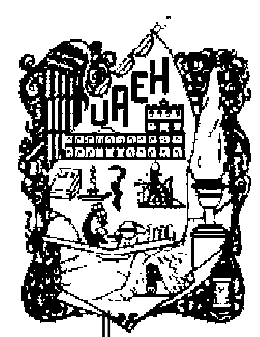

# UNIVERSIDAD AUTÓNOMA DEL ESTADO DE HIDALGO

INSTITUTO DE CIENCIAS BÁSICAS E INGENIERÍA ICBI

LICENCIATURA EN SISTEMAS COMPUTACIONALES

"SOFTWARE DE SIMULACIÓN DE REDES Y ENRUTADORES"

MONOGRAFÍA

QUE PARA OBTENER EL TÍTULO DE LICENCIADO EN SISTEMAS COMPUTACIONALES

PRESENTA

MIRIAM MARLENE ANGELES PARDO

ASESOR:

ING. ANTONIO AGUILLÓN ORTÍZ.

MAYO, 2007

Para alguien muy especial, que nos regaló siempre la mejor de sus sonrisas, que nos lleno de alegría y dicha, con su sola presencia.

Dios nos permitió compartir con él momentos inolvidables, que se quedaran grabados hasta el fin de nuestras vidas en el corazón y en la mente de cada una de las personas que lo Amamos y por un ser un Ángel en nuestras vidas.

Don quieras que estés, quiero que sepas que te Amaremos siempre y que te extrañamos.

A ti Gamita...

#### A ti Señor ....

Por darme la vida, por darme unos padres ejemplares, por darme unos hermanos maravillosos, por poner en mi camino a Jorge, que es un ser humano excepcional, por mis sobrinos que son unos ángeles en mi vida, por mi familia que siempre hemos estado juntos y apoyándonos, por enseñarme y guiarme en mi camino, por permitirme vivir esta experiencia de concluir mis estudios profesionales, por llegar a donde estoy, por que siempre has estado a mi lado, has bendecido cada día de mi vida, te agradezco tu infinita misericordia y por cada una de las personas que Amo...

A ti la gloria...

#### A mis Padres...

Por su amor, por su apoyo incondicional, por los sacrificios y esfuerzos que han hecho a lo largo de mi vida, por darme lo mejor de ustedes, por estar conmigo siempre en los buenos y malos momentos, por creer y confiar en mí ...

Gracias por cada unos de sus consejos y ejemplos de vida, que han hecho de mí un mejor ser humano... y por estar conmigo en este hermoso momento que gracias a ustedes estoy cumpliendo uno de mis sueños...

A ustedes mi admiración y respeto...

#### A ti Jorge...

Por cada momento que han llenado mi vida de emoción y de significado, por cada palabra de aliento, por cada detalle que has brindado en mi vida, por el amor que me das, por el cariño, por el apoyo y por el respeto que siempre me has demostrado siempre que estamos juntos ... por conocerte y permitirme compartir contigo los mejores momentos de vida ...

Por enseñarme que la vida y cada detalle es mejor, cuando das todo por las personas que AMAS...

A ti, que eres mi vida y que lo significas todo...

#### A mis hermanos...

Por ser unos seres humanos maravillosos, por que siempre han estado conmigo, por apoyarme, por que han compartido conmigo mis aventuras, por tener el don de saber escuchar, por sus consejos, por su amor y amistad...

A ustedes, quienes son mi fuerza ...

G r a c i a s ...

| Introducción          | I  |
|-----------------------|----|
| Objetivo General      | IV |
| Objetivos Específicos | IV |
| Justificación         | V  |

## Capítulo I Solarwinds 2002 Professional Edition versión 5.5

| 1.1 Uso del software de simulación Solarwinds 2002 Professional Edition versión |
|---------------------------------------------------------------------------------|
| 5.5                                                                             |
| 1.2 Requerimientos del sistema                                                  |
| 1.3 Instalación 5                                                               |
| 1.4 Herramientas                                                                |
| 1.4.1 Cisco tools                                                               |
| 1.4.1.1 Compare running vs. startup configs                                     |
| 1.4.1.2 Download cisco config9                                                  |
| 1.4.1.3 Upload cisco config                                                     |
| 1.4.1.4 Cisco config vierwer10                                                  |
| 1.4.1.5 CPU gauge11                                                             |
| 1.4.1.6 IP network browser12                                                    |
| 1.4.1.7 Proxy ping15                                                            |
| 1.4.1.8 Router CPU load17                                                       |
| 1.4.1.9 Router password decryption18                                            |
| 1.4.2 Network Discovery                                                         |
| 1.4.2.1 DNS audit20                                                             |
| 1.4.2.2 IP address management                                                   |
| 1.4.2.3 Mac addresss discovery24                                                |
| 1.4.2.4 Network sonar                                                           |
| 1.4.2.5 Ping sweep                                                              |
| 1.4.2.6 Snmp sweep                                                              |
| 1.4.2.7 Subnet list                                                             |
| 1.4.3 Network Monitoring                                                        |

|     |          | 1.4.3.1 Network monitor | 4 |
|-----|----------|-------------------------|---|
|     |          | 1.4.3.2 Syslog server   | 7 |
|     |          | 1.4.3.3 Watch it        | 9 |
| 1.5 | Ejemplos |                         | ) |

## Capítulo II IBM xSerie Rack Configurator versión 2.19

| 2.1 Uso del software de simulación IBM xSerie Rack Configurator versión 2.1948 |
|--------------------------------------------------------------------------------|
| 2.2 Requerimientos del sistema                                                 |
| 2.3 Instalación                                                                |
| 2.4 Herramientas                                                               |
| 2.4.1 Descripción de la barra de herramientas estándar                         |
| 2.4.2 Descripción de la barra de herramientas del componente63                 |
| 2.4.3 Descripción de la barra de herramientas de la configuración64            |
| 2.4.4 Descripción de la barra de herramientas de conexiones                    |
| 2.4.5 Descripción de la barra de herramientas de la lista de componentes66     |
| 2.5 Escenario 1                                                                |

## Capítulo III Cisco Configmaker versión 2.6

| 3.1 Historia del software de simulación Cisco Configmaker versión 2.6 | .74 |
|-----------------------------------------------------------------------|-----|
| 3.2 Uso del software de simulación Cisco Configmaker versión 2.6      | .75 |
| 3.3 Requerimientos del sistema.                                       | 76  |
| 3.4 Instalación                                                       | .76 |
| 3.5 Herramientas                                                      | 79  |
| 3.6 Escenario 2                                                       | .85 |

## Capítulo IV Boson NetSim for CCNP versión 6

| 4.1 Uso del software de simulación Boson Netsim | 102 |
|-------------------------------------------------|-----|
|-------------------------------------------------|-----|

| 4.2 Características Boson NetSim for CCNA                  | 103 |
|------------------------------------------------------------|-----|
| 4.3 Características Boson NetSim for CCNP                  | 103 |
| 4.4 Estructura de un enrutador                             | 104 |
| 4.5 Modos de configuración                                 | 105 |
| 4.6 Requerimientos del sistema                             |     |
| 4.7 Instalación                                            | 107 |
| 4.8 Herramientas                                           | 109 |
| 4.8.1 Herramienta network simulator                        | 110 |
| 4.8.2 Herramienta network designer                         | 115 |
| 4.8.3 Comandos                                             |     |
| 4.8.3.1 Comandos generales                                 | 119 |
| 4.8.3.2 Comandos en modo privilegiado enable               | 121 |
| 4.8.3.3 Comandos en modo configuración configure           | 122 |
| 4.8.3.4 Comandos de route rip                              | 124 |
| 4.8.3.5 Comandos para resolución de problemas              | 124 |
| 4.8.3.6 Comandos de análisis del enrutador                 | 125 |
| 4.8.3.7 Comandos de memoria del enrutador                  | 125 |
| 4.8.3.8 Comandos de configuración de contraseñas y nombres | del |
| enrutador                                                  | 126 |
| 4.8.3.9 Comandos de configuración de interfaz              | 126 |
| 4.8.3.10 Comandos relacionados con IP                      |     |
| 4.8.3.11 Comandos relacionados con WAN                     |     |
| 4.9 Escenario 2                                            |     |

## Capítulo V Visio 2000 Enterprise Edition

5.1 Uso del software de simulación Visio 2000 enterprise edition ......149

| 5.2 Requerimientos del sistema151                                              |
|--------------------------------------------------------------------------------|
| 5.3 Instalación152                                                             |
| 5.4 Herramientas154                                                            |
| 5.4.1 Construcción de diagramas154                                             |
| 5.4.2 Asociación de datos con imágenes154                                      |
| 5.4.3 Herramienta AutoDiscovery and layout155                                  |
| 5.4.3.1 Descubrimiento de los dispositivos de la red156                        |
| 5.4.3.2 Trazo del diagrama de la red160                                        |
| 5.4.3.3 Creación de un diagrama con hipervínculos mediante el                  |
| diseño automático162                                                           |
| 5.4.3.4 Actualización del diagrama de red164                                   |
| 5.4.3.5 Generación de un informe de la red164                                  |
| 5.4.3.6 Compartir el diagrama de red e informes165                             |
| 5.5 Ejemplo                                                                    |
| Capítulo VI Manufacturera de México SA de CV                                   |
| 6.1 Simulación de la red "Manufacturera de México SA de CV172                  |
| 6.1.1 Diseño del diagrama de red, en el software Visio 2000 Enterprise         |
| Edition174                                                                     |
| 6.1.2 Diseño del diagrama de red, en el software Cisco Configmaker versión 2.6 |
| 6.1.2.1 Diseño del diagrama de red "Planta CD.MÉXICO"183                       |
| 6.1.2.2 Diseño del diagrama de red "Planta<br>CD.CANADA"                       |
| 6.1.2.3 Diseño del diagrama de red "Planta EEUU"199                            |

| 6.1.2.4 Diseño del diagrama de red "Planta CD.SAHAGÚN"210                                                                  |
|----------------------------------------------------------------------------------------------------|
| 6.1.3 Conexión de los cuatro enrutadores cisco serie3640                                                                   |
| 6.1.4 Simulación del escenario final "Manufacturera de Mexico SA de CV", en el software Boson NetSim for CCNP version 6234 |
| 6.1.4.1 Conexión de los dispositivos "Planta<br>CD.MÉXICO"236                                                              |
| 6.1.4.2 Conexión de los dispositivos "Planta<br>CD.CANADA"                                                                 |
| 6.1.4.3 Conexión de los dispositivos "Planta<br>EEUU"                                                                      |
| 6.1.4.4 Conexión de los dispositivos "Planta<br>SAHAGÚN"                                                                   |
| 6.1.5 Conexión de los cuatro enrutadores cisco serie 3640, en el software Boson<br>NetSim for CCNP versión 6               |
| 6.1.5.1 Configuración de los dispositivos "Planta CD.MÉXICO"268                                                            |
| 6.1.5.2 Configuración de los dispositivos "Planta CD.CANADA"272                                                            |
| 6.1.5.3 Configuración de los dispositivos "Planta EEUU"277                                                                 |
| 6.1.5.4 Configuración de los dispositivos "Planta CD.SAHAGÚN"281                                                           |
| Conclusiones                                                                                                    |
| Glosario                                                                                                    |
| Siglario                                                                                                    |
| Referencias Electrónicas                                                                                                   |

# Capítulo I Solarwinds 2002 Professional Edition versión 5.5

| Figura 1.1 Archivo de instalación del software Solarwinds Professional Edition |    |
|--------------------------------------------------------------------------------|----|
| versión 5.5                                                                    | 5  |
| Figura 1.2 Pantalla de bienvenida al software                                  | 5  |
| Figura 1.3 Licencia del software Solarwinds                                    | 5  |
| Figura 1.4 Ubicación del software                                              | 6  |
| Figura 1.5 Proceso de copiado de archivos                                      | 6  |
| Figura 1.6 Fin de la instalación del software Solarwinds Professional Edition  |    |
| Versión 5.5                                                                    | 6  |
| Figura 1.7 Herramientas del software Solarwinds Professional Edition           | 7  |
|                                                                                | /  |
| Figura 1.7.1 Herramientas del Cisco Tools                                      | 7  |
| Figura 1.7.2 Herramienta Compare Running and Startup Configs                   | 8  |
| Figura 1.7.3 Menú File – Herramienta Compare Running and Startup               |    |
| Configs                                                                        | 8  |
| Figura 1.7.4 Menú Router - Herramienta Compare Running and Startup             |    |
| Configs                                                                        | 8  |
| Figura 1.7.5 Herramienta Dowload Cisco Config                                  | 9  |
| Figura 1.7.6 Herramienta Upload Cisco Config                                   | 10 |
| Figura 1.7.7. Herramienta Cisco Config Vierwer                                 | 10 |
| Figura 1.7.8 Menú File – Herramienta cisco Config Vierwer                      | 10 |
| Figura 1.7.9 Herramienta CPU Gauge                                             | 11 |
| Figura 1.7.10 Barra de herramientas del CPU Gauge                              | 11 |
| Figura 1.7.11 Herramienta IP Network Browser                                   | 12 |
| Figura 1.7.12 Menu File – Herramienta IP Network Browser                       | 12 |
| Figura 1.7.13 Menú Edit – Herramienta IP Network Browser                       | 13 |
| Figura 1.7.14 Menú Node – Herramienta IP Network Browser                       | 13 |
| Figura 1.7.15 Menú MIBs - Herramienta IP Network Browser                       | 14 |
| Figura 1.7.16 Menú Discovery - Herramienta IP Network Browser                  | 14 |
| Figura 1.7.17 Menú Subnet - Herramienta IP Network Browser                     | 15 |
| Figura 1.7.18 Menú View - Herramienta IP Network Browser                       | 15 |
| Figura 1.7.19 Herramienta Proxy Ping                                           | 16 |
| Figura 1.7.20 Menú File - Herramienta Proxy Ping                               | 16 |
| Figura 1.7.21 Menú EDIT - Herramienta Proxy Ping                               | 16 |
| Figura 1.7.22 Herramienta Router CPU Load                                      | 17 |
| Figura 1.7.23 Menú File – Herramienta Router CPU Load                          | 17 |
| Figura1. 7.24 Menú BAR - Herramienta Router CPU Load                           | 17 |
| Figura 1.7.25 Herramienta Router Password Decryption                           | 18 |
| Figura 1.7.26 Menú FILE – Herramienta Router Password Decryption               | 18 |
| Figura 1.7.27 Menú Decrypt - Herramienta Router Password Decryption            | 19 |
| Figura 1.7.28 Menú Edit - Herramienta Router Password Decryption               | 19 |
| Figura 1.7.29 Herramienta Network Discovery                                    | 20 |
| Figura 1.7.30 Herramienta DNS audit.                                           | 20 |
| Figura 1.7.31 Menú File – Herramienta DNS audit                                | 20 |

| Figura 1.7.32 Menú Edit - Herramienta DNS audit                             | 21   |
|-----------------------------------------------------------------------------|------|
| Figura 1.7.33 Menú Filter - Herramienta DNS audit.                          | .21  |
| Figura 1.7.34 Herramienta IP Address Management                             | 22   |
| Figura 1.7.35 Menú File – Herramienta IP Address Management                 | .23  |
| Figura 1.7.36 Menú Subnets – Herramienta IP Address Management              | .23  |
| Figura 1.7.37 Herramienta MAC Address Discovery                             | .24  |
| Figura 1.7.38 Menú File – Herramienta MAC Address Discovery                 | .24  |
| Figura 1.7.39 Menú Edit - Herramienta MAC Address Discovery                 | .25  |
| Figura 1.7.40 Herramienta Network Sonar                                     | .26  |
| Figura 1.7.41 Menú File - Herramienta Network Sonar                         | 27   |
| Figura 1.7.42 Menú Edit - Herramienta Network Sonar                         | 27   |
| Figura 1.7.43 Menú Chat - Herramienta Network Sonar                         | .27  |
| Figura 1.7.44 Menú Discovery - Herramienta Network Sonar                    | 28   |
| Figura 1.7.45 Menú Subnets - Herramienta Network Sonar                      | . 28 |
| Figura 1.7.46 Menú Análisis - Herramienta Network Sonar                     | 29   |
| Figura 1.7.47 Herramienta Ping Sweep                                        | .29  |
| Figura 1.7.48 Menú File – Herramienta Ping Sweep                            | .30  |
| Figura 1.7.49 Menú Skins - Herramienta Ping Sweep                           | 30   |
| Figura 1.7.50 Herramienta Ping Sweep                                        | 31   |
| Figura 1.7.51 Menú File – Herramienta DNS audit.                            | .31  |
| Figura 1.7.52 Menú Edit - Herramienta DNS audit.                            | .32  |
| Figura 1.7.53 Herramienta Subnet List                                       | .32  |
| Figura 1 7 54 Menú File - Herramienta Subnet List                           | 33   |
| Figura 1.7.55 Menú Subnets – Herramienta Subnet List                        | .33  |
| Figura 1.7.56 Menú Options – Herramienta Subnet List                        | .34  |
| Figura 1.7.57 Herramientas del Network Monitoring                           | .34  |
| Figura 1.7.58 Herramienta Network Monitor                                   | 34   |
| Figura 1.7.59 Menú File – Herramienta Network Monitor                       | .35  |
| Figura 1.7.60 Menú Node – Herramienta Network Monitor                       | 35   |
| Figura 1.7.61 Menú Events - Herramienta Network Monitor                     | .36  |
| Figura 1.7.62 Menú Tools - Herramienta Network Monitor                      | 36   |
| Figura 1.7.63 Menú View - Herramienta Network Monitor                       | .37  |
| Figura 1.7.64 Herramienta Syslog Server                                     | .37  |
| Figura 1.7.65 Menú File – Herramienta Syslog Server                         | .38  |
| Figura 1.7.66 Opciones de la herramienta Watch it                           | .39  |
| Figura 1.7.67 Ejemplo – Herramienta Download Cisco Config                   | .40  |
| Figura 1.7.68 Ejemplo – Herramienta CPU Gauge                               | .41  |
| Figura 1.7.69 Ejemplo – Herramienta Network Browser                         | .42  |
| Figura 1.7.70 Ejemplo – Resultado de la herramient Scan a single device     | 42   |
| Figura 1.7. 71 Ejemplo – Herramienta Scan Subset                            | 42   |
| Figura 1.7.72 Ejemplo – Resultado de la herramient Scan Subset              | 43   |
| Figura 1.7. 73Ejemplo – Herramienta Scan an IP Address Rasge                | .43  |
| Figura 1.7.74 Ejemplo – Resultado de la herramient Scan an IP Address Rasge | .43  |
| Figura 1.7.75 Resultado – Herramienta Router CPU Load                       | .44  |
| Figura 1.7.76 Resultado – Herramienta Router CPU Load                       | .44  |
| Figura 1.7.77 Resultado – Herramienta Router Password Decryption            | 44   |

| Figura 1.7.78 Ejemplo - Herramienta DNS audit.      | 45 |
|-----------------------------------------------------|----|
| Figura 1.7.79 Ejemplo – Herramienta SNMP Sweep      | 45 |
| Figura 1.7.80 Ejemplo – Herramienta Subnet List     | 46 |
| Figura 1.7.81 Ejemplo – Herramienta Network Monitor | 46 |
| Figura 1.7.82 Ejemplo – Herramienta Watch It        | 46 |

# Capítulo II IBM xSerie Rack Configurator versión 2.19

| Figura 2.1 Archivo de instalación del software IBM xSerie Rack Configurator |    |
|-----------------------------------------------------------------------------|----|
| versión 2.19.                                                               | 56 |
| Figura 2.2 Pantalla de bienvenida al software                               | 56 |
| Figura 2.3 Licencia del software                                            | 56 |
| Figura 2.4 Ubicación del software                                           | 57 |
| Figura 2.5 Fin de la instalación del software IBM xSerie Rack Configurator  |    |
| versión 2.19.                                                               | 57 |
| Figura 2.6 Pantalla principal del software IBM xSerie Rack Configurator     |    |
| versión 2.19                                                                | 58 |
|                                                                             |    |
| Figura 2.6.1 Menú File – Software IBM xSerie Rack Configurator              | 59 |
| Figura 2.6.2 Menú View – Software IBM xSerie Rack Configurator              | 59 |
| Figura 2.6.3 Menú Configuration - Software IBM xSerie Rack Configurator .   | 61 |
| Figura 2.6.4 Pantalla de información del cliente                            | 61 |
| Figura 2.6.5 Menú Component - Software IBM xSerie Rack Configurator         | 62 |
| Figura 2.6.6 Barra de herramientas estándar                                 | 63 |
| Figura 2.6.7 Barra de herramientas del componente                           | 63 |
| Figura 2.6.8 Barra de herramientas de la configuración                      | 64 |
| Figura 2.6.9 Pantalla de lista de componentes                               | 64 |
| Figura 2.6.10 Pantalla de catalogo de componentes                           | 64 |
| Figura 2.6.11 Pantalla de información de componente                         | 65 |
| Figura 2.6.12 Pantalla de recursos de la configuración                      | 65 |
| Figura 2.6.13 Barra de herramientas de conexiones                           | 66 |
| Figura 2.6.14 Barra de lista de componentes                                 | 66 |
| Figura 2.6.15 Agregando un rack                                             | 67 |
| Figura 2.6.16 Agregando un servidor                                         | 68 |
| Figura 2.6.17 Agregando un servidor                                         | 68 |
| Figura 2.6.18 Agregando un switch                                           | 69 |
| Figura 2.6.19 Agregando el monitor                                          | 69 |
| Figura 2.6.20 Características del soporte para el monitor                   | 70 |
| Figura 2.6.21 Características del teclado estándar                          | 70 |
| Figura 2.6.22 Características del soporte para el teclado                   | 70 |
| Figura 2.6.23 Características de la fuente de poder                         | 70 |
| Figura 2.6.24 Menú de configuración                                         | 71 |
| Figura 2.6.25 Pantalla de configuración correcta                            | 71 |
| Figura 2.6.26 Rack armado                                                   | 72 |
| Figura 2.6.27 Pantalla de comprobación                                      | 72 |

# Capítulo III Cisco Configmaker versión 2.6

| Figura 3.1 Archivo de instalación del software Cisco Configmaker versión 2.6 | 76 |
|------------------------------------------------------------------------------|----|
| Figura 3.2 Preparando la instalación                                         | 77 |
| Figura 3.3 Licencia del software Cisco Configmaker versión 2.6               | 77 |
| Figura 3.4 Pantalla de bienvenida al software                                | 77 |
| Figura 3.5 Ubicación del software                                            | 78 |
| Figura 3.6 Fin de la instalación del software Cisco Configmaker versión 2.6  | 78 |
|                                                                              |    |
| Figura 3.5.1 Pantalla principal del software Configmaker versión 2.6         | 79 |
| Figura 3.5.2 Menú File – software Cisco Configmaker versión 2.6              | 79 |
| Figura 3.5.3 Pantalla de configuración pagina                                | 80 |
| Figura 3.5.4 Menú File - software Cisco Configmaker versión 2.6              | 80 |
| Figura 3.5.5 Menú View - software Cisco Configmaker versión 2.6              | 81 |
| Figura 3.5.6 Pantalla de Taks Guide                                          | 81 |
| Figura 3.5.7 Herramienta Legend                                              | 82 |
| Figura 3.5.8 Opciones (Attributes)                                           | 82 |
| Figura 3.5.9 Ventana de Ajustes                                              | 83 |
| Figura 3.5.10 Menú Configuration – software Cisco Configmaker ver. 2.6       | 83 |
| Figura 3.5.11 Pantalla de Network Properties                                 | 83 |
| Figura 3.5.12 Pantalla Devices Properties                                    | 84 |
| Figura 3.5.13 Menú Managemente - software Cisco Configmaker ver. 2.6         | 84 |
| Figura 3.5.14 Menú Tools - software Cisco Configmaker versión 2.6            | 84 |
| Figura 3.5.15 Barra de herramientas del software Cisco Configmaker           |    |
| ver. 2.6                                                                     | 85 |
| Figura 3.5.16 Equipos de la constructora CD.PACHUCA                          | 86 |
| Figura 3.5.17 Equipos de la constructora CD.MONTERREY                        | 86 |
| Figura 3.5.18 Diagrama de la constructora Piram S.A de C.V                   | 87 |
| Figura 3.5.19 Pantalla de información del enrutador                          | 87 |
| Figura 3.5.20 Pantalla de contraseña del enrutador                           | 88 |
| Figura 3.5.21 Pantalla de protocolo de comunicación                          | 88 |
| Figura 3.5.22 Pantalla de tarjetas del enrutador                             | 88 |
| Figura 3.5.23 Pantalla de finalización de la información del enrutador       | 89 |
| Figura 3.5.24 Pantalla de información del enrutador                          | 89 |
| Figura 3.5.25 Pantalla de contrasena del enrutador                           | 89 |
| Figura 3.5.26 Pantalla de protocolo de comunicación                          | 90 |
| Figura 3.5.27 Pantalla de tarjetas del enrutador                             | 90 |
| Figura 3.5.28 Pantalla de finalización de la información del enrutador       | 90 |
| Figura 3.5.29 Diagrama de la constructora                                    | 91 |
| Figura 3.5.30 Conexión entre el enrutador CD.PACHUCA – switch 1548           | 91 |
| Figura 3.5.31 Pantalla de la dirección IP entre el enrutador de              | 01 |
| CD.PACHUCA y switch 1548                                                     | 91 |
| Figura 3.5.32 Pantalla de finalización                                       | 92 |
| Figura 3.5.33 Conexion ethernet entre el switch 1548 y PCP1                  | 92 |

| Figura 3.5.35 Pantalla de finalización.93Figura 3.5.36 Conexión ethernet entre el switch 1548 y la computadora PCP2 .93Figura 3.5.36 Conexión ethernet entre el switch 1548 y la computadora PCP1                                                                                                    |
|----------------------------------------------------------------------------------------------------|
| Figura 3.5.36 Conexión ethernet entre el switch 1548 y la computadora PCP2 .93Figura 3.5.37 Pantalla de dirección IP de la computadora PCP1                                                                                                    |
| Figura 3.5.37 Pantalla de dirección IP de la computadora PCP1                                                                                                    |
| Figura 3.5.38 Pantalla de finalización                                                                                                    |
| Figura 3.5.39 Conexión entre el enrutador CD.MONTERREY y elswitch2 1548Figura 3.5.40 Pantalla de la dirección IP enrutador CD.MONTERREY –switch2 1548                                                                                                    |
| switch2 1548                                                                                                    |
| Figura 3.5.40 Pantalla de la dirección IP enrutador CD.MONTERREY –<br>switch2 1548                                                                                                    |
| switch2 1548                                                                                                    |
| Figura 3.5.41 Pantalla de finalización                                                                                                    |
| Figura 3.5.42 Conexión ethernet switch2 1548 y la computadora PCM195Figura 3.5.43 Pantalla dirección IP computadora PCM195Figura 3.5.44 Pantalla de finalización96Figura 3.5.45 Conexión ethernet switch2 1548 y la computadora PCM296Figura 3.5.46 Pantalla dirección IP computadora PCM296Figura 3.5.47 Pantalla de finalización97Figura 3.5.48 Conexión enrutador CD.PACHUCA97-enrutadorCD.MONTERREY97 |
| Figura 3.5.43 Pantalla dirección IP computadora PCM1                                                                                                    |
| Figura 3.5.44 Pantalla de finalización                                                                                                    |
| Figura 3.5.45 Conexión ethernet switch2 1548 y la computadora PCM296<br>Figura 3.5.46 Pantalla dirección IP computadora PCM296<br>Figura 3.5.47 Pantalla de finalización                                                                                                    |
| Figura 3.5.46 Pantalla dirección IP computadora PCM2                                                                                                    |
| Figura 3.5.47 Pantalla de finalización                                                                                                    |
| Figura 3.5.48 Conexión enrutador CD.PACHUCA<br>-enrutador CD.MONTERREY                                                                                                    |
| -enrutador CD.MONTERREY                                                                                                    |
|                                                                                                    |
| Figura 3.5.49 Pantalla dirección IP enrutador                                                                                                    |
| CD.PACHUCA                                                                                                    |
| Figura 3.5.50 Pantalla dirección IP enrutador CD.MONTERREY98                                                                                                    |
| Figura 3.5.51 Pantalla de finalización                                                                                                    |
| Figura 3.5.52 Diagrama final de la constructora Piram S.A de C.V                                                                                                    |
| Figura 3.5.53 Herramienta IP Subnet Calculador100                                                                                                    |
| Figura 3.5.54 Clasificación de las redes100                                                                                                    |

# Capítulo IV Boson NetSim for CCNP versión 6

| Figura 4.1 Estructura de un enrutador                                          | 104   |
|--------------------------------------------------------------------------------|-------|
| Figura 4.2 Modos de configuración                                              | 105   |
| Figura 4.3 Archivo de instalación del software Boson NetSim for CCNP versión   | 6.107 |
| Figura 4.4 Pantalla preparando la instalación                                  | 107   |
| Figura 4.5 Pantalla de bienvenida al software                                  | 107   |
| Figura 4.6 Licencia del software Boson NetSim for CCNP versión 6               | 108   |
| Figura 4.7 Ubicación del software                                              | 108   |
| Figura 4.8 Fin de la instalación del software Boson NetSim for CCNP versión 6. | 108   |
| Figura 4.9 Entorno Grafico del Lab Navigator                                   | 109   |
|                                                                                |       |
| Figura 4.9.1 Ejemplo de carga del lab                                          | 110   |
| Figura 4.9.2 Herramienta Network Simulator                                     | 110   |
| Figura 4.9.3 Herramienta NetMap                                                | 111   |
| Figura 4.9.4 Series de enrutadores                                             | 111   |
| Figura 4.9.5 Series de switches                                                | 111   |
| Figura 4.9.6 Conexiones                                                        | 112   |
| Figura 4.9.7 Menú File - software Boson NetSim for CCNP version 6              | 112   |
| Figura 4.9.8 Menu Modes - software Boson NetSim for CCNP version 6.            | 113   |
|                                                                                |       |

| Figura 4.9.9 Menú Devices - software Boson NetSim for CCNP version 6.  | 113   |
|------------------------------------------------------------------------|-------|
| Figura 4.9.10 Menú Tool - software Boson NetSim for CCNP version 6     | 114   |
| Figura 4.9.11 Comandos disponibles                                     | 114   |
| Figura 4.9.12 Menú Ordering - software Boson NetSim for CCNP version ( | 5.115 |
| Figura 4.9.13 Menú Window - software Boson NetSim for CCNP version 6   | 5115  |
| Figura 4.9.14 Herramienta Network designer                             | 116   |
| Figura 4.9.15 Menú File – Herramienta – Network designer               | 116   |
| Figura 4.9.16 Menú Wizard - Herramienta – Network designer             | 117   |
| Figura 4.9.17 Asistente para la realización de una conexión            | 117   |
| Figura 4.9.18 Elección de los dispositivos                             | 117   |
| Figura 4.9.19 Opción Router                                            | 118   |
| Figura 4.9.20 Opción switch                                            | 118   |
| Figura 4.9.21 Opción Workstation                                       | 118   |
| Figura 4.9.22 Opción Delete Device                                     | 119   |
| Figura 4.9.23 Comandos generales                                       | 119   |
| Figura 4.9.24 Comandos en modo privilegiado                            | 121   |
| Figura 4.9.25 Comandos en modo configuración                           | 121   |
| Figura 4.9.26 Comandos de route rip                                    | 124   |
| Figura 4.9.27 Características del enrutador cisco serie 1601           | 129   |
| Figura 4.9.28 Enrutador de CD.PACHUCA                                  | 129   |
| Figura 4.9.29 Enrutador de CD.MONTERREY                                | 130   |
| Figura 4.9.30 Características del switch cisco 1912                    | 130   |
| Figura 4.9.31 Switch cisco 1912 S1                                     | 130   |
| Figura 4.9.32 Switch cisco 1912 S2                                     | 131   |
| Figura 4.9.33 Pantalla de la computadora PCP1                          | 131   |
| Figura 4.9.34 Pantalla de la computadora PCP2                          | 131   |
| Figura 4.9.35. Pantalla de la computadora PCM1                         | 131   |
| Figura 4.9.36 Pantalla de la computadora PCM2                          | 132   |
| Figura 4.9.37 Conexión entre el CD.PACHUCA – switch S1                 | 132   |
| Figura 4.9.38 Interfaz del switch S1                                   | 132   |
| Figura 4.9.39 Conexión entre el switch1 S1 a la computadora PCP1       | 133   |
| Figura 4.9.40 Interfaz de la computadora PCP1                          | 133   |
| Figura 4.9.41 Conexión entre el switch S1 a la computadora PCP2        | 133   |
| Figura 4.9.42 Interfaz de la computadora PCP2                          | 134   |
| Figura 4.9.43 Interfaz CD.MONTERREY                                    | 134   |
| Figura 4.9.44 Interfaz switch S2                                       | 134   |
| Figura 4.9.45 Conexión entre el switch S2 a la computadora PCM1        | 135   |
| Figura 4.9.46 Interfaz de la computadora PCM1                          | 135   |
| Figura 4.9.47 Conexión entre el switch S2 a la computadora PCM2        | 135   |
| Figura 4.9.48 Interfaz de la computadora PCM2                          | 136   |
| Figura 4.9.49 Conexión entre el enrutador de CD.PACHUCA –              |       |
| CD.MONTERREY                                                           | 136   |
| Figura 4.9.50 Interfaz enrutador CD.PACHUCA                            | 136   |
| Figura 4.9.51 Interfaz enrutador CD.MONTERREY                          | 137   |
| Figura 4.9.52 Diagrama de la constructora Piram SA de CV               | 137   |

| Figura 4.9.53 Configuración de las interfaces del enrutador de la   |     |
|---------------------------------------------------------------------|-----|
| CD.PACHUCA                                                          | 138 |
| Figura 4.9.54 Configuración de las interfaces del enrutador de la   |     |
| CD.MONTERREY                                                        | 138 |
| Figura 4.9.55 Configuración de la interfaz del switch S1            | 139 |
| Figura 4.9.56 Configuración de la interfaz del switch S2            | 139 |
| Figura 4.9.57 Configuración de la computadora PCP1                  | 140 |
| Figura 4.9.58 Configuración de la interfaz de la computadora PCP2   | 140 |
| Figura 4.9.59 Configuración de la interfaz de la computadora PCM1   | 141 |
| Figura 4.9.60 Configuración de la interfaz de la computadora PCM2   | 141 |
| Figura 4.9.61 Configuración del protocolo RIP en el enrutador de la |     |
| CD.PACHUCA                                                          | 142 |
| Figura 4.9.62 Configuración del protocolo RIP en el enrutador       |     |
| de CD.MONTERREY                                                     | 142 |
| Figura 4.9.63 Configuración del protocolo IGRP en el enrutador      |     |
| de la CD.PACHUCA                                                    | 143 |
| Figura 4.9.64 Configuración del protocolo IGRP en el enrutador      |     |
| de la CD.MONTERREY                                                  | 143 |
| Figura 4.9.65 Ping de la computadora PCP1 al switch S1              | 144 |
| Figura 4.9.66 Ping de la computadora PCM1 al switch S2              | 144 |
| Figura 4.9.67 Ping de la computadora PCM1 al switch S2              | 145 |
| Figura 4.9.68 Ping del switch S1 a la computadora PCM2              | 145 |
| Figura 4.9.69 Ping entre el enrutador de CD.PACHUCA y el            |     |
| enrutador de CD.MONTERREY                                           | 146 |
| Figura 4.9.70 Comando show running-config                           | 147 |
| Figura 4.9.71 Comando show protocol                                 | 147 |

# Capítulo V Visio 2000 Enterprise Edition

| Figura 5.1 Aplicación del software Visio 2000 Enterprise Edition             | 149 |
|------------------------------------------------------------------------------|-----|
| Figura 5.2 Diseño de una red en el software Visio 2000 Enterprise Edition    | 150 |
| Figura 5.3 Diseño de un plano arquitectónico en el software Visio 2000       |     |
| Enterprise Edition                                                           | 150 |
| Figura 5.4 Diseño de un mapa de sitio Web en el software Visio 2000          |     |
| Enterprise Edition                                                           | 150 |
| Figura 5.5 Archivo de instalación del software Visio 2000 Enterprise Edition | 152 |
| Figura 5.6 Archivo de instalación del software                               | 152 |
| Figura 5.7 Licencia del software Visio 2000 Enterprise Edition               | 152 |
| Figura 5.8 Pantalla de clave del producto                                    | 153 |
| Figura 5.9 Pantalla de tipo de instalación                                   | 153 |
| Figura 5.10 Fin de la instalación del software                               | 153 |
| Figura 5.11 Asociación de imágenes con datos                                 | 154 |
| Figura 5.12 Inicializando Visio 2000 Enterprise Edition                      | 155 |
| Figura 5.13 Tipo de diagrama                                                 | 155 |
| Figura 5.14 Pantalla principal de la herramienta AutoDiscovery               | 156 |
| Figura 5.15 Pantalla del asistente para el descubrimiento                    | 156 |

| Figura 5.16 Pantalla de selección de dispositivos                 | 157 |
|-------------------------------------------------------------------|-----|
| Figura 5.17 Pantalla del Enter SNMP information                   | 157 |
| Figura 5.18 Pantalla Specify the Starting Router                  | 158 |
| Figura 5.19 Pantalla para dispositivos que no son enrutadores     | 158 |
| Figura 5.20 Pantalla Incluye                                      | 159 |
| Figura 5.21 Pantalla Exclude Specific IP Addresses                | 159 |
| Figura 5.22 Pantalla que muestra el resultado del descubrimiento  | 160 |
| Figura 5.23 Pantalla que muestra el proceso del descubrimiento    | 160 |
| Figura 5.24 Pantalla de la opción Page Setup                      | 161 |
| Figura 5.25 Pantalla de la opción Page Size                       | 161 |
| Figura 5.26 Barra de herramientas de AutoDiscovery and Layout     | 161 |
| Figura 5.27 Pantalla Add Networks                                 | 162 |
| Figura 5.28 Barra de herramientas de AutoDiscovery                | 162 |
| Figura 5.29 Pantalla de AutoLayout                                | 162 |
| Figura 5.30 Pantalla device types                                 | 163 |
| Figura 5.31 Pantalla Network types                                | 163 |
| Figura 5.32 Elegir la opción Logical Network Diagram              | 165 |
| Figura 5.33 Opción Backgrounds                                    | 166 |
| Figura 5.34 Pantalla agregar cuatro enrutadores al diseño         | 166 |
| Figura 5.35 Pantalla agregar cuatro switches al diseño            | 166 |
| Figura 5.36 Pantalla agregar cuatro PBX al diseño                 | 167 |
| Figura 5.37 Pantalla agregar cuatro firewall al diseño            | 167 |
| Figura 5.38 Pantalla agregar una WAN al diseño                    | 167 |
| Figura 5.39 Pantalla agregar cuatro conexiones ethernet al diseño | 168 |
| Figura 5.40 Pantalla agregar ocho computadoras al diseño          | 168 |
| Figura 5.41 Pantalla agregando la información de cada enrutador   | 169 |
| Figura 5.42 Pantalla conectando el enrutador - PBX                | 169 |
| Figura 5.43 Pantalla conectando el switch – enrutador             | 169 |
| Figura 5.44 Pantalla conectando el enrutador – firewall           | 170 |
| Figura 5.45 Diagrama de la Manufacturera de México S.A de C.V     | 170 |

# Capítulo VI Manufacturera de México SA de CV

| Figura 6.1 Equipos de la planta de la CD.MÉXICO            | 173 |
|------------------------------------------------------------|-----|
| Figura 6.2 Equipos de la planta de CD.CANADA               | 173 |
| Figura 6.3 Equipos de la planta de EEUU                    | 173 |
| Figura 6.4 Equipos de la planta de la CD.CANADA            | 174 |
| Figura 6.5 Elegir la opción Logical Network Diagram        | 174 |
| Figura 6.6 Opción Backgrounds                              | 175 |
| Figura 6.7 Pantalla de agregar un ernrutador               | 175 |
| Figura 6.8 Pantalla de agregar un switch                   | 176 |
| Figura 6.9 Pantalla de agregar doce computadoras           | 176 |
| Figura 6.10 Pantalla de agregar un PBX                     | 176 |
| Figura 6.11Pantalla de agregar información en el enrutador | 177 |
| Figura 6.12 Pantalla conexión entre el enrutador – PBX     | 177 |

| Figura 6.13 Pantalla de agregar información al switch                         | .177 |
|-------------------------------------------------------------------------------|------|
| Figura 6.14 Pantalla de conexión entre el switch - enrutador                  | .178 |
| Figura 6.15 Pantalla de agregar información a la computadora                  | .178 |
| Figura 6.16 Pantalla de conexión entre la computadoras – switch               | .178 |
| Figura 6.17 Diagrama de la planta manufacturera de la CD.MEXICO               | 179  |
| Figura 6.18 Diagrama de la planta manufacturera de la CD.CANADA               | .179 |
| Figura 6.19 Diagrama de la planta manufacturera de EEUU                       | .180 |
| Figura 6.20 Diagrama de la planta manufacturera de la CD.SAHAGUN              | 180  |
| Figura 6.21 Diagrama de las cuatro plantas manufactureras                     | 181  |
| Figura 6.22 Pantalla principal del software Cisco Configmaker versión 2.6     | .181 |
| Figura 6.23 Pantalla de switches                                              | .182 |
| Figura 6.24 Pantalla de computadoras                                          | 182  |
| Figura 6.25 Diagrama de los dispositivos de las plantas manufactureras        | 182  |
| Figura 6.26 Pantalla del enrutador cisco serie 3640 CD.MÉXICO                 | 183  |
| Figura 6.27 Contraseña del enrutador cisco serie 3640 CD.MÉXICO               | 183  |
| Figura 6.28 Protocolo TCP/IP del enrutador cisco serie 3640 CD.MÉXICO         | .183 |
| Figura 6.29 Pantalla de tarjetas del enrutador cisco serie 3640 CD.MÉXICO     | .184 |
| Figura 6.30 Pantalla de finalización                                          | .184 |
| Figura 6.31 Conexión entre el switch 1M – enrutador cisco serie 3640          |      |
| CD.MÉXICO                                                                     | 184  |
| Figura 6.32 Dirección IP de la conexión ethernet del enrutador cisco          |      |
| serie 3640 CD.MÉXICO                                                          | .184 |
| Figura 6.33 Pantalla de finalización                                          | .185 |
| Figura 6.34 Conexión entre el switch 1M – computadora PCM1                    | .185 |
| Figura 6.35 Dirección IP de la conexión ethernet de la computadora PCM1       | .185 |
| Figura 6.36 Pantalla de finalización                                          | .185 |
| Figura 6.37 Conexión entre el switch 1M – computadora PCM2                    | .186 |
| Figura 6.38 Dirección IP de la computadora PCM2                               | .186 |
| Figura 6.39 Pantalla de finalización                                          | .186 |
| Figura 6.40 Conexión entre el PBX – enrutador cisco serie 3640 CD.MÉXICO      | .187 |
| Figura 6.41 Interfaz de conexión entre el enrutador cisco serie 3640          |      |
| CD.MÉXICO – PBX                                                               | 187  |
| Figura 6.42 Pantalla del número telefónico del PBX                            | .187 |
| Figura 6.43 Pantalla de extensiones del PBX                                   | .187 |
| Figura 6.44 Pantalla de finalización                                          | .188 |
| Figura 6.45 Diagrama de red la planta manufacturera de la planta de CD.MÉXICO | .188 |
| Figura 6.46 Dispositivos de la planta de la CD.CANADA                         | 188  |
| Figura 6.47 Pantalla del enrutador cisco serie 3640 CD.CANADA                 | .188 |
| Figura 6.48 Contraseña del enrutador cisco serie 3640 CD.CANADA               | .189 |
| Figura 6.49 Protocolo TCP/IP del enrutador cisco serie 3640 CD.CANADA         | 189  |
| Figura 6.50 Tarjetas del enrutador cisco serie 3640 CD.CANADA                 | .189 |
| Figura 6.51 Pantalla de finalización                                          | 189  |

| Figura 6.52 Conexión de los cuatro switches - switch cisco 1548 CANADA                                                                                                    | 190 |
|----------------------------------------------------------------------------------------------------|-----|
| Figura 6.53 Conexión del switch cisco 1548 CANADA – enrutador cisco                                                                                                    |     |
| serie 3640 CD.CANADA                                                                                                    | 190 |
| Figura 6.54 Dirección IP de la conexión ethernet del enrutador cisco                                                                                                    |     |
| serie 3640 CD.CANADA                                                                                                    | 190 |
| Figura 6.55 Pantalla de finalización                                                                                                    | 190 |
| Figura 6.56 Conexión del switch 1C – computadora PCC1                                                                                                    | 191 |
| Figura 6 57 Dirección IP de la conexión ethernet de la computadoras PCC1                                                                                                    | 191 |
| Figura 6.58 Pantalla de finalización                                                                                                    |     |
| Figura 6.59 Conexión de la computadora PCC2 – switch 1C                                                                                                    | 191 |
| Figura 6.60 Dirección IP de la conexión ethernet de la computadora PCC2                                                                                                    | 192 |
| Figura 6.61 Pantalla de finalización                                                                                                    | 192 |
| Figura 6.62 Conexión entre la computadora PCC3 – switch 2C                                                                                                    | 192 |
| Figura 6.63 Dirección IP de la conexión ethernet de la computadora PCC3                                                                                                    | 192 |
| Figura 6.64 Pantalla de finalización                                                                                                    | 193 |
| Figura 6.65 Conexión entre la computadora PCC4 – switch 2C                                                                                                    | 193 |
| Figura 6.66 Dirección IP de la conexión ethernet de la computadora PCC4                                                                                                    | 193 |
| Figura 6.67 Pantalla de finalización                                                                                                    | 194 |
| Figura 6.68 Conexión entre la computadora PCC5 – switch 3C                                                                                                    | 194 |
| Figura 6.69 Dirección IP de la conexión ethernet de la computadora PCC5                                                                                                    | 194 |
| Figura 6.70 Pantalla de finalización                                                                                                    | 194 |
| Figura 6.71 Conexión entre la computadora PCC6 – switch 3C                                                                                                    | 195 |
| Figura 6.72 Dirección IP de la conexión ethernet de la computadora PCC6                                                                                                    | 195 |
| Figura 6.73 Pantalla de finalización                                                                                                    | 195 |
| Figura 6.74 Conexión de la computadora PCC7 – switch 4C                                                                                                    | 195 |
| Figura 6.75 Dirección IP de la conexión ethernet de la computadora PCC/                                                                                                    | 196 |
| Figura 6.76 Pantalla de finalización                                                                                                    | 196 |
| Figura 6.77 Conexion de la computadora PCC8 – switch 4C                                                                                                    | 196 |
| Figura 6.78 Dirección IP de la conexión etnernet de la computadora PCC8                                                                                                    | 190 |
|                                                                                                    | 197 |
| Figura 6.80 Conexion PBX – enrutador cisco serie 3640 CD.CANADA                                                                                                    | 197 |
| Figura 6.81 Interfaz de conexión entre el enrutador cisco serie 3640                                                                                                    |     |
| CD.CANADA – PBX                                                                                                    | 197 |
| Figura 6.82 Pantalla del número telefónico del PBX                                                                                                    | 197 |
| Figura 6.83 Pantalla de extensiones del PBX                                                                                                    | 198 |
| Figura 6.84 Pantalla de finalización                                                                                                    | 198 |
| Figura 6.85 Diagrama de red la planta manufacturera de la CD.CANADA                                                                                                    | 198 |
| Figura 6.86 Dispositivos de la planta de EEUU                                                                                                    | 199 |
| Figura 6.87 Pantalla del enrutador cisco serie 3640 EEUU                                                                                                    | 199 |
| Figura 6.88 Contraseña del enrutador cisco serie 3640 EEUU                                                                                                    | 199 |
| Figura 6.89 Protocolo TCP/IP del enrutador cisco serie 3640 EEUU                                                                                                    | 200 |
| Figura 6.90 Tarjetas del enrutador cisco serie 3640 EEUU                                                                                                    | 200 |
| Figura 6.91 Pantalla de finalización                                                                                                    |     |
| Figura 6.92 Conexión de los cuatro switches – switch cisco 15/8 FFUU                                                                                                    | 200 |
| 1.5 $1.5$ $2.5$ $1.5$ $1.5$ |     |

| 3640 EEUU       201         Figura 6.94 Dirección IP de la conexión ethernet del enrutador cisco serie       3640 EEUU         3640 EEUU       201         Figura 6.95 Pantalla de finalización       201         Figura 6.96 Conexión del switch 1E – computadora PCE1       201         Figura 6.97 Dirección IP de la conexión ethernet de la computadora PCE1       202         Figura 6.98 Pantalla de finalización       202         Figura 6.99 Conexión entre la computadora PCE2 - switch cisco 1548 1E       202         Figura 6.100 Dirección IP de la conexión ethernet de la computadora PCE2       202         Figura 6.101 Pantalla de finalización       203         Figura 6.102 Conexión entre la computadora PCE2 – switch cisco 1548 2C       203         Figura 6.103 Dirección IP de la conexión ethernet de la computadora PCE3       203         Figura 6.104 Pantalla de finalización       204         Figura 6.105 Conexión entre la computadora PCE4 – switch cisco 1548 2E       204         Figura 6.106 Dirección IP de la conexión ethernet 0 de la computadora PCE4       204         Figura 6.108 Conexión entre la computadora – switch 1548 3C       205         Figura 6.109 Dirección IP de la conexión ethernet de la computadora PCE5       205         Figura 6.110 Pantalla de finalización       205         Figura 6.109 Dirección IP de la conexión ethernet de la computadora PCE5                          |
|----------------------------------------------------------------------------------------------------|
| Figura 6.94 Dirección IP de la conexión ethernet del enrutador cisco serie3640 EEUU                                                                                                    |
| 3640 EEUU       201         Figura 6.95 Pantalla de finalización       201         Figura 6.96 Conexión del switch 1E – computadora PCE1       201         Figura 6.97 Dirección IP de la conexión ethernet de la computadora PCE1       202         Figura 6.98 Pantalla de finalización       202         Figura 6.99 Conexión entre la computadora PCE2 - switch cisco 1548 1E       202         Figura 6.100 Dirección IP de la conexión ethernet de la computadora PCE2       202         Figura 6.101 Pantalla de finalización       203         Figura 6.102 Conexión entre la computadora PCE2 – switch cisco 1548 2C       203         Figura 6.103 Dirección IP de la conexión ethernet de la computadora PCE3       203         Figura 6.104 Pantalla de finalización       204         Figura 6.105 Conexión entre la computadora PCE4 – switch cisco 1548 2E       204         Figura 6.106 Dirección IP de la conexión ethernet 0 de la computadora PCE4       204         Figura 6.106 Dirección IP de la conexión ethernet 0 de la computadora PCE4       204         Figura 6.109 Dirección IP de la conexión ethernet de la computadora PCE5       205         Figura 6.109 Dirección IP de la conexión ethernet de la computadora PCE5       205         Figura 6.110 Pantalla de finalización       205         Figura 6.110 Pantalla de finalización       205         Figura 6.110 Pantalla de finalización                          |
| Figura 6.95 Pantalla de finalización       201         Figura 6.96 Conexión del switch 1E – computadora PCE1       201         Figura 6.97 Dirección IP de la conexión ethernet de la computadora PCE1       202         Figura 6.98 Pantalla de finalización       202         Figura 6.99 Conexión entre la computadora PCE2 - switch cisco 1548 1E       202         Figura 6.100 Dirección IP de la conexión ethernet de la computadora PCE2       202         Figura 6.101 Pantalla de finalización       203         Figura 6.102 Conexión entre la computadora PCE2 – switch cisco 1548 2C       203         Figura 6.103 Dirección IP de la conexión ethernet de la computadora PCE3       203         Figura 6.104 Pantalla de finalización       204         Figura 6.105 Conexión entre la computadora PCE4 – switch cisco 1548 2E       204         Figura 6.106 Dirección IP de la conexión ethernet 0 de la computadora PCE4       204         Figura 6.107 Pantalla de finalización       204         Figura 6.108 Conexión entre la computadora – switch 1548 3C       205         Figura 6.109 Dirección IP de la conexión ethernet de la computadora PCE5       205         Figura 6.109 Pantalla de finalización       205         Figura 6.109 Dirección IP de la conexión ethernet de la computadora PCE5       205         Figura 6.110 Pantalla de finalización       205         Figura 6.110 Pantalla de finaliz                  |
| Figura 6.96 Conexión del switch 1E – computadora PCE1201Figura 6.97 Dirección IP de la conexión ethernet de la computadora PCE1202Figura 6.98 Pantalla de finalización202Figura 6.99 Conexión entre la computadora PCE2 - switch cisco 1548 1E202Figura 6.100 Dirección IP de la conexión ethernet de la computadora PCE2202Figura 6.101 Pantalla de finalización203Figura 6.102 Conexión entre la computadora PCE2 – switch cisco 1548 2C203Figura 6.103 Dirección IP de la conexión ethernet de la computadora PCE3203Figura 6.104 Pantalla de finalización204Figura 6.105 Conexión entre la computadora PCE4 – switch cisco 1548 2E204Figura 6.106 Dirección IP de la conexión ethernet 0 de la computadora PCE4204Figura 6.107 Pantalla de finalización204Figura 6.108 Conexión entre la computadora – switch 1548 3C205Figura 6.109 Dirección IP de la conexión ethernet 0 de la computadora PCE5205Figura 6.109 Dirección IP de la conexión ethernet de la computadora PCE5205Figura 6.110 Pantalla de finalización205Figura 6.111 Conexión entre la computadora PCE6 – switch cisco 1548 3C205Figura 6.112 Dirección IP de la conexión ethernet de la computadora PCE6206Figura 6.113 Pantalla de finalización206Figura 6.114 Conexión entre la computadora PCE7 – switch cisco 1548 4C206Figura 6.116 Pantalla de finalización207Figura 6.116 Pantalla de finalización207Figura 6.117 Conexión entre la computadora PCE8 – switch cisco 1548 4C207 |
| Figura 6.97 Dirección IP de la conexión ethernet de la computadora PCE1                                                                                                    |
| Figura 6.98 Pantalla de finalización202Figura 6.99 Conexión entre la computadora PCE2 - switch cisco 1548 1E202Figura 6.100 Dirección IP de la conexión ethernet de la computadora PCE2202Figura 6.101 Pantalla de finalización203Figura 6.102 Conexión entre la computadora PCE2 - switch cisco 1548 2C203Figura 6.103 Dirección IP de la conexión ethernet de la computadora PCE3203Figura 6.104 Pantalla de finalización204Figura 6.105 Conexión entre la computadora PCE4 - switch cisco 1548 2E204Figura 6.106 Dirección IP de la conexión ethernet 0 de la computadora PCE4204Figura 6.107 Pantalla de finalización204Figura 6.108 Conexión entre la computadora - switch 1548 3C205Figura 6.109 Dirección IP de la conexión ethernet de la computadora PCE5205Figura 6.109 Dirección IP de la conexión ethernet de la computadora PCE5205Figura 6.109 Dirección IP de la conexión ethernet de la computadora PCE5205Figura 6.110 Pantalla de finalización205Figura 6.111 Conexión entre la computadora PCE6 - switch cisco 1548 3C205Figura 6.113 Pantalla de finalización206Figura 6.114 Conexión entre la computadora PCE7 - switch cisco 1548 4C206Figura 6.116 Pantalla de finalización207Figura 6.117 Conexión entre la computadora PCE7 - switch cisco 1548 4C207                                                                                                    |
| Figura 6.99 Conexión entre la computadora PCE2 - switch cisco 1548 1E202Figura 6.100 Dirección IP de la conexión ethernet de la computadora PCE2202Figura 6.101 Pantalla de finalización203Figura 6.102 Conexión entre la computadora PCE2 – switch cisco 1548 2C203Figura 6.103 Dirección IP de la conexión ethernet de la computadora PCE3203Figura 6.104 Pantalla de finalización204Figura 6.105 Conexión entre la computadora PCE4 – switch cisco 1548 2E204Figura 6.106 Dirección IP de la conexión ethernet 0 de la computadora PCE4204Figura 6.107 Pantalla de finalización204Figura 6.108 Conexión entre la computadora – switch 1548 3C205Figura 6.109 Dirección IP de la conexión ethernet de la computadora PCE5205Figura 6.109 Dirección IP de la conexión ethernet de la computadora PCE5205Figura 6.110 Pantalla de finalización205Figura 6.110 Pantalla de finalización205Figura 6.110 Pantalla de finalización205Figura 6.111 Conexión entre la computadora PCE6 – switch cisco 1548 3C205Figura 6.113 Pantalla de finalización206Figura 6.114 Conexión entre la computadora PCE7 – switch cisco 1548 4C206Figura 6.115 Dirección IP de la conexión ethernet de la computadora PCE7207Figura 6.116 Pantalla de finalización207Figura 6.117 Conexión entre la computadora PCE8 – switch cisco 1548 4C207                                                                                                    |
| Figura 6.100 Dirección IP de la conexión ethernet de la computadora PCE2202Figura 6.101 Pantalla de finalización203Figura 6.102 Conexión entre la computadora PCE2 – switch cisco 1548 2C203Figura 6.103 Dirección IP de la conexión ethernet de la computadora PCE3203Figura 6.104 Pantalla de finalización204Figura 6.105 Conexión entre la computadora PCE4 – switch cisco 1548 2E204Figura 6.106 Dirección IP de la conexión ethernet 0 de la computadora PCE4204Figura 6.107 Pantalla de finalización204Figura 6.108 Conexión entre la computadora – switch 1548 3C205Figura 6.109 Dirección IP de la conexión ethernet de la computadora PCE5205Figura 6.109 Dirección IP de la conexión ethernet de la computadora PCE5205Figura 6.110 Pantalla de finalización205Figura 6.111 Conexión entre la computadora PCE6 – switch cisco 1548 3C205Figura 6.112 Dirección IP de la conexión ethernet de la computadora PCE6206Figura 6.113 Pantalla de finalización206Figura 6.114 Conexión entre la computadora PCE7 – switch cisco 1548 4C206Figura 6.115 Dirección IP de la conexión ethernet de la computadora PCE7207Figura 6.116 Pantalla de finalización207Figura 6.117 Conexión entre la computadora PCE8 – switch cisco 1548 4C207                                                                                                    |
| Figura 6.101 Pantalla de finalización203Figura 6.102 Conexión entre la computadora PCE2 – switch cisco 1548 2C203Figura 6.103 Dirección IP de la conexión ethernet de la computadora PCE3203Figura 6.104 Pantalla de finalización204Figura 6.105 Conexión entre la computadora PCE4 – switch cisco 1548 2E204Figura 6.106 Dirección IP de la conexión ethernet 0 de la computadora PCE4204Figura 6.107 Pantalla de finalización204Figura 6.108 Conexión entre la computadora – switch 1548 3C205Figura 6.109 Dirección IP de la conexión ethernet de la computadora PCE5205Figura 6.109 Dirección IP de la conexión ethernet de la computadora PCE5205Figura 6.110 Pantalla de finalización205Figura 6.111 Conexión entre la computadora PCE6 – switch cisco 1548 3C205Figura 6.112 Dirección IP de la conexión ethernet de la computadora PCE6206Figura 6.113 Pantalla de finalización206Figura 6.114 Conexión entre la computadora PCE7 – switch cisco 1548 4C206Figura 6.115 Dirección IP de la conexión ethernet de la computadora PCE7207Figura 6.116 Pantalla de finalización207Figura 6.117 Conexión entre la computadora PCE8 – switch cisco 1548 4C207                                                                                                    |
| Figura 6.102 Conexión entre la computadora PCE2 – switch cisco 1548 2C203Figura 6.103 Dirección IP de la conexión ethernet de la computadora PCE3203Figura 6.104 Pantalla de finalización204Figura 6.105 Conexión entre la computadora PCE4 – switch cisco 1548 2E204Figura 6.106 Dirección IP de la conexión ethernet 0 de la computadora PCE4204Figura 6.107 Pantalla de finalización204Figura 6.108 Conexión entre la computadora – switch 1548 3C205Figura 6.109 Dirección IP de la conexión ethernet de la computadora PCE5205Figura 6.110 Pantalla de finalización205Figura 6.110 Pantalla de finalización205Figura 6.111 Conexión entre la computadora PCE6 – switch cisco 1548 3C205Figura 6.112 Dirección IP de la conexión ethernet de la computadora PCE6206Figura 6.113 Pantalla de finalización206Figura 6.114 Conexión entre la computadora PCE7 – switch cisco 1548 4C207Figura 6.116 Pantalla de finalización207Figura 6.117 Conexión entre la computadora PCE8 – switch cisco 1548 4C207                                                                                                    |
| Figura 6.103 Dirección IP de la conexión ethernet de la computadora PCE3                                                                                                    |
| Figura 6.104 Pantalla de finalización204Figura 6.105 Conexión entre la computadora PCE4 – switch cisco 1548 2E204Figura 6.106 Dirección IP de la conexión ethernet 0 de la computadora PCE4204Figura 6.107 Pantalla de finalización204Figura 6.108 Conexión entre la computadora – switch 1548 3C205Figura 6.109 Dirección IP de la conexión ethernet de la computadora PCE5205Figura 6.109 Dirección IP de la conexión ethernet de la computadora PCE5205Figura 6.110 Pantalla de finalización205Figura 6.111 Conexión entre la computadora PCE6 – switch cisco 1548 3C205Figura 6.112 Dirección IP de la conexión ethernet de la computadora PCE6206Figura 6.113 Pantalla de finalización206Figura 6.114 Conexión entre la computadora PCE7 – switch cisco 1548 4C206Figura 6.115 Dirección IP de la conexión ethernet de la computadora PCE7207Figura 6.116 Pantalla de finalización207Figura 6.117 Conexión entre la computadora PCE8 – switch cisco 1548 4C207Figura 6.117 Conexión entre la computadora PCE8 – switch cisco 1548 4C207                                                                                                    |
| Figura 6.105 Conexión entre la computadora PCE4 – switch cisco 1548 2E                                                                                                    |
| Figura 6.106 Dirección IP de la conexión ethernet 0 de la computadora PCE4                                                                                                    |
| Figura 6.107 Pantalla de finalización204Figura 6.108 Conexión entre la computadora – switch 1548 3C205Figura 6.109 Dirección IP de la conexión ethernet de la computadora PCE5205Figura 6.110 Pantalla de finalización205Figura 6.111 Conexión entre la computadora PCE6 – switch cisco 1548 3C205Figura 6.112 Dirección IP de la conexión ethernet de la computadora PCE6206Figura 6.113 Pantalla de finalización206Figura 6.114 Conexión entre la computadora PCE7 – switch cisco 1548 4C206Figura 6.115 Dirección IP de la conexión ethernet de la computadora PCE7207Figura 6.116 Pantalla de finalización207Figura 6.117 Conexión entre la computadora PCE8 – switch cisco 1548 4C207                                                                                                    |
| Figura 6.108 Conexión entre la computadora – switch 1548 3C205Figura 6.109 Dirección IP de la conexión ethernet de la computadora PCE5205Figura 6.110 Pantalla de finalización205Figura 6.111 Conexión entre la computadora PCE6 – switch cisco 1548 3C205Figura 6.112 Dirección IP de la conexión ethernet de la computadora PCE6206Figura 6.113 Pantalla de finalización206Figura 6.114 Conexión entre la computadora PCE7 – switch cisco 1548 4C206Figura 6.115 Dirección IP de la conexión ethernet de la computadora PCE7207Figura 6.116 Pantalla de finalización207Figura 6.117 Conexión entre la computadora PCE8 – switch cisco 1548 4C207                                                                                                    |
| Figura 6.109 Dirección IP de la conexión ethernet de la computadora PCE5                                                                                                    |
| Figura 6.110 Pantalla de finalización205Figura 6.111 Conexión entre la computadora PCE6 – switch cisco 1548 3C205Figura 6.112 Dirección IP de la conexión ethernet de la computadora PCE6206Figura 6.113 Pantalla de finalización206Figura 6.114 Conexión entre la computadora PCE7 – switch cisco 1548 4C206Figura 6.115 Dirección IP de la conexión ethernet de la computadora PCE7207Figura 6.116 Pantalla de finalización207Figura 6.117 Conexión entre la computadora PCE8 – switch cisco 1548 4C207                                                                                                    |
| Figura 6.111 Conexión entre la computadora PCE6 – switch cisco 1548 3C                                                                                                    |
| Figura 6.112 Dirección IP de la conexión ethernet de la computadora PCE6                                                                                                    |
| Figura 6.113 Pantalla de finalización206Figura 6.114 Conexión entre la computadora PCE7 – switch cisco 1548 4C206Figura 6.115 Dirección IP de la conexión ethernet de la computadora PCE7207Figura 6.116 Pantalla de finalización207Figura 6.117 Conexión entre la computadora PCE8 – switch cisco 1548 4C207                                                                                                    |
| Figura 6.114 Conexión entre la computadora PCE7 – switch cisco 1548 4C206<br>Figura 6.115 Dirección IP de la conexión ethernet de la computadora PCE7207<br>Figura 6.116 Pantalla de finalización                                                                                                    |
| Figura 6.115 Dirección IP de la conexión ethernet de la computadora PCE7207<br>Figura 6.116 Pantalla de finalización                                                                                                    |
| Figura 6.116 Pantalla de finalización                                                                                                    |
| Figura 6.117 Conexión entre la computadora PCE8 – switch cisco 1548 4C207                                                                                                    |
| $\mathbf{F}'$ (110 $\mathbf{D}'$ '/ $\mathbf{I}$ 1 1 '/ (1 ) 1 1 (1 ) $\mathbf{D}$ ( $\mathbf{D}$ 0.7                                                                                                    |
| Figura 6.118 Direction IP de la conexion ethernet de la computadora PCE8207                                                                                                    |
| Figura 6.119 Pantalla de finalización                                                                                                    |
| Figura 6.120 Conexion entre el PBX – enrutador cisco serie 3640 EEUU208                                                                                                    |
| Figura 6.121 Interfaz de conexión entre el enrutador cisco serie 3640                                                                                                    |
| EEUU – PBX                                                                                                    |
| Figura 6.122 Pantalla del número telefónico del PBX209                                                                                                    |
| Figura 6.123 Pantalla de extensiones del PBX209                                                                                                    |
| Figura 6.124 Pantalla de finalización                                                                                                    |
| Figura 6.125 Diagrama de red la planta manufacturera de EEUU                                                                                                    |
| Figura 6.126 Dispositivos de la planta de la CD.SAHAGÚN                                                                                                    |
| Figura 6.127 Pantalla del enrutador cisco serie 3640 CD.SAHAGÚN210                                                                                                    |
| Figura 6.128 Contraseña del enrutador cisco serie 3640 CD.SAHAGÚN211                                                                                                    |
| Figura 6.129 Protocolo TCP/IP del enrutador cisco serie 3640 CD.SAHAGÚN211                                                                                                    |
| Figura 6.130 Tarjetas del enrutador cisco serie 3640 CD.SAHAGÚN211                                                                                                    |
| Figura 6.131 Pantalla de finalización                                                                                                    |
| Figura 6.132 Conexión de los cuatro switches – switch cisco 1548 SAHAGÚN212                                                                                                    |

| Figura 6.133 Conexión del switch cisco 1548 SAHAGÚN – enrutador cis                                                                                 | CO  |
|----------------------------------------------------------------------------------------------------|-----|
| serie 3640 CD. SAHAGÚN                                                                                                    | 212 |
| Figura 6.134 Dirección IP de la conexión del enrutador cisco                                                                                        |     |
| serie 3640 CD.SAHAGÚN                                                                                                    | 212 |
| Figura 6.135 Pantalla de finalizar                                                                                                    |     |
| Figura 6 136 Conexión entre el switch 1548 1S - computadora PCS1                                                                                    | 213 |
| Figura 6 137 Dirección IP de la conexión ethernet de la computadora PCS1                                                                            | 213 |
| Figura 6.137 Direction il de la conexión effetnet de la computadora i est                                                                           | 213 |
| Figura 6 139 Conexión entre la computadora PCS2 – switch cisco 1548 1S                                                                              | 213 |
| Figura 6.140 Dirección IP de la conexión ethernet de la computadora PCS1                                                                            | 214 |
| Figura 6.141 Pantalla de finalización                                                                                                    | 214 |
| Figura 6.142 Conexión entre la computadora PCS3 – switch cisco 1548 2S                                                                              | 215 |
| Figura 6.143 Dirección IP de la conexión ethernet de la computadora PCS3                                                                            | 215 |
| Figura 6.144 Pantalla de finalización                                                                                                    | 215 |
| Figura 6.145 Conexión entre la computadora PCS4 – switch cisco 1548 2S                                                                              | 215 |
| Figura 6.146 Dirección IP de la conexión ethernet de la computadora PCS4                                                                            | 216 |
| Figura 6.147 Pantalla de finalización                                                                                                    | 216 |
| Figura 6.148 Conexión entre la computadora PCS5 – switch cisco 1548 3S                                                                              | 216 |
| Figura 6.149 Dirección IP de la conexión ethernet de la computadora PCS5                                                                            | 217 |
| Figura 6.150 Pantalla de finalización                                                                                                    | 217 |
| Figura 6.151 Conexión entre la computadora PCS6 – switch cisco 1548 3S                                                                              | 217 |
| Figura 6.152 Dirección IP de la conexión ethernet de la computadora PCS6                                                                            | 218 |
| Figura 6.153 Pantalla de finalización                                                                                                    | 218 |
| Figura 6.154 Conexión entre la computadora PCS7 – Switch cisco 1548 45                                                                              | 218 |
| Figura 6.155 Dirección IP de la conexión etnemet de la computadora PCS/                                                                             | 210 |
| Figura 6 157 Conexión entre la computadora PCS8 – switch cisco 1548 4S                                                                              | 219 |
| Figura 6.157 Conexión entre la computadora r CSO – switch elseo 1940 45<br>Figura 6.158 Dirección IP de la conexión ethernet de la computadora PCS8 | 219 |
| Figura 6.159 Pantalla de finalización entre la conexión switch cisco 1548                                                                           |     |
| 4S – la computadora PCS8                                                                                                    | 220 |
| Figura 6.160 Conexión entre el PBX – enrutador cisco serie 3640                                                                                     |     |
| CD.SAHAGÚN                                                                                                    |     |
| Figura 6 161 Interfaz del enrutador cisco serie 3640 CD SAHAGIÍN                                                                                    | 220 |
| Figura 6 162 Pantalla del número telefónico del PBX                                                                                                 | 221 |
| Figure 6 162 Dentelle de extensiones del DDV                                                                                                    | 221 |
| Figura 0.105 Pantana de extensiones del PDA                                                                                                    | 221 |
| Figura 6.164 Pantalia de finalización de la conexión enrutador cisco 3640 CD.                                                                       |     |
| SAGAHUN – PBX                                                                                                    | 221 |
| Figura 6.165 Diagrama de la planta manufacturera de la CD.SAHAGUN                                                                                   | 222 |
| Figura 6.166 Conexión entre el enrutador cisco serie 3640 CD.MEXICO –                                                                               | 222 |
| Eigene 6 167 Interfer parial 1/0 delegente de reise de 2640 CD MÓNICO                                                                               | 222 |
| Figura 0.10/ Internaz serial 1/0 del enrutador cisco serie 3640 CD.MEXICO                                                                           | 222 |
| rigura 0.100 Direccion in dei enfutador cisco serie 3040 CD.MEXICO para la interfaz serial 1/0                                                      | 223 |
|                                                                                                    |     |

| Figura 6.169 Interfaz serial 1/0 del enrutador cisco serie 3640 CD.            |     |
|--------------------------------------------------------------------------------|-----|
| CANADA                                                                         | 223 |
| Figura 6.170 Dirección IP del enrutador cisco serie 3640 CD.CANADA             | 223 |
| Figura 6.171 Conexión entre el enrutador cisco serie 3640 CD.MÉXICO - enruta   | dor |
| cisco serie 3640 CD.CANADA                                                     | 224 |
| Figura 6.172 Velocidad de la conexión – velocidad del ancho de banda           | 224 |
| Figura 6.173 Pantalla de finalización de la conexión entre el enrutador cisco  |     |
| serie 3640 CD.MÉXICO – enrutador cisco serie 3640 CD.CANADA                    | 224 |
| Figura 6.174 Conexión entre el enrutador cisco serie 3640 CD.MÉXICO –          |     |
| enrutador cisco serie 3640 CD.SAHAGÚN                                          | 224 |
| Figura 6.175 Interfaz serial 1/1 del enrutador cisco serie 3640 CD.MÉXICO      | 225 |
| Figura 6.176 Dirección IP del enrutador cisco serie 3640 CD.MÉXICO para        |     |
| la interfaz serial 1/1                                                         | 225 |
| Figura 6.177 Interfaz serial 1/0 del enrutador cisco serie 3640                |     |
| CD.SAHAGÚN                                                                     | 225 |
| Figura 6.178 Dirección IP del enrutador cisco serie 3640 CD.SAHAGÚN para       |     |
| la interfaz serial 1/0                                                         | 225 |
| Figura 6.179 Conexión entre el enrutador cisco serie 3640 CD.MÉXICO –          |     |
| enrutador cisco serie 3640 CD.CANADA                                           | 226 |
| Figura 6.180 Velocidad de la conexión – velocidad del ancho de banda           | 226 |
| Figura 6.181 Pantalla de finalización de la conexión entre el enrutador cisco  |     |
| serie 3640 CD.MÉXICO – enrutador cisco serie 3640 CD.SAHAGÚN                   | 226 |
| Figura 6.182 Conexión entre el enrutador cisco serie 3640 CD.MÉXICO-           |     |
| enrutador cisco serie 3640 EEUU                                                | 227 |
| Figura 6.183 Interfaz serial 1/2 del enrutador cisco serie 3640 CD.MÉXICO      | 227 |
| Figura 6.184 Dirección IP del enrutador cisco serie 3640 CD.MÉXICO para        |     |
| la interfaz serial 1/2                                                         | 227 |
| Figura 6.185 Interfaz serial 1/0 del enrutador cisco serie 3640 EEUU           | 227 |
| Figura 6.186 Dirección IP del enrutador cisco serie 3640 EEUU para la interfaz |     |
| serial 1/0                                                                     | 228 |
| Figura 6.187 Conexión entre el enrutador cisco serie 3640 CD.MEXICO –          |     |
| enrutador cisco serie 3640 EEUU                                                | 228 |
| Figura 6.188 Velocidad de la conexión – velocidad del ancho de banda           | 228 |
| Figura 6.189 Pantalla de finalización de la conexión entre el enrutador cisco  |     |
| serie 3640 CD.MÉXICO – enrutador cisco serie 3640 EEUU                         | 229 |
| Figura 6.190 Conexión entre el enrutador cisco serie 3640 CD.MÉXICO –          |     |
| enrutador cisco serie 3640 EEUU                                                | 229 |
| Figura 6.191 Interfaz serial 1/1 del enrutador cisco serie 3640 CD.SAHAGÚN     | 229 |
| Figura 6.192 Dirección IP del enrutador cisco serie 3640 CD.SAHAGUN para       |     |
| la interfaz serial 1/1                                                         | 229 |
| Figura 6.193 Interfaz serial 1/1 del enrutador cisco serie 3640 EEUU           | 229 |
| Figura 6.194 Dirección IP del enrutador cisco serie 3640 EEUU para la interfaz | ••• |
|                                                                                | 230 |
| Figura 6.195 Conexion entre el enrutador cisco serie 3640 CD.SAHAGUN –         | 000 |
|                                                                                | 230 |
| Figura 6.196 Velocidad de la conexión – velocidad del ancho de banda           | 230 |

| Figura 6.197 Pantalla de finalización de la conexión entre el enrutador cisco  |     |
|--------------------------------------------------------------------------------|-----|
| serie 3640 CD.SAHAGÚN – enrutador cisco serie 3640 EEUU                        | 231 |
| Figura 6.198 Conexión entre el enrutador cisco serie 3640 EEUU – enrutador     |     |
| cisco serie 3640 CD.CANADA                                                     | 231 |
| Figura 6.199 Interfaz serial 1/2 del enrutador cisco serie 3640 EEUU           | 231 |
| Figura 6.200 Dirección IP del enrutador cisco serie 3640 EEUU para la interfaz |     |
| serial 1/2                                                                     | 232 |
| Figura 6.201 Interfaz serial 1/1 del enrutador cisco serie 3640 CD.CANADA      | 232 |
| Figura 6.202 Dirección IP del enrutador cisco serie 3640 CD.CANADA para        |     |
| la interfaz serial 1/1                                                         | 232 |
| Figura 6.203 Conexión entre el enrutador cisco serie 3640 EEUU – enrutador     |     |
| cisco serie 3640 CD.CANADA                                                     | 232 |
| Figura 6.204 Velocidad de la conexión – velocidad del ancho de banda           | 233 |
| Figura 6.205 Pantalla de finalización de la conexión entre el enrutador cisco  |     |
| serie 3640 EEUU – enrutador cisco serie 3640 CD.CANADA                         | 233 |
| Figura 6.206 Diagrama de red del escenario final                               | 234 |
| Figura 6.207 Pantalla selección de los cuatro enrutadores cisco serie 3640     | 234 |
| Figura 6.208 Pantalla del enrutador – selección de las Interfaces              | 235 |
| Figura 6.209 Pantalla del switch                                               | 235 |
| Figura 6.210 Pantalla de la computadora                                        | 235 |
| Figura 6.211 Diagrama de red diseñado en el software Boson Netsim for          |     |
| CCNA versión 5.27                                                              | 236 |
| Figura 6.212 Interfaz ethernet 0 del enrutador cisco serie 3640 de la          |     |
| CD.MÉXICO                                                                      | 236 |
| Figura 6.213 Interfaz ethernet 0/1 del switch S1 M                             | 236 |
| Figura 6.214 Interfaz ethernet 0/2 del switch S1 M                             | 237 |
| Figura 6.215 Interfaz ethernet 0 de la computadora PCM1                        | 237 |
| Figura 6.216 Interfaz ethernet 0/3 del switch S1 M                             | 237 |
| Figura 6.217 Interfaz ethernet 0 de la computadora PCM2                        | 237 |
| Figura 6.218 Diagrama de las conexiones de la planta manufacturera de la       |     |
| CD.MÉXICO                                                                      | 238 |
| Figura 6.219 Interfaz ethernet 0 del enrutador cisco serie 3640 CD.CANADA      | 238 |
| Figura 6.220 Interfaz ethernet 0/1 del switch S_CANADA                         | 239 |
| Figura 6.221 Interfaz ethernet 0/2 del switch S_CANADA                         | 239 |
| Figura 6.222 Interfaz ethernet 0/1 del switch S_1C                             | 239 |
| Figura 6.223 Interfaz ethernet 0/3 del switch S_CANADA                         | 240 |
| Figura 6.224 Interfaz ethernet del switch S_2C                                 | 240 |
| Figura 6.225 Interfaz ethernet 0/4 del switch S_CANADA                         | 240 |
| Figura 6.226 Interfaz ethernet 0/1 del switch S_3C                             | 241 |
| Figura 6.227 Interfaz ethernet 0/5 del switch S_CANADA                         | 241 |
| Figura 6.228 Interfaz ethernet 0/1 del switch S_4C                             | 241 |
| Figura 6.229 Interfaz ethernet 0/2 del switch S_1C                             | 242 |
| Figura 6.230 Interfaz ethernet 0 de la computadora PCC1                        | 242 |
| Figura 6.231 Interfaz ethernet 0/3 del switch S_1C                             | 242 |
| Figura 6.232 Interfaz ethernet de la computadora PCC2                          | 242 |
| Figura 6.233 Interfaz ethernet 0/2 del switch S 2C                             | 243 |

| Figura 6.234 Interfaz ethernet 0 de la computadora PCC3                    | 243 |
|----------------------------------------------------------------------------|-----|
| Figura 6.235 Interfaz ethernet 0/3 del switch S_2C                         | 243 |
| Figura 6.236 Interfaz ethernet 0 de la computadora PCC4                    | 244 |
| Figura 6.237 Interfaz ethernet 0/2 del switch S_3C                         | 244 |
| Figura 6.238 Interfaz ethernet 0 de la computadora PCC5                    | 244 |
| Figura 6.239 Interfaz ethernet 0/3 del switch S 3C                         | 245 |
| Figura 6.240 Interfaz ethernet 0 de la computadora PCC6                    | 245 |
| Figura 6.241 Interfaz ethernet 0/2 del switch S 4C                         | 245 |
| Figura 6.242 Interfaz ethernet 0 de la computadora PCC7                    | 245 |
| Figura 6.243 Interfaz ethernet 0/3 del switch S 4C                         | 246 |
| Figura 6.244 Interfaz ethernet 0 de la computadora PCC8                    | 246 |
| Figura 6.245 Diagrama de las conexiones de la planta manufacturera de la   |     |
| CD.CANADA                                                                  | 246 |
| Figura 6.246 Interfaz ethernet 0 del enrutador cisco serie 3640 EEUU       | 247 |
| Figura 6.247 Interfaz ethernet 0/1 del switch S EEUU                       | 247 |
| Figura 6.248 Interfaz ethernet 0/2 del switch S EEUU                       | 247 |
| Figura 6.249 Interfaz ethernet 0/1 del switch S 1E                         |     |
| Figura 6.250 Interfaz ethernet 0/3 del switch S EEUU                       | 248 |
| Figure 6.251 Interfaz ethernet $0/1$ del switch S 2E                       | 248 |
| Figura 6.252 Interfaz ethernet 0/4 del switch S EEUU                       | 249 |
| Figura 6.253 Interfaz ethernet 0/1 del switch S 3E                         | 249 |
| Figura 6.254 Interfaz ethernet 0/5 del switch S EEUU                       | 249 |
| Figura 6.255 Interfaz ethernet 0/1 del switch S 4E                         | 249 |
| Figura 6.256 Interfaz ethernet 0/2 del switch S 1E                         | 250 |
| Figura 6.257 Interfaz ethernet 0 de la computadora PCE1                    | 250 |
| Figura 6.258 Interfaz ethernet 0/3 del switch S 1E                         | 250 |
| Figura 6.259 Interfaz ethernet 0 de la computadora PCE2                    | 251 |
| Figura 6.260 Interfaz ethernet 0/2 del switch S 2E                         | 251 |
| Figura 6.261 Interfaz ethernet 0 de la computadora PCE3                    | 251 |
| Figura 6.262 Interfaz ethernet 0/3 del switch S 2E                         | 252 |
| Figura 6.263 Interfaz ethernet 0 de la computadora PCE4                    | 252 |
| Figura 6.264 Interfaz ethernet 0/2 del switch S 3E                         | 252 |
| Figura 6.265 Interfaz ethernet 0 de la computadora PCE5                    | 253 |
| Figura 6.266 Interfaz ethernet 0/3 del switch S 3E                         | 253 |
| Figura 6.267 Interfaz ethernet 0 de la computadora PCE6                    | 253 |
| Figura 6.268 Interfaz ethernet 0/2 del switch S 4E                         | 254 |
| Figura 6.269 Interfaz ethernet 0 de la computadora PCE7                    | 254 |
| Figura 6.270 Interfaz ethernet 0/3 del switch S 4E                         | 254 |
| Figura 6.271 Interfaz ethernet 0 de la computadora PCE8                    | 255 |
| Figura 6.272 Diagrama de las conexiones de la planta manufacturera de EEUU | 255 |
| Figura 6.273 Interfaz ethernet 0 del enrutador cisco serie 3640 CD.SAHAGÚN | 255 |
| Figura 6.274 Interfaz ethernet 0/1 del switch S_SAHAGÚN                    | 256 |
| Figura 6.275 Interfaz ethernet 0/2 del switch S_SAHAGÚN                    | 256 |
| Figura 6.276 Interfaz ethernet $0/1$ del switch $S_1$ S                    | 256 |
| Figura 6.277 Interfaz ethernet 0/3 del switch S_SAHAGÚN                    | 257 |
| Figura 6.278 Interfaz ethernet $0/1$ del switch S_2S                       | 257 |
| Figura 6.279 Interfaz ethernet 0/4 del switch S_SAHAGÚN                    | 257 |
|                                                                            |     |

| Figura 6.280 Interfaz ethernet 0/1 del switch S_3S                         | 257        |
|----------------------------------------------------------------------------|------------|
| Figura 6.281 Interfaz ethernet 0/5 del switch S_SAHAGÚN                    | 258        |
| Figura 6.282 Interfaz ethernet 0/1 del switch S_4S                         | 258        |
| Figura 6.283 Interfaz ethernet 0/2 del switch S_1S                         | 258        |
| Figura 6.284 Interfaz ethernet 0 de la computadora PCS1                    | 259        |
| Figura 6.285 Interfaz ethernet 0/3 del switch S 1S                         |            |
| Figura 6.286 Interfaz ethernet 0 de la computadora PCS2                    | 259        |
| Figura 6.287 Interfaz ethernet 0/2 del switch S 2S                         |            |
| Figura 6.288 Interfaz ethernet 0 de la computadora PCS3                    |            |
| Figura 6.289 Interfaz ethernet 0/3 del switch S 2S                         |            |
| Figura 6.290 Interfaz ethernet 0 de la computadora PCS4                    |            |
| Figura 6.291 Interfaz ethernet 0/2 del switch S 3S                         |            |
| Figura 6 292 Interfaz ethernet 0 de la computadora PCS5                    | 261        |
| Figure 6 293 Interfaz ethernet 0/3 del switch S 3S                         | 261        |
| Figura 6 294 Interfaz ethernet 0 de la computadora PCS6                    | 262        |
| Figura 6 295 Interfaz Ethernet 0/2 del switch S AS                         | 202        |
| Figura 6 296 Interfaz ethernet 0 de la computadora PCS7                    |            |
| Figure 6 207 Interfaz ethernet 0/2 del switch S 4S                         | 202<br>262 |
| Figure 6 208 Interfaz ethernet 0 de la computedore DCS8                    | 202<br>262 |
| Figura 6.298 Internaz etnemet 0 de la computadora PC58                     | 203        |
| Figura 6.299 Diagrama de las conexiones de la planta manufacturera de la   | 262        |
| CD.SARAGUN                                                                 | 203        |
| Figura 6.300 Conexion Point to Point Serial del enrutador cisco serie 3640 | 262        |
| CD.MEXICO – enrutador cisco serie 3640 CD.CANADA                           |            |
| Figura 6.301 Interfaz serial 0 del enrutador cisco serie 3640 CD.MEXICO    | 264        |
| Figura 6.302 Interfaz serial 0 del enrutador cisco serie 3640 CD.CANADA    |            |
| Figura 6.303 Conexión Point to Point Serial del enrutador cisco serie 3640 | • • • •    |
| CD.MEXICO – enrutador cisco serie 3640 CD.SAHAGUN                          |            |
| Figura 6.304 Interfaz serial 1 del enrutador cisco serie 3640 CD.MEXICO    |            |
| Figura 6.305 Interfaz serial 0 del enrutador cisco serie 3640 CD.SAHAGUN   |            |
| Figura 6.306 Conexión Point to Point Serial del enrutador cisco serie 3640 |            |
| CD.MEXICO – enrutador cisco serie 3640 EEUU                                |            |
| Figura 6.307 Interfaz serial 2 del enrutador cisco serie 3640 CD.MEXICO    |            |
| Figura 6.308 Interfaz serial 0 del enrutador cisco serie 3640 EEUU         | 266        |
| Figura 6.309 Conexión Point to Point Serial del enrutador cisco serie 3640 |            |
| CD.SAHAGÚN – enrutador cisco serie 3640 EEUU                               | 266        |
| Figura 6.310 Interfaz serial 1 del enrutador cisco serie 3640 CD.SAHAGÚN   |            |
| Figura 6.311 Interfaz serial 1 del enrutador cisco serie 3640 EEUU         | 267        |
| Figura 6.312 Conexión Point to Point Serial del enrutador cisco serie 3640 |            |
| EEUU – enrutador cisco serie 3640 CD.CANADA                                | 267        |
| Figura 6.313 Interfaz serial 2 del enrutador cisco serie 3640 EEUU         | 267        |
| Figura 6.314 Interfaz serial 1 del enrutador cisco serie 3640 CD.CANADA    |            |
| Figura 6.315 Load Netmap into the Simulator                                |            |
| Figura 6.316 Configuración del enrutador cisco serie 340 CD.MÉXICO         |            |
| Figura 6.317 Configuración del switch S1 M                                 |            |
| Figura 6.318 Configuración de la computadora PCM1                          | 270        |
| Figura 6.319 Ping de la computadora PCM2 al switch S1 M                    | 270        |
| Figura 6.320 Ping del switch S1 M a la computadora PCM2                    |            |
|                                                                            |            |

| Figura 6.321 Ping de la computadora PCM1 a la computadora PCM2           | 271 |
|--------------------------------------------------------------------------|-----|
| Figura 6.322 Ping del enrutador cisco serie 3640 a la computadora PCM2   | 272 |
| Figura 6.323 Configuración del enrutador cisco serie 3640 CD.CANADA      | 272 |
| Figura 6.324 Configuración del switch S_CANADA                           | 273 |
| Figura 6.325 Configuración de la computadora PCC1                        | 273 |
| Figura 6.326 Configuración de la computadora PCC2                        | 273 |
| Figura 6.327 Ping de la computadora PCC1 al switch S_1C                  | 274 |
| Figura 6.328 Ping del switch S_4C a la computadora PCC4                  | 274 |
| Figura 6.329 Ping de la computadora PCC1 a la computadora PCC8           | 274 |
| Figura 6.330 Ping del enrutador cisco serie 3640 CD.MÉXICO al enrutador  |     |
| cisco serie 3640 CD.CANADA                                               | 275 |
| Figura 6.331 Ping del enrutador cisco serie 3640 CD.CANADA al enrutador  |     |
| cisco serie 3640 CD.MÉXICO                                               | 275 |
| Figura 6.332 Ping del enrutador cisco serie 3640 CD.CANADA a la          |     |
| computadora PCM1                                                         | 276 |
| Figura 6.333 Ping del enrutador cisco serie 3640 CD.MÉXICO               |     |
| a la computadora                                                         | 276 |
| Figura 6.334 Configuración del enrutador cisco serie 3640 EEUU           | 277 |
| Figura 6.335 Configuración del switch S_EEUU                             | 277 |
| Figura 6.336 Configuración de la computadora PCE1                        | 277 |
| Figura 6.337 Configuración de la computadora PCE2                        | 278 |
| Figura 6.338 Ping de la computadora PCE8 al switch S_3C                  | 278 |
| Figura 6.339 Ping del switch S_1E a la computadora PCE4                  | 279 |
| Figura 6.340 Ping de la computadora PCE1 a la computadora PCE7           | 279 |
| Figura 6.341 Ping del enrutador cisco serie 3640 EEUU al enrutador cisco |     |
| serie 3640                                                               | 279 |
| Figura 6.342 Ping del enrutador cisco serie 3640 EEUU a la computadora   |     |
| PCM1                                                                     | 280 |
| Figura 6.343 Ping del switch S_EEU a la computadora PCC1                 | 280 |
| Figura 6.344 Configuración del enrutador cisco serie 3640                |     |
| CD.SAHAGÚN                                                               | 281 |
| Figura 6.345 Configuración del switch S_SAHAGÚN                          | 282 |
| Figura 6.346 Configuración de la computadora PCS1                        | 282 |
| Figura 6.347 Configuración de la computadora PCE2                        | 282 |
| Figura 6.348 Ping del switch S_3S a la computadora PCS4                  | 283 |
| Figura 6.349 Ping de la computadora PCS1 a la computadora PCS2           | 283 |
| Figura 6.350 Ping de la computadora PCS5 a la computadora PCS8           | 283 |
| Figura 6.351 Ping de la computadora PCS8 a la computadora PCM2           | 284 |
| Figura 6.352 Ping de la computadora PCS2 a la computadora PCC7           | 284 |
| Figura 6.353 Ping de la computadora PCM1 a la computadora PCS8           | 284 |
| Figura 6.354 Ping de la computadora PCM1 a la computadora PCS8           | 285 |
| Figura 6.355 Ping del enrutador cisco serie 3640 CD.SAHAGÚN con la       |     |
| computadora PCC1                                                         | 285 |

| Tabla 1 Versiones del software Solarwinds toolsets                                                         |
|----------------------------------------------------------------------------------------------------|
| Tabla 2 Requerimientos para la instalación del software Solarwinds ProfessionalEdition versión 5.5         |
| Tabla 3 Versiones del software IBM xSeries Rack Configurator<br>versión 2.19                               |
| Tabla 4 Requerimientos para la instalación del software software IBM RackxSeries Configurator versión 2.19 |
| Tabla 5 Versiones del software Cisco Configmaker versión 2.6                                               |
| Tabla 6 Requerimientos para la instalación del software Cisco Configmakerversión 2.6                       |
| Tabla 7 Características del software Boson NetSim for CCNP versión 6104                                    |
| Tabla 8 Requerimientos para la instalación del software Boson NetSim for CCNP      versión 6               |
| Tabla 9 Requerimientos para la instalación del software Visio 2000 Enterprise      Edition                 |

Una de las más importantes herramientas para el análisis, el diseño y la operación de sistemas o procesos complejos es la **simulación**.

La simulación hoy en día es usada en todos los ámbitos de los seres humanos, su aplicación se extiende desde el uso en la medicina, en la arquitectura, en la enseñanza, con el único fin de ayudar al ser humano en la realización de su trabajo.

Hoy en día existen en el mercado una gran cantidad de software de simulación, en esta monografía principalmente se aboca al software de simulación Solarwinds 2002 Professional Edition versión 5.5, IBM xSeries Rack Configurator versión 2.19, Configmaker versión 2.6, Boson Netsim for CCNA versión 5.27 y Visio 2000 Enterprise Edition.

Cada software cumple con una tarea específica, lo cual ayuda al administrador o diseñador de una red al desarrollo e implementación de la misma, haciéndola segura, flexible, con un crecimiento a corto o largo plazo y eficiente para el trabajo que se desarrolle.

El software Solarwinds 2002 Professional Edition V5.5, es una herramienta de uso potencial, que es utilizada para el monitoreo y descubrimiento de una red o subredes, sus aplicaciones van desde el monitoreo de fallas, monitoreo del desempeño de la administración y de las aplicaciones que se están corriendo en ese momento, muestra direcciones IP de los equipos conectados a una red, el DNS al que pertenece dicho equipo, la dirección MAC de un dispositivo, puede descifrar contraseñas del enrutador de nivel 7, además, baja la configuración de un enrutador o switch conectados a una red. Su aplicación esta orientada básicamente para los administradores del sistema.

El software Cisco Configmaker versión 2.6, es utilizado para la creación y diseño de diagramas de red, muestra el IOS de la configuración del enrutador, switch, hub y otros dispositivos Cisco. Es una aplicación para Windows 95/98/XP/NT de fácil uso. Mediante

Ι

una interfaz de usuario - gráfica, se traza la red y luego el software cisco ConfigMaker crea los archivos de configuración IOS para los dispositivos conectados a la red.

Esta versión está compuesta por las series de enrutadores: Cisco 800, Cisco 1000, cisco 1600, Cisco 1700, Cisco 2500, Cisco 2600, Cisco 360 y Cisco 4000.

En cuanto a Switch solo trae la serie 1500, cuenta con conexiones ethernet, Frame Relay,PPP (Sync Serial),ISDN, VPN, HDLC, que son de ayuda para el desarrollo de una red que se desea diseñar. Cuenta con la herramienta IP SUBNET CALCULATOR, que muestra la mascara de subred a la que pertenece dicha dirección IP, número máximo de Pc`s para esa dirección, broadcast y la clase de red.

El software IBM xSeries Rack Configurator V2.19, se especializa en la implementación de racks dentro de una red, cuenta con la opción de validación de dicha implementación.

Cuenta con diferentes tipos de rack, monitores, teclados, servidores y conexiones, los cuales se adecuan a las necesidades del diseño. En la parte inferior muestra la información acerca de dicho dispositivo, como son: altura, ancho y el peso que soporta.

Boson Netsim for CCNA version 5.27, permite al usuario final tener la experiencia de estar dentro del IOS de configuración de un enrutador, switch o PC, el software se divide en dos partes que son el modo de diagrama de red y en el modo de consola, cuenta con comandos de ayuda para la configuración de dispositivos.

Visio 2000 Enterprise Edition, es un software utilizado para visualizar arquitecturas de sistemas propuestos o existentes, y diseñado para la creación de esquemas, que ayudan a documentar, diseñar, comunicar ideas, procesos y sistemas de modo eficaz. Tiene la capacidad de comunicar una gran cantidad de información, mostrando aspectos lógicos y físicos de las redes, muestra las propiedades de cada objeto del esquema, mostrando la

estructura actual, para así proporcionar información en la que se puedan basar decisiones sobre servidores u otros componentes.

Este software cuenta con una herramienta para descubrir automáticamente los dispositivos de red en la capa 2, capa 3, las conexiones de red Frame Relay mediante la tecnología AutoDiscovery basada en SNMP, generando automáticamente un diagrama de red.

El capítulo I describe el uso y aplicación de las herramientas Cisco Tools, Network Discovery y Netwrok Monitoring del software Solarwinds 2002 Professional Edition versión 5.5.

El capítulo II hace uso de las herramientas del software IBM xSerie Rack Configurator versión 2.19, por su uso esta enfocado al diseño e implementación de un rack dentro de una red.

El capítulo III describe el uso y aplicación de las herramientas del software Configmaker versión 2.6 para el diseño de una red.

El capítulo IV describe el uso del software Boson Netsim for CCNA versión 5.27, que se enfoca a la configuración de los enrutadores, switches y Pc`s.

El capítulo V hace uso de las herramientas del software Visio 2000 Enterprise Edition, para el diseño grafico de una red, además de mostrar la aplicación de la herramienta con la que cuenta este software, que se utiliza para el descubrimiento de Redes NT.

#### **OBJETIVO GENERAL**

Adquirir los conocimientos necesarios para poder aplicar adecuadamente las herramientas de cada software de simulación de redes y enrutadores, en casos prácticos.

Además, de tener una amplia visión del potencial que representa el echo de poder contar con software de simulación, que permiten administrar eficientemente una red o sistemas complejos, facilitando con ello el trabajo del administrador de la red.

## **OBJETIVOS ESPECIFICOS**

- Entender y comprender el grado de complejidad de cada software de simulación de redes y enrutadores.
- Aplicación correcta del uso de cada software.
- Explicación de cada herramienta.
- Utilizar apropiadamente cada herramienta
- Requerimientos del sistema para la instalación de cada software.
- Explicar a detalle la instalación de cada software.
- Desarrollar escenarios utilizando el software de simulación.

## JUSTIFICACION

Para poder comprender la implementación de una red dentro de una institución o empresa, es necesario hacer un análisis de los requerimientos de la misma.

En la actualidad para poder entender el mundo de las redes, es indispensable tener los conocimientos de cómo funcionan, medios de transmisión que usan, tipos de redes, topologías, hardware, que existen.

El ser humano se basa en herramientas que le permitan facilitar, hacer más eficiente y eficaz su trabajo, obteniendo con ello grandes ventajas. Es por ello que se han desarrollado software que permiten la simulación en tiempo real de casos prácticos, que den solución a un conflicto existente.

El software de simulación que existe en el mercado hoy en día, son herramientas de gran potencial creadas con la finalidad de permitirle al encargado de la administración de la red, administrar mas seguro un sistema, para con ello minimizar el riesgo de la perdida total o parcial de la información.

Debido a ello, surgió la curiosidad, necesidad de estudiar el uso y aplicación del software de simulación de redes y enrutadores en casos prácticos que se puedan presentar en algún momento dado.

# Capítulo

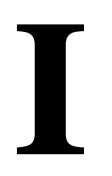

# Solarwinds 2002 Professional Edition versión 5.5

## **OBJETIVO GENERAL**

Conocer el uso y aplicación de cada una de las herramientas del software Solarwinds 2002 professional edition, en casos prácticos.

#### **OBJETIVOS ESPECÍFICOS**

- Uso del software Solarwinds 2002 professional edition.
- Características del software.
- Requerimientos para la instalación.
- Descripción detallada del uso y aplicación de cada herramienta.
- Descripción de los menús de cada herramienta.
- Aplicación de las herramientas en casos prácticos.

## 1.1 Uso del software se simulación Solarwinds 2002 Professional Edition Versión 5.5

Debido al gran crecimiento que se ha dado en las redes y el uso de las mismas, es necesario contar con un software que ayuda a los encargados de administrar la red, ha tener un mejor control y desempeño de las mismas.

Solarwinds ha creado herramientas de propósito especial orientadas a administradores de sistemas. La versión de este software cuenta con 32 herramientas para propósitos como el descubrimiento / monitoreo y ataque para redes.

El software de simulación Solarwinds, es utilizado para el monitoreo una red o subredes, monitoreo de fallas, monitoreo del desempeño de la administración y del desempeño de las aplicaciones, muestra las direcciones IP, el estado de la maquina, muestra el nombre el DNS, la dirección MAC de un dispositivo, descifra contraseñas de los enrutadores de nivel 7, baja la configuración de un enrutador o switch, conectados las redes o subredes.

Las herramientas referidas a la seguridad incluyen varios escáneres de descubrimiento para redes y son para Windows solamente.

Clasificación del software Solarwinds:

#### **Solarwinds Toolsets**<sup>1</sup>

Las herramientas de administración de red de Solarwinds incluyen desde aplicaciones para la administración de configuraciones, monitoreo del desempeño de la red y del ancho de banda, hasta herramientas para la administración de tolerancia a fallos y descubrimiento de la red.

## **Solarwinds Orion<sup>2</sup>**

Es una herramienta 100% Web para la administración de tolerancia a fallos, disponibilidad y desempeño del ancho de banda que permite a los usuarios ver estadísticas en tiempo real y conocer la disponibilidad de su red directamente desde la Web.

#### **Solarwinds Broadband<sup>3</sup>**

Ofrece al Ingeniero de redes de banda ancha híbridas de fibra y coaxial, un conjunto de herramientas y productos que permiten administrar toda la red.

#### **Solarwinds Cirrus**<sup>4</sup>

Es una aplicación para la administración total de las configuraciones de los dispositivos de la red. Disponible en dos versiones: Desktop y Enterprise.

<sup>&</sup>lt;sup>1</sup> <u>http://www.solarwinds.net/Toolsets.htm</u>

<sup>&</sup>lt;sup>2</sup> http://www.solarwinds.net/Orion/Index.htm

<sup>&</sup>lt;sup>3</sup> http://www.solarwinds.net/Broadband/index.htm

<sup>&</sup>lt;sup>4</sup> http://www.solarwinds.net/Configuration-Management/Index.htm

Versiones del software Solarwinds toolsets, cuenta con cinco productos:

- Standard Edition
- Professional Edition
- <u>Professional Plus Edition</u>
- Engineer's Edition
- Broadband Toolset

La tabla 1, se muestra las cinco versiones del software Solarwinds toolsets.

| Networking Tools                                 | Standard Edition | Professional Edition | Professional Plus Edition | Engineer's Edition | Broadband Toolset |
|--------------------------------------------------|------------------|----------------------|---------------------------|--------------------|-------------------|
| Advanced CPU Load                                |                  |                      |                           | X                  | X                 |
| A dvanced Subnet Calculator                      | X                | X                    | X                         | X                  | X                 |
| Bandwidth Monitor                                |                  |                      | _X                        | X                  |                   |
| Bandwidth Gauges                                 | X                | X                    | X                         | X                  | X                 |
| Broadband Subscriber Modem Status                |                  |                      |                           |                    | X                 |
| Broadband Modem Summary                          |                  |                      |                           |                    | X                 |
| Broadband Signal Quality Monitor                 |                  |                      |                           |                    | Х                 |
| CPU Gauges                                       |                  | X                    | X                         | X                  | X                 |
| Compare Configs                                  |                  | X                    | X                         | X                  | X                 |
| Config Editor/Viewer                             |                  | X                    | Х                         | X                  | X                 |
| Config Uploader                                  |                  | X                    | X                         | X                  | X                 |
| Config Downloader                                |                  | X                    | X                         | X                  | X                 |
| DHCP Scope Monitor                               |                  | X                    | X                         | X                  | X                 |
| DNS Audit                                        |                  | X                    | X                         | X                  | Х                 |
| DNS /Whois Resolver                              | X                | X                    | X                         | X                  | X                 |
| Edit Dictionaries                                |                  |                      | X                         | X                  |                   |
| Enhanced Ping                                    | X                | X                    | X                         | X                  | X                 |
| IP Address Management                            |                  | X                    | X                         | X                  | X                 |
| IP Network Browser-Standard Version              |                  | X                    | X                         | X                  | X                 |
| MAC Address Discovery                            |                  | X                    | X                         | X                  | X                 |
| MIB Browser                                      |                  |                      |                           |                    |                   |
| MIB Walk                                         |                  | X                    | X                         | X                  | X                 |
| MIB Viewer                                       |                  |                      | X                         | X                  | X                 |
| Nertwork Monitor                                 |                  | X                    | X                         | X                  | X                 |
| Network Performance Monitor                      |                  | X                    | X                         | X                  | Х                 |
| Network Performance Monitor-Broadband Extensions |                  |                      |                           |                    | X                 |
| Network Sonar                                    |                  | X                    | X                         | X                  | X                 |
| Ping                                             | X                | X                    | X                         | X                  | X                 |
| Ping Sweep                                       | X                | X                    | X                         | X                  | X                 |
| Proxy Ping                                       |                  | X                    | X                         | X                  | X                 |
| Router CPU Load                                  | X                | X                    | X                         | X                  | X                 |
| Router Password Decryption                       |                  | X                    | X                         | X                  | X                 |
| Router Security Check                            |                  |                      | X                         | X                  | X                 |
| SNMP Brute Force Attack                          |                  |                      | X                         | X                  |                   |
| SNMP Graph                                       |                  |                      |                           | X                  | X                 |
| SNMP Sweep                                       |                  | X                    | X                         | X                  | X                 |
| Subnet List                                      | X                | X                    | X                         | X                  | X                 |
| Switch Port Mapper                               |                  |                      |                           | X                  | X                 |
| SysLog Server                                    |                  | X                    | X                         | X                  | X                 |
| TCP Reset                                        |                  | X                    | X                         | X                  |                   |
| Trace Route                                      | X                | X                    | X                         | X                  | X                 |
| TFTP Server                                      | X                | X                    | X                         | X                  | X                 |
| Update System MIBs                               |                  | X                    | X                         | X                  | X                 |
| Wake-On-Lan                                      | X                | X                    | X                         | X                  | X                 |
| WAN Killer                                       |                  |                      | X                         | X                  | X                 |
| Watch it                                         | X                | X                    | X                         | X                  | X                 |

 Tabla 1 Versiones del software Solarwinds toolsets

## **1.2 Requerimientos del sistema<sup>5</sup>**

En la **tabla 2**, muestra los requerimientos mínimos para la instalación del software Solarwinds Professional Edition versión 5.5.

| Componentes           | Requerimientos del sistema                                                                                |
|-----------------------|----------------------------------------------------------------------------------------------------|
| Sistema Operativo     | Windows 98/NT/2000/XP/2003                                                                                |
| CPU                   | Pentium III 800 Mhz                                                                                       |
| Memorìa RAM           | 256 MB                                                                                                    |
| Espacio en Disco Duro | 20 GB                                                                                                    |
| Conexión de Red       | Tarjeta directa LAN                                                                                       |
| Internet Explorer     | Algunas herramienta de Solarwinds utilizan<br>objetos del Internet Explorer 6.0 o superior,<br>Nestcape 5 |

 Tabla 2 Requerimientos para la instalación del software Solarwinds Professional Edition ver. 5.5.

 $<sup>^{5}\</sup> http://www.solarwinds.net/Configuration-Management/Requirements.htm$ 

## 1.3 Instalación

**Paso 1.-**La instalación del software Solarwinds Professional Edition versión 5.5, es la versión de evaluación, hacer clic en el archivo Solarwinds2002-PE-Eval, para comenzar, como se muestra en la **figura 1**.1.

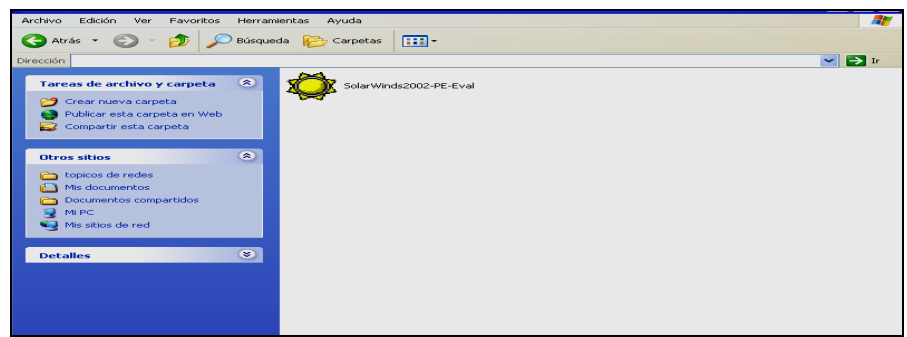

Figura 1.1 Archivo de instalación del software Solarwinds Professional Edition versión 5.5

**Paso 2.-**En la **figura 1.2,** muestra la pantalla de bienvenida al software Solarwinds Professional Edition versión 5.5, hacer clic en el botón Next.

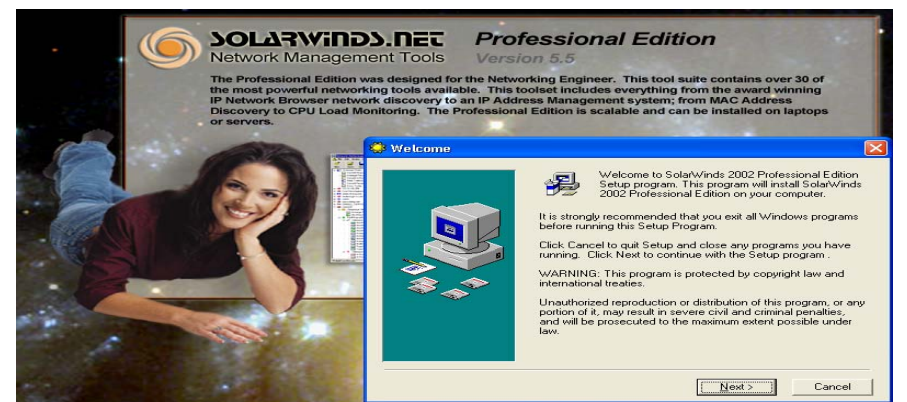

Figura 1.2 Pantalla de bienvenida al software

**Paso 3.-**En la **figura 1.3**, aparece la siguiente pantalla, con los lineamientos de la licencia del software, hacer clic en el botón Yes.

| 💝 End User License A | greement                                                                                                    | $\mathbf{X}$ |
|----------------------|----------------------------------------------------------------------------------------------------|--------------|
|                      | Please read the following license agreement. Use the scroll bar I view the rest of this agreement.<br>SOLARWINDS.NET End User License Agreement<br>PLEASE READ THIS END USER LICENSE AGREEMENT<br>("EULA") CAREFULLY BEFORE DOWNLOADING OR USING<br>THIS SOFTWARE. BY CLICKING ON THE "ACCEPT"<br>BUTTON, OPENING THE PACKAGE, DOWNLOADING THE<br>PRODUCT, OR USING THE EQUIPMENT THAT CONTAINS<br>THIS PRODUCT, YOU ARE CONSENTING TO BE BOUND<br>BY THIS AGREEMENT. IF YOU DO NOT AGREE TO ALL OF<br>THE TERMS OF THIS AGREEMENT, CLICK THE "DO NOT<br>ACCEPT" BUTTON AND THE INSTALLATION PROCESS<br>WILL NOT CONTINUE. IN ADDITION: (1) IF YOU<br>Do you accept all the terms of the preceding license agreement? |              |
|                      | so, click on the Yes push button. If you select No, Setup will clo                                                                                                    | se.          |
|                      | Yes <u>No</u>                                                                                                    |              |

Figura 1.3 Licencia del software Solarwinds
**Paso 4.-**En la **figura 1.4**, muestra la ubicación donde se instala el software (Para otra ubicación, hacer clic en el botón Browse), de lo contrario, hacer clic en el botón Next.

| 💝 Choose Destination | Location                                                                                                    |
|----------------------|----------------------------------------------------------------------------------------------------|
|                      | Setup will install SolarWinds 2002 Professional Edition in the<br>following folder.<br>To install into a different folder, click Browse, and select<br>another folder.<br>You can choose not to install SolarWinds 2002 Professional<br>Edition by clicking Cancel to exit Setup. |
|                      | Destination Folder<br>C:\\2002 Professional Edition Browse                                                                                                    |
|                      | < Back Next > Cancel                                                                                                    |

Figura 1.4 Ubicación del software

Paso 5.-En la figura 1.5, muestra la pantalla copiando archivos.

| Installing |                                                                                | $\mathbf{X}$ |
|------------|--------------------------------------------------------------------------------|--------------|
|            | Current File<br>Copying file:<br>C:\WINDDWS\System32\oleaut32.dll<br>All Files |              |
|            | < Back Next > Cancel                                                           |              |

Figura 1.5 Proceso de copiado de archivos

**Paso 6.-**En la **figura 1.6**, muestra la pantalla de fin de la instalación, hacer clic en el botón Finish.

| 😅 Installation Complete |                                                                          | × |
|-------------------------|--------------------------------------------------------------------------|---|
|                         | SolarWinds 2002 Professional Edition has been successfully<br>installed. |   |
|                         | Press the Finish button to exit this installation.                       |   |
|                         | < Back Finish > Cancel                                                   |   |

Figura 1.6 Fin de la instalación del software Solarwinds Professional Edition versión 5.5

### **1.4 Herramientas**

El software de simulación Solarwinds Professional Edition versión 5.5, cuenta con 9 herramientas principales, que son las siguientes como muestra la **figura 1.7**  $^{6}$ :

- Cisco tools
- IP address management
- Mib browser
- Miscellaneous
- Network discovery
- Network monitoring
- Perfomance monitoring
- Ping & diagnostico
- Security

|          |                         | SolarWinds 2002 Professional Edition | m                   | Cisco Tools               |
|----------|-------------------------|--------------------------------------|---------------------|---------------------------|
|          |                         |                                      | <b>•••</b>          | IP Address Management 🕨 🕨 |
|          | <b>~</b>                | Programas •                          | <b></b>             | MIB Browser               |
|          | <b>U</b>                | ···· <b>···</b> ······               | <b>•••</b>          | Miscellaneous 🕨           |
|          | Ì                       | Documentos                           | m                   | Network Discovery         |
| -        |                         |                                      | <b>•••</b>          | Network Monitoring        |
| one      | 1                       | Configuración 🕨                      | <b>•••</b>          | Performance Monitoring    |
| SS       |                         | Buscar 🕨                             | <b>•••</b>          | Ping & Diagnostic         |
| fe       | -                       |                                      | <b>•••</b>          | Security •                |
| <u>ک</u> | Ayuda y soporte técnico | <b>m</b>                             | SolarWinds Web Site |                           |
| Ð        |                         | Eiecutar                             | 3                   | SolarWinds On-Line Manual |
| s        |                         | _,                                   | 0                   | SolarWinds Toolbar        |
| - 21     |                         |                                      | 0.00                |                           |

Figura 1.7 Herramientas del software Solarwinds Professional Edition versión 5.5

## 1.4.1 Cisco tools

En la **figura 1.7.1**, muestra las 9 herramientas con las que cuenta Cisco Tools, su aplicación se enfoca a ver como esta configurado un enrutador, un switch, muestra que dispositivos están conectados a la red, que dispositivos responden, muestra los procesos que se están ejecutando en el momento, descifra contraseñas del enrutador de nivel 7<sup>7</sup>:

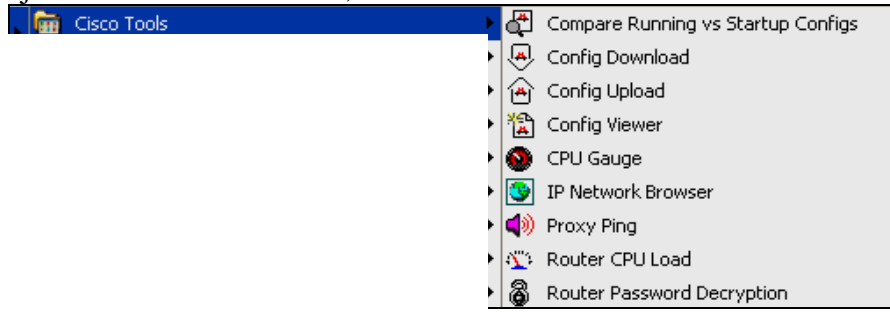

Figura 1./.1 Herramientas del Cisco Tools

<sup>&</sup>lt;sup>6</sup> http://www.solarwinds.net/Tools/Professional/index.htm

<sup>&</sup>lt;sup>7</sup> http://www.solarwinds.net/Tools/Professional/Categories/Cisco\_Networks.htm

## 1.4.1.1 Compare running vs startup configs

Esta herramienta se utiliza para comparar el funcionamiento de una configuración de un enrutador cisco y del arranque en NVRAM del mismo. Si se ha hecho un cambio a la configuración de un enrutador Cisco, y no se guardaron los cambios a la memoria permanente, habrá diferencias en las configuraciones<sup>8</sup>. En la **figura 1.7.2**, muestra la pantalla de la herramienta.

| 🛱 Compare Running and Startup Configs                | 🔀                                      |
|------------------------------------------------------|----------------------------------------|
| File Router Help                                     |                                        |
| Router Hostname<br>or IP Address<br>Community String | Compare Running and<br>Startup configs |

Figura 1.7.2 Herramienta Compare Running and Startup Configs

A continuación se describe la barra de herramientas del Compare running vs startup configs.

En la figura 1.7.3, muestra el menú de FILE:

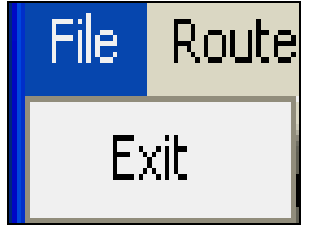

Figura 1.7.3 Menú File – Herramienta Compare Running and Startup Configs

• Exit: Cierra de la herramienta Compare Running and Startup Configs.

En la figura 1.7.4, muestra el menú ROUTER:

| Router | Help             |
|--------|------------------|
| Ping P | Router           |
| Telne  | t                |
| IP Ne  | twork Browser    |
| Verify | Community String |

#### Figura 1.7.4 Menú Router - Herramienta Compare Running and Startup Configs

<sup>&</sup>lt;sup>8</sup> http://www.solarwinds.net/Tools/Cisco\_Networking/Config\_Compare/index.htm

- **Ping Router:** Envía un ping a un enrutador determinado.
- **Telnet:** Abre una sesión telnet.
- **IP Network Browser**: Abre la pantalla de esta herramienta.
- Verify Community String: Verifica a que SNMP pertenece dicha dirección IP.

### 1.4.1.2 Download cisco config

Es la herramienta de transferencia directa de configuración del software Solarwinds, se utiliza para descargar los archivos de una configuración de un enrutador o switch de Cisco, especificando el directorio donde se guarda dicha configuración<sup>9</sup>.

Para utilizar la transferencia directa, se necesita la secuencia del SNMP de un enrutador o switch, también un servidor TFTP. Se puede utilizar el servidor de Solarwinds TFTP o cualquier otro servidor de TFTP. En la **figura 1.7.5**, muestra la herramienta Download Cisco Config.

| 🐣 Download Cisco Config                              | ×                                       |
|------------------------------------------------------|-----------------------------------------|
| File Router Help                                     |                                         |
| Router Hostname<br>or IP Address<br>Community String | Copy Config from<br>Router/Switch to PC |
|                                                      | Advanced Options                        |
|                                                      |                                         |
|                                                      |                                         |
|                                                      |                                         |

Figura 1.7.5 Herramienta Dowload Cisco Config

## 1.4.1.3 Upload cisco config

Se utiliza para guardar los cambios de una configuración de un enrutador o switch Cisco. Se guarda una configuración completa o uno o más parámetros<sup>10</sup>.

Para utilizar la transferencia directa de la configuración, se necesita la secuencia del SNMP de un enrutador o switch, también un servidor TFTP. Se puede utilizar el servidor de Solarwinds TFTP o cualquier otro servidor de TFTP.

<sup>&</sup>lt;sup>9</sup> http://www.solarwinds.net/Tools/Cisco\_Networking/Config\_Downloader/index.htm

<sup>&</sup>lt;sup>10</sup> http://www.solarwinds.net/Tools/Cisco\_Networking/Config\_Uploader/index.htm

En la figura 1.7.6, muestra la herramienta Upload Cisco Config.

| 🕋 Upload Cisc                                        | o Config                          |        |                                         |
|------------------------------------------------------|-----------------------------------|--------|-----------------------------------------|
| File Router He                                       | lp.                               |        |                                         |
| Router Hostname<br>or IP Address<br>Community String | 200.50.49.17<br>private           | -      | Copy Config from PC to<br>Router/Switch |
| TFTP Server                                          |                                   | -      | No Advanced Options                     |
| Select file from TF                                  | TP Root Directory :               |        | ······                                  |
| C:\TFTP-Boot                                         |                                   | Char   | nge TFTP Root Directory                 |
| You                                                  | must select a file to transfer to | the ro | outer/switch.                           |

Figura 1.7.6 Herramienta Upload Cisco Config

## 1.4.1.4 Cisco config vierwer

Se utiliza para descargar la configuración de un enrutador o de un switch Cisco. El Cisco Config Vierwer de Solarwinds puede comparar configuraciones a partir de diversos enrutadores con diversas fechas y destacar las diferencias <sup>11</sup>.En la **figura 1.7.7**, muestra la herramienta Cisco Config Vierwer.

| 📸 Cisco Config Viewer |                                              |
|-----------------------|----------------------------------------------|
|                       |                                              |
| New Open Diff Help    | SOLATWIIDS. IIEL<br>Network Management Tools |
| Router / Switch       | 11 1 1 1 1 1 1 1 1 1 1 1 1 1 1 1 1 1 1       |
| Community String      | Upload Download                              |
|                       |                                              |
|                       |                                              |
|                       |                                              |
|                       |                                              |
|                       |                                              |
|                       |                                              |
|                       |                                              |
|                       |                                              |
|                       |                                              |
|                       |                                              |
|                       |                                              |

Figura 1.7.7 Herramienta Cisco Config Vierwer

A continuación se describe la barra de herramientas del Cisco Config Viewer.

En la figura 1.7.8, muestra el menú FILE:

| File | Help                                                          |   |
|------|---------------------------------------------------------------|---|
| N    | ew Config File                                                |   |
| 0    | pen Config File                                               |   |
| S    | ave                                                           |   |
| S    | ave As                                                        |   |
| C    | lose                                                          |   |
| N    | ew Config Viewer                                              |   |
| C    | ompare Two Config Files<br>ompare Startup vs. Running Configs |   |
| P    | rint Preview                                                  | • |
| P    | rint                                                          | • |
| P    | references                                                    |   |
|      |                                                               |   |

Figura 1.7.8 Menú File – Herramienta cisco Config Vierwer

<sup>11</sup> http://www.solarwinds.net/Tools/Cisco\_Networking/Config\_Viewer/index.htm

- New Config File: Crea un nuevo archivo de configuración.
- **Open config File:** Abre un archivo configuración.
- **Save**: Guarda el archivo.
- Save As: Guarda todo el archivo
- Close: Cierra el archivo actual de la configuración.
- **Compare Two config Files**: Compara dos archivos de la configuración y exhibe las diferencias.
- Compare Startup Vs Running Configs: Compara el archivo actual de la configuración con el archivo de lanzamiento en la memoria del enrutador del Cisco.
- **Inspección previo de impresión:** Permite ver una configuración antes de mandar a imprimir.
- **Impresión:** Imprime la configuración actual.
- Salida: Cierra la herramienta Cisco Config Viewer.

## 1.4.1.5 CPU gauge

Monitorea un enrutador o un switch cisco en tiempo real, aplicaciones que corriendo en ese momento. Utiliza el protocolo SNMP para comunicarse con un dispositivo alejado y muestra los resultados obtenidos <sup>12</sup>.

En la izquierda del CPU GAUGE, muestra una estadística, la cual indica que el máximo se pone en rojo y el mínimo está en verde. En la **figura 1.7.9**, muestra la herramienta CPU Gauge.

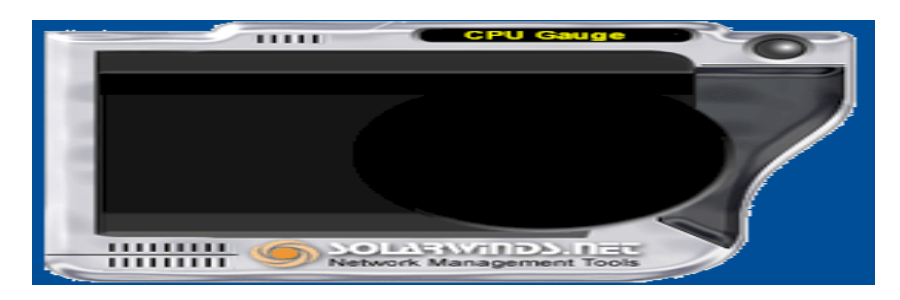

Figura 1.7.9 Herramienta CPU Gauge

En la **figura 1.7.10**, muestra la barra de herramientas del CPU Gauge.

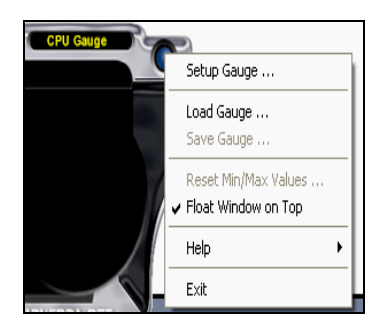

<sup>&</sup>lt;sup>12</sup> http://www.solarwinds.net/Tools/Cisco\_Networking/Remote\_CPU\_Gauge/index.htm

#### Figura 1.7.10 Barra de herramientas del CPU Gauge

- Setup Gauge: Dirección IP que se va a monitorear.
- load Gauge: Carga el archivo \*.CPUGauge
- Save Gauge: Guarda el archivo \*.CPU Gauge
- Reset min\Max Values:
- Float Windows on Top: Activa y desactiva la herramienta CPU Gauge, en el ambiente Windows.
- Help: Muestra la ayuda.
- **Exit:** Cierra la herramienta CPU GAUGE.

### 1.4.1.6 IP network browser

Herramienta interactiva para el descubrimiento de una red. Explorar una red o una subred, muestra a detalles los dispositivos conectados. El SNMP debe ser activado en los dispositivos alejados, para que recolecte información de los mismos. En la **figura 1.7.11**, muestra la herramienta IP Network Browser.

Cuenta con 3 opciones:

SCAN A SINGLE DEVICE (Explora un solo dispositivo). SCAN A SUBNET (Explora una subred).

| SC   | CA   | N A      | N II    | P Al | DDR | ESS   | RA | ASG | E (I | Expl | ora | un ra | ingo | d | e c      | lir | ecc | ciones | IP) |
|------|------|----------|---------|------|-----|-------|----|-----|------|------|-----|-------|------|---|----------|-----|-----|--------|-----|
| 9    | IP N | etwork I | Browser |      |     |       |    |     |      |      |     |       |      |   |          |     |     |        |     |
| File | e He | lp       |         |      |     |       |    |     |      |      |     |       |      |   |          |     |     |        |     |
| 6    |      | <b>•</b> |         | B    |     | Test. |    | (H) |      | തി 🗍 |     |       | 1 48 |   | <b>1</b> |     | 2   |        |     |

| New Restart            | Export    | Print    | Copy    | Copy           | <b>O</b><br>Stop | € <b>€</b><br>Zoom | ■))<br>Ping | Telnet | Trace | Config | Surf | Settings   | <b>?</b><br>Help | (C |
|------------------------|-----------|----------|---------|----------------|------------------|--------------------|-------------|--------|-------|--------|------|------------|------------------|----|
| <b>IP Netwo</b>        | rk Bro    | owser    | Vers    | ion 5.0        |                  |                    |             |        |       |        |      |            |                  |    |
| Scan a Si              | ngle De   | vice     |         |                |                  |                    |             |        |       |        |      |            |                  |    |
| Hostname<br>IP Address | or        |          |         |                |                  |                    |             |        |       |        | -    | 9          | ican Device      |    |
| Scan a St              | hnot      |          |         |                |                  |                    |             |        |       | 1      |      |            |                  |    |
| Subnet Ad              | dress     | <b>_</b> |         |                |                  |                    |             |        |       |        | -    |            |                  | 1  |
| Subnet Ma              | sk        | 255.25   | 5.255.0 |                |                  |                    |             |        |       |        | -    | <u>~</u> * | ican Subnet      |    |
| Scan an II             | > Addre   | ss Rar   | nge     |                |                  |                    |             | 1      |       |        |      |            | 1                |    |
| Begining II            | P Address | 8        |         |                |                  |                    |             |        |       |        | -    | 12         | Scan Addre       | 55 |
| Ending IP              | Address   | 1        |         |                |                  |                    |             |        |       |        | -    |            | Hange            |    |
| SolarWin               | ids Pr    | ofes     | siona   | I Edition      | 1                |                    |             |        |       |        |      |            |                  |    |
|                        |           | 1        |         |                |                  |                    |             |        |       |        |      |            |                  |    |
|                        |           |          |         | and the second | and the          |                    |             |        |       |        |      |            |                  |    |
|                        |           |          |         |                |                  |                    |             |        |       |        |      |            |                  |    |
|                        |           |          |         |                |                  |                    |             |        |       |        |      |            |                  |    |

Figura 1.7.11 Herramienta IP Network Browser

A continuación se describe la barra de herramientas del IP NETWORK BROWSER

#### En la figura 1.7.12, muestra el menú FILE:

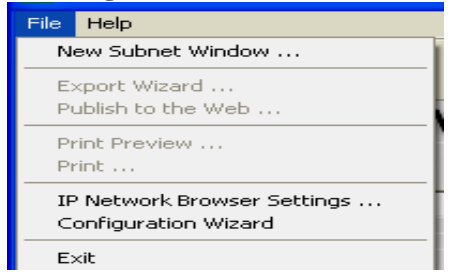

Figura 1.7.12 Menu File – Herramienta IP Network Browser

- New Subnet Window: Abre una nueva ventana de esta herramienta.
- **Export Wizard**: Exporta los resultados del IP NETWORK BROWSER a las siguientes opciones:
  - Export to Comma Delimited File: Exporta los resultados a un archivo con la extensión de \* csv.
  - Export to Plain Text File: Exporta los resultados a un archivo de texto.
  - Export to HTML: Exporta los resultados a un archivo HTML.
  - Export to Excel SpreadSheet: Exporta los resultados a una hoja de balance.

Export Directly to Microsoft Excel: Exporta los resultados a una hoja de balance y después abre la hoja de balance.

- Export to Adobe PDF format: Exporta los resultados a un archivo PDF
- Export to XML: Exporta los resultados a un archivo XML.

Publish To The Web: Abre la pagína de Web de Solarwinds

- **Print Preview:** Vista preliminar.
- **Print:** Imprime los resultados actuales.
- **IP Network Browser Settings:** Permite hacer los ajustes necesarios de la herramienta IP Network Browser.
- Configuration Wizard: Muestra el asistente que guía al usuario en una configuración.
- **Exit:** Cierra la herramienta IP Network Browser.

En la figura 1.7.13, muestra el menú EDIT:

| Edit               | Nodes     | MIBs | Discover |
|--------------------|-----------|------|----------|
| Ca                 | opy Selec | :ted |          |
| Copy Selected Tree |           |      |          |

Figura 1.7.13 Menú Edit – Herramienta IP Network Browser

- Copy Selected: Hace una copia seleccionada de los nodos.
- **Copy Selected Tree:** Copia todos los nodos de los árboles al portapapeles de Windows.

En la figura 1.7.14, muestra el menú NODES:

| Nodes         | MIBs                | Discovery              | Subnet      | View    | Help |
|---------------|---------------------|------------------------|-------------|---------|------|
| Expa<br>Colla | and and<br>ipse all | Discover de<br>Nodes   | tails for s | elected | Node |
| Refr<br>Dele  | esh Noo<br>te Seleo | de Details<br>ted Node |             |         |      |
| Tools         | 5                   |                        |             |         | •    |

#### Figura 1.7.14 Menú Node – Herramienta IP Network Browser

- **Expand and Discover Detalls for Selected Node**: Expande todos los árboles del descubrimiento para el nodo seleccionado.
- Collapse all Nodes: Esta opción cierra todos los nodos expandidos.
- **Refresh Node Detalls**: Suprime toda la información descubierta para el nodo seleccionado.
- Delete Selected Node: Borra el nodo seleccionado de la lista.
- **Tools:** Muestra las herramientas Ping, Mib Browser, telnet.

En la figura 1.7.15, muestra el menú MIBs:

| MIBs             | Discovery     | Subnet |
|------------------|---------------|--------|
| Use              | er Selected N | 4IB    |
| System Info      |               |        |
| Interfaces Table |               |        |
| Route Table      |               |        |
| ARP Table        |               |        |

Figura 1.7.15 Menú MIBs - Herramienta IP Network Browser

La lista de MIBs (Management Information Base) depende del tipo de nodo seleccionado actualmente.

### En la figura 1.7.16, muestra el menú DISCOVERY:

|   | Discovery                                                                                  | Subnet                    | View | Help |  |  |
|---|--------------------------------------------------------------------------------------------|---------------------------|------|------|--|--|
| I | Rescan Subnet/Range                                                                        |                           |      |      |  |  |
| r | Expand and Discover details for selected Node<br>Expand and Discover details for all nodes |                           |      |      |  |  |
| 1 | Filter no<br>Collapse<br>Clear Lis                                                         | de list<br>all Nodes<br>t |      |      |  |  |

#### Figura 1.7.16 Menú Discovery - Herramienta IP Network Browser

- Rescan Subset/Range: Explora la actual subred o rango de direcciones IP.
- Expand and Discovery Detalls for Selected Node: Expande todos los árboles del descubrimiento para el nodo seleccionado.
- **Expand and Discovery Detalls for all Nodes**: Permite seleccionar los grupos de información que desea exhibir.
- Filter Node List: Permite filtrar los tipos específicos de nodos y que exhiba solamente los seleccionados.

- Collapse all Nodes: Esta selección cierra todos los árboles expandidos.
- **Clear List**: Suprime todos los nodos de la ventana de los resultados.

En la figura 1.7.17, muestra el menú SUBNET:

| Subnet               | View | Help |  |
|----------------------|------|------|--|
| Scan Selected Subnet |      |      |  |

#### Figura 1.7.17 Menú Subnet - Herramienta IP Network Browser

• Scan Selected Subnet: Esta selección trabaja solamente cuando una subred se selecciona de la ventana de los resultados.

En la figura 1.7.18, muestra el menú VIEW:

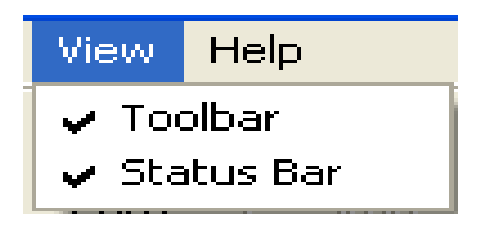

Figura 1.7.18 Menú View - Herramienta IP Network Browser

- **Toolbar**: Oculta/muestra la barra de herramientas.
- Status Bar: Oculta/muestra la barra de estado en el fondo de la ventana.

## 1.4.1.7 Proxy ping

Inicia remotamente un ping de cualquier enrutador Cisco. Se calculan los resultados del Proxy Ping del ICMP basándose sobre los paquetes enviados del enrutador Cisco directamente al otro dispositivo alejado<sup>13</sup>.

Para iniciar el Proxy Ping se necesita incorporar el nombre o la dirección IP de un enrutador Cisco, y la secuencia de la comunidad SNMP y finalmente incorpora el nombre de la maquina o la dirección IP del dispositivo.

Hacer clic en el botón para comenzar la prueba PING via la herramienta Proxy ping.

<sup>&</sup>lt;sup>13</sup> http://www.solarwinds.net/Tools/Ping\_Diagnostics/Proxy\_Ping/index.htm

| 📢 ) Proxy Ping                   |          |
|----------------------------------|----------|
| File Edit Help                   |          |
| <ul> <li>Proxy Router</li> </ul> |          |
| Hostname or IP                   | l 🗾      |
| Community String                 | <b>_</b> |
| - Target Device                  |          |
| Hostname or IP                   | PING via |
|                                  | Proxy    |
|                                  |          |
|                                  |          |
|                                  |          |
|                                  |          |
|                                  |          |
|                                  |          |
|                                  |          |
|                                  |          |
|                                  |          |

Figura 1.7.19 Herramienta Proxy Ping

A continuación se describe la barra de herramientas del Proxy Ping

En la figura 1.7.20, muestra el menú FILE:

| File     | Edit | Help |
|----------|------|------|
| Pr       | rint |      |
| Settings |      |      |
| E:       | ≺it  |      |

#### Figura 1.7.20 Menú File - Herramienta Proxy Ping

- **Print:** Imprime los resultados.
- Settings: Ajusta la velocidad del para hacer un ping a un dispositivo
- **Exit:** Cierra la herramienta Proxy Ping

En la figura 1.7.21, muestra el menú EDIT:

| Į | Edit         | Help   |  |
|---|--------------|--------|--|
|   | Copy Results |        |  |
| I | Se           | ttings |  |

### Figura 1.7.21 Menú EDIT - Herramienta Proxy Ping

- **Copy Results:** Copia los resultados al portapapeles de Windows.
- Settings: Ajusta la velocidad del para hacer un ping a un dispositivo:

## 1.4.1.8 Router CPU load

Supervisa los procesos de trabajo de un enrutador Cisco en tiempo real. Cada enrutador se muestra como barra horizontal. Se puede configurar para mandar mensaje de alerta, alertas del popup e imprime los procesos actuales de los enrutadores. En la **figura 1.7.22** muestra la herramienta Router CPU Load.

| 🔅 Router CPU Load                         |     |         |      |  |
|-------------------------------------------|-----|---------|------|--|
| File                                      | Bar | Options | Help |  |
| Figura 1.7.22 Herramienta Router CPU Load |     |         |      |  |

. . .. . . . . . . . . . . . .

A continuación se describe la barra de herramientas del Router CPU Load

En la figura 1.7.23, muestra el menú FILE:

| File Bar      | Options He   |  |  |  |  |
|---------------|--------------|--|--|--|--|
| Load P        | rofile       |  |  |  |  |
| Save P        | Save Profile |  |  |  |  |
| Print         |              |  |  |  |  |
| Print Preview |              |  |  |  |  |
| E×it          |              |  |  |  |  |

Figura 1.7.23 Menú File – Herramienta Router CPU Load

- Load Profile: Carga un archivo, guardado anteriormente.
- Save Profile: Guarda en el sistema actual las barras de la carga de un archivo.
- **Print**: Imprime el sistema actual de barras.
- **Print Preview**: Vista preliminar.
- Exit: Cierra la herramienta del Router CPU Load.

#### En la figura 1.7.24, muestra el menú BAR:

|   | Bar | Options Help                             |
|---|-----|------------------------------------------|
| - | A   | dd New CPU Load Bar                      |
|   | P(  | oll all routers now                      |
|   | Se  | et all bars to 5 minute decaying average |
|   | St  | et all bars to 1 minute decaying average |
|   | Se  | et all bars to real-time                 |
|   | R   | eset peak markers                        |
|   | D   | elete all bars                           |

Figura 1. 7.24 Menú BAR - Herramienta Router CPU Load

- Add New CPU Load Bar: Agrega una nueva barra a la carga del CPU.
- **Poll all Routers Now:** Quita todos los enrutadores, restaura cada barra de la carga del CPU.

- Set all Bars to 5 minute decaying average: Fija todas las barras a promedio que se decaen cada 5 minutos
- Set all Bars to 1 minute decaying average: Fija todas las barras a 1 promedio que se decae del minuto.
- Set all Bars to Real Time: Fija todas las barras en tiempo real.
- Resert Peak Markers: Reajusta los marcadores máximos
- Delete all Bars: Borra todas las barras de la lista.

### **1.4.1.9 Router password decryption**

Puede descifrar contraseñas tipo 7 del Cisco. Las contraseñas del tipo 7 se utilizan para las terminales. La secuencia cifrada es tomada normalmente de una configuración impresa del Cisco o <u>descargando la configuración</u> directamente de un enrutador o de un switch <sup>14</sup>. En la **figura 1.7.25**, muestra la herramienta Router Password Decryption.

| Router Password Decryption |  |
|----------------------------|--|
| File Decrypt Edit Help     |  |
| Encrypted Password         |  |
| Decrypted Password         |  |
|                            |  |

Figura 1.7.25 Herramienta Router Password Decryption

A continuación se describe la barra de herramientas del Router Password Decryption

En la figura 1.7.26, muestra el menú FILE:

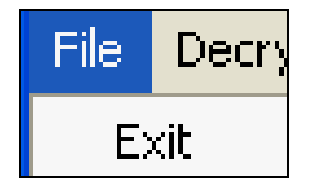

#### Figura 1.7.26 Menú FILE – Herramienta Router Password Decryption

• **Exit:** Cierra la herramienta Router Password Decryption.

<sup>&</sup>lt;sup>14</sup> http://www.solarwinds.net/Tools/Cisco\_Networking/Password\_Decryptor/index.htm

En la figura 1.7.27, muestra el menú DECRYPT:

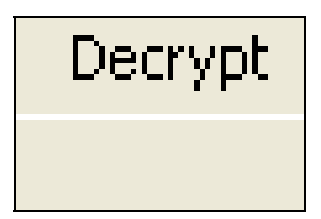

Figura 1.7.27 Menú Decrypt - Herramienta Router Password Decryption

• **Decrypt:** Descifra una contraseña.

En la figura 1.7.28, muestra el menú EDIT:

| Edit                   | Help |  |  |
|------------------------|------|--|--|
| Paste Encrypted String |      |  |  |
| Copy Password          |      |  |  |

#### Figura 1.7.28 Menú Edit - Herramienta Router Password Decryption

- **Paste Encrypted String:** Pega la contraseña cifrada al portapapeles de Windows.
- Copy Password: Copia la contraseña.

### 1.4.2 Network discovery

Como se muestra en la **figura 1.7.29**, cuenta con 8 herramientas las cuales son las siguientes<sup>15</sup>:

- DNS audit.
- IP Address Management
- IP Network Browser
- MAC Address Discovery
- Network Sonar
- Ping Sweep
- SNMP Sweep
- Subnet List

<sup>&</sup>lt;sup>15</sup> http://www.solarwinds.net/Tools/Professional/Categories/Network\_Discovery.htm

| Network Discovery | DNS Audit             |
|-------------------|-----------------------|
|                   | IP Address Management |
|                   | IP Network Browser    |
|                   | MAC Address Discovery |
|                   | 💽 Network Sonar       |
|                   | 🊸 Ping Sweep          |
|                   | SNMP Sweep            |
|                   | त्ते Subnet List      |

Figura 1.7.29 Herramienta Network Discovery

## **1.4.2.1 DNS audit**

DNS AUDIT de solarwinds ayuda a localizar errores o fallas en la base de datos del DNS (Domain Name Service). Explora un rango de direcciones IP y realiza operaciones de búsqueda del DNS para cada dirección.

Cualquier error encontrado durante la exploración será mostrado en color rojo. En la **figura 1.7.30**, muestra la herramienta DNS AUDIT.

| 😰 DNS Audit                          |                                       |             |                                      |
|--------------------------------------|---------------------------------------|-------------|--------------------------------------|
| File Edit Filter H                   | Help                                  |             |                                      |
| Starting IP Addre<br>Ending IP Addre | 288                                   | ▼<br>▼ Scan | SOLATWINDS.NET                       |
| IP Address                           | Reverse Resolve<br>IP -> Bornain Name |             | Forward Resolve<br>Domain Name -> IP |
|                                      |                                       |             |                                      |
|                                      |                                       |             |                                      |
|                                      |                                       |             |                                      |
|                                      |                                       |             |                                      |
|                                      |                                       |             |                                      |
|                                      |                                       |             |                                      |
|                                      |                                       |             |                                      |
|                                      |                                       |             |                                      |

Figura 1.7.30 Herramienta DNS AUDIT

A continuación se describe la barra de herramientas del DNS audit <sup>16</sup>.

En la figura 1.7.31, muestra el menú FILE:

| File Edit Filter Help  |                                                                                     |  |
|------------------------|-------------------------------------------------------------------------------------|--|
| Export  Publish to Web | Export to Comma Delimited File<br>Export to Plain Text file                         |  |
| Print<br>Print Preview | Export to HTML<br>Export to Excel Spreadsheet<br>Export Directly to Microsoft Excel |  |
| Exit                   | Export to Adobe PDF format                                                          |  |
| 10.21.25.70            | Export to XML                                                                       |  |

Figura 1.7.31 Menú File – Herramienta DNS AUDIT

<sup>&</sup>lt;sup>16</sup> http://www.solarwinds.net/Tools/DNS\_Tools/DNS\_Audit/index.htm

• **Export:** Exporta los archivos a:

Export to Comma Delimited File: Exporta los resultados a un archivo con la extensión de \* csv.

Export to Plain Text File: Exporta los resultados a un archivo texto.

Export to HTML: Exporta los resultados a un archivo HTML.

Export to Excel SpreadSheet: Exporta los resultados a una hoja de balance.

Export Directly to Microsoft Excel: Exporta los resultados a una hoja de balance y después abre la hoja de balance.

Export to Adobe PDF format: Exporta los resultados a un archivo PDF.

Export to XML: Exporta los resultados a un archivo XML.

Publish To The Web: Abre la página de Web de Solarwinds.

- **Print:** Imprime los resultados.
- **Print Preview:** Vista preliminar.
- **Exit:** Cierra la herramienta DNS Audit.

En la figura 1.7.32, muestra el menú EDIT:

| Edit          | Filter | Help |  |  |  |
|---------------|--------|------|--|--|--|
| Copy Selected |        |      |  |  |  |
| Co            |        |      |  |  |  |

Figura 1.7.32 Menú Edit - Herramienta DNS AUDIT

- **Copy Selection:** Copia seleccionada de nodos.
- **Copy All:** Copia Todo.

En la figura 1.7.33, muestra el menú FILTER:

| Filter     | Help                                                                            |  |  |  |  |
|------------|---------------------------------------------------------------------------------|--|--|--|--|
| Sho        | ow All                                                                          |  |  |  |  |
| Ado<br>Ado | Addresses with Reverse DNS responses<br>Addresses without Reverse DNS responses |  |  |  |  |
| For        | ward DNS errors                                                                 |  |  |  |  |

Figura 1.7.33 Menú Filter - Herramienta DNS audit.

- Show All: Muestra todos los resultados de la intervención del DNS.
- Addresses Witch Reverse DNS responses: Filtra los resultados para mostrar solamente las direcciones IP que tienen DNS.
- Addresses without Reverse DNS responses: Filtra los resultados para mostrar solamente las direcciones IP que no tienen DNS.
- Forward DNS Errors: Filtra los resultados solamente para mostrar las direcciones IP donde los expedientes iniciales y finales del DNS no son iguales.

## **1.4.2.2 IP address management**

IP ADDRESS Management de Solarwinds, se utiliza para supervisar activamente que direcciones IP están en uso en una red. También se puede utilizar para asignar direcciones del IP disponibles<sup>17</sup>. En la **figura 1.7.34**, muestra la herramienta IP Address Management.

| 🖬 IP Address Management [IP-Address-Management.IPDB] |                               |                |  |  |  |  |
|------------------------------------------------------|-------------------------------|----------------|--|--|--|--|
| File Subnets Windows He                              | elp                           |                |  |  |  |  |
| Export Print New                                     | Scan Refresh Details Settings | SOLARWINDS.NET |  |  |  |  |
|                                                      |                               |                |  |  |  |  |
|                                                      |                               |                |  |  |  |  |
|                                                      |                               |                |  |  |  |  |
|                                                      |                               |                |  |  |  |  |
|                                                      |                               |                |  |  |  |  |
|                                                      |                               |                |  |  |  |  |
|                                                      |                               |                |  |  |  |  |
|                                                      |                               |                |  |  |  |  |
|                                                      |                               |                |  |  |  |  |
|                                                      |                               |                |  |  |  |  |
|                                                      |                               |                |  |  |  |  |
| Scanner Idle                                         | XXX. XXX. XXX. XXX            | @              |  |  |  |  |

Figura 1.7.34 Herramienta IP Address Management

La información siguiente se divulga para cada IP ADDRESS:

- Estado del IP ADDRESS (disponible, en uso, o reservado).
- Nombre del DNS (Domain Name Service).
- Número de días, de la última vez que la red fue monitoreada.
- Tipo de la máquina.
- Nombre de sistema.
- Localización.
- Comentarios (Se puede agregar comentarios para cada dirección).

Las direcciones dentro de cada subred se pueden filtrar de varias maneras:

- Exhibe todas las direcciones de la subred, todas las direcciones se enumeran. en orden de la dirección IP.
- Exhibe las direcciones IP usadas en la subred.
- Las direcciones IP que nunca han respondido y están disponibles pueden ser asignadas a los nuevos dispositivos.
- Las direcciones IP reservadas son para un uso futuro.

<sup>&</sup>lt;sup>17</sup> http://www.solarwinds.net/Tools/Network\_Discovery/Network\_Address\_Recovery/index.htm

A continuación se describe la barra de herramientas del IP Address Management

En la figura 1.7.35, muestra el menú FILE:

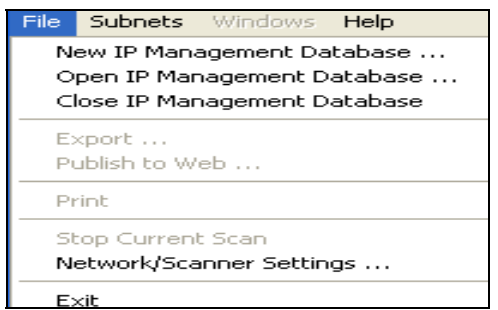

Figura 1.7.35 Menú File – Herramienta IP Address Management

- New IP Management DataBase: Crea una nueva base de datos.
- **Open IP Management DataBase:** Abre una base de datos activa.
- Close IP Management DataBase: Cierra la base de datos activa.

Export to Comma Delimited File: Exporta los resultados a un archivo con la extensión de \* csv.

Export to Plain Text File: Exporta los resultados a un archivo texto.

Export to HTML: Exporta los resultados a un archivo HTML.

Export to Excel SpreadSheet: Exporta los resultados a una hoja de balance.

Export Directly to Microsoft Excel: Exporta los resultados a una hoja de balance y después abre la hoja de balance.

Export to Adobe PDF format: Exporta los resultados a un archivo PDF Export to XML: Exporta los resultados a un archivo XML. Publish To The Web: Abre la pagina de Web de Solarwinds.

- **Print:** Imprime los resultados.
- **Print Preview:** Vista preliminar.
- Stop Current Scan: Exploración actual de una subred.
- Network /Scanner Settins: Permita hacer ajustes.
- Exit: Cierra la herramienta IP Address Management.

#### En la figura 1.7.36, muestra el menú SUBNETS:

| Subnets Windows Help |                                  |  |  |  |
|----------------------|----------------------------------|--|--|--|
| New                  | 🕅 🔬 🖬                            |  |  |  |
| Import Subnet List 🕨 | Import from Tab delimited File   |  |  |  |
| Scan All Subnets     | Import from Comma delimited file |  |  |  |
| List Subnets by      |                                  |  |  |  |

Figura 1.7.36 Menú Subnets - – Herramienta IP Address Management

- New: Nueva subred para ser monitoreada.
- **Import Subset List**: Importa una lista de la subred.

- Scan All Subnets: Comienza el escaneo de todas las subredes.
- List Subnets By: Permite cambiar la lista de subredes a la izquierda para exhibir las direcciones de la subred o los nombres de los subredes.

### 1.4.2.3 MAC addresss discovery

Descubre direcciones MAC de los dispositivos que se unen físicamente a una subred local. Muestra las direcciones MAC, el fabricante de hardware, su dirección IP y los nombre de las maquinas conectados a la red <sup>18</sup>. En la **figura 1.7.37**, muestra la herramienta MAC Address Discovery.

También se puede utilizar la herramienta Network Sonar o <u>Switch Port Mapper</u>, para descubrir direcciones MAC de los dispositivos conectados con las subredes alejadas.

Switch Port Mapper

Puede descubrir remotamente los dispositivos conectados con cada puerto de un switch/hub. Además, muestra las direcciones MAC, las direcciones IP y el nombre de la maquina, así como los detalles sobre cada puerto.

| MAC Address     | Discovery      |                              |                                            |   |
|-----------------|----------------|------------------------------|--------------------------------------------|---|
| Eile Edit Help  |                |                              |                                            |   |
| Export Print    | Settings Help  | 9                            | SOLARWINDS.NET<br>Network Management Tools | 6 |
| Local Subnet    | 208.191.22.0   | Discover MAC Addre           | (A) (A) (A) (A) (A) (A) (A) (A) (A) (A)    |   |
| IP Address      | MAC Address    | DNS                          | Network Card Manufacturer                  | - |
| 208.191.22.8    | 0010.8394.4F04 |                              | HEVVLETT-PACKARD COMPANY                   |   |
| 208.191.22.39   | 00D0.B7C4.6260 | lab-build.solarvvinds.net    |                                            |   |
| 208.191.22.40   |                | vvserver6.solarwinds.net     |                                            |   |
| 208.191.22.41   |                |                              |                                            |   |
| 208.191.22.42   |                |                              |                                            |   |
| 208.191.22.43   |                |                              |                                            |   |
| 208.191.22.44   | 0050 5703 4005 |                              |                                            |   |
| 208.191.22.45   | 0000.8793.1906 |                              |                                            |   |
| 208.191.22.46   |                |                              |                                            |   |
| 208.191.22.47   |                |                              | INTEL CORPOTATION                          |   |
| 208.191.22.48   |                |                              |                                            |   |
| 208.191.22.49   |                |                              |                                            |   |
| 208.191.22.50   |                | DON-DEVELOP                  |                                            |   |
| 208.191.22.51   |                |                              |                                            |   |
| 208.191.22.52   | 00D0 BZC4 813B |                              |                                            |   |
| 208.191.22.53   | 0000.0704.0128 |                              |                                            |   |
| 208.191.22.54   |                |                              |                                            |   |
| 208.191.22.55   |                |                              |                                            |   |
| 208.191.22.57   | 0080.D03D.AE99 | SVV-ADMIN                    | Dell Computer Corp.                        |   |
| 208.191.22.58   | 00D0.8793.0BD2 | client-22-58.solarvvinds.net | INTEL CORPOTATION                          | - |
| 200 101 00 01 . | 0000007000000  |                              | I                                          |   |

Figura 1.7.37 Herramienta MAC Address Discovery

A continuación se describe la barra de herramientas del MAC Addres Discovery

En la figura 1.7.38, muestra el menú FILE:

| File Edit Help |                                    |                                |  |  |  |  |  |
|----------------|------------------------------------|--------------------------------|--|--|--|--|--|
| Export 🕨       | Export to Comma                    | Export to Comma Delimited File |  |  |  |  |  |
| Dublich to Wab | Export to Plain Text file          |                                |  |  |  |  |  |
| Fublish to web | Export to HTML                     |                                |  |  |  |  |  |
| Print          | Export to Excel S                  | t to Excel Spreadsheet         |  |  |  |  |  |
| Print Preview  | Export Directly to Microsoft Excel |                                |  |  |  |  |  |
| Cottings       | Export to Adobe PDF format         |                                |  |  |  |  |  |
| betungs        | - 10.8394.4F04                     |                                |  |  |  |  |  |
| Exit           | 00.B7C4.6260                       | lab-build.solarwinds.net       |  |  |  |  |  |

Figura 1.7.38 Menú File – Herramienta MAC Address Discovery

• **Export:** Exporta un archivo a:

<sup>&</sup>lt;sup>18</sup> http://www.solarwinds.net/Tools/Network\_Discovery/MAC\_Address/index.htm

Export to Comma Delimited File: Exporta los resultados a un archivo con la extensión de \* csv.
Export to Plain Text File: Exporta los resultados a un archivo texto.
Export to HTML: Exporta los resultados a un archivo HTML.
Export to Excel SpreadSheet: Exporta los resultados a una hoja de balance.
Export Directly to Microsoft Excel: Exporta los resultados a una hoja de balance y después abre la hoja de balance.
Export to Adobe PDF format: Exporta los resultados a un archivo PDF
Export to XML: Exporta los resultados a un archivo XML.
Publish To The Web : Abre la pagina de Web de Solarwinds

- **Print:** Imprime.
- **Print Preview:** Vista preliminar.
- Settings: Muestra la pantalla de ajustes.
- Exit: Cierra la herramienta Discovery MAC ADDRESS

#### En la figura 1.7.39, muestra el menú EDIT:

| Edit | Help                     |  |  |
|------|--------------------------|--|--|
| 0    | opy Selection<br>opy All |  |  |
| Find |                          |  |  |
| D    | elete Selection          |  |  |
|      |                          |  |  |

 $\checkmark$  Group similiar Addresses and Names

#### Figura 1.7.39 Menú Edit - Herramienta MAC Address Discovery

- **Copy Selection:** Copia los resultados al portapapeles de Windows.
- **Copy All:** Copia todos los resultados del descubrimiento de la MAC ADDRESS al portapapeles de Windows.
- Find: Busca los resultados para emparejar direcciones del IP o las direcciones MAC.
- **Delete Selection:** Borra las direcciones IP o direcciones MAC seleccionadas de la lista.
- Group Similar Addresses and Names: Agrupa los resultados que son similares.

### **1.4.2.4 Network sonar**

El descubrimiento se puede detener brevemente o parar en cualquier momento. La próxima vez que comienza, lo hace en donde fue apagado.

Es la herramienta para el descubrimiento de las redes del alto rendimiento más rápida y más completa disponible. Podrá descubrir en una red 500.000 dispositivos encendidos sobre 3.000 subredes. Construye una base de datos de la estructura y los dispositivos en una red de TCP/IP<sup>19</sup>.

<sup>&</sup>lt;sup>19</sup> http://www.solarwinds.net/Tools/Network\_Discovery/Network\_Sonar/index.htm

El sonar de la red se ha optimizado para incluso un rendimiento más alto cuando se está utilizado en Windows 2000.

El sonar de la red utiliza el DNS, el ICMP y el SNMP para descubrir:

- Redes
- Máscaras de las subredes
- Dispositivos
- Tipo, localización, software, lanzamiento, etc.
- Interfaces
- DNS
- Direcciones del IP en cada interfaz
- Velocidad del interfaz
- Direcciones del MAC

Una de las opciones del sonar de la red es construir una base de datos en Microsoft Access de todos los elementos de datos mientras que realiza el descubrimiento. En la **figura 1.7.40**, muestra la herramienta Network Sonar.

| 🗶 Netwo        | rk Son     | ar [New. | .SDB]           |                                 |                            |                   |                  |                   | _ 🗆 ×           |
|----------------|------------|----------|-----------------|---------------------------------|----------------------------|-------------------|------------------|-------------------|-----------------|
| File Disc      | overy      | Analysis | Help            |                                 |                            |                   |                  |                   |                 |
| AN I           | 6          | <b>1</b> | ?               |                                 |                            |                   |                  |                   |                 |
| Wizard         | New        | Open     | Help            |                                 |                            |                   |                  |                   |                 |
| Discov         | ery        |          |                 |                                 |                            |                   |                  |                   |                 |
| 1 - A S        |            |          | Select S        | ubnets                          |                            |                   |                  | _                 |                 |
| C and          | •          |          | S               | ubnet                           | Mask                       | Discovery Status  | Last Discover    | у                 |                 |
| Wizar          | ery<br>d   | Ð        | <b>B</b> ¥ Netv | vork 151.164.0.                 | 0                          |                   |                  |                   | _               |
| JU 🔥           | and the    |          | L_ 15           | 51.164.68.20                    | 255.255.255.25             | Scan Completed    |                  |                   |                 |
|                |            | Þ        | CF Netv         | vork 208.191.22                 | .0                         |                   |                  |                   |                 |
| Discov         | rer        |          | - 20            | 08.191.22.0                     | 255.255.255.19             | 2 Scan Completed  | 8/11/00 08:33    | PM                |                 |
| Topolo         | gy         |          | 20              | 08.191.22.64                    | 255,255,255,193            | Scanning          | 8/11/00 08:33    | PM                |                 |
| 2 22           |            |          | 20              | 08.191.22.128                   | 255.255.255.193            | Queued            | 8/11/00 08:33    | PM                |                 |
|                |            |          | ZC              | 18.191.22.192                   | 255.255.255.19;<br>n       | Scan Completed    |                  |                   |                 |
| Selec<br>Subne | t<br>ts    |          |                 | VUIK Z 10.00.197<br>16.60.197.0 | .U<br>255 255 255 0        | Scan Completed    | 🚼 Discovering Ne | twork             |                 |
|                |            |          |                 | .0.00.177.0                     | 200.200.200.0              | Scan compresed    | 0                |                   |                 |
|                |            |          |                 | Discovered                      | Machine Types              |                   | Scanning         |                   |                 |
| Start          |            |          |                 | - Machina Tur                   |                            | unhar Diagouarad  | Network Scan     | 66                | *               |
| Discov         | ery        |          |                 | Cisco 2501                      | »، عر<br>د                 | uniber Discovereu | Current Subnet   | 208.191.22.64 : 2 | 55.255.255.192  |
| 8,             |            |          | atal auburg     | 44 Cisco 4500                   | 2                          |                   | Current Address  | 208.191.          | 22.116          |
|                |            |          | oral sublic     | 🞒 HP Jet-Direc                  | t Print Server 1           |                   |                  |                   |                 |
| Discove        | es<br>ered |          |                 | Synoptics                       | 1                          |                   |                  | Outstanding       | Total Completed |
| . /            | •          |          |                 | Vindows N                       | 4<br>T Domain Controller 1 | ſ                 | Nodes Discovered | 0                 | 0               |
| *              |            |          |                 | Windows N                       | T Server 1                 | )                 | ICMP Echoes      | 22                | 118             |
| Preferen       | ices       |          |                 | Mindows N                       | T Workstation 5            |                   | SNMP Queries     | 0                 | 0               |
|                |            |          |                 |                                 |                            |                   | DNS Queries      | 0                 | 0               |
|                |            |          |                 |                                 |                            |                   | A D D'           |                   |                 |
|                |            |          |                 |                                 |                            |                   | Pause Disc       | overy Process     | lower Faster    |
|                |            |          |                 |                                 |                            |                   |                  |                   |                 |
|                |            |          |                 |                                 |                            |                   |                  |                   |                 |
| Ánalus         | is         |          |                 |                                 |                            |                   |                  |                   |                 |
| Scanning       |            |          | _               |                                 |                            |                   |                  |                   |                 |

Figura 1.7.40 Herramienta Network Sonar

A continuación se describe la barra de herramientas del Network Sonar

En la figura 1.7.41, muestra el menú FILE:

| File | Discovery    | Analysis    | Help |      |      |
|------|--------------|-------------|------|------|------|
| Ne   | etwork Disco | ivery Wizar | rd   |      |      |
|      | w Discover   | y Database  |      |      |      |
| O    | Den Discove  | ry Databas  | e    |      |      |
| C    | ose Discove  | ry Databas  | e    |      |      |
| C    | ear Databas  | ю           |      |      |      |
| Pr   | int          |             |      |      |      |
| Pr   | int Preview  |             |      |      |      |
| E>   | port         |             |      |      | •    |
| 1.   |              |             |      | <br> | <br> |

Figura 1.7.41 Menú File - Herramienta Network Sonar

- Network Discovery Wizard: Muestra la pantalla del asistente que guía paso a paso para el descubrimiento de una red.
- New Discovery Database: Crea una nueva base de datos del descubrimiento.
- **Open Discovery Database:** Abre una base de datos anterior del descubrimiento.
- **Close Discovery Database:** Cierra el descubrimiento actual.
- Clear Database: Limpia la base de datos actual del descubrimiento.
- **Print:** Imprime el descubrimiento actual.
- **Print Preview:** Vista preliminar.

En la figura 1.7.42, muestra el menú EDIT:

# <u>Edit</u> <u>Chart</u> <u>Discovery</u> <u>Analysis</u>

Copy Bitmap to Clipboard ...

Copy Metafile to Clipboard ...

#### Figura 1.7.42 Menú Edit - Herramienta Network Sonar

- **Copy Bitmap to Clipboard:** Copia la pagina actual al portapapeles de Windows como bitmap de Windows. Lo copia exactamente al mismo tamaño de la página actual.
- **Copy Metafile to Clipboard:** Copia la pagina actual al portapapeles de Windows como metafile de Windows.

En la figura 1.7.43, muestra el menú CHAT:

| Chart           | Discovery | Analy |  |  |  |  |
|-----------------|-----------|-------|--|--|--|--|
| Style           | ]∕style → |       |  |  |  |  |
| Pont Size       |           |       |  |  |  |  |
| Customize Chart |           |       |  |  |  |  |

Figura 1.7.43 Menú Chat - Herramienta Network Sonar

- **Style:** Selecciona un estilo para la pagina actual.
- Front Size: Selecciona el tamaño del texto en la pagina actual.

#### En la figura 1.7.44, muestra el menú DISCOVERY:

| Discovery                                                                                | Subnets | Analysis | Help |  |  |  |
|------------------------------------------------------------------------------------------|---------|----------|------|--|--|--|
| Discover Network Tolpology from Seed Routers .<br>Select Subnets to include in Discovery |         |          |      |  |  |  |
| Start Network Discovery<br>Devices Discovered                                            |         |          |      |  |  |  |
| Target Devices<br>Preferences                                                            |         |          |      |  |  |  |

Figura 1.7.44 Menú Discovery - Herramienta Network Sonar

- **Discover Network Tolpology from Seed Routers:** Muestra la pantalla para el descubrimiento de la topología de la red.
- Select Subnets to Incluye in Discovery: Muestra la ventana de la selección de la subred.
- Start Network Discovery: Pone en movimiento el descubrimiento de la red.
- **Devices Discovered:** Exhibe la lista actual de los dispositivos que se han descubierto.
- **Target Devices:** Exhibe la ventana de los dispositivos de la blanco.
- **Preferentes:** Exhibe la pantalla de las preferencias del descubrimiento. Esta pantalla permite modificar y que temple el descubrimiento de la red para requisitos particulares.

En la figura 1.7.45, muestra el menú SUBNETS:

|   | Subnets                         | Analysis                     | Help               |  |  |  |  |  |  |  |
|---|---------------------------------|------------------------------|--------------------|--|--|--|--|--|--|--|
|   | Add Su                          | Add Subnet                   |                    |  |  |  |  |  |  |  |
| 0 | Select                          | Select Subnets based on Mask |                    |  |  |  |  |  |  |  |
| l | Select Subnets based on Address |                              |                    |  |  |  |  |  |  |  |
| ŧ | UnSelect All Subnets            |                              |                    |  |  |  |  |  |  |  |
| Ť |                                 |                              |                    |  |  |  |  |  |  |  |
| Ī | Subnel                          | t Auto-Sele                  | ection Preferences |  |  |  |  |  |  |  |

#### Figura 1.7.45 Menú Subnets - Herramienta Network Sonar

- Add Subnet: Permite agregar manualmente una subred a la lista.
- Select Subnets Based on Mask: Selecciona las subredes para incluir en el descubrimiento basado en su mascara de subred.
- Select Subnets Base don Address: Selecciona las subredes para incluirlas en el descubrimiento basado en su dirección.

- **UnSelect All Subnets**: Selecciona todas las subredes para incluirlas en el descubrimiento de la red.
- Subvente Auto-Selection Preferences:

En la figura 1.7.46, muestra el menú ANALYSIS:

| Analysis       | Analysis Help |  |  |  |  |  |
|----------------|---------------|--|--|--|--|--|
| Routers        |               |  |  |  |  |  |
| Statistics     |               |  |  |  |  |  |
| Query Database |               |  |  |  |  |  |
| Charts         |               |  |  |  |  |  |
|                |               |  |  |  |  |  |

Machine Types ...

#### Figura 1.7.46 Menú Análisis - Herramienta Network Sonar

- **Routers:** Exhibe la lista de nodos en la red configurada como enrutadores.
- **Statistics:** Exhibe la ventana de estadísticas de la red.
- **Query Database:** Exhibe la ventana de la base de datos.
- **Charts:** Exhibe la ventana de las paginas del sonar.
- Machina Types: Exhibe la ventana de la base de datos con una lista de los tipos de la máquina descubiertos.

### 1.4.2.5 Ping sweep

Explora un rango de direcciones IP y muestra qué direcciones IP están en uso y cuales no. Realiza un Ping rápido del ICMP de un rango direcciones IP y presenta los resultados en una la hoja de trabajo<sup>20</sup>. En la **figura 1.7.47**, muestra la herramienta Ping Sweep.

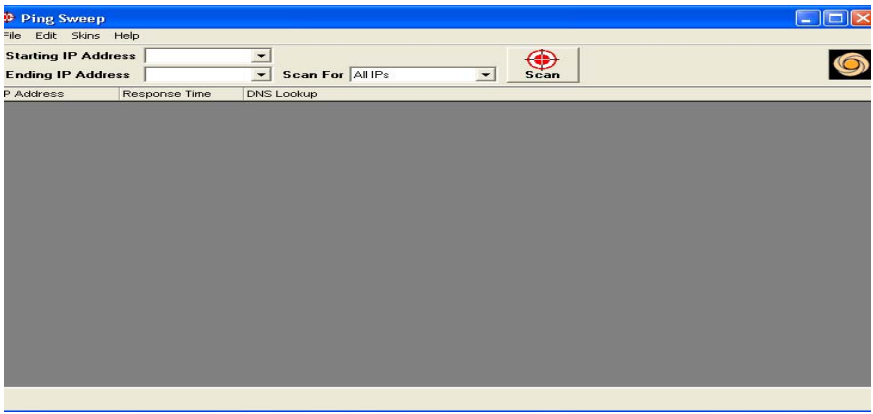

Figura 1.7.47 Herramienta Ping Sweep

<sup>&</sup>lt;sup>20</sup> http://www.solarwinds.net/Tools/Network\_Discovery/PingSweep/index.htm

A continuación se describe la barra de herramientas del Ping Sweep

| En | la | figura | 1.7 | .48, | muestra | el | menú | F | ILE: |
|----|----|--------|-----|------|---------|----|------|---|------|
|----|----|--------|-----|------|---------|----|------|---|------|

| File Ealt Skins Help   |                                                                  |  |
|------------------------|------------------------------------------------------------------|--|
| Export 🔸               | Export to Comma Delimited File                                   |  |
| Publish to Web         | Export to Plain Text file                                        |  |
| Print Preview<br>Print | Export to HTML<br>Export to Excel Spreadsheet                    |  |
| Settings               | Export Directly to Microsoft Excel<br>Export to Adobe PDF format |  |
| Fyit                   | Export to XML                                                    |  |

Figura 1.7.48 Menú File – Herramienta Ping Sweep

• Export: Exporta un archivo a:

Export to Comma Delimited File: Exporta los resultados a un archivo con la extensión de \* csv. Export to Plain Text File: Exporta los resultados a un archivo texto. Export to HTML: Exporta los resultados a un archivo HTML. Export to Excel SpreadSheet: Exporta los resultados a una hoja de balance. Export Directly to Microsoft Excel: Exporta los resultados a una hoja de balance y después abre la hoja de balance. Export to Adobe PDF format: Exporta los resultados a un archivo PDF Export to XML: Exporta los resultados a un archive XML. Publish To The Web: Abre la pagìna de Web de Solarwinds

- **Print**: Imprime
- **Print Preview:** Vista Preliminar.
- Settings: Ajustes.
- **Exit**: Cierra la herramienta Ping Sweep.

En la figura 1.7.49, muestra el menú SKINS:

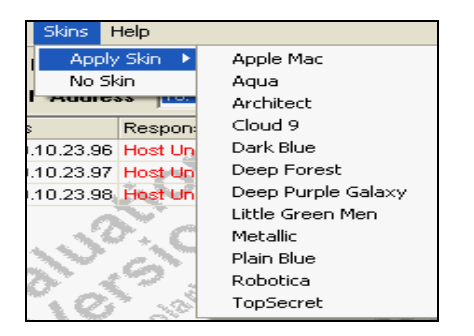

Figura 1.7.49 Menú Skins - Herramienta Ping Sweep

- Apply Skin: Modifica el fondo de la pantalla de esta herramienta.
- No Skin: Regresa a la pantalla normal.

## 1.4.2.6 Snmp sweep

Explora un rango de direcciones IP, trata la ejecución de las pruebas de un ping, de un DNS así como que SNMP es para cada dispositivo que responda al SNMP devolverá lo siguiente<sup>21</sup>, En la **figura 1.7.50**, muestra la herramienta SNMP Sweep.

- Nombre de sistema
- Descripción de sistema
- Tipo de la máquina
- Localización
- Contacto
- Ultima vez que fue cargado

| SNMPSweep                                                          |                  |            |              |              |                                                                               |          |         |                         |
|--------------------------------------------------------------------|------------------|------------|--------------|--------------|-------------------------------------------------------------------------------|----------|---------|-------------------------|
| File Edit Help                                                     |                  |            |              |              |                                                                               |          |         |                         |
| Starting IP Address 101010.1 I I I I I I I I I I I I I I I I I I I |                  |            |              |              |                                                                               |          |         |                         |
| IP Address                                                         | Response<br>Time | DNS Lookup | System Name  | Machine Type | Description                                                                   | Location | Contact | Last Boot               |
| 10.10.10.1                                                         | 2 ms             | resolving  | GW1760_BLM65 | Cisco 2501   | Cisco Internetwork Operating System<br>Software IOS (tm) 3000 Software (IGS-I |          |         | 16/06/2006 06:1<br>p.m. |
| 10.10.10.2                                                         | 0 ms             | VRT115     |              |              |                                                                               |          |         |                         |

Figura 1.7.50 Herramienta Ping Sweep

A continuación se describe la barra de herramientas del SNMP Sweep

En la figura 1.7.51, muestra el menú FILE:

| File Edit Filter Help          |                                                                                     |
|--------------------------------|-------------------------------------------------------------------------------------|
| Export  Publish to Web         | Export to Comma Delimited File<br>Export to Plain Text file                         |
| Print<br>Print Preview         | Export to HTML<br>Export to Excel Spreadsheet<br>Export Directly to Microsoft Excel |
| Exit                           | Export to Adobe PDF format                                                          |
| 10.21.25.70<br>Figure 1 7 51 F | Export to AML                                                                       |

<sup>&</sup>lt;sup>21</sup> http://www.solarwinds.net/Tools/Network\_Discovery/SNMPSweep/index.htm

• **Export:** Exporta los archivos a:

Export to Comma Delimited File: Exporta los resultados a un archivo con la extensión de \* csv.

Export to Plain Text File: Exporta los resultados a un archivo texto.

Export to HTML: Exporta los resultados a un archivo HTML.

Export to Excel SpreadSheet: Exporta los resultados a una hoja de balance.

Export Directly to Microsoft Excel: Exporta los resultados a una hoja de balance y después abre la hoja de balance.

Export to Adobe PDF format: Exporta los resultados a un archivo PDF. Export to XML: Exporta los resultados a un archivo XML.

Publish To The Web: Abre la página de Web de Solarwinds.

- **Print:** Imprime los resultados.
- **Print Preview:** Vista preliminar.
- **Exit:** Cierra la herramienta DNS Audit.

En la figura 1.7.52, muestra el menú EDIT:

| Edit          | Filter | Help |  |  |  |  |  |
|---------------|--------|------|--|--|--|--|--|
| Copy Selected |        |      |  |  |  |  |  |
| Copy All      |        |      |  |  |  |  |  |

Figura 1.7.52 Menú Edit - Herramienta DNS AUDIT

- Copy Selection: Copia seleccionada de nodos.
- Copy All: Copia Todo.

## 1.4.2.7 Subnet list

Construye una lista de las subredes en una red, explorando las tablas de la ruta en un enrutador, debe tener SNMP permitido y saber la secuencia de la comunidad <sup>22</sup>. En la **figura 1.7.53**, muestra la herramienta Subnet List.

| 🙀 SubnetList                              |                                          | ×   |
|-------------------------------------------|------------------------------------------|-----|
| File Subnets Options Help                 |                                          |     |
| Hostname or<br>IP Address 128.252.120.254 | SNMP Community public   Retrieve Subnets | 1   |
| Retrieved from                            | n ncrc-onc.wustl.edu : 128.252.120.254   |     |
| Subnet                                    | Mask                                     | -   |
| 128.252.22.0                              | 255.255.255.0                            |     |
| 128.252.23.0                              | 255.255.255.0                            | - 1 |
| 128.252.24.0                              | 255.255.255.0                            |     |
| 128.252.25.0                              | 255.255.255.0                            |     |
| 128.252.26.0                              | 255.255.255.0                            |     |
| 128.252.27.0                              | 255.255.255.0                            |     |
| 128.252.28.0                              | 255.255.255.0                            |     |
| 128.252.29.0                              | 255.255.255.0                            |     |
| 128.252.30.0                              | 255.255.255.0                            |     |
| 128.252.31.0                              | 255.255.255.0                            |     |
| 128.252.32.0                              | 255.255.255.0                            |     |
| 128.252.33.0                              | 255.255.255.0                            |     |
| 128.252.34.0                              | 255.255.255.0                            |     |
| 128.252.35.0                              | 255.255.255.0                            |     |
| 128.252.37.0                              | 255.255.255.0                            |     |
| 128.252.38.0                              | 255.255.255.0                            | -   |
| ● SNMP 1                                  | 115 subnets downloaded Clear             |     |

Figura 1.7.53 Herramienta Subnet List

<sup>&</sup>lt;sup>22</sup> http://www.solarwinds.net/Tools/Network\_Discovery/SubnetList/index.htm

A continuación se describe la barra de herramientas del Subnet List

En la figura 1.7.54, muestra el menú FILE:

| File Subnets Options | Help                               |  |  |  |
|----------------------|------------------------------------|--|--|--|
| Export               | Export to Comma Delimted File      |  |  |  |
| Publish to Web       | Export to Plain Text file          |  |  |  |
| Dvink                | Export to HTML                     |  |  |  |
| Pfillt               | Export to Excel Spreadsheet        |  |  |  |
|                      | Export Directly to Microsoft Excel |  |  |  |
| Exit                 | 52.23.0                            |  |  |  |

Figura 1.7.54 Menú File - Herramienta Subnet List

• **Export:** Exporta un archivo a:

Export to Comma Delimited File: Exporta los resultados a un archivo con la extensión de \* csv.

Export to Plain Text File: Exporta los resultados a un archivo texto.

Export to HTML: Exporta los resultados a un archivo HTML.

Export to Excel SpreadSheet: Exporta los resultados a una hoja de balance.

Export Directly to Microsoft Excel: Exporta los resultados a una hoja de balance y después abre la hoja de balance.

Export to Adobe PDF format: Exporta los resultados a un archivo PDF Export to XML: Exporta los resultados a un archivo XML.

Publish To The Web: Abre la pagina de Web de Solarwinds

- **Print:** Imprime
- **Print Preview:** Vista Preliminar.
- Exit: Cierra la herramienta del Subnet List

En la figura 1.7.55, muestra el menú SUBNETS:

Subnets Options Help Retrieve Subnets From Route Table ... Clear List

Figura 1.7.55 Menú Subnets – Herramienta Subnet List

• **Retrieve Subnets from Route Table:** Recupera las subredes de la tabla de la ruta que son iguales. La ruta de la exploración tabula y construye una lista de subredes.

• Clear Lits: Limpia la lista de subredes. En la figura 1.7.56, muestra el menú OPTIONS:

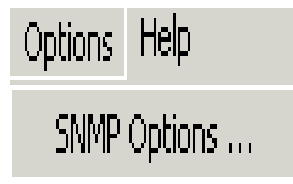

Figura 1.7. 56 Menú Options – Herramienta Subnet List

• **SNMP Options**: Exhibe la pantalla de las opciones del SNMP.

## **1.4.3 Network monitoring**

Como se muestra en la **figura 1.7.57**, cuenta con 3 herramientas las cuales son las siguientes  $^{23}$ :

- Network Monitor
- SysLog Server
- Watch It

| ì | Network Monitoring | • 😣 | Network Monitor |
|---|--------------------|-----|-----------------|
|   |                    | A   | SysLog Server   |
|   |                    | ۲   | Watch It !      |

Figura 1.7.57 Herramientas del Network Monitoring

## 1.4.3.1 Network monitor

Puede supervisar centenares de dispositivos y no perderlos de vista en tiempo de reacción y pérdida del paquete. El monitor de la red puede enviar páginas o e-mail<sup>24</sup>. En la **figura 1.7.58**, muestra la herramienta Network monitor.

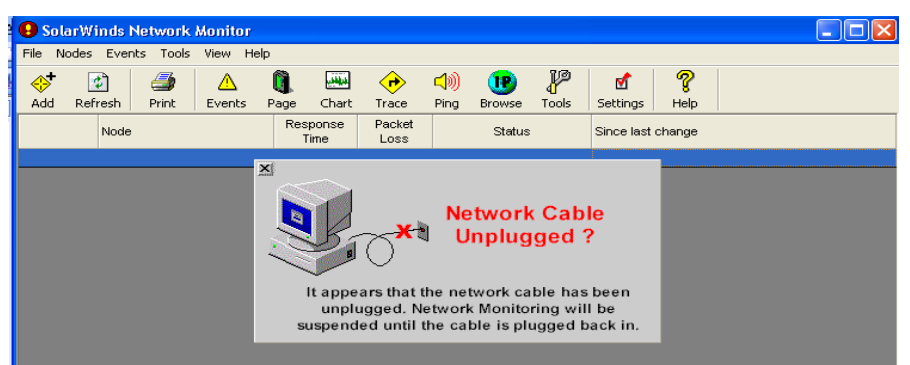

Figura 1.7. 58 Herramienta Network Monitor

<sup>&</sup>lt;sup>23</sup> http://www.solarwinds.net/Tools/Professional/Categories/Network\_Monitoring.htm

<sup>&</sup>lt;sup>24</sup> http://www.solarwinds.net/Tools/Network\_Monitoring/Network\_Monitor/index.htm

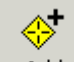

Agregue un dispositivo al monitor haciendo clic en Add el botón en el toolbar.

A continuación se describe la barra de herramientas del Network Monitor.

En la figura 1.7.59, muestra el menú FILE:

| File Nodes Events Tools View Help        |                                                                                     |
|------------------------------------------|-------------------------------------------------------------------------------------|
| Import 🕨                                 | i 📖 🛆 📣 ณ i                                                                         |
| Export                                   | Export to Comma Delimited File                                                      |
| Publish to Web Export to Plain Text file |                                                                                     |
| Print Preview<br>Print                   | Export to HTML<br>Export to Excel Spreadsheet<br>Export Directly to Microsoft Excel |
| Settings                                 | Export to Adobe PDF format                                                          |
| Run Nightly Database Maintenance Now     | Network C                                                                           |
| Exit                                     |                                                                                     |

#### Figura 1.7.59 Menú File – Herramienta Network Monitor

- **Import:** Importa una lista de nodos para supervisar. El monitor de la red puede importar de un número de formatos del archivo.
- **Export:** Exporta los archivos a:

Export to Comma Delimited File: Exporta los resultados a un archivo con la extensión de \* csv.
Export to Plain Text File: Exporta los resultados a un archivo texto.
Export to HTML: Exporta los resultados a un archivo HTML.
Export to Excel SpreadSheet: Exporta los resultados a una hoja de balance.
Export Directly to Microsoft Excel: Exporta los resultados a una hoja de balance y después abre la hoja de balance.
Export to Adobe PDF format: Exporta los resultados a un archivo PDF
Export to XML: Exporta los resultados a un archive XML.
Publish To The Web: Abre la pagìna de Web de Solarwinds
Print: Imprime los resultados.

- Settings: Muestra la siguiente pantalla, donde se permite hacer ajustes.
- Exit: Cierra la herramienta Network Monitor

En la figura 1.7.60, muestra el menú NODES:

| Nodes                                  | Events                                 | Tools             | View |
|----------------------------------------|----------------------------------------|-------------------|------|
| Refresh                                |                                        |                   |      |
| New Node<br>Delete Node<br>Undo Delete |                                        |                   |      |
| Node<br>Node<br>Resp                   | e Details .<br>e Events .<br>oonseTime | <br><br>: Chart . |      |

Figura 1.7. 60 Menú Node – Herramienta Network Monitor

- **Refresh:** Restaura la lista actual de nodos y su estado actual. También checa el tiempo de reacción y estado de cada nodo.
- New Node: Agrega un nuevo nodo al monitor de la red.
- **Delete Node:** Borra el nodo seleccionado de monitor de la red.
- Undo Delete: Restaura el nodo suprimido pasado.
- **Node Details:** Detalles de las exhibiciones sobre el nodo seleccionado.
- Node Events: Exhibe todos los acontecimientos para el nodo seleccionado.
- **Response Time Chat:** Exhibe los mensajes minuciosamente de la pérdida del tiempo y del paquete de reacción.

#### En la figura 1.7.61, muestra el menú EVENTS:

| Events                                      | Tools | View | Help |
|---------------------------------------------|-------|------|------|
| Event Monitor<br>Event Details              |       |      |      |
| Manually Add/Send Event<br>Send E-Mail/Page |       |      |      |

#### Figura 1.7. 61 Menú Events - Herramienta Network Monitor

- **Event Monitor:** Exhibe el monitor del acontecimiento. El monitor del acontecimiento es una ventana pequeña, que exhibe la lista actual de los acontecimientos de la red.
- Event Details: Exhibe la ventana de los detalles del acontecimiento.
- Send E-Mail/Page: Agrega un acontecimiento de la red al registro del acontecimiento manualmente. Esto permite poner cualquier cosa que desea en el registro del acontecimiento.

#### En la figura 1.7.62, muestra el menú TOOLS:

| Tools                                 | View               | Help                       |  |
|---------------------------------------|--------------------|----------------------------|--|
| Ping                                  |                    |                            |  |
| Tra                                   | Traceroute         |                            |  |
| IP N                                  | IP Network Browser |                            |  |
| Telr                                  | net                |                            |  |
| Browse selected node with Web Browser |                    |                            |  |
| FTP                                   | to sele            | cted node with Web Browser |  |

Figura 1.7. 62 Menú Tools - Herramienta Network Monitor

- **Ping:** Verifica si los dispositivos conectados a la red o subred responden
- **TraceRoute:** Remonta la ruta al nodo seleccionado.
- IP Network Browser: Explora el nodo seleccionado con la herramienta IP Network Browser
- Browse Selected witch WeBrowser: Abre el nodo seleccionado con la herramienta Web browser.

• **FTP to Selected Node witch Web Browser:** Abre el nodo seleccionado con la herramienta Web browser, usando el protocolo del FTP

En la figura 1.7.63, muestra el menú VIEW:

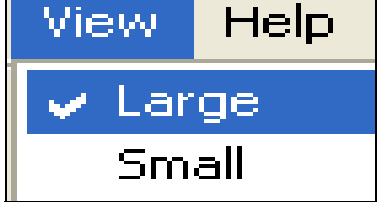

Figura 1.7. 63 Menú View - Herramienta Network Monitor

El monitor de la red puede exhibir el icono para cada nodo como una luz pequeña (rojo, verde, o amarillo).

### 1.4.3.2 Syslog server

Escucha los mensajes entrantes en el puerto 514 del UDP y después descifra los mensajes para los propósitos de registo. La mensajería del syslog fue utilizada originalmente en los sistemas de UNIX para el uso de la red y la registración operating-system. Muchos dispositivos de la red se pueden configurar para generar mensajes del syslog <sup>25</sup>. En la **figura 1.7. 64**, muestra la herramienta Syslog Server.

| À SysLog Server            |                                                              |                                                               |
|----------------------------|--------------------------------------------------------------|---------------------------------------------------------------|
| Eile Edit Help             |                                                              |                                                               |
| Export Print Copy Clea     | ar Settings Help                                             |                                                               |
| 🔺 Current Messages 👫 S     | earch Syslog Database                                        |                                                               |
| × 4/10/2001 18:25 Error    | local use - level 6 50: Apr 10 18:20:12 CDT: %LINK-3-UF      | DOV/N: Interface Ethernet3, changed state to up               |
| X 4/10/2001 18:25 Notice   | local use - level 6 49: Apr 10 18:20:11 CDT: %LINEPROT       | O-5-UPDOWN: Line protocol on Interface Ethernet3, changed s   |
| X 4/10/2001 18:25 Notice   | local use - level 6 48: Apr 10 18:19:51 CDT: %LINK-5-CH      | ANGED: Interface Ethernet3, changed state to administratively |
| X 4/10/2001 18:25 Notice   | local use - level 6 47: Apr 10 18:19:50 CDT: %LINEPROT       | O-5-UPDOWN: Line protocol on Interface Ethernet3, changed s   |
| X 4/10/2001 18:23 Notice   | local use - level 6 46: Apr 10 18:17:54 CDT: %SYS-5-CC       | ONFIG: Configured from Temp-2317.CiscoConfig by console tft   |
| X 4/10/2001 18:23 /Varning | local use - level 6 45:                                      |                                                               |
| X 4/10/2001 18:23 /Varning | local use - level 6 44: Apr 10 18:17:54 CDT: %PARSER-        | 4-BADCFG: Unexpected end of configuration file.               |
| X 4/10/2001 18:23 /Varning | local use - level 6 43: Apr 10 18:17:54 CDT: %SYS-4-SM       | IMP_HOSTCONFIGSET: SNMP hostConfigSet request. Loading        |
| × 4/10/2001 18:21 Notice   | local use - level 6 1016: Apr 10 23:16:11 UTC: %SYS-5-       | CONFIG_I: Configured from console by vty8 (208.191.22.68)     |
| X 4/10/2001 18:16 Notice   | local use - level 6 1015: Apr 10 23:11:04 UTC: %SYS-5-       | CONFIG: Configured from Temp-1628.CiscoConfig by console t    |
| X 4/10/2001 18:16 /Varning | local use - level 6 1013: Apr 10 23:11:04 UTC: %PARSE        | R-4-BADCFG: Unexpected end of configuration file.             |
| X 4/10/2001 18:16 /Varning | local use - level 6 1014:                                    |                                                               |
| × 4/10/2001 18:15 Critical | local use - level 6 214 - Database transaction file full - o | lbo_History.1                                                 |
|                            |                                                              |                                                               |
|                            |                                                              |                                                               |
|                            |                                                              |                                                               |
|                            |                                                              |                                                               |
|                            |                                                              |                                                               |
|                            |                                                              |                                                               |
|                            |                                                              |                                                               |

Figura 1.7. 64Herramienta Syslog Server

Cuando se reciben los mensajes de un syslog, se agregan a la base de datos del syslog y

exhiben en 🔺 Current Messages

Haga clic en el botón 🞽 para quitar de la lista el mensaje. Cuando se borra un mensaje, se está quitando simplemente de la lista de "mensajes actuales". El mensaje todavía está en la base de datos del syslog.

Se puede buscar en la base de datos en cualquier momento el mensaje haciendo clic en el botón Search Syslog Database

<sup>&</sup>lt;sup>25</sup> http://www.solarwinds.net/Tools/Network\_Monitoring/Syslog/index.htm

Haga clic en el botón Send Syslog Messages para generar un mensaje del syslog.

A continuación se describe la barra de herramientas del SysLog Server

En la figura 1.7.65, muestra el menú FILE:

| File Edit Help        |                                    |  |
|-----------------------|------------------------------------|--|
| Export 🕨              | Export to Comma Delimited File     |  |
| Dript Draviau         | Export to Plain Text file          |  |
| Print Preview         | Export to HTML                     |  |
|                       | Export to Excel Spreadsheet        |  |
| Settings              | Export Directly to Microsoft Excel |  |
| Purge SysLog Database | Export to Adobe PDF format         |  |
|                       |                                    |  |
| Exit                  |                                    |  |

Figura 1.7. 65Menú File – Herramienta Syslog Server

• **Export:** Exporta los archivos a:

Export to Comma Delimited File: Exporta los resultados a un archivo con la extensión de \* csv.

Export to Plain Text File: Exporta los resultados a un archivo texto.

Export to HTML: Exporta los resultados a un archivo HTML.

Export to Excel SpreadSheet: Exporta los resultados a una hoja de balance. Export Directly to Microsoft Excel: Exporta los resultados a una hoja de balance y después abre la hoja de balance.

Export to Adobe PDF format: Exporta los resultados a un archivo PDF Export to XML: Exporta los resultados a un archive XML.

Publish To The Web: Abre la pagìna de Web de Solarwinds

- **Print Preview:** Vista preliminar.
- **Print:** Imprime los resultados.
- Settings: Muestra la pantalla de ajustes.
- **Purge SysLog Database:** Esto quitará todas las entradas de la base de datos actual del syslog.
- **Exit:** Cierra la herramienta MAC ADDRESS.

### 1.4.3.3 Watch it

Es un monitor de la red, puede supervisar los servidores, enrutadores, etc. y notificar cuando el tiempo de reacción de la red comienza a degradar o cuando un dispositivo está  $abajo^{26}$ .

El tiempo de reacción de cada dispositivo se supervisa. Cuando el tiempo de reacción comienza a deteriorar o el dispositivo comienza a caer, la luz esta en verde, la luz en amarillo si el dispositivo responde de nuevo, la luz en rojo si el dispositivo va responder.

<sup>&</sup>lt;sup>26</sup> http://www.solarwinds.net/Tools/Network\_Monitoring/Watch\_it/index.htm

| <b>X</b>    | Reduce al mínimo el reloj.                                                            |
|-------------|---------------------------------------------------------------------------------------|
| <u>*</u> _  | Agrega/quite los dispositivos.                                                        |
| <b>4</b> ») | Hace un Ping del dispositivo actualmente seleccionado y exhibe el tiempo de reacción. |
| <b></b>     | Remonta la ruta del dispositivo actualmente seleccionado.                             |
|             | Abre una sesión de Telnet al dispositivo actualmente seleccionado.                    |
| ø           | Explora el dispositivo seleccionado con IP Network Browser de SolarWinds.             |
| Ø           | Abre el dispositivo seleccionado en la Web.                                           |
| ?           | Exhibe el archivo de ayuda.                                                           |

En la **figura 1.7.66**, muestra las opciones con las que cuenta esta herramienta:

Figura 1.7. 66 Opciones de la herramienta Watch it

### **1.5 Ejemplos**

A continuación se mostraran algunos ejemplos del uso de este software:

### Herramientas del cisco tools

### **Download cisco config**

Esta herramienta de transferencia directa de configuración de Solarwinds se utiliza para descargar los archivos de la configuración de un enrutador o switch de Cisco, se especifica el directorio donde se guarda la configuración.

- 1.- Teclear la dirección IP del enrutador o del switch.
- 2.- Teclear la community string.
- 3.- Hacer clic en el botón en el botón "Download".

En la figura 1.7. 67, muestra los resultados obtenidos:

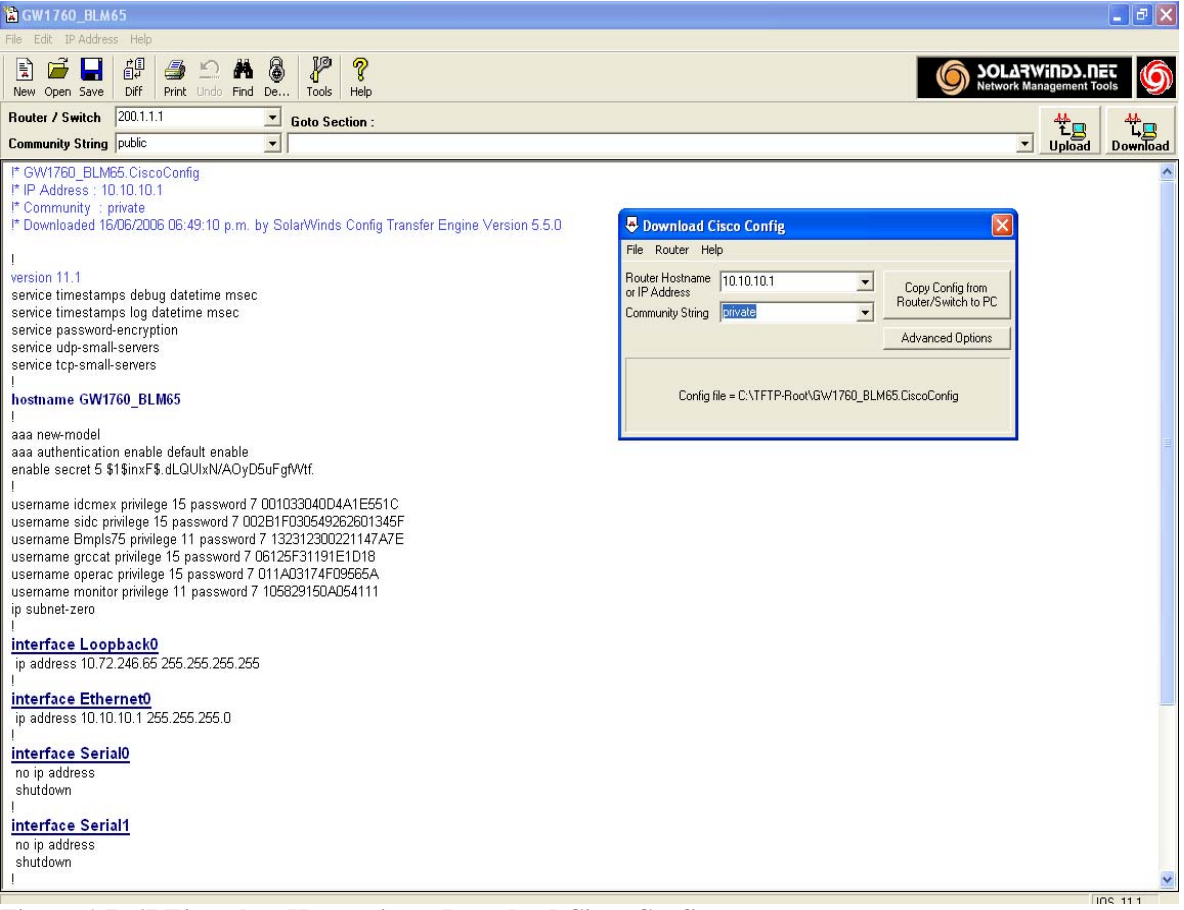

Figura 1.7. 67 Ejemplo – Herramienta Download Cisco Config

### CPU gauge

Monitorea un enrutador o un switch cisco en tiempo real, que aplicaciones se están corriendo en ese momento. Utiliza el protocolo SNMP para comunicarse con un dispositivo alejado y muestra los resultados obtenidos.

1.- Hacer clic en el botón del lado derecho, **Set up** teclear la dirección IP del enrutador, mostrara en porcentajes de la utilización del CPU, así como la fecha y la hora.

En la **figura 1.7.68**, muestra del lado izquierdo del CPU GAUGE, una estadística, la cual indica que el máximo se pone en rojo y el mínimo está en verde.

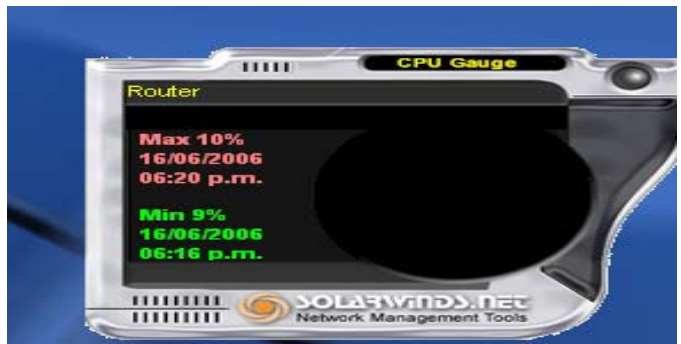

Figura 1.7. 68 Ejemplo – Herramienta CPU Gauge

## **IP network browser**

Esta herramienta es utilizada para el descubrimiento de una red. Puede explorar una red y mostrar a detalles los dispositivos conectados.

Cuenta con 3 opciones:

SCAN A SINGLE DEVICE (Explora un solo dispositivo). SCAN A SUBNET (Explora una subred). SCAN AN IP ADDRESS RASGE (Explora un Rango de Direcciones IP).

A continuación, muestran ejemplos del uso de esta herramienta

Herramienta Scan a single device:

1.- Teclear la dirección IP en Hostname or IP Address y hacer clic en el botón Scan Device, como en la **figura 1.7. 69.**
|                                          |              |           |          | 0                  |               | <i>m</i> <b>+</b>          | 0         |                       |
|------------------------------------------|--------------|-----------|----------|--------------------|---------------|----------------------------|-----------|-----------------------|
| Restart Export                           | Print Copy   | Copy Stop | Zoom Pir | 에 📕<br>ng Teinet 1 | race Config   | Surf Settings              | 8<br>Help |                       |
| Network Bro                              | wser Versi   | on 5.0    |          |                    |               |                            |           |                       |
| ican a Single De                         | vice         |           |          |                    |               |                            |           | ~ 1                   |
| Hostname or<br>IP Address                | 200.57.49.20 |           |          |                    |               |                            | - [       | Scan Device           |
| ican a Subnet                            |              |           |          |                    | T             |                            |           |                       |
| Subnet Address                           |              |           |          |                    |               |                            | -         | Com Cubmat            |
| Subnet Mask                              | I            |           |          |                    |               |                            | -         | Scan Sublier          |
|                                          |              |           |          | 1                  |               |                            |           |                       |
| can an IP Addre                          | ss Hange     |           |          | ///                | CONTRACTOR OF | Contraction and the second |           |                       |
| Begining IP Address<br>Ending IP Address |              |           |          |                    |               |                            |           | Scan Address<br>Range |
| olarWinds Pr                             | ofessional   | Edition   | 4        |                    |               |                            |           |                       |

Figura 1.7. 69 Ejemplo – Herramienta Network Browser

2.- El resultado que se obtiene, se muestra en la figura 1.7.70.

| 0    | P Ne | twork B | rowse | er [ 200.5 | 7.49.20 | )]   |      |      |      |        |       |        |      |          |      |          |
|------|------|---------|-------|------------|---------|------|------|------|------|--------|-------|--------|------|----------|------|----------|
| File | Edit | Nodes   | MIBs  | Discovery  | Subnet  | View | Help |      |      |        |       |        |      |          |      |          |
| l    |      | 5       |       | 4          | h       | 1    |      | R    |      |        | •     | 4      | e    | <b>M</b> | ?    | 6        |
| Ne   | N F  | lestart | Expor | t Print    | Сору    | Сору | Stop | Zoom | Ping | Teinet | Trace | Config | Surf | Settings | Help | <u> </u> |
|      | 20   | 00.57.4 | 9.20  | VRT1       | 15      |      |      | ٨    |      |        |       |        | 1    |          |      | Δ        |

Figura 1.7. 70 Ejemplo – Resultado de la herramienta Scan a single device

Herramienta Scan Subset.

1.- Teclear la dirección IP, mascara de red y hacer clic en el botón Scan Subset, como en la **figura 1.7.**71.

| IP Network Browser        |                                                                      |              |
|---------------------------|----------------------------------------------------------------------|--------------|
|                           |                                                                      | ?            |
| ew Restart Export         | Print Copy Copy Stop Zoom Ping Telnet Trace Config Surf Settings Hel | lp 📔         |
| P Network Bro             | wser Version 5.0                                                     |              |
| Scan a Single De          | vice                                                                 | 0            |
| Hostname or<br>IP Address |                                                                      | Scan Device  |
| Scan a Subnet             |                                                                      |              |
| Subnet Address            | 200.57.49.20                                                         | Scan Subnet  |
| Subnet Mask               | 255.255.255.224                                                      |              |
|                           |                                                                      |              |
| Scan an IP Addre          | ss Range                                                             |              |
| Begining IP Addres        | 8                                                                    | Scan Address |
| Ending IP Address         |                                                                      | - nange      |
| olarWinds Pr              | ofessional Edition                                                   |              |
|                           |                                                                      |              |
| SIP.                      |                                                                      |              |

Figura 1.7.71 Ejemplo – Herramienta Scan Subnet

2.- El resultado que se obtiene, se muestra en la figura 1.7.72.

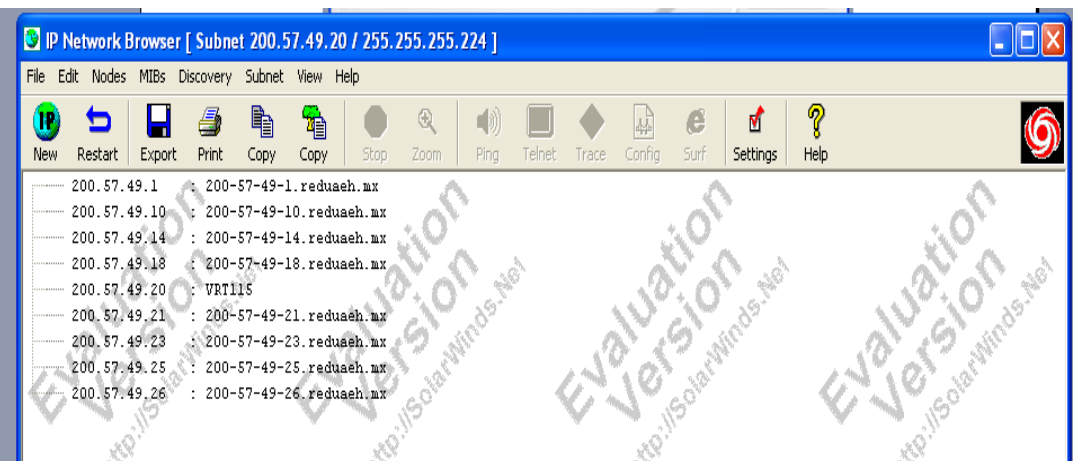

Figura 1.7. 72 Ejemplo – Resultado de la herramienta Scan Subnet

Herramienta Scan an IP Address Rasge.

1.- Teclear la dirección IP inicial en Benning IP Address y la dirección final en Ending IP Address, hacer clic en el botón Scan Address Range, como en la **figura 1.7.73.** 

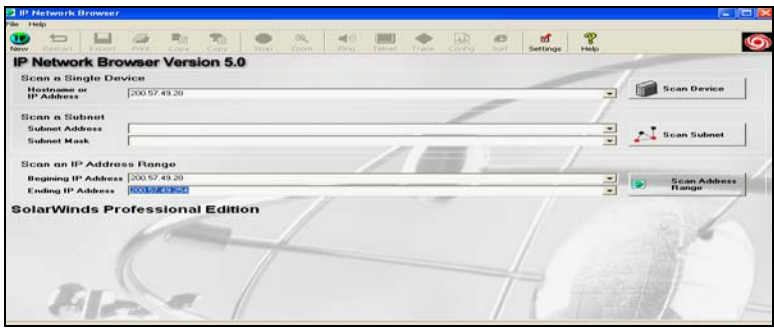

Figura 1.7. 73 Ejemplo – Herramienta Scan an IP Address Rasge

2.- El resultado que se obtiene, se muestra en la figura 1.7.74.

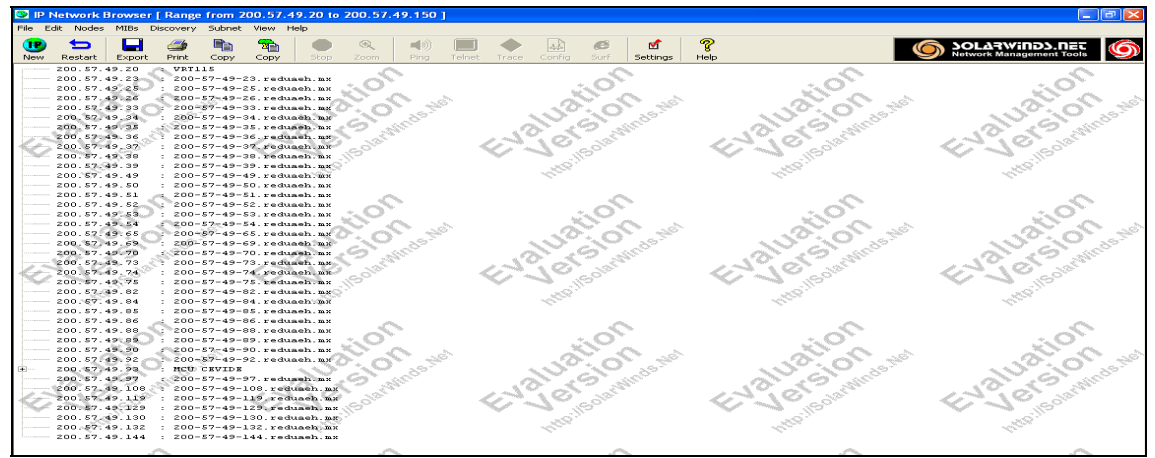

Figura 1.7. 74 Ejemplo – Resultado de la herramienta Scan an IP Address Rasge

#### **Router CPU load**

Supervisa los procesos de trabajo de un enrutador Cisco en tiempo real. Cada enrutador se muestra como barra horizontal. Muestra los procesos actuales de los enrutadores. En la barra de herramientas en la opción Bar, hacer clic en Add New CPU Load Bar, y teclear la dirección IP del enrutador.

En la **figura 1.7.75**, y **figura 1.7.76**, muestra el resultado.

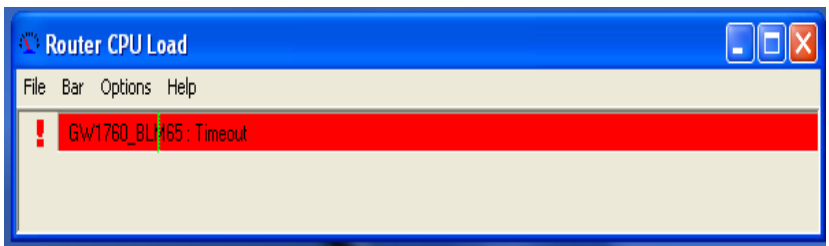

Figura 1.7. 75 Resultado – Herramienta Router CPU Load

| Difference of the second second secon | oad  |  |
|----------------------------------------------------------------------------------------------------|------|--|
| File Bar Options                                                                                                    | Help |  |
| 13% Router                                                                                                    |      |  |

Figura 1.7. 76 Resultado – Herramienta Router CPU Load

## **Router password & decryption**

Puede descifrar contraseñas tipo 7 del Cisco. Las contraseñas del tipo 7 se utilizan para las terminales. La secuencia cifrada es tomada normalmente de una configuración impresa del Cisco o <u>descargando la configuración</u> directamente de un enrutador o de un switch.

1.- Después de haber colocado la contraseña a descifrar.

2.- En la barra de herramientas hacer clic en la opción Decrypt.

Muestra la contraseña codificada, como se muestra en la figura 1.7.77

| 🗞 Router Password Decryption 📃 🗖 🔀                               |  |  |  |  |  |  |  |
|------------------------------------------------------------------|--|--|--|--|--|--|--|
| File Decrypt Edit Help                                           |  |  |  |  |  |  |  |
| Encrypted Password 7 002B1F030549262601345F                      |  |  |  |  |  |  |  |
| Decrypted Password OlearM@nus                                    |  |  |  |  |  |  |  |
|                                                                  |  |  |  |  |  |  |  |
| Figura 1.7.77 Resultado – Herramienta Router Password Decryption |  |  |  |  |  |  |  |

# Herramienta del network discovery

#### **DNS audit**

Localiza errores o fallas en la base de datos del DNS (Domain Name Service). Explorará un rango de direcciones IP y realiza operaciones de búsqueda del DNS para cada dirección. Cualquier error encontrado durante la exploración será mostrado.

Se teclea la dirección IP inicial en Starting IP Address y la dirección final en Ending IP Address, hacer clic en el botón Scan, como se muestra en la **figura 1.7.78.** 

| 😰 DNS Audit                         |                                                    |                                      |                                       |
|-------------------------------------|----------------------------------------------------|--------------------------------------|---------------------------------------|
| File Edit Filter                    | Help                                               |                                      |                                       |
| Starting IP Addr<br>Ending IP Addre | ess 200.57.49.1<br>ss 200.57.49.10<br>Scan         |                                      | LARWINDS.NET                          |
| IP Address                          | Reverse Resolve<br>IP -> Domain Name               | Forward Resolve<br>Domain Name -> IP |                                       |
| 200.57.49.1                         | <no dns="" response="" reverse=""></no>            | ~                                    | ~                                     |
| 200.57.49.2                         | <no dns="" response="" reverse=""></no>            |                                      |                                       |
| 200.57.49.3                         | <no dns="" response="" reverse=""></no>            |                                      |                                       |
| 200.57.49.4                         | <no dns="" response="" reverse=""></no>            |                                      |                                       |
| 200.57.49.5                         | <pre><no dns="" response="" reverse=""></no></pre> |                                      |                                       |
| 200.57.49.6                         | Ino reverse DNS response >                         | Carl and Carl                        | 1 1 1 1 1 1 1 1 1 1 1 1 1 1 1 1 1 1 1 |
| 200.57.49.7                         | I <no dns="" response="" reverse=""></no>          |                                      |                                       |
| 200.57.49.8                         | I <no dns="" response="" reverse=""></no>          |                                      |                                       |
| 200.57.49.9                         | <no dns="" response="" reverse=""></no>            | <u>167</u>                           |                                       |
| 200.57.49.10                        | No reverse DNS response >                          |                                      | Alle 2                                |
|                                     | 2                                                  | 2                                    | 2                                     |
| Scan Completed                      | Audit                                              | Filter : All                         | IP Addresses in range                 |

Figura 1.7. 78 Ejemplo - Herramienta DNS Audit

## Snmp sweep

| SNMPSweep                          |                                    |            |                        |              |                                                                               |          |         |                       |
|------------------------------------|------------------------------------|------------|------------------------|--------------|-------------------------------------------------------------------------------|----------|---------|-----------------------|
| File Edit Help                     |                                    |            |                        |              |                                                                               |          |         |                       |
| Starting IP Add<br>Ending IP Addre | ress 10.10.10.1<br>ess 10.10.10.60 | V STOP     | vind).net<br>s start ( | anth anth    | A AND A SOLA                                                                  | win 6    |         | nt Tools              |
| IP Address                         | Response<br>Time                   | DNS Lookup | System Name            | Machine Type | Description                                                                   | Location | Contact | Last Boo              |
| 10.10.10.1                         | 2 ms                               | resolving  | GW/1760_BLM65          | Cisco 2501   | Cisco Internetwork Operating System<br>Software IOS (tm) 3000 Software (IGS-I |          |         | 16/06/2006 06<br>p.m. |
| 10.10.10.2                         | 0 ms                               | VRT115     |                        |              |                                                                               |          |         |                       |
|                                    |                                    |            |                        |              |                                                                               |          |         | -16                   |

Figura 1.7. 79 Ejemplo – Herramienta SNMP Sweep

#### Subset list

Construye una lista de las subredes en una red, explorando las tablas de la ruta en un enrutador. El enrutador debe tener SNMP permitido y se debe saber la secuencia de la comunidad. 1.- Teclear la dirección IP de la computadora.

2.- Teclear el SNMP y hacer clic en el botón Retrieve Subnets, en la **figura 1.7.80**, muestra el siguiente resultado.

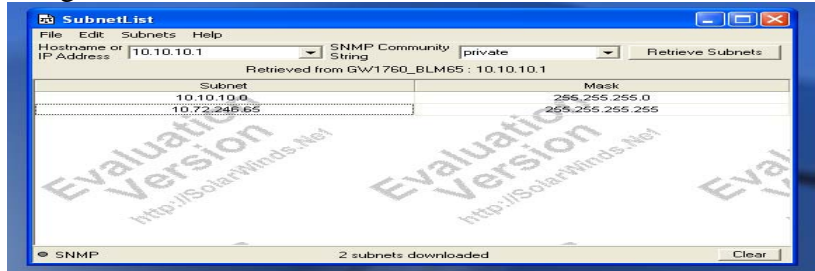

Figura 1.7.80 Ejemplo – Herramienta Subnet List

## Herramienta del network monitoring

#### **Network monitor**

Puede supervisar centenares de dispositivos y no perderlos de vista en tiempo de reacción y pérdida del paquete. El monitor de la red puede enviar páginas o e-mail.

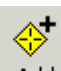

1.- Agregue un dispositivo al monitor haciendo clic en el botón <sup>Add</sup>. Como se muestra en la **figura 1.7.81.** 

| ľ | 🔒 Sola            | arWin | ids Ne   | etwork  | Monitor     |           |                |                |                           |            |        |            |           |                                            |
|---|-------------------|-------|----------|---------|-------------|-----------|----------------|----------------|---------------------------|------------|--------|------------|-----------|--------------------------------------------|
|   | File No           | odes  | Events   | ; Tools | View H      | lelp      |                |                |                           |            |        |            |           |                                            |
|   | <b>⇔</b> +<br>Add | Refre | )<br>:sh | Irint   | A<br>Events | 阗<br>Page | Chart          | rrace          | <mark>(</mark> ))<br>Ping | Prowse     | Tools  | Settings   | 🦿<br>Help | SOLARWINDS.NET<br>Network Management Tools |
|   |                   | 1     | lode     |         |             | Res       | sponse<br>Time | Packet<br>Loss |                           | Status     | :      | Since last | change    |                                            |
|   | Â                 | . 7   | 200.57.  | 49.1    |             | no re     | esponse        | 100 %          | н                         | ost Unread | chable |            |           |                                            |
|   |                   | 1     | 0.10.1   | 0.1     |             | :         | 2 ms           | 0%             |                           | Node U     | qi     | 1 minute   |           |                                            |

Figura 1.7. 81 Ejemplo – Herramienta Network Monitor

#### Watch it

Es un monitor de la red, puede supervisar los servidores, enrutadores, etc. y notificar cuando el tiempo de reacción de la red comienza a degradar o cuando un dispositivo está abajo. El tiempo de reacción de cada dispositivo se supervisa. Cuando el tiempo de reacción comienza a deteriorar o el dispositivo comienza a caer, la luz esta en verde, la luz en amarillo si el dispositivo responde de nuevo, la luz en rojo si el dispositivo va responder. Como se muestra en la **figura 1.7.82** 

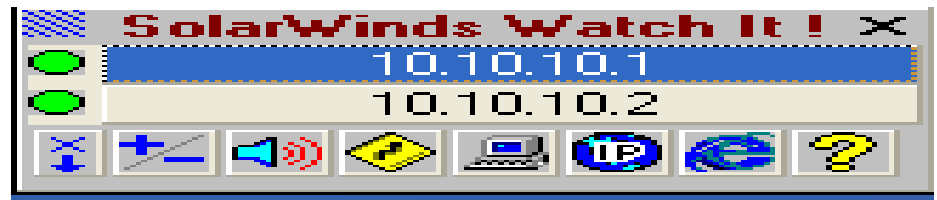

Figura 1.7. 82 Ejemplo – Herramienta Watch I

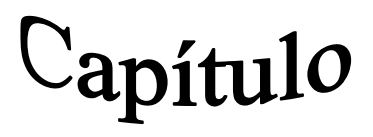

# IBM xSeries Rack Configurator versión 2.19

#### **OBJETIVO GENERAL**

Mostrar el uso del software IBM xSerie Rack Configurator versión 2.19, dentro de una red para la instalación de un rack.

#### **OBJETIVOS ESPECÍFICOS**

- Uso del software.
- Características del software.
- Requerimientos para la instalación.
- Descripción detalla de la barra de herramientas.
- Descripción de los menús.
- Simulación de un escenario que demuestre la aplicación y uso de este software

# 2.1 Uso del software de simulación IBM xSerie Rack Configurator versión 2.19

El software de simulación IBM XSERIES RACK CONFIGURATOR versión 2.19, fue creado por IBM en al año 2000. Es utilizado para configurar y validar rack de una red.

Posibilidades que ofrece:

- Se puede configurar un solo rack o varios para una misma red.
- Contiene un auto arranqué y un validador.

Ventajas principales:

- Catálogo de componentes
- Información de Componentes
- Espacio de Trabajo para la configuración
- Explorador de la configuración
- Recursos de la configuración
- Visión general del cableado

En la **tabla 3**, se muestra las características de cada versión <sup>27</sup>.

| Versión     | This versión added the following changes                                                                      |
|-------------|----------------------------------------------------------------------------------------------------|
|             | Redesigned user interface for the product                                                                     |
| Version 2.0 | This version cannot be installed on OS/2. It can only be installed on MicrosoFAStT Windows operating systems. |
|             | This version added support for the following new products:                                                    |
|             | Netfinity 5000                                                                                                |
|             | Netfinity 5500 M20                                                                                            |
| Version 2.1 | Netfinity 5600                                                                                                |
|             | Netfinity 7000 M10                                                                                            |
|             | Netfinity 8600R                                                                                               |
|             | Netfinity EXP200                                                                                              |
|             | 3502 R14 Tape Autoloader                                                                                      |
|             | Netfinity SP Switch                                                                                           |
|             | This version added support for the following new products:                                                    |
|             | Netfinity 4000R                                                                                               |
|             | Netfinity 5000 7RY,8RY                                                                                        |
|             | Netfinity 5500 6SU                                                                                            |
| Version 2.2 | Netfinity 5000 7RY,8RY                                                                                        |
|             | Netfinity 7000 M10 11Y,21Y                                                                                    |
|             | Netfinity 5000 7RY,8RY                                                                                        |
|             | Functionality to window settings was improved.                                                                |
|             | Part numbers for European countries were fixed.                                                               |
|             | This version added support for the following new products:                                                    |
| Version 2.3 | Netfinity 4000R                                                                                               |
|             | Netfinity FAStT EXP500 Storage Expansion Unit                                                                 |
|             | Netfinity FAStT500 RAID Controller                                                                            |
|             | Netfinity 8500                                                                                                |
|             | Netfinity 5500                                                                                                |

<sup>&</sup>lt;sup>27</sup>http://www-307.ibm.com/pc/support/site.wss/document.do?Indocid=MIGR-4L9MCU

| Versión       | This versión added the following changes                                                   |
|---------------|--------------------------------------------------------------------------------------------|
|               | This version added support for the following new products:                                 |
|               | Netfinity 5100                                                                             |
|               | Netfinity 4500R                                                                            |
| Version 2.4   | Netfinity EXP300                                                                           |
|               | 8 Port Fibre Channel Switch                                                                |
|               | 16 Port Fibre Channel Switch                                                               |
|               | This version added support for the following new products:                                 |
|               | Netfinity 6000R                                                                            |
| Version 2.6   | 5000 UPS                                                                                   |
|               | Netfinity 7600                                                                             |
|               | Netfinity 7100                                                                             |
|               | The maximum number of 1400 and 3000 UPS's allowed in a rack was changed from two to three. |
| Version 2.6c  | BTU's were added.                                                                          |
|               | The calculation of power and current values was redefined.                                 |
|               | Increased functionality to window settings was added.                                      |
|               | Flat panel monitor T54A                                                                    |
| Version 2.6d  | Reduced window resource usage                                                              |
|               | Updated power values                                                                       |
| Version 2.7   | An update to the component database                                                        |
|               | Support for the new perforated door                                                        |
|               | This version added support for the following new products:                                 |
| Version 2.7c  | IBM eServer xSeries 330                                                                    |
|               | FastT 200 Storage Server                                                                   |
| Version 2.7d  | Defect fix for the IBM eServer xSeries 330 server cable connection to console switches     |
|               | Added annual factor factor factor and a state                                              |
|               | Added support for the following new products.                                              |
|               | IBM Server Veries 150/155                                                                  |
| Version 2.8   | IBM coerver Aseries 250                                                                    |
| Version 2.0   | IBM eServer vseries 370                                                                    |
|               | NetBAY42 Enternise Rack Eamily                                                             |
|               | Undated Fibre Channel Switch Support                                                       |
|               | Fix for Front-end PDU position and cable length                                            |
|               | Fix for cable length for IBM eServer xSeries 330 server                                    |
| Version 2.8a  | New connection window lables                                                               |
|               | Side wall compartments redefinition                                                        |
|               | Customer comment section on print report                                                   |
|               | Added support for the following new products:                                              |
|               | T540 Flat Panel Monitor                                                                    |
| Version 2.8b  | E74 Color Monitor                                                                          |
|               | IBM eServer xSeries 200 - New models                                                       |
|               | IBM eServer xSeries 300                                                                    |
|               | IBM eServer xSeries Internet Caching Appliance (ICA) family                                |
|               | This version added the following changes:                                                  |
|               | Added support for the following new products                                               |
|               | IBM eServer xSeries 130/135 - New Models                                                   |
|               | IBM eServer xSeries 232                                                                    |
| Version 2.9   | IBM eserver xSeries 330 - New Models                                                       |
|               | IBM eserver xSeries 342                                                                    |
|               | NetBAY42 Standard Rack - primary and expansion                                             |
|               | NetBA Y 25 Standard Rack - standalone                                                      |
|               | Improve placement rules for PDUs                                                           |
|               | Added support for the following new products.                                              |
| Version 2.10  | IBM eServer x Series 360                                                                   |
| Version 2.10  | RXE-100 Remote Expansion Enclosures                                                        |
|               | FAStT700 Storage Server                                                                    |
|               | E54 Color Monitor                                                                          |
| Version 2.10a | Fixed problem with C2T connection                                                          |
|               | Added support for the following new products:                                              |
|               | IBM eServer xSeries 200 - new models                                                       |
|               | IBM eServer xSeries 220 - new models                                                       |
|               | IBM eServer xSeries 232 - new models                                                       |
| Version 2.11  | IBM eServer xSeries 300 - new models                                                       |
|               | IBM eServer xSeries 330 - new models                                                       |
|               | IBM eServer xSeries 342 - new models                                                       |
|               | Added new console switch placement rules.                                                  |
|               | Enabled BUILD to function with x330 and UPS's                                              |
|               | Updated to allow up to 8 Rack PDUs in a rack                                               |

| Versión       | This versión added the following changes                           |
|---------------|--------------------------------------------------------------------|
|               | Added support for the following new products:                      |
|               | IBM eServer xSeries 360 - new models                               |
| Version 2.12  | IBM eServer xSeries 440                                            |
|               | NetBAY11 Rack Cabinet                                              |
|               | Added AutoConnect function                                         |
|               | Added support for the IBM 2U Flat Panel Monitor Console Kit        |
|               | Improved Connection Window                                         |
| Version 2.12a | Improved AutoConnect function                                      |
|               | Added support for the following new products:                      |
| Version 2.13  | IBM eServer xSeries 235                                            |
|               | IBM eServer xSeries 255                                            |
|               | Added support for the following new products:                      |
|               | IBM eServer vSeries 345                                            |
| Version 2.14  | IBM eServer xSeries 440 - new models                               |
|               | NetBAY ACT console switching products                              |
|               | FAStT EXP700 Fibre Channel Storage Expansion Unit                  |
|               | Updated FE-PDU support                                             |
| Version 2.14a | Fixed problem with non-US console switch data                      |
| <u> </u>      | Added support for the following new products:                      |
|               | IBM eServer xSeries 205                                            |
|               | IBM eServer xSeries 305                                            |
| Version 2.15  | IBM eServer xSeries 335                                            |
|               | Updated PDU data                                                   |
|               | Windows XP support                                                 |
| Version 2.15a | Fixed problem for French Language Message File.                    |
| Version 2.16  | Added support for the following new products:                      |
|               | IBM eServer BladeCenter                                            |
|               | Added support for the following new products:                      |
|               | IBM eServer xSeries 225                                            |
|               | IDM eServer x Series 205 - new models                              |
| Version 2.17  | IBM eServer vSeries 335 - new models                               |
|               | IBM eServer xSeries 360 - new models                               |
|               | IBM eServer xSeries 440 - new models                               |
|               | IBM UPS3000X family                                                |
|               | NetBAY Single-phase 60A Front-end PDU (200-240V                    |
|               | Added support for the following new products:                      |
|               | IBM eServer xSeries 205 - new models                               |
|               | IBM eServer xSeries 225 - new models                               |
| Varian 2.18   | IBM eServer xSeries 205 - new models                               |
| Version 2.18  | IBM eServer vSeries 335 - new models                               |
|               | IBM eServer xSeries 345 - new models                               |
|               | IBM eServer xSeries 440 - new models                               |
|               | FAStT900 Storage Server                                            |
| Version 2.19  | Added support for the following new products:                      |
|               | Distributed Power Interface (DPI) Power Distribution Units         |
|               | Added support for the following new products:                      |
|               | IBM eServer xSeries 235 - new models                               |
| Version 2.20  | IBM eServer xSeries 305 - new models                               |
|               | IBM eServer xSeries 335 - new models                               |
|               | IBM eServer xSeries 345 - new model                                |
|               | Confected DP1 100-12/ V NEWA PDU line cord plug type (NEWA L5-15P) |
|               | IBM eServer xSeries 205 - new model                                |
| Version 2.21  | IBM eServer xSeries 225 - new models                               |
|               | IBM eServer xSeries 255 - new models                               |
|               | IBM eServer xSeries 360 - new models                               |
|               | IBM eServer xSeries 440 - new models                               |
|               | IBM eServer xSeries 445                                            |
|               | :NetBAY Console Switching and Power Distribution products          |
| Version 3.0LC | Selected OEM equipment available only with the e1350 offering      |
|               | This version has a new Rules Engine. And supports:                 |
|               | 1                                                                  |

| Versión           | This versión added the following changes                                                                 |
|-------------------|----------------------------------------------------------------------------------------------------|
|                   | rack suites of up to 8 rack expinets                                                                     |
|                   | Rack Preference dialog to set distance between cabinets and distance of cable channel below the cabinets |
|                   | up to four Front-end PDUs per rack cabinet.                                                              |
|                   | mounting two, three, or four PDUs per side-wall compartment.                                             |
|                   | view cable connections color coded by type                                                               |
|                   | control of RESERVED space using right mouse button                                                       |
|                   | Modified WW sample topology files LC27 and LC57                                                          |
| Version 3.0.1LC   | Added sample topology files for EMEA                                                                     |
|                   | Fixed several small problems                                                                             |
|                   | Added support for the following new products:                                                            |
|                   | v Series 360                                                                                             |
| Version 3.1LC     | 2U Flat Panel Monitor Console Kit                                                                        |
|                   | Added cable connection capability for:                                                                   |
|                   | Ethernet ports                                                                                           |
|                   | Myrinet ports                                                                                            |
|                   | Serial Ports                                                                                             |
|                   | Added AutoConnect chaining of KCO servers                                                                |
| version 3.0.2LC   | MODIFIED SAMPLE CONFIGURATION LUTU and LUTU                                                              |
| Version 3.1.21 C  | riagged NetBAT PDUS with order numbers for replacement with new DPI PDUS.                                |
| , 0151011 J.1.2LC | Undated Network Connection support:                                                                      |
| Version 3.1.1LC   | Conner and fiber GBIC used with the Cisco 3508, 3550, 4006                                               |
| Version 5.1.1EC   | SP adapter on the x360 server                                                                            |
|                   | Myrinet adapter card on the x335, x345, x360 servers                                                     |
| Version 3.2SP     | New internal Database subsystem with enhanced function and performance.                                  |
|                   | Addition of new Distributed Power Interconnect PDU family for                                            |
|                   | e1350 solutions.                                                                                         |
| N                 | New PCI Card support in Connection Window.                                                               |
| Version 3.2.1SP   | Fixed 2U console connection problem.                                                                     |
|                   | Fixed Comments formatting problem                                                                        |
| Version 3.2.2SP   | Fixed internal indexing problem that affected connections.                                               |
|                   | Internal Customer information comments buller was increased.                                             |
|                   | General Purpose                                                                                          |
|                   | Added selected GP xSeries products                                                                       |
| Version 3.3SP     | xSeries 335, xSeries 345, xSeries 382, xSeries 440, xSeries 445                                          |
|                   | FAStT200, FAStT600, FAStT700, FAStT900                                                                   |
|                   | EXP300, FAStT EXP700                                                                                     |
|                   | 0034, 4560 tape                                                                                          |
|                   | Improved PDU placement 2-bay, 3-bay, and 4-bay support                                                   |
|                   | Linux Cluster:                                                                                           |
|                   | Added connection support for RSA card and APC MasterSwitch                                               |
|                   | Added BladeCenter switch module support                                                                  |
|                   | Removed BladeCenter with two non-redundant power supplies                                                |
| Version 3.3.1SP   | Fixed RSA and APC MS power connection problem.                                                           |
|                   | Fixed SCSI tape connection problem.                                                                      |
|                   | General Purpose:                                                                                         |
|                   | BladeCenter (versions with 1200W 1400W and 1800W power supplies)                                         |
|                   | eServer 325                                                                                              |
|                   | xSeries 382 new model                                                                                    |
|                   | EXP400                                                                                                   |
|                   | 3607 Tape Autoloader                                                                                     |
| Version 3.4SP     | Linux Cluster:                                                                                           |
|                   | - Added support for e1350 release 3B                                                                     |
|                   | x Series 360 model 2RO 3RO                                                                               |
|                   | eServer 325                                                                                              |
|                   | New Myrinet card                                                                                         |
|                   | ServeRAID 6M, 6i cards                                                                                   |
|                   | FAStT600, FAStT900                                                                                       |
|                   | Common:                                                                                                  |
|                   | Fixed Customer Information load problem                                                                  |
| Varian 2.4.16D    | Improved FC connection support                                                                           |
| version 3.4.1SP   | General Purpose:                                                                                         |

| Versión            | This versión added the following changes                               |
|--------------------|------------------------------------------------------------------------|
|                    | Added new x335 and x345 models                                         |
|                    | Added DPI High Density PDUs                                            |
|                    | Linux Cluster:                                                         |
|                    | no change                                                              |
| Version 3.4.1aSP   | Common:                                                                |
|                    | Corrected three-phase FE-PDU data                                      |
| V : 2420D          | General Purpose:                                                       |
| Version 3.4.2SP    | - Addd FC Switches                                                     |
|                    | Added Special Bid items to catalog                                     |
|                    | General Purnose:                                                       |
|                    | Added new servers                                                      |
|                    | xSeries 335 models L1X, L2X, M1X, M2X                                  |
|                    | xSeries 345 models F1X, K1X, L1X, M1L                                  |
|                    | xSeries 365 models 1RX, 2RX, 3RX                                       |
|                    | xSeries 455 multi-node servers                                         |
|                    | eServer 325 models 61X, 62X                                            |
|                    | Linux Cluster                                                          |
| Version 3.5SP      | Added support for e1350 release 4A                                     |
|                    | x335 model G1X, G2X                                                    |
|                    | x345 model 91X                                                         |
|                    | e325 model 61X, 62X                                                    |
|                    | BladeCenter 2XX with 1800W                                             |
|                    | Optical Passthru Module for Myrinet                                    |
|                    | EAP400<br>SMC 8624T Ethernet Switch                                    |
|                    | MRV LX-4032 LX-4048 Terminal Servers                                   |
|                    | Common:                                                                |
|                    | Extended AutoConnect to Add PDUs when required                         |
|                    | General Purpose:                                                       |
|                    | Added products:                                                        |
|                    | xSeries 205, xSeries 225, xSeries 235, xSeries 255                     |
|                    | xSeries 335 model J1X                                                  |
| Version 3.5.1SP    | xSeries 345 models /RX 5RX 6RX                                         |
| Version 5.5.151    | APC5000 UPS                                                            |
|                    | Added RIO connections for RXE-100                                      |
|                    | Linux Cluster:                                                         |
|                    | no change                                                              |
|                    | Common:                                                                |
|                    | Added Country/Geography selection - USA                                |
|                    | Added products to the Component Catalog:                               |
|                    | xSeries 206                                                            |
| Version 3.5.2SP    | xSeries 305, xSeries 306                                               |
|                    | xSeries 445 new models                                                 |
|                    | APC1400, APC3000 UPSs                                                  |
|                    | Added 'customer-provide' CAT5 cables for ACT connections               |
|                    | Linux Cluster:                                                         |
|                    | Added Multi-color Ethernet Cable Kit ontion                            |
|                    | Common:                                                                |
|                    | Added Country/Geography selection: Latin America (LA)                  |
|                    | Added Configuration Resources Window & Print Report                    |
|                    | Fixed HD-PDU AutoConnect problem                                       |
|                    | General Purpose:                                                       |
|                    | - Added products to the Component Catalog:                             |
| Version 3.5.3SD    | new 9507 netBA 1 52 Standard Kack Cabinet family<br>eServer 325 models |
| v 0151011 J.J.J.SP | xSeries 235 models                                                     |
|                    | xSeries 445 models                                                     |
|                    | xSeries 455 models                                                     |
|                    | FAStT EXP100                                                           |
|                    | BladeCenter - Redundant Managment Module                               |
|                    | Linux Cluster:                                                         |
|                    | no cnange                                                              |
| L                  | Common.                                                                |

| Versión         | This versión added the following changes                             |  |  |  |  |
|-----------------|----------------------------------------------------------------------|--|--|--|--|
|                 | Extended AutoConnect to Add Console Switches when required           |  |  |  |  |
|                 | General Purpose:                                                     |  |  |  |  |
| Version 3.5.4SP | Added xSCA Data Linkage (Import/Export) feature                      |  |  |  |  |
|                 | General Purpose:                                                     |  |  |  |  |
|                 | no change                                                            |  |  |  |  |
|                 | Added support for e1350 release 4B                                   |  |  |  |  |
|                 | new 11U, 25U, and 42U rack cabinets                                  |  |  |  |  |
|                 | e325 models                                                          |  |  |  |  |
|                 | x355 models                                                          |  |  |  |  |
| Version 3.5.5SP | FAStT EXP100                                                         |  |  |  |  |
|                 | new Myrinet card                                                     |  |  |  |  |
|                 | Cisco 5/30G Ethernet Switch<br>Cisco 6503 and 6509 Ethernet Switches |  |  |  |  |
|                 | Topspin 120 InfiniBand Switch                                        |  |  |  |  |
|                 | Out-of-date Sample Files have been removed                           |  |  |  |  |
|                 | Common:<br>ACT console support for x335 with RSA2 card               |  |  |  |  |
|                 | General Purpose:                                                     |  |  |  |  |
|                 | xSCA Data Linkage feature updated                                    |  |  |  |  |
| Version 3.5.6SP | Common:<br>Fixed AutoConnectuse of C13/C20 power cable option        |  |  |  |  |
|                 | Fixed Print problem when multiple x455 8-ways are included           |  |  |  |  |
|                 |                                                                      |  |  |  |  |
|                 | General Purpose:                                                     |  |  |  |  |
|                 | BladeCenter model 3XX                                                |  |  |  |  |
|                 | xSeries 206 models                                                   |  |  |  |  |
|                 | xSeries 226<br>xSeries 306 models                                    |  |  |  |  |
|                 | xSeries 336                                                          |  |  |  |  |
|                 | xSeries 346                                                          |  |  |  |  |
| Version 3.6     | FASTT100 Storage Server                                              |  |  |  |  |
|                 |                                                                      |  |  |  |  |
|                 | large Keyboards                                                      |  |  |  |  |
|                 | Places components based on density                                   |  |  |  |  |
|                 |                                                                      |  |  |  |  |
|                 | Linux Cluster:                                                       |  |  |  |  |
|                 | Common:                                                              |  |  |  |  |
|                 | Allow two Rack PDUs with HD-PDU                                      |  |  |  |  |
|                 | Allow public distribution and use                                    |  |  |  |  |
|                 | Fixed monitor problem.                                               |  |  |  |  |
| Version 3.6.1   | Linux Cluster:                                                       |  |  |  |  |
|                 | no change                                                            |  |  |  |  |
|                 | no change                                                            |  |  |  |  |
|                 | General Purpose:                                                     |  |  |  |  |
|                 | Added to Component Catalog                                           |  |  |  |  |
|                 | x236 models                                                          |  |  |  |  |
|                 | DPI Enterprise PDU                                                   |  |  |  |  |
| Version 3.6.2   | Updated PCI cards<br>Added support for External SCSI Interface Kits  |  |  |  |  |
|                 | Linux Cluster:                                                       |  |  |  |  |
|                 | Older Myricom Rack Mount Kits withdrawn                              |  |  |  |  |
|                 | Common:<br>Added connection support for ACT chaining of BladeCenter  |  |  |  |  |
|                 | Redundant Management Modules                                         |  |  |  |  |
|                 | Print Reports - parts on the floor now appear on Parts List to Order |  |  |  |  |

| Versión This versión added the following changes |                                                                                                    |  |  |
|--------------------------------------------------|----------------------------------------------------------------------------------------------------|--|--|
| Version 3.6.3                                    | General Purpose:<br>Added to Component Catalog<br>e326 CTO model<br>x336 CTO model<br>x346 CTO model<br>IBM UPS7500XHV and UPS10000XHV                                                                                                    |  |  |
|                                                  | Linux Cluster:<br>Added support for e1350 release 4C phase 1<br>BladeCenter 3XX<br>e326 models<br>x336 models<br>x346 models<br>DPI Enterprise PDUs<br>Common:<br>Added to Component Catalog<br>1U and 3U Quick Install Filler Panel Kits<br>DS300 iSCSI storage subsystem<br>DS400 FC/SCSI storage subsystem<br>2U 15in Flat Panel Monitor Console Kit<br>Added support for x336 Y-cable<br>Updated PCI cards and BC modules |  |  |
| Version 3.6.4                                    | Common<br>Added to Component Catalog<br>IBM UPS7500X and UPS10000X<br>16-port SAN FC Switch<br>Enhanced FC connection support<br>FAStT product rebranding                                                                                                    |  |  |
| Version 3.6.5                                    | Enabled Import/Export for xSCA data linkage                                                                                                    |  |  |
| Version 3.7                                      | General Purpose:<br>Added to Component Catalog<br>x226 models<br>DS4000 EXP710<br>Linux Cluster:<br>Added support for e1350 release 4C phase 3<br>SMC 8648 Ethernet Switch<br>Force10 E600 Ethernet Switch<br>Topspin 270 InfiniBand Switch<br>Voltaire 9024 InfiniBand Switch<br>Added for Special Bids<br>DS4000 EXP710<br>4560 Tape Library<br>UPS7500X and UPS10000X                                                      |  |  |
| Version 3.7.1                                    | General Purpose:<br>Added to Component Catalog<br>x206 models<br>x226 models<br>x236 models<br>x336 models<br>x336 models<br>x346 models<br>x455 models<br>Linux Cluster:<br>Added new server models for Special Bid<br>Moved 1410-42L rack cabinet to Withdrawn<br>Common:<br>Fixed BladeCenter power connection logic<br>Added new Component/Rack Copy/Paste function                                                       |  |  |
| Version 3.7.2                                    | Common:<br>94G6670 withdrawn<br>fixed AutoConnect use of the x336 power Y-cable<br>Linux Cluster:<br>new x336, x346, e326 server models supported                                                                                                    |  |  |
| Version 3.7.3                                    | added x366 server family<br>added BladeCenter Ethernet Switch modules                                                                                                    |  |  |

| Versión       | This versión added the following changes                                                  |  |  |
|---------------|-------------------------------------------------------------------------------------------|--|--|
|               | General Purpose (proposito general)                                                       |  |  |
|               | added x460 server family                                                                  |  |  |
|               | added e326 models                                                                         |  |  |
|               | APC5000 withdrawn                                                                         |  |  |
|               | IMPORT no longer creates 'empty' boxes                                                    |  |  |
| Version 3.7.4 | Linux Cluster                                                                             |  |  |
|               | added e326 models as Sp Bid                                                               |  |  |
|               | Cisco 4006, APC MasterSwitch withdrawn                                                    |  |  |
|               | Common                                                                                    |  |  |
|               | corrected support for A4 paper                                                            |  |  |
|               | Customer Information dialog changed                                                       |  |  |
|               | added to Component Catalog                                                                |  |  |
|               | new Console Switch family (1735-1LX, 2LX)                                                 |  |  |
|               | BladeCenter Express model (7967-3EU)                                                      |  |  |
|               | DS4300 Entry model                                                                        |  |  |
|               | 4559 tape enclosures                                                                      |  |  |
|               | 3623 tape autoloaders                                                                     |  |  |
|               | Linux Čluster                                                                             |  |  |
|               | added support for e1350 release 5B                                                        |  |  |
|               | eServer 710 and 720 OpenPower servers                                                     |  |  |
| Version 3.8   | SMC 8708L2 10Gb Ethernet Switch                                                           |  |  |
|               | SMC 8748M Ethernet Switch                                                                 |  |  |
|               | Force10 S50 Ethernet Switch                                                               |  |  |
|               | Myricom CLOS256 Line Switch and Spine Switch enclosures                                   |  |  |
|               | (Note: cabinet with CLOS256 enclosures must be turned 180-degrees to accommodate airflow) |  |  |
|               | Voltaire 9288 InfiniBand Switch                                                           |  |  |
|               | Cyclades ACS48 Terminal Switch                                                            |  |  |
|               | Common                                                                                    |  |  |
|               | added support for up to eight 25U cabinets in a suite                                     |  |  |
|               | increased ACT cable length limit to 15 meters                                             |  |  |
|               | Linux Cluster                                                                             |  |  |
|               | corrected Country/Region catalogs                                                         |  |  |
| Version 3.8.1 | Common                                                                                    |  |  |
|               | corrected 25U cabinet Rack Preferences dialog                                             |  |  |
|               | corrected AutoConnect operation with new console switches                                 |  |  |

Tabla 3 Versiones del software IBM xSeries Rack Configurator versión 2.19

#### 2.2 Requerimientos del sistema

En la **tabla 4**, muestra los requerimientos mínimos para la instalación del software IBM Rack xSeries Configurator versión 2.19.

| Componentes                      | Requerimientos del sistema     |
|----------------------------------|--------------------------------|
| Sistema Operativo                | Windows 95 / 98 / Me / NT / XP |
| CPU                              | Pentium II 700 Mhz             |
| Memorìa RAM                      | 64 MB                          |
| Espacio en Disco Duro Disponible | 20 GB                          |

Tabla 4 Requerimientos para la instalación del software IBM Rack xSeries Configurator versión 2.19.

#### 2.3 Instalación

**Paso 1.-**La instalación del software IBM xSerie Rack Configurator versión 2.19, hacer clic en el archivo de IBM xSerie Rack Configurator, para comenzar, como se muestra en la **figura 2.1.** 

| 90p<br>IBM | IBM xSerie Rack Configurator<br>V2.19 | 90p4158<br>Documento de t∉<br>21 KB | Documento de texto<br>21 KB |
|------------|---------------------------------------|-------------------------------------|-----------------------------|
|            |                                       |                                     |                             |

Figura 2.1 Archivo de instalación del software IBM xSerie Rack Configurator versión 2.19

**Paso 2.-**En la **figura 2.2**, muestra la pantalla de bienvenida al software IBM xSeries Rack Configurator, hacer clic en el botón Next.

| 🐸 IBM ×Series Rack Configurator Setup                                                                                                 |                                                                                                    |  |
|----------------------------------------------------------------------------------------------------|----------------------------------------------------------------------------------------------------|--|
| BM xSeries Back Configurator Setup<br>IBM xSeries Rack Configurator<br>IBM xSeries Rack Configurator<br>IBM xSeries Rack Configurator | r Sotup<br>Veloce to the InstallShield Wizard for IBM<br>Series Rack Configurator<br>The InstallShield® Wizard will install IBM xSeries Rack<br>Configurator on your computer. To continue, click Next. |  |
|                                                                                                    | < Back Next > Cancel                                                                                                    |  |

Figura 2.2 Pantalla de bienvenida al software

**Paso 3.-**En la **figura 2.3**, aparece la siguiente pantalla, con los lineamientos de la licencia del software, hacer clic en el botón Yes.

| License Agreement Please read the following license agreement carefully.  Press the PAGE DOWN key to see the rest of the agreement.  IBM PERSONAL SYSTEM/2 REFERENCE/OPTION DISKETTE LICENSE REVISION VERSION 4.3 3/11/31 NOTICE TO CUSTOMERS IBM SYSTEM PROGRAMS LICENSE AGREEMENT BEFORE DOWNLOADING REFERENCE DISKETTES, YOU SHOULD CAREFULLY Do you accept all the terms of the preceding License Agreement? If you choose No. the setup will close. To install flow Setures Rack Configuratory you must accept this agreement. | M xSeries Rack Configurator Setup                                                                                                    |                                                                  |
|----------------------------------------------------------------------------------------------------|----------------------------------------------------------------------------------------------------|------------------------------------------------------------------|
| Press the PAGE DOWN key to see the rest of the agreement.  IBM PERSONAL SYSTEM/2 REFERENCE/OPTION DISKETTE LICENSE REVISION VERSION 4.3 9/11/91 NOTICE TO CUSTOMERS IBM SYSTEM PROGRAMS LICENSE AGREEMENT BEFORE DOWNLOADING REFERENCE DISKETTES, YOU SHOULD CAREFULLY Obyou accept all the terms of the preseding License Agreement? (If you choose No. the setup will coles. To install TBM Seters Face Korfiguratory you must accept this agreement.                                                                             | License Agreement<br>Please read the following license agreement carefully.                                                                                                    |                                                                  |
| IBM PERSONAL SYSTEM/2 REFERENCE/OPTION DISKETTE<br>LICENSE REVISION VERSION 4.3 9/11/91<br>NOTICE TO CUSTOMERS<br>IBM SYSTEM PROGRAMS LICENSE AGREEMENT<br>BEFORE DOWNLOADING REFERENCE DISKETTES, YOU SHOULD CAREFULLY<br>Do you accept all the terms of the preseding License Agreement? If you choose No. the<br>setup will close. To install flow Setems Face K Configuration, you must accept this agreement.                                                                                                    | Press the PAGE DOWN key to see the rest of the agreement.                                                                                                    |                                                                  |
|                                                                                                    | IBM PERSONAL SYSTEM/2 REFERENCE/OPTION DISKET<br>LICENSE REVISION VERSION 4.3 3/11/31<br>NOTICE TO CUSTOMERS<br>IBM SYSTEM PROGRAMS LICENSE AGREEMENT<br>BEFORE DOWNLOADING REFERENCE DISKETTES, YOU SHOI<br>Do you accept all the terms of the preceding License Agreement? If yo<br>solup will close. To install fill Assense Rack Configureory to must ac | TE<br>JLD CAREFULLY<br>ou choose No, the<br>cept this agreement. |
|                                                                                                    | K Back Y                                                                                                    | 98 No                                                            |

Figura 2.3 Licencia del software

**Paso 4.-**En la **figura 2.4**, muestra la ubicación donde se instala el software (Para otra ubicación, hacer clic en el botón Browse), de lo contrario, hacer clic en el botón Next.

| IBM xSeries Rack Configurator Setup                                                                               |
|----------------------------------------------------------------------------------------------------|
| Choose Destination Location<br>Select folder where Setup will install files.                                      |
| Setup will install IBM xSeries Rack Configurator in the following folder.                                         |
| to install to this rouder, calor, rives. To install to a dimenent folder, click browse and select another folder. |
| Destination Folder C:\\BM xSeries Rack Configurator Browse                                                        |
| InstallShield                                                                                                    |

Figura 2.4 Ubicación del software

**Paso 5.-**En la **figura 2.5**, muestra la pantalla de fin de la instalación, hacer clic en el botón Finish.

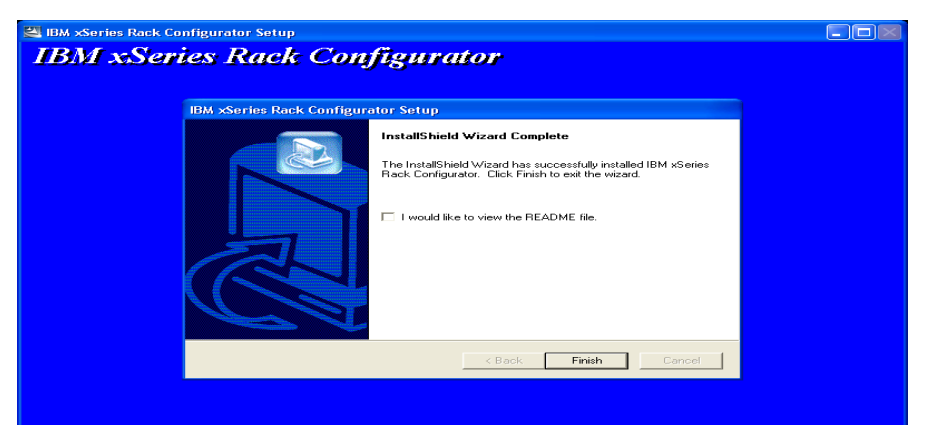

Figura 2.5 Fin de la instalación del software IBM xSerie Rack Configurator versión 2.19

# **2.4 Herramientas**

En la **figura 2.6**, se muestra como esta integrado el software IBM xSerie Rack Configurator <sup>28</sup>.

- Catálogo de componentes: Que permite armar un rack.
- Información de Componentes: Muestra las características de cada uno de los componentes.
- Espacio en planta: Permite agregar los componentes.
- Ventana de área de trabajo: Visualizar el rack configurado.

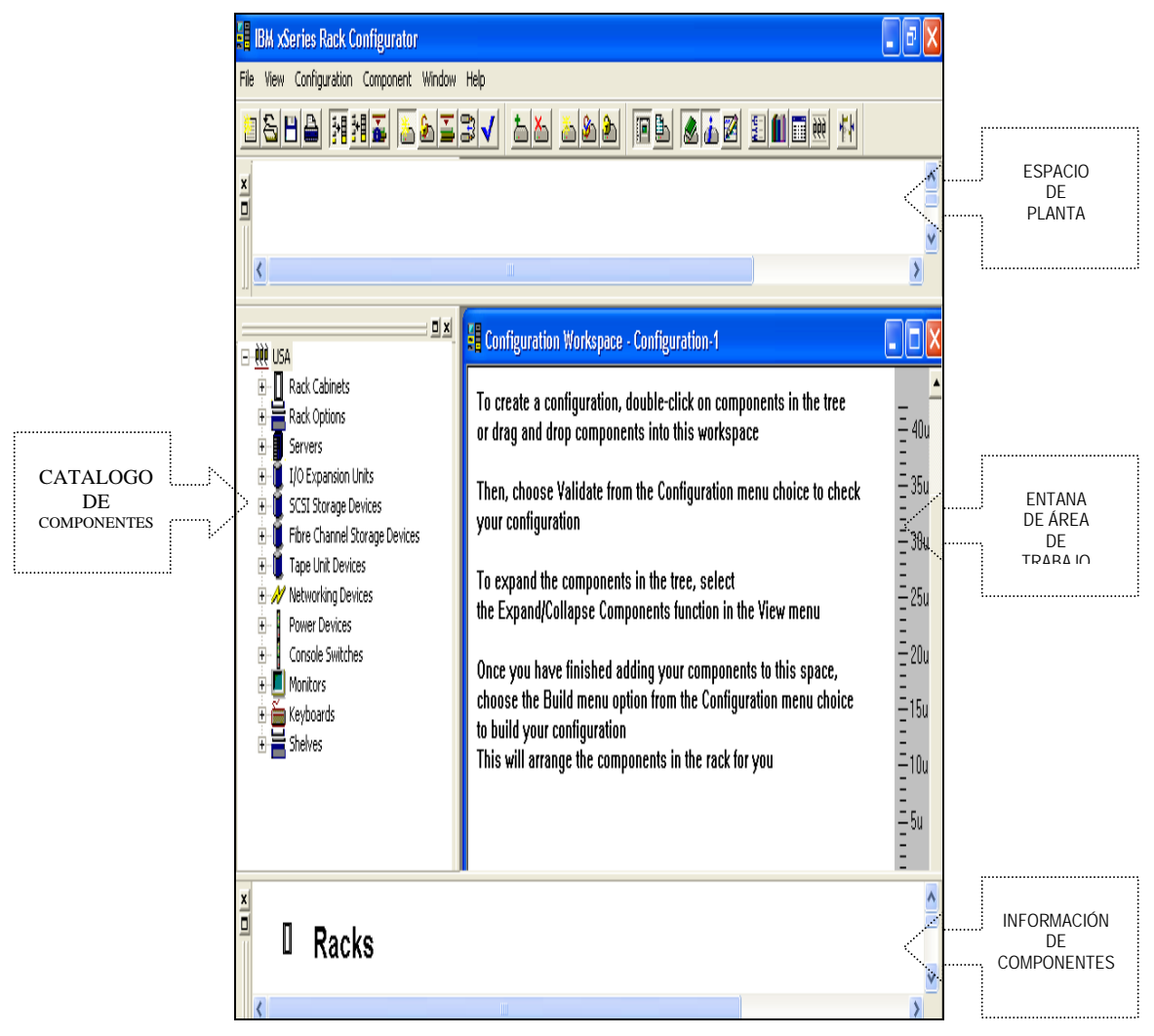

Figura 2.6 Pantalla principal del software IBM xSerie Rack Configurator versión 2.19

<sup>28</sup> Manual de ayuda del software IBM Rack xSerie Configurator

A continuación se describe la barra de herramientas del software:

En la figura 2.6.1, muestra el menú FILE:

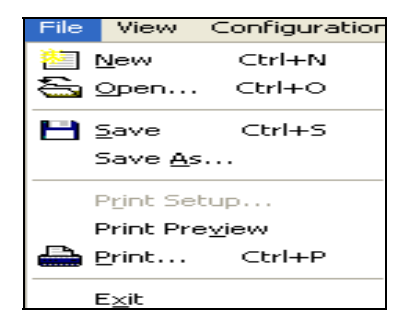

Figura 2.6.1 Menú File – software IBM xSerie Rack Configurator

- New: Abre una pantalla para la creación de una configuración nueva.
- **Open**: Abre una configuración existente, su extensión de archivo es \*.top.
- Save: Guarda la configuración actual.
- Save As: Guarda la configuración actual permitiendo elegir una ubicación y un nombre para la configuración.
- **Print Setup:** Configura impresora.
- Print Preview: Presentación Preliminar.
- Print: Imprime los informes de la configuración en la impresora seleccionada, si no se seleccionó una impresora, IBM xSeries Rack Configurator utiliza la impresora por omisión.
- **Exit:** Cierra el software IBM xSeries.

En la figura 2.6.2, muestra el menú VIEW:

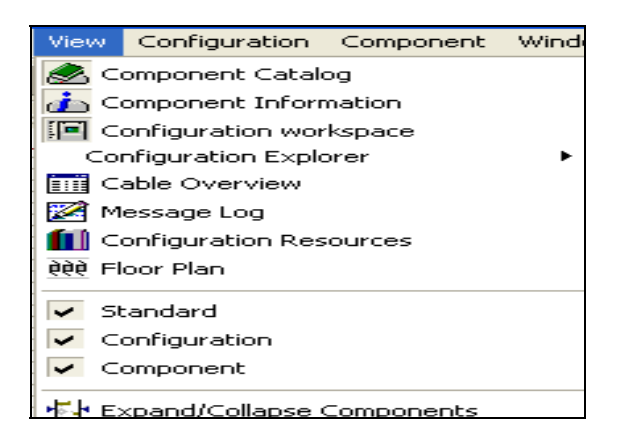

Figura 2.6.2 Menú View - Software IBM xSerie Rack Configurator

• **Component Catalogo**: Proporciona una lista de todos los componentes que puede utilizar para configurar bastidores. Además, es una ventana acoplable, lo que significa que puede desconectarse de su posición actual en la ventana principal de

Rack Configurator y volver a conectarse a un marco cualquiera dentro de la ventana principal. También puede moverse fuera de la aplicación.

- **Component Information**: Proporciona información acerca de los componentes o las categorías de componentes seleccionados en la ventana catálogo de componentes.
- **Configuration workspace:** Abre el área de trabajo de configuración.

La ventana área de trabajo de configuración se divide en tres paneles:

El panel Suite de configuración, que es el lugar donde se añaden bastidores a la configuración, y el lugar donde se añaden componentes al bastidor. La regla visualiza la posición de los componentes seleccionados, así como la posición destino del componente que se está añadiendo al bastidor.

En el panel Suite de configuración, se puede añadir hasta ocho bastidores, desplazándose a la izquierda y derecha según sea necesario para ver los bastidores. Puede dividir horizontal o verticalmente el panel suite de configuración arrastrando el marco desde la parte superior o desde los lados.

El panel Planta, se puede utilizarse para añadir componentes a la configuración sin colocarlos en un bastidor. Todos los componentes, con la excepción de los bastidores, pueden añadirse al panel Planta.

- **Configuration explorer**: Muestra una vista en árbol de los componentes de una configuración, así como una lista de componentes o una vista de conexiones de cables.
- Cable Overview: Lista las piezas de los componentes de la configuración, además muestra para cada componente, el nombre de componente, el número de producto, su estado y la posición (incluyendo el bastidor y la posición dentro del bastidor).
- Las entradas de la lista de componentes pueden ordenarse por nombre de componente, número de producto o posición.
- Message log: Abre la ventana Anotaciones de mensajes.
- Configuration Resources: Visualiza las especificaciones de la configuración. Se muestran las especificaciones correspondientes a cada bastidor, así como las de la configuración completa

Se visualizan las siguientes especificaciones:

Peso Voltaje Calor Ubicación de componentes Numero de bastidores Tomas de alimentación Puertos de consola.  Floor Plan: Se visualiza: La anchura y la profundidad de la configuración Las separaciones frontal, posterior y lateral necesarias para tener una ventilación correcta El peso total de cada bastidor

• **Expand/Collapse Components**: Expande el contenido de la carpeta actual de la ventana Catálogo de componentes o de la ventana explorador de configuración.

En la figura 2.6.3, muestre el menú CONFIGURATION:

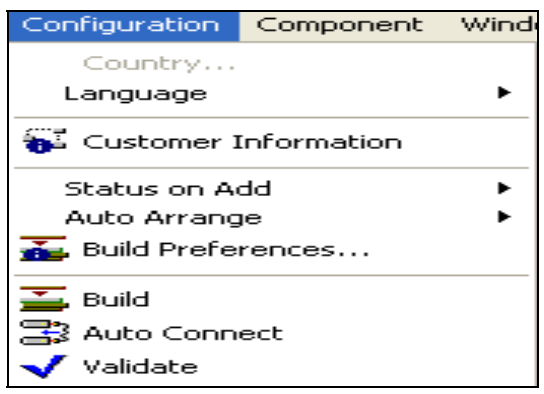

Figura 2.6.3 Menú Configuration - Software IBM xSerie Rack Configurator

- **Country**: El país elegido en la instalación determina los componentes que aparecerán en el catálogo de componentes.
- Language: Determina el idioma utilizado para visualizar la ayuda y los mensajes. Puede elegir uno de estos idiomas: English – German – Italian – Spanish – Japanese – French.
- Customer Information: Información del cliente. En la siguiente figura 2.6.4, muestra la pantalla, donde se puede colocar datos del cliente, como nombre, dirección, etc.

| Customer Inform | ation |        |  |
|-----------------|-------|--------|--|
| Suite Name      |       |        |  |
| Customer Name   |       |        |  |
| Customer Number |       |        |  |
| Address         |       |        |  |
|                 |       |        |  |
|                 |       |        |  |
| Telephone       |       |        |  |
| Comments        |       |        |  |
|                 | 1     | Cancel |  |
|                 |       |        |  |

Figura 2.6.4 Pantalla de información del cliente

 Status on add: Determina el estado de los componentes cuando se añaden inicialmente en una configuración. El estado pueden ser los siguientes: los componentes se añaden como componentes nuevos, como componentes existentes.

- Autoarange: Es recomendable trabajar con la opción activada de autoarranque. Cuando se activa IBM xSeries Rack Configurator garantiza que los componentes se añaden solamente en ubicaciones válidas del bastidor.
- **Build Preferences**: Puede cambiar las opciones de voltaje, las opciones de conmutador selector de consola y las opciones de componentes adicionales.
- **Build**: Crea un bastidor basándose en los componentes listados en la configuración y en las opciones especificadas.
- Auto connect: Permite la conexión del diseño automáticamente.
- Valídate: Valida una configuración de bastidor para asegurarse de que la configuración cumple con las directrices relativas a:- limitaciones de pesoestabilidad- restricciones térmicas- limitaciones de alimentación- consideraciones de uso- y conexiones de cables.

#### En la figura 2.6.5, muestra el menú COMPONENT:

| Component        | Window H |
|------------------|----------|
| 📥 <u>A</u> dd    |          |
| ዀ <u>D</u> elete |          |
| Set Status       | 5 🕨      |
| 📳 Connecti       | ons      |

Figura 2.6.5 Menu Component - Software IBM xSerie Rack Configurator

- Add: Añade un componente seleccionado en el catálogo de componentes a la configuración.
- **Delete:** Suprime el componente seleccionado en la configuración.
- Set Status: Establece el estado de un componente seleccionado. El estado puede ser uno de los siguientes: Nuevo Existente –Instalado.
- **Conections**: Abre el panel conexiones del componente del explorador de configuración correspondiente al componente seleccionado.

El menú **WINDOW**, cuenta con cuatro opciones que colocan a la ventana o las ventanas en forma de cascada, split, horizontal o verticalmente.

# 2.4.1 Descripción de la barra de herramientas estándar

Proporciona las funciones de configuración que se utilizan con más frecuencia. En la **figura 2.6.6**, muestra la barra:

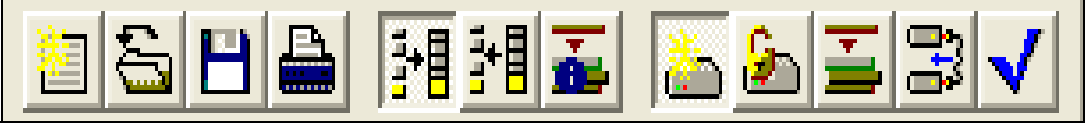

Figura 2.6.6 Barra de herramientas estandar

La barra de herramientas estándar proporciona las funciones siguientes:

- **Nueva :** Abre una nueva pantalla para crear una configuración nueva.
- Abrir Abre una configuración existente.
- Guardar: Guarda la configuración actual.
- Imprimir: Imprime los informes de la configuración.
- Autoarranque: Garantiza que los componentes se añaden solamente en ubicaciones válidas del bastidor.
- **Preferencias de creación:** Puede cambiar las opciones de Voltaje, las opciones de conmutador selector de consola y las opciones de Componentes adicionales.
- Estado (Nuevo, Existente): Determina el estado de los componentes cuando se añaden inicialmente en una configuración.
- **Crear:**Crea un bastidor basándose en los componentes listados en la configuración y en las opciones especificadas en Preferencias de creación.
- Autoconnect: Auto conecta las componentes ( si estos son compatibles).
- Validar: Valida una configuración

## 2.4.2 Ddescripción de la barra de herramientas del componente

La barra se muestra en la **figura 2.6.7**:

| <u></u> | <u>ക</u> | <u></u> | <u>&amp;</u> | 2 |
|---------|----------|---------|--------------|---|

Figura 2.6.7 Barra de herramientas del componente

La barra de herramientas Componente proporciona las funciones siguientes:

- Añadir componente: Añade un componente seleccionado en el catálogo de componentes de la configuración.
- Suprimir componente Conexiones: Suprime un componente seleccionado de la configuración.
- Estado en Nuevo: Establece el estado del componente seleccionado como nuevo.
- Estado en Existente: Establece el estado del componente seleccionado como existente.

- Estado en Instalado: Establece el estado del componente seleccionado como instalado.
- **Propiedades:** Muestra las propiedades del componente seleccionado.

# 2.4.3 Ddescripción de la barra de herramientas de la configuración

La barra se muestra en la figura 2.6.8:

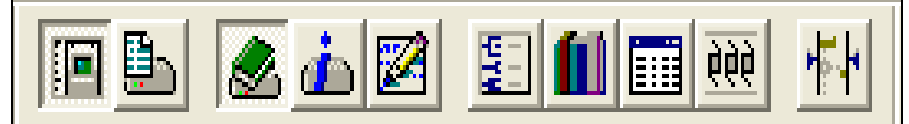

Figura 2.6.8 Barra de herramientas de la configuración

La barra de herramientas Configuración proporciona las funciones siguientes:

- Área de trabajo de configuración: Abre una ventana de área de trabajo de configuración.
- Lista de componentes: Visualiza el panel de lista de los componentes en la ventana de explorador de configuración. En la figura 2.6.9, muestra esta pantalla.

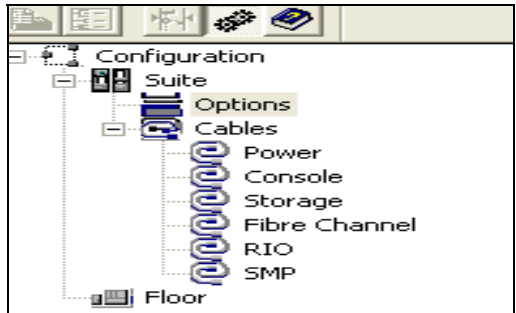

Figura 2.6.9 Pantalla de lista de componentes

• Catálogo de componentes: Abre la ventana de catálogo de componentes. En la figura 2.6.10, muestra la pantalla.

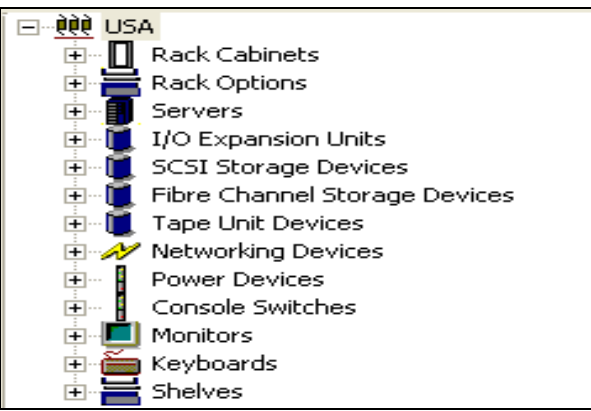

Figura 2.6.10 Pantalla de catalogo de componentes

• **Información de componente:** Abre una ventana que muestra la descripción de los componentes. En la **figura 2.6.11**, muestra la pantalla.

| Dutput                                              | 5                |                 |                  |                |                 |                    |                                                                                                    |                                                    |
|-----------------------------------------------------|------------------|-----------------|------------------|----------------|-----------------|--------------------|----------------------------------------------------------------------------------------------------|----------------------------------------------------|
| Component                                           | Height           | Width           | Depth            | Weight         | EIA<br>Capacity | Weight<br>Capacity | Descripton                                                                                                    | Component                                          |
| Netfinity<br>Rack Cabinet                           | 2066mm<br>81in   | 600mm<br>24in   | 876mm<br>34in    | 125kg<br>276lb | 42U             | 711kg<br>1566lb    | 19-inch, EIA-compatible rack<br>cabinet. Conforms to EIA RS-310-<br>D standard.                                                                                                 | Netfinity<br>Rack Cabinet                          |
| NetBAY22<br>Rack Cabinet                            | 1181mm<br>46in   | 600mm<br>24in   | 876mm<br>34in    | 83Kg<br>183lb  | 22U             | 338Kg<br>745lb     | 19-inch, EIA-compatible rack<br>cabinet. Conforms to EIA RS-310-<br>D standard.                                                                                                 | NetBAY22<br>Rack Cabinet                           |
| IBM Netfinity<br>Enterprise Rack<br>Primary Cabinet | 2019mm<br>79.5in | 648mm<br>25.5in | 1105mm<br>43.5in | 261kg<br>575lb | 42U             | 667kg<br>1470lb    | 19-inch, EIA-compatible rack<br>cabinet. Conforms to EIA-310-D<br>standard. Includes glass front and<br>perforated rear doors with locks,<br>front stabilizer, and side panels. | IBM Netfinity<br>Enterprise Racl<br>Primary Cabine |
|                                                     |                  |                 |                  | n.<br>101      |                 |                    | )                                                                                                    | >                                                  |

Figura 2.6.11 Pantalla de información de componente

- Message log: Abre la ventana de anotaciones.
- **Conexiones de componente:** Visualiza el panel de conexiones de los componentes en la ventana de explorador de la configuración.

**Recursos de la configuración:** Abre la ventana Recursos de la configuración. En la **figura 2.6.12**, muestra la pantalla.

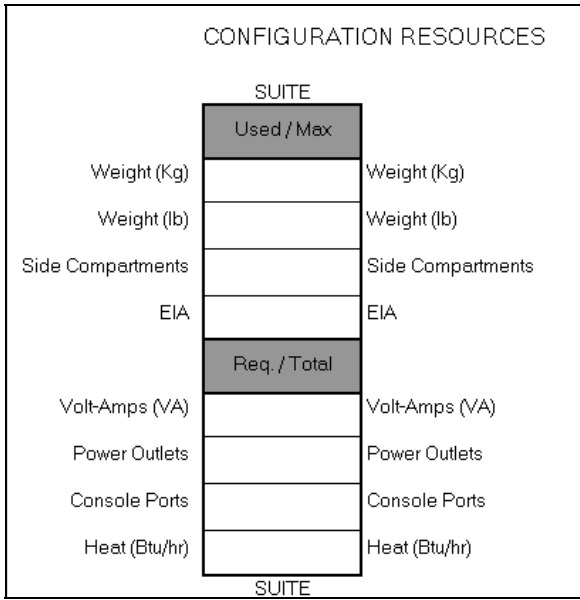

Figura 2.6.12 Pantalla de recursos de la configuración

- **Planta**: Es donde se puede agregar los componentes.
- **Contraer/Expandir Catálogo de componentes:** Expande el contenido de la carpeta seleccionada en la ventana Catálogo de componentes.

# 2.4.4 Descripción de la barra de herramientas de conexiones

La barra se muestra en la **figura 2.6.13**:

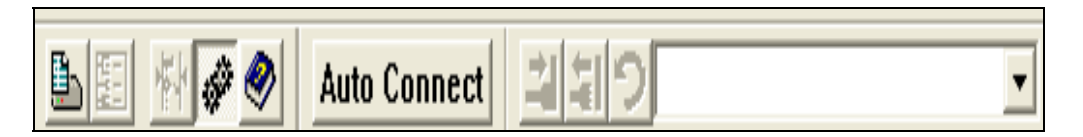

Figura 2.6.13 Barra de herramientas de conexiones

La barra de herramientas Conexiones proporciona las funciones siguientes:

- **Conectar/Desconectar:** Conmuta entre conectar y desconectar los componentes listados en el panel conexiones.
- Deshacer: Deshace la última conexión o desconexión efectuada.
- Lista de conexiones de cables: Visualiza una lista de todos los cables válidos actualmente disponibles.
- Lista de componentes: Visualiza el panel de lista de los componentes en el explorador de configuración.
- **Tipo de conexiones:** Conmuta entre las conexiones disponibles: consola, alimentación, almacenamiento y todos.
- Sincronización de área de trabajo de configuración: Conmuta entre sincronizar la ventana explorador de configuración con la ventana área de trabajo de configuración.
- **Contraer/Expandir:** Contrae o expande el panel árbol de configuración del explorador de configuración.

#### 2.4.5 Descripción de la barra de herramientas de lista de componentes

Lista los componentes que se visualizan dentro de la ventana explorador de configuración. En la **figura 2.6.14,** muestra la barra.

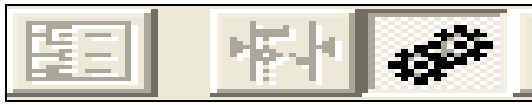

Figura 2.6.14 Barra de lista de componentes

Se tiene acceso directo a las siguientes opciones:

- **Conexiones:** Visualiza el panel conexiones del componente en el área de explorador de la configuración.
- Sincronización de Área de trabajo de configuración: Conmuta entre sincronizar la ventana explorador de configuración con la ventana área de trabajo de configuración
- **Contraer/Expandir**: Contrae o expande el panel árbol de configuración en el área del explorador de configuración.

#### 2.5 Escenario 1

A continuación se simulara el siguiente escenario, en el software IBM XSERIES RACK CONFIGURATOR

Armar un rack que se adapte a las necesidades de un site de una micro empresa con razón social Rancho Grande S.A de C.V., que se dedica a la elaboración de productos perecederos ubicada en la ciudad de Pachuca, Hidalgo.

Es por ello que el diseño se tiene que adaptar a las necesidades de la empresa en cuanto a espacio, costo y rendimiento.

Requerimientos de la empresa:

- Tener alta tecnología a un costo bajo.
- Calidad
- Tiempo de entrega
- Mantenimiento

**Paso 1.-** Se agrega a la ventana de área de trabajo un rack NetBAY42 Enterprise Rack Cabinet, seleccionándolo del catálogo de componentes en la clasificación Rack Cabinets y posicionándolo en el área de trabajo. Como se muestra en la **figura 2.6.15**:

| Construction     Construction     C |                                   |                   |                                                                                                    |                             | A |
|----------------------------------------------------------------------------------------------------|-----------------------------------|-------------------|----------------------------------------------------------------------------------------------------|-----------------------------|---|
| NetBAY42<br>Enterprise Rack                                                                                                    | m 1105mm 261kg 42<br>43.5in 575lb | 2U 667kg<br>1470b | EM 9306: 19-inch EIA-compatible<br>Primary rack cabinet, includes<br>perforated from and rear doors with | NetBAY42<br>Enterprise Rack |   |
| Cabinet                                                                                                    |                                   |                   | locks, front stabilizer, and side panels.                                                                | Cabinet                     |   |
|                                                                                                    |                                   |                   |                                                                                                    |                             |   |

Figura 2.6.15 Agregando un rack

**Paso 2.-** Agregar en el espacio de planta un **servidor xSeries 345** 31x one power supply seleccionándolo de la clasificación Server, xSeries 345, One power supply. Como se muestra en la **figura 2.6.16**:

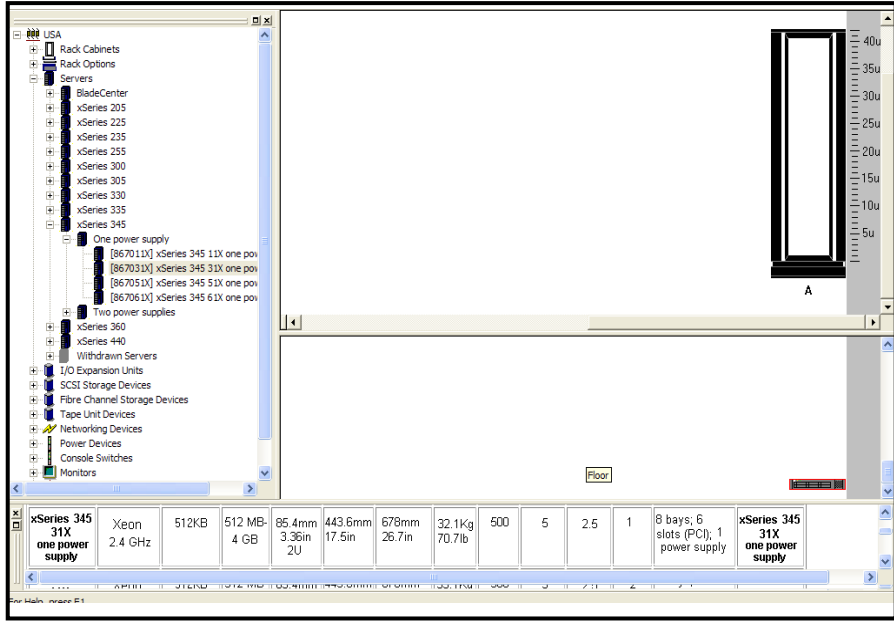

Figura 2.6.16 Agregando un servidor

**Paso 3.-** Agregar el enrutador 2210 -4x Nways multiprotocolo router, seleccionandolo del catalogo de componentes hacia el espacio en planta, eligiendolo de la clasificacion Network Devices Routers, como se muestra en la **figura 2.6.17.** 

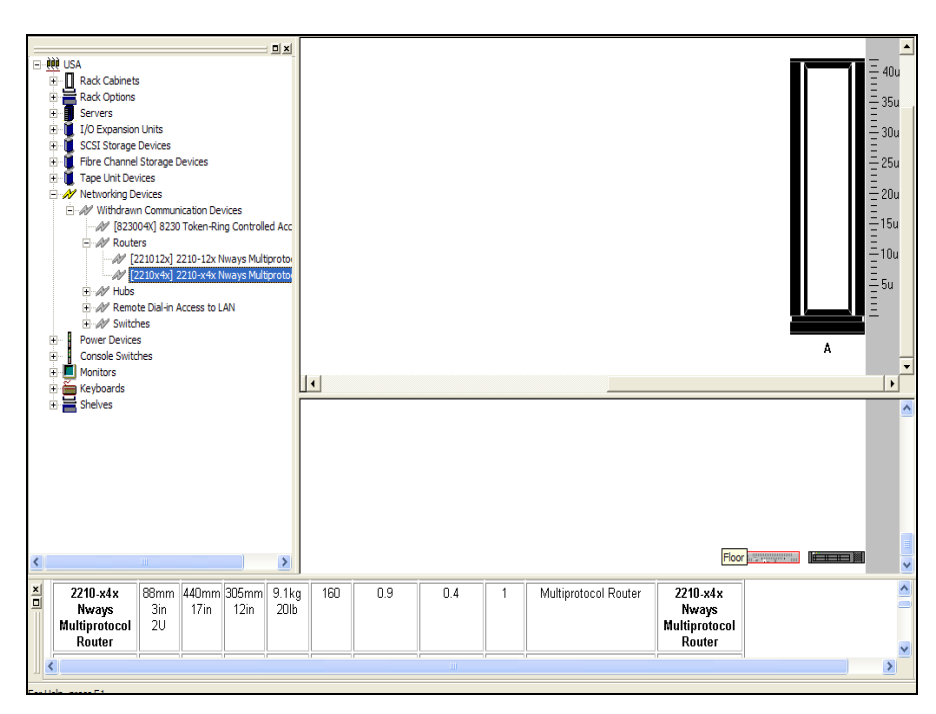

Figura 2.6.17 Agregando un servidor

**Paso 4.-** Agregar el switch, 8271-108 etherStreamer switch 1x8, seleccionándolo del catálogo de componentes hacia el espacio en planta, eligiéndolo de la clasificación Network Devices, Switch. Como se muestra en la **figura 2.6.18**:

| Ack Cabinets     Rack Cabinets     Rack Cabinets     Rack Cabinets     Rack Cabinets     Servers     U/O Expansion Units     Servers     U/O Expansion Units     Servers     Wetworking Devices     Wetworking Devices     Wetw |                                                                                                    | A |
|----------------------------------------------------------------------------------------------------|----------------------------------------------------------------------------------------------------|---|
| ▲ 66mm 440mm 356mm 6.<br>3in 17in 14in 1.                                                                                                    | J         Eight 10BASE-T           4kg         160         1.6         1         Eight 10BASE-T           4lb         Ethernet ports, shared         8271-108 |   |
| EtherStreamer    20                                                                                                    | II II II II II or dedicated LAN    EtherStreamer                                                                                                    |   |

Figura 2.6.18 Agregando un switch

**Paso 5.-** Agregar el monitor E74 17-in color monitor, seleccionándolo de la clasificación de Monitors. Como se muestra en la **figura 2.6.19:** 

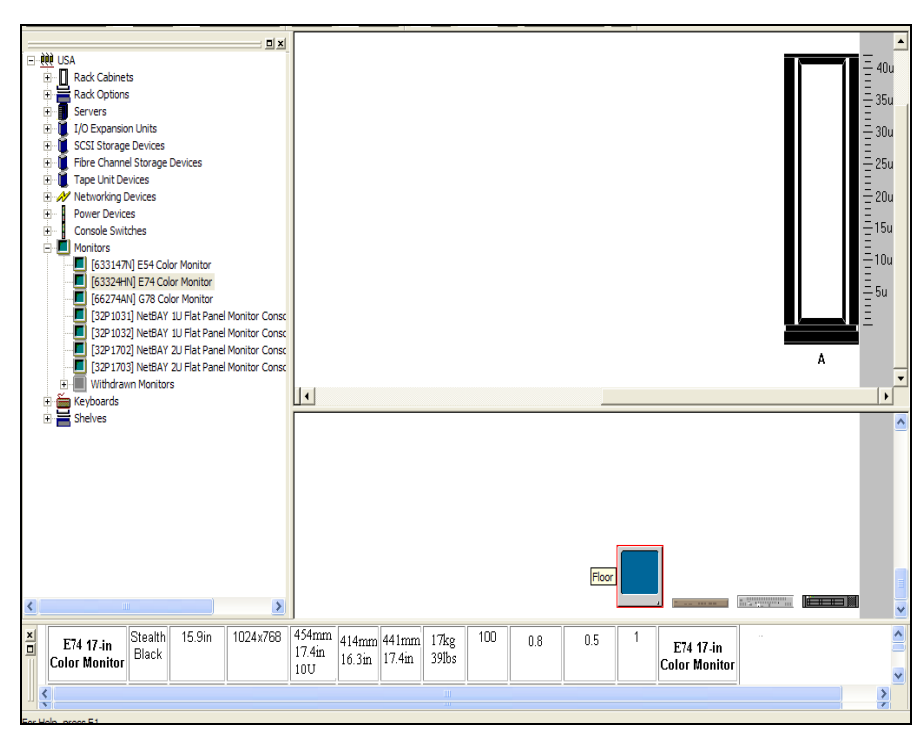

Figura 2.6.19 Agregando el monitor

Los soporte se encuentran en el catalogo de componentes Shelves.

**Paso 6.-** En la **figura 2.6.20**, se muestra las características del soporte para el monitor que fue añadido.

| Component           | Width Capacity | Depth Capacity | Weight Capacity | Component           |
|---------------------|----------------|----------------|-----------------|---------------------|
| Monitor Compartment | 432mm<br>17in  | 373mm<br>15in  | 34kg<br>75lb    | Monitor Compartment |

Figura 2.6.20 Características del soporte para el monitor

Paso 7.- Colocar un teclado estándar, con las características que se muestran en la figura 2.6.21.

| Component         | Color            | Number of<br>Keys | Height            | Width         | Depth        | Weight     | Component         |
|-------------------|------------------|-------------------|-------------------|---------------|--------------|------------|-------------------|
| Standard Keyboard | Stealth<br>Black | 104               | 35mm<br>1in<br>1U | 447mm<br>18in | 155mm<br>6in | 2kb<br>4lb | Standard Keyboard |

Figura 2.6.21 Características del teclado estándar

Paso 8.- Colocar un soporte para el teclado, con las características que se muestra en la figura 2.6.22.

| Component                             | Height | Width<br>Capacity | Depth<br>Capacity | Weight<br>Capacity | Notes                                                                         | Component                             |
|---------------------------------------|--------|-------------------|-------------------|--------------------|-------------------------------------------------------------------------------|---------------------------------------|
| Netfinity<br>Rack<br>Keyboard<br>Tray | 1U     | 495mm<br>19in     | 215mm<br>8in      | 11kg<br>24lb       | Keyboard slide tray holds IBM SpaceSaver Keyboard in a ready-to-use position. | Netfinity<br>Rack<br>Keyboard<br>Tray |

Figura 2.6.22 Características del soporte para el teclado

Paso 9.- Colocar la fuente de poder, con las siguientes características que se muestra en la

figura 2.6.23.

| Component                       | Power<br>Outlets | Height              | Width           | Depth         | Weight         | Power<br>Capacity | Low<br>Voltage<br>Capacity<br>(Amps) | High<br>Voltage<br>Capacity<br>(Amps) | Description                                                                                                    | Component                       |
|---------------------------------|------------------|---------------------|-----------------|---------------|----------------|-------------------|--------------------------------------|---------------------------------------|----------------------------------------------------------------------------------------------------|---------------------------------|
| APC 2U<br>Smart-UPS<br>1400 RMB | 6                | 86mm<br>3.4in<br>2U | 440mm<br>17.3in | 457mm<br>18in | 29.7kg<br>70lb | 950               | 9.5                                  | 0                                     | 120V, 1400VA, 950W, six<br>outlets (NEMA 5-15R), one<br>hardwired 6ft line cord (NEMA<br>L5-15P), one server<br>communication line with EPO<br>interface, 2U rack-mount. | APC 2U<br>Smart-UPS<br>1400 RMB |

Figura 2.6.23 Características de la fuente de poder

**Paso 10.-** Por ultimo se selecciona del menú de configuración la opción Build para organizar los componentes automáticamente en el rack, seleccionando las siguientes opciones, como se muestra en la **figura 2.6.24**.

| Build Preferences                                  |                               |
|----------------------------------------------------|-------------------------------|
| ⊂ Rack Type<br>⊂ NetBAY Standard Rack 42u          | C NetBAY Standard Rack 25u    |
| Voltage Options                                    |                               |
| C Low Voltage PDU (100-120V ac)                    | C Low Voltage UPS             |
| C High Voltage PDU (200-240V ac)                   | High Voltage UPS              |
| Console Selector                                   |                               |
| If the suite has no monitor:                       |                               |
| <ul> <li>Add one primary console switch</li> </ul> | O Do not add a console switch |
| Extra Components Option                            |                               |
| When build does not use extra components:          |                               |
| Place them outside the rack                        | O Delete them                 |
| Show Build Preferences before Build                |                               |
| OK Can                                             | cel Defaults                  |

Figura 2.6.24 Menú de configuración

Si no hay errores aparecerá la pantalla con especificaciones de que la configuración del rack ha sido la correcta (Si hay errores se muestran en esta pantalla con letras rojas indicando que la estabilidad no es la correcta). En la **figura 2.6.25**, muestra que esta correcta la configuración.

| Validation Report                                                                                                    |
|----------------------------------------------------------------------------------------------------|
| Close Refresh Build Make connections                                                                                                    |
| Suite                                                                                                    |
| Información general                                                                                                    |
| -> Antes de añadir componentes al bastidor, asegúrese de que el bastidor está nivelado, que<br>está colocado sobre almohadillas de nivelación y que los estabilizadores están en su<br>lugar.                                                              |
| <ul> <li>-&gt; Los recursos de configuración se calculan con el número máximo de configuraciónes.</li> <li>-&gt; Probablemente los valores reales serán menores. Consulte la guía del usuario del sistema<br/>para obtener los valores típicos.</li> </ul> |
| Bastidor A                                                                                                    |
| Información adicional                                                                                                    |
| Utilización                                                                                                    |
| Estabilidad                                                                                                    |
| Conexiones                                                                                                    |
|                                                                                                    |
|                                                                                                    |

Figura 2.6.25 Pantalla de configuración correcta

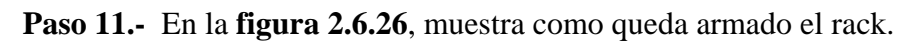

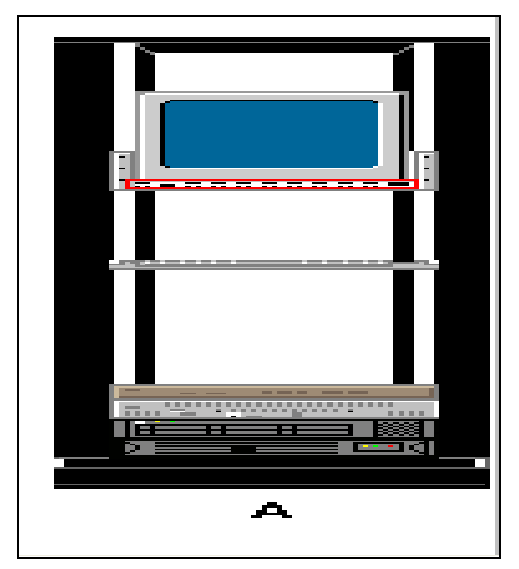

Figura 2.6.26 Rack armado

**Paso 12.-** Comprobación del buen funcionamiento del rack, en el menú component, elegir la opción connections, en la **figura 2.6.27** se muestra dicha pantalla.

| File | View Configuration | Component Window Help                       |                         |                    |         |            |         |         | -                          | Ξ× |
|------|--------------------|---------------------------------------------|-------------------------|--------------------|---------|------------|---------|---------|----------------------------|----|
| 8    | 88 79 79 7         | i 🚡 🔊 i I I I I I I I I I I I I I I I I I I | 5 5 2 1                 | <b>L</b> 🗶 👍 🗷     | 2 1     | 1 🗰 👾 👎    | ł       |         |                            |    |
| 6    |                    | 1110                                        | ▼ Au                    | to Connect         |         |            | _       |         |                            |    |
| Ð    | Configuration      |                                             |                         |                    |         |            |         |         |                            | ^  |
|      | 🖻 🚺 Suite          | DPI Univers                                 | al Rack PDU (US) in [ A | AUZ J<br>Musilahla |         |            |         |         |                            |    |
|      | - U NetBAY42       |                                             | Connecteux              | Avaliable          |         |            |         |         |                            |    |
|      | E Rack K           |                                             |                         |                    |         |            |         |         |                            |    |
|      |                    |                                             |                         |                    |         |            |         |         |                            |    |
|      |                    |                                             |                         |                    |         |            |         |         |                            | ~  |
|      | IBM UF             | Power Compensat                             | Location                | Outleta            | Teleta  | Comm Dorte | Walter  | Amor    | Cable                      |    |
|      | 🖃 🖡 Compa          | ✓ I xSeries 345 31X one no                  | Δ)[13-4                 |                    | 1/1     | O/1        | 500/500 | 5/5     | 2.8m IEC 320-C13/C14 (std) |    |
|      | DF                 | ✓ NetBAY 1x4 Console Switch                 | A\U28\switch bav        | 0/0                | 1/1     | 0/0        | 100/100 | 1/1     | 4.3m IEC 320-C13/C14       |    |
|      | 🖻 🚍 Options        | ✓ E74 Color Monitor                         | A\U28-37\monitor bay    | 0/0                | 1/1     | 0/0        | 100/100 | .8/.8   | 4.3m IEC 320-C13/C14       |    |
|      | Blank F            | ✓ 📈 2210-x4x Nways Multipr                  | A\U5-6                  | 0/0                | 1/1     | 0/0        | 160/160 | .9/.9   | 4.3m IEC 320-C13/C14       |    |
|      |                    | ✓ AV 8271-1x8 EtherStreamer                 | A\U7-8                  | 0/0                | 1/1     | 0/0        | 160/160 | 1.6/1.6 | 4.3m IEC 320-C13/C14       |    |
|      | - 🕞 Cables         |                                             |                         |                    |         |            |         |         |                            |    |
|      | 🗐 🤤 Power          |                                             |                         |                    |         |            |         |         |                            |    |
|      | - <u>e</u> 2,i     |                                             |                         |                    |         |            |         |         |                            |    |
|      | - <b>S</b> 4.:     |                                             |                         |                    |         |            |         |         |                            |    |
|      | 0 4.<br>0 4.       | Console Component                           | Location                | Inlets             | Outlets | Cable      |         |         |                            |    |
|      | - ē 4.             |                                             |                         |                    |         |            |         |         |                            |    |
|      | E 🕘 Conso          |                                             |                         |                    |         |            |         |         |                            |    |
|      |                    |                                             |                         |                    |         |            |         |         |                            |    |
|      | - 2 12<br>Storage  | SCSI Component                              | Location                | Connections        |         | Cable      |         |         |                            |    |
|      | Eibre (            |                                             |                         |                    |         |            |         |         |                            |    |
|      | - 🙋 RIO            |                                             |                         |                    |         |            |         |         |                            |    |
|      | C SMP              |                                             |                         |                    |         |            |         |         |                            |    |
|      |                    | FC Component                                | Location                | Connections        | Cable   |            |         |         |                            |    |
|      |                    |                                             |                         |                    |         |            |         |         |                            |    |
| <    |                    | <u> </u>                                    |                         |                    |         |            |         |         |                            |    |

Figura 2.6.27 Pantalla de comprobación

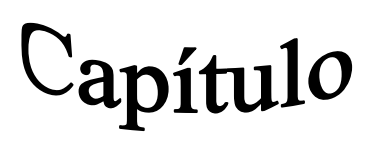

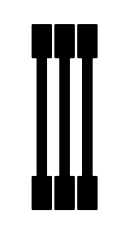

# Cisco Configmaker versión 2.6

## **OBJETIVO GENERAL**

Conocer la utilización del software cisco configmaker versión 2.6, para el diseño de una red.

## **OBJETIVOS ESPECÍFICOS**

- Uso del software.
- Características del software.
- Descripción de la barra de herramientas.
- Descripción de los menús.
- Simulación de un escenario que demuestre el uso y aplicación de este software.

# 3.1 Historia del software de Simulación Cisco Configmaker

En la **tabla 5**, muestra las características de las versiones del software configmaker integradas para cada una.

| Fecha            | Versión | Característica instalada                                                                                                    |
|------------------|---------|----------------------------------------------------------------------------------------------------|
| JULIO, 1997      | 1.1     | Router Cisco 1000 – 1600 - 2500 - 3600<br>Protocolo IP - APPLE TALK - IPX/SX<br>Conexion HDLC - FRAME RELAY – ISDN                                                                                                    |
| ENERO, 1998      | 2.0     | Router Cisco 1500<br>Microhub Cisco 1605-R - 2509-RJ - 2511-RJ<br>- 2524<br>Tarjeta de interfaz (Fast Ethernet, 16 y 32<br>Asíncrona, 4 y 8 Sincronía y Asíncrona).                                                                                           |
| AGOSTO, 1998     | 2.1     | Router Cisco 2600 - 4500 - 4700<br>Tarjetas de interfaz (WICs) para redes WAN<br>(Voz-sobre-IP)<br>Configuración IOS Firewall.                                                                                                    |
|                  |         | Router Cisco 800 - 1720 - 2620 - 2621<br>Servidor de DHCP<br>Administrador SNMP para productos<br>Ethernet.                                                                                                    |
| DICIEMBRE, 1998  | 2.2     | Asistente del recurso PING, para hacer conexiones.                                                                                                    |
| MAYO, 1999       | 2.3     | Hubs Cisco 1538 - 1538M-1548 y 1548Ms<br>Switches Ethernet 10/100 Conexiones para una<br>Red virtual privada (VPN), incluyendo soporte<br>para IP, seguridad (IPSec) y cambiar la llave<br>de Internet (IKE), procotolos confiables para<br>proteger una VPN. |
| FEBRERO, 2001    | 2.5     | Router Cisco 1751 - 811 - 813<br>Configura seguridad estática de<br>encaminamiento (IP) – retirando por default<br>las contraseñas de los archivos de la<br>configuración de muestra.                                                                         |
| SEPTIEMBRE, 2001 | 2.5.1   | Router Cisco 1710<br>Configuración de VIC-2FXO-M1, VIC-<br>2FXOM2, y VIC-2DID/FXS.<br>Tarjetas de interfaz de Voz (VICs) sobre la<br>Serie de Router Cisco 1700<br>Soporte para conexión WAN múltiple.                                                        |

Tabla 5 Versiones del software Cisco Configmaker versión 2.6

| DICIEMBRE, 2001 | 2.6 | Router Cisco 1721 - 1860<br>Soporte para la tarjeta WIC1ENET, en<br>cualesquiera de las ranuras de WIC del Router<br>Cisco 1700 |
|-----------------|-----|----------------------------------------------------------------------------------------------------|
|                 |     | C1800 1700                                                                                                    |

Tabla 5 Versiones del software Cisco Configmaker versión 2.6

#### 3.2 Uso del software de simulación Cisco Configmaker versión 2.6

Cisco ConfigMaker es una aplicación para Windows 95/98/XP/NT de uso fácil, se utiliza para configurar routers, switches, hubs y otros dispositivos Cisco. Mediante una interfaz de usuario gráfica, se traza la red y luego el software cisco ConfigMaker crea los archivos de configuración IOS para los dispositivos de una red<sup>29</sup>.

**Beneficios:** 

Conecta la red a Internet a través de las siguientes características:

- IPSec/IKE para crear un túnel entre dos sitios para formar una VPN.
- CAR para QoS en banda ancha en una organización.
- Cisco IOS firewall para la seguridad.
- WCCP versión 1.0 para redireccionamiento de trafico Web al cisco cache para reducir tiempo de descarga.
- Incluye utilidades como un calculador de subredes.
- Configura una red de datos para soportar VoIP con las siguientes características:
  - Teléfonos
  - Faxes
  - PBX
  - PSTNs
  - QoS para voz IP

<sup>&</sup>lt;sup>29</sup> http://www.cisco.com/univercd/cc/td/doc/clckstrt/cfgmkr/cmakerrn.htm#xtocid0

# 3.2 Requerimientos del sistema <sup>30</sup>

En la **tabla 6**, muestra los requerimientos mínimos para la instalación del software Configmaker versión 2.6.

| Componentes                         | Requerimientos del sistema                       |  |
|-------------------------------------|--------------------------------------------------|--|
| Sistema Operativo                   | Windows 98/Me/XP y NT 4.0 con<br>Service Pack 3. |  |
| CPU                                 | Pentium II 800 Mhz                               |  |
| Memoria RAM                         | 64 MB                                            |  |
| Espacio en Disco Duro<br>Disponible | 20MB                                             |  |
| Monitor                             | VGA 800 x 600 pixel                              |  |

Tabla 6 Requerimientos para la instalación del software Cisco Configmaker versión 2.6.

#### 3.4 Instalación

**Paso 1.-**La instalación del software Cisco Configmaker versión 2.6, hacer clic en el archivo cmaker2.6.006, para comenzar, como se muestra en la **figura 3**.1.

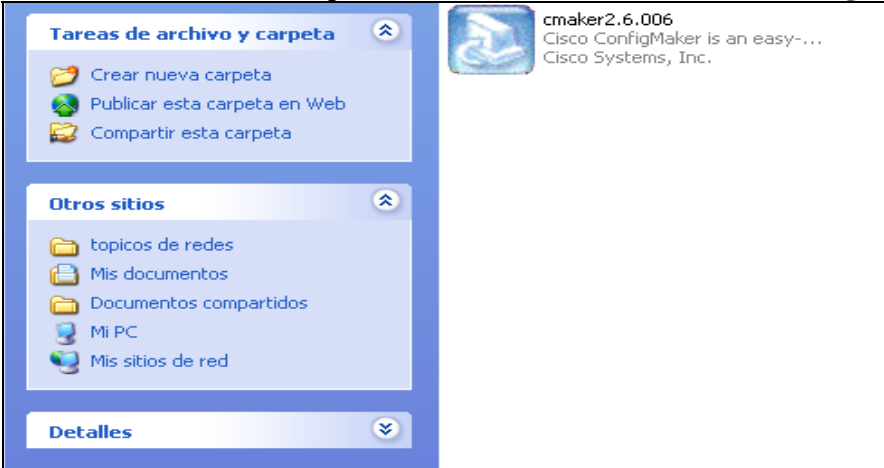

#### Figura 3.1 Archivo de instalación del software Cisco Configmaker versión 2.6

<sup>30</sup> http://www.cisco.com/univercd/cc/td/doc/clckstrt/cfgmkr/cmakerrn.htm#37002

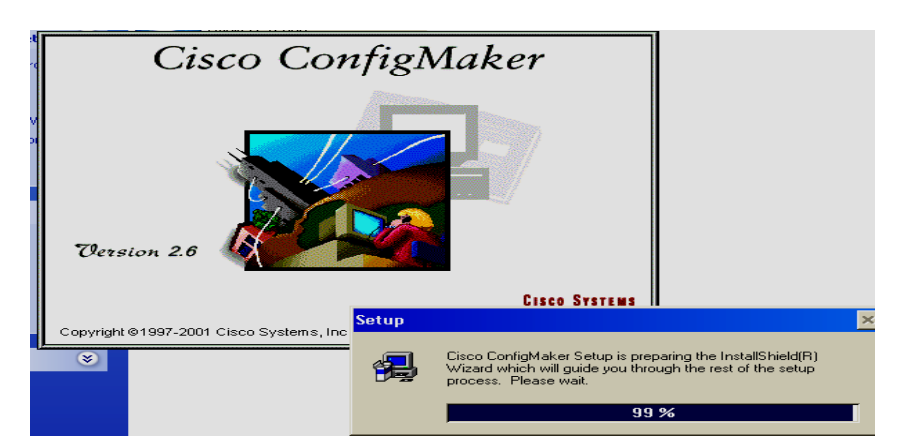

Paso 2.-En la figura 3.2, muestra la siguiente pantalla.

Figura 3.2 Preparando la instalación

**Paso 3.-**En la **figura 3.3**, aparece la siguiente pantalla, con los lineamientos de la licencia del software, hacer clic en el botón Yes

| Software                                                                                                    | License Agreement                                                                                                    |     |
|----------------------------------------------------------------------------------------------------|----------------------------------------------------------------------------------------------------|-----|
|                                                                                                    | Please read the following License Agreement. Press the PAGE DOWN key to a the rest of the agreement.                                                                                                    | see |
| SDFTw<br>PLEAS<br>USING<br>BY OPE<br>PRODU<br>DO NO<br>BUTTO<br>Sungle<br>Castom<br>comed<br>owned<br>Do you,<br>will close | ARE LICENSE AGREEMENT<br>READ THIS SOFTWARE LICENSE AGREEMENT CAREFULLY BEFORE<br>THE SOFTWARE.<br>NING THE PACKAGE OR USING THE EQUIPMENT THAT CONTAINS THIS<br>CT, YOU ARE CONSENTING TO BE BOUND BY THIS AGREEMENT, IFYOU<br>AGREE TO ALL OF THE TENNS OF THIS AGREEMENT, IEYOU<br>WAND THE INSTALLATION PROCESS WILL NOT CONTINUE.<br>SE LICENSE GRATE. Clico. "Statement, Inc. ("Cisco.") and its suppliers grant to<br>the "Countinner") a nonexclusive and nontinentificable license to use the Claco<br>we besed by Customer or otherwise embedded in equipment provided by Cisco.<br>Counting and the proceeding License Agreement? If you choose No. Set<br>. To initial Cisco. Confignater, you must accept this agreement?<br>("South Counting and the proceeding License Agreement? If you choose No. Set<br>. To initial Cisco. Confignater, you must accept this agreement?<br>("South Counting and the proceeding License Agreement? If you choose No. Set<br>. To initial Cisco. Confignater, you must accept this agreement?<br>("South Counting and the proceeding License Agreement? If you choose No. Set<br>. To initial Cisco. Confignater, you must accept this agreement?<br>("South Counting accept this agreement.") ("South Counting accept this agreement.") ("South Counting accept this agreement.") ("South Counting accept this agreement.") ("South Counting accept this agreement.") ("South Counting accept this agreement.") ("South Counting accept this agreement.") ("South Counting accept this agreement.") ("South Counting accept this agreement.") ("South Counting accept this agreement.") ("South Counting accept this agreement.") ("South Counting accept this agreement.") ("South Counting accept the accept this agreement.") ("South Counting accept this agreement.") ("South Counting accept this agreement.") ("South Counting accept this agreement.") ("South Counting accept this agreement.") ("South Counting accept this agreement.") ("South Counting accept this agreement.") ("South Counting accept this agreement.") ("South Counting accept this agreement.") ("South Counting accept this ag |     |

Figura 3.3 Licencia del software Cisco Configmaker versión 2.6

**Paso 4.-**En la **figura 3.4**, muestra la pantalla de bienvenida al software Cisco Configmaker versión 2.6, hacer clic en el botón Next.

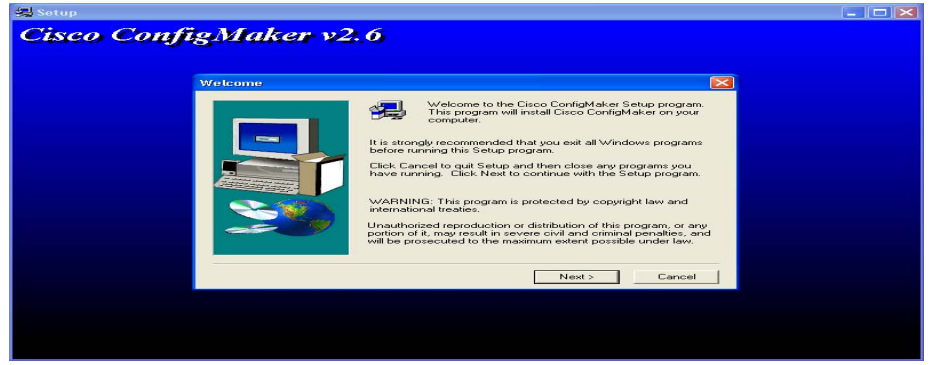

Figura 3.4 Pantalla de bienvenida al software
**Paso 5.-**En la **figura 3.5**, muestra la ubicación donde se instala el software (Para otra ubicación, hacer clic en el botón Browse), de lo contrario, hacer clic en el botón Next.

| Setur<br>C <b>isco ConfigMaker v2</b> | .6                                                                                                    |
|---------------------------------------|----------------------------------------------------------------------------------------------------|
| Select Components                     | Select the components you want to install, clear the components<br>you do not want to install.<br>Components<br>Clisco ConfigMaker Program Files 11908 K |
|                                       | Destination Folder<br>C.V. Claco Systems/ConfigMaker Browse<br>Space Arguined 16740 K Disk Space                                                         |
|                                       | <back next=""> Cancel</back>                                                                                                    |

Figura 3.5 Ubicación del software

**Paso 6.-**En la **figura 3.6**, muestra la pantalla de fin de la instalación, hacer clic en el botón Finish.

| 🚚 Setup     |                |                                                                                         |  |
|-------------|----------------|-----------------------------------------------------------------------------------------|--|
| Cisco Confi | gMaker v2.     | .6                                                                                      |  |
|             | Setup Complete |                                                                                         |  |
|             |                | Installation of Cisco ConfigMaker is now complete.<br>Choose the option you want below. |  |
|             |                | ☑ I want to view the README file.                                                       |  |
|             | 200            | Click Finish to complete Setup.                                                         |  |
|             |                | < Back Finish                                                                           |  |
|             |                |                                                                                         |  |
|             |                |                                                                                         |  |

Figura 3.6 Fin de la instalación del software Cisco Configmaker versión 2.6

#### Herramientas

En la **figura 3.5.1,** muestra la pantalla que aparece cuando se abre el software Cisco Configmaker versión.  $2.6^{31}$ :

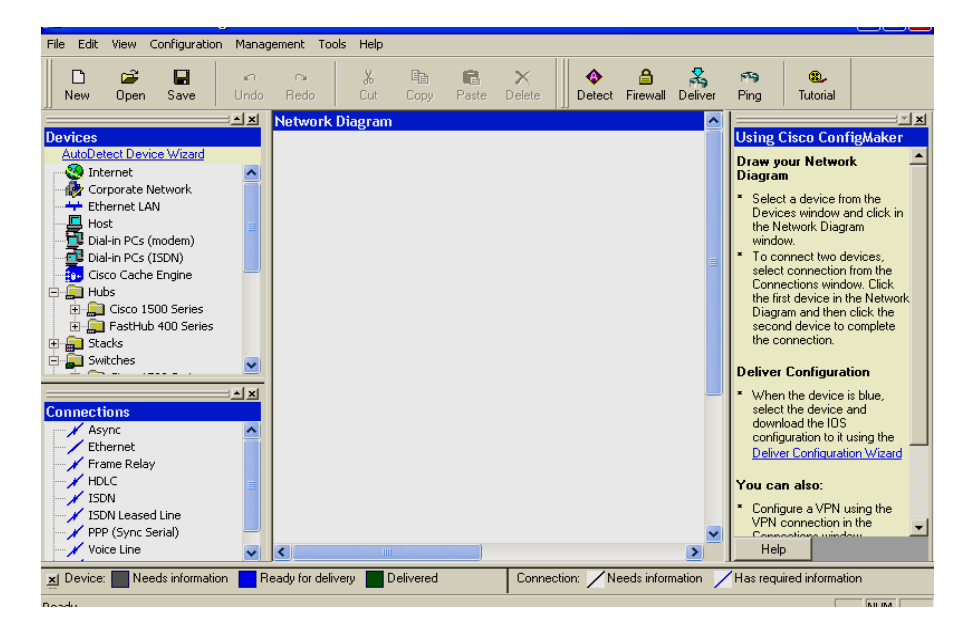

Figura 3.5.1 Pantalla principal del software Configmaker versión 2.6

A continuación se describe la barra de herramientas del software Cisco Configmaker versión 2.6.

En la figura 3.5.2, muestra el menú FILE:

| File Edit           | View     | Configurat | ion . | Managem |  |
|---------------------|----------|------------|-------|---------|--|
| New Network Ctrl+N  |          |            |       |         |  |
| Open Network Ctrl+O |          |            |       |         |  |
| Insert N            | etwork.  |            |       |         |  |
| Save Ne             | twork    |            | Ctrl+ | s       |  |
| Save Ne             | twork A  | s          |       |         |  |
| Save Co             | nfigurat | tion As    |       |         |  |
| Save All            |          |            | Ctrl+ | Shift+S |  |
| Page Se             | tup      |            |       |         |  |
| Print Pre           | view     |            |       |         |  |
| Print Nel           | twork    |            | Ctrl+ | ·Ρ      |  |
| Print All.          |          |            | Ctrl+ | Shift+P |  |
| Send Ne             | twork    |            |       |         |  |
| Send Co             | nfigurat | tion       |       |         |  |
| Recent F            | File     |            |       |         |  |
| Exit                |          |            |       |         |  |

#### Figura 3.5.2 Menú File – software Cisco Configmaker versión 2.6

- New Network: Abre una nueva pantalla de diagrama de red (Network Diagram).
- **Open Network:** Abre una diagrama de red.

<sup>31</sup> Manual de ayuda del software Cisco Configmaker versión 2.6

- Insert Network: Inserta un diagrama de red existente.
- Save Network: Guarda el diagrama de red
- Save Network As: Guarda todo el diagrama de red, con la extensión \*.net.
- Save Configuration As: Guarda la configuración de un enrutador, se guarda con la extensión \*.cfg)
- Save All: Guarda el diagrama actual.
- **Page Setup:** En la **figura 3.5.3**, aparece la siguiente pantalla que muestra las opciones para configurar la pagina.

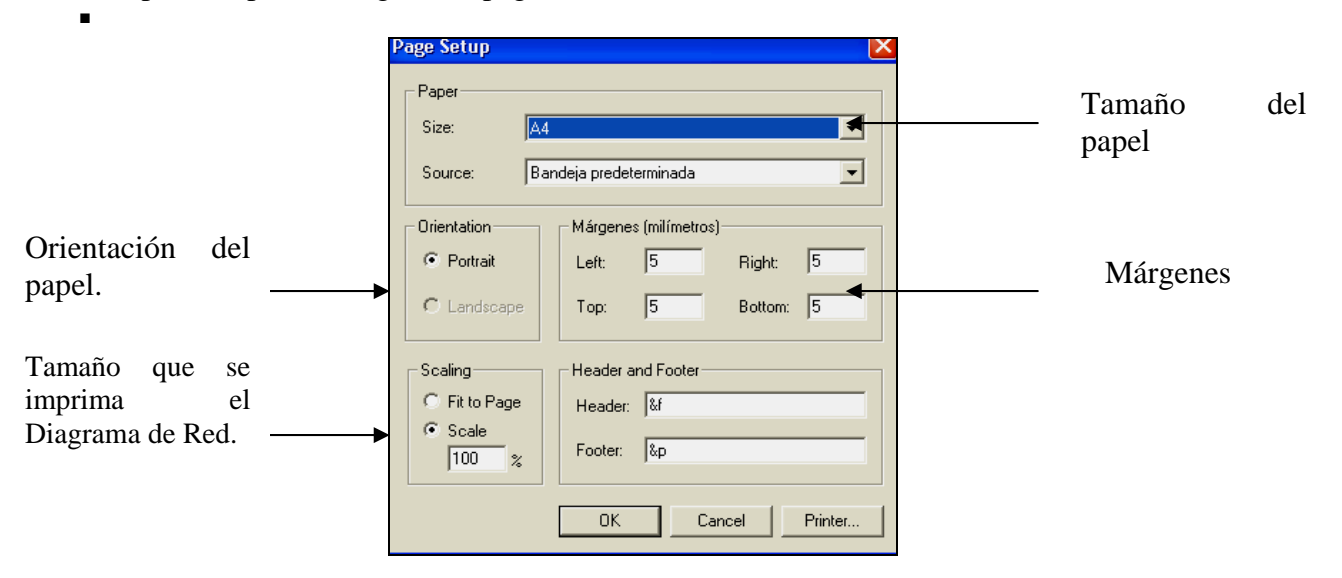

Figura 3.5.3 Pantalla de configuración pagina

- **Print Preview:** Vista preliminar.
- **Print Network**: Imprime el diagrama de red.
- **Print All:** Imprime
- Send Network: Envía el diagrama de red por correo.
- Send Configuration: Envía la configuración del enrutador por correo (En un block de notas con extensión \*.txt)
- Exit: Cierra la pantalla del software Cisco Configmaker versión 2.6.

En la figura 3.5.4, muestra el menú EDIT:

| Edit | View Confi | Configuration |  |
|------|------------|---------------|--|
| Ur   | ndo Delete | Ctrl+Z        |  |
| Re   | edo        | Ctrl+Y        |  |
| C.   | ut         | Ctrl+X        |  |
| Co   | ру         | Ctrl+C        |  |
| Pa   | iste       | Ctrl+V        |  |
| De   | elete      | Del           |  |
| Re   | ename      | F2            |  |
| Se   | elect All  | Ctrl+A        |  |

Figura 3.5.4 Menú File - software Cisco Configmaker versión 2.6

- Undo Delete: Deshace el ultimo cambio que se hizo en el diagrama de red.
- **Red Cut:** Hace el ultimo cambio que se hizo en el diagrama de red.
- **Cut:** Corta el componente seleccionado.
- **Copy:** Copia el componente seleccionado.
- **Paste:** Pega el componente seleccionado.
- **Delete:** Borra el componente seleccionado.
- **Rename:** Renombra un componente seleccionado.
- Select All: Selecciona todo.

En la figura 3.5.5, muestra el menú VIEW:

| View  | Configuration   | Manage |
|-------|-----------------|--------|
| Too   | olbars          | •      |
| 🖌 De  | vices           |        |
| ✓ Cor | nnections       |        |
| Tas   | sk Guide        |        |
| 🖌 Leç | jend            |        |
| 🖌 Sta | atus Bar        |        |
| Att   | ributes         | ►      |
| IOS   | 5 Configuration | . F5   |
| De    | livery Log      | F7     |
| Zoo   | om              | •      |
| Ор    | tions           | F8     |

Figura 3.5.5 Menú View - software Cisco Configmaker versión 2.6

• **Toolbars:** Tiene tres opciones:

File: Si se desactiva esta opción desaparecen de la barra de herramientas las opciones del menú file.

Tools: Si se desactiva esta opción desaparecen de la barra de herramientas las opciones del menú tools.

Text Labels: Si se desactiva esta opción desaparecen los nombres de la barra de herramientas.

- Devices: Si se desactiva esta opción desaparece el cuadro donde se muestra las características que se pueden utilizar para el diagrama de red (Internet, Corpore Network, Ethernet Lan, Host, Hubs, Stacks, Switches, Routers y Voice Devices).
- Connections: Si se desactiva esta opción desaparece el cuadro donde se muestra las diferentes conexiones que se pueden usar en el diseño de un diagrama de red (Async, Ethernet, Frame Relay, HDLC, ISDN, Leased Line, PPP (Sync Serial), Voice Line y VPN).
- Taks Guide: Se activa o desactiva la siguiente pantalla, como en la figura 3.5.6.

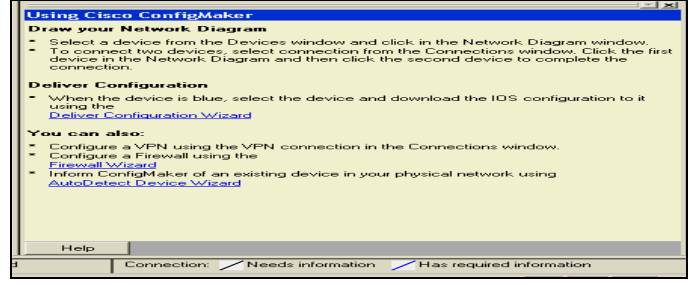

Figura 3.5.6 Pantalla de Taks Guide

 Legend: En la parte inferior de la pantalla del software Cisco Configmaker versión 2.6, aparecen las opciones Device: Needs Information, Ready For Delivery, Delivered, Connection: Needs Information, Has Required Information, las cuales indican si una conexión esta bien realizada o no, de acuerdo al color que se ponga la conexión, lo mismo sucede con Devices (Caracteristica). En la figura 3.5.7, muestra la herramienta.

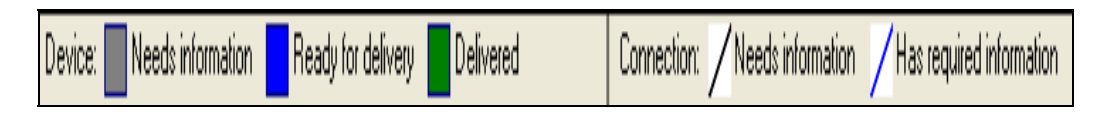

#### Figura 3.5.7 Herramienta Legend

- Status Bar: Si se desactiva esta opción desaparece el cuadro donde muestra que la conexión esta bien realizada, lo contrario sucede si de activa.
- Attributes: Esta opción presenta las siguientes opciones, como se muestra en la figura 3.5.8.

|          | View                                           | Configuration                                                | Manage     | ment               | Tools                         | Help                     |   |
|----------|------------------------------------------------|--------------------------------------------------------------|------------|--------------------|-------------------------------|--------------------------|---|
|          | Tor<br>✓ De<br>✓ Co<br>✓ Ta:<br>✓ Leg<br>✓ Sta | olbars<br>vices<br>nnections<br>sk Guide<br>gend<br>utus Bar | •          | na<br>Redo<br>etwo | ork Di                        | X<br>Cut<br><b>agram</b> | E |
| h        | Att                                            | ributes                                                      | Þ          | De                 | evice Me                      | odel                     |   |
| a<br>a   | IO:<br>De                                      | 5 Configuration<br>ivery Log                                 | . F5<br>F7 | ✓ Po ✓ IP IP       | ort Numi<br>Addres<br>X Addre | ber<br>:s<br>:ss         |   |
| Si<br>It | Zo                                             | m                                                            | ÷          | Ap                 | opleTalk                      | Addres:                  | 5 |
| a        | Op                                             | tions                                                        | F8         | Se<br>De           | elect All<br>eselect :        | All                      |   |

Figura 3.5.8 Opciones (Attributes)

- **Device Model:** Coloca el modelo del dispositivo que se esta utilizando en el diagrama de red.
- **Port Number:** Coloca el número de puerto.
- **IP Address:** Coloca la dirección IP del enlace.
- **IPX Addrees:** Coloca la dirección IPX del enlace.
- Apple Talk Address: Muestra la información referente al protocolo.
- Select All: Muestra toda la información del diagrama de red.
- **Deselect All:** Quita la información del diagrama de red.
- **IOS Configuration:** Muestra la configuración del enrutador cisco.
- Delivery Log:
- **Zoom:** Maximiza o minimiza el tamaño del diagrama de red.
- **Options:** Pantalla, de ajustes. En la **figura 3.5.9**, muestra la ventana.

| Options                                                   | ? 🔼 |
|-----------------------------------------------------------|-----|
| Delivery Advanced                                         |     |
| Connect to device using: COM1                             |     |
| Communications Timeouts                                   |     |
| Long Timeout (in secs): 90                                |     |
| Short Timeout (in secs): 35                               |     |
| ☑ Save the router's startup configuration before delivery |     |
|                                                           |     |

Figura 3.5.9 Ventana de Ajustes

En la figura 3.5.10, muestra el menú CONFIGURATION:

| Configuration                                                    | Managemer         | ht               | Tools        | F |
|------------------------------------------------------------------|-------------------|------------------|--------------|---|
| Firewall                                                         |                   | Cti              | rl+F         |   |
| Deliver Configuration<br>Read Configuration<br>AutoDetect Device |                   | Cti<br>Cti<br>F6 | rl+D<br>rl+R |   |
| Network Pro<br>Device Prop                                       | perties<br>erties | F3<br>F4         |              |   |

Figura 3.5.10 Menú Configuration - software Cisco Configmaker versión 2.6

- Firewall: Configuración de un firewall en un diagrama de red
- **Deliver Configuration:** Libera la configuración.
- **Read Configuration:** Muestra como esta configurado un componente seleccionado de un diagrama de red.
- Autodetec device: Auto detecta los componentes conectados en un diagrama de red.
- Network Properties: En la figura 3.5.11, muestra la pantalla, donde se describe que conexión esta usando, que protocolo, Routing, Configuración, y VoIP.

| N | etwork P    | roperties      |                                 |             |                  | <u>?</u> × |
|---|-------------|----------------|---------------------------------|-------------|------------------|------------|
|   | Connection  | S Protocol:    | s   Routing   Configuration   V | olP         |                  |            |
|   | Show o      | onnected in    | terfaces only                   |             |                  |            |
|   | Click on th | e interface to | see the Connection Properties   | for that in | terface          |            |
|   | Device      | Interface      | IP                              | Туре        | Connected To     |            |
|   | Cisco801    | Ethernet 0     | 198.68.25.12, 255.255.255.0     | Ethernet    | CorporateNetwork |            |
|   |             |                |                                 |             |                  |            |
|   |             |                |                                 |             |                  |            |
|   |             |                |                                 |             |                  |            |
|   |             |                |                                 |             |                  |            |
|   |             |                |                                 |             |                  |            |
|   |             |                |                                 |             |                  |            |
|   |             |                |                                 |             |                  |            |
|   |             |                |                                 |             |                  |            |
|   |             |                |                                 |             |                  |            |
|   | •           |                |                                 |             |                  |            |
|   |             |                |                                 |             | Prin             | it         |
|   |             |                |                                 |             |                  |            |
|   |             |                | Aceptar Ca                      | ancelar     | Aplicar          | Ayuda      |
|   |             |                |                                 |             |                  |            |

Figura 3.5.11 Pantalla de Network Properties

• **Devices Properties:** En la **figura 3.5.12**, muestra la pantalla, donde se describe la configuración general, conexiones, passwords, etc.

| Device<br>Modet Cisco 801<br>Name: Disco301<br>Location:   | Status:<br>Device is ready for delivery.<br>Action:<br>Derive the configuration to the physical device by selecting<br>this device and then clicking on the Deliver button in the<br>toobs: |
|------------------------------------------------------------|----------------------------------------------------------------------------------------------------|
| Contact<br>Contact name:<br>Telephone #:<br>Email address: | -                                                                                                    |
| MOTD Barner<br>appears when you log in                     | y (MOTD) banner<br>Io the router.                                                                                                    |

Figura 3.5.12 Pantalla Devices Properties

En la figura 3.5.13, muestra el menú MANAGEMENT:

| Management              | Tools | Help |  |
|-------------------------|-------|------|--|
| Ping Device             |       |      |  |
| Telnet                  |       |      |  |
| Issue Show Commands     |       |      |  |
| Launch Device Home Page |       |      |  |
|                         |       |      |  |

Figura 3.5.13 Menú Managemente - software Cisco Configmaker versión 2.6

- Ping Device: Muestra que dispositivos responden a una petición.
- **Telnet**: Abre un sesión de Telnet.
- Issue Show Commands: Muestra los comandos disponibles.
- Launch Device Home Page: Abre una pagina en Internet que contiene información acerca de este software.

En la figura 3.5.14, muestra el menú TOOLS:

| Tools                | Help                              |
|----------------------|-----------------------------------|
| WA                   | N Configuration Worksheets        |
| IP Subnet Calculator |                                   |
| Figura               | 3.5.14 Menú Tools - software Cisc |

Figura 3.5.14 Menú Tools - software Cisco Configmaker versión 2.6

- Wan Configuration Worksheets: Abre una pagína de Internet, con información relacionada con la configuración de las conexiones WAN.
- **IP Subset Calculador:** Se utiliza para calcular direcciones IP, muestra a que clase pertenece, que tipo de dirección es, la mascara de la subred.
- **DG:** Default Gateway (Puerta de enlace).

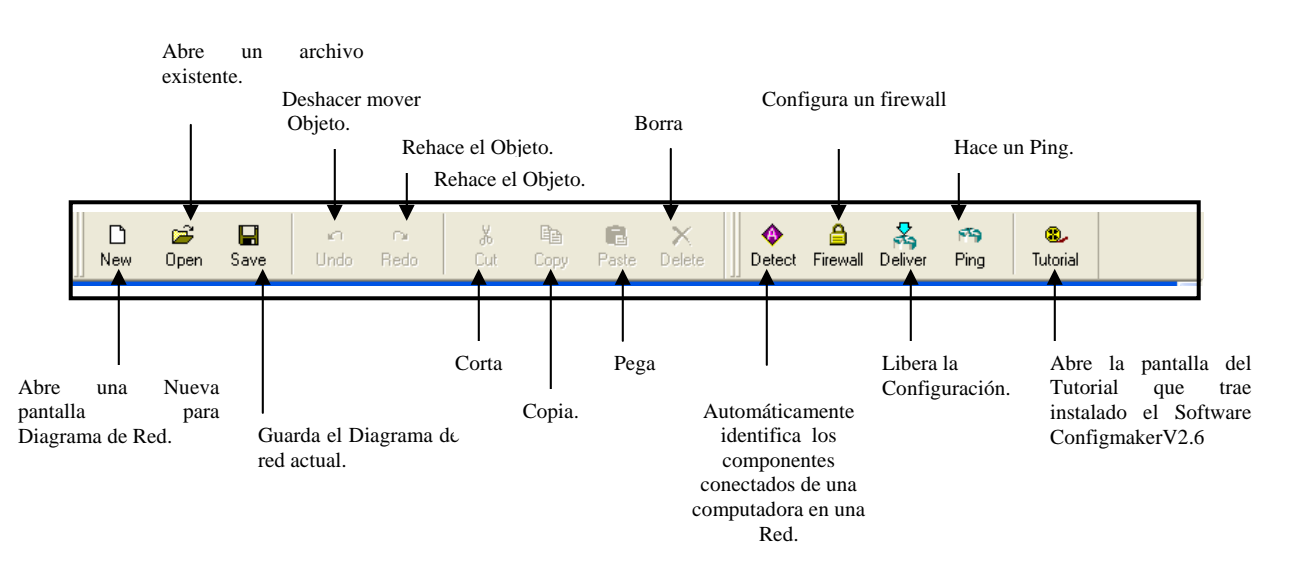

En la **figura 3.5.15**, se muestra la barra de herramientas del software Configmaker versión 2.6.

Figura 3.5.15 Barra de herramientas del software Cisco Configmaker versión 2.6

#### 3.6 Escenario 2

A continuación se simulará el escenario 2, en el software de simulación Cisco Configmaker versión 2.6

Diseñar una estructura de telecomunicaciones para la constructora Piram S.A de C.V., con oficinas centrales en la ciudad de Pachuca, Hgo., y con oficinas en la Cd. de Monterrey, NL. El gerente general de la constructora, desea tener conocimiento de lo siguiente:

- Inventarios de material
- Contabilidad
- Avances de los proyectos
- Costos
- Nomina

Para tener datos actualizados y tomar desiciones importantes con respecto a dicha empresa. Es por ello que el diseño se tiene que adaptar a las necesidades de la empresa en cuanto a costo y rendimiento.

En la siguiente **figura 3.5.16**, se muestra el número de equipos por departamento de la constructora de la CD.PACHUCA, así como las direcciones IP de los equipos.

|                   | I      | PIRAM S.A DE C.V.<br>Constructora Pachuca, Hgo. |                 |
|-------------------|--------|-------------------------------------------------|-----------------|
| DEPARTAMENTO      | EQUIPO | Rango de Direccion IP                           |                 |
|                   |        | -                                               | Mascara de red. |
| Direccion General | 3      | 192.168.101.2 - 192.168.101.6                   | 255.255.255.0   |
| Contabilidad      | 8      | 192.168.101.7 - 192.168.101.14                  | 255.255.255.0   |
| Recursos humanos  | 11     | 192.168.101.15 - 192.168.101.25                 | 255.255.255.0   |
| Administrativo    | 15     | 192.168.101.26 - 192.168.101.40                 | 255.255.255.0   |
| Total de Equipos  | 37     |                                                 |                 |

Figura 3.5.16 Equipos de la constructora CD.PACHUCA

En la siguiente **figura 3.5.17**, se muestra el número de equipos por departamento de la constructora de la CD.MONTERREY, así como las direcciones IP de los equipos.

|                   | P<br>Ca | PIRAM S.A DE C.V.<br>onstructora de Monterrey, NL |                 |
|-------------------|---------|---------------------------------------------------|-----------------|
| DEPARTAMENTO      | EQUIPO  | Rango de Direccion IP                             |                 |
|                   |         |                                                   | Mascara de red. |
| Direccion General | 5       | 192.168.100.2 - 192.168.100.8                     | 255.255.255.0   |
| Contabilidad      | 9       | 192.168.100.9 - 192.168.100.17                    | 255.255.255.0   |
| Recursos humanos  | 14      | 192.168.100.18 - 192.168.100.31                   | 255.255.255.0   |
| Administrativo    | 17      | 192.168.100.32 - 192.168.100.48                   | 255.255.255.0   |
| Total de Equipos  | 45      |                                                   |                 |

| rigula 5.5.17 Equipos de la constitución a CD.11101 (EMME | Figura 3 | 3.5.17 | ' Equipos | de la | constructora | CD.MONTERR | ΕY |
|-----------------------------------------------------------|----------|--------|-----------|-------|--------------|------------|----|
|-----------------------------------------------------------|----------|--------|-----------|-------|--------------|------------|----|

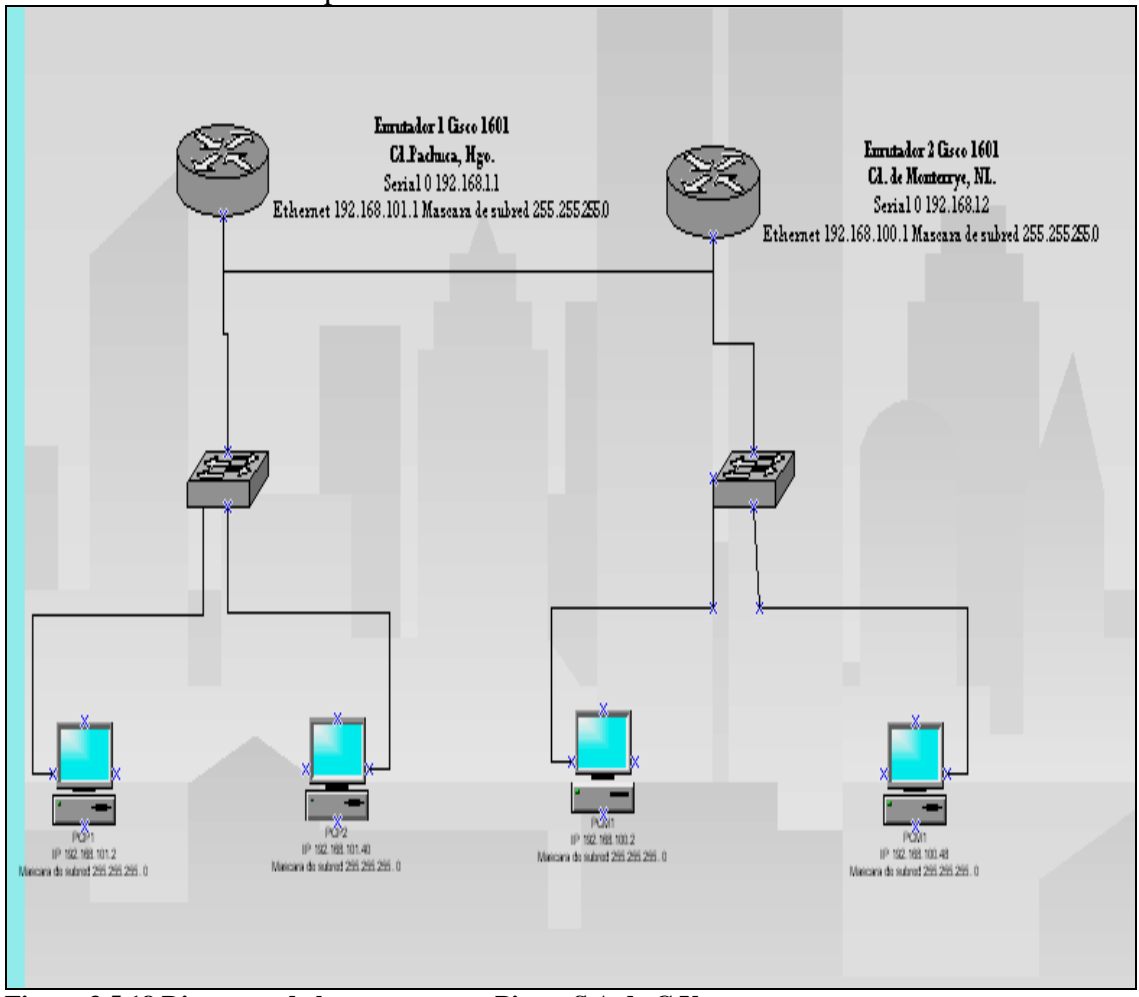

A continuación, en la **figura 3.5.18**, se muestra el siguiente diagrama de red, ubicando las direcciones IP de los dispositivos.

Figura 3.5.18 Diagrama de la constructora Piram S.A de C.V.

**Paso 1.-**Agregar un enrutador cisco serie 1601, teclear nombre y hacer clic en el botón siguiente, como se muestra en la **figura 3.5.19.** 

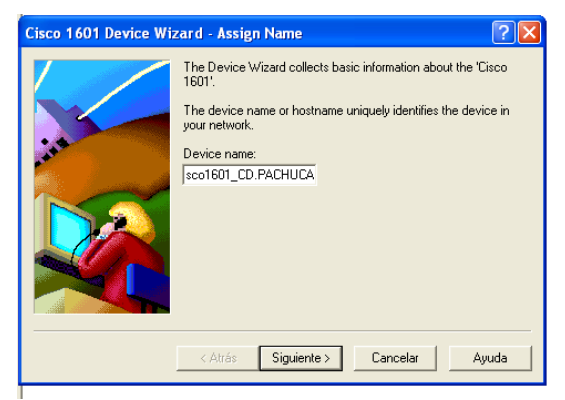

Figura 3.5.19 Pantalla de información del enrutador

**Paso 2.-**Teclear contraseña (Como administrador y como usuario), hacer clic en el botón siguiente, como se muestra en la **figura 3.5.20.** 

| Cisco 1601 Device Wia | zard - Assign Passwords                                                                                                    |
|-----------------------|----------------------------------------------------------------------------------------------------|
|                       | Login Password<br>The Login Password allows you to log into the device through<br>its console port or by telnet.<br>Enter Password: ****<br>Re-enter Password: ****<br>Enable Password<br>After you login, the Enable Password allows you to make<br>changes to the device's configuration.<br>Enter Password: ****<br>Re-enter Password: **** |
|                       | < Atrás Siguiente > Cancelar Ayuda                                                                                                    |

Figura 3.5.20 Pantalla de contraseña del enrutador

**Paso 3.-**Elegir protocolo de comunicación (TCP/IP), hacer clic en el botón siguiente, como se muestra en la **figura 3.5.21.** 

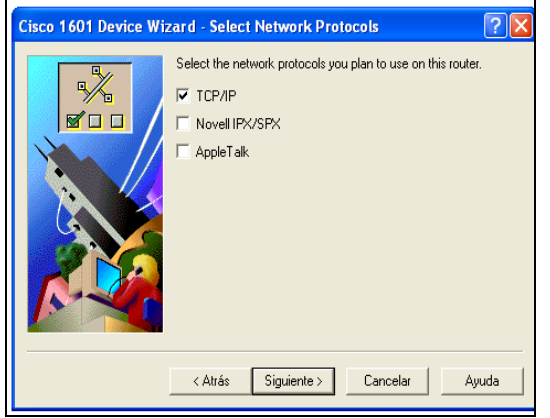

Figura 3.5.21 Pantalla de protocolo de comunicación

**Paso 4.-**Tarjetas del enrutador CD.PACHUCA (Conexión ethernet y el serial), hacer clic en el botón siguiente, como se muestra en la **figura 3.5.22.** 

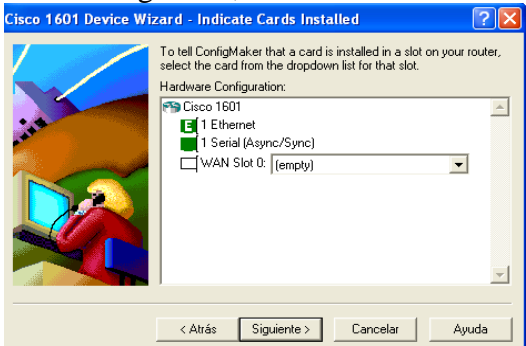

Figura 3.5.22 Pantalla de tarjetas del enrutador

Paso 5.-Hacer clic en el botón finalizar, como se muestra en la figura 3.5.23.

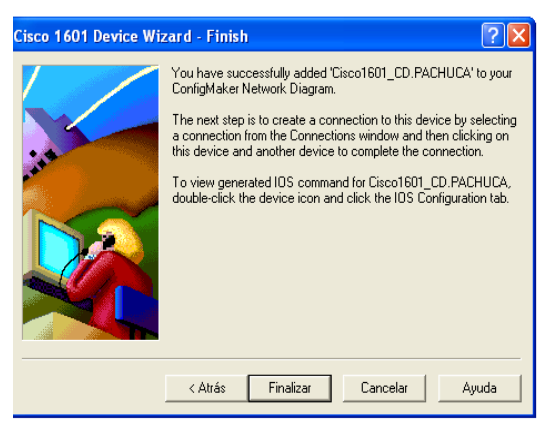

Figura 3.5.23 Pantalla de finalización de la información del enrutador

**Paso 6.**-Agregar otro enrutador cisco serie 1601, teclear nombre, hacer clic en el botón siguiente, como se muestra en la **figura 3.5.24.** 

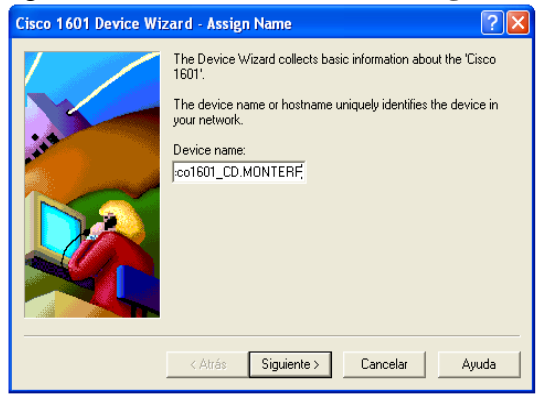

Figura 3.5.24 Pantalla de información del enrutador

**Paso 7.-**Teclear la contraseña (Como administrador y como usuario), hacer clic en el botón siguiente, como se muestra en la **figura 3.5.25.** 

| Re-enter Password: |
|--------------------|
|                    |

Figura 3.5.25 Pantalla de contraseña del enrutador

**Paso 8.**-Elegir protocolo de comunicación (TCP/IP), hacer clic en el botón siguiente, como se muestra en la **figura 3.5.26.** 

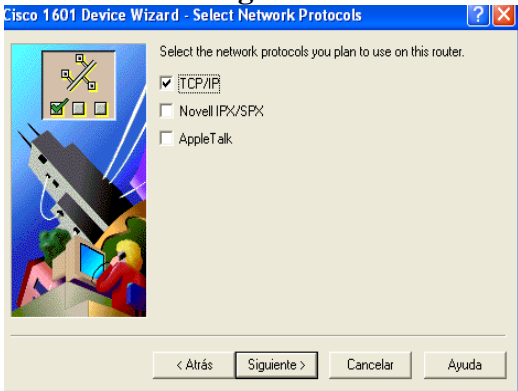

Figura 3.5.26 Pantalla de protocolo de comunicación

**Paso 9.-**Tarjetas del enrutador CD.MONTERREY (Conexión ethernet y el serial), hacer clic en el botón siguiente, como se muestra en la **figura 3.5.27.** 

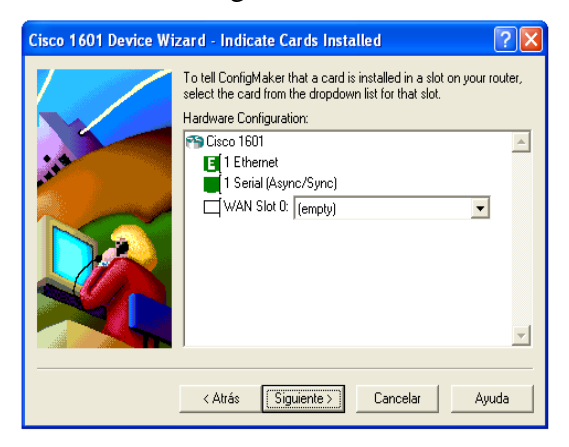

Figura 3.5.27 Pantalla de tarjetas del enrutador

Paso10.-Hacer clic en el botón finalizar, como se muestra en la figura 3.5.28.

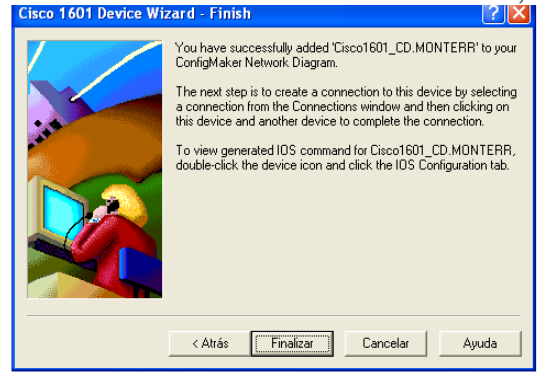

Figura 3.5.28 Pantalla de finalización de la información del enrutador

Paso 11.-Agregar dos switch Cisco 1548, en el área de trabajo.

Paso 12.-Agregar al diagrama cuatro computadoras, seleccionándolas del catalogo de componentes, como se muestra en la figura 3.5.29.

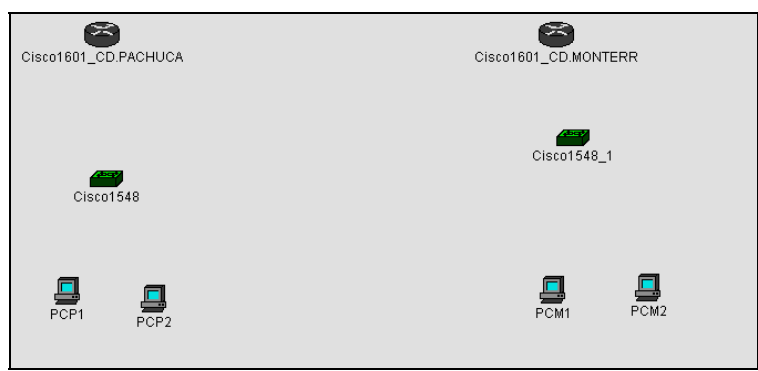

Figura 3.5.29 Diagrama de la constructora

**Paso 13.-**Seleccionar del catalogo de conexiones (Connections), una conexión ethernet, para la comunicación entre el enrutador CD.PACHUCA y el switch 1548, hacer clic en el botón siguiente, como se muestra en la **figura 3.5.30.** 

| 0                                 | Ethernet Wizard - Set | ир 🕐 🔁                                                                                                    |
|-----------------------------------|-----------------------|----------------------------------------------------------------------------------------------------|
| Cisco1601_QD.PACHUCA<br>Cisco1548 |                       | The Ethernet Wizard collects information for the Ethernet<br>connection you are making between 'Cisco1601_CD.PACHUCA'<br>and 'Cisco1548'. |
| PC1                               |                       | < Atrás Siguiente > Cancelar Ayuda                                                                                                    |

Figura 3.5.30 Conexión entre el enrutador CD.PACHUCA – switch 1548

**Paso 14.**-Teclear la dirección IP, para la conexión entre el enrutador cisco CD.PACHUCA y el switch 1548, hacer clic en el botón siguiente, como se muestra en la **figura 3.5.31.** 

|                      | Ethernet Wizard - Cisco1601_CD.PACHUCA - Specify IP address ?                                                                           |
|----------------------|----------------------------------------------------------------------------------------------------|
| Cisco1601_QD.PACHUCA | Enter the IP information for this Ethemet connection. This IP information applies to the connection interface on Cisco1601_CD. PACHUCA. |
|                      | IP address: 192, 168, 101, 1                                                                                                    |
| Cisco1548            | Subnet mask:         Network bits:           255, 255, 255, 0         or [24]                                                           |
| a _                  |                                                                                                    |
| PCP1 PCP2            | <pre><atrás siguiente=""> Cancelar Ayuda</atrás></pre>                                                                                  |

Figura 3.5.31 Pantalla de la dirección IP entre el enrutador de CD.PACHUCA y switch 1548

Paso 15.-Hacer clic en el botón finalizar, como se muestra en la figura 3.5.32.

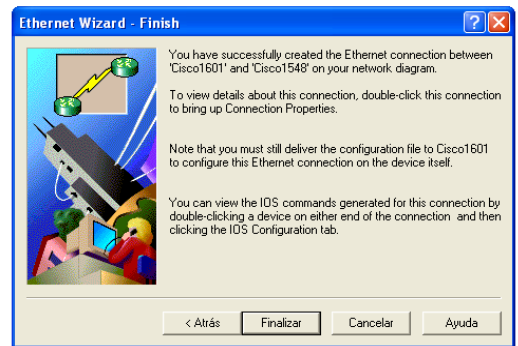

Figura 3.5.32 Pantalla de finalización

**Paso 16.**-Agregar otra conexión ethernet, para la comunicación entre el switch 1548 y computadora la PCP1, hacer clic en el botón siguiente, como se muestra en la **figura 3.5.33.** 

| Ethernet Wizard - Set | ир 🔹 🔁                                                                                                    |
|-----------------------|----------------------------------------------------------------------------------------------------|
|                       | The Ethernet Wizard collects information for the Ethernet<br>connection you are making between 'Tisco1548' and 'PC1'. |
|                       | < Atrás Siguiente > Cancelar Ayuda                                                                                    |

Figura 3.5.33 Conexión ethernet entre el switch 1548 y la computadora PCP1

**Paso 17.**-Teclear la dirección IP de la computadora PCP1, hacer clic en el botón siguiente, como se muestra en la **figura 3.5.34**.

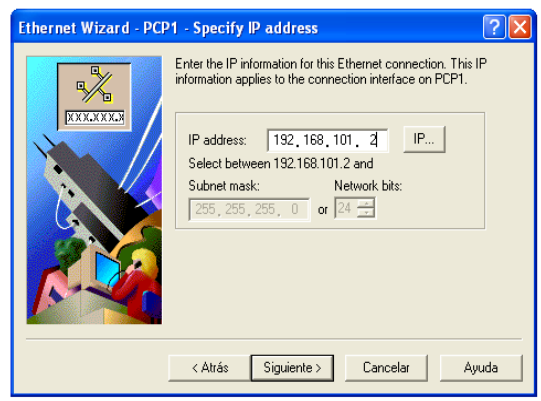

Figura 3.5.34 Pantalla de dirección IP de la computadoras PCP1

Paso 18.-Hacer clic en el botón finalizar, como se muestra en la figura 3.5.35.

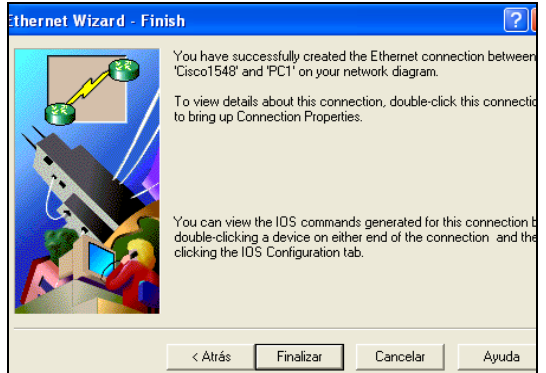

Figura 3.5.35 Pantalla de finalización

**Paso 19.-**Agregar otra conexión ethernet, para la comunicación entre el switch 1548 y la computadora PCP2, hacer clic en el botón siguiente, como se muestra en la **figura 3.5.36.** 

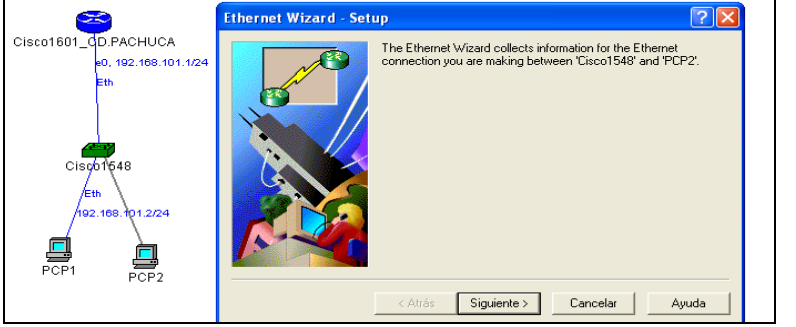

Figura 3.5.36 Conexión ethernet entre el switch 1548 y la computadora PCP2

**Paso 20.-**Teclear la dirección IP de la computadora PCP2, hacer clic en el botón siguiente, como se muestra en la **figura 3.5.37.** 

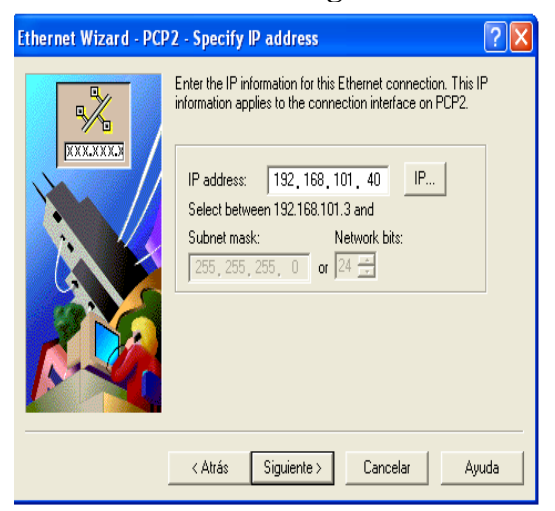

Figura 3.5.37 Pantalla de dirección IP computadora PCP1

Paso 21.-Hacer clic en el botón finalizar, como se muestra en la figura 3.5.38.

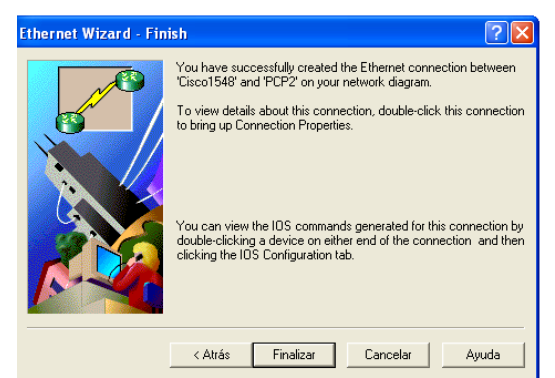

Figura 3.5.38 Pantalla de finalización

**Paso 22.-**Conexión entre el enrutador CD.MONTERREY y el switch2 1548, seleccionar otra conexión ethernet del catalogo de conexiones, hacer clic en el botón siguiente, como se muestra en la **figura 3.5.39**.

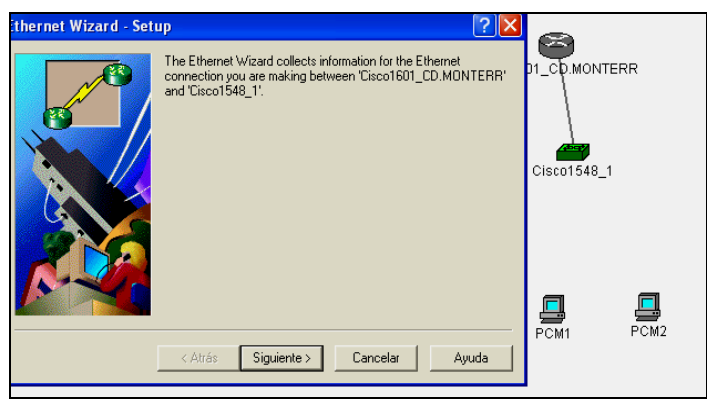

Figura 3.5.39 Conexión entre el enrutador CD.MONTERREY y el switch2 1548

**Paso 23.-**Teclear la dirección IP, para la conexión entre el enrutador CD.MONTERREY y el switch 1548, hacer clic en el botón siguiente, como se muestra en la **figura 3.5.40.** 

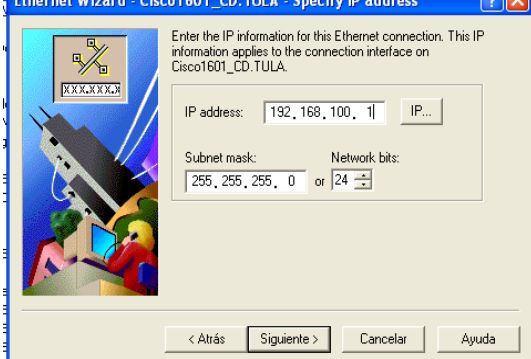

Figura 3.5.40 Pantalla de la dirección IP enrutador CD.MONTERREY - switch2 1548

Paso 24.- Hacer clic en el botón finalizar, como se muestra en la figura 3.5.41.

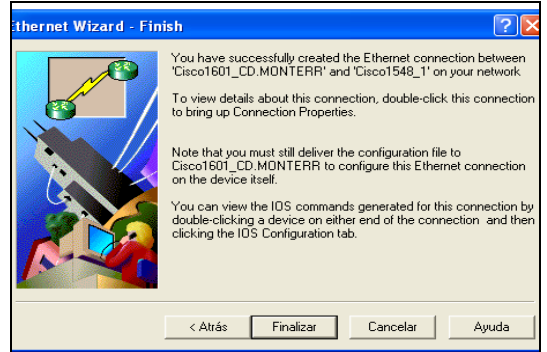

Figura 3.5.41 Pantalla de finalización

**Paso 25.-** Seleccionar otra conexión ethernet del catalogo de conexiones, para la comunicación entre el switch2 1548 y la computadora PCM1, hacer clic en el botón siguiente, como se muestra en la **figura 3.5.42**.

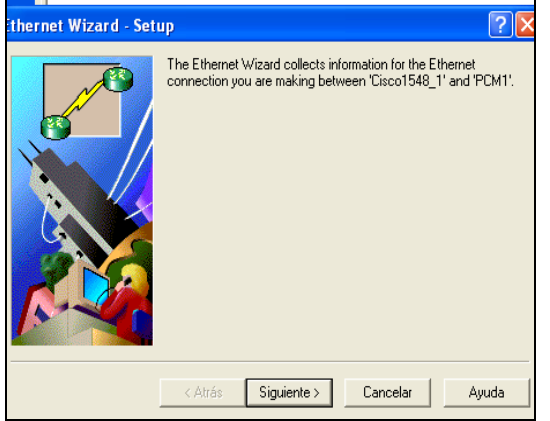

Figura 3.5.42 Conexión ethernet switch2 1548 y la computadora PCM1

**Paso 26.-** Teclear la dirección IP de la computadora PCM1, hacer clic en el botón siguiente, como se muestra en la **figura 3.5.43.** 

| Ethernet Wizard - PCM1 - Specify IP address                                                                                                    | X |
|----------------------------------------------------------------------------------------------------|---|
| Enter the IP information for this Ethernet connection. This IP information applies to the connection interface on PCM1.                                                      |   |
| IP address:         192,168,100,2         IP           Select between 192.168.100.2 and         Submet mask:         Network bits:           255,255,0         or         24 |   |
|                                                                                                    |   |
| < Atrás Siguiente > Cancelar Ayuda                                                                                                    |   |

Figura 3.5.43 Pantalla dirección IP computadora PCM1

Paso 27.-Hacer clic en el botón finalizar, como se muestra en la figura 3.5.44.

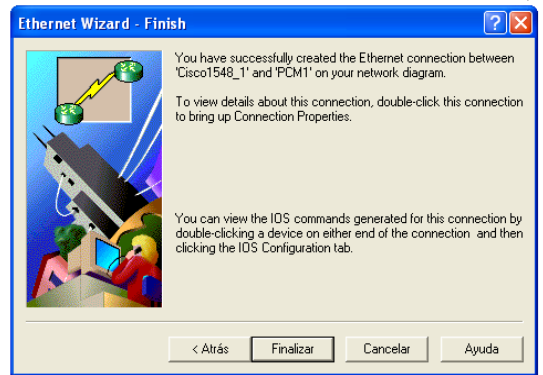

Figura 3.5.44 Pantalla de finalización

**Paso 28.**-Seleccionar otra conexión ethernet del catalogo de conexiones, para la comunicación entre el switch2 1548 y la computadora PCM2, hacer clic en el botón siguiente, como se muestra en la **figura 3.5.45.** 

Figura 3.5.45 Conexión ethernet switch2 1548 y la computadora PCM2

**Paso 29.-**En la siguiente pantalla teclear la dirección IP de la computadora PCM2, hacer clic en el botón siguiente, como se muestra en la **figura 3.5.46.** 

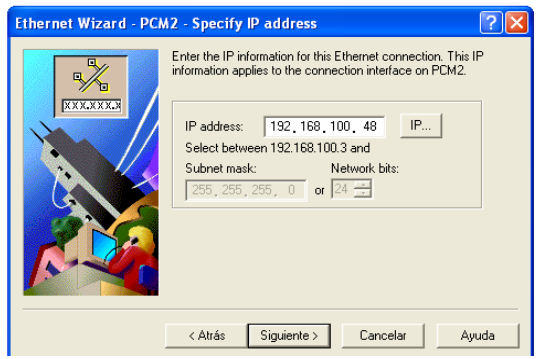

Figura 3.5.46 Pantalla dirección IP computadora PCM2

Paso 30.- Hacer clic en el botón finalizar, como se muestra en la figura 3.5.47.

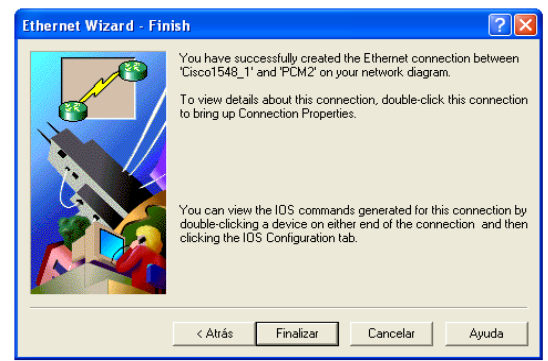

Figura 3.5.47 Pantalla de finalización

**Paso 31.-**Comunicación entre los dos enrutadores cisco serie 1601, con la conexión PPP (Sync Serial), hacer clic en el botón siguiente, como se muestra en la **figura 3.5.48.** 

| Cisco1601                 | CD.PACHUCA<br>e0, 192.168.101.1/24<br>PPP Wizard - Setup | Cisco1601_CD.MONTI<br>e0, 192.168.100.124<br>Eth                                                                                                    | ERR                              |
|---------------------------|----------------------------------------------------------|----------------------------------------------------------------------------------------------------|----------------------------------|
| Ci<br>89.101.2224<br>PCP1 |                                                          | The PPP Wizard collects information for the PPP (Sync Serial)<br>connection you are making between 'Cisco1601_CD.PACHUCA'<br>and 'Cisco1601_CD.MONTERR'. | Eth<br>192.168.100.48/24<br>PCM2 |
|                           |                                                          | < Atrás Siguiente > Cancelar Ayuda                                                                                                    |                                  |

Figura 3.5.48 Conexión enrutador CD.PACHUCA – enrutador CD.MONTERREY

**Paso 32.**-Teclear la dirección IP del enrutador CD.PACHUCA, hacer clic en el botón siguiente, como se muestra en la **figura 3.5.49.** 

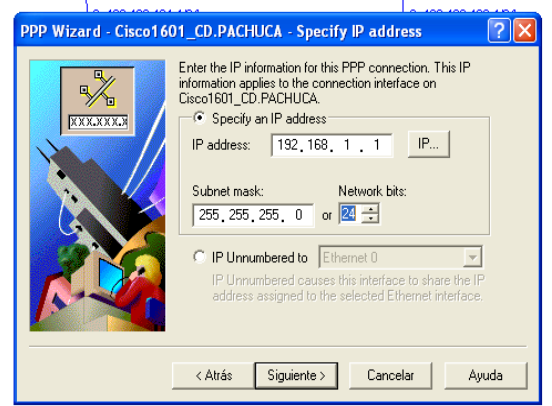

Figura 3.5.49 Pantalla dirección IP enrutador CD.PACHUCA

**Paso 33.-**Teclear la dirección IP del enrutador CD.MONTERREY, hacer clic en el botón siguiente, como se muestra en la **figura 3.5.50.** 

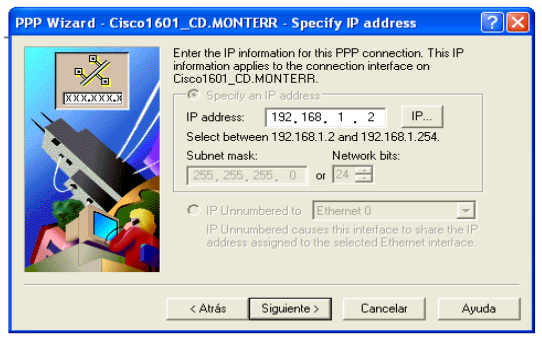

Figura 3.5.50 Pantalla dirección IP enrutador CD.MONTERREY

Paso 34.- Hacer clic en el botón finalizar, como se muestra en la figura 3.5.51.

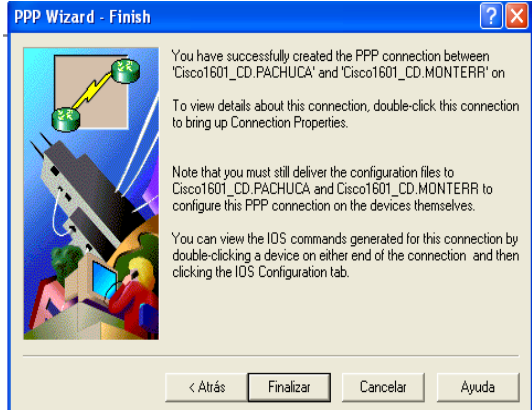

Figura 3.5.51 Pantalla de finalización

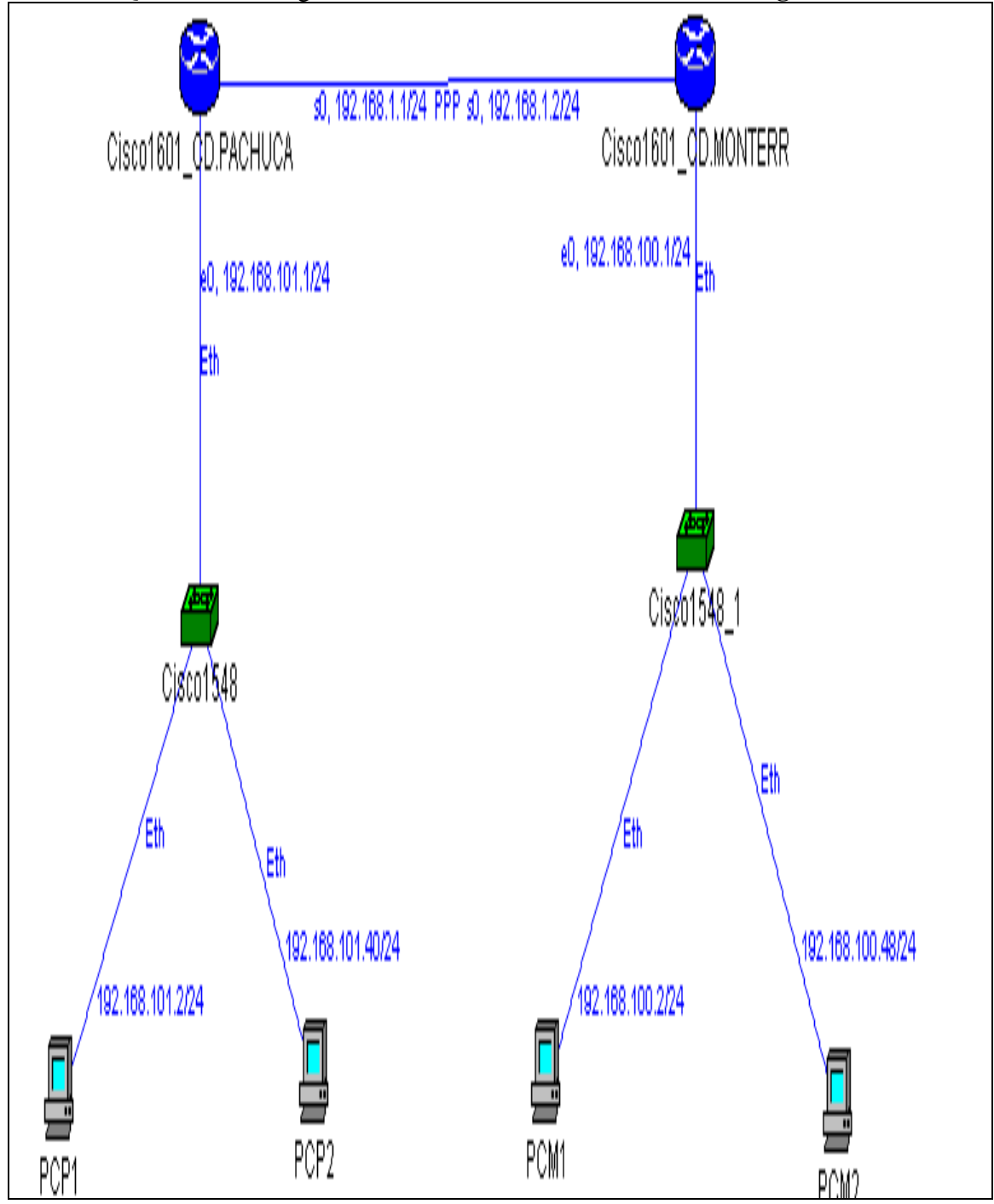

Paso 35.- Quedando el diagrama de red final, como se muestra en la figura 3.5.52.

Figura 3.5.52 Diagrama final de la constructora Piram S.A de C.V.

En la figura 3.5.53, se muestra la utilización de la herramienta IP Subnet Calculator:

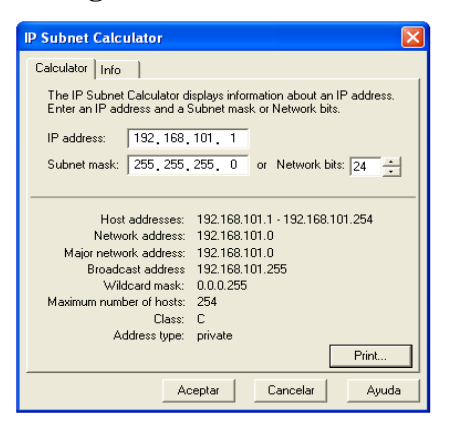

Figura 3.5.53 Herramienta IP Subnet Calculador

Muestra la información referente a la IP tecleada, el numero máximo de equipos, a que clase de dirección pertenece, la dirección Broadcast.

La **figura 3.5.54**, es solo informativa, muestra como están clasificadas las clases de redes, como se muestra a continuación:

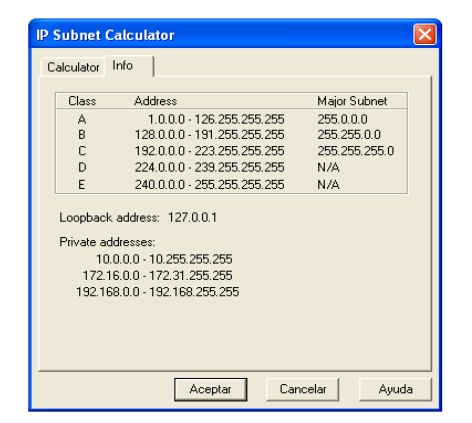

Figura 3.5.54 Clasificación de las redes

# Capítulo

# **Boson NetSim for CCNP versión 6**

#### **OBJETIVO GENERAL**

Conocer el uso del software Boson NetSim for CCNP verisón 6, para la configuración de dispositivos de un diagrama de red.

#### **OBJETIVOS ESPECÍFICOS**

- Uso del software.
- Características del software.
- Conocer la estructura de un enrutador.
- Modos de configuración.
- Requerimientos para la instalación.
- Descripción de las herramientas.
- Descripción de los menús.
- Descripción de los comandos.
- Simulación de un escenario que demuestre el uso y aplicación de este software.
- Configuración de los dispositivos del escenario simulado.

## 4.1 Uso del software de simulación Boson NetSim for CCNP versión 6

Es una herramienta de diseño, configuración y simulación de redes implementadas con dispositivos Cisco (enrutadores y switches).

Se utiliza para la configuración de las terminales del enrutador, switch y PC, que componen un diagrama de red, configuración de conexiones como lo son: ethernet, seriales, Bri, y la configuración de los protocolos RIP, IGRP, OSPF, EIGRP, cuenta con ayuda para la explicación de los comandos de los diferentes modos de configuración, que serán explicados más adelante <sup>32</sup>.

Crea paquetes individuales que se encaminan y se cambian a través de la red que se esta simulando, y construye una tabla de encaminamiento virtual ARP, y simula el establecimiento con una red verdadera.

El software Boson NetSim, esta compuesto por un suite que ofrece un aprendizaje completo en el diseño, configuración y puesta en marcha de redes implementadas con enrutadores, switches. Los componentes del simulador son:

- Lab Navigator: Herramienta que permite seleccionar y trabajar con las diferentes redes prediseñadas.
- Network Designer: Es una herramienta que permite diseñar redes.
- **Network Simulator**: Permite configurar los diferentes dispositivos que forman una red red creada en el Network Designer.

El software Boson NetSim, cuenta con dos productos de certificación, los cuales son los siguientes:

- NetSim for CCNA
- NetSim for CCNP

Boson NetSim para CCNA, es un software de mayor alcance y versatilidad, permite la simulación de una red cisco, y emula realmente las funciones de una red verdadera  $^{33}$ .

<sup>&</sup>lt;sup>32</sup> http://www.boson.com/AboutNetSim.html

<sup>&</sup>lt;sup>33</sup> http://www.boson.com/Product/CIS-NS-CCNA-04.html

## 4.2 Características Boson NetSim for CCNA

- Experiencia sin tener realmente el hardware.
- 45 diversos tipos de router y switch.
- Hasta 200 dispositivos por red.
- Tecnología virtual del paquete (Paquetes creados que se encaminan y se cambian a través de la red simulada).
- Capacidad de poblar las ranuras del WAN con una amplia gama de los módulos de la red
- Un interfaz telnet que permite que configurar los dispositivos.
- Laboratorio de prueba.
- Capacidad de cargar configuraciones de la red.
- Capacidad de pegar configuraciones reales de un enrutador dentro de un dispositivo.
- Capacidad de configurar mappings de un switch ISDN y Frame Relay.
- Ventaja de conectar dispositivos sobre WANs simuladas, sin pagar el costoso servicio ISP.

#### 4.3 Características Boson Netsim for CCNP<sup>34</sup>

- Nuevo programa de análisis del comando
- Velocidad mejorada del comando
- Uso del recopilador del laboratorio para crear tus propios paquetes del laboratorio
- Nueva estructura para el navegador del laboratorio
- Nueva implementación de OSPF, ahora con Multi-Área
- Sumarizacion para RIPv2 y EIGRP
- Nueva implementación de la tabla de ruteo (encaminamiento).
- Descarga más rápida de los últimos archivos disponibles.
- Un instalador más pequeño.

<sup>&</sup>lt;sup>34</sup> http://www.boson.com/Product/CIS-NS-CCNP-01.html

En la **tabla 7**, muestra las características de las dos versiones disponibles del software Boson NetSim for CCNP versión 6  $^{35}$ 

|                                                 | Netsim para | Netsim para |
|-------------------------------------------------|-------------|-------------|
|                                                 | CCNA        | CCNP        |
| Laboratorios                                    | 80+         | 100+        |
| Función que calífica el laboratorio             | V           | V           |
| Tipos de dispositivos                           | 4 5         | 4 6         |
| Entregas Punto - a - Punto                      | V           | V           |
| Entregas Punto - a - de multiples puntos        | V           | V           |
| Cables de cruce                                 | V           | V           |
| Cables Straight - through                       | V           | V           |
| ISDN (BRI)                                      | V           | V           |
| ISDN (PRI)                                      | V           | V           |
| Herencia DDR                                    | V           | V           |
| R A S G O N                                     | V           | V           |
| RASGON v2                                       | V           | V           |
| IG R P                                          | v           | v           |
| EIGRP                                           | v           | v           |
| EIGRP Sum arizacion                             |             | v           |
| VLSM                                            | V           | V           |
| OSPF (una área)                                 | v           | v           |
| OSPF (multiárea)                                |             | v           |
| Ruta de sum arizacion del OSPF                  |             | V           |
| IS - IS                                         |             | V           |
| Encaminamiento de la política                   |             | V           |
| Redistribución de la ruta                       |             | V           |
| B G P                                           |             | V           |
| A A A                                           |             | V           |
| D H C P                                         |             | V           |
| РРР                                             | V           | V           |
| PAP                                             |             | V           |
| G rie ta                                        | V           | V           |
| ISDN BRI                                        | V           | V           |
| IP S E C                                        |             | V           |
| Sitio para localizar VPN                        |             | V           |
| V L A N S                                       | V           | V           |
| V T P                                           | V           | V           |
| Trunking                                        | V           | V           |
| Atravesar la configuración del árbol (STP)      |             | V           |
| PortFast                                        |             | V           |
| U plinkFast                                     |             | V           |
| Arbolque atraviesa multiple (MST)               |             | V           |
| Q os de configuración                           |             | V           |
| Listas del control de acceso de Vlan            |             | V           |
| Problemas de localización de errores en todas   |             |             |
| las capas lógicas                               |             | V           |
| Problemas de localización de errores            |             |             |
| en eltransporte y eluso                         |             | V           |
| Comprobación, trasmisión de datos y capa de red |             |             |
| de localización de errores                      |             | V           |
| Problemas de localización de errores en la      |             |             |
| capa de red                                     |             | V           |

Tabla 7 Características del software Boson NetSim for CCNP versión 6

El software de configuración Boson NetSim for CCNP versión 6 se divide en dos partes:

- **Grafico:** Conexiones graficas de un diagrama de red.
- **Consola:** Configuración de los dispositivos de un diagrama de red.

#### 4.4 Estructura de un enrutador

- **RAM:** código, tablas de encaminamiento, buffers, cache ARP.
- NVRAM: Fichero de configuración "startup-config".
- **FLASH**: Imagen del IOS.
- **ROM:** Parte de imagen IOS, código bootstrap.

En la **figura 4.**1, muestra la estructura de un enrutador:

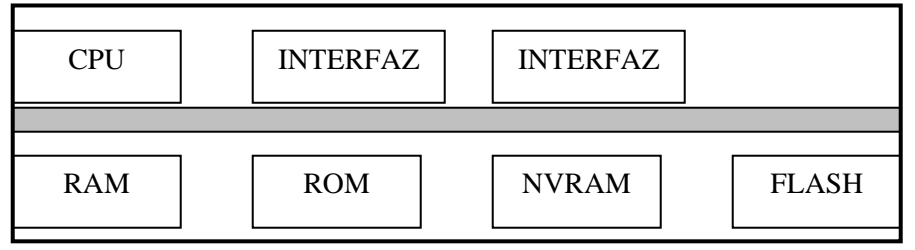

#### Figura 4.1 Estructura de un enrutador

<sup>35</sup> http://www.boson.com/AboutNetSim.html

#### 4.5 Modos de configuración

En modo USER EXEC se puede consultar aspectos básicos de la configuración de un router, para consultar aspectos más críticos de la configuración del router se debe pasar al modo PRIVILEGED USER. Para pasar de modo USER EXEC a modo PRIVILEGED EXEC es necesario usar un password (que se conoce como "enable secret password y se puede establecer desde el modo CONFIGURE ejecutando enable secret cpassword>.

Desde los modos USER EXEC y PRIVILEGED EXEC no se puede modificar la configuración del enrutador, para hacerlo se debe pasar del modo PRIVILEGED EXEC al modo de configuración general (CONFIGURE), desde ahí se pueden configurar aspectos generales del funcionamiento del enrutador o pasar a modo de configuración específico de cada interfaz, algoritmos de encaminamiento, como se muestra en la **figura 4.2**:

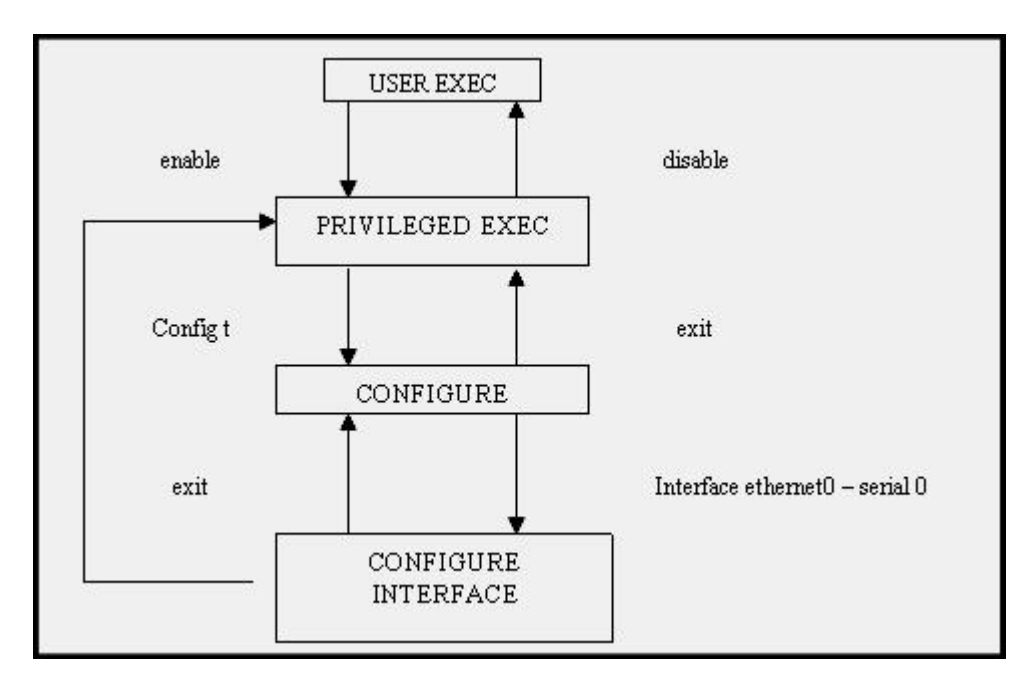

Figura 4.2 Modos de configuración

# 4.6 Requerimientos del sistema

En la **tabla 8**, muestra los requerimientos mínimos para la instalación del software Boson NetSim for CCNA versión 5.27

| Componentes                      | Requerimientos del sistema |
|----------------------------------|----------------------------|
| Sistema Operativo                | Windows 98 / ME / NT       |
| CPU                              | Pentium II 800 Mhz         |
| Memoria RAM                      | 128 MB                     |
| Espacio en Disco Duro Disponible | 20 GB                      |
| Conexión de Red                  | Tarjeta directa LAN        |

Tabla 8 Requerimientos para la instalación del software Boson NetSim for CCNP versión 6

# 4.7 Instalación

**Paso 1.-**La instalación del software Boson NetSim for CCNP versión 6, hacer clic en el archivo netsim6, para comenzar, como se muestra en la **figura 4.3**.

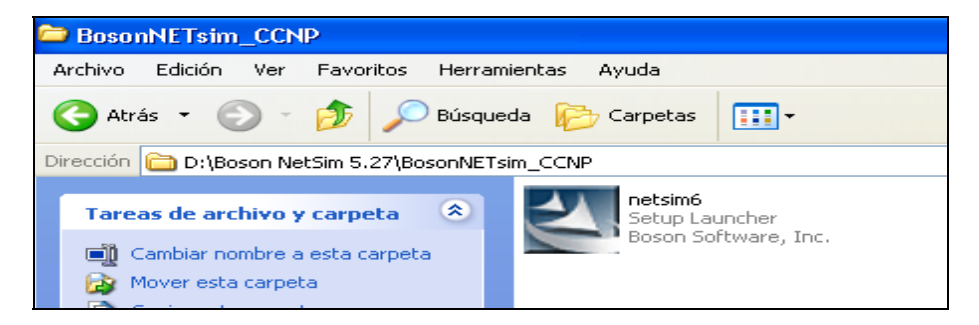

Figura 4.3 Archivo de instalación del software Boson NetSim for CCNP versión

Paso 2.-Aparece la pantalla que se muestra en la figura 4.4.

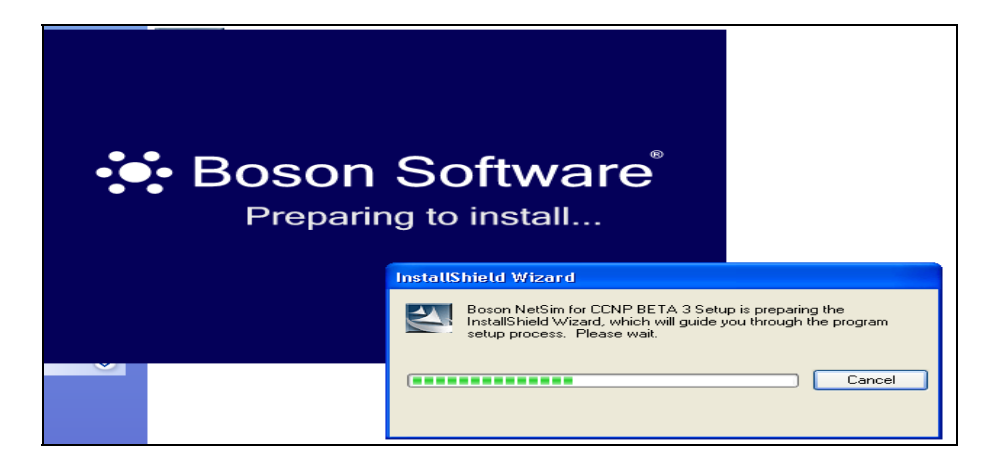

Figura 4.4 Pantalla preparando la instalación

**Paso 3.-**En la **figura 4.5**, muestra la pantalla de bienvenida al software Boson NetSim for CCNP versión 6, hacer clic en el botón Next.

| Boson NetSim for CCNP BETA 3 - InstallShield Wizard |                                                                                                    |  |
|-----------------------------------------------------|----------------------------------------------------------------------------------------------------|--|
| eee Boson                                           | Welcome to the InstallShield Wizard for Boson<br>NetSim for CCNP BETA 3<br>It is strongly recommended that you exit all Windows<br>programs before running this Setup Program. Elick Cancel<br>to quit Setup and close any programs you have running.<br>Click Next to continue with the Setup Program. |  |
|                                                     | < Back Next > Cancel                                                                                                    |  |

Figura 4.5 Pantalla de bienvenida al software

**Paso 4.-**En la **figura 4.6**, aparece la siguiente pantalla, con los lineamientos de la licencia del software, hacer clic en el botón Yes.

| Boson NetSim for CCNP BETA 3 - InstallShield Wizard                                                                                                    | $\mathbf{X}$ |  |
|----------------------------------------------------------------------------------------------------|--------------|--|
| License Agreement<br>Please read the following license agreement carefully.                                                                                                    |              |  |
| Press the PAGE DDWN key to see the rest of the agreement.                                                                                                    |              |  |
| Boson Software(tm). Inc.<br>EndUser License Agreement ("EULA")<br>Revision 3/30/04<br>IMPORTANT - PLEASE READ CAREFULLY BEFORE REGISTERING ANY SOFTWARE<br>OR PRODUCT FROM BOSON SOFTWARE. INC. The following End-User License                                                                                                    |              |  |
| Agreement ("EULA") is between Boson, its licensors, its licensees, its partners, and its affiliates ([Boson]), and you the consumer as either an individual or organization or entity ([Ulser]) that is registering the Product. This EULA a legal agreement between you the End-"User" ("User" is either an individual or any entity), and Boson, and Boson's |              |  |
| Do you accept all the terms of the preceding License Agreement? If you select No, the setup will close. To install Boson NetSim for CCNP BETA 3, you must accept this agreement. InstallShield                                                                                                    |              |  |
| < Back Yes No                                                                                                    |              |  |

Figura 4.6 Licencia del software Boson NetSim for CCNP versión 6

**Paso 5.-**En la **figura 4.7**, muestra la ubicación donde se instala el software (Para otra ubicación, hacer clic en el botón Browse), de lo contrario, hacer clic en el botón Next.

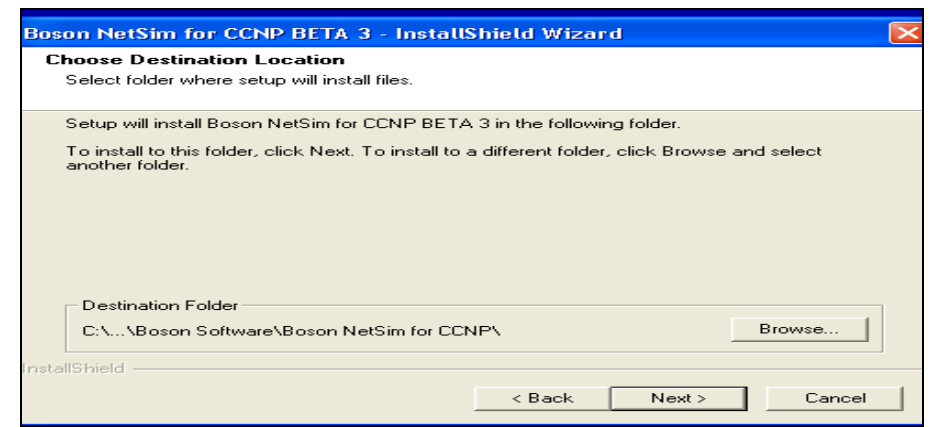

Figura 4.7 Ubicación del software

**Paso 6.-**En la **figura 4.8**, muestra la pantalla de fin de la instalación, hacer clic en el botón Finish.

| Boson NetSim for CCNP BETA 3 - InstallShield Wizard |                                                                                 |  |
|-----------------------------------------------------|---------------------------------------------------------------------------------|--|
|                                                     | InstallShield Wizard Complete                                                   |  |
| <b>6</b> Boson                                      | Setup has finished installing Boson NetSim for CCNP BETA 3<br>on your computer. |  |
|                                                     | < Back Finish Cancel                                                            |  |

Figura 4.8 Fin de la instalación del software Boson NetSim for CCNP versión

#### 4.8 Herramientas

Cuando se inicia el programa, se ejecuta por defecto la herramienta Lab Navigator. La pantalla principal de se muestra en la **figura 4.9** Cada uno de los botones que se encuentran en el lado izquierdo de la aplicación representa los diversos tipos de redes que el software ofrece.

- Scenario Labs
- Sequential Labs
- Stand Alone Labs

| 🖉 Boson NetSim® v 6 Control Panel BET                | A 3                               |                                                  |
|------------------------------------------------------|-----------------------------------|--------------------------------------------------|
| File Modes Devices Tools Ordering Window Help        | 21 54                             | *                                                |
| eRouters eSwitches eStations                         | Lab Navigator NetMap Re           | mote Control                                     |
|                                                      |                                   |                                                  |
| Boson Lab Nav                                        | rigator                           |                                                  |
|                                                      | Scenario Labs                     | Delete Tab Add Tab Load Lab Grade Lab About Exit |
| 6 6                                                  | B Scenario Labs                   | A member of the                                  |
| Scenario Labs<br>Sequential Labs<br>Stand Alone Labs | .        + · Scenario Labs (CDNA) | Boson NetSim® Suite                              |
| Powered By                                           |                                   | BOSON®<br>LAB NAVIGATOR                          |
| Doone                                                |                                   | <u>×</u>                                         |
|                                                      |                                   |                                                  |
|                                                      |                                   |                                                  |
|                                                      |                                   |                                                  |
|                                                      |                                   |                                                  |
|                                                      |                                   |                                                  |

Figura 4.9 Entorno Grafico del Lab Navigator

Para trabajar con una red prediseñada, se debe hacer doble clic en el nombre del lab que se desee, aparecerá una pantalla como la que se muestra en la **figura 4.9.1** 

- View lab: Muestra un fichero \*.pdf que contiene las instrucciones a seguir para trabajar sobre la red elegida.
- Load lab: Pregunta si se desea cargar la correspondiente topología al lab elegido.

• Cancel: Cancela la elección del laboratorio.

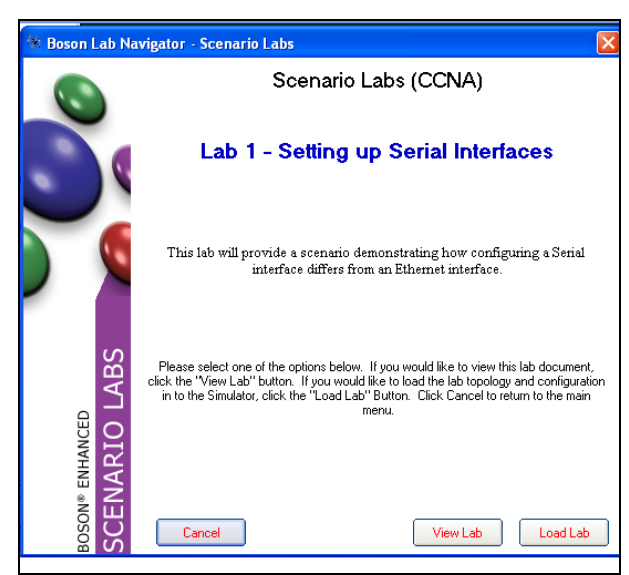

Figura 4.9.1 Ejemplo de carga del lab

#### 4.8.1 Herramienta network simulator

Una vez que la red esta cargada, se puede navegar por los distintos dispositivos que componen la red a través de las distintas opciones que se muestra en el entorno gráfico de la **figura 4.9.2**, para ello se dispone de un panel de control en la parte superior del entorno. Cada una de las opciones que se muestra en el panel de control es explicada a continuación:

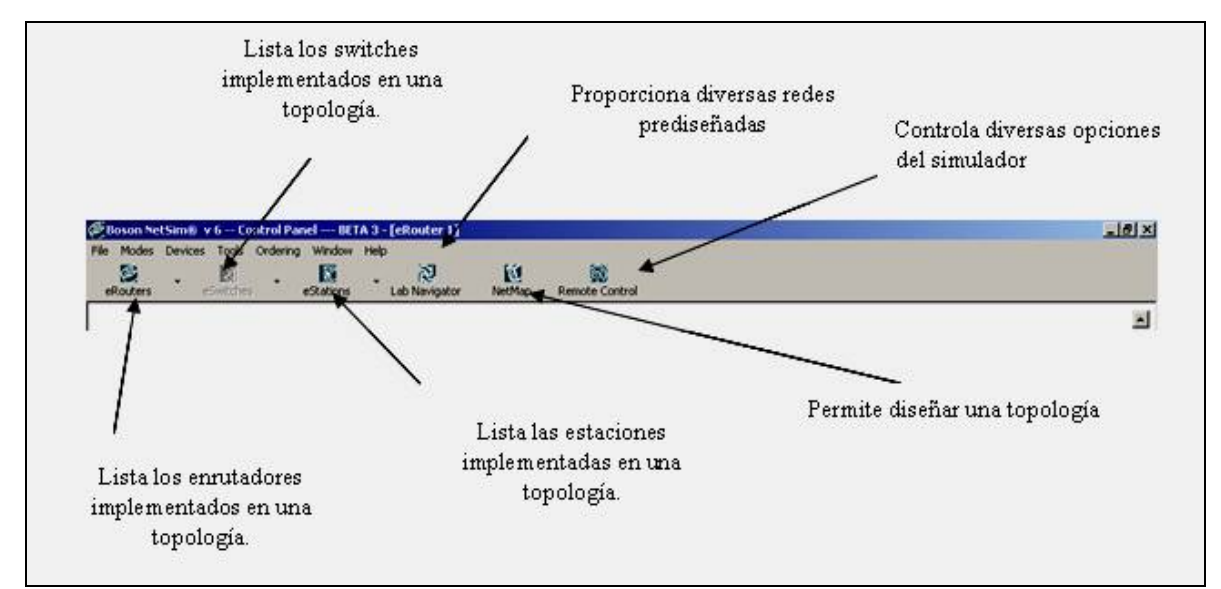

Figura 4.9.2 Herramienta Network Simulator

Cuando se elige la opción NetMap, aparecerá la pantalla que se muestra en la **figura 4.9.3**, que proporciona información de que dispositivos y conexiones, cuenta este software.

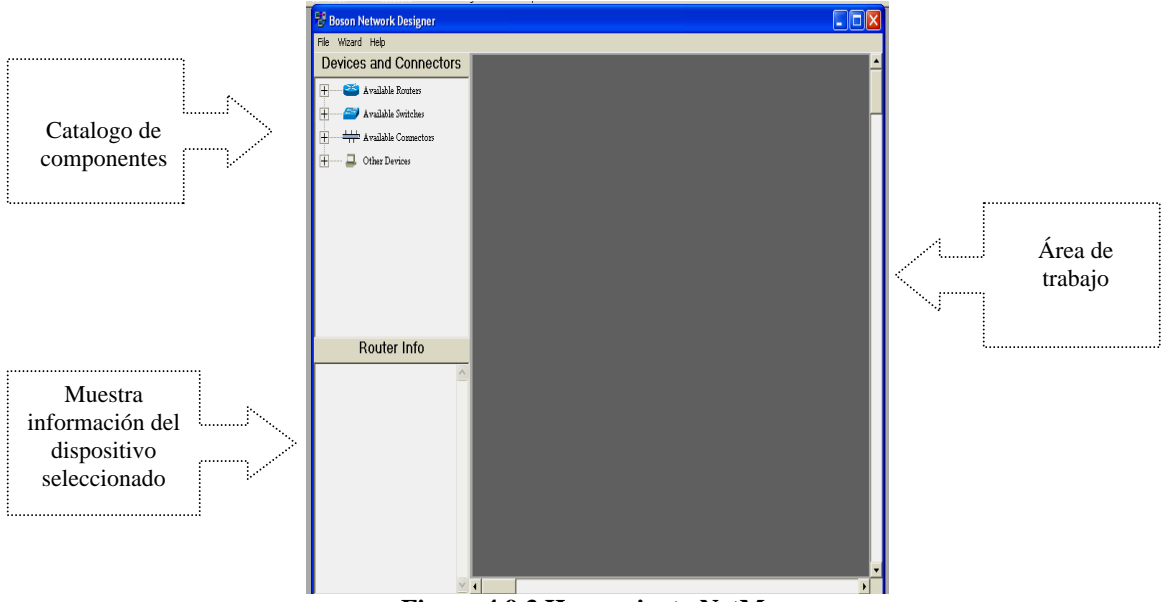

Figura 4.9.3 Herramienta NetMap

En la **figura 4.9.4**, muestra las series de enrutadores, con los que cuenta el software Boson NetSim for CCNP versión 6.

| Devices and Connectors   |  |  |
|--------------------------|--|--|
| Available Routers        |  |  |
| 1 800 Series             |  |  |
| 🛨 🛁 1000 Series          |  |  |
| 🛨 🥌 1600 Series          |  |  |
| 🕂 🛁 1700 Series          |  |  |
| 🛨 🛁 2500 Series          |  |  |
| 🛨 🥌 2600 Series          |  |  |
| 🛨 🥌 3600 Series          |  |  |
| 🛨 🛁 4500 Series          |  |  |
| 🛨 🚰 Available Switches 📃 |  |  |
| Available Connectors     |  |  |
| Router Info              |  |  |

Figura 4.9.4 Series de enrutadores

En la **figura 4.9.5**, muestra las series de switches, con los que cuenta el software Boson NetSim for CCNP versión 6.

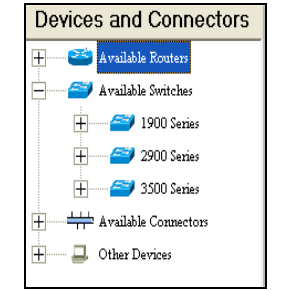

Figura 4.9.5 Series de switches

En la **figura 4.9.6**, muestra las conexiones, para realizar los enlaces entre los dispositivos de un diagrama de red.

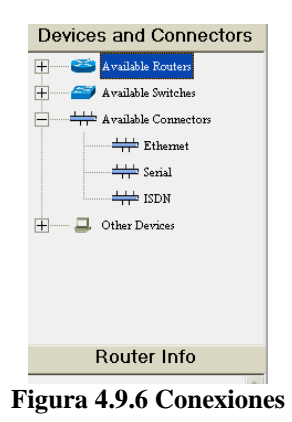

A continuación se describe la barra de herramientas.

En la figura 4.9.7, muestra el menú FILE:

| File                                  | Modes      | Devices | Tools | Ordering |  |
|---------------------------------------|------------|---------|-------|----------|--|
| N                                     | New NetMap |         |       |          |  |
| Load NetMap                           |            |         |       |          |  |
| Paste Real Router Configs             |            |         |       |          |  |
| Load Single Device Config (merge)     |            |         |       |          |  |
| Load Single Device Config (overwrite) |            |         |       |          |  |
| Load Multi Devices Configs            |            |         |       |          |  |
| Save Single Device Config             |            |         |       |          |  |
| Save Multi Devices Configs            |            |         |       |          |  |
| Print                                 |            |         |       |          |  |
| E:                                    | Exit       |         |       |          |  |

Figura 4.9.7 Menú File - software Boson NetSim for CCNP version 6

- New NetMap: Esta opciones abre la herramienta Network Desginer, que permite diseñar una nueva topología, el fichero de la topología se guarda con la extensión (\*.top).
- Load NetMap: Carga el dichero (en formato \*.top), lo que permite configurar los dispositivos que forman parte de una red.
- **Paste Real Router Configs:** Permite utilizar un fichero running config real en el simulador bajo la herramienta NetSim. Seleccionando esta opción se abrirá una ventana donde se carga la configuración elegida en el enrutador.
- Load Single Device Config (merge): Permite cargar una configuración almacenada de un fichero (con extensión \*.rtr), en un dispositivo de la red sin eliminar la configuración actual. Esta opción no permite cargar una nueva topología (\*.top).

- Load Single Device Config (overwrite): Esta opción borra la configuración actual de un dispositivo y carga la configuración almacenada en un fichero (\*.rtr), esta opción no permite cargar una nueva topología (\*.top).
- Load Multi Devices Configs: Esta opción carga la última configuración almacenada de cada dispositivo que forman parte de una topología.
- Save Single Device Config: Esta opción permite guarda la configuración de un dispositivo en particular, el fichero se guarda con la extensión (\*.rtr).
- Save Multi Devices Configs: Esta opción guarda la configuración actual de cada un de los dispositivos que forman una topología, el fichero se guarda con la extensión (\*.rtr). Es posible guardar todos los ficheros en un único fichero con la extensión (\*.nwc network configuration), el cual se utiliza para enlazar los diferentes ficheros (\*.rtr) de los dispositivos de una topología.
- **Print:** Imprime
- **Exit:** Cierra el programa Boson NetSim V5.27

#### En la figura 4.9.8, muestra el menú MODES:

| Modes                  | Devices | Tools | Ordei |  |
|------------------------|---------|-------|-------|--|
| ✓ Beginner Mode (WiW)  |         |       |       |  |
| Advanced Mode (Telnet) |         |       |       |  |
| Toolbars 🕨 🕨           |         |       |       |  |

Figura 4.9.8 Menu Modes - software Boson NetSim for CCNP version 6

- Beginner Mode (WiW): Abre la ventana principal y muestra la interfaz del eRouter
   1. Desde esta interfaz se puede acceder a todas las figuras adicionales del NetSim o continuar trabajando en el eRouter1.
- Advanced Mode (Telnet): La interfaz Telnet oculta la ventana principal y muestra una ventana de Remote Control, ofrece la opción de a través de la nueva ventana lazar switches, PC's y enrutadores. Este modo de trabajar muestra una ventana por cada uno de los dispositivos que forman parte de la red para configurar.
- **Toolbars:** Es una manera para navegar de una manera más sencilla a través del programa. Es una interfaz formada de distintos botones que acceden rápidamente a los dispositivos y a las herramientas que forman parte del software Boson.

En la figura 4.9.9, muestra el menú DEVICES:

| Devices    | Tools |
|------------|-------|
| eRouters 🕨 |       |
| eSwitchs 🕨 |       |
| eStati     | ons 🕨 |

Figura 4.9.9 Menú Devices - software Boson NetSim for CCNP version 6
- **eRouters:** Lista los enrutadores implementados en una topología. Estos enrutadores imitan un comportamiento real mediante diferentes comandos, tablas de ruteo, protocolos e interfaces.
- **eSwitchs:** Lista los swtiches implementados en una topología. Estos switches imitan un comportamiento real mediante la simulación de comandos, tablas, protocolos e interfaces.
- **eStations:** Las estaciones que se emulan mediante el software son ordenadores personales PC's trabajando bajo el sistema operativo de Boson (Boson operative System Simulator, BOSS), con conexión Ethernet.

En la figura 4.9.10, muestra el menú TOOL:

| Tools                 | Ordering          | Window |  |
|-----------------------|-------------------|--------|--|
| Che                   | Check For Updates |        |  |
| Updates Web Page      |                   |        |  |
| Available Commands    |                   |        |  |
| Change default telnet |                   |        |  |

Figura 4.9.10 Menú Tool - software Boson NetSim for CCNP version 6

- Check For Updates: Esta opción carga de forma automática un programa que checa las nuevas actualizaciones, si hay actualizaciones disponibles para alguno de los componentes de NetSim, ofrece la opción de descargarlas e instalarlas.
- Updates Web Page: Instala las actualizaciones de la forma tradicional descargaron un fichero de actualización después de la instalación de la herramienta.
- Available Commands: Abre la pantalla de la figura 4.9.11, que muestra los comandos disponibles que pueden ejecutar en los enrutadores y switches.

|                                                                                                    | Boson NetSir                   | n® Available Commands                                 |   |
|----------------------------------------------------------------------------------------------------|--------------------------------|-------------------------------------------------------|---|
| Select the dev                                                                                                    | rice and mode you would like t | o view commands for and then press the submit button. |   |
| Device                                                                                                    | Mode                           | Boson NetSim Available Commands                       |   |
| Eouter     Eouter     Eou | ⊙ ∐ser                         |                                                       | - |
| Ö <u>1</u> 912 Switch                                                                                                    | C Privileged                   |                                                       |   |
| © <u>2</u> 950 Switch                                                                                                    | C Configuration                |                                                       |   |
| © <u>5</u> 002 Switch                                                                                                    | C Interface                    |                                                       |   |
|                                                                                                    | C All Modes                    |                                                       |   |
|                                                                                                    |                                |                                                       |   |
|                                                                                                    |                                |                                                       |   |
| Clear                                                                                                    | Show Commands                  |                                                       |   |
|                                                                                                    |                                |                                                       |   |
|                                                                                                    | Class                          |                                                       |   |
|                                                                                                    | Cipse                          | 1                                                     | - |
|                                                                                                    |                                |                                                       |   |

Figura 4.9.11 Comandos disponibles

• Change default telnet: Permite cambiar el programa Telnet, para ello se abre una ventana donde indica el path donde se ubica la aplicación Telnet que se desea utilizar.

En la figura 4.9.12, muestra el menú ORDERING:

| Ordering                 | Window | Help |
|--------------------------|--------|------|
| Thank you for purchasing |        |      |
| Remove Registration      |        |      |

Figura 4.9.12 Menú Ordering - software Boson NetSim for CCNP version 6

- **Thank you for purchasing:** Esta opción aparece deshabilitada porque el software fue registrado con anterioridad.
- **Remove registration:** Permite quitar la licencia de una computadora y darle un código de retiro. El código del retiro es la prueba que usted quitó el software en su computadora.

En la figura 4.9.13, muestra el menú WINDOW:

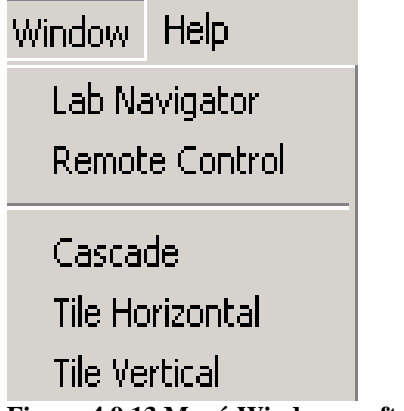

Figura 4.9.13 Menú Window - software Boson NetSim for CCNP version 6

- Lab navigator: Es una herramienta diseñada para proporcionar diversas redes prediseñadas.
- **Remote control:** Permite controlar las diversas opciones del simulador a través de un panel de control.

# 4.8.2 Herramienta network designer

Es una herramienta que permite diseñar redes. Hay dos conceptos a tener en cuenta a la hora de trabajar con esta herramienta:

1.- Los ficheros de topologías utilizados en esta herramienta (con extensión \*.top) contienen los dispositivos (capa física), que forman parte de dicha red.

2.- Los ficheros que contienen las topologías de las redes no están relacionados con las configuraciones (con extensión \*.rtr), de dichos dispositivos.

En la **figura 4.9.14**, muestra el entorno de trabajo de esta herramienta:

| 🖶 Boson Network Designer |  |
|--------------------------|--|
| File Wizard Help         |  |
| Devices and Connectors   |  |
| + Available Equters      |  |
| And the Solution         |  |
| Rvaliable Switches       |  |
| + Available Connectors   |  |
| + Other Devices          |  |
|                          |  |
|                          |  |
|                          |  |
|                          |  |
|                          |  |
|                          |  |
|                          |  |
|                          |  |
| Router Into              |  |
|                          |  |
|                          |  |
|                          |  |
|                          |  |
|                          |  |
|                          |  |
|                          |  |
|                          |  |
|                          |  |
|                          |  |
|                          |  |

Figura 4.9.14 Herramienta Network designer

A continuación se describe la barra de herramientas.

En la figura 4.9.15, muestra el menú File:

| New<br>Open<br>Save<br>Save As<br>Load NetMap into the Simulator<br>Print<br>Exit | File                           | Wizard | Help |
|-----------------------------------------------------------------------------------|--------------------------------|--------|------|
| Open<br>Save<br>Save As<br>Load NetMap into the Simulator<br>Print<br>Exit        | New                            |        |      |
| Save<br>Save As<br>Load NetMap into the Simulator<br>Print<br>Exit                | Open                           |        |      |
| Save As<br>Load NetMap into the Simulator<br>Print<br>Exit                        | Save                           |        |      |
| Load NetMap into the Simulator<br>Print<br>Exit                                   | Save As                        |        |      |
| Print<br>Exit                                                                     | Load NetMap into the Simulator |        |      |
| Exit                                                                              | Print                          |        |      |
| Exit                                                                              |                                |        |      |

#### Figura 4.9.15 Menú File – Herramienta – Network designer

- New: Abre un nuevo entorno de la herramienta Network Designer.
- **Open:** Abre un fichero (con la extensión \*.top).
- Save: Guarda el fichero de la topología en la que se esta trabajando.
- Save As: Guarda el fichero de la topología en el que se esta trabajando, con el nombre especificado.
- Load NetMap into the Simulator: Carga la topología indicada del NetMap en el Simulator para comenzar la configuración de los dispositivos que lo forman.
- **Print:** Imprime
- **Exit:** Cierra la herramienta.

En la figura 4.9.16, muestra el menú WIZARD:

| Wizard                 | Help |
|------------------------|------|
| Make Connection Wizard |      |
| Add Device Wizard      |      |

Figura 4.9.16 Menú Wizard - Herramienta – Network designer

Make Connection Wizard: Una vez que se tienen los dispositivos dispuestos en el panel de diseño de la topología, se puede realizar la conexión entre ellos a través de diversas opciones, se muestra en la figura 4.9.17, las opciones a elegir:

| Connection Wizard                                                                 |       |
|-----------------------------------------------------------------------------------|-------|
| Connection Wizard                                                                 |       |
| Please select the connection you would like to make and click<br>the Next button. |       |
| ( Ethernet                                                                        |       |
| C Serial                                                                          |       |
|                                                                                   |       |
| C Frame Relay                                                                     |       |
|                                                                                   |       |
| Cancel                                                                            | Next> |

Figura 4.9.17 Asistente para la realización de una conexión

Hacer clic en el botón Next, aparecerá la pantalla de la **figura 4.9.18**, donde se debe elegir el dispositivo a conectar y la interfaz a utilizar para realizar la conexión.

|   | 🐉 New Connection                               |  |
|---|------------------------------------------------|--|
| t | New Connection Setup                           |  |
|   | Select a device and interface to connect from. |  |
| c | Available Devices Ethernet Interfaces          |  |
| - |                                                |  |
|   | < Back Cancel Next>                            |  |

Figura 4.9.18 Elección de los dispositivos

- Add Device Wizard: Esta opción permite diseñar los dispositivos que se deseen implementar en la red, muestra la siguiente pantalla donde se tienen tres opciones:
  - Router
  - Switch
  - Workstation

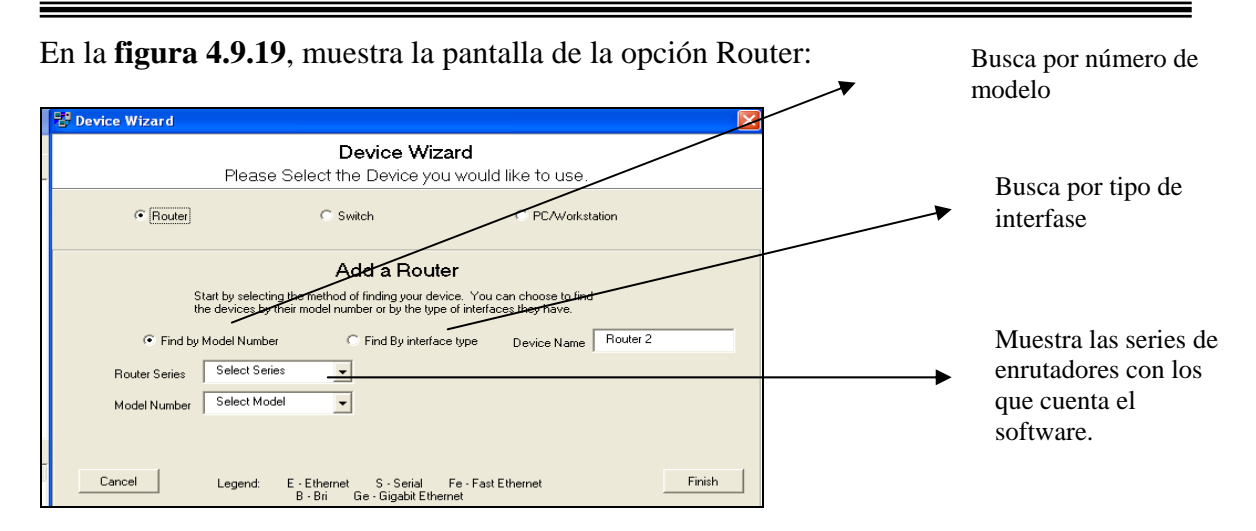

#### Figura 4.9.19 Opción Router

En la figura 4.9.20, muestra la pantalla de la opción switch:

|   | 🕏 Device Wizard                                 |                                       |                                                    | X        |
|---|-------------------------------------------------|---------------------------------------|----------------------------------------------------|----------|
| ľ |                                                 | Device Wizard                         |                                                    |          |
| ŀ | Please Select the Device you would like to use. |                                       |                                                    |          |
|   | C Router                                        | <ul> <li>Switch</li> </ul>            | C PC/Workstation                                   |          |
|   |                                                 | Add a Switch                          |                                                    |          |
|   | Ple                                             | ease select the Switch you would like | to use.                                            |          |
|   | @ 1912                                          | C 2950                                | C 3550                                             |          |
|   | 12 Ethernet Ports<br>2 Fast Ethernet Ports      | 12 Fast Ethernet Ports                | 12 Fast Ethernet Ports<br>2 Gigabit Ethernet Ports |          |
|   |                                                 |                                       |                                                    |          |
| - | Cancel                                          |                                       | Finisł                                             | <u> </u> |

Figura 4.9.20 Opción switch

En la figura 4.9.21, muestra la pantalla de la opción Workstation:

|   | ₩ Device Wizard                                                         |  |  |
|---|-------------------------------------------------------------------------|--|--|
|   | <b>Device Wizard</b><br>Please Select the Device you would like to use. |  |  |
|   | C Router C Switch C PC/Workstation                                      |  |  |
|   | Add a PC/Workstation                                                    |  |  |
|   | To finish adding a PC to your NetMap just click finish.                 |  |  |
|   |                                                                         |  |  |
| _ |                                                                         |  |  |
| 2 | Cancel                                                                  |  |  |

Figura 4.9.21 Opción workstation

Para borrar un dispositivo que se encuentra en el entorno de diseño de redes, basta con seleccionar dicho dispositivo y hacer clic en el botón derecho del Mouse, como se muestra en la **figura 4.9.22**:

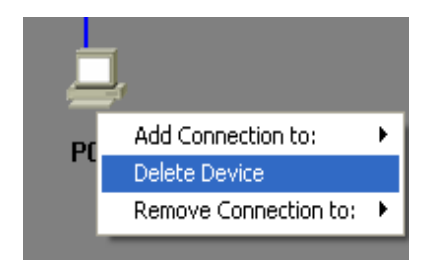

Figura 4.9.22 Opción Delete Device

#### 4.8.3 Comandos

4.8.3.1 Comandos generales <sup>36</sup>

En la **figura 4.9.23**, se muestra los comandos generales, con los que cuenta el software Boson NetSim for CCNA versión 5.27:

| Router1>?       |                                                                  |
|-----------------|------------------------------------------------------------------|
| show            | Show running system information                                  |
| enable          | Turn on privileged commands                                      |
| exit            | Exit from the EXEC                                               |
| help            | Description of the interactive help system                       |
| disable         | Turn off privileged commands                                     |
| disconnect      | Disconnect an existing network connection                        |
| Logout          | Exit from the EXEC                                               |
| ping            | Send echo messages                                               |
| terminal        | Set terminal line parameters                                     |
| traceroute      | Trace route to destination                                       |
| lock            | Lock the terminal                                                |
| login           | Log in as a particular user                                      |
| mrinfo          | Request neighbor and version information from a multicast router |
| mstat           | Show statistics after multiple multicast traceroutes             |
| mtrace          | Trace reverse multicast path from destination to source          |
| name-connection | Name and existing network connection                             |
| pad             | Open a X.29 PAD connection                                       |
| թթթ             | Start IETF Point-to-Point Protocol (PPP)                         |
| rlogin          | Open an rlogin connection                                        |
| slip            | Start a Serial-line IP (SLIP)                                    |
| systat          | Display information about terminal lines                         |
| tunnel          | Open a tunnel connection                                         |
| udptn           | Open an updtn connection                                         |
| x28             | Become an X.28 PAD                                               |
| х3              | Set X.3 parameters on PAD                                        |
| access-enable   | Create a temporary Access-List entry                             |
| access-profile  | Apply user-profile to interface                                  |
| connect         | Open a terminal connection                                       |
| resume          | Resume an active network connection                              |
| 1               |                                                                  |

#### Figura 4.9.23 Comandos generales

<sup>&</sup>lt;sup>36</sup> http://www.wikilearning.com/anexo\_comandos\_basicos\_de\_interaccion\_con\_cisco\_ios\_15-wkccp-3448-9.htm

Show: Muestra la información que se esta corriendo en el sistema.

Enable: Activa los comandos del modo privilegiado.

**Exit:** Sale de un modo.

Help: Ayuda interactiva.

Disable: Desactiva los comando del modo privilegiado.

Disconnect: Desconecta una conexión de red existente.

Logout: Sale del modo exec.

**Ping:** comando utilizado para comprobar la conexión entre dos routers distintos (ping seguido de dirección IP) en la interfaz del router remoto. También puede utilizarse para comprobar la conexión entre los nodos de red.

**Terminal:** Se refiere a las conexiones ethernet, serial, Bri, con las que cuenta un router o un switch.

**Traceroute:** Utiliza paquetes ICMP y el mensaje de error generado por los routers cuando el paquete supera su tiempo de existencia (TTL).

Lock: Bloquea la terminal.

Login: Se conecta como un usuario particular.

Mrinfo: Solicita la información de un router conectado multicast.

Mstat: Muestra las estadísticas del traceroute de multicast.

Mtrace: Rastrea la ruta de multicast inversa simples (desde el destino al origen).

Name-connection: Nombra una conexión de red

Pad: Abre una conexión X.29 PAD

**PPP:** Inicia el protocolo point to point.

rlogin: Abre una conexión de usuario.

**Slip:** Un router slip pone a disposición el hardware y la funcionalidad para integrar en una red las terminales en serie que disponen de una pila TCP/IP.

Systat: Muestra información acerca de una Terminal conectada.

**Tunnel:** Abre una conexión de tunel.

**Udptn**: Abre una conexión udptn.

X28: Especificación relativa a las interfaces para terminales asincronas.

X3: Especificación relativa a las interfaces para terminales asincronas.

Access-enable: Crea una entrada de lista de acceso temporal.

Access-profile: Aplica un perfil de usuario a una interfaz.

Connect: Abre una conexión de la Terminal.

**Resume:** Resume una actividad de la conexión de la red.

# 4.8.3.2 Comandos en modo privilegiado enable

En la figura 4.9.24, muestra los comandos del modo privilegiado.

| Router>         |                                                             |
|-----------------|-------------------------------------------------------------|
| Router>enable   |                                                             |
| Router#?        |                                                             |
| configure       | Enter configuration mode                                    |
| clear           | Reset functions                                             |
| copy            | Copy from one file to another                               |
| erase           | Erase a filesystem                                          |
| reload          | Halt and perform a cold restart                             |
| write           | Write running configuration to memory, network, or terminal |
| clock           | Manage the system clock                                     |
| telnet          | Open a telnet connection                                    |
| resume          | Resume an active network connection                         |
| debug           | Debugging functions (see also 'undebug')                    |
| undebug         | Disable debugging functions (see also 'debug')              |
| access-template | Create a temporary Access-List entry                        |
| alps            | ALPS exec commands                                          |
| archive         | manage archive files                                        |
| bfe             | For manual emergency modes setting                          |
| cd              | Change current directory                                    |
| delete          | Delete a file                                               |
| dir             | List files on a filesystem                                  |
| elog            | Event-logging control commands                              |
| more            | Display the contents of a file                              |
| mrm             | IP Multicast Routing Monitor Test                           |
| ncia            | Start/Stop NCIA Server                                      |
| pwd             | Display current working directory                           |
| restart         | Restart Connection                                          |
| rsh             | Execute a remote command                                    |
| sdlc            | Send SDLC test frames                                       |
| send            | Send a message to other tty lines                           |
| setup           | Run the SETUP command facility                              |
| start-chat      | Start a chat-script on a line                               |
| verify          | Verify a file                                               |
| show            | Show running system information                             |
| exit            |                                                             |
| disable         |                                                             |
| disconnect      | Disconnect an existing network connection                   |
| logout          | Exit from the EXEC                                          |
| ping            | Send echo messages                                          |
|                 | -                                                           |
| Router#         |                                                             |

#### Figura 4.9.24 Comandos en modo privilegiado

Configure: Entra al modo de configuración.

Clear: Limpia las funciones.

**Copy:** Copia los datos de configuración.

Erase: Borra de la memoria flash o de la memoria configuración.

Reload: Reinicia el router.

Write: Escribe la configuración que se encuentra activa en ejecución en la memoria, red o terminal.

Clock: Administra el reloj del sistema.

**Telnet**: Abre una conexion telnet.

**Resume**: Resume una actividad de la conexión de la red.

**Debug:** Elimina errores de las funciones.

Undebug: Deshabilita la función debug.

Access-template: Coloca manualmente una entrada de lista de acceso temporal en un router que este conectado.

Alps: Ejecuta los comandos de ALPS

Archive: Administra los archivos del sistema.

**Bfe:** Manual de emergencia de modo de ajustes

Cd: Cambia un directorio actual.

**Delete:** Borra un archivo.

**Dir**: Lista los archivos del sistema

Elog: Registro del control de los comandos.

More: Muestra el contenido de un archivo. Mrm: Prueba del monitor de encaminamiento de multicast IP Ncia: Empieza y detiene un servidor NCIA. Pwd: Muestra el directorio actual donde se esta trabajando. **Restart**: Reestablece una conexión. Rsh: Ejecuta un comando remoto. Sdlc: Envía la configuración de este protocolo. Send: Envió de mensajes con equipos en línea. Setup: Entra al modo de configuración inicial (setup). Star chat: Empieza una comunicación en línea. Verify: Verifica un archivo. Show: Muestra la información que se esta corriendo en el sistema. Exit: Sale **Disable:** Desactiva los comandos del modo privilegiado. **Disconnect:** Desconecta una conexión de la red existente. Logout: Sale de la línea de comando de la interfaz Ping: comando utilizado para comprobar la conexión entre dos routers distintos (ping seguido de dirección IP) en la interfaz del router remoto. También puede utilizarse para

# 4.8.3.3 Comandos en modo configuración configure

comprobar la conexión entre los nodos de red.

En la figura 4.9.25, muestra los comandos del modo configuración.

| Router(config)#? |                                                  |
|------------------|--------------------------------------------------|
| exit             | Exit from configure mode                         |
| ena              | Exit from configure mode                         |
| nostname         | Set system's network name                        |
| interface        | Select an interface to configure                 |
| cdp              | Global CDP configuration subcommands             |
| enable           | Modify enable password parameters                |
| router           | Enable a routing process                         |
| tftp-server      | Provide TFTP service for netload requests        |
| ip               | Global IP configuration subcommands              |
| boot             | Modify system boot parameters                    |
| line             | Configure a terminal line                        |
| config-register  | Define the configuration register                |
| username         | Establish User Name Authentication               |
| banner           | Define a login banner                            |
| isdn             | ISDN configuration commands                      |
| dialer-list      | Create a dialer list entry                       |
| ntp              | Configure NTP                                    |
| logging          | Modify message logging facilities                |
| frame-relay      | global frame relay configuration commands        |
| access-list      | Add an access list entry                         |
| controller       | Configure a specific controller                  |
| help             | Description of the interactive help system       |
| map-class        | Configure static map class                       |
| map-list         | Configure static map list                        |
| multilink        | PPP multilink global configuration               |
| no               | Negate a command or set its defaults             |
| priority-list    | Build a priority list                            |
| privilege        | Command privilege parameters                     |
| rlogin           | Rlogin configuration commands                    |
| rmon             | Remote Monitoring                                |
| route-map        | Create route-map or enter route-map command mode |
| service          | Modify use of network based services             |
| crypto           | Encryption module                                |
| arp              | Set Static ARP Entry                             |
| -<br>class-map   | Configure OoS Class Map                          |
| policy-map       | Configure OoS Policy Map                         |
| aaa              | Authentication, Authorization and Accounting     |
| tacacs-server    | Modify TACACS guery parameters                   |
|                  |                                                  |
| Router(config)#  |                                                  |

Figura 4.9.25 Comandos en modo configuración

**Exit:** Sale del modo de configuración.

End: Sale del modo de configuración.

**Hostname:** Nombra el dispositivo que se esta configurando (Este comando solo funciona si esta dentro del modo configuración).

Interface: Selecciona una interfaz para la configuración.

Cdp: Configuración global de los subcomandos CDP.

**Enable:** Entra al modo privilegiado.

Router: Habilita el proceso de ruteo.

Tftp-server: Proporciona el servicio TFTP para una petición del netload

Ip: Configuración global de los subcomandos IP.

Username: Establece un nombre de usuario para ser autentificado.

Banner: Crea un mensaje de bienvenida.

Isdn: Comandos de configuración de ISDN

**Diales-list:** Crea una lista de ingreso

**Ntp:** Network Time Protocol (NTP) es un protocolo de red para sincronizar el reloj de un computador con a la hora de una fuente de referencia.

**Logging:** Envió de mensajes, indicando la dirección IP del dispositivo al que se pretende enviar los logs.

Frame-relay: configuración de frame relay

Access-list: Agrega un acceso a una lista

Controller: configura un controlador específico.

Help: Ayuda

Map-class: Configura un mapa de clases estático

Map-list: configura un mapa de listas estático.

Multilink: Configuración global de multilíneas del enlace punto a punto

No: Comando negativo

**Priority list:** construye una lista de prioridad.

**Privilege:** Parámetros de comandos privilegiados.

**rlogin:** El comando rlogin (remote login), permite establecer una sesión de comando interactivo (terminal) en un sistema remoto.

**rmon:** Configuración remota.

Route map: Entra al modo map.

Service: Modifica el uso de la red de servicios básicos.

Crypto: Modulo de encriptación.

Arp: Configuración del protocolo arp.

**Classs-map:** Configura el QoS(Calidad de servicio). Asignación de clase

**Policy-map:** Configura el QoS(Calidad de servicio)

Aaa: autentificación y autorización.

Tacacs server: Modifica los parámetros.

# 4.8.3.4 Comandos de route rip

En la figura 4.9.26, muestra los comandos de route rip.

| Router(config)#route ri | p                                                      |
|-------------------------|--------------------------------------------------------|
| Router(config-router)#? |                                                        |
| network                 | Enable routing on an IP network                        |
| exit                    | Exit from routing protocol configuration mode          |
| version                 | Set routing protocol version                           |
| redistribute            | Redistribute information from another routing protocol |
| default-metric          | Set metric of redistributed routes                     |
| distribute-list         | Filter networks in routing updates                     |
| default-information     | Control distribution of default information            |
| distance                | Control distribution of default information            |
| passive-interface       | Suppress routing updates on an interface               |
| auto-summary            | Enable automatic network number summarization          |
| Router(config-router)#  |                                                        |

Figura 4.9.26 Comandos de route rip

**Network**: Especifica una lista de redes directamente conectadas al equipo. Exit: Sale del modo privilegiado de route rip Version: Muestra la versión del protocolo Redistribute: Distribuye información para otros protocolos default-metric: Se utiliza para setear los valores de métrica predeterminados de RIP. distribuye-list: Filtra las actualizaciones de la redes sobre el ruteo. default- information: Controla la distribución de la información. distance: Controla la distribución de la información. **passive-interface:**Suprime las actualizaciones de ruteo sobre una interfase. auto-summary: Restaura la conducta por default de sumarizacion automática de rutas de subredes en rutas a nivel de red.

Password: Crea un nombre secreto para el dispositivo que se esta configurando.

# 4.8.3.5 Comandos para resolución de problemas

**Ping:** Comando utilizado para comprobar la conexión entre dos routers distintos (ping seguido de dirección IP) en la interfaz del router remoto. También puede utilizarse para comprobar la conexión entre los nodos de red.

Show controler: Permite ver el estado de los controladores de interfaz en el router.

Show interface[tipo de interfaz][nº de interfaz]: comando para consultar todos los parámetros relacionados con una determinada interfaz del router.

Show stacks: Muestra los mensajes de error relacionados con la detección anormal de un router cuando este vuelve ha iniciarse.

**Trace[direcciónIP]:** Muestra la ruta entre un router y otro router o nodo de la interconexión. Este comando también puede utilizarse con direcciones apple talk.

Reload: Comando de modo privilegiado que arranca de nuevo el router

Quit: Comando usuario/privilegiado que te permite salir del router.

Ctrl-Z: Comando para cerrar una sesión de configuración.

**Banner motd:**[carácter final de portada] Comando de configuración global que permite crear una portada para la pantalla de conexión al router. El carácter final de portada puede ser cualquier carácter alfanumérico que indique al modo de configuración que ahí termina el texto de la portada.

Disable: Permite salir del modo privilegiado y volver al modo usuario.

**Enable:** Permite acceder al modo privilegiado. Debe introducirse contraseña de activación, para lanzar el modo privilegiado.

Set clock: Comando privilegiado que permite determinar la fecha y hora en el router.

#### 4.8.3.6 Comandos de análisis del enrutador

**Show cdp neighbor**: Muestra los routers que están directamente conectados al router mediante una conexión LAN o en serie.

Show clock: Muestra los parámetros de hora y fecha para el router.

**Show flash:** Muestra el o los archivos IOS que incluye el router en la flash RAM y el total de memoria flash RAM disponible y utilizada.

Show hub: Muestra información sobre el estado de los puertos hub en un router 2505.

show tech-support: Comando que reporta toda la información del router.

show diales: Visualiza el canal que esta activo.

**Show interface ethernet**[**n**<sup>o</sup> **de interfaz**]: Muestra la configuración actual de la interfaz Ethernet especificada.

Show interface serial[nº de interfaz]: Muestra la configuración actual de la interfaz serie especificada.

**Show interface**: Relaciona todas las interfaces del router y las estadísticas relacionadas con la interfaz, como su actual configuración y encapsulación.

#### 4.8.3.7 Comandos de memoria del enrutador

Copy flash tftp: Copia un archivo IOS de la memoria flash a un servidor TFTP.

**Copy running-config startup-config**: Copia la configuración que se esta ejecutando en la memoria NVRAM del router.

**Copy startup-config tftp**: Copia la configuración de arranque de la NVRAM al servidor TFTP.

**Copy tftp flash**: Comando privilegiado para copiar un archivo IOS del servidor TFTP a la memoria flash RAM del router.

**Copy tftp startup-config:** Comando privilegiado para copiar un archivo de configuración de arranque del servidor tftp a la memoria NVRAM del router.

Erase startup-config: Borra la configuración de arranque de la memoria NVRAM del router.

Show running-config: Muestra la configuración del router que se esta ejecutando en la RAM.

**Show startup-config**: Comando que muestra la configuración del router almacenada en la memoria NVRAN del router. La carga el router cuando arranca de nuevo.

# 4.8.3.8 Comandos de configuración de contraseñas y nombres del enrutador

**Enable secret password[contraseña]**: Comando de configuración global que permite cambiar la contraseña secreta del modo privilegiado en el router.

Hostname[nombre]: Permite cambiar el nombre del router

Line console 0: Permite lanzar el modo configuración de línea para determinar la contraseña del router.

Line vty 04: Permite lanzar el modo de configuración de terminal para establecer la contraseña de la terminal virtual para el router.

**Password[contraseña]:** Se utiliza en el modo configuración de línea de consola 0 para determinar la contraseña de conexión al router; también se utiliza en el modo de configuración de línea vty 04 para especificar la contraseña virtual para el router.

# 4.8.3.9 Comandos de configuración de interfaz

Config: Permite lanzar el modo configuración global.

Ctrl + Z: Se utiliza para cerrar una sesión de configuración.

**Enable cdp**: Activa una determinada interfaz (desde el indicador configif del modo configuración) para mostrar los routers vecinos conectados.

**Encapsulation**[tipo de encapsulación]: Comando de configuración especificado de interfaz que permite determinar el tipo de encapsulación para una interfaz LAN o en serie incluida en el router.

Interface Ethernet[numero de interfaz]: Comando de configuración global que permite configurar parámetros relacionados con una determinada

interfaz ethernet.

**Interface serial[numero de interfaz]**: Comando de configuración global que permite configurar parámetros relacionados con una determinada interfaz en serie.

# 4.8.3.10 Comandos relacionados con ip

Access-list[#listado]permit or deny[dirección IP][mascara comodín]: Comando de configuración global para crear un listado de acceso. Debe incluirse la dirección de la red o nodo que se aceptará o rechazará, así como la mascara comodín. Repita este comando para cada línea que aparezca en el listado de acceso. El #rango de lista para IP es 1-99.

**Debug IP IGRP transaction**: Permite ver las estadísticas referidas a los mensajes de actualización IGRP en el router.

Debug ip rip: Permite ver los mensajes de actualización enviados y recibidos por el router.

**Ip acces-group [n° de listado]out or in**: Comando de configuración de interfaz donde se asocia un determinado listado de acceso Ip a un interfaz.

**Ip address [dirección ip][mascara de subred]**: Utilizado en el modo config-if para asignar una dirección IP a una interfaz del router. Al comando ip address le sigue la dirección IP y la subred que se asigne al interfaz.

Ip rutina: Comando de configuración global que permite el encaminamiento IP en el router.

**Ip unnumbered [interfaz o interfaz lógica]**: Introducido en el indicador config-if este comando permite indicar que una interfaz en serie no dispone de una dirección IP propia. El parámetro interfaz o interfaz lógica, debe referirse a un interfaz router(como un puerto ethernet) en el router que si tiene asignada una dirección IP.

**Network[numero principal de red]**: Utilizado con los comandos router rip y router igrp para especificar las redes principales IP a las que esta directamente conectado el router.

No debug all: Desactiva la depuración (comando del modo privilegiado).

**No ip rutina**: Comando de configuración global que desactiva el encaminamiento IP en el router.

**Router igrp [numero de sistema autónomo]**: Comando de configuración global que activa el encaminamiento igrp. El número de sistema autónomo correspondiente al número AS para el dominio de encaminamiento al que pertenece el router (si existe un AS).

Route rip: Comando de configuración global que activa el encaminamiento

rip.

**Show access-list[número de listado]**: Permite ver un determinado listado de acceso. El número de listado corresponde al número que se asigno al listado cuando se creo.

Show ip interfaces [tipo y numero de interfaz]: Permite ver los parámetros de configuración IP asociados para una determinada interfaz.

**Show protocol**: Proporciona información referente a las actualizaciones del protocolo de encaminamiento enviada y recibida por el router (como difusiones rip).

Show ip rute: Muestra la tabla de encaminamiento rip o igrp para el router.

**Telnet** [dirección ip]: Comando del modo usuario y privilegiado que permite conectar remotamente con otro router.

#### 4.8.3.11 Comandos relacionados con wan

**Bandwidth [ancho de banda]**: Comando config-if para determinar el ancho de banda de una interfaz serie.

**Clock rate [velocidad de reloj]**: Comando config-if para determinar la velocidad de reloj en una interfaz en serie cuando el router se utiliza como un dispositivo DCE.

**Encapsulation** [protocolo WAN]: Comando config-if para determinar el tipo de encapsulación para una interfaz en serie(como ppp y hdlc).

**Frame –relay interface-dlci [#de dlci]**: Comando config-if que permite determinar el número DLCI para una interfaz activada.

**Frame-relay lmi-type [tipo LMI]**: Comando config-if para determinar el tipo de LMI para una interfaz configurada para relé de trama.

**Isdn spid [nombre del canal spid][# de spid]**: Comando de configuración global que permite introducir el numero único SPID para cada canal ISDN.

**Isdn switch type basic-[identificador de conmutador]**: Comando de configuración global que permite determinar el tipo de conmutador ISDN al que esta conectado el router.

**Show frame-relay lmi**: Muestra los mensajes no validos enviados o recibidos a través de la conexión de relé de trama del router.

Show frame-relay map: Muestra la asignación DLCI a las interfaces del router.

**X25address[dirección de enlace de datos]**: Comando config-if que permite especificar la dirección de enlace de datos para x25, cuando x25 se especifica como tipo de encapsulación.

**X25ips[bits]**: Comando config-if que permite determinar el tamaño del paquete de entrada para una interfaz x25.

**X25ops[bits]**: Comando config-if que permite determinar el tamaño del paquete de salida para una interfaz x25.

**X25win[numero de paquetes]**: Comando config-if que permite determinar el tamaño de la ventana de entrada para una interfaz x25.

**X25wout[numero de paquetes]**: Comando config-if que permite determinar el tamaño de la ventana de salida para una interfaz x25.

Ctrl-Z: Regresa al modo privilegiado.

**Service Password-encryption**: Da un servicio visual de las password que utiliza el fichero de configuración.

**Logging synchronous**: Evita que los mensajes inesperados que aparecen en pantalla, nos desplacen los comandos que estamos escribiendo en el

momento. Este comando se introduce en el modo de configuración de línea.

Router(config)#line vty 04

Router(config-line)#logging synchronous

Router(config)#line console 0

Router(config-line)#logging synchronous

**Show running-config**: Muestra la configuración que corre en la memoria RAM.

Show startup-config: Visualiza la configuración de la memoria RAM.

**Copy running-config startup-config**: Almacena el contenido de la memoria Ram en la memoria NVRAM.

**Show controller[numero de interfaz]**: Desde el modo privilegiado, se puede verificar si un interfaz esta cableado como DTE o como DCE.

#### 4.5 Escenario 2

A continuación se simulará el escenario 2 en el software Boson Netsim for CCNP versión 2.6.

**Paso 36.-** Abrir la herramienta Netmap, seleccionar un enrutador cisco serie 1601, del catalogo de componente, las características de este enrutador, aparecen en la parte inferior, como se muestra en la **figura 4.9.27.** 

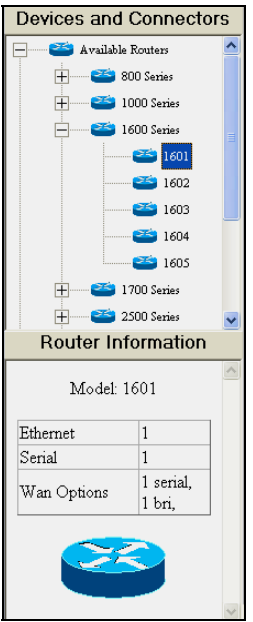

Figura 4.9.27 Características del enrutador cisco serie 1601

**Paso 37.-** Seleccionar la tarjeta del enrutador cisco serie 1601 (tarjeta serial), teclear el nombre y hacer clic en el botón ok, como se muestra en la **figura 4.9.28**.

| 😵 Add Router With WAN Port                                                                                                    |                                                                                    |  |  |
|----------------------------------------------------------------------------------------------------|------------------------------------------------------------------------------------|--|--|
| N<br>Please select your w                                                                                                    | Wan Setup<br>ran configurations for this device.                                   |  |  |
| This router has an empty WAN slot. Adding additional WANs can give<br>the router more interfaces. Please configure your WAN slot from the<br>choices below, then choose a hostname option. |                                                                                    |  |  |
| WAN 1 Options                                                                                                    | Enter a hostname for this device<br>or click 'Default' to use the default<br>name. |  |  |
| WAN 2 Options                                                                                                    | Use Default Name     CD. PACHUCA                                                   |  |  |
| Cancel                                                                                                    | OK                                                                                 |  |  |

Figura 4.9.28 Enrutador de CD.PACHUCA

**Paso 38.-** Seleccionar otro enrutador cisco serie 1601, del catalogo de componentes (tarjeta serial), teclear el nombre y hacer clic en el botón ok, como se muestra en la **figura 4.9.29**.

| 🐼 Add Router With WAN Port                                                                                                    |                                                                                    |  |
|----------------------------------------------------------------------------------------------------|------------------------------------------------------------------------------------|--|
| N<br>Please select your wa                                                                                                    | /an Setup<br>n configurations for this device.                                     |  |
| This router has an empty WAN slot. Adding additional WANs can give<br>the router more interfaces. Please configure your WAN slot from the<br>choices below, then choose a hostname option. |                                                                                    |  |
| WAN 1 Options                                                                                                    | Enter a hostname for this device<br>or click 'Default' to use the default<br>name. |  |
| WAN 2 Options                                                                                                    | C Use Default Name                                                                 |  |
| Cancel                                                                                                    | ОК                                                                                 |  |

Figura 4.9.29 Enrutador de CD.MONTERREY

**Paso 39.-** Seleccionar un switch cisco 1912, del catalogo de componentes, las características de este switch se muestran en la parte inferior, como se muestra en la **figura 4.9.30.** 

| Devices and Connectors |  |  |
|------------------------|--|--|
| + Available Routers    |  |  |
| - Available Switches   |  |  |
| - 1900 Series          |  |  |
| <b>—— —</b> 1912       |  |  |
| + 2900 Series          |  |  |
| 🕂 😅 3500 Series        |  |  |
| Available Connectors   |  |  |
| Other Devices          |  |  |
|                        |  |  |
|                        |  |  |
|                        |  |  |
| Switch Information     |  |  |
| Model: 1912            |  |  |
| Ethernet 12            |  |  |
| Fast Ethernet 2        |  |  |
|                        |  |  |

Figura 4.9.30 Características del switch cisco 1912

**Paso 40.-** Aparece la pantalla, donde se teclea el nombre del switch y hacer clic en el botón Apply, como se muestra en la **figura 4.9.31**.

| Enter a hostname for this device or click<br>'Default' to use the default name. |  |
|---------------------------------------------------------------------------------|--|
| C Use Default Name                                                              |  |
| Create name     S1                                                              |  |
|                                                                                 |  |

Figura 4.9.31 Switch cisco 1912 S1

**Paso 41.-** Seleccionar otro switch cisco 1912, del catalogo de componentes, teclear el nombre y hacer clic en el botón Apply, como se muestra en la **figura 4.9.32.** 

| Set Device Name               |                                                         |
|-------------------------------|---------------------------------------------------------|
| Enter a hostn<br>'Default' to | ame for this device or click<br>o use the default name. |
| C Use Default Name            |                                                         |
| (• Ureate name                | 52                                                      |
|                               | Apply                                                   |

Figura 4.9.32 Switch cisco 1912 S2

**Paso 42.-** Agregar una computadora al diagrama de red, seleccionarla del catalogo de componentes y hacer clic en el botón Apply, como se muestra en la **figura 4.9.33.** 

| et Device Name                                                                  |       |  |
|---------------------------------------------------------------------------------|-------|--|
| Enter a hostname for this device or click<br>'Default' to use the default name. |       |  |
| C Use Default Name                                                              |       |  |
| <ul> <li>Create name</li> </ul>                                                 | PCP1  |  |
|                                                                                 | Apply |  |

Figura 4.9.33 Pantalla de la computadora PCP1

**Paso 43.-** Agregar otra computadora al diagrama de red, seleccionarla del catalogo de componentes y hacer clic en el botón Apply, como se muestra en la **figura 4.9.34.** 

| Enter a hostn<br>'Default' to | ame for this device or click<br>o use the default name. |
|-------------------------------|---------------------------------------------------------|
| C Use Default Name            |                                                         |
| Create name                   | PCP2                                                    |

Figura 4.9.34 Pantalla de la computadora PCP2

**Paso 44.-** Agregar otra computadora al diagrama de red, seleccionarla del catalogo de componentes y hacer clic en el botón Apply, como se muestra en la **figura 4.9.35.** 

| Enter a hostn<br>'Default' te | name for this device or click<br>o use the default name. |
|-------------------------------|----------------------------------------------------------|
| C Use Default Name            | PCM1                                                     |
|                               | Арріу                                                    |

Figura 4.9.35. Pantalla de la computadora PCM1

**Paso 45.-** Agregar otra computadora al diagrama de red, seleccionarla del catalogo de componentes y hacer clic en el botón Apply, como se muestra en la **figura 4.9.36.** 

| Enter a hostna<br>'Default' to | ame for this device or click<br>use the default name. |
|--------------------------------|-------------------------------------------------------|
| C Use Default Name             |                                                       |
| Create name                    | PCM2                                                  |

Figura 4.9.36 Pantalla de la computadora PCM2

**Paso 46.-** El siguiente paso es hacer la conexión entre el enrutador CD.PACHUCA y el switch1, a través de una conexión ethernet.

a)- Aparece la siguiente pantalla, seleccionar el enrutador CD.PACHUCA y la interfaz ethernet0, hacer clic en el botón Next, como se muestra en la **figura 4.9.37.** 

| P New Connection                                                                                    |                                                      |                     |  |
|----------------------------------------------------------------------------------------------------|------------------------------------------------------|---------------------|--|
| New Connection Setup                                                                                |                                                      |                     |  |
| Select a device and interface to connect from.                                                      |                                                      |                     |  |
| Available Devices<br>CD.MONTERREY<br>CD.PACHUCA<br>S1<br>S2<br>PCP1<br>PCP2<br>PCP2<br>PCM1<br>PCM2 | 3<br>Device Name For<br>Selected Device.<br>Router 4 | Ethernet Interfaces |  |
| < Back                                                                                              | Cancel                                               | Next>               |  |

Figura 4.9.37 Conexión entre el CD.PACHUCA – switch S1

**b**).- En la **figura 4.9.38**, seleccionar el switch S1 y la interfaz ethernet 0/1, hacer clic en el botón finish.

| P New Connection                                                                              |                                                 |                                                                                                    |  |  |  |  |
|-----------------------------------------------------------------------------------------------|-------------------------------------------------|----------------------------------------------------------------------------------------------------|--|--|--|--|
| New                                                                                           | New Connection Setup                            |                                                                                                    |  |  |  |  |
| Select a device                                                                               | Select a device and interface to connect to.    |                                                                                                    |  |  |  |  |
| Available Devices<br>CD MONTERREY<br>31<br>52<br>FCP1<br>FCP2<br>FCP1<br>FCP2<br>FCM1<br>FCM2 | Device Name For<br>Selected Device.<br>Switch 3 | Ethernet Interfaces Ethernet 0/3 Ethernet 0/3 Ethernet 0/3 Ethernet 0/5 Ethernet 0/5 Ethernet 0/7 Ethernet 0/7 Ethernet 0/1 Ethernet 0/1 Ethernet 0/1 |  |  |  |  |
| < Back                                                                                        | < Back Cancel Finish                            |                                                                                                    |  |  |  |  |

Figura 4.9.38 Interfaz del switch S1

**Paso 47.-** El siguiente paso es hacer la conexión entre el switch1 y la computadora PCP1. a).- Aparece la siguiente pantalla, seleccionar el switch S1 y la interfaz ethernet 0/2, dar clic en el botón Next, como se muestra en la **figura 4.9.39**.

| <sup>2</sup> New Connection<br>New                                                                    | Connection                                           | Setup                                                                                                    | ×       |
|----------------------------------------------------------------------------------------------------|------------------------------------------------------|----------------------------------------------------------------------------------------------------|---------|
| Select a devi                                                                                         | ce and interfa<br>from.                              | ce to conne                                                                                                    | əct     |
| Available Device:<br>CD MONTERREY<br>CD FACHUCA<br>S2<br>PCP1<br>PCP2<br>PCP1<br>PCP2<br>PCM1<br>PCM2 | S<br>Device Name For<br>Selected Device.<br>Switch 3 | Ethernet Inter<br>Ethernet 0/1 *<br>Ethernet 0/2<br>Ethernet 0/3<br>Ethernet 0/3<br>Ethernet 0/5<br>Ethernet 0/5<br>Ethernet 0/7<br>Ethernet 0/8<br>Ethernet 0/10<br>Ethernet 0/11 | infaces |
| < Back                                                                                                | Cancel                                               | [                                                                                                    | Next>   |

Figura 4.9.39 Conexión entre el switch1 S1 a la computadora PCP1

**b**).- En la figura 5.7.36, seleccionar la computadora PCP1 y la interfaz ethernet 0, hacer clic en el botón finish, como se muestra en la **figura 4.9.40.** 

| B New Connection                                                                      |                                             | ×                   |  |  |  |  |  |
|---------------------------------------------------------------------------------------|---------------------------------------------|---------------------|--|--|--|--|--|
| New                                                                                   | New Connection Setup                        |                     |  |  |  |  |  |
| Select a device and interface to connect to.                                          |                                             |                     |  |  |  |  |  |
| Available Devices<br>CD MONTERREY<br>CD PACHUCA<br>S2<br>FCP1<br>FCP2<br>FCM1<br>FCM2 | Device Name For<br>Selected Device.<br>PC 4 | Ethernet Interfaces |  |  |  |  |  |
| < Back                                                                                | Cancel                                      | Finish              |  |  |  |  |  |

Figura 4.9.40 Interfaz de la computadora PCP1

**Paso 48.-** El siguiente paso es hacer la conexión entre el switch S1 y la computadora PCP2. a).- En la **figura 4.9.41**, seleccionar el switch S1 y la interfaz ethernet 0/3, dar clic en el botón Next.

| New Connection                   | Generation                                     | C . tran                                         | × |  |  |
|----------------------------------|------------------------------------------------|--------------------------------------------------|---|--|--|
| New                              | Connection                                     | setup                                            |   |  |  |
| Select a devic                   | Select a device and interface to connect from. |                                                  |   |  |  |
| Available Devices                |                                                | Ethernet Interfaces                              |   |  |  |
| CD.MONTERREY<br>CD.PACHUCA<br>S1 | Device Name For                                | Ethernet 0/1 *<br>Ethernet 0/2 *<br>Ethernet 0/3 |   |  |  |
| S2<br>PCP1                       | Selected Device. Switch 3                      | Ethernet 0/4<br>Ethernet 0/5                     |   |  |  |
| PCP2<br>PCM1<br>PCM2             |                                                | Ethernet 0/7<br>Ethernet 0/8                     |   |  |  |
|                                  |                                                | Ethemet 0/9<br>Ethemet 0/10<br>Ethemet 0/11      |   |  |  |
|                                  |                                                |                                                  |   |  |  |
| < Back                           | Cancel                                         | Next                                             | > |  |  |

Figura 4.9.41 Conexión entre el switch S1 a la computadora PCP2

**b**).- En la **figura 4.9.42**, seleccionar la computadora PCP2 y la interfaz ethernet 0, hacer clic en el botón finish.

| B New Connection                                                                                                    |                                             | ×      |  |  |  |  |
|----------------------------------------------------------------------------------------------------|---------------------------------------------|--------|--|--|--|--|
| New (                                                                                                    | New Connection Setup                        |        |  |  |  |  |
| Select a device and interface to connect to.  Available Devices Ethernet Interfaces CD MONTEREEY CD MONTEREEY Ethernet 0 Ethernet 0 Ethernet 0 |                                             |        |  |  |  |  |
| PCP1<br>PCP1<br>PCM1<br>PCM2                                                                                                    | Device Name For<br>Selected Device.<br>PC 6 |        |  |  |  |  |
| < Back                                                                                                    | Cancel                                      | Finish |  |  |  |  |

Figura 4.9.42 Interfaz de la computadora PCP2

**Paso 49.-** El siguiente paso es hacer la conexión entre el enrutador CD.MONTERREY y el switch S2, a través de una conexión ethernet.

a)- En la figura 4.9.43, seleccionar el enrutador CD.MONTERREY y la interfaz ethernet0, hacer clic en el botón Next.

| 🐯 New Connection                                                                                      |                                                      | ×                                |  |  |  |  |
|----------------------------------------------------------------------------------------------------|------------------------------------------------------|----------------------------------|--|--|--|--|
| New (                                                                                                 | New Connection Setup                                 |                                  |  |  |  |  |
| Select a device and interface to connect from.                                                        |                                                      |                                  |  |  |  |  |
| Available Devices<br>CD MONTERBEY<br>CD PACHUCA<br>SI<br>PCP1<br>PCP2<br>PCP1<br>PCP2<br>PCM2<br>PCM2 | E<br>Device Name For<br>Selected Device.<br>Router 3 | thernet Interfaces<br>Ethernet 0 |  |  |  |  |
| < Back                                                                                                | Cancel                                               | Next>                            |  |  |  |  |

Figura 4.9.43 Interfaz CD.MONTERREY

**b**).- En la **figura 4.9.44**, seleccionar el switch S2 y la interfaz ethernet 0/1, hacer clic en el botón finish.

| B New Connection |                                                                  |                                                                                                    |         |
|------------------|------------------------------------------------------------------|----------------------------------------------------------------------------------------------------|---------|
| New (            | Connection                                                       | ı Setup                                                                                                    |         |
| Select a device  | and interface<br>Device Name For<br>Selected Device.<br>Switch 4 | Ethernet Inte<br>Ethernet 0/2<br>Ethernet 0/2<br>Ethernet 0/2<br>Ethernet 0/4<br>Ethernet 0/4<br>Ethernet 0/7<br>Ethernet 0/7<br>Ethernet 0/7<br>Ethernet 0/7<br>Ethernet 0/7 | erfaces |
| < Back           | Cancel                                                           |                                                                                                    | Finish  |

Figura 4.9.44 Interfaz switch S2

**Paso 50.-**El siguiente paso es hacer la conexión entre el switch S2 y la computadora PCM1.

| a) En la figura 4.9.45, s | eleccionar el | l switch S2 | y la i | interfaz | ethernet ( | 0/2, | hacer | clic | en el |
|---------------------------|---------------|-------------|--------|----------|------------|------|-------|------|-------|
| botón Next.               |               |             |        |          |            |      |       |      |       |

| 🐯 New Connection                                                         |                                                 |                                                                                                    |  |  |  |  |
|--------------------------------------------------------------------------|-------------------------------------------------|----------------------------------------------------------------------------------------------------|--|--|--|--|
| New                                                                      | New Connection Setup                            |                                                                                                    |  |  |  |  |
| Select a devi                                                            | ce and interfa<br>from.<br>s                    | ce to connect                                                                                                    |  |  |  |  |
| CD MONTERREY<br>CD PACHUCA<br>SI<br>PCP1<br>PCP1<br>PCP2<br>PCM1<br>PCM2 | Device Name For<br>Selacted Device.<br>Switch 4 | Ethermet 0/4<br>Ethermet 0/4<br>Ethermet 0/4<br>Ethermet 0/6<br>Ethermet 0/6<br>Ethermet 0/6<br>Ethermet 0/7<br>Ethermet 0/7<br>Ethermet 0/7<br>Ethermet 0/1 |  |  |  |  |
| <~ Back                                                                  | Cancel                                          | Next ->                                                                                                    |  |  |  |  |

Figura 4.9.45 Conexión entre el switch S2 a la computadora PCM1

**b**).- En la **figura 4.9.46**, seleccionar la computadora PCM1 y la interfaz ethernet 0, hacer clic en el botón finish.

| Ter New Connection                           | ×                                                                                                    |  |  |  |  |  |
|----------------------------------------------|----------------------------------------------------------------------------------------------------|--|--|--|--|--|
| New Connection Setup                         |                                                                                                    |  |  |  |  |  |
| Select a device and interface to connect to. |                                                                                                    |  |  |  |  |  |
| Available Devices                            | Available Devices<br>CD MONTERREY<br>CD PACHUCA<br>S1<br>PCP2<br>PCM2<br>Ethernet Interfaces<br>Ethernet 0<br>Device Name For<br>Salected Device.<br>PC 7 |  |  |  |  |  |
| < Back Can                                   | cel Finish                                                                                                    |  |  |  |  |  |

Figura 4.9.46 Interfaz de la computadora PCM1

**Paso 51.-** El siguiente paso es hacer la conexión entre el switch S2 y la computadora PCM2.

a).- Aparece la siguiente pantalla, seleccionar el switch S2 y la interfaz ethernet 0/3, hacer clic en el botón Next, como se muestra en la **figura 4.9.47**.

| New Connection                                                                                   |                                                 | ×                                                                                                    |  |  |
|--------------------------------------------------------------------------------------------------|-------------------------------------------------|----------------------------------------------------------------------------------------------------|--|--|
| New                                                                                              | Connection                                      | Setup                                                                                                    |  |  |
| Select a device and interface to connect<br>from.                                                |                                                 |                                                                                                    |  |  |
| CD MONTERREY<br>CD PACHUCA<br>1<br>9<br>9<br>9<br>9<br>9<br>9<br>9<br>9<br>9<br>9<br>9<br>9<br>9 | Device Name For<br>Selected Device.<br>Switch 4 | Ethermet 0.0 *<br>Ethermet 0.0 *<br>Ethermet 0.0 *<br>Ethermet 0.0 *<br>Ethermet 0.0 *<br>Ethermet 0.0 *<br>Ethermet 0.0 *<br>Ethermet 0.0 *<br>Ethermet 0.0 *<br>Ethermet 0.0 * |  |  |
| < Back                                                                                           | Cancel                                          | Next>                                                                                                    |  |  |

Figura 4.9.47 Conexión entre el switch S2 a la computadora PCM2

**b**).- En la **figura 4.9.48**, seleccionar la computadora PCM2 y la interfaz ethernet 0, hacer clic en el botón finish.

| 🐯 New Connection                                                                     |                                             |                 |        |
|--------------------------------------------------------------------------------------|---------------------------------------------|-----------------|--------|
| New                                                                                  | Connection                                  | Setup           |        |
| Select a devic                                                                       | e and interface                             | e to connect    | to.    |
| Available Device<br>CD MONTERREY<br>CD PACHUCA<br>SI<br>PCP1<br>PCP2<br>PCM1<br>PCM2 | Device Name For<br>Selected Device.<br>PC 8 | Ethernet Interf | aces   |
| < Back                                                                               | Cancel                                      |                 | Finish |

Figura 4.9.48 Interfaz de la computadora PCM2

**Paso 52.-** La conexión entre el enrutador CD.PACHUCA y el enrutador CD.MONTERREY, se hará como se muestra a continuación en la **figura 4.9.49**, elegir la opción 1 y hacer clic en el botón Next:

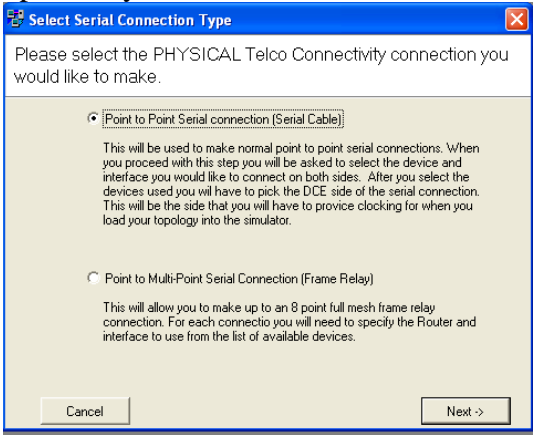

Figura 4.9.49 Conexión entre el enrutador de CD.PACHUCA – CD.MONTERREY

**Paso 53.-** Aparece la siguiente opción, seleccionar el enrutador CD.PACHUCA y la interfaz serial0, hacer clic en el botón Next, como se muestra en la **figura 4.9.50.** 

| New Connection                                                                      |                   |  |
|-------------------------------------------------------------------------------------|-------------------|--|
| New Connection Setup                                                                |                   |  |
| Select a device and interface to connect from.                                      |                   |  |
| Available Devices CD MONTERREY CD PACHUCA Device Name For Selacted Device. Router 4 | Serial Interfaces |  |
| Kr-Back Cancel                                                                      | Next>             |  |

Figura 4.9.50 Interfaz enrutador CD.PACHUCA

**Paso 54.-** Seleccionar el enrutador CD.MONTERREY y la interfaz serial0, hacer clic en el botón finish, como se muestra en la **figura 4.9.51.** 

| 19 New Connection                                                                                                    | × |  |
|----------------------------------------------------------------------------------------------------|---|--|
| New Connection Setup                                                                                                    |   |  |
| Select a device and interface to connect to.                                                                                                    |   |  |
| Available Devices  CD_MONTERDEY  Device Name For Secial I  Secial I  Secial |   |  |
| < Back Cancel Finish                                                                                                    |   |  |

Figura 4.9.51 Interfaz enrutador CD.MONTERREY

Paso 55.-En la figura 4.9.52, se muestra el diagrama ya finalizado.

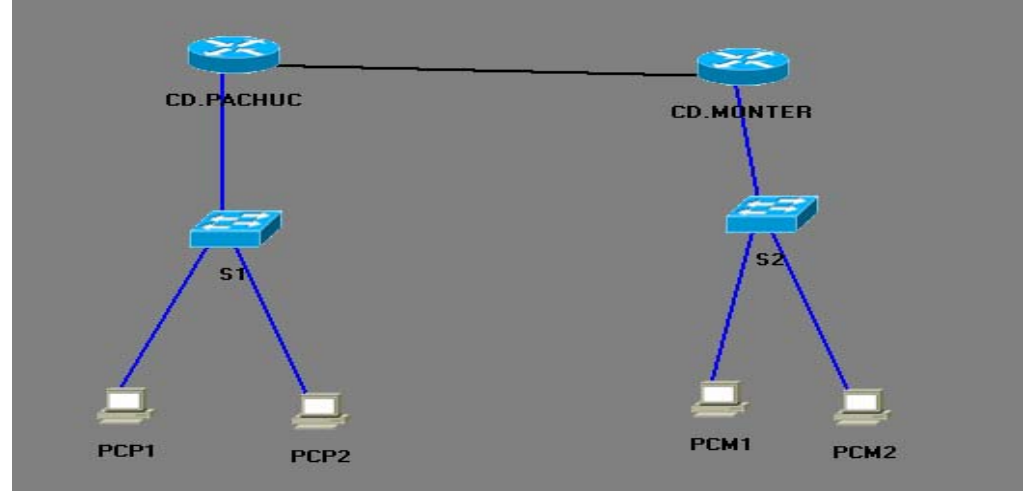

Figura 4.9.52 Diagrama de la constructora Piram SA de CV

**Paso 56.-** Se guarda el escenario 2 de la siguiente manera:

En el menú File, elegir la opción Save as y después elegir la opción Load Netmap into the Simulator.

Paso 57.- Levantar las interfaces del enrutador CD.PACHUCA, como se muestra en la figura 4.9.53.

| Press Enter to Start                                                                                                    |
|----------------------------------------------------------------------------------------------------|
| Router>                                                                                                    |
| Router>enable                                                                                                    |
| Router#configure                                                                                                    |
| Configuring from terminal, memory, or network [terminal]?                                                                                                    |
| Enter configuration commands, one per line. End with CNTL/2.                                                                                                    |
| Router(config)#hostname CD.PACHUCA<br>CD.PACHUCA(config)#interface serial0<br>CD.PACHUCA(config-if)#clock rate 64000<br>CD.PACHUCA(config-if)#no shut<br>%LINK-3-UPDOWN: Interface Serial0, changed state to up<br>%LINK-3-UPDOWN: Line protocol on Interface Serial0, changed state to down<br>%LINEPROTO-5-UPDOWN: Line protocol on Interface Serial0, changed state to down<br>CD.PACHUCA(config-if)#interface ethernet0<br>CD.PACHUCA(config-if)#ip address 192.168.101.1 255.255.255.0<br>CD.PACHUCA(config-if)#no shut<br>%LINK-3-UPDOWN: Interface Ethernet0, changed state to up<br>CD.PACHUCA(config-if)#interface serial0<br>CD.PACHUCA(config-if)#interface serial0<br>CD.PACHUCA(config-if)#interface serial0<br>CD.PACHUCA(config-if)#interface serial0<br>CD.PACHUCA(config-if)#interface serial0<br>CD.PACHUCA(config-if)#interface serial0 |
| CD.PACHUCA(config-if)#                                                                                                    |
|                                                                                                    |

Figura 4.9.53 Configuración de las interfaces del enrutador de la CD.PACHUCA

**Paso 58.-** Seleccionar de la barra de herramientas (eRouters), el enrutador de la CD.MONTERREY, para levantar las interfaces, como se muestra en la **figura 4.9.54.** 

| Drage Entar to Start                                           |
|----------------------------------------------------------------|
|                                                                |
|                                                                |
| Router>                                                        |
| Router>enable                                                  |
| Router#configure                                               |
| Configuring from terminal, memory, or network [terminal]?      |
| Enter configuration commands, one per line. End with CNTL/Z.   |
|                                                                |
| Router(config)#hostname CD.MONTERREY                           |
| CD.MONTERREY(config)#interface serial0                         |
| CD.MONTERREY(config-if)#ip address 192.168.1.2 255.255.255.0   |
| CD.MONTERREY(config-if)#no shut                                |
| %LINK-3-UPDOWN: Interface SerialO, changed state to up         |
| CD.MONTERREY(config-if)#interface ethernet0                    |
| CD.MONTERREY(config-if)#ip address 192.168.100.1 255.255.255.0 |
| CD.MONTERREY(config-if)#no shut                                |
| %LINK-3-UPDOWN: Interface EthernetO, changed state to up       |
| CD.MONTERREY(config-if)#                                       |
|                                                                |

Figura 4.9.54 Configuración de las interfaces del enrutador de la CD.MONTERREY

**Paso 59.-** Seleccionar de la barra de herramientas (eSwicth), el switch S1, para levantar su interfaz, como se muestra en la **figura 4.9.55.** 

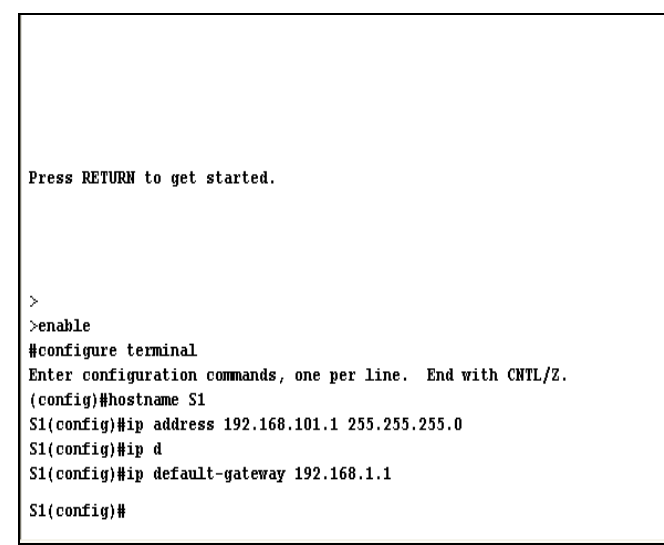

Figura 4.9.55 Configuración de la interfaz del switch S1

**Paso 60.-** Seleccionar de la barra de herramientas (eSwitch), el switch S2 para levantar su interfaz, como se muestra en la **figura 4.9.56.** 

```
CLI session with the switch is open.
To end the CLI session, enter [Exit].
>
>enable
#configure terminal
Enter configuration commands, one per line. End with CNTL/Z.
(config)#hostname S2
S2(config)#ip address 192.168.100.1 255.255.255.0
S2(config)#ip default-gateway 192.168.1.2
S2(config)#
```

Figura 4.9.56 Configuración de la interfaz del switch S2

**Paso 61.-** Seleccionar de la barra de herramientas (eStations) la computadora PCP1, para configurar su interfaz ethernet como se muestra en la **figura 4.9.57**.

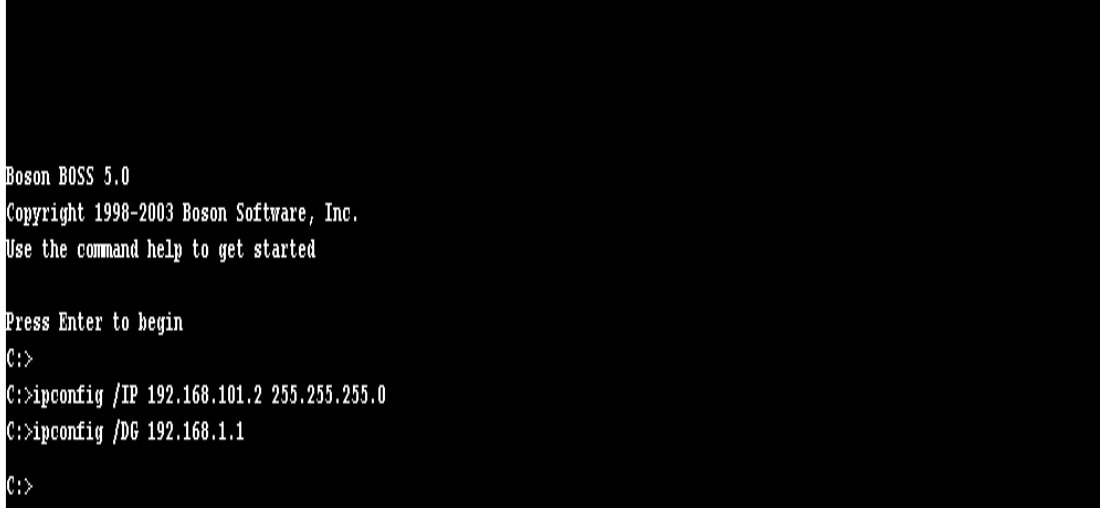

Figura 4.9.57 Configuración de la computadora PCP1

**Paso 62.-** Seleccionar de la barra de herramientas la computadora PCP2, de eStations, para configurar la interfaz ethernet, como se muestra en la **figura 4.9.58**.

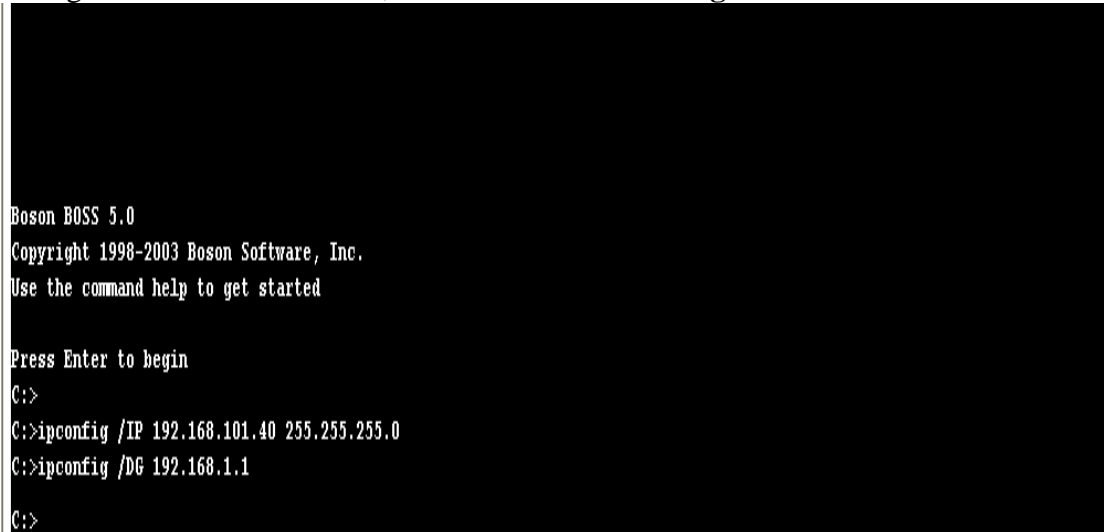

Figura 4.9.58 Configuración de la interfaz de la computadora PCP2

**Paso 63.-** Seleccionar de la barra de herramientas la computadora PCM1, de eStations, para configurar la interfaz ethernet, como se muestra en la **figura 4.9.59**.

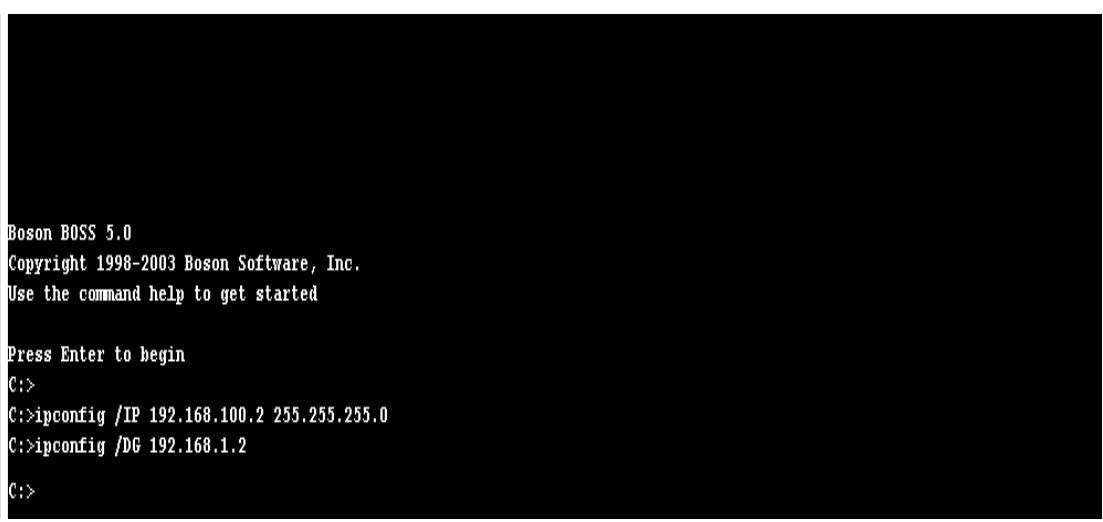

Figura 4.9.59 Configuración de la interfaz de la computadora PCM1

**Paso 64.-** Seleccionar de la barra de herramientas la computadora PCM2, de eStations, para configurar la interfaz ethernet, como se muestra en la **figura 4.9.60.** 

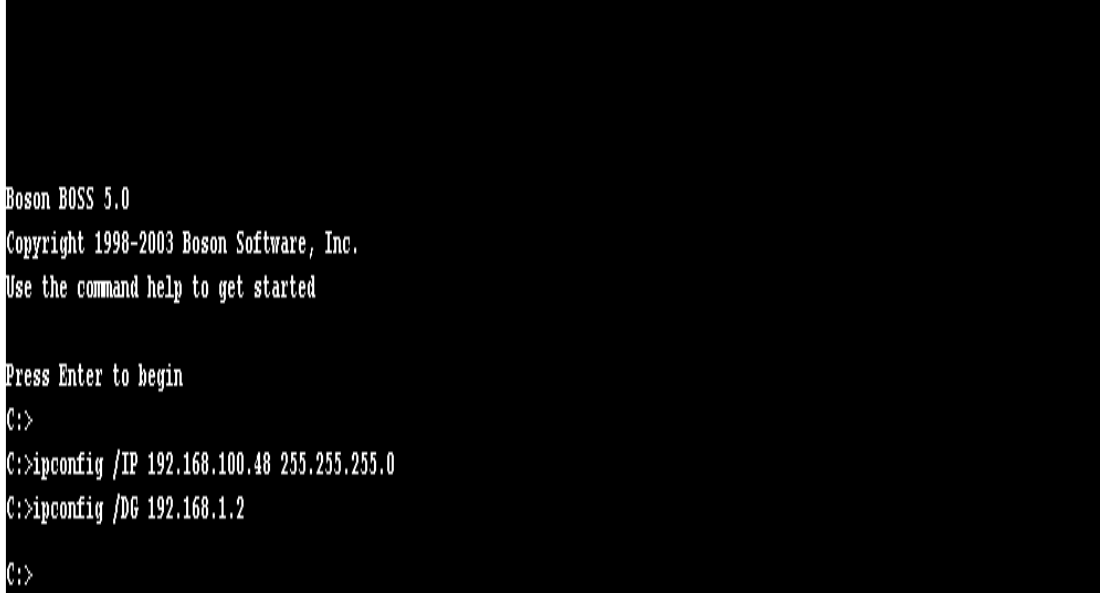

Figura 4.9.60 Configuración de la interfaz de la computadora PCM2

Paso 65.- Configuración del protocolo RIP del enrutador CD.PACHUCA, como se muestra en la figura 4.9.61.

| Press Enter to Start                                                           |
|--------------------------------------------------------------------------------|
| Router>                                                                        |
|                                                                                |
| Koulei#comingure                                                               |
| Configuring from terminal, memory, or network [terminal]?                      |
| Enter configuration commands, one per fine. End with CMTL/2.                   |
| Router(config)#hostname CD.PACHUC                                              |
| CD.PACHUC(config)#interface serial0                                            |
| CD.PACHUC(config-if)#clock rate 64000                                          |
| CD.PACHUC(config-if)#no shut                                                   |
| %LINK-3-UPDOWN: Interface SerialO, changed state to up                         |
| %LINK-3-UPDOWN: Interface SerialO, changed state to down                       |
| %LINEPROTO-5-UPDOWN: Line protocol on Interface SerialO, changed state to down |
| CD.PACHUC(config-if)#interface ethernet0                                       |
| CD.PACHUC(config-if)#ip address 192.168.101.1 255.255.255.0                    |
| CD.PACHUC(config-if)#no shutdown                                               |
| %LINK-3-UPDOWN: Interface EthernetO, changed state to up                       |
| CD.PACHUC(config-if)#interface serial0                                         |
| CD.PACHUC(config-if)#ip address 192.168.1.1 255.255.255.0                      |
| CD.PACHUC(config-if)#no shut                                                   |
| CD.PACHUC(config-if)#exit                                                      |
| CD.PACHUC(config)#router rip                                                   |
| CD.PACHUC(config-router)#network 192.168.1.0                                   |
| CD.PACHUC(config-router)#network 192.168.101.0                                 |
| CD.PACHUC(config-router)#                                                      |

Figura 4.9.61 Configuración del protocolo RIP en el enrutador de la CD.PACHUCA

Paso 66.- Configuración del protocolo RIP del enrutador CD.MONTERREY, como se muestra en la figura 4.9.62.

| Press Enter to Start                                           |            |            |
|----------------------------------------------------------------|------------|------------|
| Donters                                                        |            |            |
| Routersenable                                                  |            |            |
| Router#configure                                               |            |            |
| Configuring from terminal, memory, or network [terminal]?      |            |            |
| Enter configuration commands, one per line. End with CNTL/Z.   |            |            |
|                                                                |            |            |
| Router(config)#hostname CD.MONTERREY                           |            |            |
| CD.MONTERREY(config)#interface serial0                         |            |            |
| CD.MONTERREY(config-if)#ip address 192.168.1.2 255.255.255.0   |            |            |
| CD.MONTERREY(config-if)#no shut                                |            |            |
| %LINK-3-UPDOWN: Interface SerialO, changed state to up         |            |            |
| CD.MONTERREY(config-if)#interface ethernet0                    |            |            |
| CD.MONTERREY(config-if)#ip address 192.168.100.1 255.255.255.0 |            |            |
| CD.MONTERREY(config-if)#no shut                                |            |            |
| %LINK-3-VPDOWN: Interface Ethernet0, changed state to up       |            |            |
| CD.MONTERREY(config-if)#exit                                   |            |            |
| CD.MONTERREY(config)#router rip                                |            |            |
| CD.MONTERREY(config-router)#network 192.168.1.0                |            |            |
| CD.MONTERREY(config-router)#network 192.168.100.0              |            |            |
| CD.MONTERREY(config-router)#                                   |            |            |
| Status                                                         | 07/07/2006 | 07:09 p.m. |

#### Figura 4.9.62 Configuración del protocolo RIP en el enrutador de CD.MONTERREY

Paso 67.- Configuración del protocolo IGRP en el enrutador CD.PACHUCA, como se muestra en la figura 4.9.63.

Press Enter to Start

Router> Router>enable Router#configure Configuring from terminal, memory, or network [terminal]? Enter configuration commands, one per line. End with CNTL/Z.

Router(config)#hostname CD.PACHUC CD.PACHUC(config)#interface serial0 CD.PACHUC(config-if)#clock rate 64000 CD.PACHUC(config-if)#no shut %LINK-3-UPDOWN: Interface SerialO, changed state to up %LINK-3-UPDOWN: Interface SerialO, changed state to down %LINEPROTO-5-UPDOWN: Line protocol on Interface SerialO, changed state to down CD.PACHUC(config-if)#interface ethernet0 CD.PACHUC(config-if)#ip address 192.168.101.1 255.255.255.0 CD.PACHUC(config-if)#no shutdown %LINK-3-UPDOWN: Interface Ethernet0, changed state to up CD.PACHUC(config-if)#interface serial0 CD.PACHUC(config-if)#ip address 192.168.1.1 255.255.255.0 CD.PACHUC(config-if)#no shut CD.PACHUC(config-if)#exit CD.PACHUC(config)#router rip CD.PACHUC(config-router)#network 192.168.1.0 CD.PACHUC(config-router)#network 192.168.101.0 CD.PACHUC(config-router)#exit CD.PACHUC(config)#router igrp 100 CD.PACHUC(config-router)#network 192.168.1.0 CD.PACHUC(config-router)#network 192.168.101.0 CD.PACHUC(config-router)#

Figura 4.9.63 Configuración del protocolo IGRP en el enrutador de la CD.PACHUCA

**Paso 68.-** Configuración del protocolo IGRP en el enrutador CD.MONTERREY, como se muestra en la **figura 4.9.64.** 

| Press Enter to Start                                           |
|----------------------------------------------------------------|
|                                                                |
| Router>                                                        |
| Router>enable                                                  |
| Router#configure                                               |
| Configuring from terminal, memory, or network [terminal]?      |
| Enter configuration commands, one per line. End with CNTL/Z.   |
|                                                                |
| Router(config)#hostname CD.MONTERREY                           |
| CD.MONTERREY(config)#interface serial0                         |
| CD.MONTERREY(config-if)#ip address 192.168.1.2 255.255.255.0   |
| CD.MONTERREY(config-if)#no shut                                |
| %LINK-3-UPDOWN: Interface SerialO, changed state to up         |
| CD.MONTERREY(config-if)#interface ethernet0                    |
| CD.MONTERREY(config-if)#ip address 192.168.100.1 255.255.255.0 |
| CD.MONTERREY(config-if)#no shut                                |
| %LINK-3-UPDOWN: Interface EthernetO, changed state to up       |
| CD.MONTERREY(config-if)#exit                                   |
| CD.MONTERREY(config)#router rip                                |
| CD.MONTERREY(config-router)#network 192.168.1.0                |
| CD.MONTERREY(config-router)#network 192.168.100.0              |
| CD.MONTERREY(config-router)#exit                               |
| CD.MONTERREY(config)#router igrp 100                           |
| CD.MONTERREY(config-router)#network 192.168.1.0                |
| CD.MUNTERKEY(CONIIg-router)#network 192.168.100.0              |
| CD.MONTERREY(config-router)#                                   |
|                                                                |

Figura 4.9.64 Configuración del protocolo IGRP en el enrutador de la CD.MONTERREY

A continuación, se muestra las pruebas de las conexiones entre los dispositivos para corroborar la comunicación entre ellos.

Paso 69.-En la figura 6.9.65, muestra un ping de la computadora PCP1 al switch S1.

|   | Boson BOSS 5.0                                                                          |
|---|-----------------------------------------------------------------------------------------|
|   | Copyright 1998-2003 Boson Software, Inc.                                                |
|   | Use the command help to get started                                                     |
|   |                                                                                         |
|   | Press Enter to begin                                                                    |
|   | C:>                                                                                     |
|   | C:>ipconfig /IP 192.168.101.2 255.255.255.0                                             |
|   | C:>ipconfig /DG 192.168.1.1                                                             |
|   | C:>ping 192.168.101.1                                                                   |
|   | Pinging 192.168.101.1 with 32 bytes of data:                                            |
|   |                                                                                         |
|   | Reply from 192.168.101.1: bytes=32 time=60ms TTL=241                                    |
|   | Reply from 192.168.101.1: bytes=32 time=60ms TTL=241                                    |
|   | Reply from 192.168.101.1: bytes=32 time=60ms TTL=241                                    |
|   | Reply from 192.168.101.1: bytes=32 time=60ms TTL=241                                    |
|   | Reply from 192.168.101.1: bytes=32 time=60ms TTL=241                                    |
|   |                                                                                         |
|   | Ping statistics for 192.168.101.1: Packets: Sent = 5, Received = 5, Lost = 0 (0% loss), |
|   | Approximate round trip times in milli-seconds:                                          |
|   | Minimum = 50ms, Maximum = 60ms, Average = 55ms                                          |
| l |                                                                                         |

Figura 4.9.65 Ping de la computadora PCP1 al switch S1

Paso 70.-En la figura 4.9.66, muestra un ping de la computadora PCM1 al switch S2.

```
Boson BOSS 5.0

Copyright 1998-2003 Boson Software, Inc.

Use the command help to get started

Press Enter to begin

C:>

C:>ipconfig /Pt 192.168.100.2 255.255.255.0

C:>ipconfig /Pt 192.168.100.2 255.255.255.0

C:>ipconfig /Pt 192.168.100.2 255.255.255.0

C:>ipconfig /Pt 192.168.100.2

Press Enter to begin

C:>

C:>ipconfig /Pt 192.168.100.1

Press Enter to begin

C:>

C:>ipconfig /Pt 192.168.100.1

Press Enter to begin

Reply from 192.168.100.1: bytes=32 time=60ms TIL=241

Reply from 192.168.100.1: bytes=32 time=60ms TIL=241

Reply from 192.168.100.1: bytes=32 time=60ms TIL=241

Reply from 192.168.100.1: bytes=32 time=60ms TIL=241

Reply from 192.168.100.1: bytes=32 time=60ms TIL=241

Pring statistics for 192.168.100.1:

Minimum = 50ms, Maximum = 60ms, Average = 55ms

C:>ping 192.168.100.1

Pring 192.168.100.1: bytes=32 time=60ms TIL=241

Reply from 192.168.100.1: bytes=32 time=60ms TIL=241

Reply from 192.168.100.1: bytes=32 time=60ms TIL=241

Reply from 192.168.100.1: bytes=32 time=60ms TIL=241

Reply from 192.168.100.1: bytes=32 time=60ms TIL=241

Reply from 192.168.100.1: bytes=32 time=60ms TIL=241

Reply from 192.168.100.1: bytes=32 time=60ms TIL=241

Reply from 192.168.100.1: bytes=32 time=60ms TIL=241

Reply from 192.168.100.1: bytes=32 time=60ms TIL=241

Reply from 192.168.100.1: bytes=32 time=60ms TIL=241

Reply from 192.168.100.1: bytes=32 time=60ms TIL=241

Reply from 192.168.100.1: bytes=32 time=60ms TIL=241

Reply from 192.168.100.1: bytes=32 time=60ms TIL=241

Reply from 192.168.100.1: bytes=32 time=60ms TIL=241

Reply from 192.168.100.1: bytes=32 time=60ms TIL=241

Reply from 192.168.100.1: bytes=32 time=60ms TIL=241

Reply from 192.168.100.1: bytes=32 time=60ms TIL=241

Reply from 192.168.100.1: bytes=32 time=60ms TIL=241

Reply from 192.168.100.1: bytes=32 time=60ms TIL=241

Reply from 192.168.100.1: bytes=32 time=60ms TIL=241

Reply from 192.168.100.1: bytes=32 time=60ms TIL=241

Reply from 192.168.100.1: bytes=32 time=60ms TIL=241

Reply from 192.168.100.1: bytes=32 time=60ms TIL=241

Reply
```

Figura 4.9.66 Ping de la computadora PCM1 al switch S2

Paso 71.-En la figura 4.9.67, muestra un ping de la computadora PCM1 al switch S2.

```
Boson BOSS 5.0
Copyright 1998-2003 Boson Software, Inc.
Use the command help to get started
Press Enter to begin
c:>
C:>ipconfig /IP 192.168.100.2 255.255.255.0
C:>ipconfig /DG 192.168.1.2
C:>ping 192.168.100.1
Pinging 192.168.100.1 with 32 bytes of data:
Reply from 192.168.100.1: bytes=32 time=60ms TTL=241
Reply from 192.168.100.1: bytes=32 time=60ms TTL=241
Reply from 192.168.100.1: bytes=32 time=60ms TTL=241
Reply from 192.168.100.1: bytes=32 time=60ms TTL=241
Reply from 192.168.100.1: bytes=32 time=60ms TTL=241
Ping statistics for 192.168.100.1:
                                        Packets: Sent = 5, Received = 5, Lost = 0 (0% loss),
Approximate round trip times in milli-seconds:
     Minimum = 50ms, Maximum = 60ms, Average = 55ms
```

Figura 4.9.67 Ping de la computadora PCM1 al switch S2

Paso 72.-En la figura 4.9.68, muestra un ping del switch S1 a la computadora PCM2.

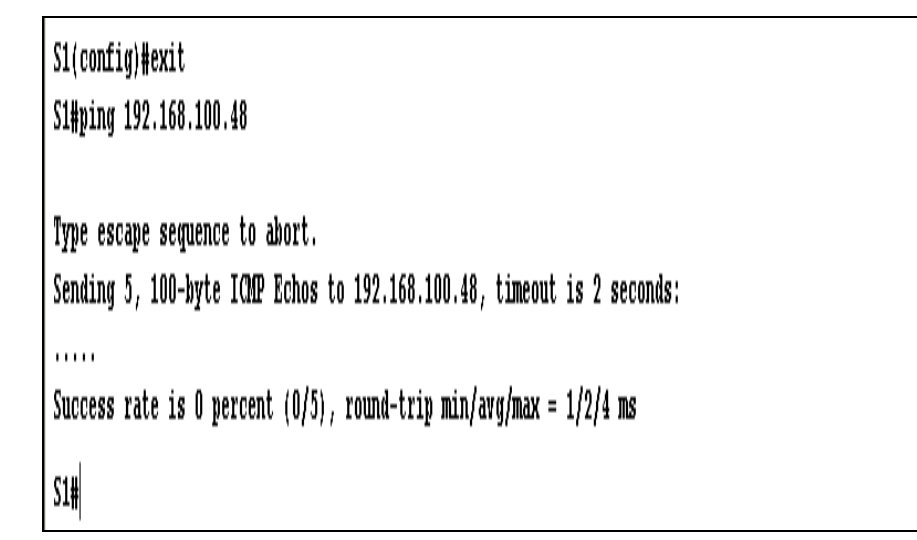

Figura 4.9.68 Ping del switch S1 a la computadora PCM2

# **Paso 73.-**En la **figura 4.9.69**, muestra un ping del enrutador CD.PACHUCA al enrutador CD.MONTERREY.

| Router>enable                                                                  |  |  |
|--------------------------------------------------------------------------------|--|--|
| Router#configure                                                               |  |  |
| Configuring from terminal, memory, or network [terminal]?                      |  |  |
| Enter configuration commands, one per line. End with CNTL/Z.                   |  |  |
|                                                                                |  |  |
| Router(config)#hostname CD.PACHUCA                                             |  |  |
| CD.PACHUCA(config)#interface serial0                                           |  |  |
| CD.PACHUCA(config-if)#clock rate 64000                                         |  |  |
| CD.PACHUCA(config-if)#no shut                                                  |  |  |
| %LINK-3-UPDOWN: Interface SerialO, changed state to up                         |  |  |
| %LINK-3-UPDOWN: Interface SerialO, changed state to down                       |  |  |
| %LINEPROTO-5-UPDOWN: Line protocol on Interface SerialO, changed state to down |  |  |
| CD.PACHUCA(config-if)#interface ethernet0                                      |  |  |
| CD.PACHUCA(config-if)#ip address 192.168.101.1 255.255.255.0                   |  |  |
| CD.PACHUCA(config-if)#no shut                                                  |  |  |
| %LINK-3-UPDOWN: Interface Ethernet0, changed state to up                       |  |  |
| CD.PACHUCA(config-if)#interface serial0                                        |  |  |
| CD.PACHUCA(config-if)#ip address 192.168.1.1 255.255.255.0                     |  |  |
| CD.PACHUCA(config-if)#no shut                                                  |  |  |
| %LINK-3-VPDOWN: Interface SerialO, changed state to up                         |  |  |
| %LINEPROTO-5-VPDOWN: Line protocol on Interface SerialO, changed state to up   |  |  |
| CD.PACHUCA(config-if)#exit                                                     |  |  |
| CD.PACHUCA(config)#router rip                                                  |  |  |
| CD.PACHUCA(config-router)#network 192.168.1.0                                  |  |  |
| CD.PACHUCA(config-router)#network 192.168.101.0                                |  |  |
| CD.FACHUCA(config-router)#exit                                                 |  |  |
| CD.PACHUCA(config)#router igrp 100                                             |  |  |
| CD.PACHUCA(config-router)#network 192.168.1.0                                  |  |  |
| CD.PACHUCA(config-router)#network 192.168.101.0                                |  |  |
| CD.PACHUCA(config-router)#exit                                                 |  |  |
| CD.PACHUCA(config)#exit                                                        |  |  |
| CD.PACHUCA#ping 192.168.1.2                                                    |  |  |
|                                                                                |  |  |
| Type escape sequence to abort.                                                 |  |  |
| Sending 5, 100-byte ICMP Echos to 192.168.1.2, timeout is 2 seconds:           |  |  |
|                                                                                |  |  |
| Success rate is 100 percent (5/5), round-trip min/avg/max = 1/2/4 ms           |  |  |
| CD.PACHUCA#                                                                    |  |  |
|                                                                                |  |  |
| Success rate is 0 percent (0/5), round-trip min/avg/max = 1/2/4 ms             |  |  |
| S1#ping 192.168.100.2                                                          |  |  |
|                                                                                |  |  |
| Type eggane gegange to short                                                   |  |  |
| Type escape sequence to duort.                                                 |  |  |
| Sending 5, 100-byte ICMP Echos to 192.168.100.2, timeout is 2 seconds:         |  |  |
|                                                                                |  |  |
| Success rate is 0 percent (0/5), round-trip min/avg/max = 1/2/4 ms             |  |  |
| access race is a ferroute (els); reality orth writer diamet - rivis ma         |  |  |
| S1#                                                                            |  |  |
|                                                                                |  |  |

Figura 4.9.69 Ping entre el enrutador de CD.PACHUCA y el enrutador de CD.MONTERREY

A continuación, se muestra el uso de algunos comandos:

El comando show running-config, muestra la configuración que se esta corriendo sobre el enrutador1 cisco serie 1601, como se muestra en la figura 4.9.70.

| R1#show running-config<br>Building configuration          |  |
|-----------------------------------------------------------|--|
| l<br>Version 12.1                                         |  |
| service timestamps debug uptime                           |  |
| service timestamps log uptime                             |  |
| no service password-encryption                            |  |
| hostname R1                                               |  |
| 1                                                         |  |
|                                                           |  |
| ip subnet-zero                                            |  |
| 1                                                         |  |
|                                                           |  |
|                                                           |  |
| 1                                                         |  |
|                                                           |  |
|                                                           |  |
| i i                                                       |  |
|                                                           |  |
| interface Serial0<br>in address 192,168,1.1,255,255,255,0 |  |
| no ip directed-broadcast                                  |  |
| bandwidth 1544                                            |  |
| interface Serial1                                         |  |
| no ip address                                             |  |
| no ip directed-broadcast                                  |  |
| bandwidth 1544                                            |  |
| i i                                                       |  |
| interface Ethernet0                                       |  |
| ip address 192.168.101.1 255.255.255.0                    |  |
| bandwidth 10000                                           |  |
| 1                                                         |  |
| I vonter vin                                              |  |
| network 192.168.1.0                                       |  |
| network 192.168.101.0                                     |  |
| I nonten imm 100                                          |  |
| network 192.168.1.0                                       |  |
| network 192.168.101.0                                     |  |
|                                                           |  |
| MORE                                                      |  |
| 1                                                         |  |
| ip classless                                              |  |
| no ip http server                                         |  |
| 1                                                         |  |
| •                                                         |  |
| !                                                         |  |
| line con 0                                                |  |
| transport input none                                      |  |
| line aux O                                                |  |
| line vty 0 4                                              |  |
| !                                                         |  |
| no scheduler allocate                                     |  |
| ena                                                       |  |
|                                                           |  |

Figura 4.9.70 Comando show running - config

En la figura 4.9.71, muestra el comando show protocol

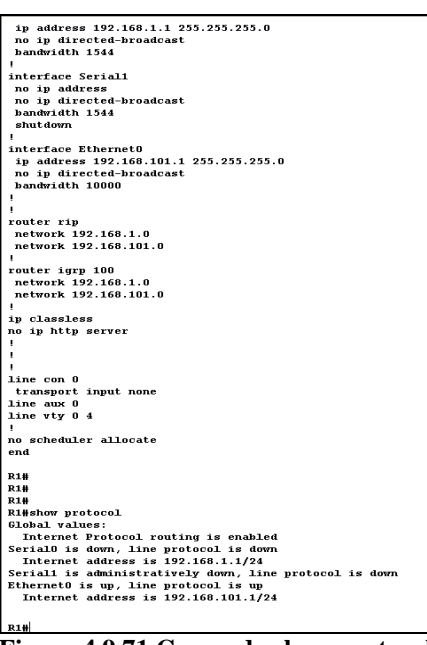

Figura 4.9.71 Comando show protocol

# Capítulo

# Visio 2000 Enterprise Edition

#### **OBJETIVO GENERAL**

Conocer el uso y aplicación del software Visio 2000 Enterprise edition, para el diseño de un diagrama de red.

# **OBJETIVOS ESPECÍFICOS**

- Uso del software.
- Características del software.
- Requerimientos para la instalación.
- Descripción de la herramienta autodiscovery layout.
- Diseño de un diagrama de red.

# 5.1 Uso del software Visio 2000 Enterprise Edition

Es utilizado para visualizar arquitecturas de sistemas propuestos o existentes, con el fin de organizar el diseño, documentación y desarrollo de sistemas informáticos. Cuenta con una herramienta que descubre automáticamente los dispositivos de red en la capa 2 (Enlace de datos), capa 3 (red IP) del modelo OSI y las conexiones de red Frame Relay mediante la tecnología AutoDiscovery basada en SNMP, generando automáticamente un diagrama de red mediante las formas de Microsoft Visio Network Equipment.

Contiene las siguientes soluciones: un conjunto de plantillas, galerías de símbolos y asistentes. La plantilla contiene estilos y la configuración de las páginas para el tipo de diagrama. Las galerías de símbolos contienen todas las formas. Y los asistentes que automatizan tareas complejas. Por ejemplo, la solución de descubrimiento automático y diseño proporciona una plantilla, una galería de símbolos que contienen formas y asistentes, como el asistente para descubrimiento que busca todos los dispositivos en la red y almacena la información en la base de datos <sup>37</sup>. Proporciona la flexibilidad necesaria para crear un diagrama simple o complejo como la red necesite <sup>38</sup>.

Ediciones del software:

- Visio 2000 Standard Edition (Profesionales para entornos empresariales).
- Visio 2000 Technical Edition (Ingenieros).
- Visio 2000 Professional Edition (Informáticos).
- Visio 2000 Enterprise Edition (Informáticos especializados).

#### Gráfico de Organización

En la **figura 5.1**, muestra la aplicación de este software para el diseño de organigramas, para el mejor control dentro de una organización.

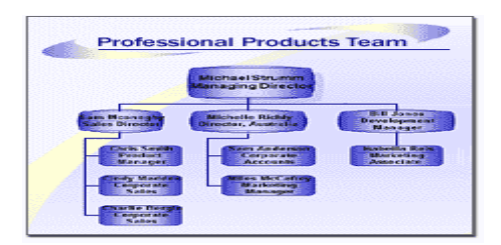

#### Figura 5.1 Aplicación del software Visio 2000 Enterprise Edition

<sup>&</sup>lt;sup>37</sup> http://www.infoworld.com/articles/eu/xml/00/06/19/000619euvisio.html

<sup>&</sup>lt;sup>38</sup> http://www.microsoft.com/latam/technet/articulos/200008/art22/default.asp
#### Diagrama de la Red

En la **figura 5.2**, muestra el diseño de una red.

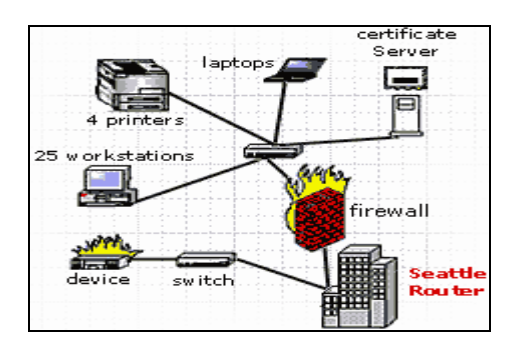

Figura 5.2 Diseño de una red en el software Visio 2000 Enterprise Edition

#### Plano de Planta

En la figura 5.3, muestra un plano arquitectónico,

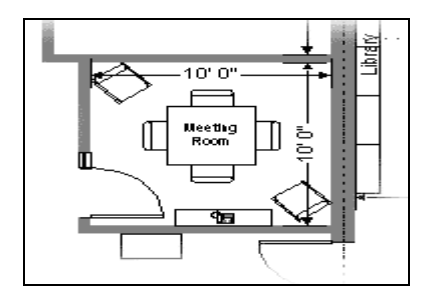

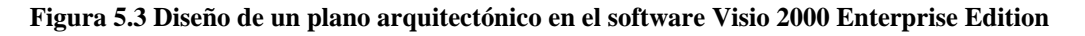

#### Mapa de Sitio Web

En la **figura 5.4**, muestra el ejemplo de un mapa de un sitio Web, para el mejor control y organización.

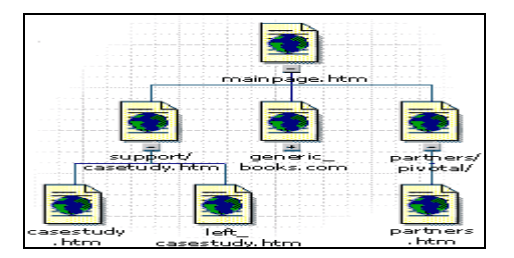

Figura 5.4 Diseño de un mapa de sitio Web en el software Visio 2000 Enterprise Edition

### 5.2 Requerimientos del sistema<sup>39</sup>

En la **tabla 9**, muestra los requerimientos mínimos para la instalación del software Visio 2000 Enterprise Edition.

| Componentes                         | Requerimientos del sistema                                                                                                    |  |
|-------------------------------------|----------------------------------------------------------------------------------------------------|--|
| Sistema Operativo                   | Windows 95/ Millenium /NT Workstation<br>4.0 / NT Server 4.0 / 2000 profesional /<br>2000 server.                                                                                                    |  |
| CPU                                 | Pentium II 400-MHz o superior.                                                                                                    |  |
| Memoria RAM                         | <ul> <li>Para Windows 95 / 98 / Millenium:</li> <li>16 megabytes (MB) de RAM para el sistema operativo, además de 16 MB de RAM.</li> <li>Para Visio 2000 Enterprise Edition / NT o 2000:</li> <li>32 MB de RAM para el sistema operativo, además de 16 MB de RAM para Visio 2000 Enterprise Edition</li> </ul> |  |
| Espacio en Disco Duro<br>Disponible | 130 MB de espacio de disco duro disponible.                                                                                                    |  |
| Monitor                             | Super VGA (800 x 600) con 256 colores                                                                                                    |  |
| Navegador                           | Microsoft Explorer 5.5 o superior                                                                                                    |  |

Tabla 9 Requerimientos para la instalación del software Visio 2000 Enterprise Edition

<sup>&</sup>lt;sup>39</sup> <u>http://www.microsoft.com/spain/Office/2000/visio/sysreq.asp</u>

#### 5.3 Instalación

**Paso 1.-**La instalación del software Visio 2000 Enterprise Edition, hacer clic en Install Visio 2000, para comenzar, como se muestra en la **figura 5.5**.

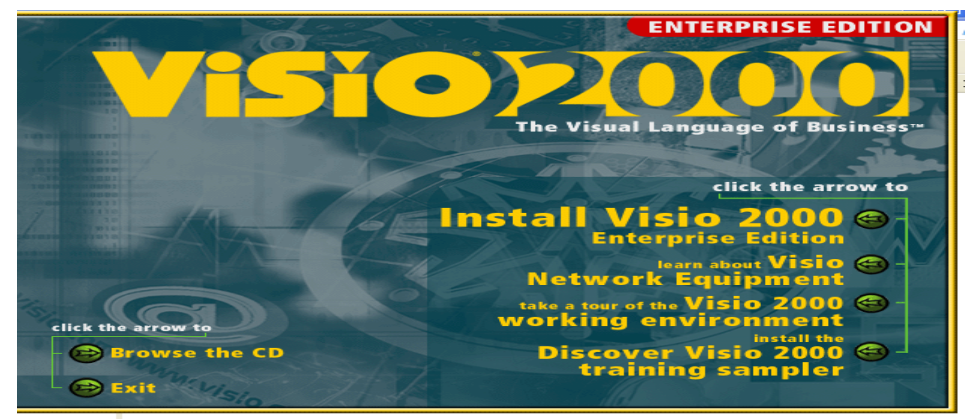

Figura 5.5 Archivo de instalación del software Visio 2000 Enterprise Edition

**Paso 2.-**En la **figura 5.6**, muestra la pantalla de bienvenida al software Visio Entrprise Edition, hacer clic en el botón Next.

| 🐝 Visi | o Installation Manager                                                                                                    |  |
|--------|----------------------------------------------------------------------------------------------------|--|
|        | Welcome to the Visio Installation Manager                                                                                                    |  |
|        | This is the Installation Wizard for Visio 2000. It will guide you through the installation process.<br>It is strongly recommended that you exit all Windows programs before continuing. |  |
| 8.7    |                                                                                                    |  |
|        | Initializing Please wait                                                                                                    |  |
|        | Next >>                                                                                                    |  |

Figura 5.6 Archivo de instalación del software

**Paso 3.-**En la **figura 5.7**, aparece la siguiente pantalla, con los lineamientos de la licencia del software, hacer clic en el botón Yes.

| VISIO CORPOR                                                                                                    | RATION LICENSE AG                                                                                                    | REEMENT                                                                                                    |                                                                                                    |                                                                                                    |
|----------------------------------------------------------------------------------------------------|----------------------------------------------------------------------------------------------------|----------------------------------------------------------------------------------------------------|----------------------------------------------------------------------------------------------------|----------------------------------------------------------------------------------------------------|
| THIS VISIO COF<br>AGREEMENT B<br>SOFTWARE PR<br>INTERNATION,<br>OR VISIO INTEF<br>BY USING THE:<br>BOUND BY THE<br>AGREEMENT IS<br>CONTRACT. IF<br>NOT USE THE S<br>PRODUCT TO T | PORATION LICENSE<br>ETWEEN YOU AND V<br>JDUCT OUTSIDE THI<br>AL LIMITED (AS USE)<br>NATIONAL LIMITED<br>SOFTWARE PRODUC<br>TERMS OF THIS LIC:<br>DEEMED A MODIFIC<br>YOU DO NOT AGREE<br>OFTWARE PRODUCT | AGREEMENT ("LIC<br>ISIO CORPORATIO<br>E UNITED STATES<br>D HEREIN, "VISIO"<br>), AS APPLICABLE<br>T, YOU ARE AGREE<br>ENSE AGREEMENT<br>CATION OF ANY P<br>3 TO THE TERMS O<br>C. INSTEAD, YOU I<br>AINED IT FOR A FU | CENSE AGREEMEN<br>IN OR, IF YOU ACC<br>ITS SUBSIDIARY<br>REFERS TO VISIO<br>J FOR THE SOFTW<br>EING UNCONDITIO<br>C. EVEN IF THIS LIC<br>REVIOUS ARRANG<br>F THIS LICENSE A<br>MAY RETURN THI<br>JLL REFUND. | IT") IS A LEGAL<br>QUIRED THE<br>VISIO<br>CORPORATION<br>CARE PRODUCT.<br>DNALLY TO BE<br>JENSE<br>JEMENT OR<br>GREEMENT, DO<br>E SOFTWARE |
| Definitions                                                                                                    |                                                                                                    |                                                                                                    |                                                                                                    |                                                                                                    |
| For purposes of<br>product (in object                                                                                                    | this License Agreemen<br>it code format only) ide                                                                                                    | nt, "Software Produc<br>entified above, herei                                                                                                    | t" means Visio's co<br>n or in the accomps                                                                                                    | mputer software<br>mying                                                                                                    |

Figura 5.7 Licencia del software Visio 2000 Enterprise Edition

| Registration Information            |         | Visio20 |
|-------------------------------------|---------|---------|
| Please enter your registration info | mation. |         |
|                                     |         |         |
|                                     |         |         |
|                                     | 0       |         |
| Full Name:                          | ji.     |         |
| Organization:                       |         |         |
|                                     |         |         |
| Product ID:                         |         |         |
|                                     |         |         |
|                                     |         |         |
|                                     |         |         |
|                                     |         |         |

Paso 4.-En la figura 5.8, teclear la llave del software, hacer clic en el botón Next.

Figura 5.8 Pantalla de clave del producto

**Paso 5.-** En la **figura 5.9**, muestra el tipo de instalación del software Visio 2000, Enterprise Edition, seleccionar Custom Complete Install, hacer clic en el botòn Next.

| 😓 Visio Installation Manager                                                                                                    |           |
|----------------------------------------------------------------------------------------------------|-----------|
| Setup Type<br>Choose the type of installation you want.                                                                              | 510201010 |
| What kind of configuration would you like?                                                                                           |           |
| F Typical Install     Installs the most commonly used Visio features and solutions.                                                  |           |
| C Compact Install<br>To conserve disk space, this option installs only enough to view<br>Visio documents and create simple drawings. |           |
| C Custom/Complete Install Use this option to choose your own Visio configuration.                                                    |           |
| Install Location                                                                                                    |           |
| C:VARCHIV~11MICROS~2VVisio111 Brows                                                                                                  | se        |
| << Back Next >>                                                                                                    | Cancel    |

Figura 5.9 Pantalla de tipo de instalación

**Paso 6.-**En la **figura 5.10**, muestra la pantalla de fin de la instalación, hacer clic en el botón Finish.

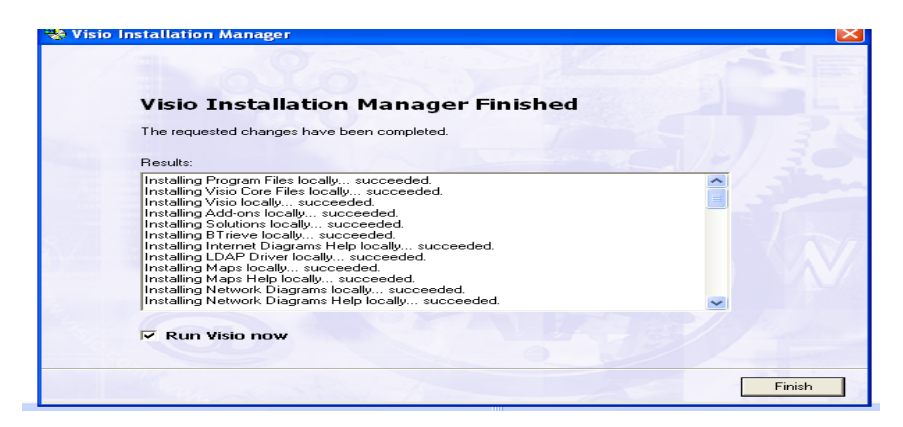

Figura 5.10 Fin de la instalación del software

#### 5.4 Herramientas

Trabajar con la interfaz de Visio 2000 Enterprise Edition, fácil porque comparte barras de herramientas y menús conocidos, en los paquetes de office.

#### 5.4.1 Construcción de diagramas

Se puede crear cualquier cosa, desde un gráfico de una organización hasta un esquema eléctrico arrastrando los diseños SmartShapes de Microsoft Visio 2000

Incorporada una biblioteca amplia y con tareas específicas de los símbolos prediseñados SmartShapes. A diferencia de los clip art estáticos, los símbolos SmartShapes se comportan inteligentemente - cambian de tamaño sin distorsiones, recalculan automáticamente la dirección y la longitud cada vez que cambia la imagen de posición o tamaño, y mucho más.

Las líneas SmartConnectors, facilitan la conexión y el movimiento de imágenes. Cuando cambia la posición de una imagen, las líneas de conexión se estiran, se encogen o cambian los ángulos de posicionamiento.

Se puede importar datos de archivos de texto, hojas de cálculo, o bases de datos a Visio y desplegarlos visualmente, o bien exportar los datos desplegados en un diagrama para usarlos en otros programas. Además, ofrece la posibilidad de guardar archivos en una amplia gama de formatos, incluyendo .ai, .bmp, .cgm, .dib, .emf, .eps, .igs, .pct, .pcx, .png, .ps, .tiff, and .wmf. Incluso se puede guardar como archivos .gif, .html, .jpeg, o .vml para publicarlos en un sitio Web o en una intranet.

La herramienta ShapeSheet, se utiliza para especificar dimensiones, posiciones.

#### 5.4.2 Asociación de datos con imágenes

Muestra la información asociada a un SmartShape, tal como nombre, ubicación, departamento, número de parte, precio, dimensión, etc., como se muestra en la figura 5.11.

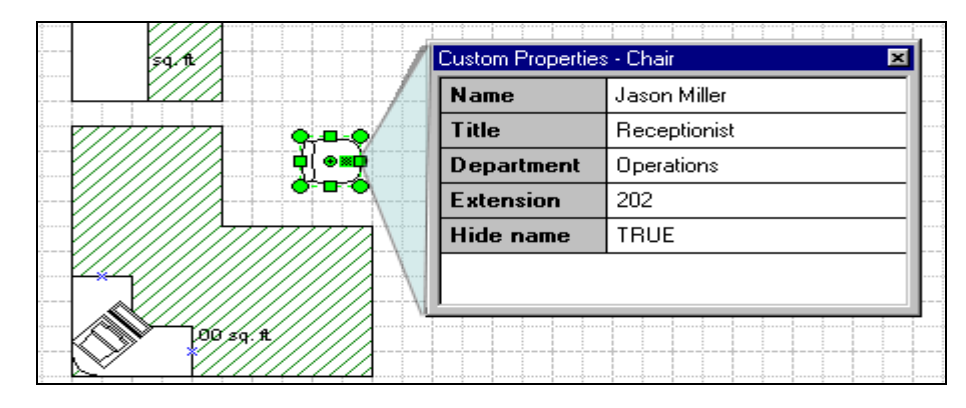

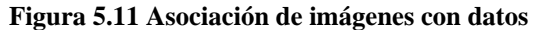

#### 5.4.3 Herramineta autodiscovery and layout

La tecnología **AutoDiscovery** que usa el asistente para el descubrimiento, examina la red y crea una base de datos de los dispositivos de la capa 2 y de la capa 3, del modelo OSI. La información acerca de cada dispositivo también se recopila e incluye en la base de datos, como el nombre de red del dispositivo, la dirección IP, el sistema operativo, el fabricante, la cadena de la comunidad SNMP que usa el dispositivo y la información de la interfaz. Se puede personalizar el asistente para que incluya sólo redes específicas o dispositivos.

A continuación se muestra un ejemplo de la utilización de esta herramienta:

Para abrir la plantilla AutoDiscovery and Layout:

**Paso 1.-**Iniciar Microsoft Visio 2000 Enterprise Edition. En el cuadro de diálogo Microsoft Visio, hacer clic en el botón OK, como se muestra en la **figura 5.12.** 

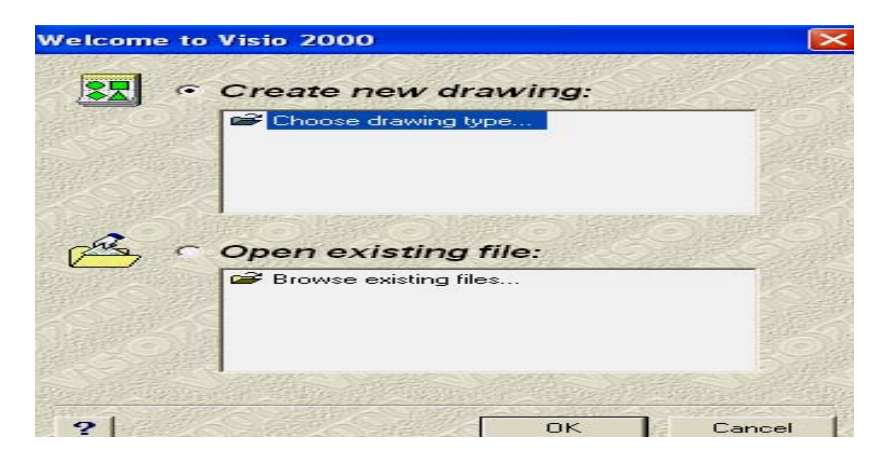

Figura 5.12 Inicializando Visio 2000 Enterprise Edition

**Paso 2.-**Seleccionar las opciones de las categorías del diagrama de red (Network Diagram), en el cuadro de diálogo **Drawing Type**, elegir **AutoDiscovery and Layout**, hacer clic en el botón ok, como se muestra en la **figura 5.13**.

| Category Block Diagram Database Flowchart Forms and Chats Internet Diagram Diffice Layout Office Layout Office Layout Schedule Software (Other) | Logical Network<br>Loap Directory<br>Loap Directory |
|----------------------------------------------------------------------------------------------------|-----------------------------------------------------|
|----------------------------------------------------------------------------------------------------|-----------------------------------------------------|

Figura 5.13 Tipo de diagrama

**Paso 3.-**En la **figura 5.14**, muestra la pantalla que aparece, cuando se abre el software, hacer clic en la barra de herramientas de AutoDiscovery.

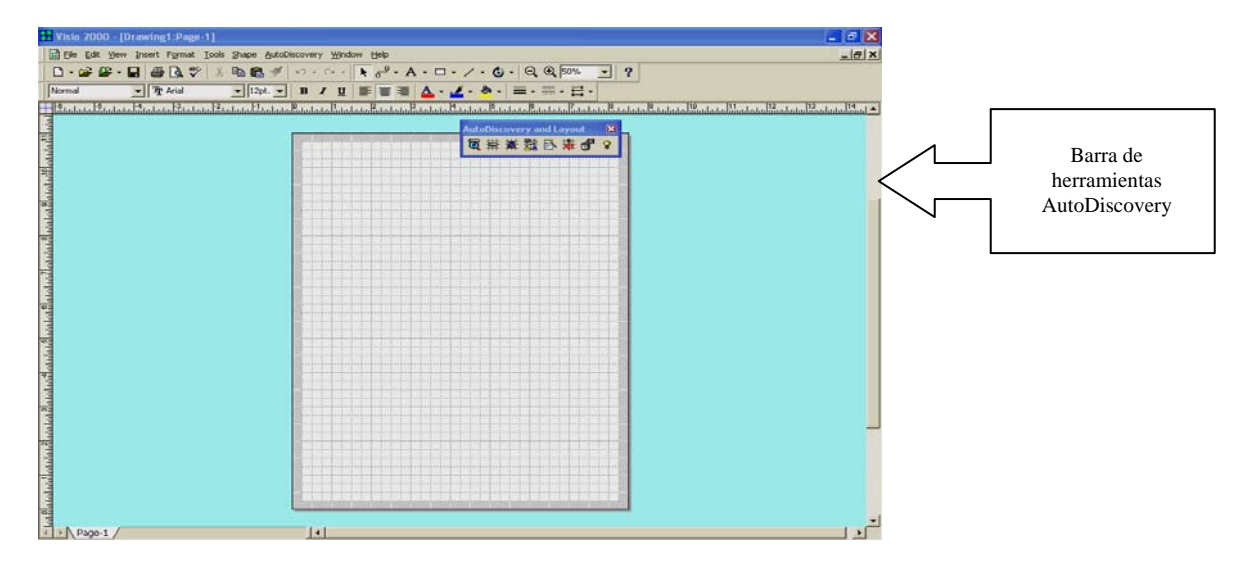

figura 5.14 Pantalla principal de la herramienta autodiscovery

#### 5.4.3.1 Descubrimiento de los dispositivos en la red

**Paso 4.-**Seleccione **AutoDiscovery**, **Discovery**, hacer clic en **Discovery** para empezar a trabajar con el asistente para el descubrimiento. O bien, hacer clic en **Discovery** en la barra de herramientas de **AutoDiscovery and Layout** y hacer clic en el botón Next, como se muestra en la **figura 5.15**.

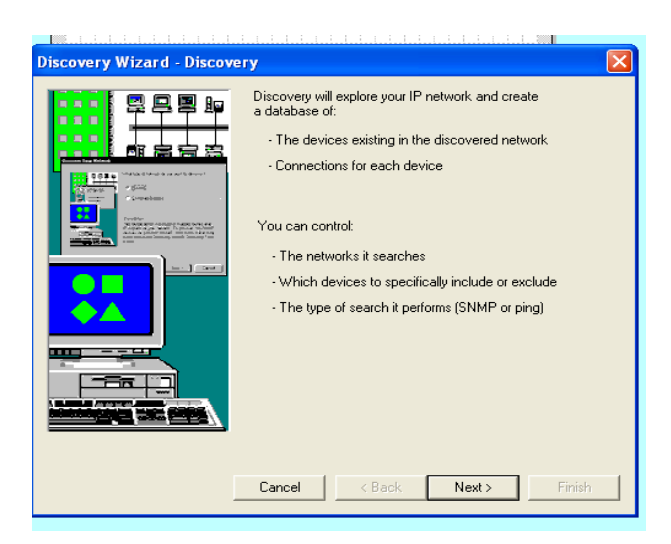

Figura 5.15 Pantalla del asistente para el descubrimiento

**Paso 5.-**En la **figura 5.16**, muestra la pantalla Discovery Type, especificar si el asistente descubrirá enrutadores y dispositivos SNMP, hacer clic en el botón Next.

| Specify which devices will be discovered.<br>Device types to discover<br>Routers<br>Non-router devices                                                            | Scheduled discovery<br>Configure delay launch<br>Time: 01:15:13 a.m.                                                                                                    |
|----------------------------------------------------------------------------------------------------|----------------------------------------------------------------------------------------------------|
| SNMP © Discover SNMP devices only © Discover SNMP and non-SNMP devices Previously discovered devices © Re-discover devices © Ignore previously discovered devices | Date:         13/06/2006         ▼           Run as:         SISTEMAS_5Vadmi           Password:         [Type in password]           Confirm password:         [Type in password] |
| Description:<br>Specify the devices to discover. Depending on w<br>where you further specify devices to be discovere<br>Cancel                                    | hat you select, other wizard pages display<br>d.<br>< Back Next > Finish                                                                                                    |

Figura 5.16 Pantalla de selección de dispositivos

**Paso 6.-**En la **figura 5.17**, muestra la pantalla Enter SNMP Information, especificar la información del SNMP, como la configuración del tiempo de espera. Este valor le indica al asistente del descubrimiento cuánto tiempo debe esperar para que un dispositivo responda a una solicitud Ping o SNMP antes de realizar otro intento o finalizar el tiempo de espera (terminar la búsqueda). Una solicitud Ping o SNMP se realiza en un dispositivo específico para intentar descubrir la información acerca de dicho dispositivo, hacer clic en el botón Next.

Si se tienen varios dispositivos en la red que no responden a solicitudes SNMP, disminuir el tiempo en el campo de tiempo de espera de SNMP para que el asistente del descubrimiento no tenga que esperar tanto antes de continuar con otro dispositivo.

| iscovery Wizard - Enter                                                           | SNMP Informati                                                                  | on                                            |                                      | × |
|-----------------------------------------------------------------------------------|---------------------------------------------------------------------------------|-----------------------------------------------|--------------------------------------|---|
| Community strings                                                                 |                                                                                 | Time-out                                      |                                      |   |
| public                                                                            | Move Up                                                                         | SNMP retries:                                 | 2                                    |   |
|                                                                                   | Move Down                                                                       | SNMP time-out<br>(msecs):                     | 5000                                 |   |
|                                                                                   |                                                                                 | Ping retries:                                 | 2                                    |   |
|                                                                                   | Delete                                                                          | Ping time-out<br>(msecs):                     | 500                                  |   |
|                                                                                   | Add                                                                             | Restore                                       | Defaults                             |   |
| Description:                                                                      |                                                                                 |                                               |                                      |   |
| Specify which SNMP comm<br>Discovery uses the commun<br>commonly used community s | unity strings are used<br>ity strings in the order<br>trings first in the list. | for SNMP requests in<br>in which they are sho | your network.<br>wn. Place your most |   |
|                                                                                   |                                                                                 |                                               |                                      |   |
| More Info                                                                         | Cancel                                                                          | < Back Nex                                    | xt > Finish                          | 1 |

Figura 5.17 Pantalla del Enter SNMP information

**Paso 7.-**En la **figura 5.18**, muestra la pantalla Specify the Starting Router, seleccionar la opción uno y hacer clic en el botón Next.

| iscovery Wizard - Specify the Starting Router 🛛 🛛 🗙                                       |
|-------------------------------------------------------------------------------------------|
|                                                                                           |
| Start discovery with:                                                                     |
| Default gateway 10.18.1.96                                                                |
| C Bouter                                                                                  |
|                                                                                           |
|                                                                                           |
|                                                                                           |
|                                                                                           |
|                                                                                           |
|                                                                                           |
|                                                                                           |
| Description                                                                               |
| If you do not know your default gateway, select this and Discovery will determine and use |
| the default gateway router.                                                               |
|                                                                                           |
|                                                                                           |
|                                                                                           |
| More Info                                                                                 |
|                                                                                           |

Figura 5.18 Pantalla Specify the Starting Router

**Paso 8.-**En la **figura 5.19**, muestra la pantalla Discover Non-Router Devices, donde se especifica el método para descubrir dispositivos que no sean enrutadores. Al elegir **Ping Undiscovered Devices** puede provocar que Discovery tarde más, ya que el motor de descubrimiento intenta hacer ping en dispositivos que quizás no existan. Hacer clic en el botón Next.

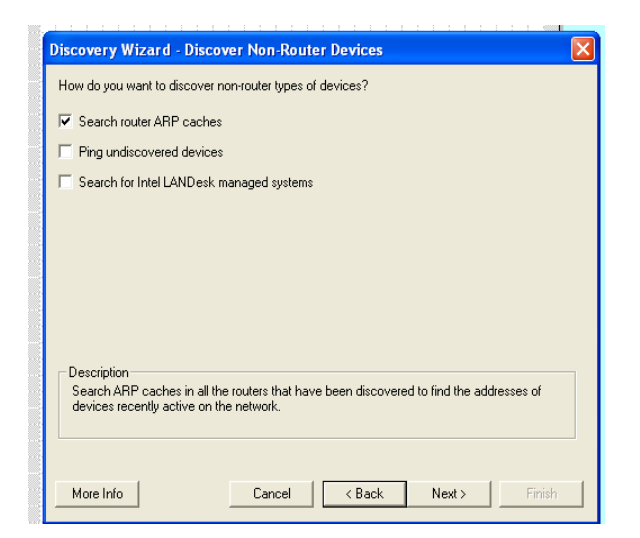

Figura 5.19 Pantalla para dispositivos que no son enrutadores

**Paso 9.-**En la **figura 5.20**, muestra la pantalla donde se selecciona, que se va a descubrir (Elegir la primera opción), y hacer clic en el botón Next.

| D | iscovery Wizard - Include                                                          |
|---|------------------------------------------------------------------------------------|
|   | How much of the network do you want to discover?                                   |
|   | © Entire network                                                                   |
|   | C Limit the scope of discovery to hops from the starting router                    |
|   | C Specific IP addresses                                                            |
|   |                                                                                    |
|   |                                                                                    |
|   |                                                                                    |
|   |                                                                                    |
|   | Description<br>Select this to discover all accessible network devices and objects. |
|   |                                                                                    |
|   |                                                                                    |
|   |                                                                                    |

Figura 5.20 Pantalla Incluye

**Paso 10.-**En la **figura 5.21**, muestra la pantalla donde se debe teclear la dirección IP del DNS o teclear el rango de direcciones de IP, para descubrir, hacer clic en el botón Next.

| IP address or DNS name:                                                     | I                                               | Do NOT discover:                        |                                           |
|-----------------------------------------------------------------------------|-------------------------------------------------|-----------------------------------------|-------------------------------------------|
|                                                                             |                                                 | Address                                 | End Address                               |
| C Range of IP addresses:                                                    | Add -><br>Remove                                |                                         |                                           |
| End                                                                         |                                                 |                                         |                                           |
|                                                                             | Read File                                       |                                         |                                           |
| Description:<br>Type the IP address, or DNS<br>name, the device's IP addres | or NetBIOS name and<br>s is automatically enter | I click Add or pres<br>red when the nam | s Enter. If you enter a<br>e is resolved. |

Figura 5.21 Pantalla Exclude Specific IP Addresses

**Paso 11.-**En la **figura 5.22**, muestra la pantalla del resultado del descubrimiento de la red, hacer clic en el botón Finish.

|  | Discovery has enough information to start discoveri<br>network. If you are satisfied with the settings, click<br>to begin discovery.<br>Current settings:<br>Seed router: 10.18.1.96<br>Time-outs: 5000<br>SIMP retries: 2<br>Ping tertines: 2<br>Ping tertines: 2<br>Routers<br>Non-router devices<br>Search ARP caches<br>Search ARP caches<br>Search Vang Ping sweeps<br>Search furtel LANDesk Managed systems<br>Non-SIMP devices<br>Previously discovered devices | ng your<br>"Finish"<br>Yes<br>Yes<br>No<br>No<br>No |
|--|----------------------------------------------------------------------------------------------------|-----------------------------------------------------|
|--|----------------------------------------------------------------------------------------------------|-----------------------------------------------------|

Figura 5.22 Pantalla que muestra el resultado del descubrimiento

**Paso 12.-**En la **figura 5.23**, muestra el progreso del descubrimiento de la red. Cuando finalice el asistente, se mostrará el mensaje "AutoDiscovery is Finished" y se crea la base de datos de AutoDiscovery.

| 🖉 Discovery Monitor - ADL |                                                                                           |
|---------------------------|-------------------------------------------------------------------------------------------|
| File Help                 |                                                                                           |
| Discovery Stages          | Discovered Devices                                                                        |
| → Searching for routers   | 10 -                                                                                      |
| Querying ARP caches       | 8 -                                                                                       |
|                           | 6 -                                                                                       |
|                           | 4                                                                                         |
|                           | 2                                                                                         |
| Discovery in progress     |                                                                                           |
|                           | Routers Proces Bridges Printers<br>Hubs Switches Servers Other<br>Devices in the database |
|                           | Devices discovered during this session                                                    |
|                           |                                                                                           |
| <b>4</b>                  | Stop Discovery                                                                            |

Figura 5.23 Pantalla que muestra el proceso del descubrimiento

#### 5.4.3.2 Trazo del diagrama de red

Paso 1.-Seleccionar el menú File, hacer clic en Page Setup, como se muestra en la figura 5.24.

| Page Setup                              |                                               |
|-----------------------------------------|-----------------------------------------------|
| Print Setup   Page Size   Drawing Scale | Page Properties Layout and Routing            |
| Printer                                 |                                               |
| Paper size:                             | Printer Paper                                 |
| Carta                                   |                                               |
| Paper orientation:                      |                                               |
| <ul> <li>Portrait</li> </ul>            |                                               |
| C Landscape Setup                       |                                               |
| - Print zoom (all pages)                |                                               |
|                                         | Drawing Page                                  |
| (● Adjust to 100%                       | Printer namer: 85 x 11 in (Portrait)          |
| C Fit to 1 sheet(s) across              | Drawing page: 8.5 x 11 in. (Portrait)         |
| bu 1 sheet(s) down                      | Taxast printer, HR Lassa lat 4050 Savies PCLS |
| by J. sneeds) down                      | Print zoom: None                              |
|                                         |                                               |
| ?                                       | Aplicar Aceptar Cancela                       |

Figura 5.24 Pantalla de la opción Page Setup

**Paso 2.-**Seleccionar la pestaña **Page Size** para especificar el tamaño de la página para el diagrama de la red, como se muestra en la **figura 5.25.** 

| Page Setup                                 | X                                                                                    |
|--------------------------------------------|--------------------------------------------------------------------------------------|
| Print Setup Page Size Drawing Scale        | Page Properties   Layout and Routing                                                 |
| Page size<br>© Same as printer paper size  | Printer Paper                                                                        |
| C Pre-defined size:<br>Standard            |                                                                                      |
| C Custom size:<br>8.5 in. × 11 in.         | Drawing Page                                                                         |
| C Size to fit drawing contents             | )<br>Printer paper: 8.5 x 11 in. (Portrait)<br>Drawing page: 8.5 x 11 in. (Portrait) |
| Page orientation<br>© Portrait C Landscape | Target printer: HP LasesJet 4050 Series PCL6<br>Print zoom: None                     |
| ?                                          | Aplicar Aceptar Cancelar                                                             |

Figura 5.25 Pantalla de la opción Page Size

Paso 3.-Hacer clic en la opción Add Networks de la barra de herramientas de AutoDiscovery and Layout, como se muestra en la figura 5.26, en el cuadro de diálogo seleccionar una red y hacer clic en OK.,

| AutoDiscovery and Layout 💦 🔀 |  |
|------------------------------|--|
| 🏹 🛱 🗱 🚉 🗈 🗰 🔗 🖇              |  |
| <br>Add Networks             |  |

Figura 5.26 Barra de herramientas de AutoDiscovery and Layout

En la **figura 5.27**, muestra la pantalla que aparece cuando se elije la opción Add Networks, aquí se selecciona la red.

| Add Maturalia          |                                |                |
|------------------------|--------------------------------|----------------|
| Add Networks           |                                |                |
| Select one or more net | vorks to place in the diagram: | 🔽 Auto Connect |
|                        |                                |                |
| Network Type           | Name                           |                |
|                        |                                |                |
|                        |                                |                |
|                        |                                |                |
|                        |                                |                |
|                        |                                |                |
|                        |                                |                |
|                        |                                |                |
|                        |                                |                |
|                        |                                |                |
|                        |                                |                |
|                        |                                |                |
|                        |                                |                |
| 1                      |                                |                |
| a                      |                                | OK Canad       |
| 1                      |                                | UN Lancel      |

Figura 5.27 Pantalla Add Networks

**Paso 4.-**Conectar los dispositivos de la red, hacer clic en el diagrama y hacer clic en **Connect Devices** en el menú contextual.

**Paso 5.-**En el cuadro de diálogo **Connect Devices**, seleccionar aquellos dispositivos conectados a la red que se deseen colocar en el diagrama. Activar la casilla de verificación **Attach Interface IP Address To Links** para mostrar la dirección IP de los vínculos entre dos dispositivos en el diagrama.

**Paso6.-**Continuar agregando redes y dispositivos al diagrama y hacer clic en el menú contextual **Create Hyperlinked Page**.

## 5.4.3.3 Creación de un diagrama con hipervínculos mediante el diseño automático

Paso 1.- En la figura 5.28, muestra la barra de herramientas de AutoDiscovery, hacer clic en la opción AutoLayout.

| AutoDiscovery and Layout | × |
|--------------------------|---|
| <br>冤 辯 辯 齧 卧 搆 ♂        | ନ |
|                          |   |
| <br>Mdtocayodc]          |   |

Figura 5.28 Barra de herramientas de AutoDiscovery

En la figura 5.29, muestra la pantalla que aparece cuando se elije la opción AutoLayout.

| AutoLayout                                                               |
|--------------------------------------------------------------------------|
| General Device Types Network Types Starting point                        |
| Limit scope of diagram to     hops     Adjust page size for HTML display |
| Pages required for diagram         Unknown                               |
| ? OK Cancel                                                              |

Figura 5.29 Pantalla de AutoLayout

**Paso 2.-**En la pestaña de **General**, seleccionar el punto de inicio para el diagrama de red y especificar el número de saltos. Cuanto mayor sea el número, mayor será el diagrama, ya que cada dispositivo se almacena en una página independiente.

**Paso 3.-**Hacer clic en el botón **Calculate**, para ver cuantas páginas con hipervínculos incluye el diagrama. Para reducir el número de páginas, se reduce el número de saltos utilizados.

**Paso 4.-**La característica de diseño automático crea el diagrama en función de los dispositivos y redes conectadas al punto de inicio. Para publicar el diagrama en la Web, seleccionar **Adjust Page Size for HTML.** 

**Paso 5.-**En la pestaña **Device Types**, especificar los dispositivo se usan como hipervínculos y si se desea enumerar los objetos de red por nombre o por dispositivo, como se muestra en la **figura 5.30**.

| AutoLayout                                                                                    |                                                                    |                        |                                    |   |
|-----------------------------------------------------------------------------------------------|--------------------------------------------------------------------|------------------------|------------------------------------|---|
| General Device Types Netw                                                                     | vork Types                                                         |                        |                                    |   |
| Include as hyperlinks                                                                         | Include as a list-                                                 |                        |                                    |   |
| I       ■       Bouters         I       Switches         I       Hubs         I       Bridges | S <u>e</u> rver<br>₩orkstation<br><u>P</u> rinter<br>R <u>M</u> ON |                        | Device Counter                     |   |
| Pages required for diagram                                                                    |                                                                    |                        |                                    |   |
| Unknown <u>C</u> al                                                                           | culate It is rec<br>maximu                                         | ommende<br>im of 100 p | d to limit drawings to a<br>bages. |   |
| ?                                                                                             |                                                                    |                        | IK Cance                           | 1 |

Figura 5.30 Pantalla device types

**Paso 6.-**En la pestaña **Network Types**, especificar qué tipo de red se incluirá en el diagrama y hacer clic en el botón clic, como se muestra en la **figura 5.31**.

| AutoLayout                                                                              |
|-----------------------------------------------------------------------------------------|
| General Device Types Network Types                                                      |
| Include these network types:                                                            |
| <b>I</b> Ethernet                                                                       |
| ☑ <u>I</u> oken ring                                                                    |
| EDDI                                                                                    |
| ₩an                                                                                     |
| Point to point                                                                          |
| □ <u>O</u> ther                                                                         |
|                                                                                         |
| Pages required for diagram                                                              |
| Unknown <u>Calculate</u> It is recommended to limit drawings to a maximum of 100 pages. |
| ? OK Cancel                                                                             |

Figura 5.31 Pantalla Network types

#### 5.4.3.4 Actualización del diagrama de red

Después de hacer cambios en la red, se pueden incorporar dichos cambios en el diagrama mediante el comando **Guided Update**. Primero se debe volver a ejecutar el asistente para descubrimiento con el fin de actualizar la base de datos de la red y, después, usar **Guided Update** para mostrar una lista de los componentes de la red que se agregaron, modificaron o eliminaron desde la última vez que descubrió la red.

La ventana Guided Update muestra los cambios en una vista de árbol:

- Network Changes Muestra dispositivos agregados o eliminados de la red.
- Device Changes Muestra interfaces nuevas o eliminadas.
- New Objects Muestra objetos de red nuevos.
- **Connectivity Changes** Muestra conexiones de vínculos de datos nuevos o eliminados.

Actualizar el diagrama de red:

- 1. Hacer clic en Guided Update en la barra de herramientas AutoDiscovery and Layout.
- 2. Expander el tipo de cambio que se desea ver: cambios de red, cambios de dispositivo, objetos nuevos o cambios de conectividad.
- 3. Hacer clic con el botón secundario del mouse en un dispositivo o cambio específicos, y elegir **Details** en el menú contextual. Aparece un cuadro de diálogo con los cambios relevantes para el dispositivo seleccionado.
- 4. Para aplicar un cambio, seleccionar el botón de la acción que desee realizar y presione **Entrar**

Guardar una lista de cambios de la red:

• Seleccionar AutoDiscovery, Guided Update y hacer clic en Guardar.

Abrir una lista de cambios de la red:

• Seleccionar AutoDiscovery, Guided Update, hacer clic en Open y después, en el cuadro de diálogo open.

#### 5.4.3.5 Generación de un informe de la red

Se puede crear informes del estado de la red, si se extrae información relacionada en la base de datos. Los informes se generan como un dibujo de Microsoft Visio con formato \*.vsd.

Generar un informe de un dispositivo en el diagrama de red:

- 1. Hacer clic con el botón secundario del mouse sobre el dispositivo, que se quiere obtener información y elegir **Generate Reports** en el menú contextual.
- 2. En el campo Report Template, elegir una plantilla de informe desde el cuadro de lista.
- 3. Elegir **Output Options** para el informe.
- 4. Hacer clic en OK.

#### 5.4.3.6 Compartir el diagrama de red e informes

Guardar el archivo en formato HTML y se coloca en la intranet. Si el dibujo contiene varias páginas, el producto Microsoft Visio crea una página HTML para cada página del dibujo y botones de navegación que las conectan. Además, los vínculos entre los dispositivos en el diagrama se retienen en los archivos HTML.

Guardar un diagrama en el formato de archivo HTML:

- 1. Seleccionar el menú File y hacer clic en Save As.
- 2. Escribir un nombre para el archivo HTML con la extensión .htm.
- 3. En **Save As Type**, elegir archivos HTML (\*.htm, \*.html).
- 4. Elegir la ubicación del archivo y hacer clic en Save.
- 5. En el cuadro de diálogo **Save as HTML**, elegir el formato de gráfico y las páginas de dibujos que se incluyen en el archivo HTML.
- 6. Hacer clic en **Filter Settings** para controlar el tamaño de la imagen en pantalla del dibujo guardado o para elegir las opciones específicas del formato del gráfico, y hacer clic en **OK** dos veces.
- 7. Aparece la pregunta que si desea ver las páginas HTML, hacer clic en **Yes** para abrir el explorador Web y ver la primera página HTML.

#### 5.5 Ejemplo

A continuación se diseña el diagrama del escenario Final con el software Visio 2000 Enterprise Edition

**Paso 1.-**Abrir el software Visio 2000 Enterprise Edition, para crear un nuevo diagrama de red, se elige la opción Logical Network Diagram, hacer clic en el botón ok, como se muestra en la **figura 5.32.** 

| Welcome to     | o Visio 2000                                                    |    |
|----------------|-----------------------------------------------------------------|----|
| <b>122</b> ~   | Create new drawing:                                             |    |
|                | Choose drawing uppe Choose drawing uppe Logical Network Diagram |    |
| and a          | Open existing file:                                             |    |
|                | Browse existing files      SAHAGUN      CANADA      EEUU        |    |
| and the second |                                                                 | 11 |
| 2              | OK Canoo                                                        | 51 |

Figura 5.32 Elegir la opción Logical Network Diagram

**Paso 2.-**Seleccionar del menú File, la opción Stencils, Visio Extras y Backgrounds, muestra las opciones de fondo para los diagramas, como se muestra en la **figura 5.33.** 

| E Edit View Insert Format Tools S                                   | Shape Window Help                                         | _ @ × |
|---------------------------------------------------------------------|-----------------------------------------------------------|-------|
|                                                                     | • Ø \$ \$ \$ \$ \$ \$ \$ \$ \$ \$ \$ \$ \$ \$ \$ \$ \$ \$ |       |
| Nc 🚔 Open Ctrl                                                      |                                                           |       |
| B                                                                   |                                                           | 185   |
| G Save Ctr                                                          | x++5                                                      | _     |
| Bin Save game                                                       | Const Read                                                |       |
| Dana Calur                                                          | New Stend                                                 |       |
| Print Preview                                                       | Block Diagram                                             |       |
| Con Drint Ctr                                                       | tri+P Database •                                          |       |
| Send To                                                             | Flowchart F                                               |       |
| Une Properties                                                      | Interpret Diagram                                         |       |
| 1 DIAGRAMAS-VISIO-FINALES\SAHAGU                                    | UN C Map                                                  |       |
| 2 DIAGRAMAS-VISIO-FINALES(CANADA<br>2 DIAGRAMAS-VISIO-FINALES)EELUI | A Detwork Diagram                                         |       |
| 1 DIAGRAMAS-VISIO-FINALES/MEXICO                                    | Coffice Layout                                            |       |
| - K E≾R                                                             | Project Schedule +                                        |       |
| Token-ring Star Curved bus                                          | 📫 Software 🔸                                              |       |
|                                                                     | Visio Extras F 🔢 Backgrounds                              |       |
|                                                                     | Contracts and littles                                     |       |
| line tag line tag line tag                                          | Clip Art                                                  |       |
|                                                                     | Connectors                                                |       |
| Cloud Speaker Morophone                                             | Embellishments                                            |       |
|                                                                     |                                                           |       |
| Bouter ISBN                                                         |                                                           |       |
| Switch                                                              |                                                           |       |
|                                                                     |                                                           |       |
| ATM Switch ATM/Fast Workgroup 80                                    |                                                           |       |
|                                                                     |                                                           |       |
| Small Hub 100PareT CDDI/FDDI                                        |                                                           |       |
| Hub Concentr                                                        |                                                           |       |
| Network Devices                                                     |                                                           |       |
| PC & Peripherals                                                    |                                                           |       |
| Printers & Scanners                                                 |                                                           |       |
| Open this Visio stencil                                             | rate / concerned / 121                                    |       |

Figura 5.33 Opción Backgrounds

**Paso 3.**-Seleccionar cuatro enrutadores del catalogo de Logical Symbols, y colocarlos en el área de trabajo, como se muestra en la **figura 5.34**.

| Ele Edit View Insert Format 3                                                                                                    | Tools Shape Window Help                                                                                                    | X                           |
|----------------------------------------------------------------------------------------------------|----------------------------------------------------------------------------------------------------|-----------------------------|
| 🗅 - 🛥 🕮 - 🖬 🌰 🖎 🖤                                                                                                    | <u>※ ‱ 巻 ダ ロ・マー ▼ デ・A・ロ・/・G・ Q &amp; 60% マ ?</u>                                                                                                    |                             |
| Normal 💌 🏆 Arial                                                                                                    |                                                                                                    |                             |
| Backgrounds                                                                                                    | 1 <sup>2</sup> 9 - 1 <sup>2</sup> 9 - 1 <sup>2</sup> 8 - 1 <sup>2</sup> 8 - 1 <sup>2</sup> 9 - 1 <sup>2</sup> 9 | 198 198 198 198 198 198 198 |
| Internet Symbols                                                                                                    |                                                                                                    |                             |
| D Logical Symbols 署                                                                                                    |                                                                                                    |                             |
|                                                                                                    |                                                                                                    |                             |
| Network Dynamic Une Connector connector                                                                                                    |                                                                                                    |                             |
| g                                                                                                    |                                                                                                    |                             |
| Une-curve Comm-link Bus                                                                                                    |                                                                                                    |                             |
|                                                                                                    |                                                                                                    |                             |
| Ethemet Peento-p PDDIring                                                                                                    |                                                                                                    |                             |
| × ¥ ≁ ≣                                                                                                    |                                                                                                    |                             |
| Token-ring Star Curved bus                                                                                                    |                                                                                                    |                             |
|                                                                                                    |                                                                                                    |                             |
| Coaxial Fiber optic Twisted pair                                                                                                    |                                                                                                    |                             |
| line tag line tag line tag                                                                                                    |                                                                                                    |                             |
| Cloud Speaker Morophone                                                                                                    |                                                                                                    |                             |
|                                                                                                    |                                                                                                    |                             |
|                                                                                                    |                                                                                                    |                             |
| Switch 22                                                                                                    |                                                                                                    |                             |
|                                                                                                    |                                                                                                    | <u> </u>                    |
| Etherswitch Switch                                                                                                    |                                                                                                    |                             |
|                                                                                                    |                                                                                                    |                             |
| Small Hub 100DazeT CDDI/FDDI<br>Hub Concentr                                                                                                    |                                                                                                    |                             |
|                                                                                                    |                                                                                                    |                             |
| PC & Peripherals                                                                                                    |                                                                                                    |                             |
| Telecom                                                                                                    | Page-1 / VBackground /                                                                                                    |                             |
| the fit of the second second s |                                                                                                    |                             |

Figura 5.34 Pantalla agregar cuatro enrutadores al diseño

**Paso 4.-**Seleccionar cuatro switches del catalogo de Logical Symbols y colocarlos en el área de trabajo, como se muestra en la **figura 5.35.** 

|                                                                                                    | Ele Edit Yiew Insert For                                                                                                    | armat Looks Shape Wandow Help                     | ×                                         |
|----------------------------------------------------------------------------------------------------|----------------------------------------------------------------------------------------------------|---------------------------------------------------|-------------------------------------------|
|                                                                                                    | 🗆 - 🛥 🛥 - 🖬 🕳 🗈                                                                                                    | <u>み 🌮 👗 🛍 💼 🍼 い・ · · · トー・ /・ む・ Q の 73% 🖃 ?</u> |                                           |
|                                                                                                    | Normal 💌 🥸 Aria                                                                                                    | tal 💌 [opt. 💌 🖬 🖌 🖳 🚍 🚍 🛆 × 🚄 × 💩 × 🚍 × 📼 × 📼 ×   |                                           |
|                                                                                                    | Active Directory Objects                                                                                                    |                                                   | 199 i i 199 i i 199 i i 199 i i 198 i i 🔺 |
|                                                                                                    | Basic Network Shapes 2                                                                                                    |                                                   |                                           |
| International Participation       International Participation       International Participation         Internation       International Participation       International Participation         Internation       International Participation       International Participation         Internation       International Participation       International Participation         Internation       International Participation       International Participation         Internation       International Participation       International Participation         Internation       International Participation       International Participation         Internation       International Participation       International Participation         Internation       International Participation       International Participation         International Participation       International Participation       International Participation         International Participation       International Participation       International Participation         International Participation       International Participation       International Participation         International Participation       International Participation       International Participation         International Participation       International Participation       International Participation         International Participation       International Participation<                                                                                                    |                                                                                                    |                                                   |                                           |
|                                                                                                    | Link builder Terminal LocalTalk                                                                                                    |                                                   |                                           |
| Image: Image: Image |                                                                                                    |                                                   |                                           |
|                                                                                                    | Deellese Rack Digitizing                                                                                                    |                                                   |                                           |
|                                                                                                    |                                                                                                    |                                                   |                                           |
|                                                                                                    | Radio tower Satellite Satellite                                                                                                    |                                                   |                                           |
|                                                                                                    | dish                                                                                                    |                                                   |                                           |
|                                                                                                    |                                                                                                    |                                                   |                                           |
|                                                                                                    | xmitter wall plate equipment                                                                                                    |                                                   |                                           |
|                                                                                                    |                                                                                                    |                                                   |                                           |
|                                                                                                    | awitch block                                                                                                    |                                                   | 2                                         |
|                                                                                                    |                                                                                                    |                                                   |                                           |
| Image: Second Decode Second Decode Second       | Acoustic Tape Answering<br>coupler machine                                                                                                    |                                                   |                                           |
| Other         Other         Other <th< th=""><th></th><th></th><th></th></th<>                                                                                                    |                                                                                                    |                                                   |                                           |
| Image: Second Decode Second Decode Second       | A D Cable Power strip<br>switchbox                                                                                                    |                                                   |                                           |
| Takesta Sorran     Corran     Corran     Corran       Dispansi Handardure Exploration     V       Dispansi Handardure Exploration     V       Dispansi Handardure Exploration     V       Dispansi Handardure Exploration     V       Dispansi Handardure Exploration     V       Dispansi Handardure Exploration     V       Dispansi Handardure Exploration     V       Dispansi Handardure Exploration     V       Dispansi Handardure Exploration     V       Dispansi Handardure Exploration     V                                                                                                    | 🞽 🖵 🚥                                                                                                    |                                                   |                                           |
| Description         Test         Test                                                                                                    | Television Screen ORT<br>projector                                                                                                    |                                                   |                                           |
| Mass         Log and         Mass         Mass                                                                                                    | NAME OF TAXABLE OF TAXABLE OF TAX |                                                   |                                           |
| D Oberening Manufacturer (pagement)<br>D Logens (pagement) Denvises<br>D Logens (pagement) Denvises<br>D Logens (pagement) Denvises<br>D Protects (Scorests)                                                                                                    | Mideo Long card Short card                                                                                                    |                                                   |                                           |
| Di Logo Sundoris V<br>Di Nativati, Devices E<br>Di Prefe P Serverez V                                                                                                    | Generic Manufacturer Equipment                                                                                                    |                                                   |                                           |
|                                                                                                    | Logical Symbols                                                                                                    |                                                   |                                           |
| In Printers & Scanners                                                                                                    | PC & Peripherals                                                                                                    |                                                   |                                           |
|                                                                                                    | Printers & Scanners                                                                                                    |                                                   |                                           |
|                                                                                                    | With - 7 ord - Height                                                                                                    |                                                   |                                           |

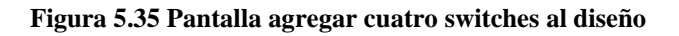

**Paso 5.**-Seleccionar cuatro PBX del catalogo de Basic Network Shapes 3D y colocarlos en el área de trabajo, como se muestra en la **figura 5.36.** 

| Elle Edit View Insert Format Tools  | Shape Window Help                                                                                                    | _ 8 ×                                                                                                    |
|-------------------------------------|----------------------------------------------------------------------------------------------------|----------------------------------------------------------------------------------------------------|
| D - 🛥 🕮 - 🖬 🌰 🖎 🖤 🗡                 | - 🗈 📾 💅 🖙 • 🖙 - 💽 💦 • A • 🗆 • 🗡 • 🌚 •                                                                                                    | ○ ( ( ( 73%) ) ?                                                                                                    |
| Net Normal 💌 🥸 Arial                | 💌 opt. 💌 B Z U 📰 🗮 📥 - 🜌 - 🐎 -                                                                                                    | = - 7777 - = -                                                                                                    |
| Active Directory Objects            | 9, , , , , , , , , , , , , , , , , , ,                                                                                                     | • • • • • • • • • • • • • • • • • • •                                                                                                    |
| Active Directory Sites and Servic R |                                                                                                    |                                                                                                    |
| AutoDiscovery and Layout            |                                                                                                    |                                                                                                    |
| Basic Network Shapes 2              |                                                                                                    |                                                                                                    |
| 🖪 Basic Network Shapes 3D 📃 🝭       | and the second second sec |                                                                                                    |
| Bottom to Side to side WAN          |                                                                                                    |                                                                                                    |
|                                     |                                                                                                    | in it                                                                                                    |
| Comm-link Hub / Multiplexer         | PBX                                                                                                    |                                                                                                    |
|                                     |                                                                                                    |                                                                                                    |
| Router Bridge Terminal server       |                                                                                                    |                                                                                                    |
|                                     |                                                                                                    |                                                                                                    |
| Repeater PDX7 Modern                |                                                                                                    |                                                                                                    |
|                                     |                                                                                                    |                                                                                                    |
| Telephone Fax Comm.                 |                                                                                                    |                                                                                                    |
| tower -                             |                                                                                                    |                                                                                                    |
|                                     |                                                                                                    | Suffered and a second second se                                                                                                    |
| Satellite Satellite City            |                                                                                                    |                                                                                                    |
|                                     | PEX                                                                                                    | A CONTRACT OF A CONTRACT OF A |
| Town Keyboard Mouse 20-             |                                                                                                    |                                                                                                    |
|                                     |                                                                                                    |                                                                                                    |
|                                     |                                                                                                    |                                                                                                    |
| Soanner Card Room                   |                                                                                                    |                                                                                                    |
|                                     |                                                                                                    |                                                                                                    |
| Generic Manufacturer Equipment      |                                                                                                    |                                                                                                    |
| B Logical Symbols                   |                                                                                                    |                                                                                                    |
| Network Devices                     |                                                                                                    |                                                                                                    |
| PC & Peripherals                    |                                                                                                    |                                                                                                    |
| Telecom                             | Page-1 / VBackground /                                                                                                    |                                                                                                    |
|                                     |                                                                                                    |                                                                                                    |

Figura 5.36 Pantalla agregar cuatro PBX al diseño

**Paso 6.-**Seleccionar cuatro generic firewall del catalogo de Internet symbols y colocarlos en el área de trabajo, como se muestra en la **figura 5.37.** 

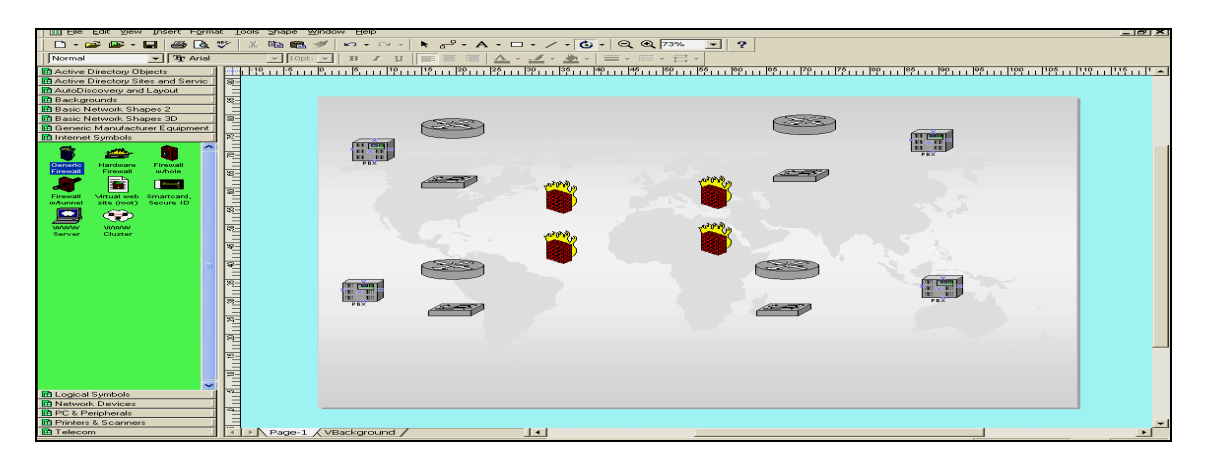

Figura 5.37 Pantalla agregar cuatro firewall al diseño

**Paso 7.-**Seleccionar una WAN del catalogo de Active Directory Sites and Servic y colocarla en el área de trabajo, como se muestra en la **figura 5.38.** 

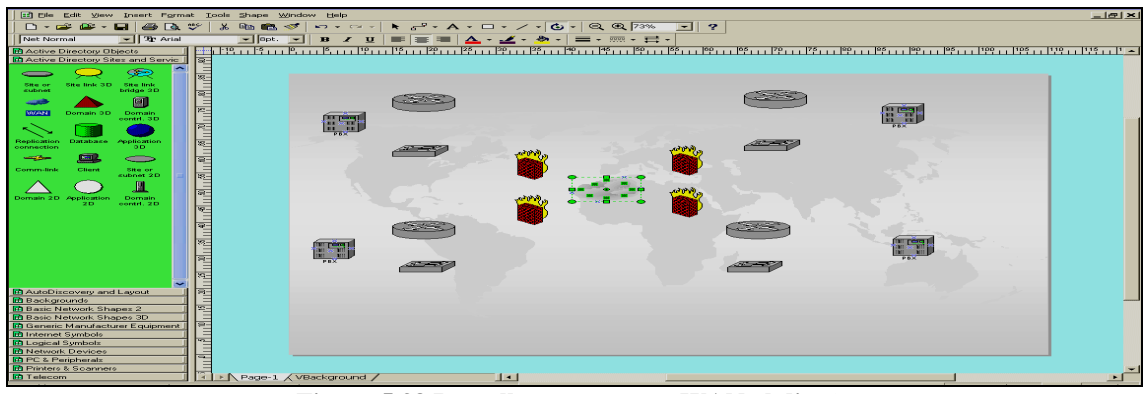

Figura 5.38 Pantalla agregar una WAN al diseño

**Paso 8.-**Seleccionar cuatro ethernet del catalogo de Logical Symbols y colocarlos en el área de trabajo, como se muestra en la **figura 5.39.** 

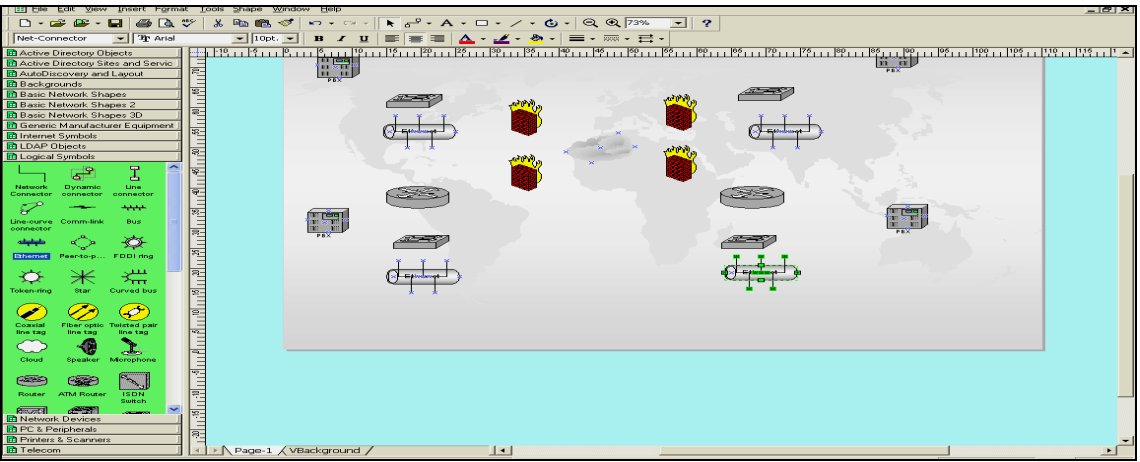

Figura 5.39 Pantalla agregar cuatro conexiones ethernet al diseño

**Paso 9.-**Seleccionar ocho computadoras del catalogo de Active Directory objetcs y colocarlos en el área de trabajo, como se muestra en la **figura 5.40**.

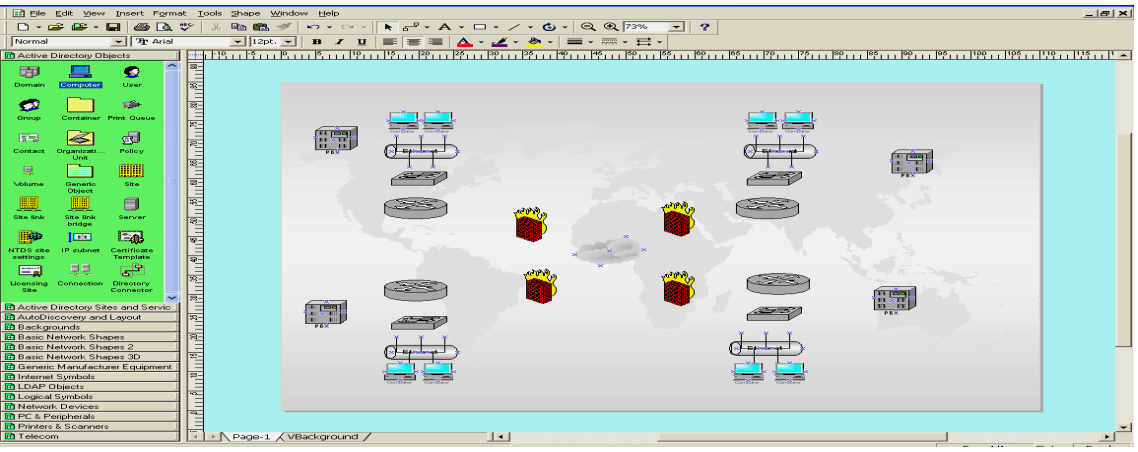

Figura 5.40 Pantalla agregar ocho computadoras al diseño

**Paso 10.**-Realizar las conexiones entre los dispositivos, teclear el nombre de cada enrutador, así, como la información referente a dicho dispositivo, como se muestra a continuación.

Paso 11.-Hacer doble clic sobre el enrutador, como se muestra en la figura 5.41.

| Elle Edit View Insert Form                                                            | nat Iools Shape Window Help                                 | X                  |
|---------------------------------------------------------------------------------------|-------------------------------------------------------------|--------------------|
|                                                                                       |                                                             |                    |
| Normal 💌 🦻 Eleph                                                                      | hant 🔄   Bpt. 💽    B 🗶 🖳 📰    💁 = 🔤 📥 × 🛃 × 🌁 × 🚍 × 🚍 × 🚍 × |                    |
| Active Directory Objects                                                              |                                                             | 56 70 76 00 06 0 🔺 |
| Domain Computer User                                                                  |                                                             | Compiter Compiter  |
| Group Container Print Queue                                                           |                                                             | (Jerndenget)       |
| Contact Organizati Policy<br>Unit                                                     |                                                             |                    |
| Ublume Generic Site                                                                   |                                                             |                    |
| Site link She link Server                                                             |                                                             |                    |
| NTDS site IP subret Certificate                                                       |                                                             |                    |
| Licensing Connection Directory                                                        |                                                             |                    |
| Site Connector                                                                        |                                                             |                    |
| Backgrounds<br>Backgrounds<br>Backgrounds                                             |                                                             |                    |
| Basic Network Shapes 2     Basic Network Shapes 3D     Generic Manufacturer Equipment |                                                             | PBX                |
| LDAP Objecto                                                                          |                                                             | Fithdrand )        |
| PC & Peripherals                                                                      | Tage () Endermond                                           |                    |
| Printers & Scanners                                                                   | Page-1 (VBackground /                                       |                    |

Figura 5.41 Pantalla agregando la información de cada enrutador

**Paso 12.-**Seleccionar una conexión del catalogo de Connectors, para unir el PBX con el enrutador, como se muestra en la **figura 5.42**.

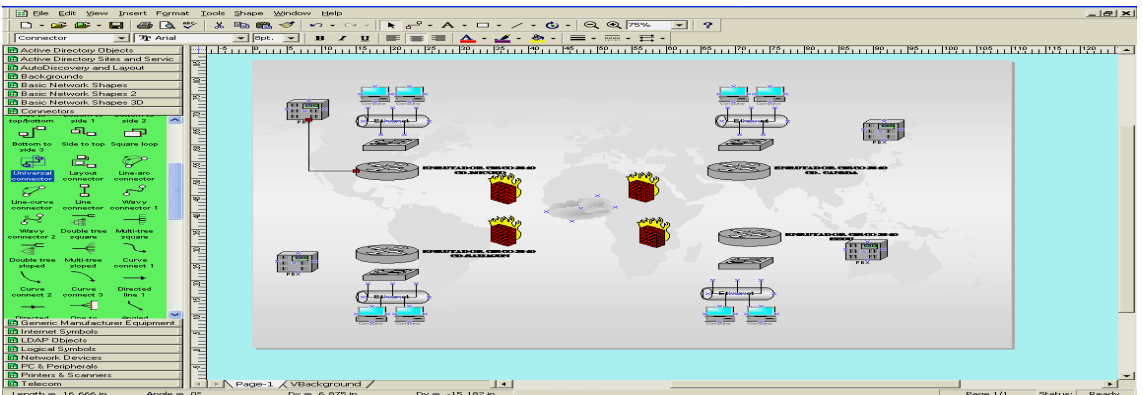

Figura 5.42 Pantalla conectando el enrutador - PBX

**Paso 13.-**Seleccionar una conexión del catalogo de Connectors, para unir el switch con el enrutador, como se muestra en la **figura 5.43.** 

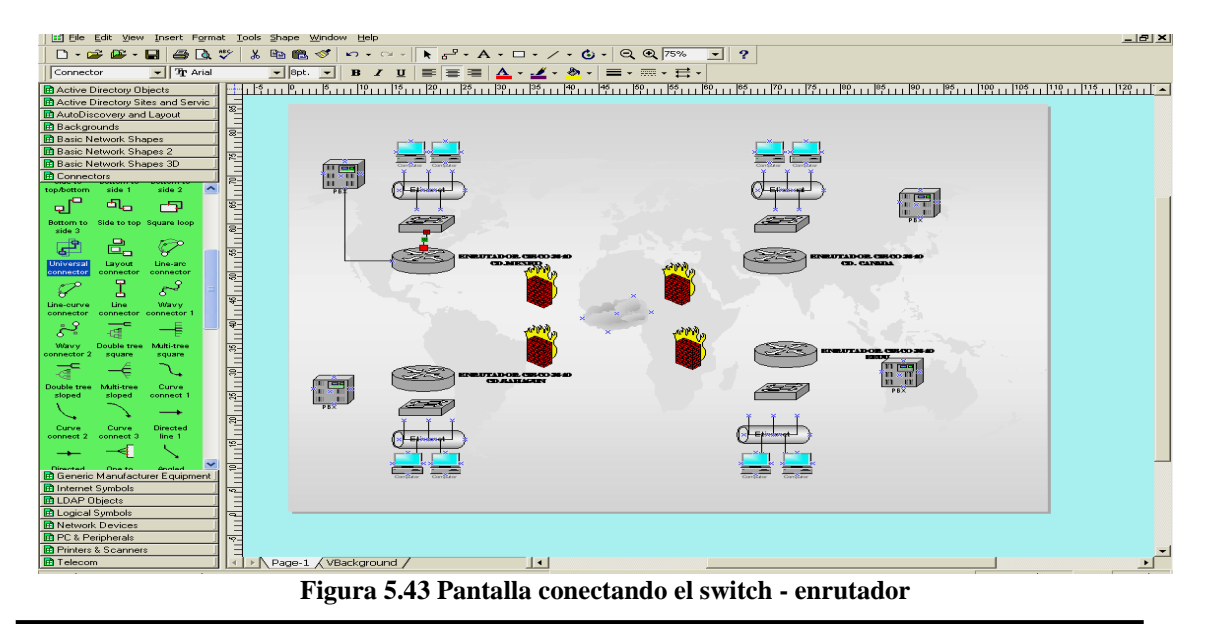

Paso 14.-Seleccionar una conexión del catalogo de Connectors, para unir el enrutador con el firewall, como se muestra en la figura 5.44.

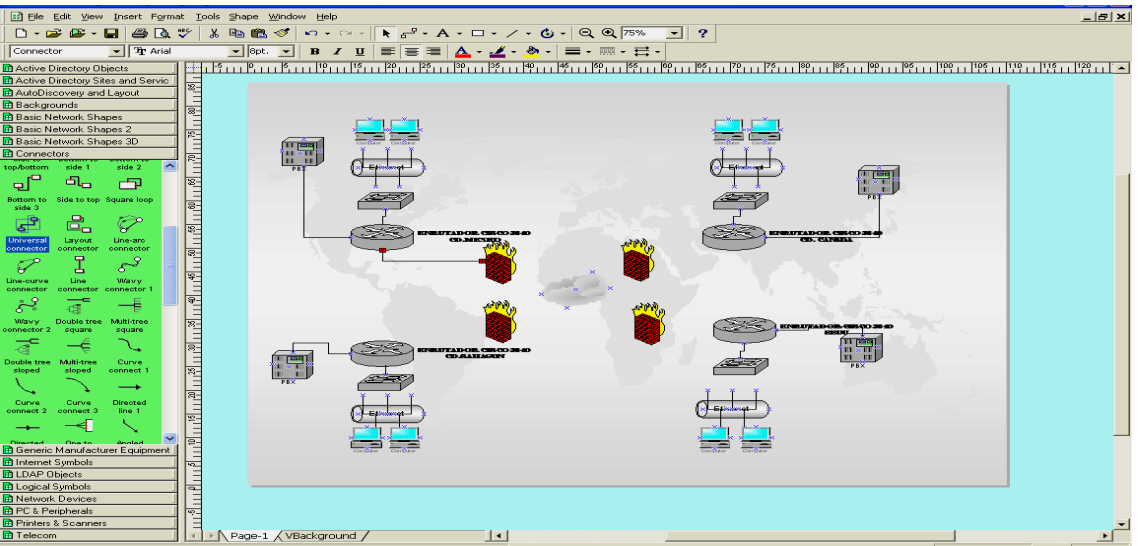

Figura 5.44 Pantalla conectando el enrutador - firewall

En la figura 5.45, muestra el diagrama final

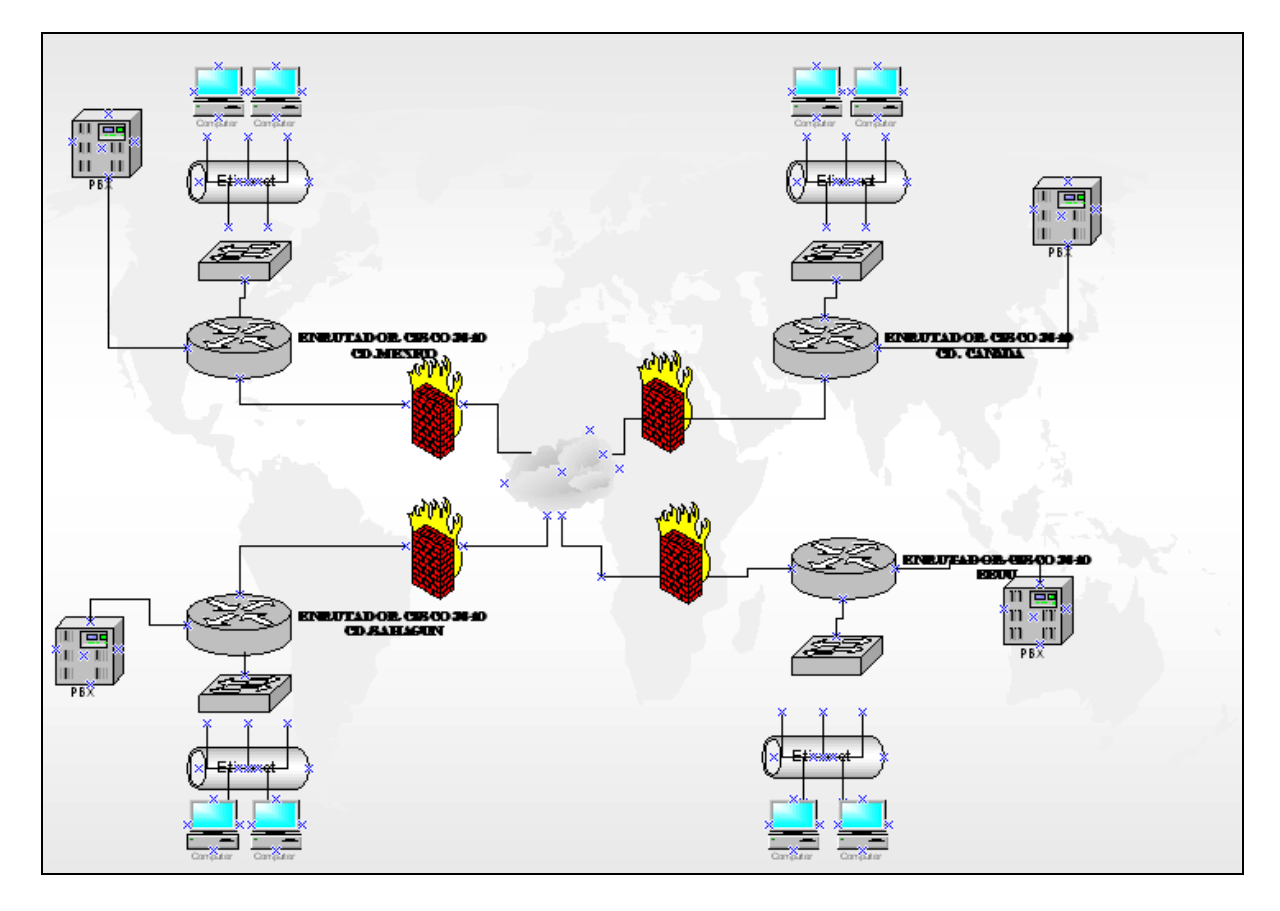

Figura 5.45 Diagrama de la Manufacturera de México S.A de C.V.

# Capítulo

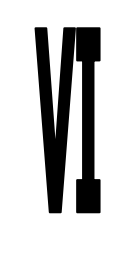

## Manufacturera de México SA de CV

#### **OBJETIVO GENERAL**

Desarrollar un escenario aplicando el software de simulación de redes y enrutadores.

#### **OBJETIVOS ESPECÍFICOS**

- Diseñar un diagrama de red, en el software Visio 2000 Enterprise edition.
- Diseñar un diagrama de red, en el software cisco configmaker versión 2.6.
- Conexión de los dispositivos.
- Configuración de las interfaces de los dispositivos.

#### 6.1 Simulación de la red "Manufacturera de Mexíco S.A de C.V"

La compañía con razón social Manufacturera de México S.A de C.V., se dedica a la producción de vagones y piezas para tren, cuya matriz se encuentra ubicada en la CD. CANADA, dicha empresa cuenta con 3 sucursales, una ubicada en EEUU, otra en la CD. MÉXICO y otra planta en la CD. SAHAGÚN.

El director general requiere saber a diario:

Inventarios Ventas Finanzas Cuentas por pagar Proveedores Clientes Avances de proyectos Comunicación

#### Requerimientos de la empresa:

- Comunicación entre plantas manufactureras
- Transmisión de voz datos

#### **Dinero disponible para el proyecto:** \$6,000.000 pesos

Se requiere hacer:

- Diseñar una red de telecomunicaciones.
- Alta tecnología de calidad.

#### Equipo Requerido:

- 4 Enrutadores Cisco Serie 3640
- 16 Switches cisco serie 1912 de 48 puertos.

#### 4 PBX

En la **figura 6.1**, muestra los equipos de la planta manufacturera de la CD.MÉXICO, así como el rango de direcciones IP por departamento.

| MANUFACTURERA DE MEXICO SA DE CV<br>CD_MEXICO |        |                         |                |  |  |  |  |  |  |
|-----------------------------------------------|--------|-------------------------|----------------|--|--|--|--|--|--|
| DEPARTAMENTO                                  | EQUIPO | Rango de Direccion IP   | Magazza da rad |  |  |  |  |  |  |
| Direction Conoral Movice                      | 2      | 101 1 1 2 104 1 1 5     |                |  |  |  |  |  |  |
|                                               | 3      | 191.1.1.3 - 194.1.1.3   | 200.200.200.0  |  |  |  |  |  |  |
| Finanzas                                      | 4      | 191.1.1.6 - 194.1.1.9   | 255.255.255.0  |  |  |  |  |  |  |
| Recursos humanos                              | 5      | 191.1.1.10 - 194.1.1.14 | 255.255.255.0  |  |  |  |  |  |  |
| Total de Equipos                              | 12     |                         |                |  |  |  |  |  |  |

En la **figura 6.2**, muestra los equipos de la planta manufacturera de la CD.CANADA, así como el rango de direcciones IP por departamento.

|                  | MANUFACTURERA DE MEXICO SA DE CV |                           |                 |  |  |  |  |  |  |
|------------------|----------------------------------|---------------------------|-----------------|--|--|--|--|--|--|
| CD_CANADA        |                                  |                           |                 |  |  |  |  |  |  |
| DEPARTAMENTO     | EQUIPO                           | Rango de Direccion IP     |                 |  |  |  |  |  |  |
|                  |                                  |                           | Mascara de red. |  |  |  |  |  |  |
| Calidad          | 12                               | 193.1.1.3 - 193.1.1.14    | 255.255.255.0   |  |  |  |  |  |  |
| Compras          | 17                               | 193.1.1.15 - 193.1.1.31   | 255.255.255.0   |  |  |  |  |  |  |
| Finanzas         | 15                               | 193.1.1.32 - 193.1.1.46   | 255.255.255.0   |  |  |  |  |  |  |
| Logistica        | 19                               | 193.1.1.47 - 193.1.1.65   | 255.255.255.0   |  |  |  |  |  |  |
| Produccion       | 40                               | 193.1.1.66 - 193.1.1.105  | 255.255.255.0   |  |  |  |  |  |  |
| Proyectos        | 18                               | 193.1.1.106 - 193.1.1.123 | 255.255.255.0   |  |  |  |  |  |  |
| Recursos Humanos | 16                               | 193.1.1.124 - 193.1.1.139 | 255.255.255.0   |  |  |  |  |  |  |
| Sistemas         | 12                               | 193.1.1.140 - 193.1.1.151 | 255.255.255.0   |  |  |  |  |  |  |
| Ventas           | 18                               | 193.1.1.152 - 193.1.1.169 | 255.255.255.0   |  |  |  |  |  |  |
| Total de Equipos | 167                              |                           |                 |  |  |  |  |  |  |
|                  |                                  |                           |                 |  |  |  |  |  |  |

| Figura | 6.2 | Equipos | de | la | planta | de | CD. | .CAN | NADA |  |
|--------|-----|---------|----|----|--------|----|-----|------|------|--|
|--------|-----|---------|----|----|--------|----|-----|------|------|--|

En la **figura 6.3**, muestra los equipos de la planta manufacturera de EEUU, así como el rango de direcciones IP por departamento.

|                  | М.     | ANUFACTURERA DE  | MEXICO SA DE CV       |                 |  |  |  |  |  |
|------------------|--------|------------------|-----------------------|-----------------|--|--|--|--|--|
| E.E.U.U          |        |                  |                       |                 |  |  |  |  |  |
| DEPARTAMENTO     | EQUIPO |                  | Rango de Direccion IP |                 |  |  |  |  |  |
|                  |        |                  |                       | Mascara de red. |  |  |  |  |  |
| Calidad          | 17     | 192.1.1.3 - 19   | 2.1.1.19              | 255.255.255.0   |  |  |  |  |  |
| Compras          | 22     | 192.1.1.20 - 19  | 2.1.1.41              | 255.255.255.0   |  |  |  |  |  |
| Finanzas         | 19     | 192.1.1.42 - 19  | 2.1.1.60              | 255.255.255.0   |  |  |  |  |  |
| Logistica        | 8      | 192.1.1.61 - 19  | 2.1.1.68              | 255.255.255.0   |  |  |  |  |  |
| Produccion       | 48     | 192.1.1.69 - 19  | 2.1.1.110.            | 255.255.255.0   |  |  |  |  |  |
| Proyectos        | 28     | 192.1.1.111 - 19 | 2.1.1.138             | 255.255.255.0   |  |  |  |  |  |
| Recursos Humanos | 16     | 192.1.1.139 - 19 | 2.1.1.154             | 255.255.255.0   |  |  |  |  |  |
| Sistemas         | 9      | 192.1.1.155 - 19 | 2.1.1.163             | 255.255.255.0   |  |  |  |  |  |
| Ventas           | 18     | 192.1.1.164 - 19 | 2.1.1.181             | 255.255.255.0   |  |  |  |  |  |
| Total de Equipos | 185    |                  |                       |                 |  |  |  |  |  |

Figura 6.3 Equipos de la planta de EEUU

En la **figura 6.4**, muestra los equipos de la planta manufacturera de CD.SAHAGÚN, así como el rango de direcciones IP por departamento.

|                  | М      | ANUFACTURERA DE MEXICO SA DE CV |                 |
|------------------|--------|---------------------------------|-----------------|
|                  |        | C D_ S A H A G U N              |                 |
| DEPARTAMENTO     | EQUIPO | Rango de Direccion IP           |                 |
|                  |        |                                 | Mascara de red. |
| Calidad          | 18     | 194.1.1.3 - 194.1.1.20          | 255.255.255.0   |
| Compras          | 20     | 194.1.1.21 - 194.1.1.40         | 255.255.255.0   |
| Finanzas         | 19     | 194.1.1.41 - 194.1.1.59         | 255.255.255.0   |
| Logistica        | 11     | 194.1.1.60 - 194.1.1.70         | 255.255.255.0   |
| Produccion       | 35     | 194.1.1.71 - 194.1.1.105        | 255.255.255.0   |
| Proyectos        | 12     | 194.1.1.106 - 194.1.1.117       | 255.255.255.0   |
| Recursos Humanos | 11     | 194.1.1.118 - 194.1.1.128       | 255.255.255.0   |
| Sistemas         | 5      | 194.1.1.129 - 194.1.1.133       | 255.255.255.0   |
| Ventas           | 18     | 194.1.1.134 - 194.1.1.151       | 255.255.255.0   |
| Fotal de Equipos | 149    |                                 |                 |

Figura 6.4 Equipos de la planta de la CD.CANADA

## 6.1.1 Diseño del diagrama de red, en el software Visio 2000 Enterprise Edition

**Paso 1.-** Abrir el software Visio 2000 Enterprise Edition, para crear un nuevo diagrama de red, se elige la opción Logical Network Diagram, hacer clic en el botón ok, como se muestra en la **figura 6.5**.

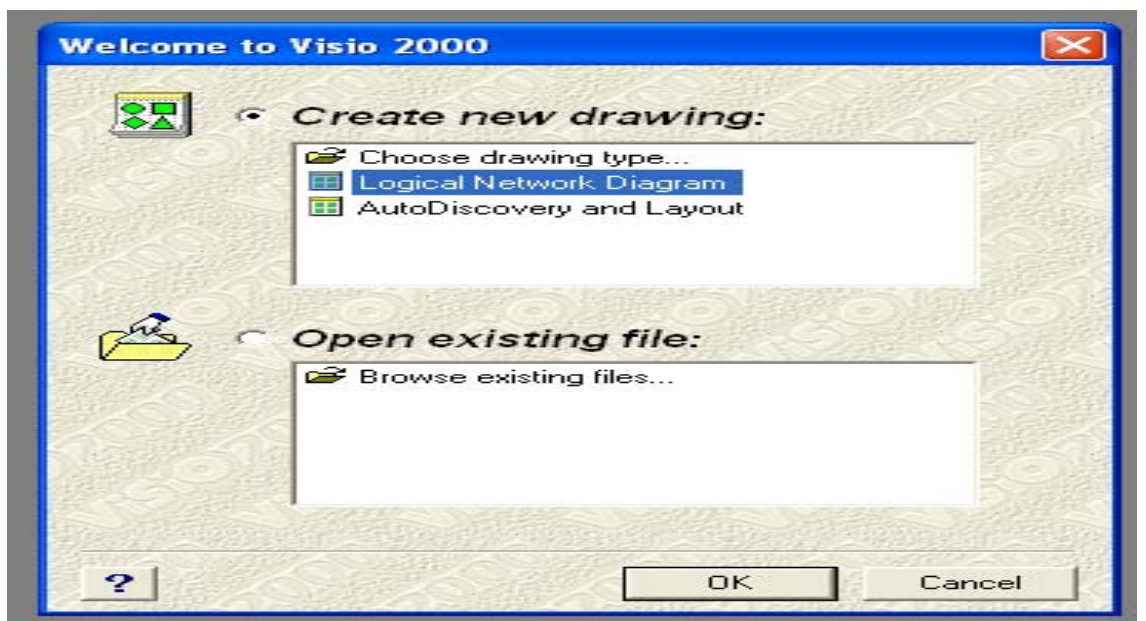

Figura 6.5 Elegir la opción Logical Network Diagram

**Paso 2.-**Seleccionar del menú File, la opción Stencils, luego Visio Extras y Backgrounds, (fondo para los diagramas), como se muestra en la **figura 6.6**.

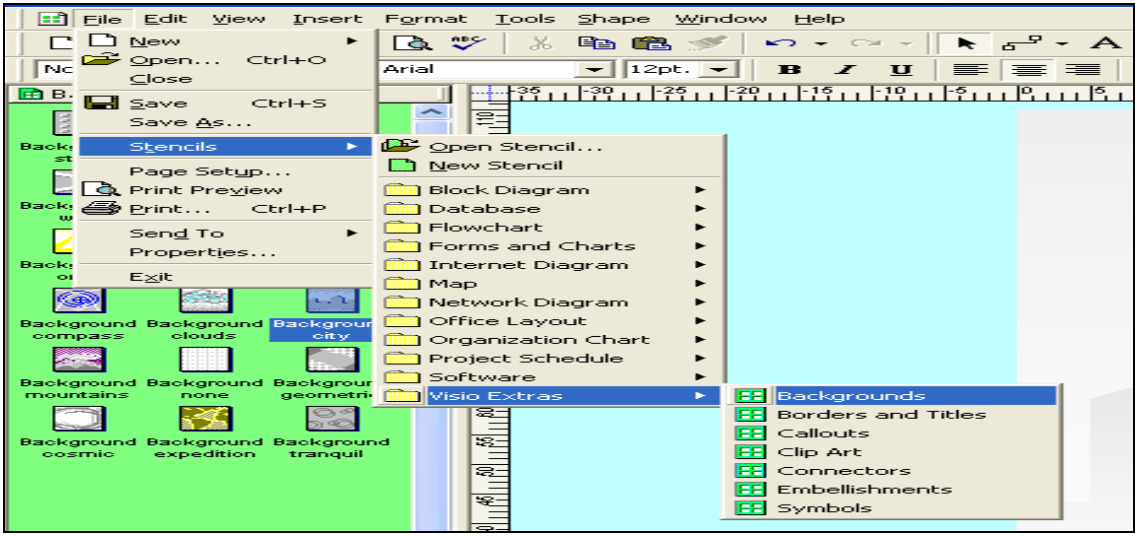

Figura 6.6 Opción Backgrounds

**Paso 3.**-Seleccionar un enrutador del catalogo de Logical Symbols y colocarlo en el área de trabajo, como se muestra en la **figura 6.7**.

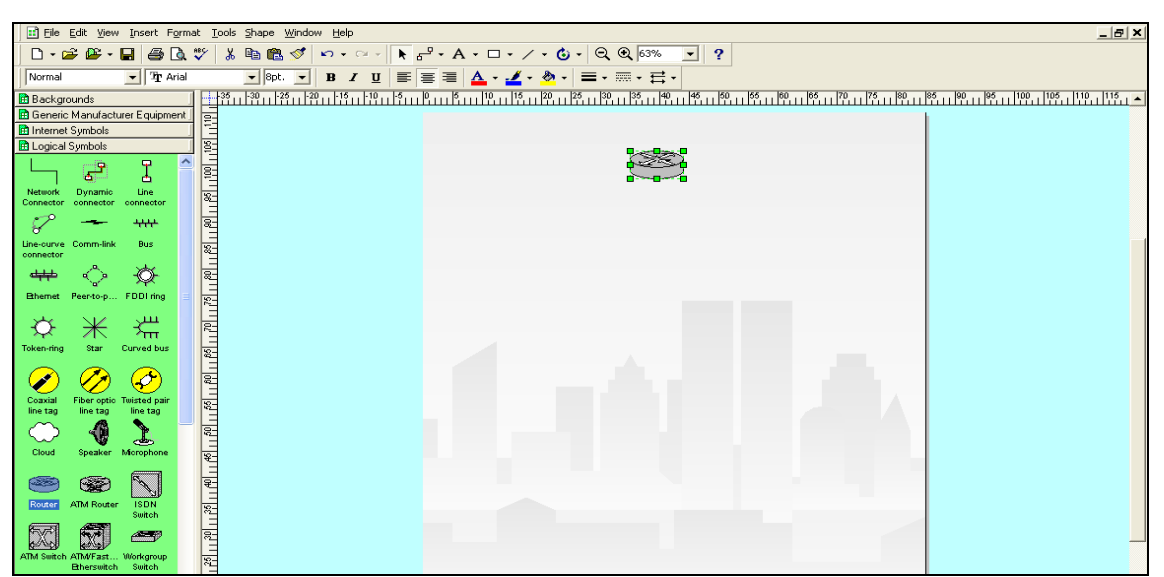

Figura 6.7 Pantalla de agregar un ernrutador

**Paso 4.-**Seleccionar un switch del catalogo de Logical Symbols y colocarlo en el área de trabajo, como se muestra en la **figura 6.8**.

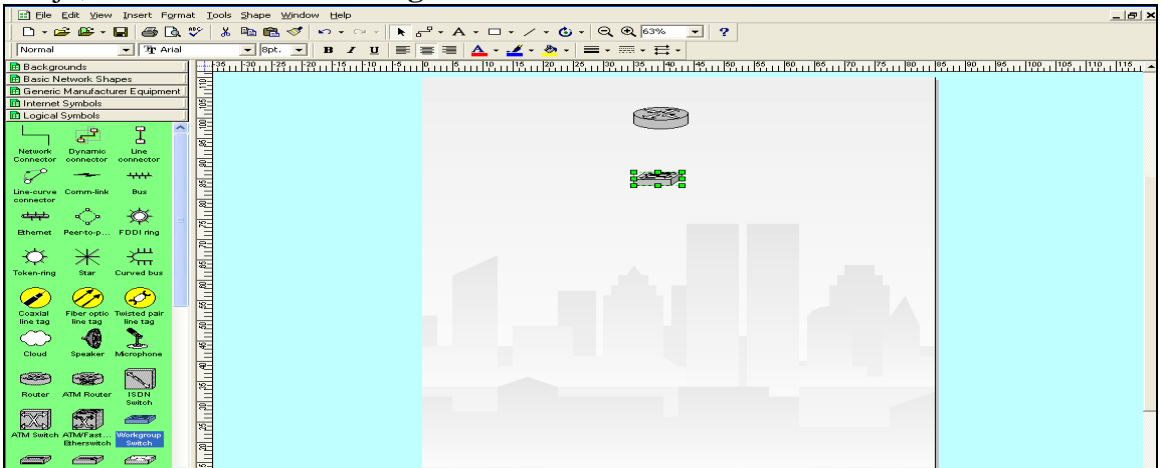

Figura 6.8 Pantalla de agregar un switch

**Paso 5.-**Seleccionar doce computadoras del catalogo de Active Directtory Objects y colocarlas en el área de trabajo, como se muestra en la **figura 6.9**.

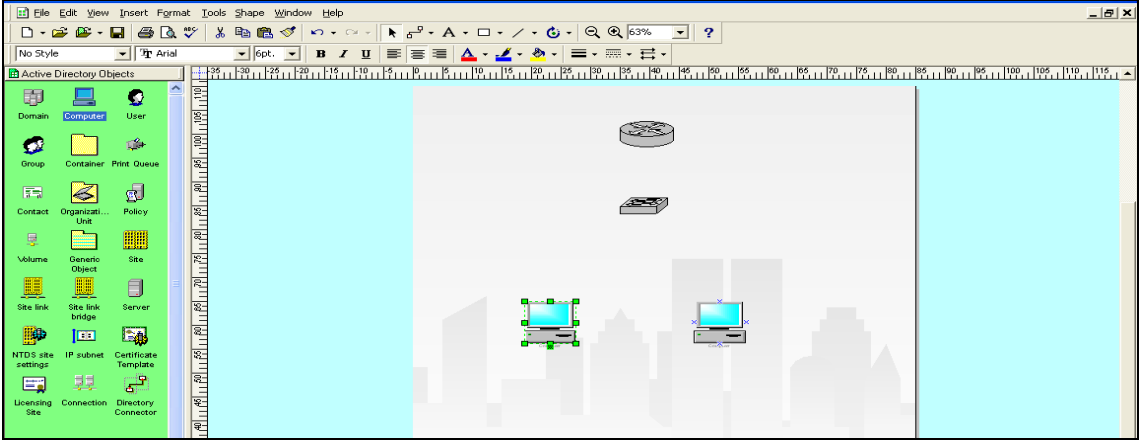

Figura 6.9 Pantalla de agregar doce computadoras

**Paso 6.-**Seleccionar un PBX del catalogo de Basic Network Shapes 3D y colocarlo en el área de trabajo, como se muestra en la **figura 6.10**.

| E Edit View Insert Format Iools Shape Window Help |                                  | _ @ ×                                 |
|---------------------------------------------------|----------------------------------|---------------------------------------|
| D + 🚅 😂 - 🖬   🚳 🖎 💖   X 📭 🛍 🝼   🖙 - 🖙 - 📐 2       | - A - 🗆 - 🗸 - 🔍 🔍 63% 🖃 ?        |                                       |
| Net Normal 💌 🏆 Arial 💌 Opt. 💌 🖪 🗶 🛄 📰             | ≡ ≡ 🚣 - 🛫 - 🐡 - ≕ - ∞∞ - ≕ -     |                                       |
| Active Directory Objects                          | 0                                | 86                                    |
| Active Directory Sites and Servic                 |                                  |                                       |
| AutoDiscovery and Layout                          |                                  |                                       |
| Basic Network Shapes                              |                                  |                                       |
| Basic Network Shapes 3D                           |                                  |                                       |
| Dynamic Report Objects                            |                                  |                                       |
| Generic Manufacturer Equipment                    |                                  |                                       |
| Internet Symbols R-                               |                                  |                                       |
| Loaical Sumbola                                   |                                  |                                       |
| Network Devices                                   |                                  |                                       |
| Diffice Layout Shapes                             |                                  |                                       |
| Table Conference Circular ~ P-                    |                                  |                                       |
|                                                   |                                  |                                       |
|                                                   |                                  |                                       |
|                                                   |                                  |                                       |
|                                                   |                                  |                                       |
|                                                   | Confluer Confluer                |                                       |
|                                                   |                                  |                                       |
|                                                   |                                  |                                       |
| File Suzpended Lateral file                       |                                  |                                       |
| lateral file                                      |                                  |                                       |
|                                                   |                                  |                                       |
| Bookshelf Harrs Comer 20                          |                                  |                                       |
|                                                   |                                  |                                       |
|                                                   |                                  |                                       |
| Panel Panel post Comer                            |                                  |                                       |
|                                                   |                                  |                                       |
|                                                   |                                  |                                       |
| panel panel surface D                             | analyses analyses                |                                       |
|                                                   |                                  |                                       |
| PC & Peripherals                                  |                                  |                                       |
| Transmo                                           |                                  |                                       |
| Visio Network Equipment Sample                    | 1.1                              | · · · · · · · · · · · · · · · · · · · |
| Width = 7.5 in. Height = 7.5 in. Angle = 0°       |                                  | Page 1/1 Status: Move                 |
|                                                   |                                  |                                       |
|                                                   | A 10 Demtelle de conceren um DDV |                                       |

Figura 6.10 Pantalla de agregar un PBX

**Paso 7.**-Realizar las conexiones entre los dispositivos, teclear el nombre de cada enrutador, así, como la información referente a dicho dispositivo, como se muestra a continuación, como se muestra en la **figura 6.11.** 

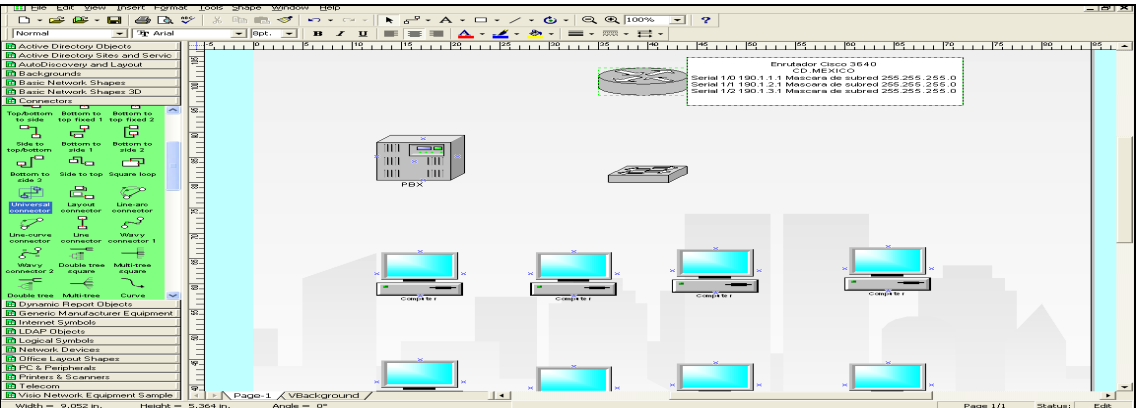

Figura 6.11Pantalla de agregar información en el enrutador

**Paso 8.-**Seleccionar una conexión del catalogo de Connection, para unir el PBX con el enrutador, como se muestra en la **figura 6.12.** 

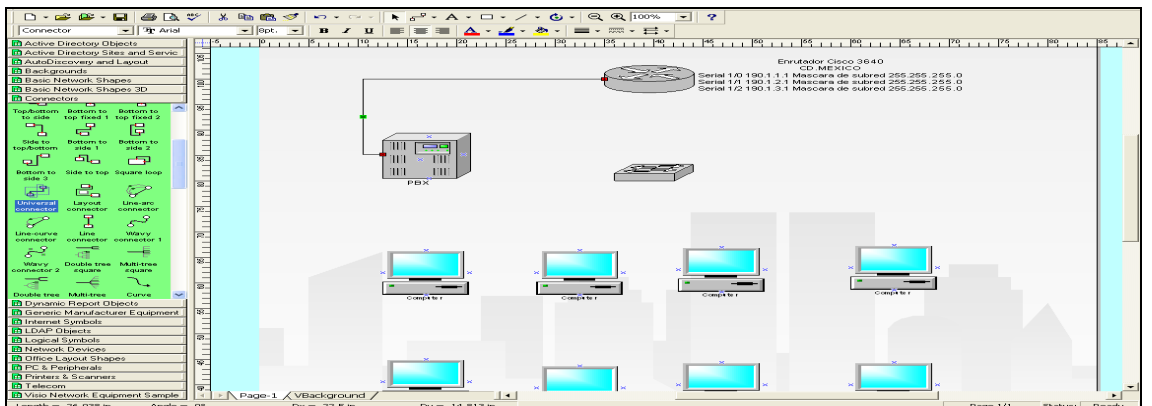

Figura 6.12 Pantalla conexión entre el enrutador – PBX

**Paso 9.-**Hacer doble clic sobre el switch, teclear el nombre y la dirección IP del puerto ethernet, como se muestra en la **figura 6.13.** 

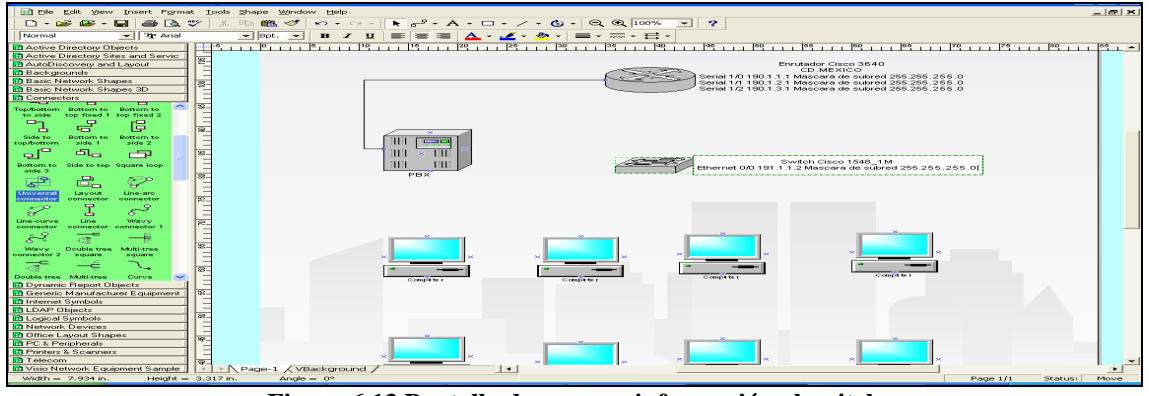

Figura 6.13 Pantalla de agregar información al switch

**Paso 10.-**Seleccionar una conexión del catalogo de Connection, para unir el switch con el enrutador, como se muestra en la **figura 6.14.** 

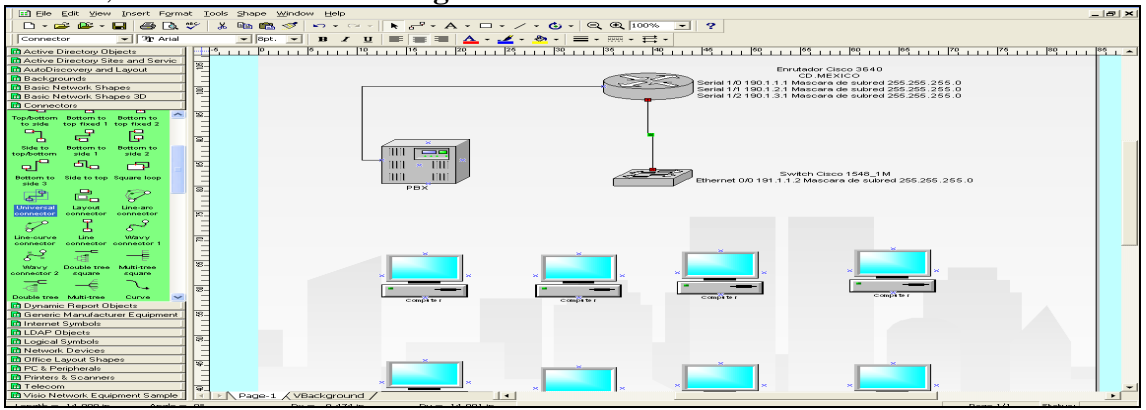

Figura 6.14 Pantalla de conexión entre el switch - enrutador

**Paso 11.**-Hacer doble clic sobre la computadora, teclear el nombre y la dirección IP del puerto ethernet, como se muestra en la **figura 6.15**.

| Ele Edit View Insert Forma        | t Toole Pu   | ape Window Help                                  |                                                                                                    |
|-----------------------------------|--------------|--------------------------------------------------|----------------------------------------------------------------------------------------------------|
| D - 🛩 🖝 - 🖬   🕾 🗛 🕯               | 🌮   X 📭      | 🛍 🚿 🖙 · · · · 🖡 🖓 · A · 🗆 · / · 🌚 · Q 🍳 100% 🖃 📍 |                                                                                                    |
| No Style 💽 🤁 Arial                | -            | 6pt. 💌 B Z U ≡ ≡ ≡ 🛆 - 🗹 - 😓 - ≡ - 🛲 - 🚍 -       |                                                                                                    |
| Active Directory Objects          |              |                                                  | - 66 60 65 70 76 80 86 - <b>-</b>                                                                                                    |
| Active Directory Sites and Servic |              |                                                  |                                                                                                    |
| AutoDiscovery and Layout          | 2            | Er                                               | rutador Cisco 3640                                                                                                    |
| 🖻 Backgrounds                     |              |                                                  | CD.MEXICO<br>Messare do subwed 365 365 365 0                                                                                                    |
| Basic Network Shapes              | 8-           | Serial 1/1 190/1.2/1                             | Mascara de subred 255.255.255.0                                                                                                    |
| Basic Network Shapes 3D           | -            | Serial 1/2 190.1.3.1                             | Mascara de subred 255.255.255.0                                                                                                    |
| Connectors                        |              |                                                  |                                                                                                    |
| Top/bottom Bottom to Bottom to    | 8-           |                                                  |                                                                                                    |
| to side top fixed 1 top fixed 2   | 1 =          |                                                  |                                                                                                    |
|                                   |              | 5                                                |                                                                                                    |
| Side to Bottom to Bottom to       |              |                                                  |                                                                                                    |
| top/bottom side 1 side 2          | =            |                                                  |                                                                                                    |
| - C - A                           | 88-          |                                                  |                                                                                                    |
|                                   |              | s s s s s s s s s s s s s s s s s s s            | witch Cisco 1548_1M                                                                                                    |
| side 3                            |              | Ethernet 0/0 191.1.                              | 1.2 Mascara de subred 255.255.255.0                                                                                                    |
| - (h) 😐 🔊                         | 8-           | PBX                                              |                                                                                                    |
|                                   |              |                                                  |                                                                                                    |
| Universal Layout Line-aro         | 100          |                                                  |                                                                                                    |
| ~ · · · · ·                       | -            |                                                  |                                                                                                    |
| 8 1 8                             |              |                                                  |                                                                                                    |
| Line-curve Line Wavy              | 2.           |                                                  |                                                                                                    |
|                                   |              |                                                  |                                                                                                    |
| S 4 -                             |              |                                                  |                                                                                                    |
| Wavy Double tree Multi-tree       | 8-           |                                                  |                                                                                                    |
| connector 2 square square         |              |                                                  |                                                                                                    |
| _ar —€ \.                         | 8_           |                                                  | · · · · · · · · · · · · · · · · · · ·                                                                                                    |
| Double tree Multi-tree Curve 💙    |              | PCM1 Completer Completer                         | Complete r                                                                                                    |
| Dynamic Report Objects            | -            | IP 101.1.1.3<br>Marcara de taba da 255.255.255.0 |                                                                                                    |
| 🖪 Generic Manufacturer Equipment  | 58_          |                                                  |                                                                                                    |
| Internet Symbols                  |              |                                                  |                                                                                                    |
| LDAP Objects                      | -            |                                                  |                                                                                                    |
| M Logical Symbols                 | -            |                                                  |                                                                                                    |
| Network Devices                   |              |                                                  |                                                                                                    |
| PC & Parinharala                  | 8-           |                                                  | A CONTRACT OF A CONTRACT OF A |
| Printers & Scappers               |              |                                                  |                                                                                                    |
| Telecom                           | 1            | *                                                | *                                                                                                    |
| Visio Network Equipment Sample    | TEN P        |                                                  |                                                                                                    |
| Width = 8.75 in Height =          | 8.75 in      |                                                  | Page 1/1 Status: Peady                                                                                                    |
| riedite =                         | Service III. | HIND - V                                         | Fage 1/1 Status: Keauy                                                                                                    |

Figura 6.15 Pantalla de agregar información a la computadora

**Paso 12.-**Seleccionar una conexión del catalogo de Connection, para unir la computadora con el switch, como se muestra en la **figura 6.16.** 

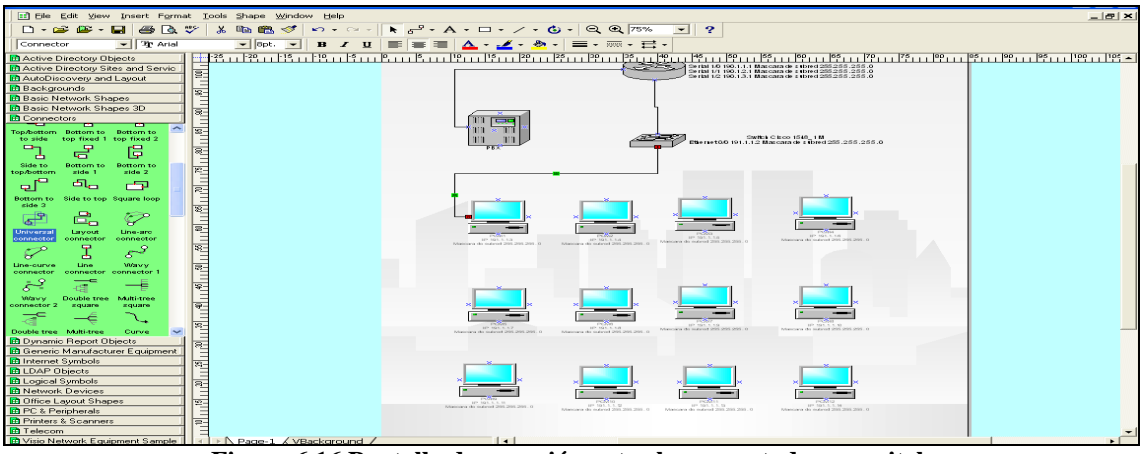

Figura 6.16 Pantalla de conexión entre la computadora - switch

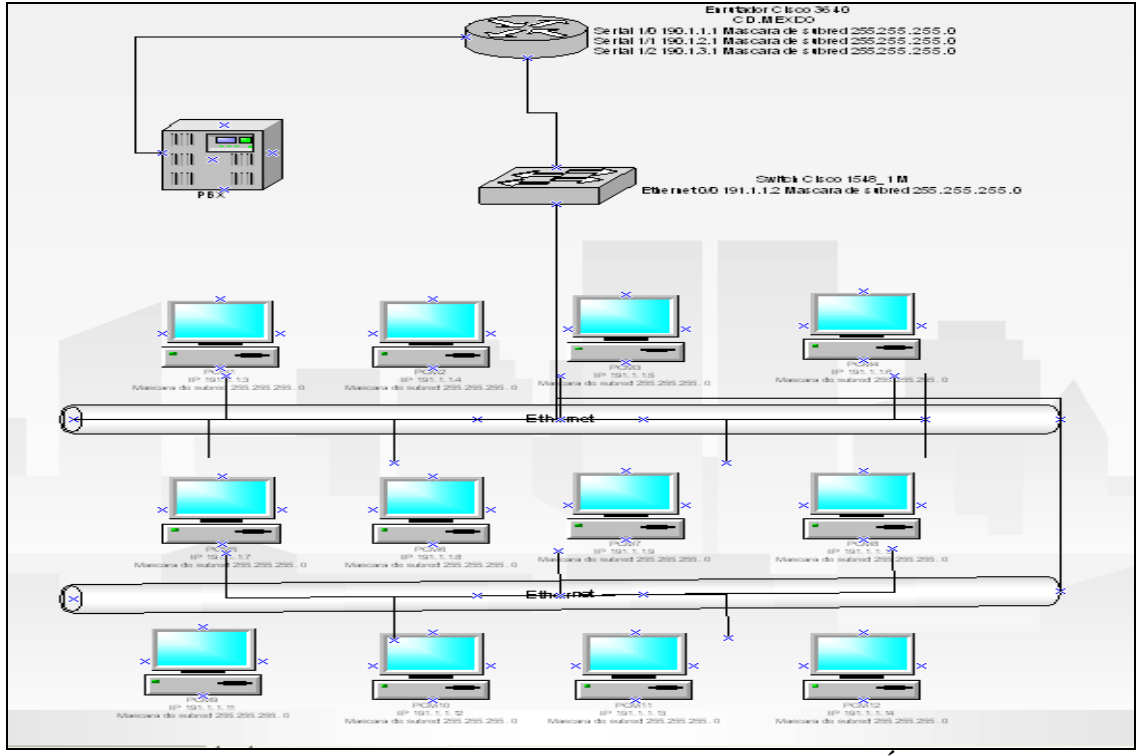

**Paso 13.-**En la **figura 6.17**, muestra el diagrama de las conexiones de la planta manufacturera de la CD.MÉXICO.

Figura 6.17 Diagrama de la planta manufacturera de la CD.MÉXICO

**Paso 14.-**En la **figura 6.18,** muestra el diagrama de las conexiones de la planta manufacturera de la CD.CANADA

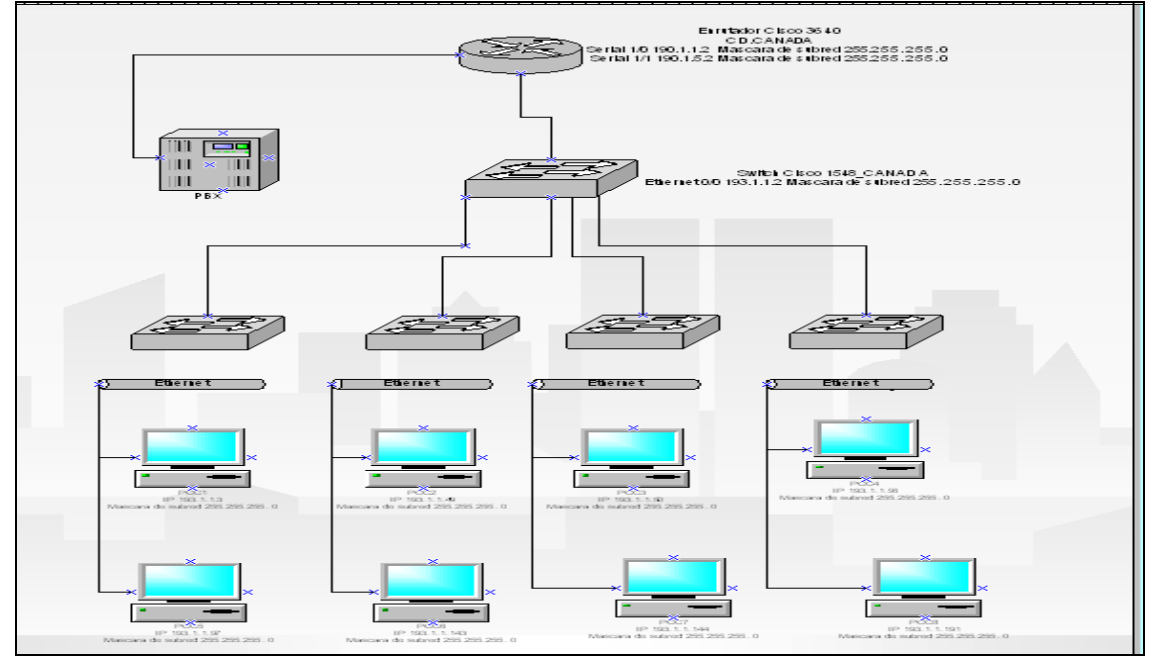

Figura 6.18 Diagrama de la planta manufacturera de la CD.CANADA

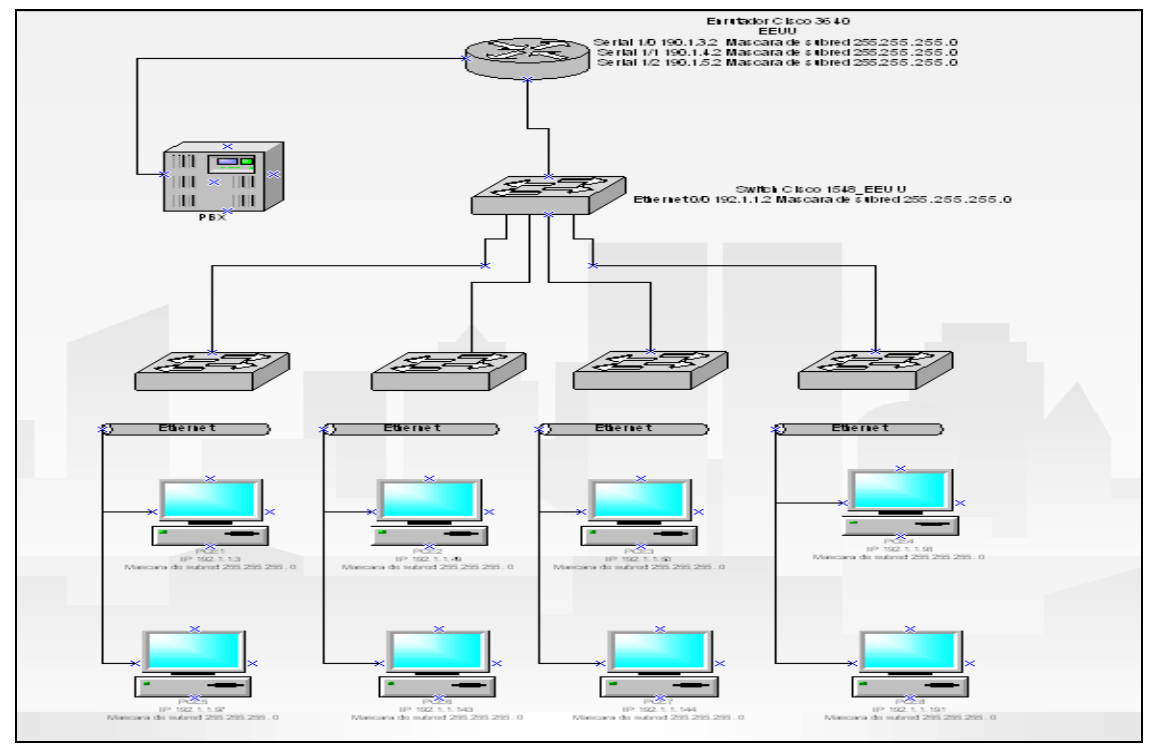

Paso 15.-En la figura 6.19, muestra el diagrama de las conexiones de la planta manufacturera de EEUU.

Figura 6.19 Diagrama de la planta manufacturera de EEUU

**Paso 16.-**En la **figura 6.20**, muestra el diagrama de las conexiones de la planta manufacturera de la CD.SAHAGÚN.

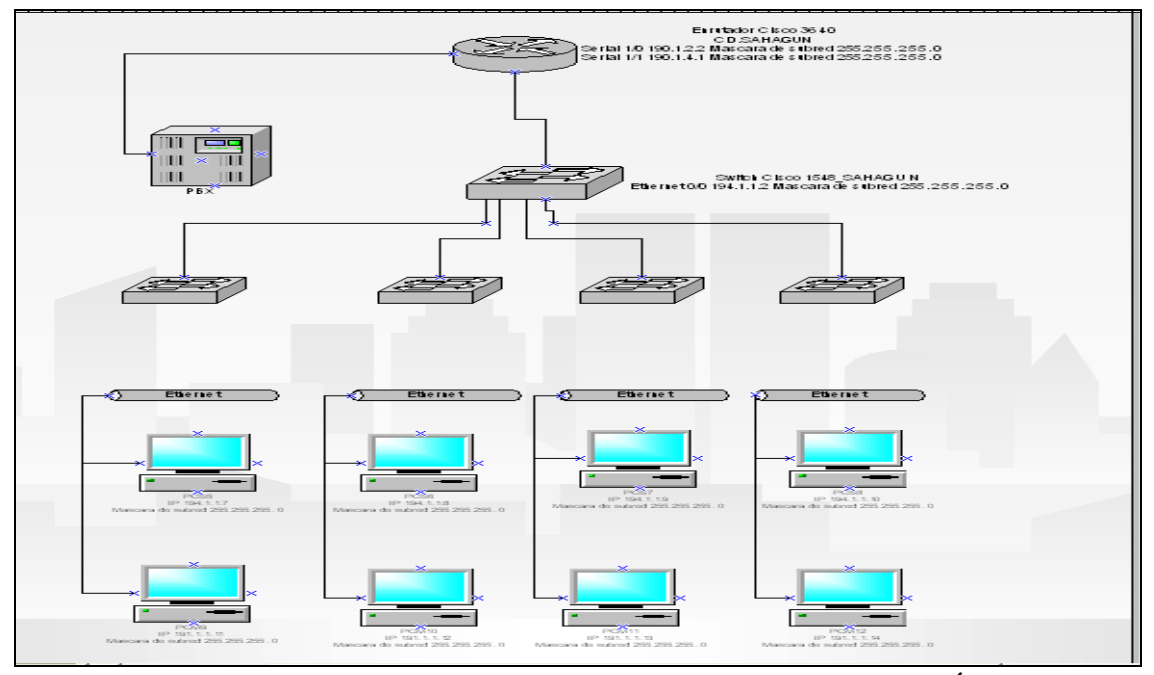

Figura 6.20 Diagrama de la planta manufacturera de la CD.SAHAGÚN

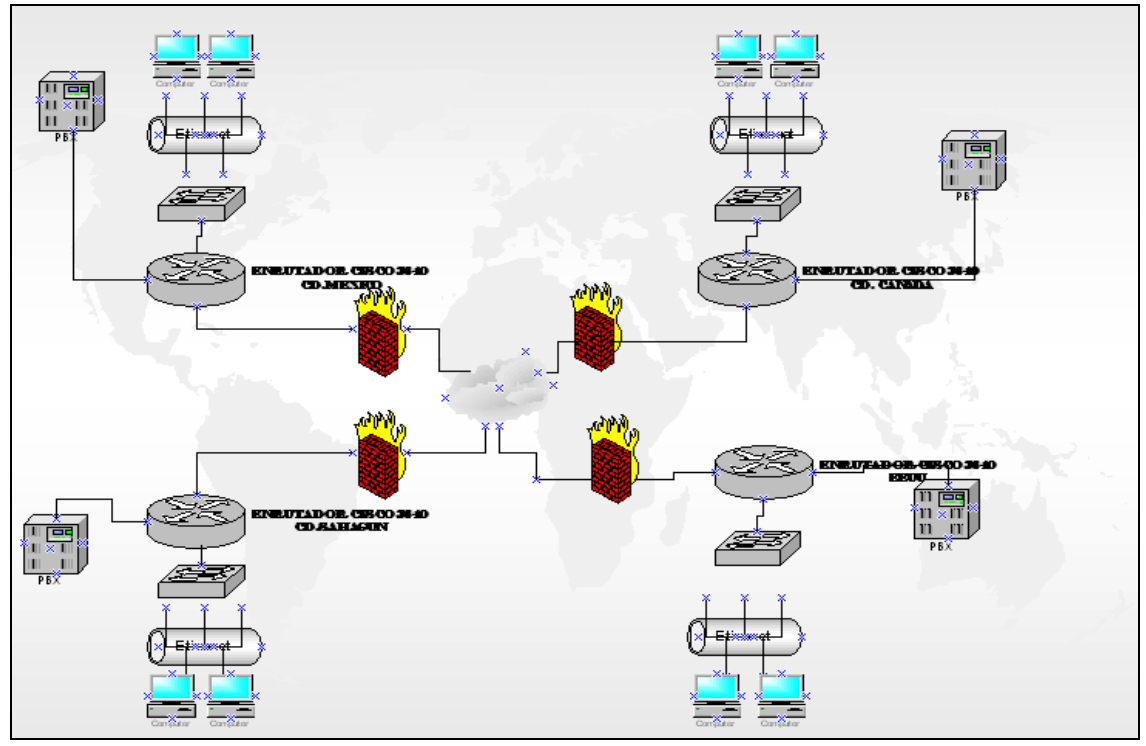

**Paso 17.-**En la **figura 6.21**, muestra el diagrama final de las conexiones entre los 4 enrutadores de cada planta manufacturera.

Figura 6.21 Diagrama de las cuatro plantas manufactureras

# 6.1.2 Diseño del diagrama de red, en el software Cisco Configmaker versión 2.6

**Paso 18.-**Abrir el software Cisco Configmaker versión 2.6, en la **figura 6.22**, muestra la pantalla principal.

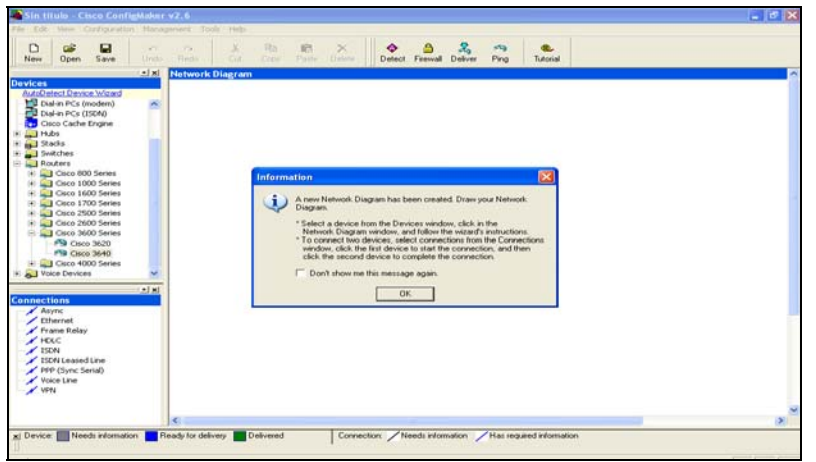

Figura 6.22 Pantalla principal del software Cisco Configmaker versión 2.6

**Paso 19.-** Seleccionar del catalogo de componentes 16 switches cisco serie 1548, como se muestra en la **figura 6.23**.

| Devices           AutoDetect Device Wroad           Or Device Network           Or Corporate Network           Or Corporate Network           Other Processor           Dial-in PCs (modem)           Dial-in PCs (modem) |      | T M       |      | 8_1  | c    | S_CANADA | s_3C | <b>S_4</b> C | 10 |
|----------------------------------------------------------------------------------------------------|------|-----------|------|------|------|----------|------|--------------|----|
|                                                                                                    |      | S_SAHAGUN |      |      |      | S_EEUU   |      |              |    |
| Async<br>Async<br>Ethernet<br>Frame Relay<br>HDLC<br>I ISON<br>I ISON Leased Line<br>PPP (Sync Serial)<br>Voice Line<br>VPN                                                                                                    | S_15 | 8_28      | 8_38 | 8-45 | 8_1E | S_2E     | S_3E | S_4E         | 8  |

Figura 6.23 Pantalla de switches

Paso 20.-Seleccionar del catalogo de componentes 26 computadoras, como se muestra en la figura 6.24.

| 14                           |                                       | 1.0                             |                        |
|------------------------------|---------------------------------------|---------------------------------|------------------------|
| - ×                          | Network Diagram                       |                                 | ~                      |
| Devices                      | , , , , , , , , , , , , , , , , , , , |                                 |                        |
| AutoDetect Device Wizard     |                                       |                                 |                        |
| Internet                     |                                       |                                 |                        |
| Corporate Network            |                                       | (AD-03)                         |                        |
| Ethernet LAN                 |                                       |                                 |                        |
| Litest                       | (PP-17)                               | S_CANADA                        |                        |
| Dial.in PCc (modem)          | 1M                                    |                                 |                        |
| Dial in PCs (IROAD)          | 1.00                                  |                                 | 8_4C                   |
| Class Casha Fastas           |                                       | 8_1C S_2C                       |                        |
| Cisco Cacrie Erigine         |                                       |                                 |                        |
| Hubs                         | PCM1 PCM2                             |                                 | PCC7 PCC8              |
| Buildes                      |                                       | PCC1 PCC2 PCC3 PCC4 PCC         | 5 FCC0                 |
| Burkenes                     |                                       |                                 |                        |
| H Routers                    |                                       |                                 |                        |
| - Voice Devices              |                                       |                                 |                        |
| 2 Phone                      |                                       |                                 |                        |
| Fax                          | 1990 A                                |                                 |                        |
| PBX (Private Branch exchan)  |                                       |                                 |                        |
| PSTN (Public Switched Telepi | 5_SARAGON                             | S_EEUU                          | J                      |
|                              |                                       |                                 |                        |
|                              | (and)                                 | (Among 1)                       |                        |
| × ×                          | 8.18 0.20 (***                        |                                 |                        |
| Connections                  | S_35                                  | 3 3_43 🚔 🦀                      | S 4E                   |
| Asypc                        |                                       | S_1E S_2E                       | 8_3E -                 |
| Ethernet                     | PCS1 💭 😅 🛄 🔲                          |                                 |                        |
| Frame Relay                  | PCS2 PCS3 PCS4 PCS4                   |                                 |                        |
| HDLC                         | - FCab PCab P                         | CS6 PCS7 PCS8 PCE1 PCE2 PCE3 PC | E4 PCE5 PCE6 PCE7 PCE8 |
| ISDN                         |                                       |                                 |                        |
| ISDN Leased Line             |                                       |                                 |                        |
| PRP (Sync Seriel)            |                                       |                                 |                        |
| Voice Line                   |                                       |                                 |                        |
| VPN                          |                                       |                                 |                        |
| · · · · ·                    |                                       |                                 |                        |
|                              |                                       |                                 | ~                      |
|                              | <                                     |                                 | >                      |
|                              |                                       |                                 |                        |

Figura 6.24 Pantalla de computadoras

Paso 21.-Seleccionar del catalogo de componentes 4 PBX, como se muestra en la figura 6.25.

| AX                                                                                                    | Network Diagram                                                | ×                                                              |
|----------------------------------------------------------------------------------------------------|----------------------------------------------------------------|----------------------------------------------------------------|
| Devices AntoDetect Device Wizard Thernet Corporate Network Hernet LAN Host                                                                                                    | PBX_M                                                          | S_CANADA PBX_C                                                 |
| Dial-in PCs (modem)     Dial-in PCs (ISDN)     Dial-in PCs (ISDN)     Cisco Cache Engine     Dial-in PCs (ISDN)     Dial-in PCs (ISDN)     Dial-in PCs (ISD | TM S_TC<br>PCM1 PCM2 PCC1 PCC2                                 |                                                                |
| Acouers     Phone     Pax     Prone     Pax     Provate Branch eXchang     PSTN (Public Switched Telepi                                                                                                    | S_SAHAGUN PBX_S                                                | S_EEUU                                                         |
| Connections<br>Async<br>Ethernet<br>Frame Relay<br>FISM<br>ISON Leased Line<br>PPP (Sync Saria)<br>Voice Line                                                                                                    | S_18 S_28 S_38 S_48<br>PCS1 PCS2 PCS3 PCS4 PC86 PC86 PC57 PC88 | S_1E S_2E S_3E S_AE<br>PCE1 PCE2 PCE3 PCE4 PCE5 PCE6 PCE7 PCE9 |
|                                                                                                    |                                                                | ×                                                              |

Figura 6.25 Diagrama de los dispositivos de las plantas manufactureras

#### 6.1.2.1 Diseño del diagrama de red "planta CD.MÉXICO"

**Paso 22.-**Seleccionar del catalogo de componentes un enrutador cisco serie 3640, hacer clic en el botón siguiente, como se muestra en la **figura 6.26.** 

| Hie cuit view configuration Mana                                                                                    | Januari 1005 mep                                                                                                    |
|----------------------------------------------------------------------------------------------------|----------------------------------------------------------------------------------------------------|
| New Open Save Undo                                                                                                  | Redo Cut Copy Paste Delete Detect Firewall Deliver Ping Tutorial                                                                                                    |
|                                                                                                    | Cisco 3640 Device Wizard - Assign Name       Image: Cisco 3640 Device Wizard collects basic information about the Cisco 3640.         The Device Nizard collects basic information about the Cisco 3640.         Device name or hostname uniquely identifies the device in Device 3640_CD MEMICO |
| Async<br>Ethernet<br>Frame Relay<br>HOLC<br>Solution<br>ISON Leased Line<br>PPP (Sync Sarrial)<br>Voice Line<br>VPN | < Attás Siguiente > Cancelar Ayuda                                                                                                    |
| × Device; Needs information                                                                                         | Acady for delivery Delivered Connection: Needs information /Has required information                                                                                                    |
| Ready                                                                                                    |                                                                                                    |

Figura 6.26 Pantalla del enrutador cisco serie 3640 CD.MÉXICO

Paso 23.-En la figura 6.27, teclear la contraseña del enrutador, hacer clic en el botón siguiente.

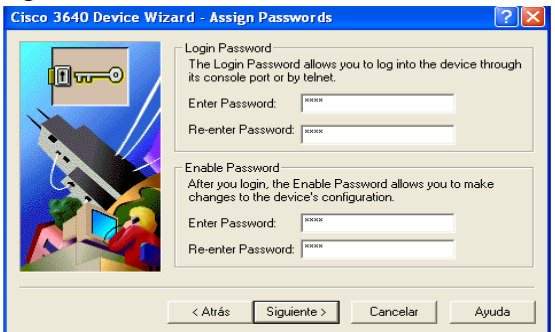

Figura 6.27 Contraseña del enrutador cisco serie 3640 CD.MÉXICO

**Paso 24.-**Seleccionar el protocolo TCP/IP, hacer clic en el botón siguiente, como se muestra en la **figura 6.28.** 

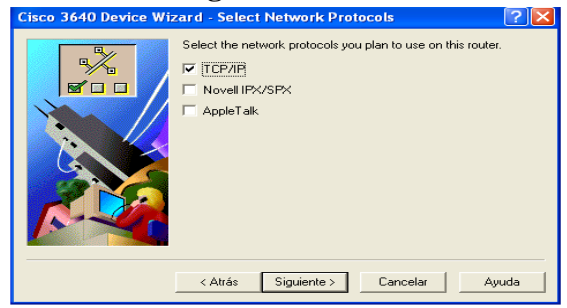

Figura 6.28 Protocolo TCP/IP del enrutador cisco serie 3640 CD.MÉXICO

**Paso 25.**-Seleccionar las tarjetas del enrutador CD.MÉXICO, hacer clic en el botón siguiente, como se muestra en la **figura 6.29**.

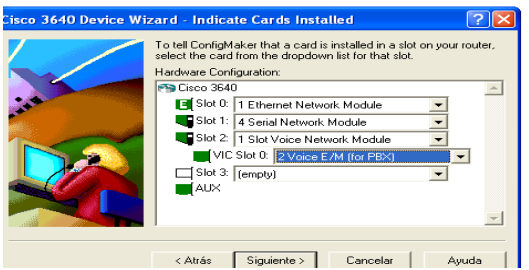

Figura 6.29 Pantalla de tarjetas del enrutador cisco serie 3640 CD.MÉXICO

Paso 26.-En la figura 6.30, muestra la pantalla hacer clic en el botón finalizar.

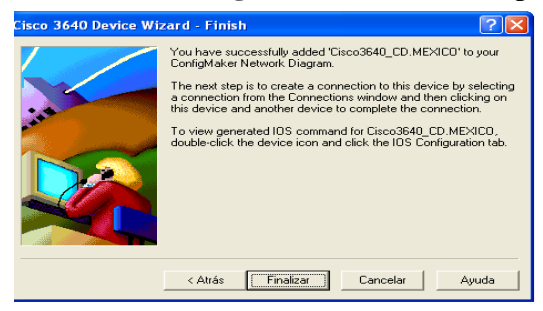

Figura 6.30 Pantalla de finalización

**Paso 27.-**Conexión entre el switch cisco1548 1M con el enrutador cisco serie 3640 CD.MÉXICO, hacer clic en el botón siguiente, como se muestra en la **figura 6.31.** 

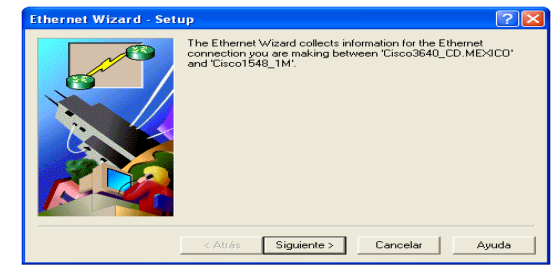

Figura 6.31 Conexión entre el switch 1M – enrutador cisco serie 3640 CD.MÉXICO

**Paso 28.-**En la **figura 6.32**, teclear la dirección IP de la conexión ethernet del enrutador cisco3640\_CD.MÉXICO, hacer clic en el botón siguiente.

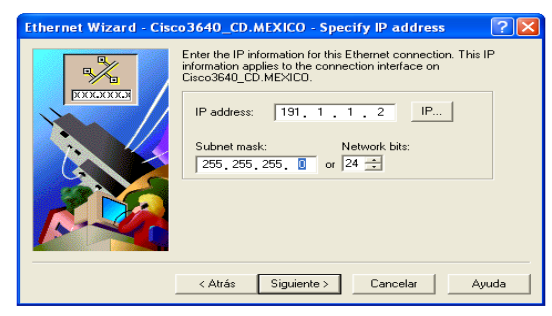

Figura 6.32 Dirección IP de la conexión ethernet del enrutador cisco serie 3640 CD.MÉXICO

Paso 29.-En la figura 6.33, muestra la pantalla hacer clic en el botón finalizar.

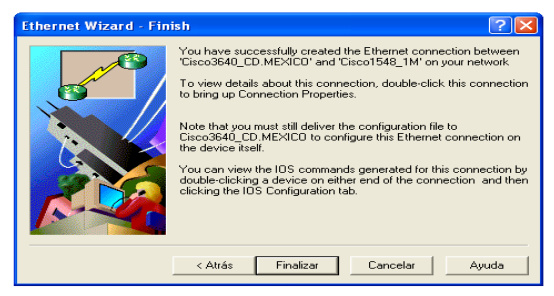

Figura 6.33 Pantalla de finalización

**Paso 30.-**Conexión entre el switch cisco1548 1M con la computadora PCM1, hacer clic en el botón siguiente, como se muestra en la **figura 6.34**.

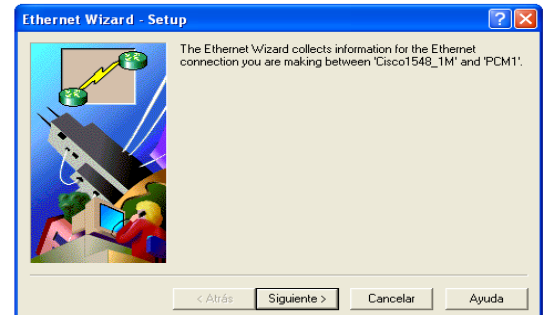

Figura 6.34 Conexión entre el switch 1M – computadora PCM1

**Paso 31.-**En la **figura 6.35**, teclear la dirección IP de la conexión ethernet de la computadora PCM1, hacer clic en el botón siguiente.

| Ethernet Wizard - PCM1 - Specify IP address                                                                                                    |
|----------------------------------------------------------------------------------------------------|
| Image: State of the state of the state |
| < Atrás Siguiente > Cancelar Ayuda                                                                                                    |

Figura 6.35 Dirección IP de la conexión ethernet de la computadora PCM1

Paso 32.-En la figura 6.36, muestra la pantalla hacer clic en el botón finalizar.

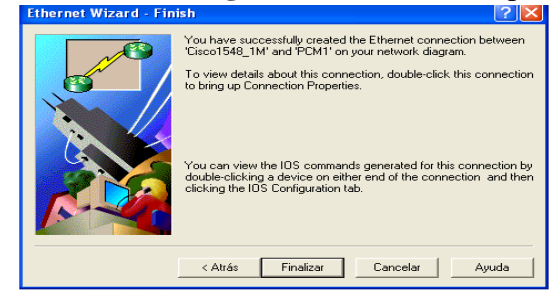

Figura 6.36 Pantalla de finalización
**Paso 33.-**Conexión entre el switch cisco1548 1M con la computadora PCM2, hacer clic en el botón siguiente, como se muestra en la **figura 6.37.** 

| Ethernet Wizard - Set | up 🔮                                                                                                    | Ľ    |
|-----------------------|----------------------------------------------------------------------------------------------------|------|
|                       | The Ethernet Wizard collects information for the Ethernet<br>connection you are making between "Cisco1548_1M" and "PCN | 12'. |
|                       | < Atrás Siguiente > Cancelar Ayuda                                                                                     |      |

Figura 6.37 Conexión entre el switch 1M – computadora PCM2

**Paso 34.-**En la **figura 6.38**, teclear la dirección IP de la conexión ethernet de la computadora PCM2, hacer clic en el botón siguiente.

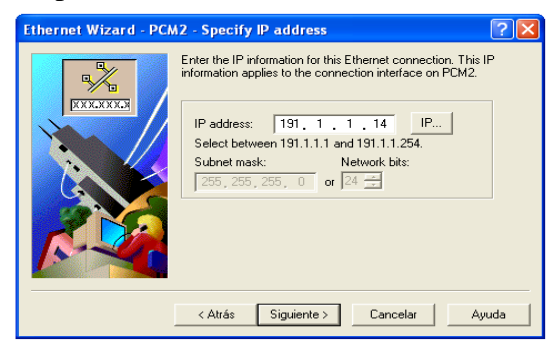

Figura 6.38 Dirección IP de la computadora PCM2

Paso 35.-En la figura 6.39, muestra la pantalla hacer clic en el botón finalizar.

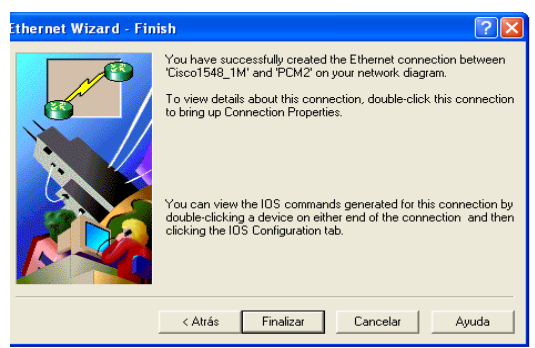

Figura 6.39 Pantalla de finalización

**Paso 36.**-En la **figura 6.40**, conexión entre el PXB y el enrutador cisco serie 3640 CD.MÉXICO, hacer clic en el botón siguiente.

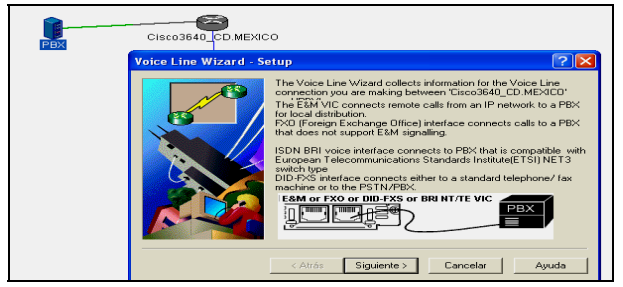

Figura 6.40 Conexión entre el PBX – enrutador cisco serie 3640 CD.MÉXICO

**Paso 37.-**En la **figura 6.41**, seleccionar la interfaz para la conexión entre el enrutador cisco serie 3640 CD.MÉXICO y el PBX, hacer clic en el botón siguiente.

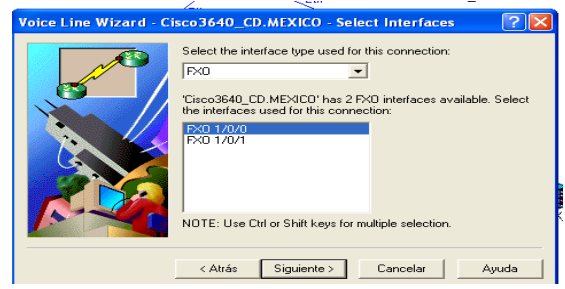

Figura 6.41 Interfaz de conexión entre el enrutador cisco serie 3640 CD.MÉXICO - PBX

Paso 38.-En la figura 6.42, teclear el número telefónico del PBX, hacer clic en el botón siguiente.

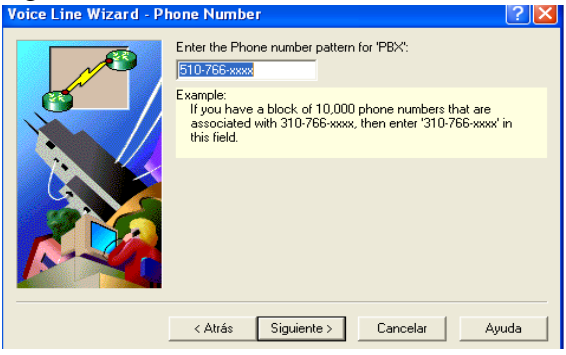

Figura 6.42 Pantalla del número telefónico del PBX

Paso 39.-En la figura 6.43, extensiones del PBX, hacer clic en el botón siguiente.

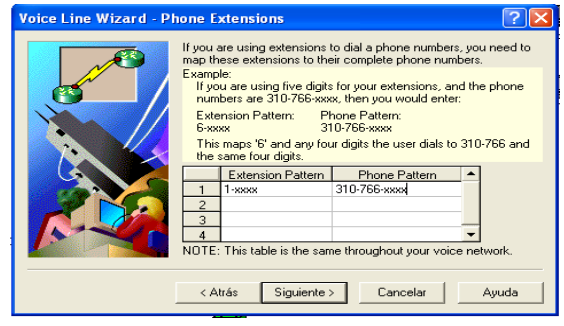

Figura 6.43 Pantalla de extensiones del PBX

Paso 40.-En la figura 6.44, muestra la pantalla hacer clic en el botón finalizar.

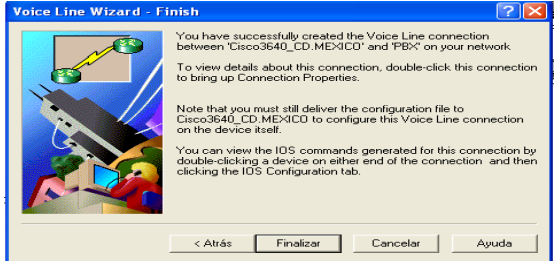

Figura 6.44 Pantalla de finalización

**Paso 41.-**En la **figura 6.45**, muestra terminado el diagrama de red de la planta manufacturera de la CD.MÉXICO.

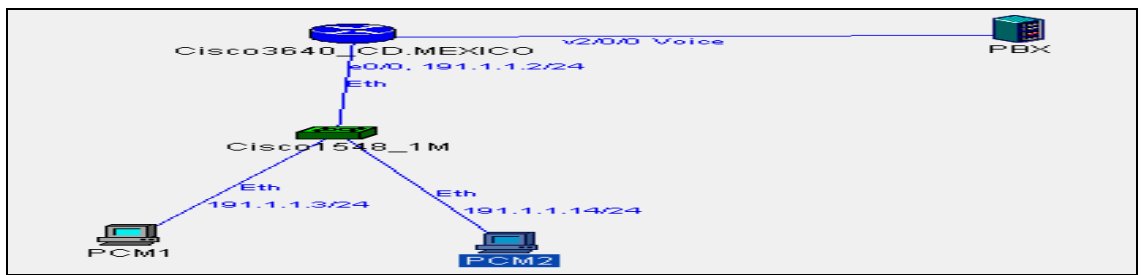

Figura 6.45 Diagrama de red la planta manufacturera de la planta de CD.MÉXICO

## 6.1.2.2 Diseño del diagrama de red "planta CD.CANADA"

Paso 42.-En la figura 6.46, muestra los dispositivos de la planta de la CD.CANADA.

|              | Cisco3640_CD.CANADA | PBX_1        |              |
|--------------|---------------------|--------------|--------------|
|              | Cisco1548_CANADA    |              |              |
| Cisco1548_1C | Cisco1548_2C        | Cisco1548_3C | Cisco1548_4C |
|              |                     |              |              |
|              |                     |              |              |

Figura 6.46 Dispositivos de la planta de la CD.CANADA

**Paso 43.-**Seleccionar del catalogo de componentes el segundo enrutador cisco serie 3640, hacer clic en el botón siguiente, como se muestra en la **figura 6.47.** 

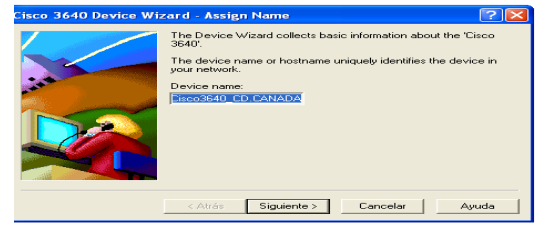

Figura 6.47 Pantalla del enrutador cisco serie 3640 CD.CANADA

Paso 44.-En la figura 6.48, teclear la contraseña del enrutador, hacer clic en el botón siguiente.

| Cisco 3640 Device Wiz | ar d - Assign Passwords     Login Password   Image: Comparison of the end of the end of |
|-----------------------|----------------------------------------------------------------------------------------------------|
|                       | Re-enter Password: J <sup>assa</sup>                                                                                                    |

Figura 6.48 Contraseña del enrutador cisco serie 3640 CD.CANADA

Paso 45.-Seleccionar el protocolo TCP/IP, hacer clic en el botón siguiente, como se muestra en la figura 6.49.

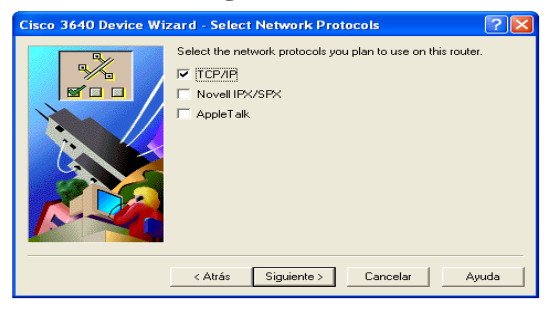

Figura 6.49 Protocolo TCP/IP del enrutador cisco serie 3640 CD.CANADA

**Paso 46.-**Seleccionar las tarjetas del enrutador CD.CANADA, hacer clic en el botón siguiente, como se muestra en la **figura 6.50**.

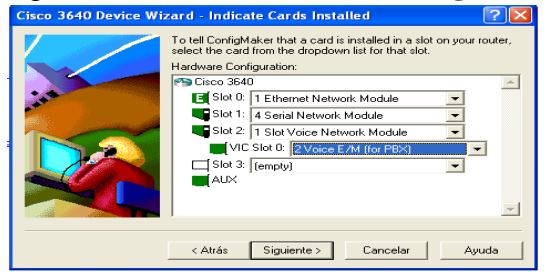

Figura 6.50 Tarjetas del enrutador cisco serie 3640 CD.CANADA

Paso 47.-En la figura 6.51, muestra la pantalla hacer clic en el botón finalizar.

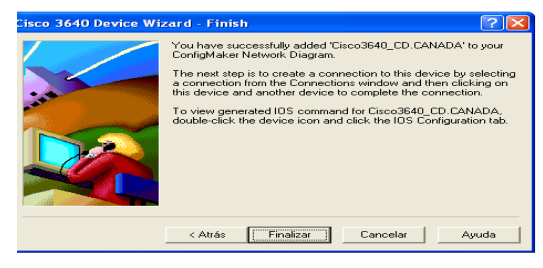

Figura 6.51 Pantalla de finalización

**Paso 48.-**Conexión de los cuatro switches serie cisco 1548, al switch cisco1548 CANADA, con una conexión ethernet para cada uno, seleccionándola del catalogo de conexión, como se muestra en la **figura 6.52.** 

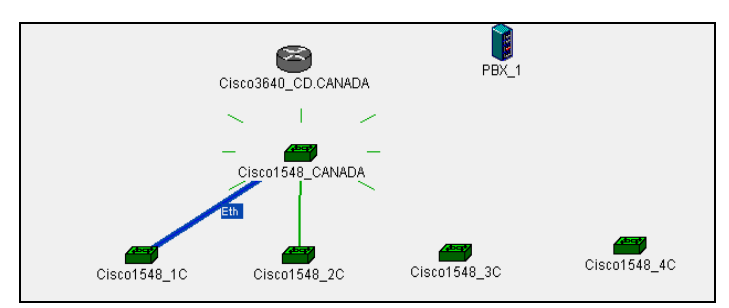

Figura 6.52 Conexión de los cuatro switches - switch cisco 1548 CANADA

**Paso 49.-**En la **figura 6.53**, muestra la conexión del switch cisco1548 CANADA con el enrutador cisco serie 3640 CD.CANADA, hacer clic en el botón siguiente.

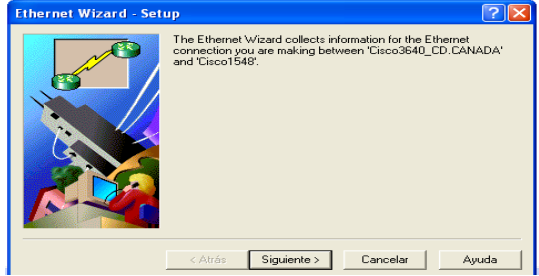

Figura 6.53 Conexión del switch cisco 1548 CANADA – enrutador cisco serie 3640 CD.CANADA

**Paso 50.-**En la **figura 6.54**, teclear la dirección IP de la conexión ethernet del enrutador cisco serie 3640 CD.CANADA, hacer clic en el botón siguiente.

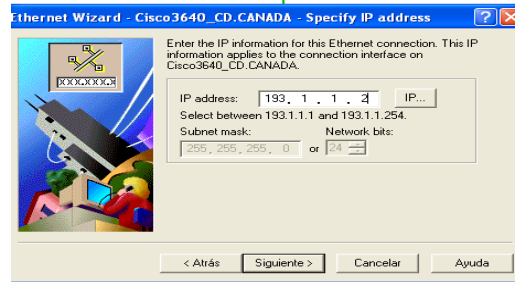

Figura 6.54 Dirección IP de la conexión ethernet del enrutador cisco serie 3640 CD.CANADA

Paso 51.-En la figura 6.55, muestra la pantalla hacer clic en el botón finalizar.

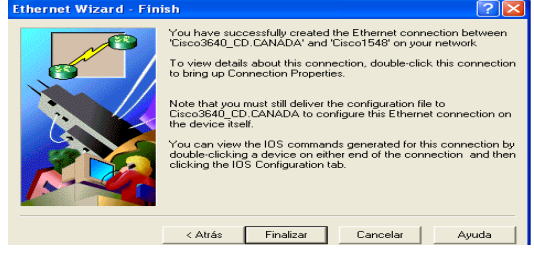

Figura 6.55 Pantalla de finalización

**Paso 52.**-En la **figura 6.56**, muestra la conexión del switch cisco1548 1C con la computadora PCC1, hacer clic en el botón siguiente.

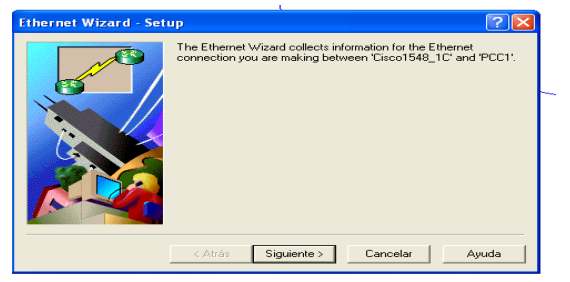

Figura 6.56 Conexión del switch 1C – computadora PCC1

**Paso 53.-**En la **figura 6.57**, teclear la dirección IP de la conexión ethernet de la computadora PCC1, hacer clic en el botón siguiente.

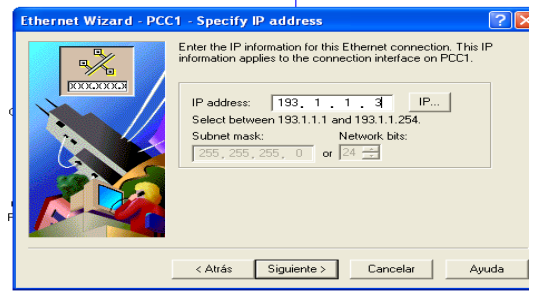

Figura 6.57 Dirección IP de la conexión ethernet de la computadora PCC1

Paso 54.-En la figura 6.58, muestra la pantalla hacer clic en el botón finalizar.

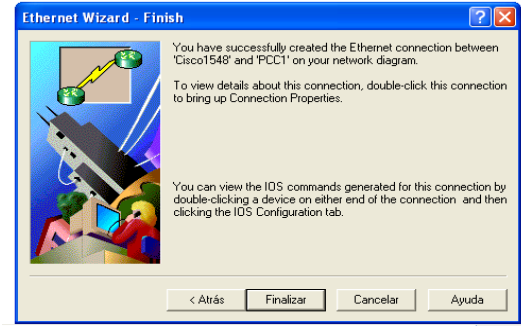

Figura 6.58 Pantalla de finalización

**Paso 54.-**En la **figura 6.59**, muestra la conexión de la computadora PCC2, con el switch cisco1548 1C, hacer clic en el botón siguiente.

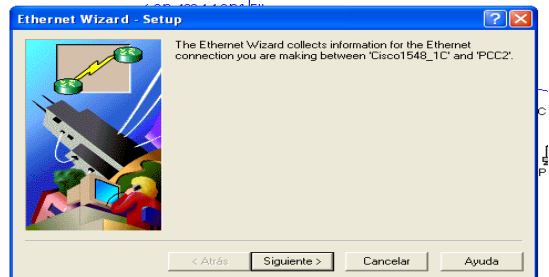

Figura 6.59 Conexión de la computadora PCC2 – switch 1C

**Paso 55.-**En la **figura 6.60**, teclear la dirección IP de la conexión ethernet de la computadora PCC2, hacer clic en el botón siguiente.

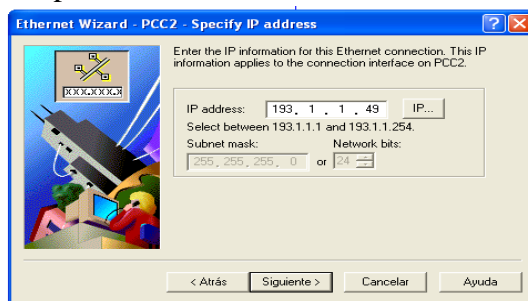

Figura 6.60 Dirección IP de la conexión ethernet de la computadora PCC2

Paso 56.-En la figura 6.61, muestra la pantalla hacer clic en el botón finalizar.

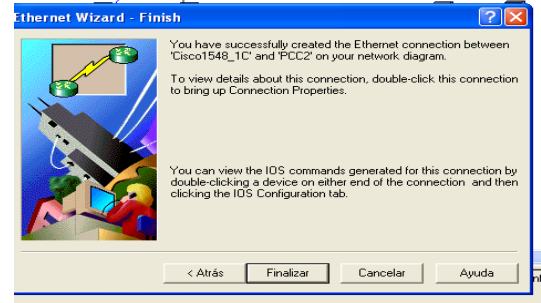

Figura 6.61 Pantalla de finalización

**Paso 57.-**En la **figura 6.62**, muestra la conexión entre la computadora PCC3 y el switch cisco1548 2C, hacer clic en el botón siguiente.

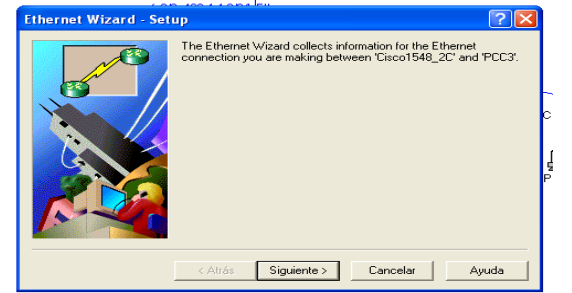

Figura 6.62 Conexión entre la computadora PCC3 – switch 2C

**Paso 58.**-En la **figura 6.63**, teclear la dirección IP de la conexión ethernet de la computadora PCC3, hacer clic en el botón siguiente.

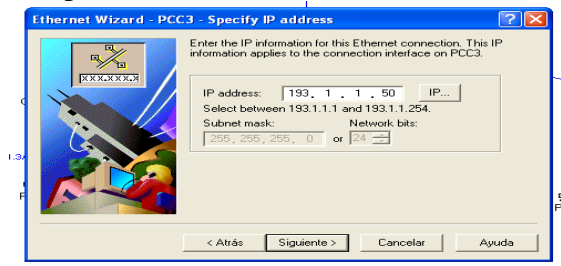

Figura 6.63 Dirección IP de la conexión ethernet de la computadora PCC3

Paso 59.-En la figura 6.64, muestra la pantalla hacer clic en el botón finalizar.

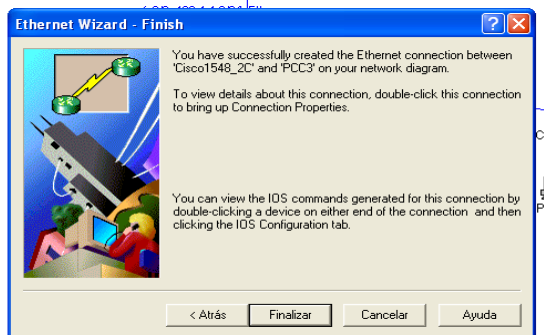

Figura 6.64 Pantalla de finalización

**Paso 60.-**En la **figura 6.65**, muestra la conexion de la computadora PCC4 y el switch cisco1548 2C, hacer clic en el botón siguiente.

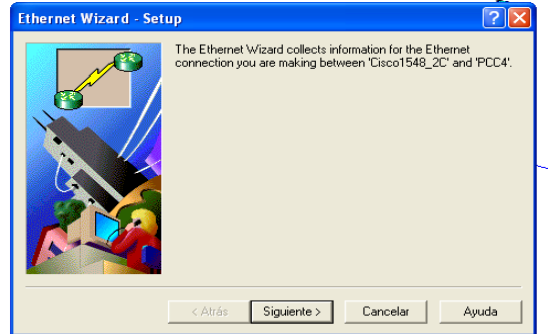

Figura 6.65 Conexión entre la computadora PCC4 – switch 2C

**Paso 61.-**En la **figura 6.66**, teclear la dirección IP de la conexión ethernet de la computadora PCC4, hacer clic en el botón siguiente.

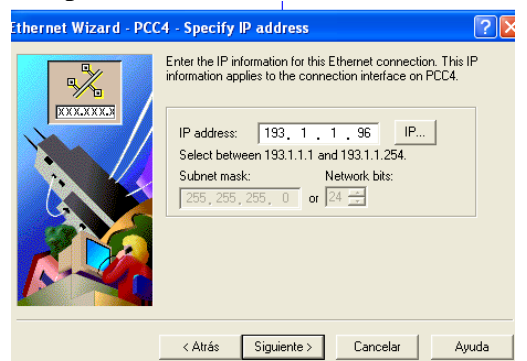

Figura 6.66 Dirección IP de la conexión ethernet de la computadora PCC4

Paso 62.- En la figura 6.67, muestra la pantalla hacer clic en el botón finalizar.

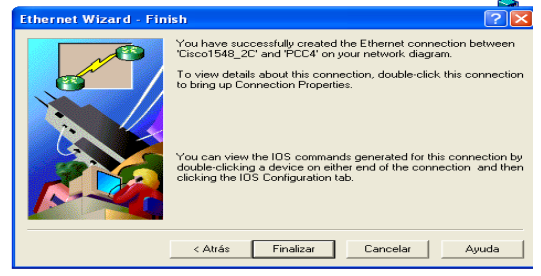

Figura 6.67 Pantalla de finalización

**Paso 63.-**En la **figura 6.68**, muestra la conexión entre la computadora PCC5 y el switch cisco1548 3C, hacer clic en el botón siguiente.

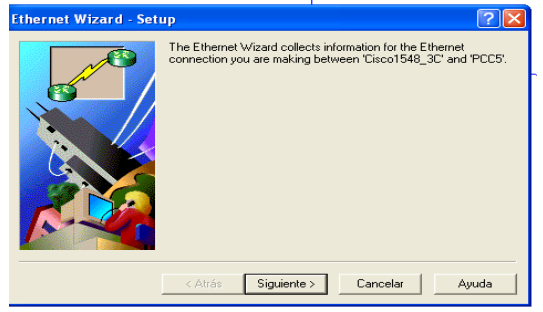

Figura 6.68 Conexión entre la computadora PCC5 – switch 3C

**Paso 64.-**En la **figura 6.69,** teclear la dirección IP de la conexión ethernet de la computadora PCC5, hacer clic en el botón siguiente

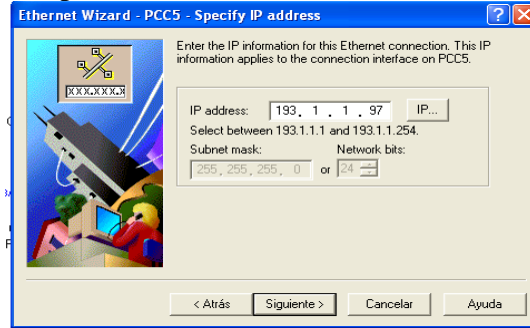

Figura 6.69 Dirección IP de la conexión ethernet de la computadora PCC5

Paso 65.-En la figura 6.70, muestra la pantalla hacer clic en el botón finalizar.

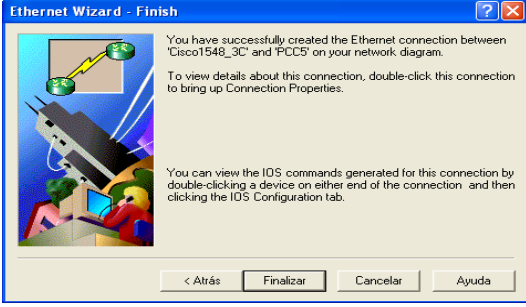

Figura 6.70 Pantalla de finalización

**Paso 66.-**En la **figura 6.71**, muestra la conexión entre la computadora PCC6 y el switch cisco1548 3C, hacer clic en el botón siguiente.

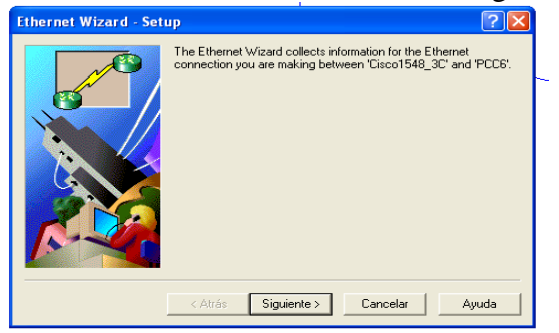

Figura 6.71 Conexión entre la computadora PCC6 – switch 3C

**Paso 67.-**En la **figura 6.72**, teclear la dirección IP de la conexión ethernet de la computadora PCC6, hacer clic en el botón siguiente.

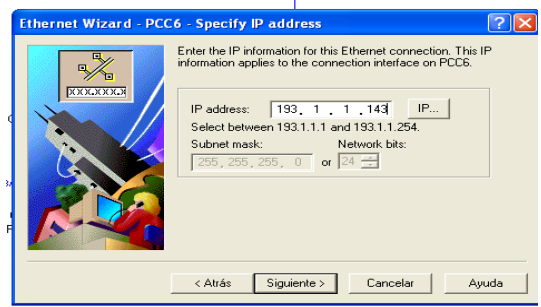

Figura 6.72 Dirección IP de la conexión ethernet de la computadora PCC6

Paso 68.-En la figura 6.73, muestra la pantalla hacer clic en el botón finalizar.

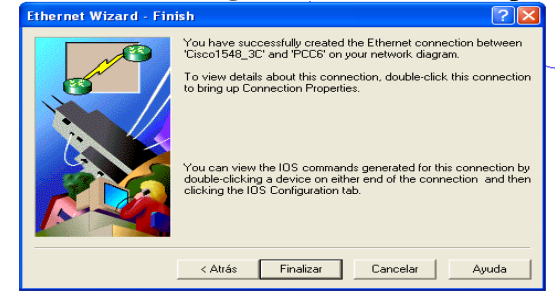

Figura 6.73 Pantalla de finalización

**Paso 69.-**En la **figura 6.74**, muestra la conexión de la computadora PCC7, con el switch cisco1548 4C, hacer clic en el botón siguiente.

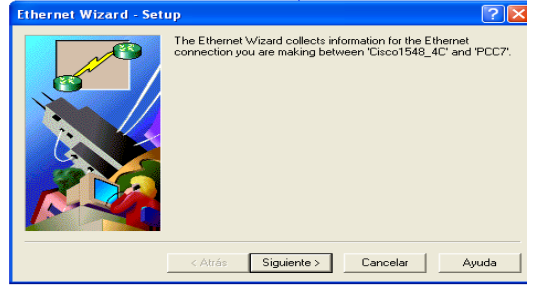

Figura 6.74 Conexión de la computadora PCC7 – switch 4C

**Paso 70.-**En la **figura 6.75**, teclear la dirección IP de la conexión ethernet de la computadora PCC7, hacer clic en el botón siguiente.

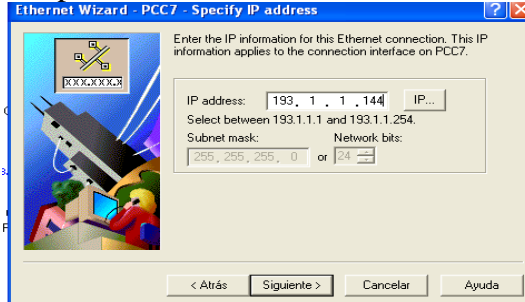

Figura 6.75 Dirección IP de la conexión ethernet de la computadora PCC7

Paso 71.-En la figura 6.76, muestra la pantalla hacer clic en el botón finalizar.

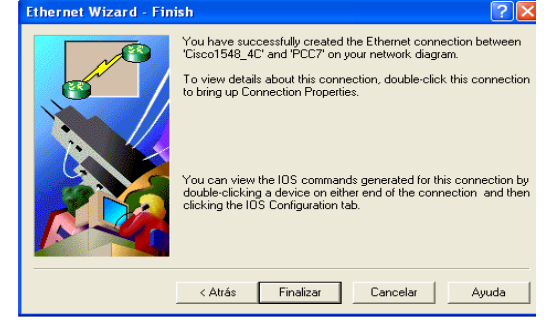

Figura 6.76 Pantalla de finalización

**Paso 72.-**En la **figura 6.77**, muestra la conexión entre la computadora PCC8, con el switch cisco1548 4C, hacer clic en el botón siguiente.

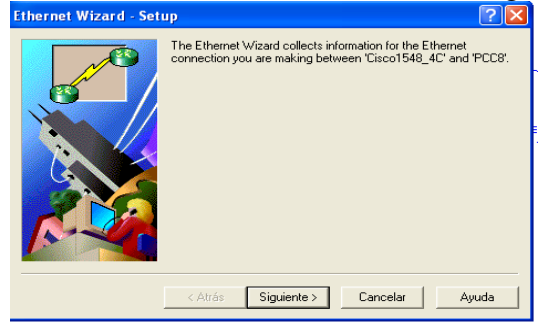

Figura 6.77, Conexión de la computadora PCC8 – switch 4C

**Paso 73.-**En la **figura 6.78,** teclear la dirección IP de la conexión ethernet de la computadora PCC8, hacer clic en el botón siguiente.

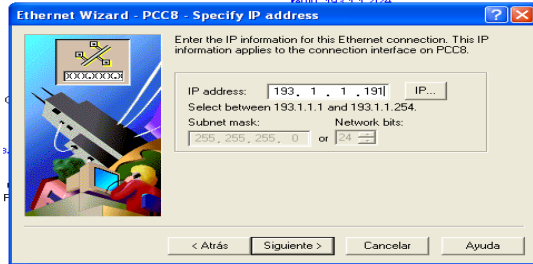

Figura 6.78 Dirección IP de la conexión ethernet de la computadora PCC8

Paso 74.-En la figura 6.79, muestra la pantalla hacer clic en el botón finalizar.

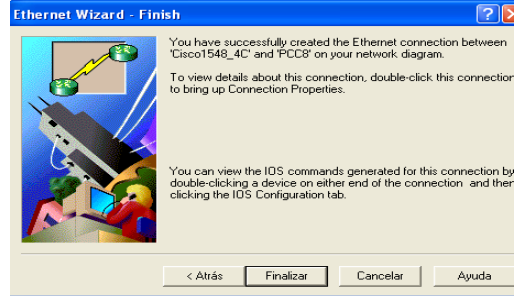

Figura 6.79 Pantalla de finalización

**Paso 75.-**En la **figura 6.80**, muestra la conexión entre el PBX y el enrutador cisco serie 3640 CD.CANADA, hacer clic en el botón siguiente.

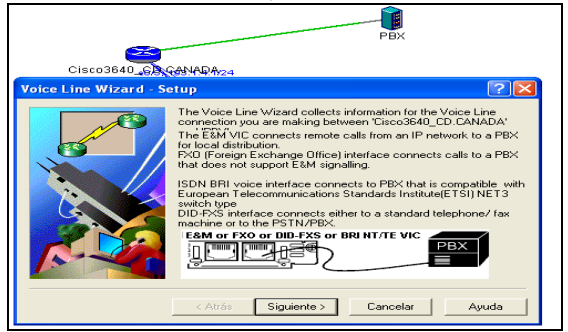

Figura 6.80 Conexión PBX – enrutador cisco serie 3640 CD.CANADA

**Paso 76.-**En la **figura 6.81**, seleccionar la interfaz para la conexión entre el enrutador cisco serie 3640 CD.CANADA y el PBX, hacer clic en el botón siguiente.

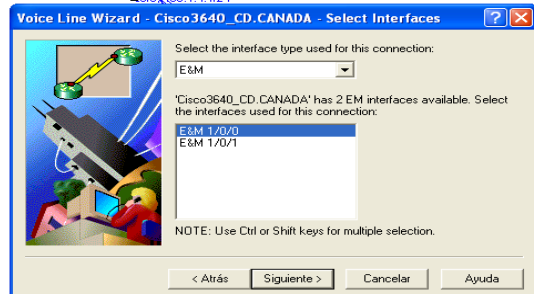

Figura 6.81 Interfaz de conexión entre el enrutador cisco serie 3640 CD.CANADA - PBX

Paso 77.-En la figura 6.82, teclear el número telefónico del PBX, hacer clic en el botón siguiente.

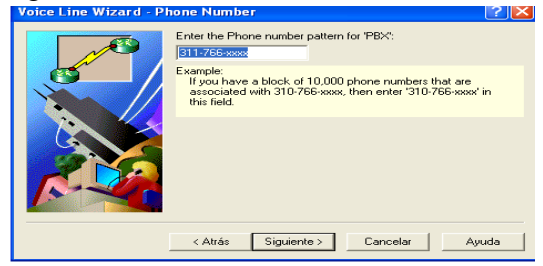

Figura 6.82 Pantalla del número telefónico del PBX

Paso 78.- En la figura 6.83, extensiones del PBX, hacer clic en el botón siguiente.

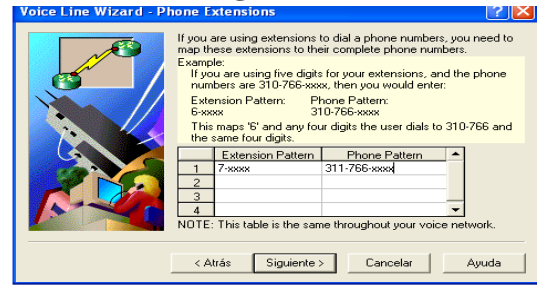

Figura 6.83 Pantalla de extensiones del PBX

Paso 79.- En la figura 6.84, muestra la pantalla hacer clic en el botón finalizar.

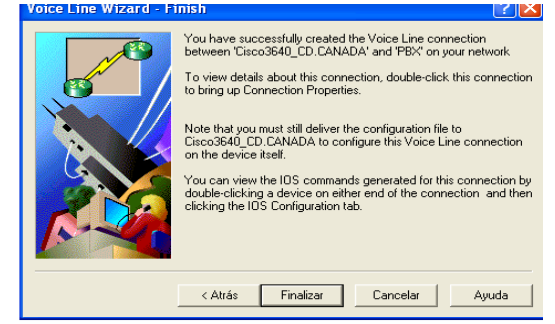

Figura 6.84 Pantalla de finalización

**Paso 80.-**En la **figura 6.85**, muestra terminado el diagrama de red de la planta manufacturera de la CD.CANADA.

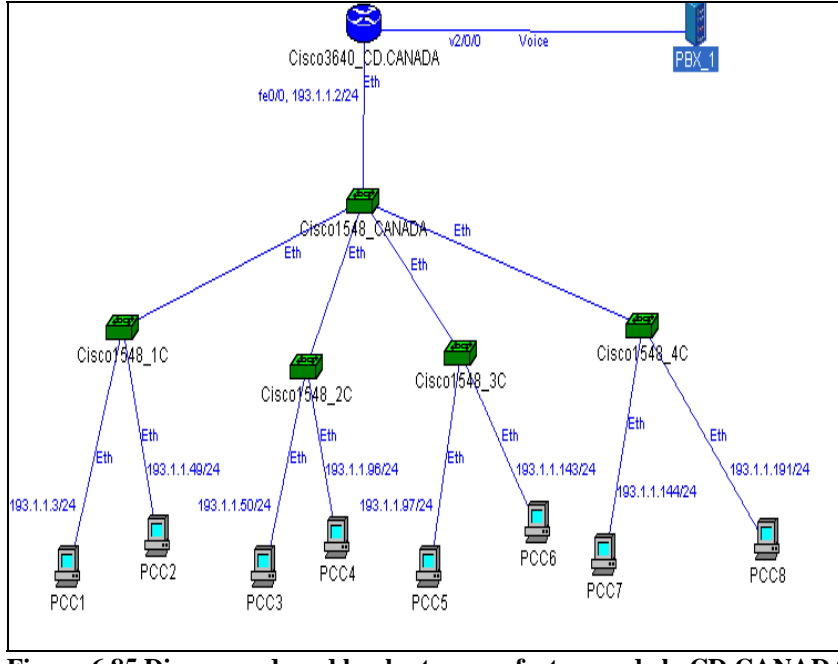

Figura 6.85 Diagrama de red la planta manufacturera de la CD.CANADA

## 6.1.2.3 Diseño del diagrama de red "planta EEUU"

Paso 81.-En la figura 6.86, muestra los dispositivos de la planta de EEUU.

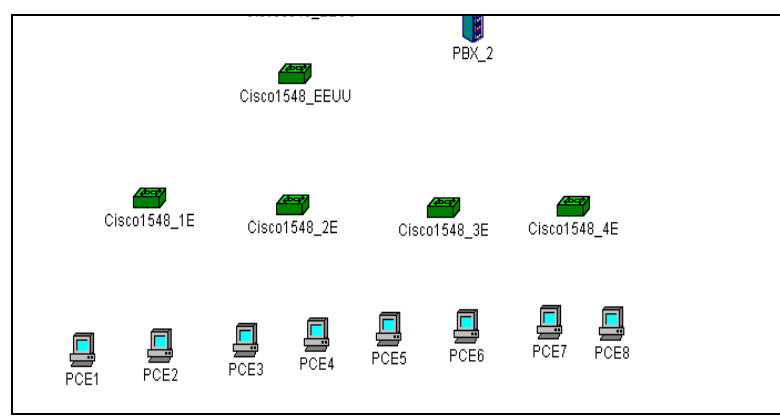

Figura 6.86 Dispositivos de la planta de EEUU

**Paso 82.-**Seleccionar del catalogo de componentes el segundo enrutador cisco serie 3640, hacer clic en el botón siguiente, como se muestra en la **figura 6.87.** 

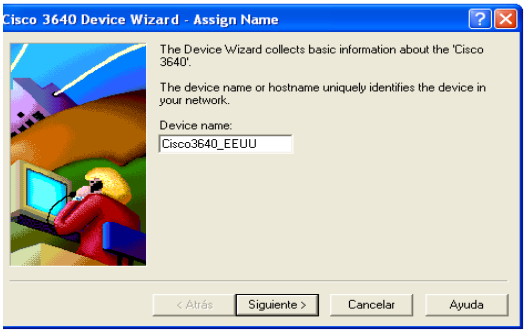

Figura 6.87 Pantalla del enrutador cisco serie 3640 EEUU

Paso 83.-En la figura 6.88, teclear la contraseña del enrutador, hacer clic en el botón siguiente.

| Cisco 3640 Device Wi | zard - Assign Passwords                                                                                                    |
|----------------------|----------------------------------------------------------------------------------------------------|
|                      | Login Password   The Login Password allows you to log into the device through its console port or by telnet.   Enter Password: ****   Re-enter Password: ****   Enable Password: ****   Enable Password: ****   Enable Password: ****   Enable Password: ****   Enable Password: ****   Re-enter Password: ****   Re-enter Password: ****   Re-enter Password: **** |
|                      | < Atrás Siguiente > Cancelar Ayuda                                                                                                    |

Figura 6.88 Contraseña del enrutador cisco serie 3640 EEUU

**Paso 84.-**Seleccionar el protocolo TCP/IP, hacer clic en el botón siguiente, como se muestra en la **figura 6.89.** 

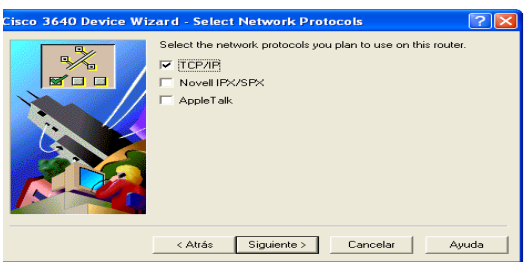

Figura 6.89 Protocolo TCP/IP del enrutador cisco serie 3640 EEUU

**Paso 85.-**Seleccionar las tarjetas del enrutador cisco serie 3640 EEUU, hacer clic en el botón siguiente, como se muestra en la **figura 6.90.** 

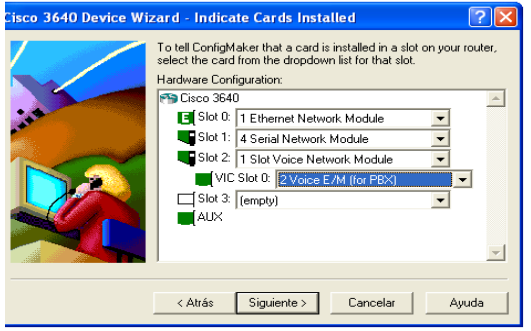

Figura 6.90 Tarjetas del enrutador cisco serie 3640 EEUU

Paso 86.-En la figura 6.91, muestra la pantalla hacer clic en el botón finalizar.

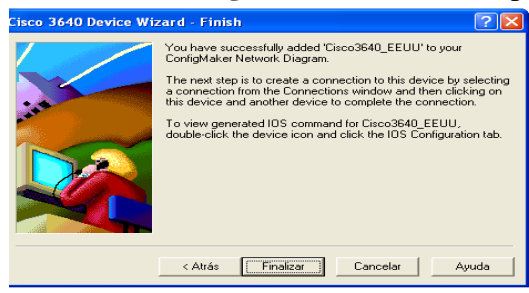

Figura 6.91 Pantalla de finalización

**Paso 87.-**Conexión de los cuatro switches serie cisco 1548, al switch cisco1548 EEUU, con una conexión ethernet para cada uno, seleccionándola del catalogo de conexión, como se muestra en la **figura 6.92.** 

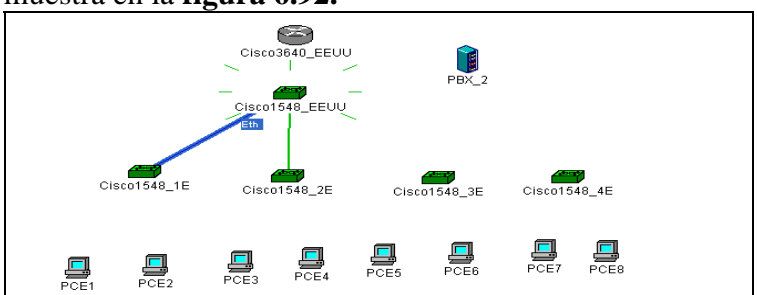

Figura 6.92 Conexión de los cuatro switches - switch cisco 1548 EEUU

**Paso 88.-** En la **figura 6.93**, muestra la conexión del switch cisco1548 EEUU con el enrutador cisco serie 3640 EEUU, hacer clic en el botón siguiente.

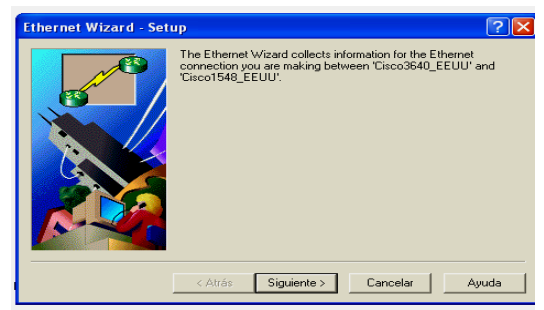

Figura 6.93 Conexión del switch cisco 1548 EEUU – enrutador cisco serie 3640 EEUU

**Paso 89.-**En la **figura 6.94**, teclear la dirección IP de la conexión ethernet del enrutador cisco serie 3640 EEUU, hacer clic en el botón siguiente.

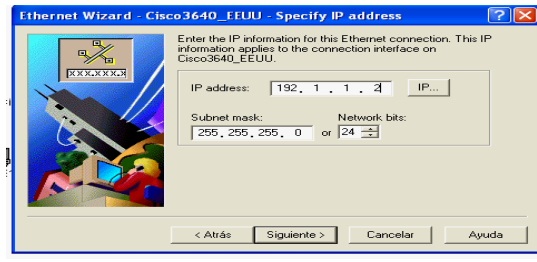

Figura 6.94 Dirección IP de la conexión ethernet del enrutador cisco serie 3640 EEUU

Paso 90.-En la figura 6.95, muestra la pantalla hacer clic en el botón finalizar.

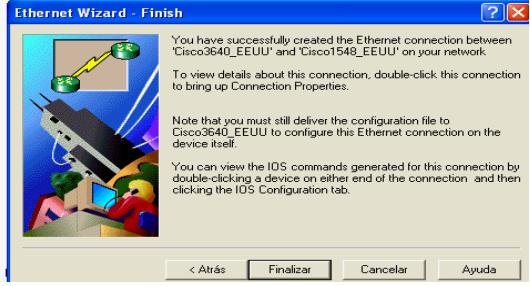

Figura 6.95 Pantalla de finalización

**Paso 91.-**En la **figura 6.96**, muestra la conexión del switch cisco1548 1E con la computadora PCE1, hacer clic en el botón siguiente.

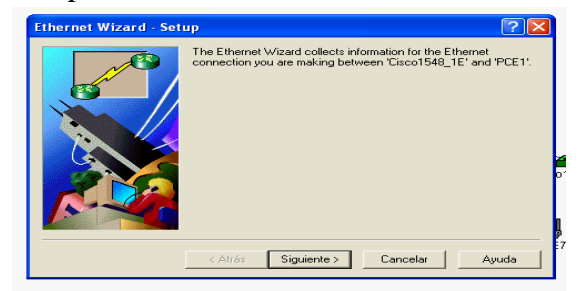

Figura 6.96 Conexión del switch 1E – computadora PCE1

**Paso 92.-**En la **figura 6.97**, teclear la dirección IP de la conexión ethernet de la computadora PCE1, hacer clic en el botón siguiente.

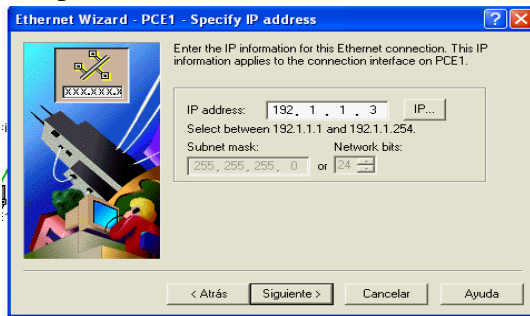

Figura 6.97 Dirección IP de la conexión ethernet de la computadora PCE1

Paso 93.-En la figura 6.98, muestra la pantalla hacer clic en el botón finalizar.

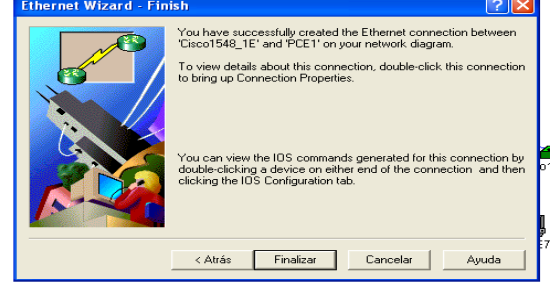

Figura 6.98 Pantalla de finalización

**Paso 94.-**En la **figura 6.99**, muestra la conexión entre la computadora PCE2, con el switch cisco1548 1E, hacer clic en el botón siguiente.

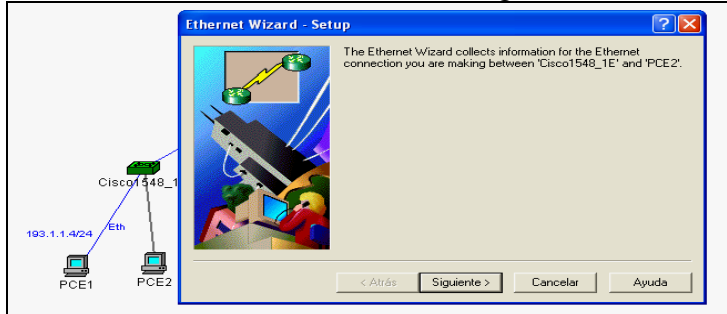

Figura 6.99 Conexión entre la computadora PCE2 - switch cisco 1548 1E

**Paso 95.-**En la **figura 6.100**, teclear la dirección IP de la conexión ethernet de la computadora PCE2, hacer clic en el botón siguiente.

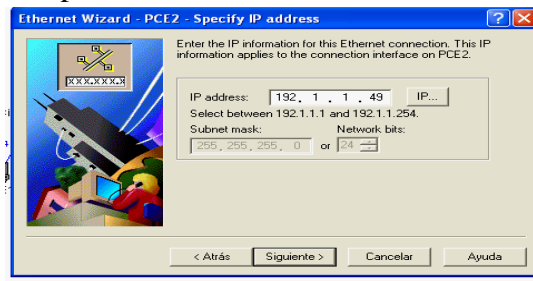

Figura 6.100 Dirección IP de la conexión ethernet de la computadora PCE2

Paso 96.-En la figura 6.101, muestra la pantalla hacer clic en el botón finalizar.

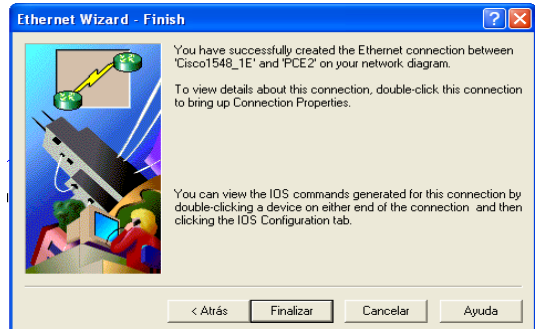

Figura 6.101 Pantalla de finalización

**Paso 97.-**En la **figura 6.102**, muestra la conexión entre la computadora PCE3, con el switch cisco1548 2C, hacer clic en el botón siguiente.

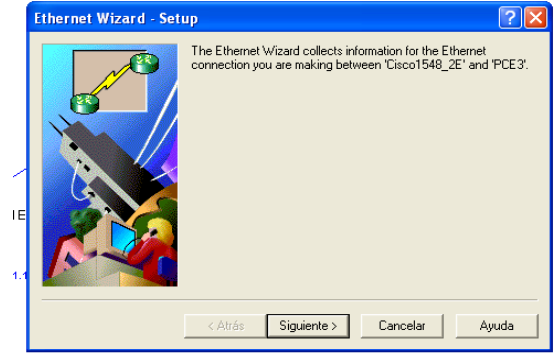

Figura 6.102 Conexión entre la computadora PCE2 – switch cisco 1548 2C

**Paso 98.-**En la **figura 6.103**, teclear la dirección IP de la conexión ethernet de la computadora PCE3, hacer clic en el botón siguiente.

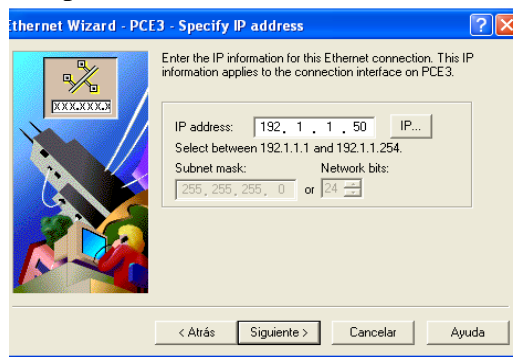

Figura 6.103 Dirección IP de la conexión ethernet de la computadora PCE3

Paso 99.- En la figura 6.104, muestra la pantalla hacer clic en el botón finalizar.

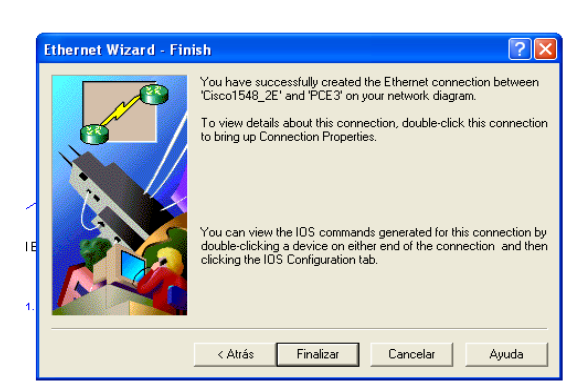

Figura 6.104 Pantalla de finalización

**Paso 100.-**En la **figura 6.105,** muestra la conexión entre la computadora PCE4, con el switch cisco1548 2E, hacer clic en el botón siguiente.

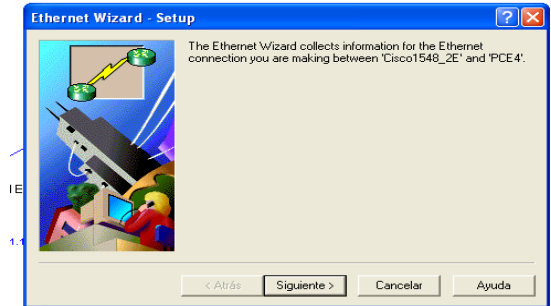

Figura 6.105 Conexión entre la computadora PCE4 – switch cisco 1548 2E

**Paso 101.-**En la **figura 6.106**, teclear la dirección IP de la conexión ethernet de la computadora PCE4, hacer clic en el botón siguiente.

| Ethernet Wizard - PC | E4 - Specify IP address                                                                                                    |     |
|----------------------|----------------------------------------------------------------------------------------------------|-----|
|                      | Enter the IP information for this Ethernet connection. This I<br>information applies to the connection interface on PCE4.                       | >   |
|                      | IP address:   192, 1, 1, 96   IP     Select between 192,1.1.1 and 192,1.1.254.   Subnet mask:   Network bits:     255, 255, 255, 0   or   24 ±± |     |
|                      | < Atrás Siguiente > Cancelar Ayı                                                                                                    | ıda |

Figura 6.106 Dirección IP de la conexión ethernet 0 de la computadora PCE4

Paso 102.-En la figura 6.107, muestra la pantalla hacer clic en el botón finalizar.

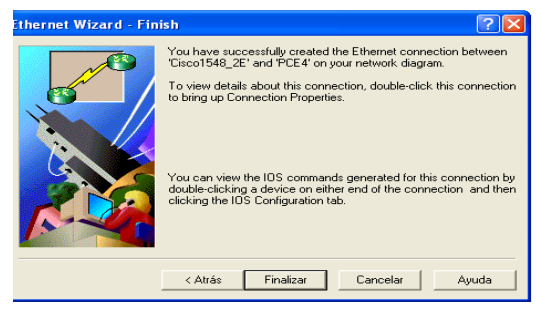

Figura 6.107 Pantalla de finalización

**Paso 103.-**En la **figura 6.108**, muestra la conexión de la computadora PCE5, con el switch cisco 1548 3C, hacer clic en el botón siguiente.

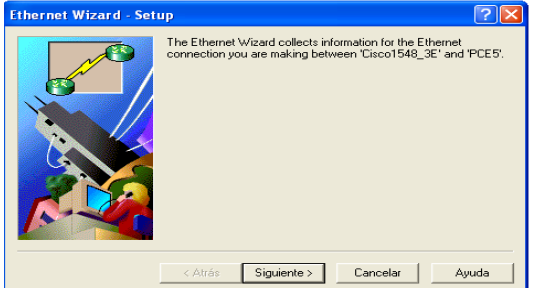

Figura 6.108 Conexión entre la computadora – switch 1548 3C

**Paso 104.-**En la **figura 6.109**, teclear la dirección IP de la conexión ethernet de la computadora PCE5, hacer clic en el botón siguiente.

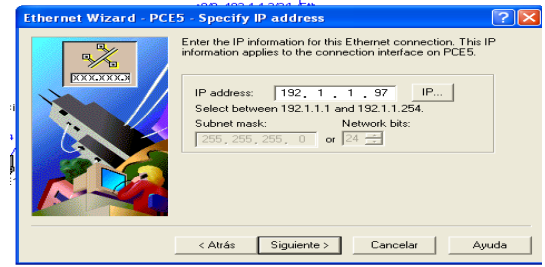

Figura 6.109 Dirección IP de la conexión ethernet de la computadora PCE5

Paso 105.-En la figura 6.110, muestra la pantalla hacer clic en el botón finalizar.

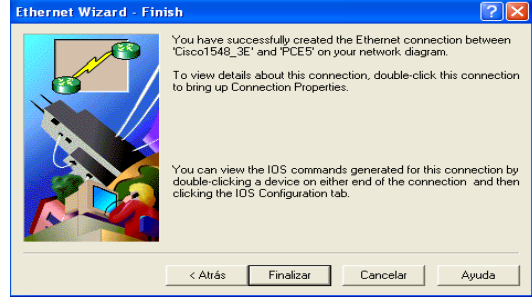

Figura 6.110 Pantalla de finalización

**Paso 106.-**En la **figura 6.111**, muestra la conexión entre la computadora PCE6, con el switch cisco1548 3C, hacer clic en el botón siguiente.

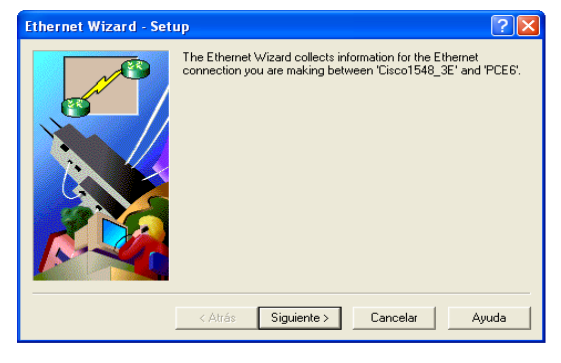

## Figura 6.111 Conexión entre la computadora PCE6 – switch cisco 1548 3C

**Paso 107.-**En la **figura 6.112,** teclear la dirección IP de la conexión ethernet de la computadora PCE6, hacer clic en el botón siguiente.

|        | Ethernet Wizard - PCE6 - Specify IP address 🛛 🕐 🔀                                                                                        |
|--------|----------------------------------------------------------------------------------------------------|
|        | Enter the IP information for this Ethernet connection. This IP information applies to the connection interface on PCE6.                  |
| 1<br>1 | IP address:   192, 1, 1, 143   IP     Select between 192.1.1.1 and 192.1.1.254.   Subnet mask:   Network bits:     255, 255, 0   or   24 |
|        | < Atrás Siguiente > Cancelar Ayuda                                                                                                    |

Figura 6.112 Dirección IP de la conexión ethernet de la computadora PCE6

Paso 108.-En la figura 6.113, muestra la pantalla hacer clic en el botón finalizar.

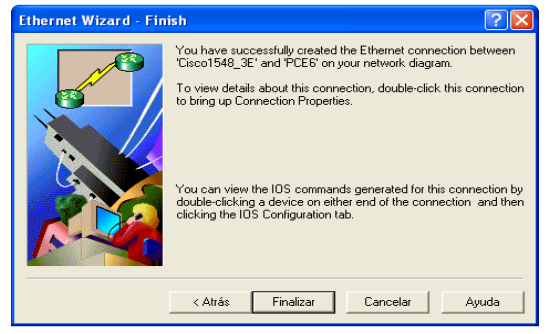

Figura 6.113 Pantalla de finalización

**Paso 109.-**En la **figura 6.114**, muestra la conexión entre la computadora PCE7, con el switch cisco1548 4C, hacer clic en el botón siguiente.

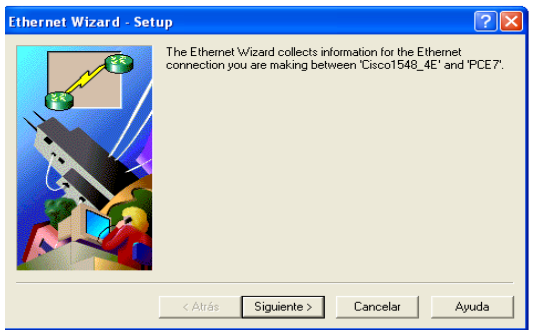

Figura 6.114 Conexión entre la computadora PCE7 – switch cisco 1548 4C

**Paso 110.-**En la **figura 6.115**, teclear la dirección IP de la conexión ethernet de la computadora PCE7, hacer clic en el botón siguiente.

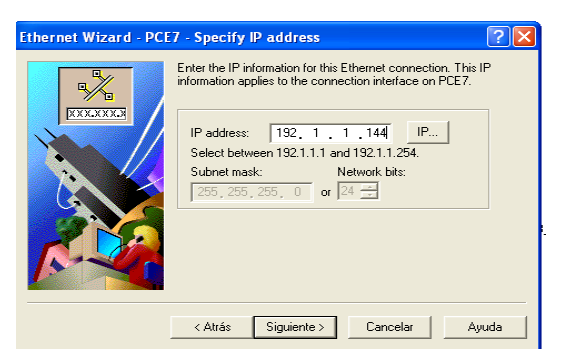

Figura 6.115 Dirección IP de la conexión ethernet de la computadora PCE7

Paso 111.-En la figura 6.116, muestra la pantalla hacer clic en el botón finalizar.

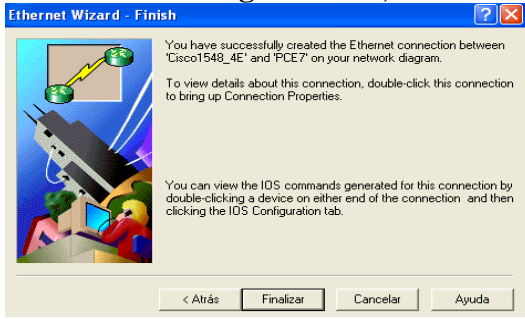

Figura 6.116 Pantalla de finalización

**Paso 112.-**En la **figura 6.117**, muestra la conexión entre la computadora PCE8, con el switch cisco1548 4C, hacer clic en el botón siguiente.

| Ethernet Wizard - Set | up                                                                                                    | ? 🗙    |
|-----------------------|----------------------------------------------------------------------------------------------------|--------|
|                       | The Ethernet Wizard collects information for the Ethernet<br>connection you are making between 'Cisco1548_4E' and ' | °CE8'. |
|                       | < Atrás Siguiente > Cancelar Ay                                                                                     | uda    |

Figura 6.117 Conexión entre la computadora PCE8 – switch cisco 1548 4C

**Paso 113.-**En la **figura 6.118**, teclear la dirección IP de la conexión ethernet de la computadora PCE8, hacer clic en el botón siguiente.

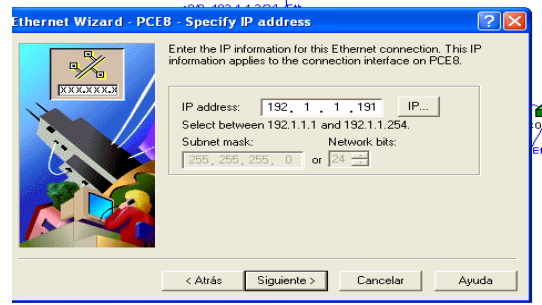

Figura 6.118 Dirección IP de la conexión ethernet de la computadora PCE8

Paso 114.-En la figura 6.119, muestra la pantalla hacer clic en el botón finalizar.

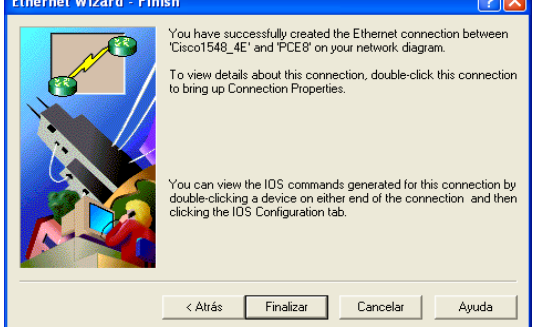

Figura 6.119 Pantalla de finalización

**Paso 115.-** En la **figura 6.120**, muestra la conexión entre el PBX y el enrutador cisco serie 3640 EEUU, hacer clic en el botón siguiente.

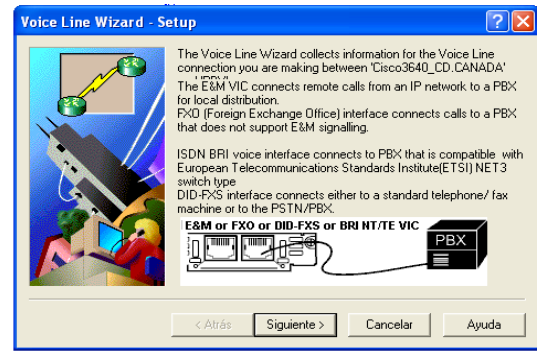

Figura 6.120 Conexión entre el PBX – enrutador cisco serie 3640 EEUU

**Paso 116.-**En la **figura 6.121,** seleccionar la interfaz para la conexión entre el enrutador cisco serie 3640 EEUU y el PBX, hacer clic en el botón siguiente.

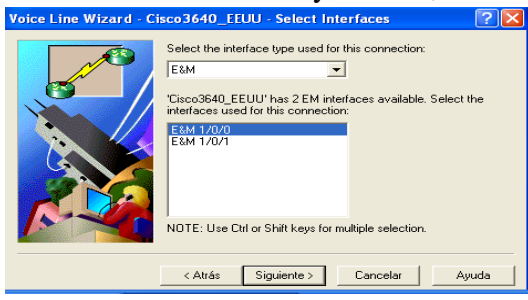

Figura 6.121 Interfaz de conexión entre el enrutador cisco serie 3640 EEUU - PBX

**Paso 117.-**En la **figura 6.122**, teclear el número telefónico del PBX, hacer clic en el botón siguiente.

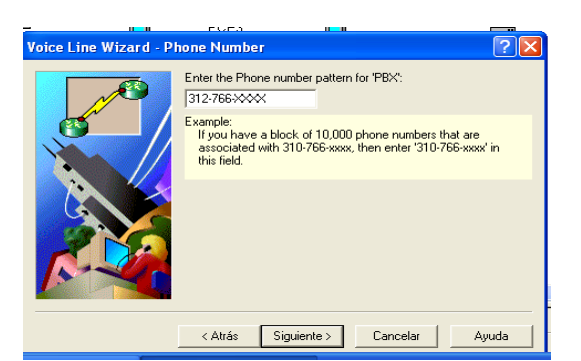

Figura 6.122 Pantalla del número telefónico del PBX

Paso 118.- En la figura 6.123, extensiones del PBX, hacer clic en el botón siguiente.

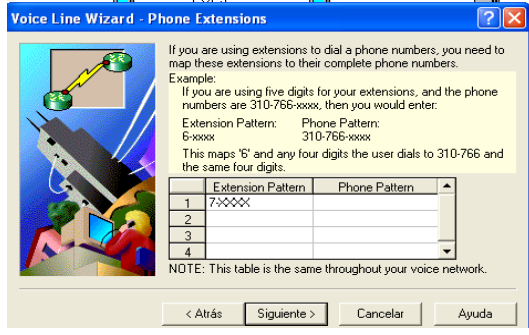

Figura 6.123 Pantalla de extensiones del PBX

Paso 119.-En la figura 6.124, muestra la pantalla hacer clic en el botón finalizar.

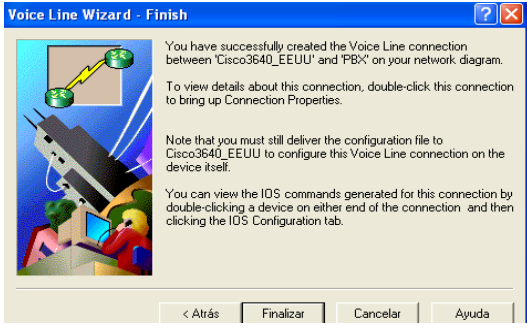

Figura 6.124 Pantalla de finalización

**Paso 120.-**En la **figura 6.125**, muestra terminado el diagrama de red de la planta manufacturera de la EEUU.

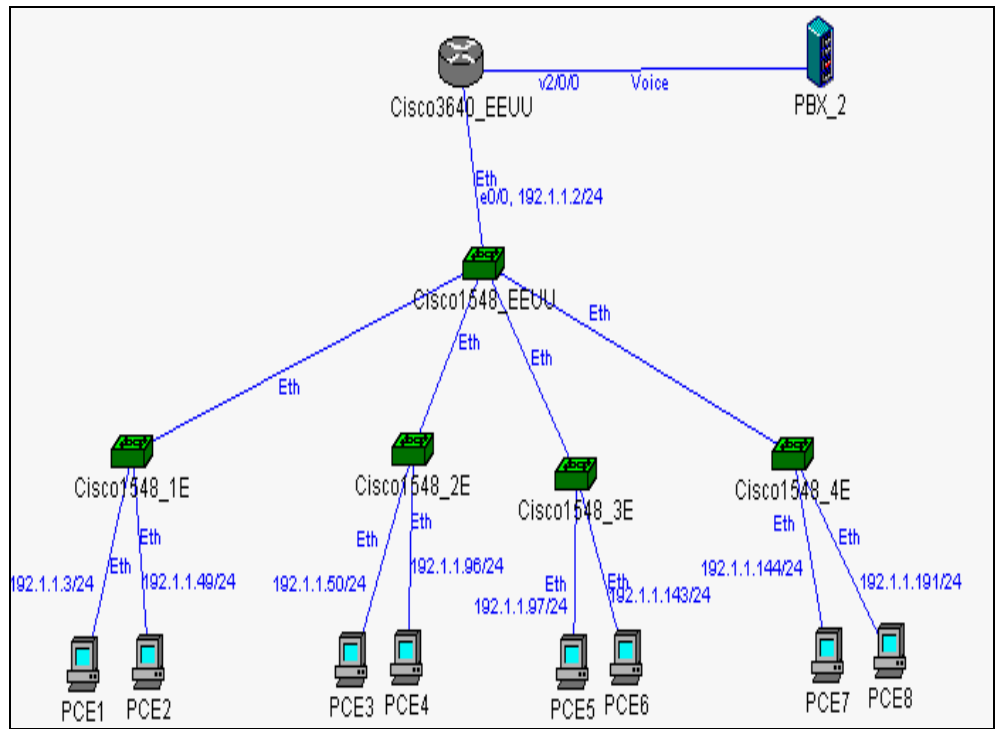

Figura 6.125 Diagrama de red la planta manufacturera de EEUU

## 6.1.2.4 Diseño del diagrama de red "planta CD.SAHAGÚN"

Paso 121.-En la figura 6.126, muestra los dispositivos de la planta de la CD.SAHAGÚN.

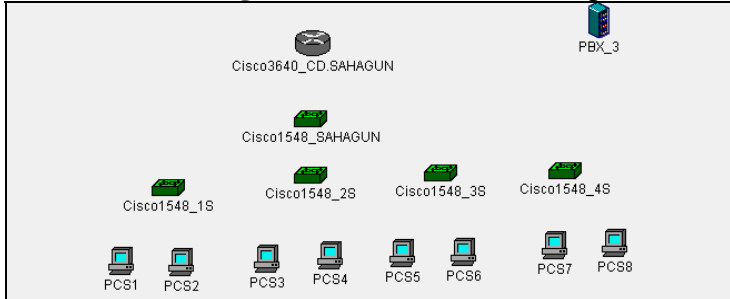

Figura 6.126 Dispositivos de la planta de la CD.SAHAGÚN

**Paso 122.-**Seleccionar del catalogo de componentes el segundo enrutador cisco serie 3640, hacer clic en el botón siguiente, como se muestra en la **figura 6.127.** 

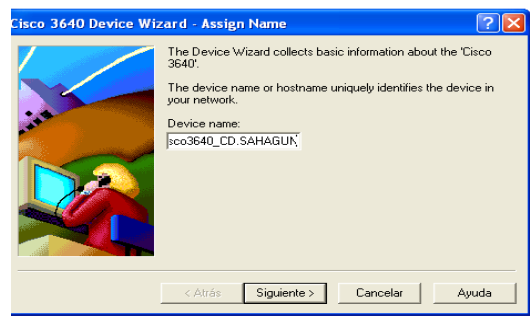

Figura 6.127 Pantalla del enrutador cisco serie 3640 CD.SAHAGÚN

Paso 123.-En la figura 6.128, teclear la contraseña del enrutador, hacer clic en el botón siguiente.

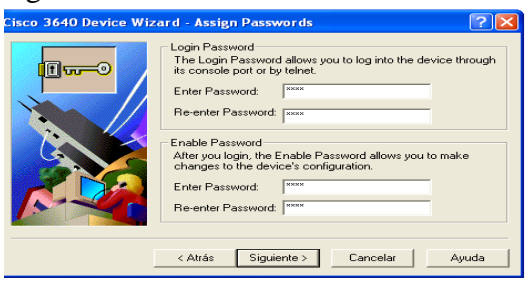

Figura 6.128 Contraseña del enrutador cisco serie 3640 CD.SAHAGÚN

Paso 124.-Seleccionar el protocolo TCP/IP, hacer clic en el botón siguiente, como se muestra en la figura 6.129.

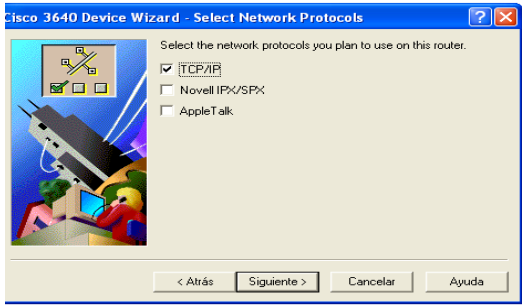

Figura 6.129 Protocolo TCP/IP del enrutador cisco serie 3640 CD.SAHAGÚN

Paso 125.-Seleccionar las tarjetas del enrutador CD.SAHAGÚN, hacer clic en el botón siguiente, como se muestra en la figura 6.130.

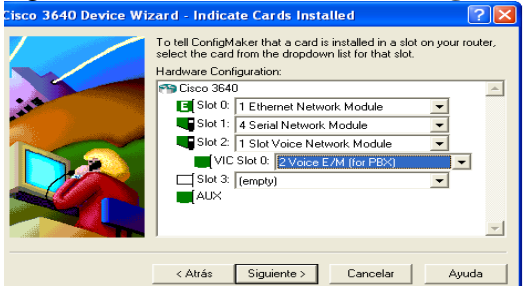

Figura 6.130 Tarjetas del enrutador cisco serie 3640 CD.SAHAGÚN

Paso 126.-En la figura 6.131, muestra la pantalla hacer clic en el botón finalizar.

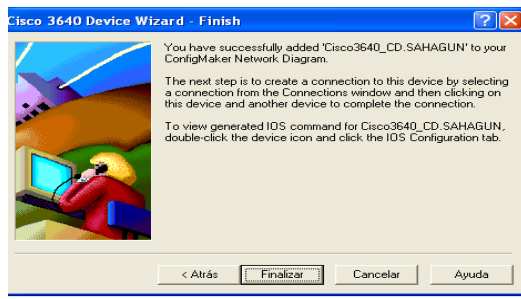

Figura 6.131 Pantalla de finalización

**Paso 127.**-Conexión de los cuatro switches serie cisco 1548, al switch cisco1548 SAHAGÚN, con una conexión ethernet para cada uno, seleccionándola del catalogo de conexión, como se muestra en la **figura 6.132.** 

| Cisco3640_CD.SAHAGUN                                         |
|--------------------------------------------------------------|
| Cisco1548_18<br>Cisco1548_18<br>Cisco1548_18<br>Cisco1548_18 |
| PCS1 PCS2 PCS4 PCS5 PCS6 PCS7 PCS8                           |

Figura 6.132 Conexión de los cuatro switches - switch cisco 1548 SAHAGÚN

**Paso 128.-** En la **figura 6.133**, muestra la conexión del switch cisco1548 SAHAGÚN con el enrutador cisco serie 3640 CD.SAHAGÚN, hacer clic en el botón siguiente.

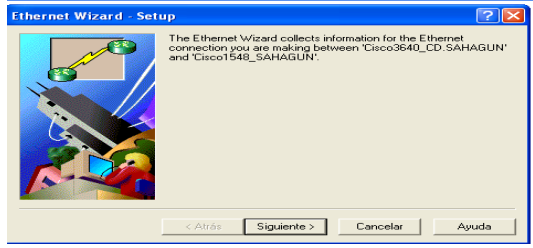

Figura 6.133 Conexión del switch cisco 1548 SAHAGÚN – enrutador cisco serie 3640 CD. SAHAGÚN

**Paso 129.-** En la **figura 6.134,** teclear la dirección IP de la conexión ethernet del enrutador cisco serie 3640 CD.SAHAGÚN, hacer clic en el botón siguiente.

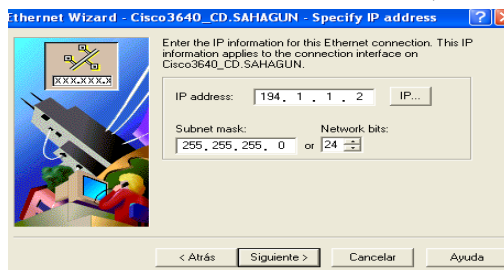

Figura 6.134 Dirección IP de la conexión del enrutador cisco serie 3640 CD.SAHAGÚN

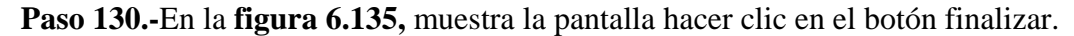

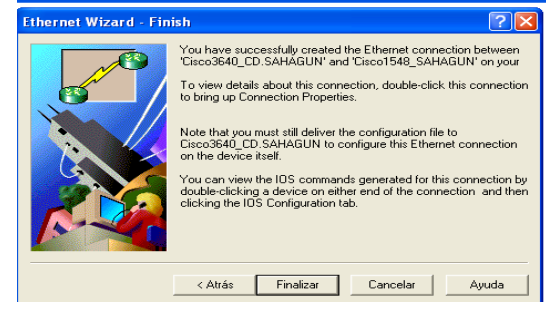

Figura 6.135 Pantalla de finalizar

**Paso 131.-**En la **figura 6.136,** muestra la conexión entre el switch cisco1548 1S con la computadora PCS1, hacer clic en el botón siguiente.

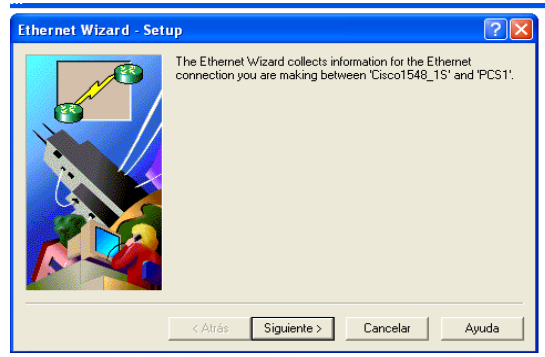

Figura 6.136 Conexión entre el switch 1548 1S - computadora PCS1

**Paso 132.-**En la **figura 6.137**, teclear la dirección IP de la conexión ethernet de la computadora PCS1, hacer clic en el botón siguiente.

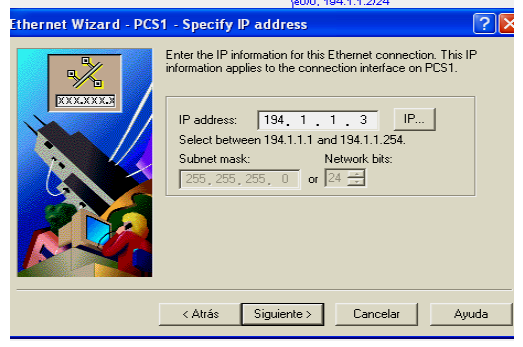

Figura 6.137 Dirección IP de la conexión ethernet de la computadora PCS1

Paso 133.-En la figura 6.138, muestra la pantalla hacer clic en el botón finalizar.

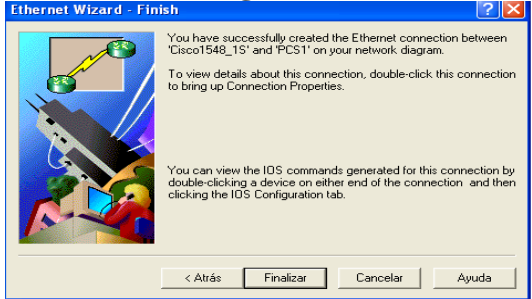

Figura 6.138 Pantalla de finalización

**Paso 134.-**En la **figura 6.139**, muestra la conexión entre la computadora PCS2, con el switch cisco1548 1S, hacer clic en el botón siguiente.

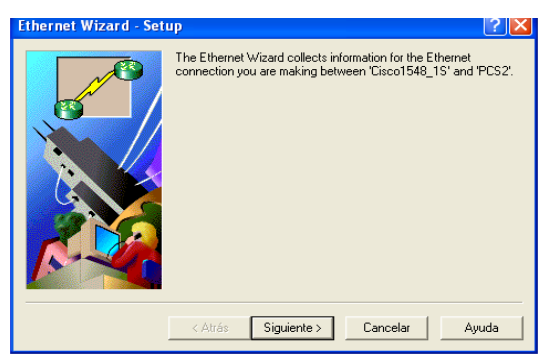

Figura 6.139 Conexión entre la computadora PCS2 – switch cisco 1548 1S

**Paso 135.**-En la **figura 6.140**, teclear la dirección IP de la conexión ethernet de la computadora PCS2, hacer clic en el botón siguiente.

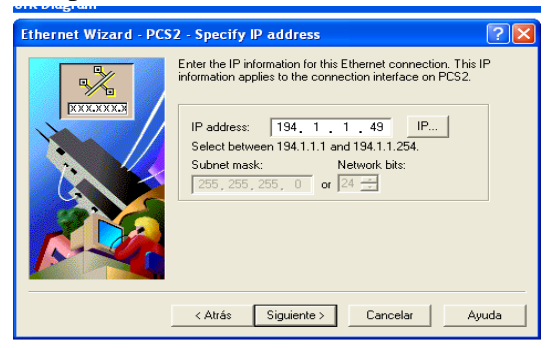

Figura 6.140 Dirección IP de la conexión ethernet de la computadora PCS1

Paso 136.-En la figura 6.141, muestra la pantalla hacer clic en el botón finalizar.

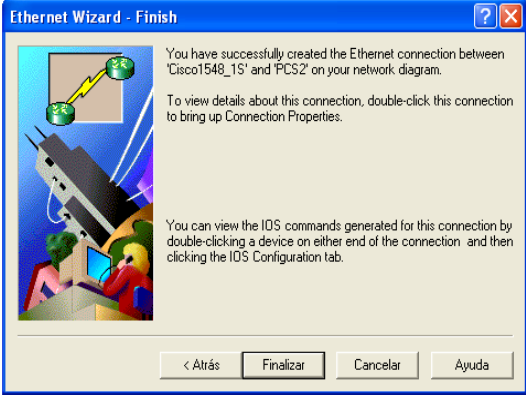

Figura 6.141 Pantalla de finalización

**Paso 137.-**En la **figura 6.142**, muestra la conexión entre la computadora PCS3, con el switch cisco1548 2S, hacer clic en el botón siguiente.

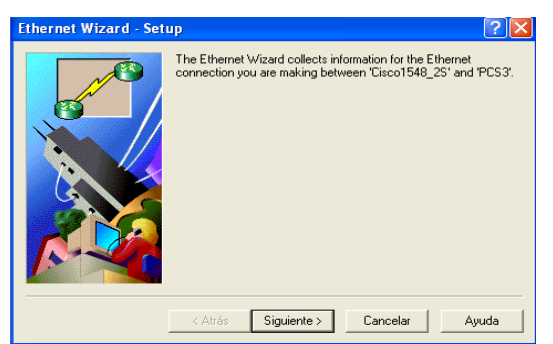

Figura 6.142 Conexión entre la computadora PCS3 – switch cisco 1548 2S

**Paso 138.**-En la **figura 6.143**, teclear la dirección IP de la conexión ethernet de la computadora PCS3, hacer clic en el botón siguiente.

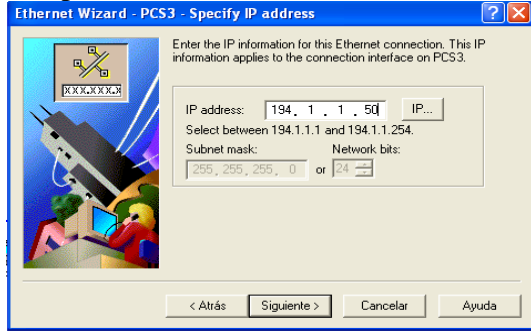

Figura 6.143 Dirección IP de la conexión ethernet de la computadora PCS3

Paso 139.-En la figura 6.144, muestra la pantalla hacer clic en el botón finalizar.

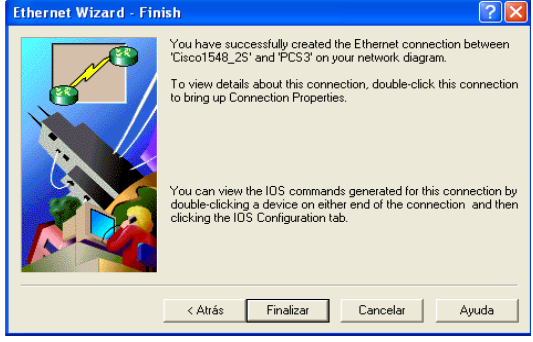

Figura 6.144 Pantalla de finalización

**Paso 140.-**En la **figura 6.145**, muestra la conexión entre la computadora PCS4, con el switch cisco1548 2S, hacer clic en el botón siguiente.

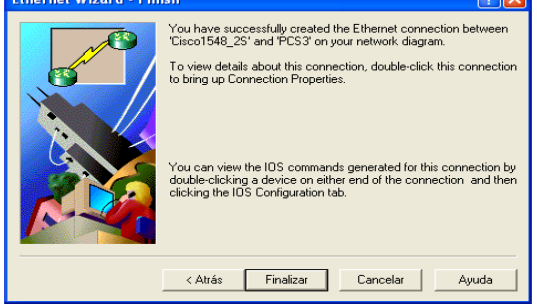

Figura 6.145 Conexión entre la computadora PCS4 – switch cisco 1548 2S

**Paso 141.-**En la **figura 6.146**, teclear la dirección IP de la conexión ethernet de la computadora PCS4, hacer clic en el botón siguiente.

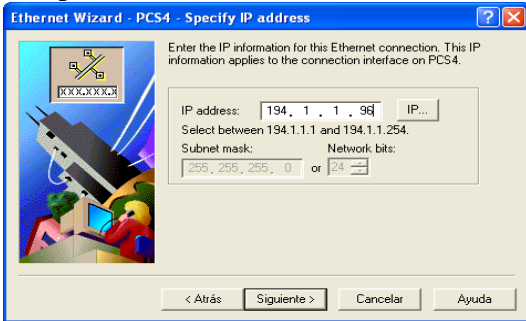

Figura 6.146 Dirección IP de la conexión ethernet de la computadora PCS4

Paso 142.-En la figura 6.147, muestra la pantalla hacer clic en el botón finalizar.

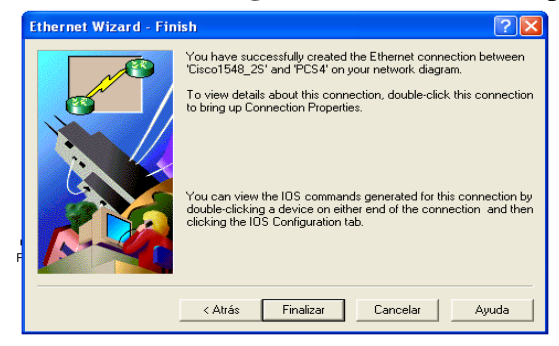

Figura 6.147 Pantalla de finalización

**Paso 143.-**En la **figura 6.148**, muestra la conexión entre la computadora PCS5, con el switch cisco1548 3S, hacer clic en el botón siguiente.

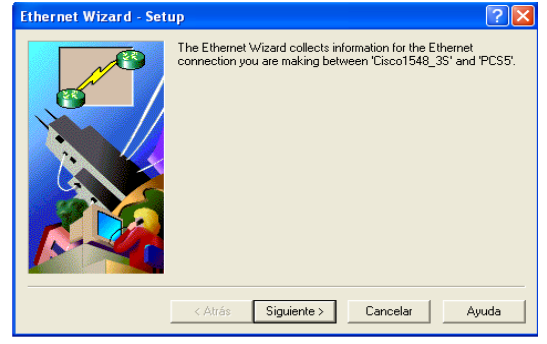

Figura 6.148 Conexión entre la computadora PCS5 – switch cisco 1548 3S

**Paso 144.-**En la **figura 6.149**, teclear la dirección IP de la conexión ethernet de la computadora PCS5, hacer clic en el botón siguiente.

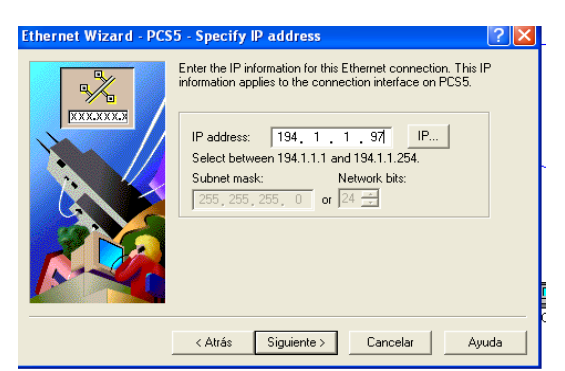

Figura 6.149 Dirección IP de la conexión ethernet de la computadora PCS5

Paso 145-En la figura 6.150, muestra la pantalla hacer clic en el botón finalizar.

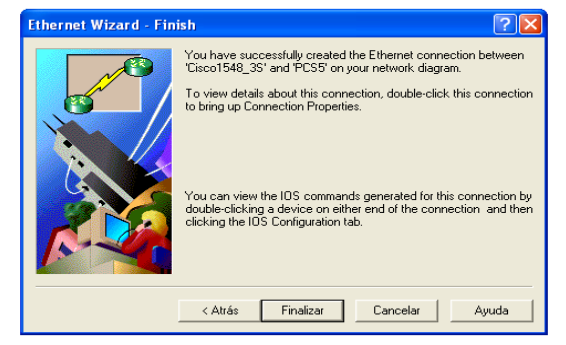

Figura 6.150 Pantalla de finalización

**Paso 146.-**En la **figura 6.151,** muestra la conexión entre la computadora PCS6, con el switch cisco1548 3S, hacer clic en el botón siguiente.

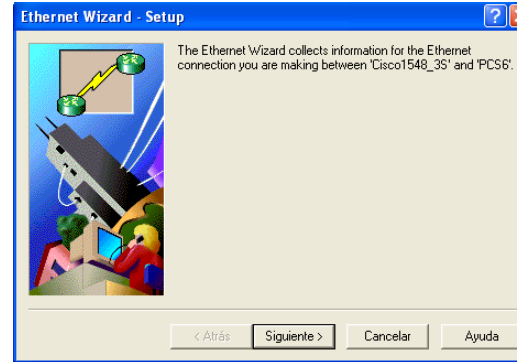

Figura 6.151 Conexión entre la computadora PCS6 – switch cisco 1548 3S

**Paso 147.-**En la **figura 6.152**, teclear la dirección IP de la conexión ethernet de la computadora PCS6, hacer clic en el botón siguiente.

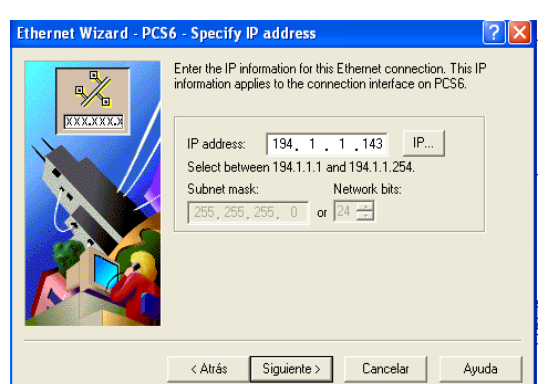

Figura 6.152 Dirección IP de la conexión ethernet de la computadora PCS6

Paso 148.-En la figura 6.153, muestra la pantalla hacer clic en el botón finalizar.

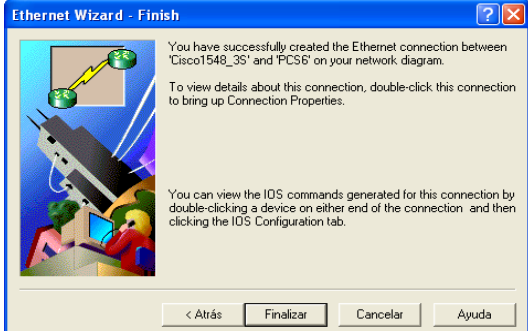

Figura 6.153 Pantalla de finalización

**Paso 149.-**En la **figura 6.154**, muestra la conexión entre la computadora PCS7, con el switch cisco1548 4S, hacer clic en el botón siguiente.

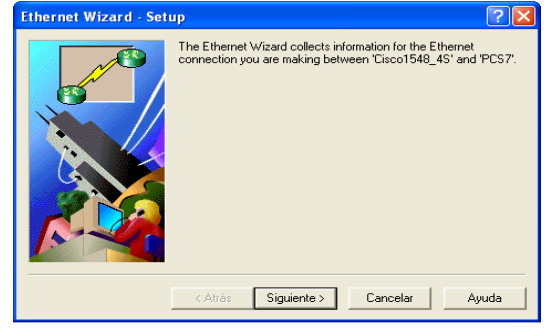

Figura 6.154 Conexión entre la computadora PCS7 – switch cisco 1548 4S

**Paso 150.-**En la **figura 6.155**, teclear la dirección IP de la conexión ethernet de la computadora PCS7, hacer clic en el botón siguiente.

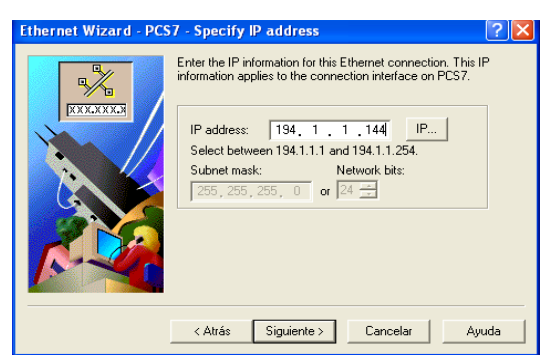

Figura 6.155 Dirección IP de la conexión ethernet de la computadora PCS7

Paso 151.-En la figura 6.156, muestra la pantalla hacer clic en el botón finalizar.

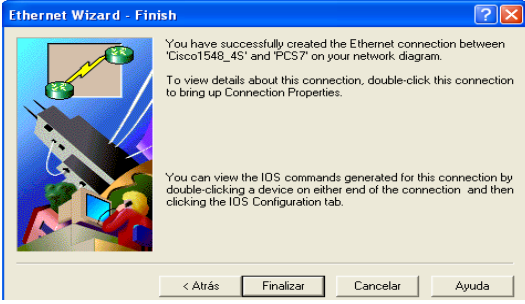

Figura 6.156 Pantalla de finalización

**Paso 152.-**En la **figura 6.157**, muestra la conexión entre la computadora PCS8, con el switch cisco1548 4S, hacer clic en el botón siguiente.

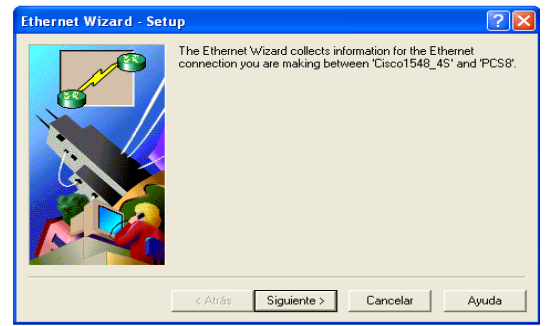

Figura 6.157 Conexión entre la computadora PCS8 – switch cisco 1548 4S

**Paso 153.-**En la **figura 6.158,** teclear la dirección IP de la conexión ethernet de la computadora PCS8, hacer clic en el botón siguiente.

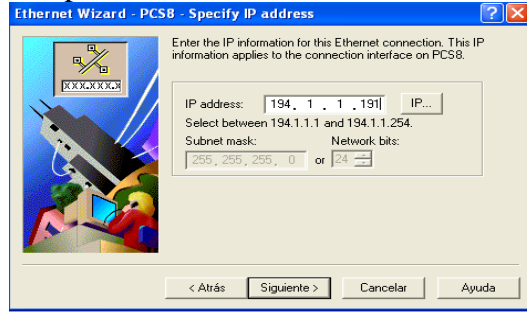

Figura 6.158 Dirección IP de la conexión ethernet de la computadora PCS8

Paso 154.-En la figura 6.159, muestra la pantalla hacer clic en el botón finalizar.

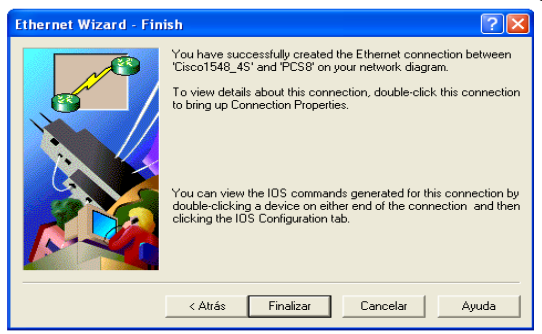

Figura 6.159 Pantalla de finalización entre la conexión switch cisco 1548 4S – la computadora PCS8

**Paso 155.-**En la **figura 6.160**, muestra la conexión entre el PBX y el enrutador cisco serie 3640 CD.SAHAGUN, hacer clic en el botón siguiente.

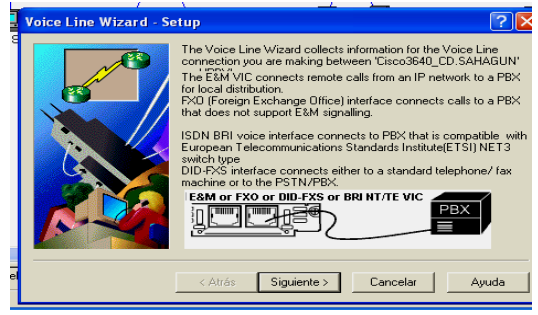

Figura 6.160 Conexión entre el PBX – enrutador cisco serie 3640 CD.SAHAGÚN

**Paso 156.-**En la **figura 6.161**, seleccionar la interfaz para la conexión entre el enrutador cisco serie 3640 CD.SAHAGÚN y el PBX, hacer clic en el botón siguiente.

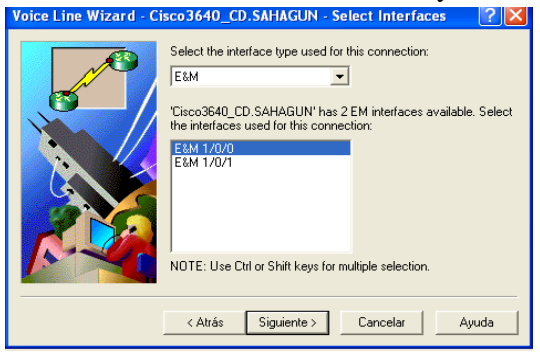

Figura 6.161 Interfaz del enrutador cisco serie 3640 CD.SAHAGÚN

**Paso 157.-**En la **figura 6.162**, teclear el número telefónico del PBX, hacer clic en el botón siguiente.

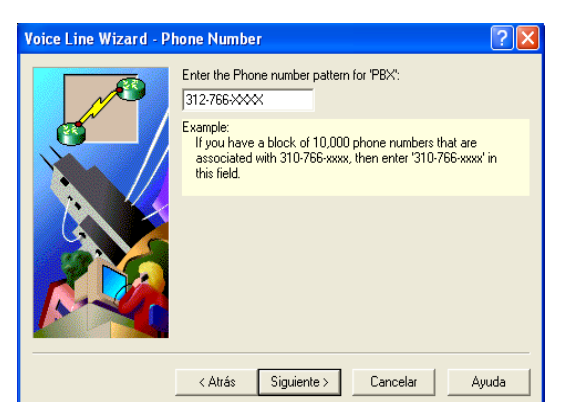

Figura 6.162 Pantalla del número telefónico del PBX

Paso 158.-En la figura 6.163, extensiones del PBX, hacer clic en el botón siguiente.

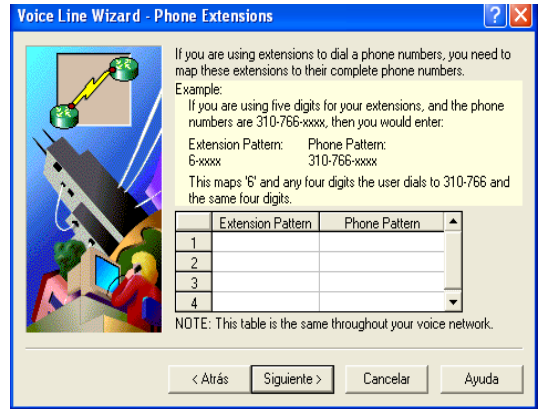

Figura 6.163 Pantalla de extensiones del PBX

Paso 159.-En la figura 6.164, muestra la pantalla hacer clic en el botón finalizar

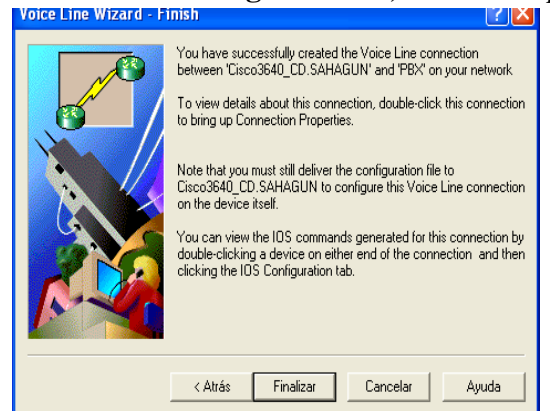

Figura 6.164 Pantalla de finalización de la conexión enrutador cisco 3640 CD.SAGAHÚN - PBX
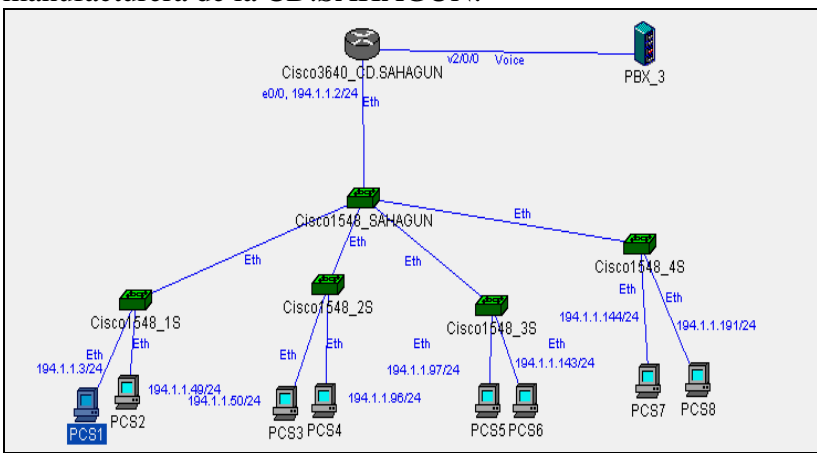

**Pasó 160.-**En la **figura 6.165**, muestra terminado el diagrama de red de la planta manufacturera de la CD.SAHAGUN.

Figura 6.165 Diagrama de la planta manufacturera de la CD.SAHAGÚN

#### 6.1.3 Conexión de los cuatro enrutadores cisco serie 3640

**Pasó 161.-**En la **figura 6.166**, muestra la conexión entre el enrutador cisco serie 3640 CD.MÉXICO, con el enrutador cisco serie 3640 CD.CANADA, seleccionar una conexión PPP (Sync serial), del catalogo de conexiones, hacer clic en el botón siguiente.

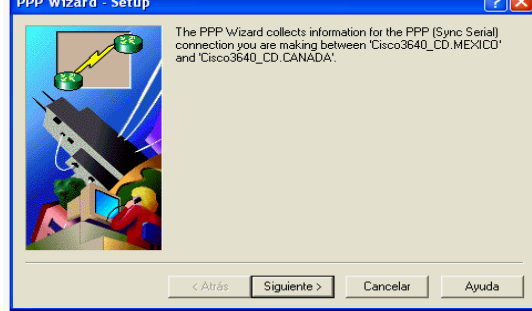

Figura 6.166 Conexión entre el enrutador cisco serie 3640 CD.MÉXICO – enrutador cisco serie 3640 CD.CANADA

**Paso 162.-**En la **figura 6.167,** seleccionar la interfaz serial 1/0 del enrutador cisco serie 3640 CD.MÉXICO, hacer clic en el botón siguiente.

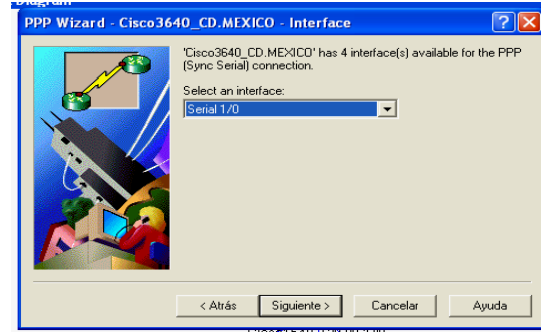

Figura 6.167 Interfaz serial 1/0 del enrutador cisco serie 3640 CD.MÉXICO

**Pasó 163.-**En la **figura 6.168**, teclear la dirección IP, para la conexión PPP del enrutador cisco serie 3640 CD.MÉXICO, hacer clic en el botón siguiente.

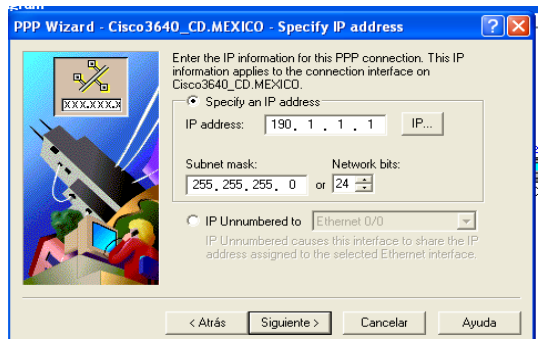

Figura 6.168 Dirección IP del enrutador cisco serie 3640 CD.MÉXICO para la interfaz serial 1/0

**Paso 164.-**En la **figura 6.169**, seleccionar la interfaz serial 1/0 del enrutador cisco serie 3640 CD.CANADA, hacer clic en el botón siguiente.

| PPP Wizard - Cisco364 | 40_CD.CANADA - Interface 🛛 🛛 🔀                                                                                                    |
|-----------------------|----------------------------------------------------------------------------------------------------|
|                       | 'Cisco3640_CD.CANADA' has 4 interface(s) available for the PPP<br>(Sync Serial) connection.<br>Select an interface:<br>Serial 1/0 |
|                       | < Atrás Siguiente > Cancelar Ayuda                                                                                                |

Figura 6.169 Interfaz serial 1/0 del enrutador cisco serie 3640 CD.CANADA

**Pasó 165.-**En la **figura 6.170**, teclear la dirección IP, para la conexión PPP del enrutador cisco serie 3640 CD.CANADA, hacer clic en el botón siguiente.

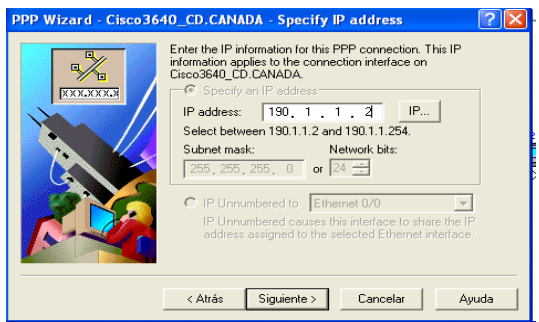

Figura 6.170 Dirección IP del enrutador cisco serie 3640 CD.CANADA

**Paso 166.**-En la **figura 6.171**, hace la conexión entre el enrutador cisco serie 3640 CD.MÉXICO y el enrutador cisco serie 3640 CD.CANADA, hacer clic en el botón siguiente.

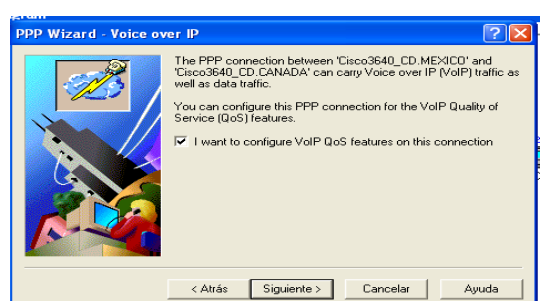

Figura 6.171 Conexión entre el enrutador cisco serie 3640 CD.MÉXICO – enrutador cisco serie 3640 CD.CANADA

**Paso 167.-**En la **figura 6.172,** teclear la velocidad para la conexión y el ancho de banda hacer clic en el botón siguiente.

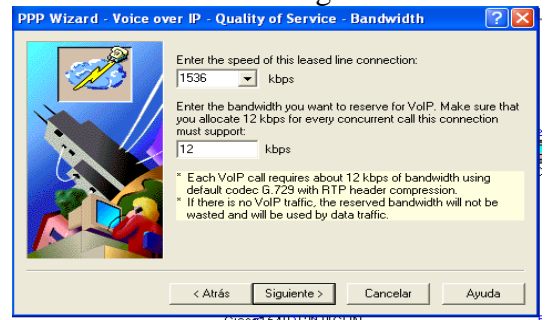

Figura 6.172 Velocidad de la conexión - velocidad del ancho de banda

Paso 168.-En la figura 6.173, muestra la pantalla hacer clic en el botón finalizar.

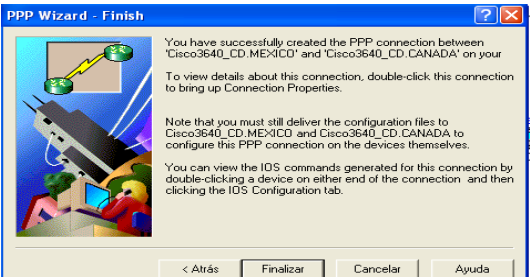

Figura 6.173 Pantalla de finalización de la conexión entre el enrutador cisco serie 3640 CD.MÉXICO – enrutador cisco serie 3640 CD.CANADA

**Paso 169.-** En la **figura 6.174**, muestra la conexión entre el enrutador cisco serie 3640 CD.MÉXICO, con el enrutador cisco serie 3640 CD.SAHAGUN, seleccionar una conexión PPP (Sync serial), del catalogo de conexiones, hacer clic en el botón siguiente.

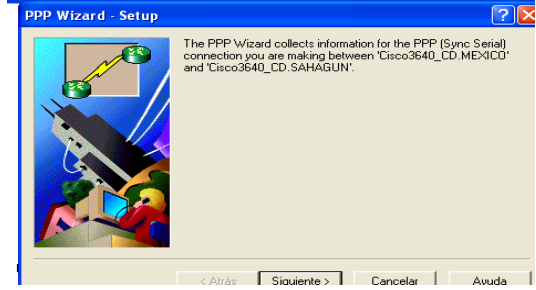

Figura 6.174 Conexión entre el enrutador cisco serie 3640 CD.MÉXICO – enrutador cisco serie 3640 CD.SAHAGÚN

**Paso 170.-** En la **figura 6.175**, seleccionar la interfaz serial 1/1 del enrutador cisco serie 3640 CD.MÉXICO, hacer clic en el botón siguiente.

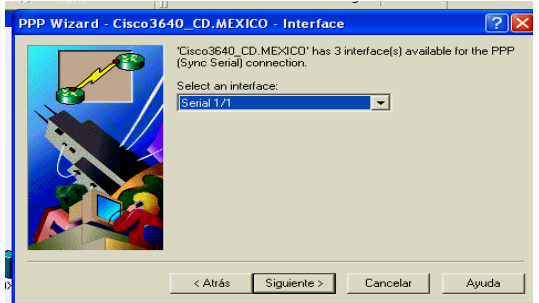

Figura 6.175 Interfaz serial 1/1 del enrutador cisco serie 3640 CD.MÉXICO

**Paso 171.-**En la **figura 6.176**, teclear la dirección IP, para la conexión PPP del enrutador cisco serie 3640 CD.MÉXICO, hacer clic en el botón siguiente.

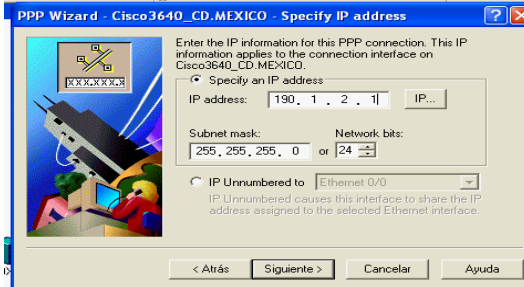

Figura 6.176 Dirección IP del enrutador cisco serie 3640 CD.MÉXICO para la interfaz serial 1/1

**Paso 172.-**En la **figura 6.177,** seleccionar la interfaz serial 1/0 del enrutador cisco serie 3640 CD.SAHAGÚN, hacer clic en el botón siguiente.

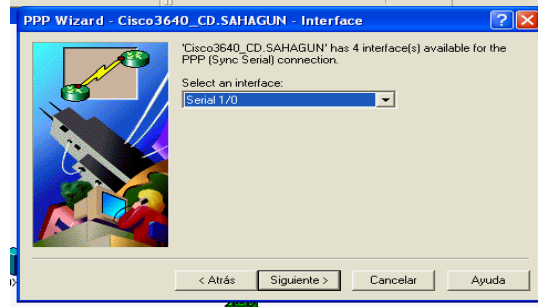

Figura 6.177 Interfaz serial 1/0 del enrutador cisco serie 3640 CD.SAHAGÚN

**Paso 173.-**En la **figura 6.178,** teclear la dirección IP, para la conexión PPP del enrutador cisco serie 3640 CD.SAHAGÚN, hacer clic en el botón siguiente.

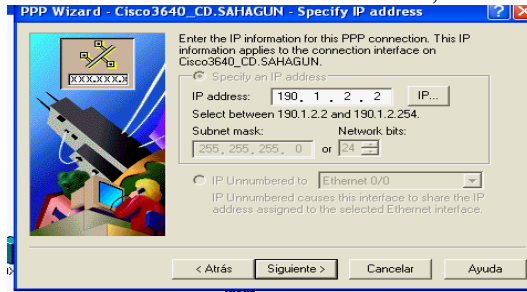

Figura 6.178 Dirección IP del enrutador cisco serie 3640 CD.SAHAGÚN para la interfaz serial 1/0

**Paso 174.**-En la **figura 6.179**, hace la conexión entre el enrutador cisco serie 3640 CD.MÉXICO y el enrutador cisco serie 3640 CD.SAHAGÚN, hacer clic en el botón siguiente.

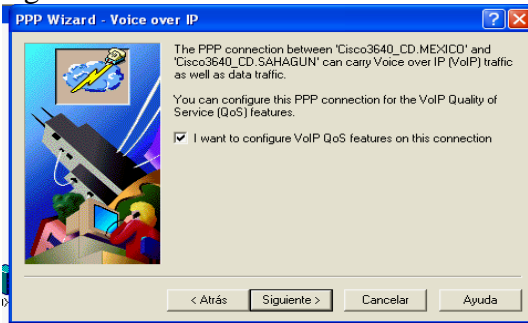

Figura 6.179 Conexión entre el enrutador cisco serie 3640 CD.MÉXICO – enrutador cisco serie 3640 CD.CANADA

**Paso 175.-**En la **figura 6.180,** teclear la velocidad para la conexión y el ancho de banda hacer clic en el botón siguiente.

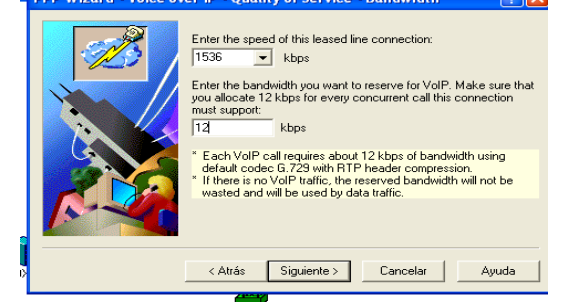

Figura 6.180 Velocidad de la conexión – velocidad del ancho de banda

Paso 176.-En la figura 6.181, muestra la pantalla hacer clic en el botón finalizar.

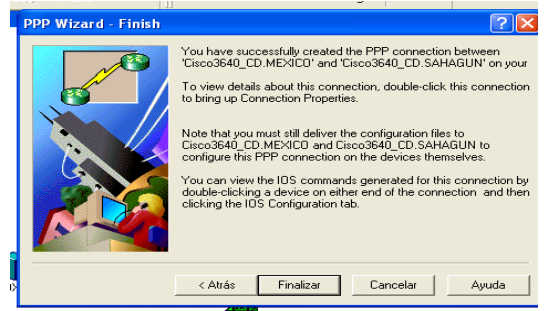

Figura 6.181 Pantalla de finalización de la conexión entre el enrutador cisco serie 3640 CD.MÉXICO – enrutador cisco serie 3640 CD.SAHAGÚN

**Paso 177.-**En la **figura 6.182**, muestra la conexión entre el enrutador cisco serie 3640 CD.MÉXICO, con el enrutador cisco serie 3640 EEUU, seleccionar una conexión PPP (Sync serial), del catalogo de conexiones, hacer clic en el botón siguiente.

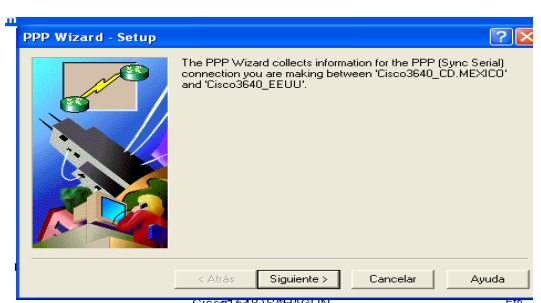

Figura 6.182 Conexión entre el enrutador cisco serie 3640 CD.MÉXICO – enrutador cisco serie 3640 EEUU

**Paso 178.-**En la **figura 6.183,** seleccionar la interfaz serial 1/2 del enrutador cisco serie 3640 CD.MÉXICO, hacer clic en el botón siguiente-

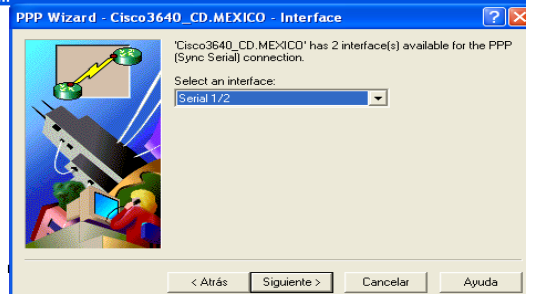

Figura 6.183 Interfaz serial 1/2 del enrutador cisco serie 3640 CD.MÉXICO

**Paso 179.-**En la **figura 6.184**, teclear la dirección IP, para la conexión PPP del enrutador cisco serie 3640 CD.MÉXICO, hacer clic en el botón siguiente.

| Subast made Matural bits                                                                                                    |
|----------------------------------------------------------------------------------------------------|
| Subnet mask:         Network bits:           255, 255, 255, 0         or           IP Unnumbered to         Ethernet 0/0           IP Unnumbered causes this interface to share the IP address easigned to the selected Ethernet interface. |

Figura 6.184 Dirección IP del enrutador cisco serie 3640 CD.MÉXICO para la interfaz serial 1/2

**Paso 180.-**En la **figura 6.185**, seleccionar la interfaz serial 1/0 del enrutador cisco serie 3640 EEUU, hacer clic en el botón siguiente.

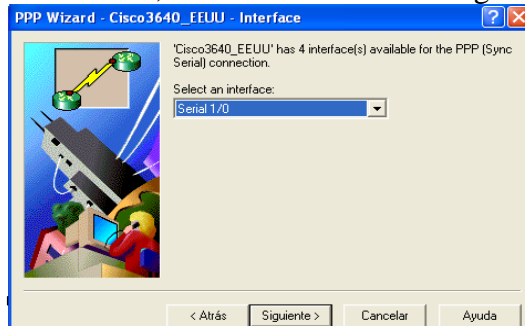

Figura 6.185 Interfaz serial 1/0 del enrutador cisco serie 3640 EEUU

**Paso 181.-**En la **figura 6.186**, teclear la dirección IP, para la conexión PPP del enrutador cisco serie 3640 EEUU, hacer clic en el botón siguiente.

|  | Entet the IP information for the IPP Connection. This IP information applies to the connection interface on Ciaco3640_EEUU. |  |
|--|----------------------------------------------------------------------------------------------------|--|
|--|----------------------------------------------------------------------------------------------------|--|

Figura 6.186 Dirección IP del enrutador cisco serie 3640 EEUU para la interfaz serial 1/0

**Paso 182.-**En la **figura 6.187**, hace la conexión entre el enrutador cisco serie 3640 CD.MÉXICO y el enrutador cisco serie 3640 EEUU, hacer clic en el botón siguiente.

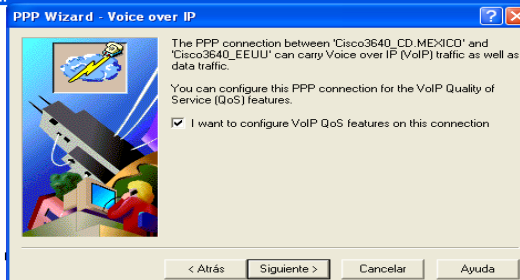

Figura 6.187 Conexión entre el enrutador cisco serie 3640 CD.MÉXICO – enrutador cisco serie 3640 EEUU

**Paso 183.-**En la **figura 6.188,** teclear la velocidad para la conexión y el ancho de banda hacer clic en el botón siguiente.

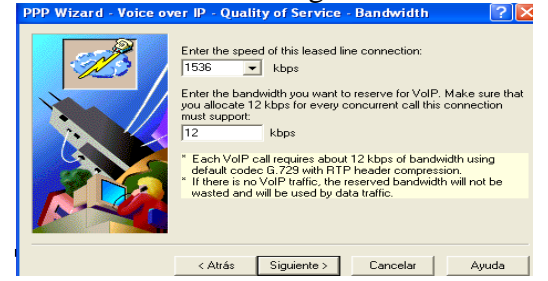

Figura 6.188 Velocidad de la conexión – velocidad del ancho de banda

Paso 184.-En la figura 6.189, muestra la pantalla hacer clic en el botón finalizar.

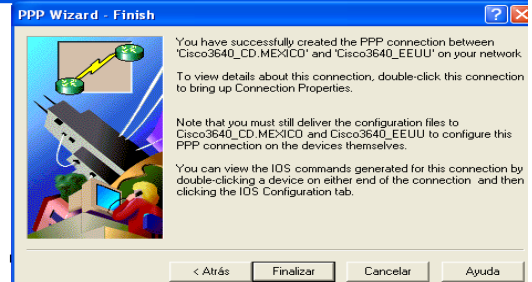

Figura 6.189 Pantalla de finalización de la conexión entre el enrutador cisco serie 3640 CD.MÉXICO – enrutador cisco serie 3640 EEUU

**Paso 185.-**En la **figura 6.190**, muestra la conexión entre el enrutador cisco serie 3640 CD.SAHAGÚN, con el enrutador cisco serie 3640 EEUU, seleccionar una conexión PPP (Sync serial), del catalogo de conexiones, hacer clic en el botón siguiente.

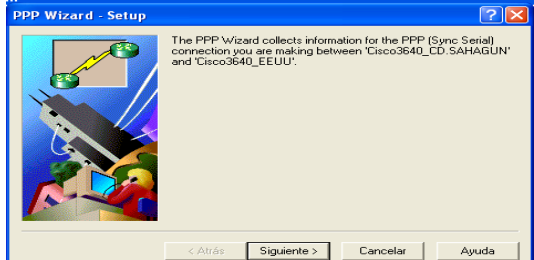

Figura 6.190 Conexión entre el enrutador cisco serie 3640 CD.MÉXICO – enrutador cisco serie 3640 EEUU

**Paso 186.**-En la **figura 6.191**, seleccionar la interfaz serial 1/1 del enrutador cisco serie 3640 CD.SAHAGÚN, hacer clic en el botón siguiente.

| PPP Wizard - Cisco364 | 10_CD_SAHAGUN - Interface  Cisco3640_CD_SAHAGUN has 3 interface(s) available for the  PPP (Sync Serial) connection. Select an interface: Serial 1/1 |
|-----------------------|----------------------------------------------------------------------------------------------------|
|                       | <atrás siguiente=""> Cancelar Avuda</atrás>                                                                                                    |

Figura 6.191 Interfaz serial 1/1 del enrutador cisco serie 3640 CD.SAHAGÚN

**Paso 187.-**En la **figura 6.192**, teclear la dirección IP, para la conexión PPP del enrutador cisco serie 3640 CD.SAHAGÚN, hacer clic en el botón siguiente.

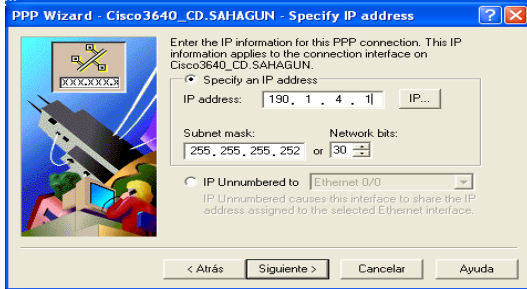

Figura 6.192 Dirección IP del enrutador cisco serie 3640 CD.SAHAGÚN para la interfaz serial 1/1

**Paso 188.-**En la **figura 6.193,** seleccionar la interfaz serial 1/1 del enrutador cisco serie 3640 EEUU, hacer clic en el botón siguiente.

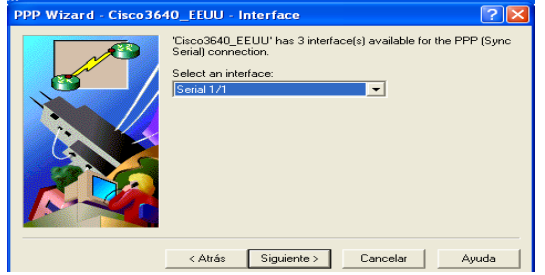

Figura 6.193 Interfaz serial 1/1 del enrutador cisco serie 3640 EEUU

**Paso 189.-**En la **figura 6.194**, teclear la dirección IP, para la conexión PPP del enrutador cisco serie 3640 EEUU, hacer clic en el botón siguiente.

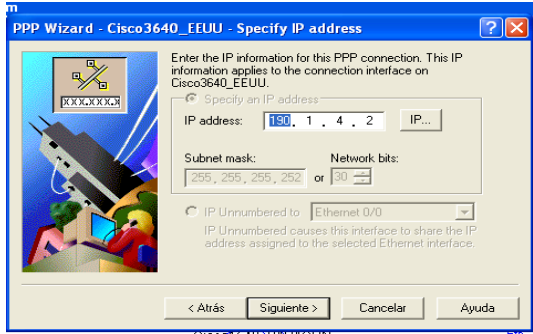

Figura 6.194 Dirección IP del enrutador cisco serie 3640 EEUU para la interfaz serial 1/1

**Paso 190.-** En la **figura 6.195**, hace la conexión entre el enrutador cisco serie 3640 CD.SAHAGÚN y el enrutador cisco serie 3640 EEUU, hacer clic en el botón siguiente.

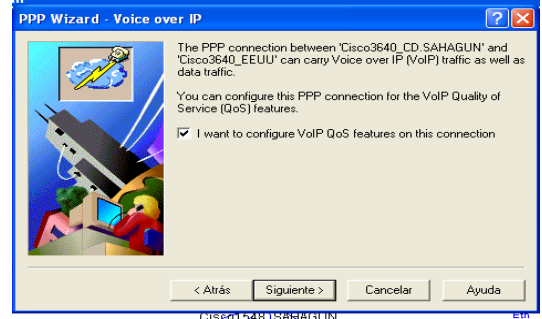

Figura 6.195 Conexión entre el enrutador cisco serie 3640 CD.SAHAGÚN – enrutador cisco serie 3640 EEUU

**Paso 191.-** En la **figura 6.196**, teclear la velocidad para la conexión y el ancho de banda hacer clic en el botón siguiente.

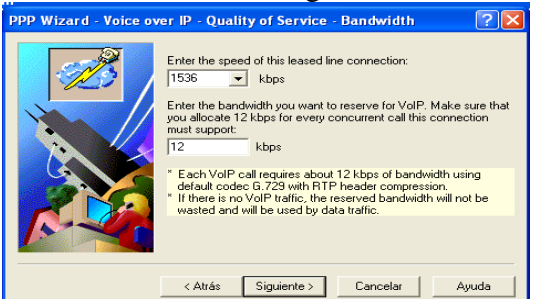

Figura 6.196 Velocidad de la conexión - velocidad del ancho de banda

Paso 192.- En la figura 6.197, muestra la pantalla hacer clic en el botón finalizar.

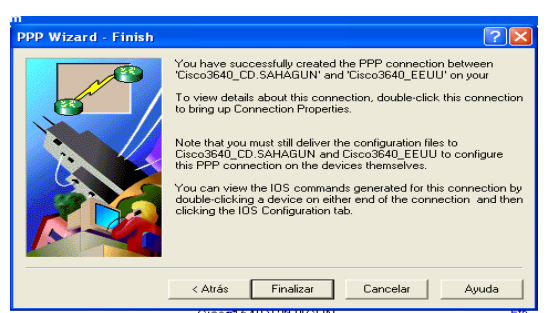

Figura 6.197 Pantalla de finalización de la conexión entre el enrutador cisco serie 3640 CD.SAHAGÚN – enrutador cisco serie 3640 EEUU

**Paso 193.-** En la **figura 6.198**, muestra la conexión entre el enrutador cisco serie 3640 EEUU, con el enrutador cisco serie 3640 CD.CANADA, seleccionar una conexión PPP (Sync serial), del catalogo de conexiones, hacer clic en el botón siguiente.

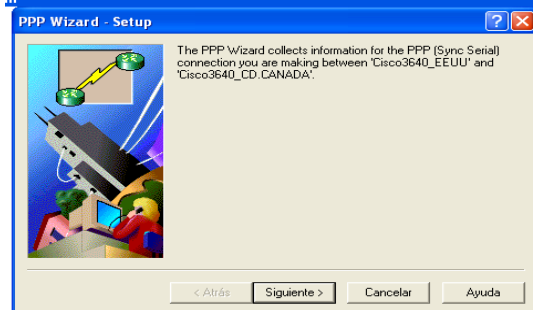

Figura 6.198 Conexión entre el enrutador cisco serie 3640 EEUU – enrutador cisco serie 3640 CD.CANADA

**Paso 194.-**En la **figura 6.199,** seleccionar la interfaz serial 1/2 del enrutador cisco serie 3640 EEUU, hacer clic en el botón siguiente.

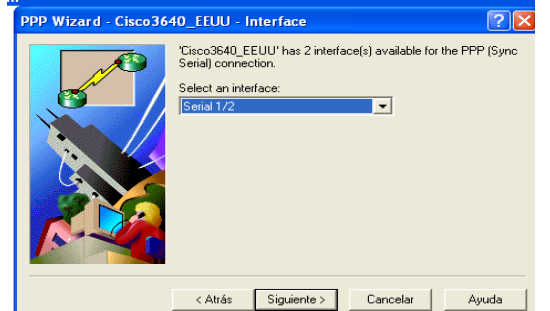

Figura 6.199 Interfaz serial 1/2 del enrutador cisco serie 3640 EEUU

**Paso 195.-**En la **figura 6.200**, teclear la dirección IP, para la conexión PPP del enrutador cisco serie 3640 EEUU, hacer clic en el botón siguiente.

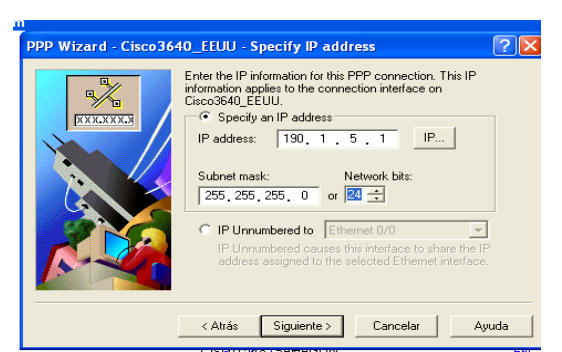

Figura 6.200 Dirección IP del enrutador cisco serie 3640 EEUU para la interfaz serial 1/2

**Paso 196.-**En la **figura 6.201,** seleccionar la interfaz serial 1/1 del enrutador cisco serie 3640 CD.CANADA, hacer clic en el botón siguiente.

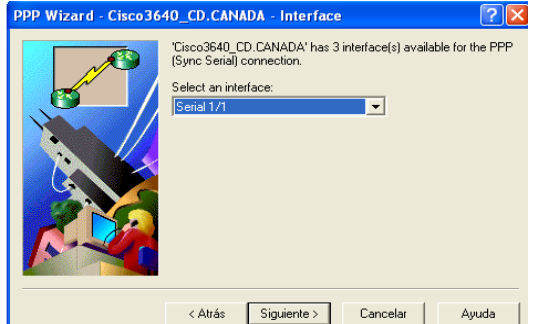

Figura 6.201 Interfaz serial 1/1 del enrutador cisco serie 3640 CD.CANADA

**Paso 197.-**En la **figura 6.202**, teclear la dirección IP, para la conexión PPP del enrutador cisco3640 CD.CANADA, hacer clic en el botón siguiente.

| address assigned to the selected Ethernet interface. |
|------------------------------------------------------|
|------------------------------------------------------|

Figura 6.202 Dirección IP del enrutador cisco serie 3640 CD.CANADA para la interfaz serial 1/1

**Paso 198.-** En la **figura 6.203**, hace la conexión entre el enrutador cisco serie 3640 EEUU y el enrutador cisco serie 3640 CD.CANADA, hacer clic en el botón siguiente.

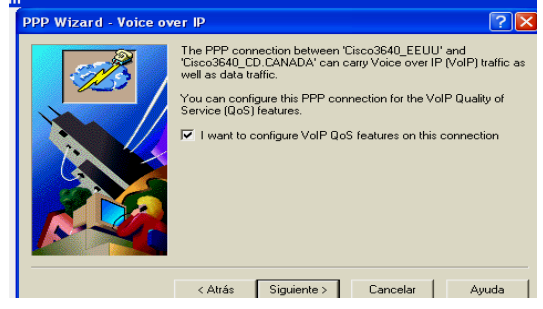

Figura 6.203 Conexión entre el enrutador cisco serie 3640 EEUU – enrutador cisco serie 3640 CD.CANADA

**Paso 199.-** En la **figura 6.204**, teclear la velocidad para la conexión y el ancho de banda hacer clic en el botón siguiente.

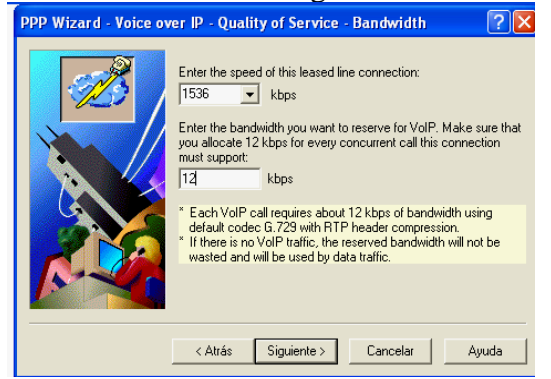

Figura 6.204 Velocidad de la conexión - velocidad del ancho de banda

Paso 200.-En la figura 6.205, muestra la pantalla hacer clic en el botón finalizar.

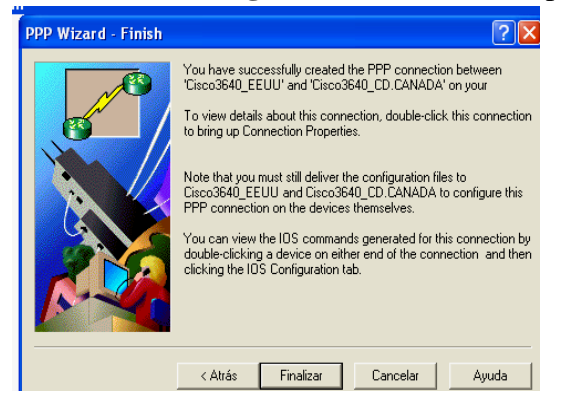

Figura 6.205 Pantalla de finalización de la conexión entre el enrutador cisco serie 3640 EEUU – enrutador cisco serie 3640 CD.CANADA

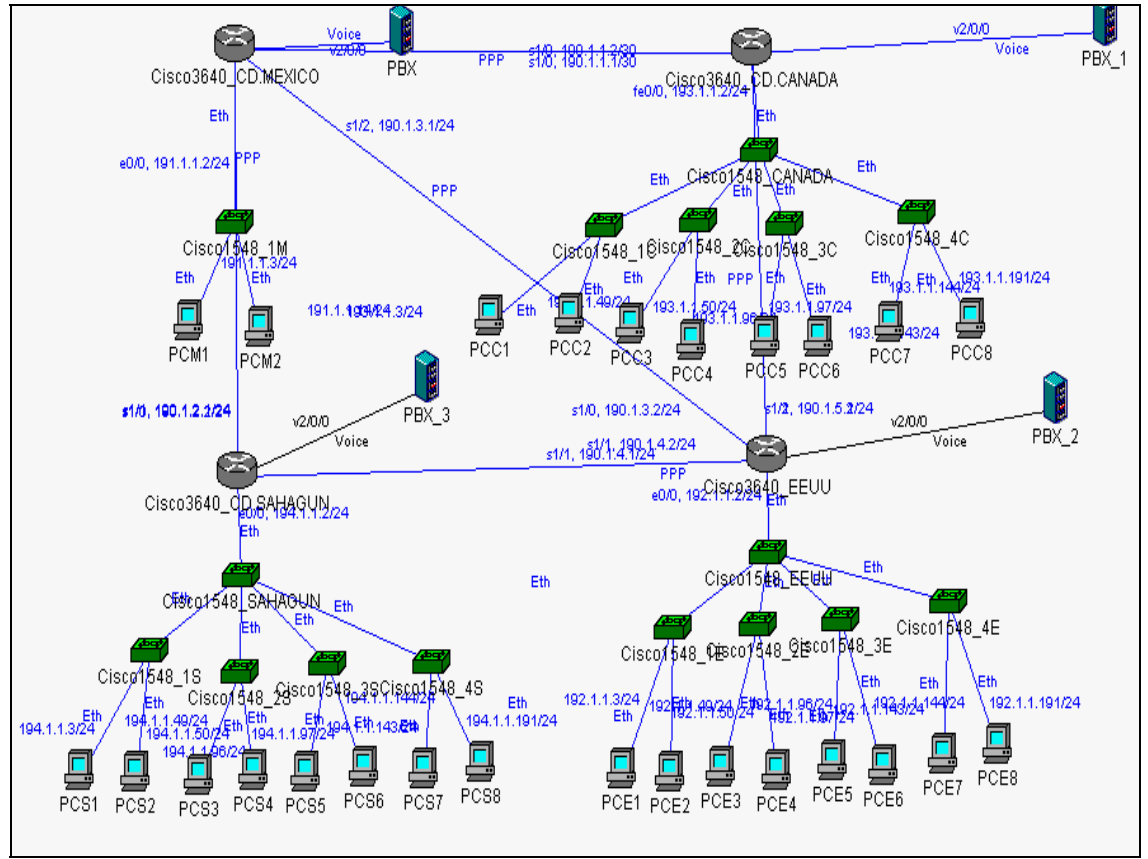

**Paso 201**.-En la **figura 6.206**, muestra el diagrama de red del escenario final, con la conexión de los cuatro enrutadores y dispositivos.

Figura 6.206 Diagrama de red del escenario final

# 6.1.4 Simulación del escenario final "Manufacturera de México SA de CV", en el software Boson NetSim for CCNP versión 6

**Paso 202.-**En la **figura 6.207,** seleccionar del catalogo de componentes cuatro enrutadores cisco serie 3640.

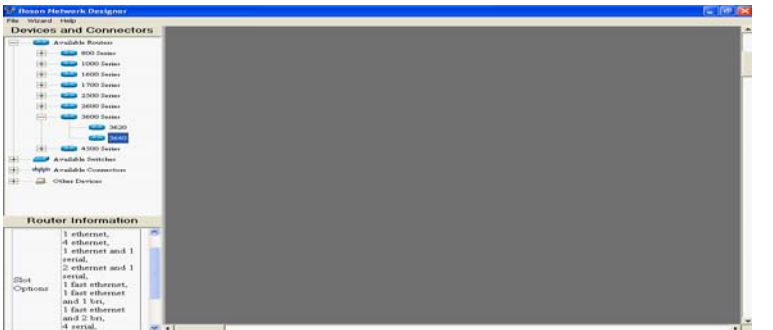

Figura 6.207 Pantalla selección de los cuatro enrutadores cisco serie 3640

**Paso 203.-**En la **figura 6.208,** muestra la pantalla, que aparece cada vez que se coloca un enrutador en el área de trabajo, seleccionar las interfaces para las conexiones (1 ethernet y 4 conexiones serial), hacer clic en el botón ok.

| Sic<br>Please select your slot                                                     | ot Setup<br>configurations for this device. |
|------------------------------------------------------------------------------------|---------------------------------------------|
| Populate the Rou                                                                   | iter's slot interfaces.                     |
| Slot 1 Options                                                                     | Slot 2 Options                              |
| 1 Ethernet                                                                         | 4 Serial Slot 4 Options                     |
|                                                                                    |                                             |
| Enter a hostname for this device<br>or click 'Default' to use the<br>default name. | C Use Default Name                          |
|                                                                                    |                                             |
| Cancel                                                                             | ок                                          |

Figura 6.208 Pantalla del enrutador - selección de las Interfaces

**Paso 204.-**En la **figura 6.209,** seleccionar 16 switches cisco 1912 del catalogo de componentes, aparece la siguiente pantalla cada vez que se coloca un switch en el área de trabajo teclear el nombre del switch y hacer clic en el botón Apply.

| Enter a hostname for this device or click<br>'Default' to use the default name. |
|---------------------------------------------------------------------------------|
| Use Default Name     Create name     S1_M                                       |
| Apply                                                                           |

Figura 6.209 Pantalla del switch

**Paso 205.-**En la **figura 6.210**, seleccionar del catalogo de componentes 25 computadoras, aparece la siguiente pantalla, cada vez que se coloca una en el área de trabajo teclear el nombre y hacer clic en el botón Apply.

| Enter a hostna<br>'Default' to | ame for this device or click<br>use the default name. |
|--------------------------------|-------------------------------------------------------|
| C Use Default Name             | PCM1                                                  |
|                                | Apply                                                 |

Figura 6.210 Pantalla de la computadora

**Paso 206.-** En la **figura 6.211,** muestra el diagrama de red diseñado en el software Boson NetSim for CCNA versión 5.27.

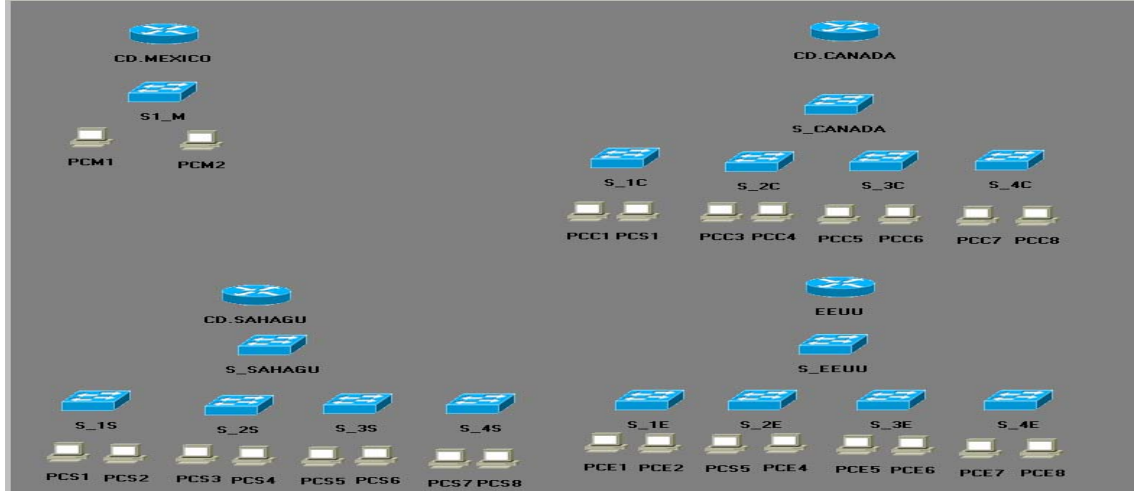

Figura 6.211 Diagrama de red diseñado en el software Boson Netsim for CCNA versión 5.27

## 6.1.4.1 Conexión de los dispositivos "planta CD.MÉXICO"

**Paso 207.-**En la **figura 6.212**, seleccionar una conexión ethernet del catalogo de conexiones, para el enrutador cisco serie 3640 CD.MEXICO y el switch S1\_M, aparece la siguiente pantalla, elegir el enrutador de CD. MEXICO y la interfaz ethernet 0, hacer clic en el botón Next.

| New               | Connection                                      | ı Setup             |
|-------------------|-------------------------------------------------|---------------------|
| Select a devic    | e and interfa<br>from.                          | ice to connect      |
| Available Devices | Device Name For<br>Selected Device.<br>Router 1 | Ethernet Interfaces |

Figura 6.212 Interfaz ethernet 0 del enrutador cisco serie 3640 de la CD.MÉXICO

**Paso 208.**-En la **figura 6.213**, seleccionar el switch S1\_M y la interfaz ethernet 0/1, hacer clic en el botón Finísh.

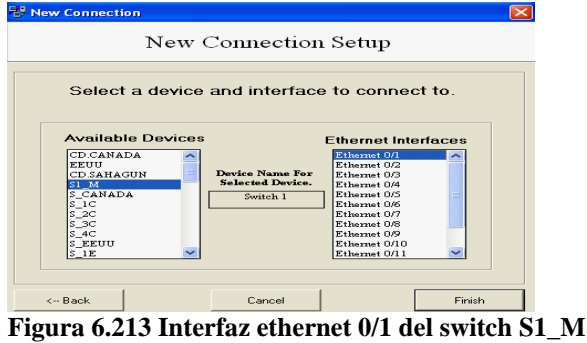

**Paso 209.-**En la **figura 6.214,** seleccionar una conexión ethernet del catalogo de conexiones, aparece la siguiente pantalla, elegir el switch S1\_M y la interfaz ethernet 0/2, hacer clic en el botón Next.

| 😵 New Connection                                                                                                    |                                                 |                                                                                                    |       |
|----------------------------------------------------------------------------------------------------|-------------------------------------------------|----------------------------------------------------------------------------------------------------|-------|
| New (                                                                                                    | Connection                                      | Setup                                                                                                    |       |
| Select a device                                                                                                    | e and interfa<br>from.                          | ce to conn                                                                                                    | ect   |
| Available Devices<br>CD GRADA<br>CD GRADA<br>CD | Device Name For<br>Selected Device.<br>Switch 1 | Ethernet Into<br>Ethernet 0/1 *<br>Ethernet 0/2<br>Ethernet 0/3<br>Ethernet 0/4<br>Ethernet 0/5<br>Ethernet 0/7<br>Ethernet 0/7<br>Ethernet 0/9<br>Ethernet 0/10<br>Ethernet 0/11 |       |
| < Back                                                                                                    | Cancel                                          |                                                                                                    | Next> |

Figura 6.214 Interfaz ethernet 0/2 del switch S1\_M

**Paso 210.-**En la **figura 6.215**, seleccionar la computadora PCM1 y la interfaz ethernet 0, hacer clic en el botón Finísh.

| 🐯 New Connection  |                                             |                     |
|-------------------|---------------------------------------------|---------------------|
| New (             | Connection                                  | Setup               |
| Select a device   | and interface                               | to connect to.      |
| Available Devices | Device Name For<br>Selected Device.<br>PC 1 | Ethernet Interfaces |
| < Back            | Cancel                                      | Finish              |

Figura 6.215 Interfaz ethernet 0 de la computadora PCM1

**Paso 211.-**En la **figura 6.216**, seleccionar una conexión ethernet del catalogo de conexiones, aparece la siguiente pantalla, elegir el switch S1\_M y la interfaz ethernet 0/3, hacer clic en el botón Next.

| ten connection                                                                                                    |                                                 |                                                                                                    |   |
|----------------------------------------------------------------------------------------------------|-------------------------------------------------|----------------------------------------------------------------------------------------------------|---|
| New C<br>Select a device<br>Available Devices                                                                     | Connection<br>e and interfac                    | Setup<br>ce to connect<br>Ethernet Interfaces                                                                                             |   |
| CD CANADA<br>CEUCAADA<br>CD SAHAGUN<br>CD SAHAGUN<br>S CANADA<br>S CANADA<br>S 2C<br>S 2C<br>S 2C<br>S 4C<br>S 4C | Device Name For<br>Selected Device.<br>Switch 1 | Ethernet 0/2 * * * Ethernet 0/2 * Ethernet 0/5 Ethernet 0/5 Ethernet 0/5 Ethernet 0/7 Ethernet 0/9 Ethernet 0/9 Ethernet 0/1 Ethernet 0/1 |   |
| < Back                                                                                                    | Cancel                                          | Next ->                                                                                                    | > |

Figura 6.216 Interfaz ethernet 0/3 del switch S1\_M

**Paso 212.-**En la **figura 6.217**, seleccionar la computadora PCM2 y la interfaz ethernet 0, hacer clic en el botón Finísh.

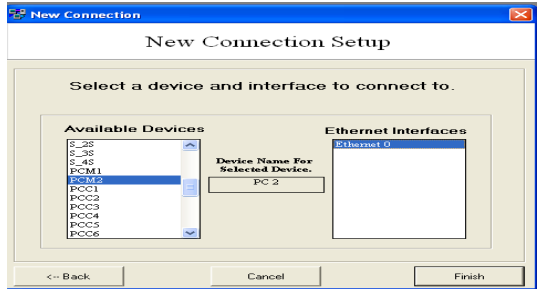

Figura 6.217 Interfaz ethernet 0 de la computadora PCM2

**Paso 213.-**En la **figura 6.218,** muestra el diagrama de las conexiones de la planta manufacturera de la CD.MÉXICO.

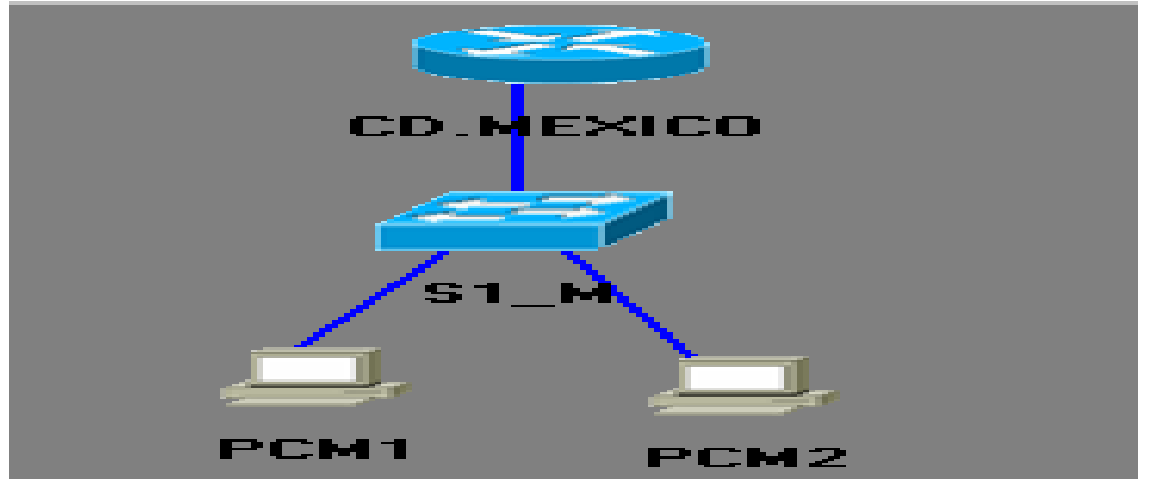

Figura 6.218 Diagrama de las conexiones de la planta manufacturera de la CD.MÉXICO

### 6.1.4.2. Conexión de los dispositivos "planta CD.CANADA"

**Paso 214.-** En la **figura 6.219**, seleccionar una conexión ethernet del catalogo de conexiones, para el enrutador cisco serie 3640 CD.CANADA y el switch S\_CANADA aparece la siguiente pantalla, elegir el enrutador de CD.CANADA y la interfaz ethernet 0, hacer clic en el botón Next.

| New Connection    |                                                 |               |         |
|-------------------|-------------------------------------------------|---------------|---------|
| New (             | Connection                                      | ı Setup       |         |
| Select a devic    | e and interfa<br>from.                          | ce to conn    | ect     |
| Available Devices | Device Name For<br>Selected Device.<br>Router 2 | Ethernet Inte | erfaces |
| < Back            | Cancel                                          |               | Next>   |

Figura 6.219 Interfaz ethernet 0 del enrutador cisco serie 3640 CD.CANADA

**Paso 215.-**En la **figura 6.220**, seleccionar el switch S\_CANADA y la ethernet 0/1, hacer clic en el botón Finísh.

| 127 New Connection |                                                 |                                                                                                    | <b>K</b> |
|--------------------|-------------------------------------------------|----------------------------------------------------------------------------------------------------|----------|
| New                | Connection                                      | ı Setup                                                                                                    |          |
| Select a device    | and interface                                   | e to connec                                                                                                    | st to.   |
| Available Devices  | Device Name For<br>Selected Device.<br>Switch 2 | Ethernet Inte<br>Ethernet 0/2<br>Ethernet 0/2<br>Ethernet 0/4<br>Ethernet 0/5<br>Ethernet 0/5<br>Ethernet 0/7<br>Ethernet 0/7<br>Ethernet 0/9<br>Ethernet 0/10<br>Ethernet 0/11 | erfaces  |
| < Back             | Cancel                                          |                                                                                                    | Finish   |

Figura 6.220 Interfaz ethernet 0/1 del switch S\_CANADA

**Paso 216.**-En la **figura 6.221**, seleccionar una conexión ethernet del catalogo de conexiones, para el switch S\_CANADA y el switch S\_1C, aparece la siguiente pantalla elegir la interfaz ethernet 0/2, hacer clic en el botón Next.

| New Connection       |                                                 |                                                                                                    | ×     |  |  |  |  |
|----------------------|-------------------------------------------------|----------------------------------------------------------------------------------------------------|-------|--|--|--|--|
| New Connection Setup |                                                 |                                                                                                    |       |  |  |  |  |
| Select a devic       | e and interfa<br>from.                          | ce to conne                                                                                                    | ct    |  |  |  |  |
| Available Devices    | Device Name For<br>Selected Device.<br>Switch 2 | Ethernet of 1 *<br>Ethernet 0/1 *<br>Ethernet 0/3<br>Ethernet 0/3<br>Ethernet 0/3<br>Ethernet 0/6<br>Ethernet 0/6<br>Ethernet 0/7<br>Ethernet 0/8<br>Ethernet 0/1<br>Ethernet 0/11 | faces |  |  |  |  |
| < Back               | Cancel                                          |                                                                                                    | Next> |  |  |  |  |

Figura 6.221 Interfaz ethernet 0/2 del switch S\_CANADA

**Paso 217.-**En la **figura 6.222**, seleccionar el switch S\_1C y la interfaz ethernet 0/1, hacer clic en el botón Finísh.

| 😵 New Connection                                                                                                    |                                                 |                                                                                                    | × |  |  |  |
|----------------------------------------------------------------------------------------------------|-------------------------------------------------|----------------------------------------------------------------------------------------------------|---|--|--|--|
| New Connection Setup                                                                                                    |                                                 |                                                                                                    |   |  |  |  |
| Select a device and interface to connect to.                                                                                        |                                                 |                                                                                                    |   |  |  |  |
| Available Devices<br>CD MEXICO<br>CD CANADA<br>EEUU<br>CD SAHAGUN<br>SI_M<br>SI_C<br>S_2C<br>S_3C<br>S_4C<br>S_1E<br>V<br>S_1E<br>V | Device Name For<br>Selected Device.<br>Switch 3 | Ethernet Interfaces Ethernet 0/2 Ethernet 0/2 Ethernet 0/4 Ethernet 0/4 Ethernet 0/4 Ethernet 0/6 Ethernet 0/6 Ethernet 0/8 Ethernet 0/8 Ethernet 0/9 Ethernet 0/10 Ethernet 0/11 |   |  |  |  |
| < Back                                                                                                    | Cancel                                          | Finish                                                                                                    |   |  |  |  |

Figura 6.222 Interfaz ethernet 0/1 del switch S\_1C

**Paso 218.-**En la **figura 6.223**, seleccionar una conexión ethernet del catalogo de componentes, para la conexión entre el switch S\_CANADA y el switch S\_2C, aparece la siguiente pantalla elegir la interfaz ethernet 0/3, hacer clic en el botón Next.

| New Connection    | lew Connection                                  |                                                                                                    |         |  |  |  |  |
|-------------------|-------------------------------------------------|----------------------------------------------------------------------------------------------------|---------|--|--|--|--|
| Select a device   | Select a device and interface to connect from.  |                                                                                                    |         |  |  |  |  |
| Available Devices | Device Name For<br>Selected Device.<br>Switch 2 | Ethernet Inte<br>Ethernet 0/1 *<br>Ethernet 0/2 *<br>Ethernet 0/4<br>Ethernet 0/4<br>Ethernet 0/6<br>Ethernet 0/6<br>Ethernet 0/7<br>Ethernet 0/9<br>Ethernet 0/10<br>Ethernet 0/11 | erfaces |  |  |  |  |
| < Back            | Cancel                                          | [                                                                                                    | Next>   |  |  |  |  |

Figura 6.223 Interfaz ethernet 0/3 del switch S\_CANADA

**Paso 219.-**En la **figura 6.224**, seleccionar el switch S\_2C y la interfaz ethernet 0/1, hacer clic en el botón Finísh.

| New                                                                                                    | Connection                          | Setup               |  |
|----------------------------------------------------------------------------------------------------|-------------------------------------|---------------------|--|
| Select a device                                                                                                    | and interface                       | e to connect to.    |  |
| Available Devices<br>CD MEXICO<br>CD CANADA<br>EUU<br>SI JA<br>S JC<br>S JC<br>S JC<br>S JC<br>S JC<br>S JC<br>S JC<br>S JC | Device Nome For<br>Selected Device. | Ethernet Interfaces |  |
| < Back                                                                                                    | Cancel                              | Finish              |  |

Figura 6.224 Interfaz ethernet del switch S\_2C

**Paso 220.**-En la **figura 6.225**, seleccionar una conexión ethernet del catalogo de componentes, para el switch S\_CANADA y el switch S\_3C, aparece la siguiente pantalla elegir la interfaz ethernet 0/4, hacer clic en el botón Next.

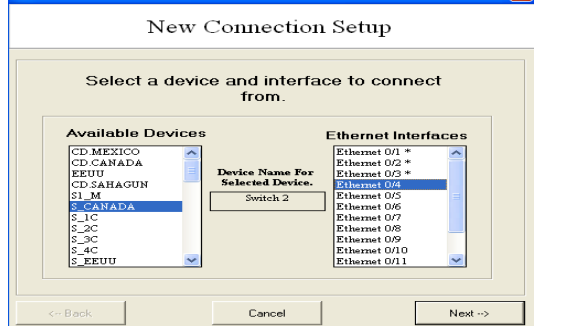

Figura 6.225 Interfaz ethernet 0/4 del switch S\_CANADA

**Paso 221.-**En la **figura 6.226**, seleccionar el switch S\_3C y la interfaz ethernet 0/1, hacer clic en el botón Finísh.

| New               | Connection       | Setup          |      |
|-------------------|------------------|----------------|------|
| Select a device   | and interface    | o to connect   | to.  |
|                   |                  |                |      |
| Available Devices |                  | Ethernet Inter | aces |
| CD.MEXICO         |                  | Ethernet 0/1   |      |
| CD.CANADA         | Darden Name For  | Ethernet 0/2   |      |
| CD.SAHAGUN        | Selected Device. | Ethernet 0/4   |      |
| S1_M              | Switch 5         | Ethernet 0/S   | =    |
| S_1C              |                  | Ethernet 0/6   |      |
| S_2C              |                  | Ethernet 0/7   |      |
| S 4C              |                  | Ethernet 0/9   | _    |
| S_EEUU            |                  | Ethernet 0/10  |      |
| S_1E 💌            |                  | Ethernet 0/11  | ~    |
|                   |                  |                |      |
|                   |                  |                |      |
|                   |                  |                |      |

**Paso 222.**-En la **figura 6.227**, seleccionar una conexión ethernet del catalogo de componentes, para el switch S\_CANADA y el switch S\_4C, aparece la siguiente pantalla elegir la interfaz ethernet 0/5, hacer clic en el botón Next.

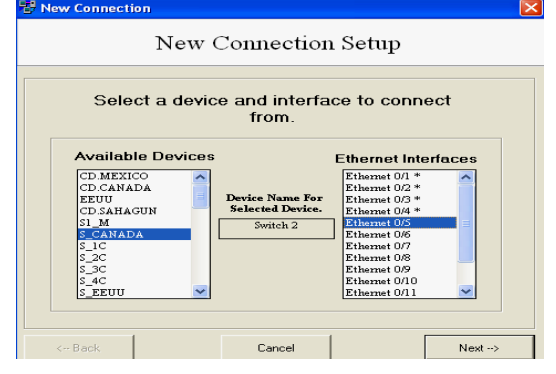

Figura 6.227 Interfaz ethernet 0/5 del switch S CANADA

**Paso 223.-**En la **figura 6.228**, seleccionar el switch S\_4C y la interfaz ethernet 0/1, hacer clic en el botón Finísh.

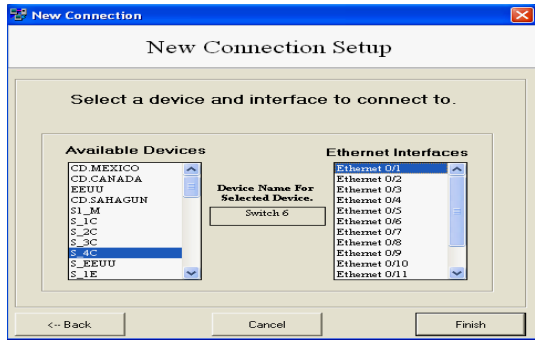

Figura 6.228 Interfaz ethernet 0/1 del switch S\_4C

**Paso 224.-**En la **figura 6.229**, seleccionar una conexión ethernet del catalogo de componentes, para el switch S\_1C y la computadora PCC1, aparece la siguiente pantalla, elegir el switch S\_1C y la interfaz ethernet 0/2, hacer clic en el botón Next.

| New (             | Connection                                      | Setup                                                                                                    |          |
|-------------------|-------------------------------------------------|----------------------------------------------------------------------------------------------------|----------|
| Select a devic    | e and interfa<br>from.                          | ce to connec                                                                                                    | >t       |
| Available Devices | Device Name For<br>Selected Device.<br>Switch 3 | Ethernet Interf<br>Ethernet 0/1 *<br>Ethernet 0/2<br>Ethernet 0/3<br>Ethernet 0/4<br>Ethernet 0/6<br>Ethernet 0/6<br>Ethernet 0/8<br>Ethernet 0/8<br>Ethernet 0/8 | aces     |
| S_EEUU            |                                                 | Ethernet 0/11                                                                                                    | <u>~</u> |

Figura 6.229 Interfaz ethernet 0/2 del switch S\_1C

**Paso 225.-**En la **figura 6.230**, seleccionar la computadora PCC1 y la interfaz ethernet 0, hacer clic en el botón Finísh.

| 🐨 New Connection  |                                             |               |         |
|-------------------|---------------------------------------------|---------------|---------|
| New C             | Connection                                  | . Setup       |         |
| Select a device   | and interface                               | e to conne    | ct to.  |
| Available Devices | Device Name For<br>Selected Device.<br>PC 3 | Ethernet Inte | erfaces |
| < Back            | Cancel                                      |               | Finish  |

Figura 6.230 Interfaz ethernet 0 de la computadora PCC1

**Paso 226.-** En la **figura 6.231,** seleccionar una conexión ethernet del catalogo de componentes, para el switch  $S_1C$  y la computadora PCC2, aparece la siguiente pantalla, elegir el switch  $S_1C$  y la interfaz ethernet 0/3, hacer clic en el botón Next.

| New Connection                                                                                                    |                                                 |                                                                                                    |  |  |  |  |
|----------------------------------------------------------------------------------------------------|-------------------------------------------------|----------------------------------------------------------------------------------------------------|--|--|--|--|
| New Connection Setup                                                                                                    |                                                 |                                                                                                    |  |  |  |  |
| Select a devic                                                                                                    | e and interfa<br>from.                          | ce to connect                                                                                                    |  |  |  |  |
| Available Devices<br>CD MEXICO<br>CD CANADA<br>ED SANADA<br>S CANADA<br>S CA | Device Name For<br>Selected Device.<br>Switch 3 | Ethernet Interfaces Ethernet 0/3 * Ethernet 0/3 * Ethernet 0/5 * Ethernet 0/5 Ethernet 0/6 Ethernet 0/6 Ethernet 0/0 Ethernet 0/1 Ethernet 0/1 Ethernet 0/1 |  |  |  |  |
| < Back                                                                                                    | Cancel                                          | Next>                                                                                                    |  |  |  |  |

Figura 6.231 Interfaz ethernet 0/3 del switch S\_1C

**Paso 227.-**En la **figura 6.232**, seleccionar la computadora PCC2 y la interfaz ethernet 0, hacer clic en el botón Finísh.

| v Connection<br>New ( | Connection                          | Setup        |         | × |
|-----------------------|-------------------------------------|--------------|---------|---|
|                       |                                     |              |         |   |
| Select a device       | and interface                       | to conne     | ct to.  |   |
|                       |                                     |              |         |   |
| Available Devices     |                                     | Ethernet Int | erfaces |   |
| S_4S                  |                                     | Ethernet 0   |         |   |
| PCM2<br>PCC1          | Device Name For<br>Selected Device. |              |         |   |
| PCC2                  | PC 4                                |              |         |   |
| PCC4                  |                                     | ·            |         |   |
| PCC5<br>PCC6          |                                     |              |         |   |
| PCC7<br>PCC8          |                                     |              |         |   |
|                       |                                     | •            |         |   |
|                       |                                     |              | ,       |   |
| Back                  | Cancel                              |              | Finish  |   |
|                       |                                     |              |         |   |

**Paso 228.-**En la **figura 6.233, s**eleccionar una conexión ethernet del catalogo de conexiones, para el switch S\_2C y la computadora PCC3, aparece la siguiente pantalla elegir el switch S\_2C y la interfaz ethernet 0/2, hacer clic en el botón Next.

| B New Connection                               |                                                 |                                                                                                    |         |  |  |  |  |
|------------------------------------------------|-------------------------------------------------|----------------------------------------------------------------------------------------------------|---------|--|--|--|--|
| New Connection Setup                           |                                                 |                                                                                                    |         |  |  |  |  |
| Select a device and interface to connect from. |                                                 |                                                                                                    |         |  |  |  |  |
| Available Devices                              | Device Name For<br>Selected Device.<br>Switch 4 | Ethernet Inte<br>Ethernet 0/1 *<br>Ethernet 0/2<br>Ethernet 0/2<br>Ethernet 0/6<br>Ethernet 0/6<br>Ethernet 0/8<br>Ethernet 0/8<br>Ethernet 0/8<br>Ethernet 0/8<br>Ethernet 0/10<br>Ethernet 0/11 | erfaces |  |  |  |  |
| < Back                                         | Cancel                                          |                                                                                                    | Next -> |  |  |  |  |

Figura 6.233 Interfaz ethernet 0/2 del switch S\_2C

**Paso 229.-**En la **figura 6.234,** seleccionar la computadora PCC3 y la interfaz ethernet 0, hacer clic en el botón Finísh.

| 19 New Connection |                                             |                     |
|-------------------|---------------------------------------------|---------------------|
| New C             | Connection                                  | 1 Setup             |
| Select a device : | and interface                               | e to connect to.    |
| Available Devices | Device Name For<br>Selected Device.<br>PC 5 | Ethernet Interfaces |
| < Back            | Cancel                                      | Finish              |

Figura 6.234 Interfaz ethernet 0 de la computadora PCC3

**Paso 230.**-En la **figura 6.235**, seleccionar una conexión ethernet del catalogo de conexiones, para el switch S\_2C y la computadora PCC4, aparece la siguiente pantalla, elegir el switch S\_2C y la interfaz ethernet 0/3, hacer clic en el botón Next.

| 😵 New Connection                                                                          |                                                                              | E                                              |
|-------------------------------------------------------------------------------------------|------------------------------------------------------------------------------|------------------------------------------------|
| New                                                                                       | Connection                                                                   | Setup                                          |
| Select a device<br>Available Devices<br>(CD-SAHAGUN<br>CD-SAHAGUN<br>S-10<br>S-10<br>S-10 | Ce and interfact<br>from.<br>Device Name For<br>Selected Device.<br>Switch 4 | Ethernet Interfaces                            |
| S_4C<br>S_EEUU<br>S_1E<br>S_2E                                                            |                                                                              | Ethernet 0/9<br>Ethernet 0/10<br>Ethernet 0/11 |
| <~ Back                                                                                   | Cancel                                                                       | Next>                                          |

Figura 6.235 Interfaz ethernet 0/3 del switch S\_2C

**Paso 231.-**En la **figura 6.236,** seleccionar la computadora PCC4 y la interfaz ethernet 0, hacer clic en el botón Finish.

| 🔁 New Connection  |                                                              |                                               |
|-------------------|--------------------------------------------------------------|-----------------------------------------------|
| New C             | Connection                                                   | n Setup                                       |
| Select a device a | and interface<br>Device Name For<br>Selected Device.<br>PC 6 | e to connect to. Ethemet Interfaces Ethemet 0 |
| < Back            | Cancel                                                       | Finish                                        |

Figura 6.236 Interfaz ethernet 0 de la computadora PCC4

**Paso 232.-**En la **figura 6.237,** seleccionar una conexión ethernet del catalogo de conexiones para el switch S\_3C y la computadora PCC5, aparece la siguiente pantalla, elegir el switch S\_3C y la interfaz ethernet 0/2, hacer clic en el botón Next.

| Tel New Connection |                                                 |                     |
|--------------------|-------------------------------------------------|---------------------|
| New (              | Connection                                      | ı Setup             |
| Select a device    | e and interfa<br>from.                          | ce to connect       |
| Available Devices  | Device Name For<br>Selected Device.<br>Switch 5 | Ethernet Interfaces |
| < Back             | Cancel                                          | Next ->             |

Figura 6.237 Interfaz ethernet 0/2 del switch S\_3C

**Paso 233.-**En la **figura 6.238,** seleccionar la computadora PCC5 y la interfaz ethernet 0, hacer clic en el botón Finísh.

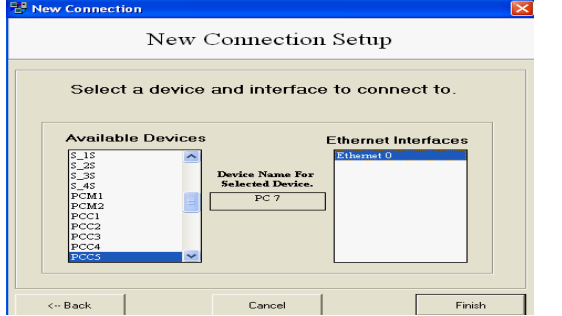

Figura 6.238 Interfaz ethernet 0 de la computadora PCC5

**Paso 234.**-En la **figura 6.239**, seleccionar una conexión ethernet del catalogo de conexiones, para el switch S\_3C y la computadora PCC6, aparece la siguiente pantalla, elegir el S\_3C y la interfaz ethernet 0/3, hacer clic en el botón Next.

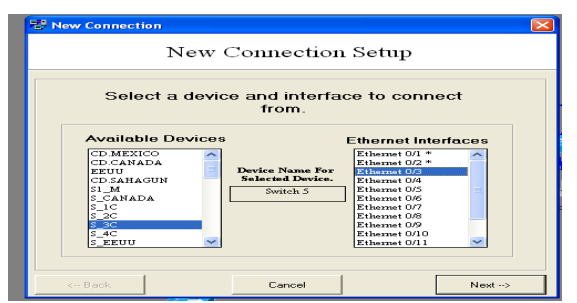

Figura 6.239 Interfaz ethernet 0/3 del switch S\_3C

**Paso 235.-**En la **figura 6.240**, seleccionar la computadora PCC6 y la interfaz ethernet 0, hacer clic en el botón Finísh.

| P New Connection  |                                             |                     |
|-------------------|---------------------------------------------|---------------------|
| New C             | Connection                                  | Setup               |
| Select a device a | and interface                               | to connect to.      |
| Available Devices | Device Name For<br>Selected Device.<br>PC 8 | Ethernet Interfaces |
| < Back            | Cancel                                      | Finish              |

Figura 6.240 Interfaz ethernet 0 de la computadora PCC6

**Paso 236.**-En la **figura 6.241**, seleccionar una conexión ethernet del catalogo de conexiones, para el switch S\_4C y la computadora PCC7, aparece la siguiente pantalla, elegir el S\_4C y en seguida su ethernet 0/2, hacer clic en el botón Next.

| New (             | Connection                                      | Setup                                                                                                    |
|-------------------|-------------------------------------------------|----------------------------------------------------------------------------------------------------|
| Select a device   | e and interfac<br>from.                         | e to connect                                                                                                    |
| Available Devices | Device Name For<br>Selected Device.<br>Switch 6 | Ethernet Interfaces<br>Ethernet 0/2<br>Ethernet 0/2<br>Ethernet 0/3<br>Ethernet 0/3<br>Ethernet 0/3<br>Ethernet 0/2<br>Ethernet 0/2<br>Ethernet 0/1<br>Ethernet 0/1 |
| < Back            | Cancel                                          | Next>                                                                                                    |

Figura 6.241 Interfaz ethernet 0/2 del switch S\_4C

**Paso 237.-**En la **figura 6.242**, seleccionar la computadora PCC7 y la interfaz ethernet 0, hacer clic en el botón Finísh.

| Rew Connection                                                                          |                                             |                                    |
|-----------------------------------------------------------------------------------------|---------------------------------------------|------------------------------------|
| New (                                                                                   | Connection                                  | Setup                              |
| Select a device                                                                         | and interface                               | to connect to.                     |
| Available Devices Pcc1 Pcc2 Pcc3 Pcc4 Pcc5 Pcc4 Pcc5 Pcc6 Pcc6 Pcc6 Pcc6 Pcc6 Pcc6 Pcc6 | Device Name For<br>Selected Device.<br>PC 9 | Ethernet Interfaces<br>20herriet 0 |
| PCE2<br>PCE3                                                                            | Cancel                                      | Finish                             |

Figura 6.242 Interfaz ethernet 0 de la computadora PCC7

**Paso 238.-**En la **figura 6.243,** seleccionar una conexión ethernet del catalogo de conexiones, para el switch S\_4C y la computadora PCC8, aparece la siguiente pantalla, elegir el S\_4C y la interfaz ethernet 0/3, hacer clic en el botón Next.

| Provide the second second seco |       |
|----------------------------------------------------------------------------------------------------|-------|
| New Connection Setup                                                                                                    |       |
| Select a device and interface to connect from.                                                                                                    |       |
| Available Devices     Ethernet Interface       CD_CANADA     Image: Constraint of the state of the state                                                          | 295   |
| < Back Cancel                                                                                                    | Next> |

Figura 6.243 Interfaz ethernet 0/3 del switch S\_4C

**Paso 239.-**En la **figura 6.244,** seleccionar la computadora PCC8 y la interfaz ethernet 0, hacer clic en el botón Finísh.

| 🐯 New Connection |                                              |                     |
|------------------|----------------------------------------------|---------------------|
| New (            | Connection                                   | 1 Setup             |
| Select a device  | and interface                                | e to connect to.    |
| Avaiable Devices | Device Name For<br>Selected Device.<br>PC 10 | Ethernet Interfaces |
| < Back           | Cancel                                       | Finish              |

Figura 6.244 Interfaz ethernet 0 de la computadora PCC8

**Paso 240.-**En la **figura 6.245**, muestra el diagrama de las conexiones de la planta manufacturera de la CD.CANADA.

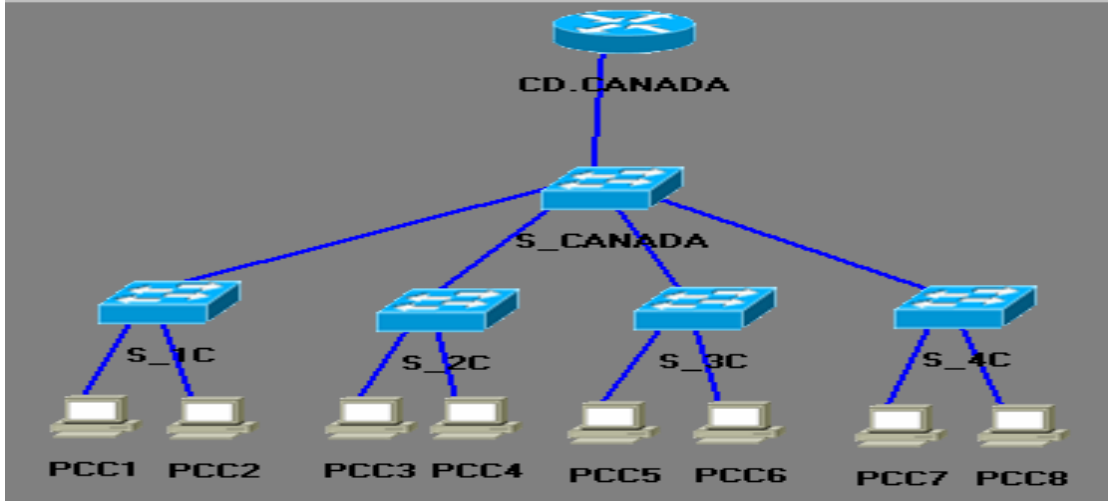

Figura 6.245 Diagrama de las conexiones de la planta manufacturera de la CD.CANADA

#### 6.1.4.3 Conexión de los dispositivos "planta EEUU"

**Paso 241.-**En la **figura 6.246**, seleccionar una conexión ethernet del catalogo de conexiones, para el enrutador cisco serie 3640 EEUU y el switch S\_EEUU aparece la siguiente pantalla, elegir el enrutador EEUU y la interfaz ethernet 0, hacer clic en el botón Next.

| New Connection    |                                                 |                                                                                                    |         |
|-------------------|-------------------------------------------------|----------------------------------------------------------------------------------------------------|---------|
| New (             | Connection                                      | ı Setup                                                                                                    |         |
| Select a device   | e and interfa<br>from.                          | ce to conn                                                                                                    | ect     |
| Available Devices | Device Name For<br>Selected Device.<br>Router 3 | Ethernet Internet Int | erfaces |
| < Back            | Cancel                                          |                                                                                                    | Next>   |

Figura 6.246 Interfaz ethernet 0 del enrutador cisco serie 3640 EEUU

**Paso 242.-**En la **figura 6.247**, seleccionar el switch S\_EEUU y la interfaz ethernet 0/1, hacer clic en el botón Finish.

| New Connection                                             |                                     |                                                                                                    |         |
|------------------------------------------------------------|-------------------------------------|----------------------------------------------------------------------------------------------------|---------|
| New (                                                      | Connection                          | Setup                                                                                                    |         |
| Select a device                                            | and interface                       | to connec                                                                                                    | ct to.  |
| Available Devices                                          | Device Name For<br>Selected Device. | Ethernet Inte<br>Ethernet 0/1<br>Ethernet 0/3<br>Ethernet 0/3                                                  | erfaces |
| S_CANADA<br>S_1C<br>S_2C<br>S_3C<br>S_4C<br>S_EPUU<br>S_1E | Switch 7                            | Ethernet 0/5<br>Ethernet 0/6<br>Ethernet 0/7<br>Ethernet 0/8<br>Ethernet 0/9<br>Ethernet 0/10<br>Ethernet 0/11 |         |
| < Back                                                     | Cancel                              |                                                                                                    | Finish  |

Figura 6.247 Interfaz ethernet 0/1 del switch S\_EEUU

**Paso 243.-**En la **figura 6.248**, seleccionar una conexión ethernet del catalogo de conexiones, para el switch S\_EEUU y el switch S\_1E, aparece la siguiente pantalla elegir el switch S\_EEUU y la interfaz ethernet 0/2, hacer clic en el botón Next.

| Select a devi                                | ce and interfa                      | ce to connect                                                  | t   |
|----------------------------------------------|-------------------------------------|----------------------------------------------------------------|-----|
| Available Device:                            | 5                                   | Ethernet Interfa                                               | ces |
| CD.MEXICO<br>CD.CANADA<br>EEUU<br>CD.SAHACUN | Device Name For<br>Selected Device. | Ethernet 0/1 *<br>Ethernet 0/2<br>Ethernet 0/3<br>Ethernet 0/4 | ^   |
| S1_M<br>S_CANADA<br>S_1C                     | Switch 7                            | Ethernet 0/5<br>Ethernet 0/6<br>Ethernet 0/7                   | Ξ   |
| S_2C<br>S_3C<br>S_4C                         |                                     | Ethernet 0/8<br>Ethernet 0/9<br>Ethernet 0/10                  |     |

Figura 6.248 Interfaz ethernet 0/2 del switch S\_EEUU

**Paso 244.-**En la **figura 6.249**, seleccionar el switch S\_1E y la interfaz ethernet 0/1, hacer clic en el botón Finish.

| Provide the second second seco |                                                 |                                                                                                    |  |  |
|----------------------------------------------------------------------------------------------------|-------------------------------------------------|----------------------------------------------------------------------------------------------------|--|--|
| New Connection Setup                                                                                                    |                                                 |                                                                                                    |  |  |
| Select a device and interface to connect to.                                                                                                    |                                                 |                                                                                                    |  |  |
| Available Devices                                                                                                    | Device Name For<br>Selected Device,<br>Switch 8 | Ethernet 0/2<br>Ethernet 0/2<br>Ethernet 0/2<br>Ethernet 0/3<br>Ethernet 0/5<br>Ethernet 0/6<br>Ethernet 0/7<br>Ethernet 0/7<br>Ethernet 0/10<br>Ethernet 0/10 |  |  |
| < Back                                                                                                    | Cancel                                          | Finish                                                                                                    |  |  |

Figura 6.249 Interfaz ethernet 0/1 del switch S\_1E

**Paso 245.-**En la **figura 6.250,** seleccionar otra conexión ethernet del catalogo de conexiones, para el switch S\_EEUU y el switch S\_2E, aparece la siguiente pantalla elegir el switch S\_EEUU y la interfaz ethernet 0/3, hacer clic en el botón Next.

| Select a dev   | vice and interfa<br>from.           | ce to conne                                                                                                    | ot   |
|----------------|-------------------------------------|----------------------------------------------------------------------------------------------------|------|
| ailable Device | Device Name For<br>Selected Device. | Ethernet Interf<br>Ethernet 0/1 *<br>Ethernet 0/2 *<br>Ethernet 0/2<br>Ethernet 0/4<br>Ethernet 0/6<br>Ethernet 0/7<br>Ethernet 0/7<br>Ethernet 0/7<br>Ethernet 0/8<br>Ethernet 0/10<br>Ethernet 0/11 | aces |

Figura 6.250 Interfaz ethernet 0/3 del switch S EEUU

**Paso 246.-**En la **figura 6.251**, seleccionar el switch S\_2E y la interfaz ethernet 0/1, hacer clic en el botón Finísh.

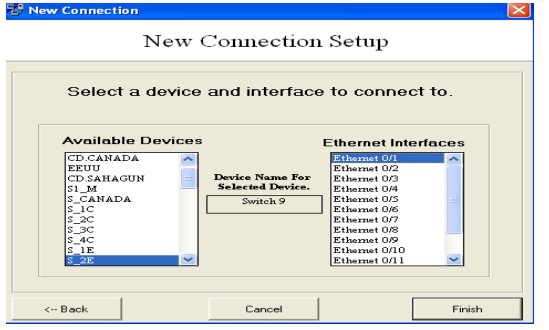

Figura 6.251 Interfaz ethernet 0/1 del switch S\_2E

**Paso 247.-**En la **figura 6.252**, seleccionar una conexión ethernet del catalogo de conexiones, para el switch S\_EEUU y el switch S\_3E, aparece la siguiente pantalla, elegir el switch S\_EEUU y la interfaz ethernet 0/4, hacer clic en el botón Next.

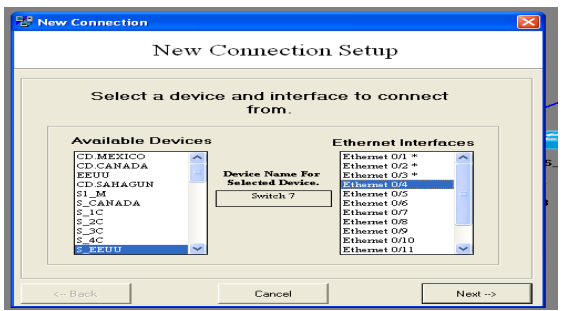

Figura 6.252 Interfaz ethernet 0/4 del switch S\_EEUU

**Paso 248.**-En la **figura 6.253**, seleccionar el switch S\_3E y la interfaz ethernet 0/1, hacer clic en el botón Finish.

| 757 New Connection                           |                                                  |                     |  |  |
|----------------------------------------------|--------------------------------------------------|---------------------|--|--|
| New C                                        | Connection                                       | Setup               |  |  |
| Select a device and interface to connect to. |                                                  |                     |  |  |
| Available Devices                            | Device Name For<br>Selected Device.<br>Switch 10 | Ethernet Interfaces |  |  |
| < Back                                       | Cancel                                           | Finish              |  |  |

Figura 6.253 Interfaz ethernet 0/1 del switch S\_3E

**Paso 249.-**En la **figura 6.254**, seleccionar una conexión ethernet del catalogo de conexiones, para el switch S\_EEUU y el switch S\_4E, aparece la siguiente pantalla, elegir el switch S\_EUU y la interfaz ethernet 0/5, hacer clic en el botón Next.

| - New Connection  |                                                 |                                                                                                    |       |
|-------------------|-------------------------------------------------|----------------------------------------------------------------------------------------------------|-------|
| New               | Connection                                      | Setup                                                                                                    |       |
| Select a devic    | e and interfac<br>from.                         | ce to connec                                                                                                    | At    |
| Available Devices | Device Name For<br>Selected Device.<br>Switch 7 | Ethernet Interfa<br>Ethernet 0/1 *<br>Ethernet 0/2 *<br>Ethernet 0/3 *<br>Ethernet 0/3 *<br>Ethernet 0/6<br>Ethernet 0/6<br>Ethernet 0/7<br>Ethernet 0/7<br>Ethernet 0/10<br>Ethernet 0/11 | 1C85  |
| < Back            | Cancel                                          |                                                                                                    | Next> |

Figura 6.254 Interfaz ethernet 0/5 del switch S\_EEUU

**Paso 250.**-En la **figura 6.255**, seleccionar el switch S\_4E y la interfaz ethernet 0/1, hacer clic en el botón Finish.

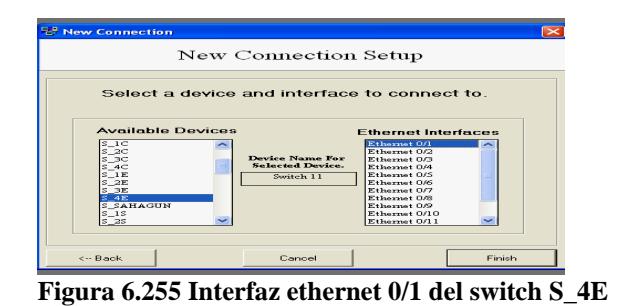

**Paso 251.-**En la **figura 6.256,** seleccionar una conexión ethernet del catalogo de conexiones, para el switch S\_1E y la computadora PCE1, aparece la siguiente pantalla, elegir el switch S\_1E y la interfaz ethernet 0/2, hacer clic en el botón Next.

| 뫵 New Connection                                                                                                    |                                                 |                                                                                                    | E     |  |
|----------------------------------------------------------------------------------------------------|-------------------------------------------------|----------------------------------------------------------------------------------------------------|-------|--|
| New Connection Setup                                                                                                    |                                                 |                                                                                                    |       |  |
| Select a device and interface to connect<br>from.<br>Available Devices Ethernet Interfaces                                                                                                    |                                                 |                                                                                                    |       |  |
| CD SAHAGUN<br>B LM<br>S LCAADA<br>S LCAADA<br>S LCA | Device Name For<br>Selected Device.<br>Switch 8 | Ethernet 0/1 *<br>Ethernet 0/3<br>Ethernet 0/3<br>Ethernet 0/5<br>Ethernet 0/6<br>Ethernet 0/6<br>Ethernet 0/8<br>Ethernet 0/8<br>Ethernet 0/1<br>Ethernet 0/11 |       |  |
| < Back                                                                                                    | Cancel                                          | [                                                                                                    | Next> |  |

Figura 6.256 Interfaz ethernet 0/2 del switch S\_1E

**Paso 252.-**En la **figura 6.257**, seleccionar la computadora PCE1 y la interfaz ethernet 0, hacer clic en el botón Finish.

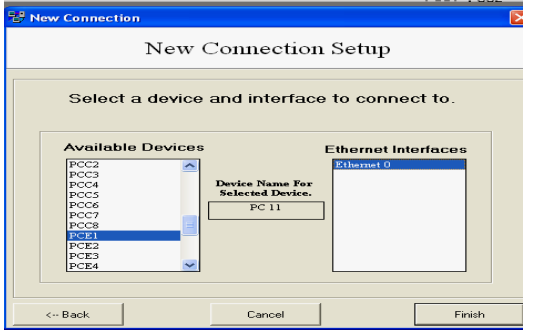

Figura 6.257 Interfaz ethernet 0 de la computadora PCE1

**Paso 253.**-En la **figura 6.258**, seleccionar una conexión ethernet del catalogo de conexiones, para el switch S\_1E y la computadora PCE2, aparece la siguiente pantalla, elegir el switch S\_1E y la interfaz ethernet 0/3, hacer clic en el botón Next.

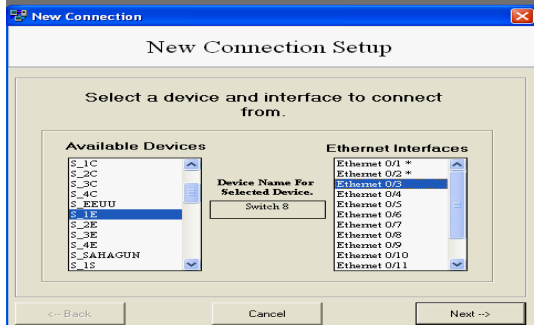

Figura 6.258 Interfaz ethernet 0/3 del switch S\_1E

**Paso 254.-**En la **figura 6.259**, seleccionar la computadora PCE2 y la interfaz ethernet 0, hacer clic en el botón Finish.

| B New Connection                                                                                                    | New Connection                               |           |        |  |
|----------------------------------------------------------------------------------------------------|----------------------------------------------|-----------|--------|--|
| Select a device and interface to connect to.           Available Devices         Ethernet Interfaces                                                                                                    |                                              |           |        |  |
| PCM2         •           PCC1         •           PCC3         •           PCC4         •           PCC5         •           PCC6         •           PCC7         •           PCC8         •           PCC8         •           PCE1         • | Device Name For<br>Selected Device.<br>PC 12 | Ethemet 0 |        |  |
| < Back                                                                                                    | Cancel                                       |           | Finish |  |

Figura 6.259 Interfaz ethernet 0 de la computadora PCE2

**Paso 255.-**En la **figura 6.260**, seleccionar una conexión ethernet del catalogo de conexiones, para el switch S\_2E y la computadora PCE3, aparece la siguiente pantalla, elegir el switch S\_2E y la interfaz ethernet 0/2, hacer clic en el botón Next.

| New               | Connection                                      | Setup                                                                                                    |
|-------------------|-------------------------------------------------|----------------------------------------------------------------------------------------------------|
| Select a devic    | ce and interfaction from.                       | ce to connect                                                                                                    |
| Available Devices | Device Name For<br>Selected Device.<br>Switch 9 | Ethernet Interfaces Ethernet 0/1 * Ethernet 0/2 Ethernet 0/3 Ethernet 0/4 Ethernet 0/4 Ethernet 0/7 Ethernet 0/7 Ethernet 0/1 Ethernet 0/1 Ethernet |
| < Back            | Cancel                                          | Next>                                                                                                    |

Figura 6.260 Interfaz ethernet 0/2 del switch S\_2E

**Paso 256.-**En la **figura 6.261**, seleccionar la computadora PCE3 y la interfaz ethernet 0, hacer clic en el botón Finish.

| 郡 New Connection                   |                         |
|------------------------------------|-------------------------|
| New Connection Set                 | up                      |
| Select a device and interface to o | connect to.             |
| Available Devices Ethe             | met Interfaces<br>met 0 |
| < Back Cancel                      | Finish                  |

Figura 6.261 Interfaz ethernet 0 de la computadora PCE3

**Paso 257.-**En la **figura 6.262**, seleccionar una conexión ethernet del catalogo de conexiones, para el switch S\_2E y la computadora PCE4, aparece la siguiente pantalla, elegir el switch S\_2E y la interfaz ethernet 0/3, hacer clic en el botón Next.

| Vew Connection                                 |                                                 |                                                                                                    | × |
|------------------------------------------------|-------------------------------------------------|----------------------------------------------------------------------------------------------------|---|
| New Connection Setup                           |                                                 |                                                                                                    |   |
| Select a device and interface to connect from. |                                                 |                                                                                                    |   |
| Available Devices                              | Device Name For<br>Selected Device.<br>Switch 9 | Ethernet Interfaces<br>Ethernet 0/1 *<br>Ethernet 0/2 *<br>Ethernet 0/2<br>Ethernet 0/4<br>Ethernet 0/4<br>Ethernet 0/7<br>Ethernet 0/7<br>Ethernet 0/7<br>Ethernet 0/9<br>Ethernet 0/1 |   |
| < Back                                         | Cancel                                          | Next>                                                                                                    |   |

Figura 6.262 Interfaz ethernet 0/3 del switch S\_2E

**Paso 258.**-En la **figura 6.263**, seleccionar la computadora PCE4 y la interfaz ethernet 0, hacer clic en el botón Finish.

| 😵 New Connection                             |                                              |                     |  |  |
|----------------------------------------------|----------------------------------------------|---------------------|--|--|
| New Connection Setup                         |                                              |                     |  |  |
| Select a device and interface to connect to. |                                              |                     |  |  |
| Available Devices                            | bevice Name For<br>Selected Device.<br>PC 14 | Ethernet Interfaces |  |  |
| < Back                                       | Cancel                                       | Finish              |  |  |

Figura 6.263 Interfaz ethernet 0 de la computadora PCE4

**Paso 259.-**En la **figura 6.264**, seleccionar una conexión ethernet del catalogo de conexiones, para el switch S\_3R y la computadora PCE5, aparece la siguiente pantalla, elegir el switch S\_3E y la interfaz ethernet 0/2, hacer clic en el botón Next.

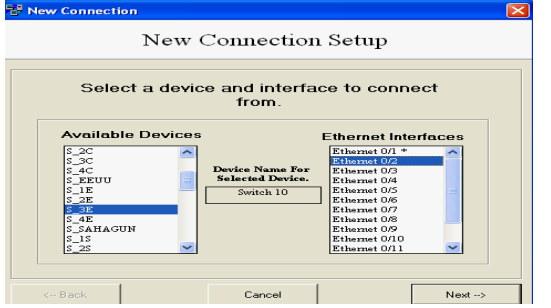

Figura 6.264 Interfaz ethernet 0/2 del switch S\_3E

**Paso 260.-**En la **figura 6.265**, seleccionar la computadora PCE5 y la interfaz ethernet 0, hacer clic en el botón Finish.

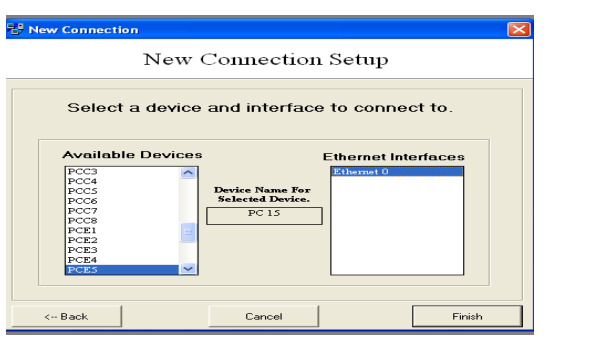

Figura 6.265 Interfaz ethernet 0 de la computadora PCE5

**Paso 261.-**En la **figura 6.266**, seleccionar una conexión ethernet del catalogo de conexiones, para el switch S\_3E y la computadora PCE6, aparece la siguiente pantalla, elegir el switch S\_3E y la interfaz ethernet 0/3, hacer clic en el botón Next.

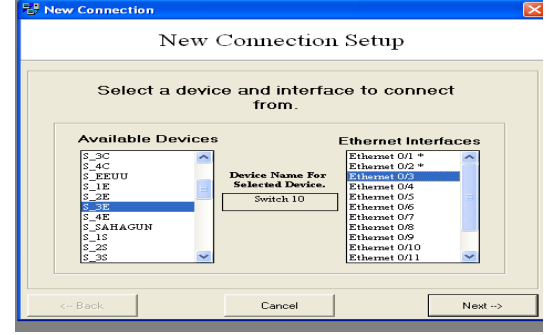

Figura 6.266 Interfaz ethernet 0/3 del switch S\_3E

**Paso 262.-**En la **figura 6.267,** seleccionar la computadora PCE6 y la interfaz ethernet 0, hacer clic en el botón Finish.

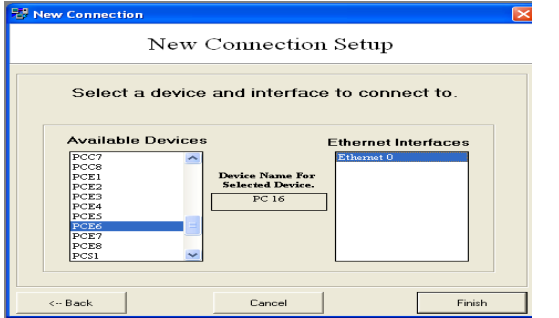

Figura 6.267 Interfaz ethernet 0 de la computadora PCE6

**Paso 263.**-En la **figura 6.268**, seleccionar una conexión ethernet del catalogo de conexiones, para el switch S\_4E y la computadora PCE7, aparece la siguiente pantalla, elegir el switch S\_4E y la interfaz ethernet 0/2, hacer clic en el botón Next.

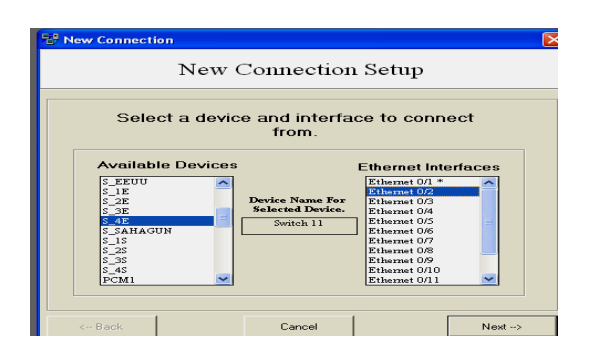

Figura 6.268 Interfaz ethernet 0/2 del switch S\_4E

**Paso 264.-**En la **figura 6.269**, seleccionar la computadora PCE7 y la interfaz ethernet 0, hacer clic en el botón Finish.

| 12 New Connection                            |                                              |                 |        |  |
|----------------------------------------------|----------------------------------------------|-----------------|--------|--|
| New Connection Setup                         |                                              |                 |        |  |
| Select a device and interface to connect to. |                                              |                 |        |  |
| Available Devices                            | Device Name For<br>Selected Device.<br>PC 17 | Ethernet Interf | aces   |  |
| < Back                                       | Cancel                                       |                 | Finish |  |

Figura 6.269 Interfaz ethernet 0 de la computadora PCE7

**Paso 265.-**En la **figura 6.270,** seleccionar una conexión ethernet del catalogo de conexiones, para el switch S\_4E y la computadora PCE8, aparece la siguiente pantalla, elegir el switch S\_4E y la interfaz ethernet 0/3, hacer clic en el botón Next.

| 🔡 New Connection                                                                                                    |                                                  |                                                                                                    |       |  |
|----------------------------------------------------------------------------------------------------|--------------------------------------------------|----------------------------------------------------------------------------------------------------|-------|--|
| New Connection Setup                                                                                                    |                                                  |                                                                                                    |       |  |
| Select a device and interface to connect from.                                                                                                    |                                                  |                                                                                                    |       |  |
| Available Devices           \$.4C           \$.1E           \$.1E           \$.2B           \$.2B           \$ | Device Name For<br>Selected Device.<br>Switch 11 | Ethernet Interfa<br>Ethernet 0/1 *<br>Ethernet 0/2 *<br>Ethernet 0/3<br>Ethernet 0/5<br>Ethernet 0/6<br>Ethernet 0/6<br>Ethernet 0/8<br>Ethernet 0/10<br>Ethernet 0/11 |       |  |
| < Back                                                                                                    | Cancel                                           |                                                                                                    | Next> |  |

Figura 6.270 Interfaz ethernet 0/3 del switch S\_4E

**Paso 266.-**En la **figura 6.271,** seleccionar la computadora PCE8 y la interfaz ethernet 0, hacer clic en el botón Finish.

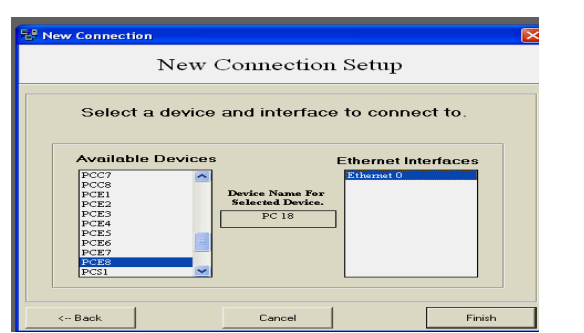

Figura 6.271 Interfaz ethernet 0 de la computadora PCE8

**Paso 267.-**En la **figura 6.272,** muestra el diagrama de las conexiones de la planta manufacturera de EEUU.

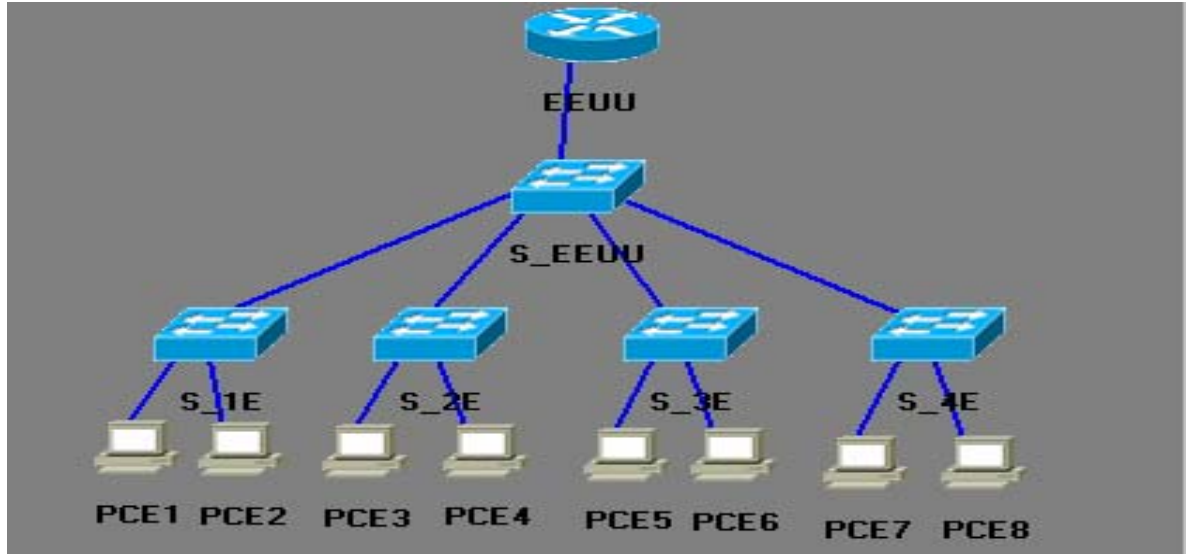

Figura 6.272 Diagrama de las conexiones de la planta manufacturera de EEUU

# 6.1.4.4 Conexión de los dispositivos "planta CD.SAHAGÚN"

**Paso 268.-** En la **figura 6.273,** seleccionar una conexión ethernet del catalogo de conexiones, para el enrutador cisco serie 3640 CD.SAHAGÚN y el switch S\_SAHAGÚN aparece la siguiente pantalla, elegir el enrutador de CD.SAHAGÚN y la interfaz ethernet 0, hacer clic en el botón Next.

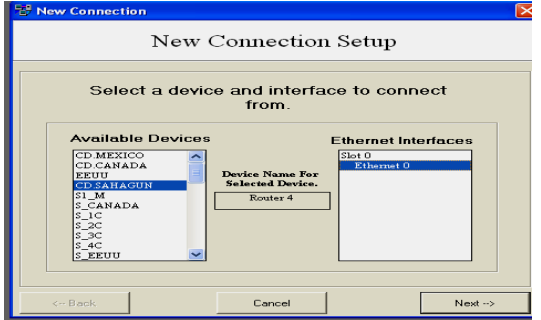

Figura 6.273 Interfaz ethernet 0 del enrutador cisco serie 3640 CD.SAHAGÚN

**Paso 269.-**En la **figura 6.274**, seleccionar el switch S\_SAHAGÚN y la interfaz ethernet 0/1, hacer clic en el botón Finish.

| 😌 New Connection 🛛 🔀                                                                                                    |                                                  |                                                                                                    |  |  |  |
|----------------------------------------------------------------------------------------------------|--------------------------------------------------|----------------------------------------------------------------------------------------------------|--|--|--|
| New Connection Setup                                                                                                    |                                                  |                                                                                                    |  |  |  |
| Select a device and interface to connect to.                                                                                                    |                                                  |                                                                                                    |  |  |  |
| Available Devices           5,12         5           2,22         5           2,22         5           2,22         5           2,23         5           2,13         5           2,32         5           2,32         5           2,32         5           2,32         5           2,32         5           2,32         5           2,32         5           2,32         5           2,32         5           2,32         5           2,32         5           2,32         5           2,32         5           2,32         5           2,32         5           2,32         5           2,32         5           2,32         5           2,43         7           2,43         7           2,43         7           2,43         7           2,43         7           2,43         7           2,44         7           2,43         7           3,44         7 | Device Name For<br>Selected Device.<br>Switch 12 | Ethernot Interfaces Etherno 10/2 Ethernot 0/2 Ethernot 0/2 Ethernot 0/3 Ethernot 0/3 Ethernot 0/ |  |  |  |
| < Back                                                                                                    | Cancel                                           | Finish                                                                                                    |  |  |  |

Figura 6.274 Interfaz ethernet 0/1 del switch S\_SAHAGÚN

**Paso 270.-**En la **figura 6.277,** seleccionar una conexión ethernet del catalogo de conexiones, para el switch S\_SAHAGÚN y el switch S\_1S, aparece la siguiente pantalla, elegir el switch S\_SAHAGÚN y la interfaz ethernet 0/2, hacer clic en el botón Next.

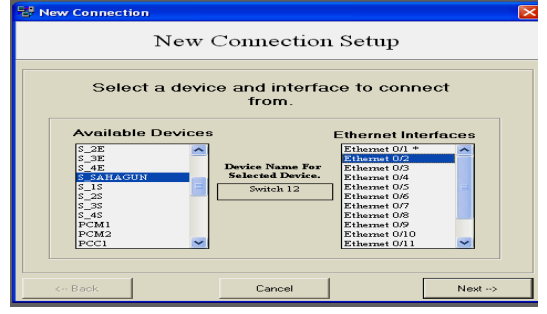

Figura 6.277 Interfaz ethernet 0/2 del switch S\_SAHAGÚN

**Paso 271.-**En la **figura 6.278**, seleccionar el switch S\_1S y la interfaz ethernet 0/1, hacer clic en el botón Finish.

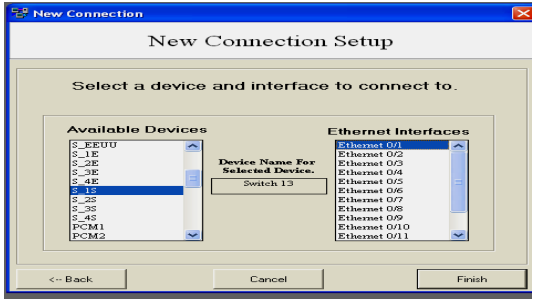

Figura 6.278 Interfaz ethernet 0/1 del switch S\_1S

**Paso 272.-**En la **figura 6.279,** seleccionar una conexión ethernet del catalogo de conexiones, para el switch S\_SAHAGÚN y el switch S\_2S, aparece la siguiente pantalla, elegir el switch S\_SAHAGÚN y la interfaz ethernet 0/3, hacer clic en el botón Next.

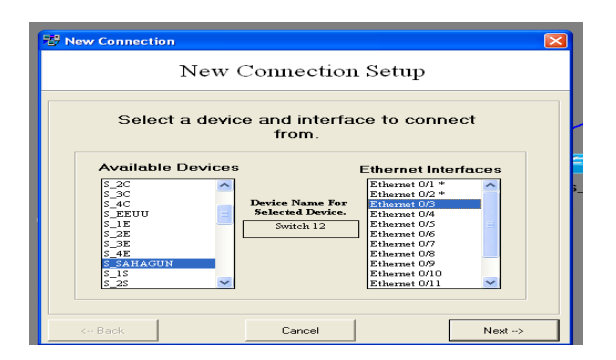

Figura 6.279 Interfaz ethernet 0/3 del switch S SAHAGÚN

**Paso 273.**-En la **figura 6.280**, seleccionar el switch S\_2S y la interfaz ethernet 0/1, hacer clic en el botón Finish.

| 😤 New Connection                             |                                                  |                                                                                                    |         |  |  |
|----------------------------------------------|--------------------------------------------------|----------------------------------------------------------------------------------------------------|---------|--|--|
| New Connection Setup                         |                                                  |                                                                                                    |         |  |  |
| Select a device and interface to connect to. |                                                  |                                                                                                    |         |  |  |
| Available Devices                            | Device Name For<br>Subscied Device.<br>Switch 14 | Ethernet Intt<br>Ethernet 0/1<br>Ethernet 0/2<br>Ethernet 0/3<br>Ethernet 0/3<br>Ethernet 0/5<br>Ethernet 0/5<br>Ethernet 0/7<br>Ethernet 0/7<br>Ethernet 0/10<br>Ethernet 0/10 | erfaces |  |  |
| < Back                                       | Cancel                                           |                                                                                                    | Finish  |  |  |

Figura 6.280 Interfaz ethernet 0/1 del switch S\_2S

**Paso 274.-**En la **figura 6.281**, seleccionar una conexión ethernet del catalogo de conexiones, para el switch S\_SAHAGÚN y el switch S\_3S, aparece la siguiente pantalla, elegir el switch S\_SAHAGÚN y la interfaz ethernet 0/4, hacer clic en el botón Next.

| "EF New Connection                             |                                                  |                                                                                                    |  |  |
|------------------------------------------------|--------------------------------------------------|----------------------------------------------------------------------------------------------------|--|--|
| New Connection Setup                           |                                                  |                                                                                                    |  |  |
| Select a device and interface to connect from. |                                                  |                                                                                                    |  |  |
| Available Devices                              | Device Name For<br>Selected Device.<br>Switch 12 | Ethernet Interfaces Ethernet 0/1 * Ethernet 0/2 Ethernet 0/2 Ethernet |  |  |
| < Back                                         | Cancel                                           | Next>                                                                                                    |  |  |

Figura 6.281 Interfaz ethernet 0/4 del switch S\_SAHAGÚN

**Paso 275.-**En la **figura 6.282**, seleccionar el switch S\_3S y la interfaz ethernet 0/1, hacer clic en el botón Finish.

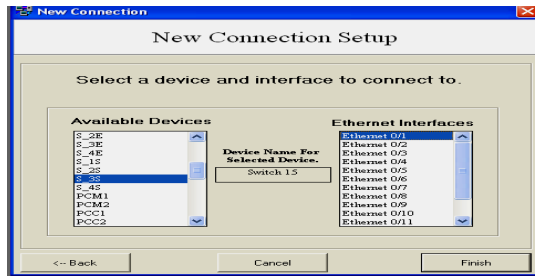

Figura 6.282 Interfaz ethernet 0/1 del switch S\_3S
**Paso 276.-**En la **figura 6.283**, seleccionar una conexión ethernet del catalogo de conexiones, para el switch S\_SAHAGÚN y el switch S\_4S, aparece la siguiente pantalla, elegir el switch S\_SAHAGÚN y la interfaz ethernet 0/5, hacer clic en el botón Next.

| New                                                                                                    | Connection                          | Setup                                                                                                    |       |
|----------------------------------------------------------------------------------------------------|-------------------------------------|----------------------------------------------------------------------------------------------------|-------|
| Select a devic                                                                                                    | ce and interfac<br>from.            | ce to connec                                                                                                    | t     |
| Available Devices           5_3E         •           5_4E         •           5_3E         •           5_3E         •           5_3E         •           5_3E         •           5_3E         •           5_4H         •           PCM2         •           PCC2         • | Device Name For<br>Selected Device. | Ethernet Interfe<br>Ethernet 0/1 *<br>Ethernet 0/2 *<br>Ethernet 0/3 *<br>Ethernet 0/3<br>Ethernet 0/5<br>Ethernet 0/6<br>Ethernet 0/7<br>Ethernet 0/8<br>Ethernet 0/9<br>Ethernet 0/11 | aces  |
| < Back                                                                                                    | Cancel                              |                                                                                                    | Next> |

Figura 6.283 Interfaz ethernet 0/5 del switch S\_SAHAGÚN

**Paso 277.-**En la **figura 6.284**, seleccionar el switch S\_4S y la interfaz ethernet 0/1, hacer clic en el botón Finish.

| New                                                                                    | Connection                          | Setup                                                                                                    |        |
|----------------------------------------------------------------------------------------|-------------------------------------|----------------------------------------------------------------------------------------------------|--------|
| Select a devic                                                                         | e and interface                     | to connect                                                                                                    | to.    |
|                                                                                        |                                     |                                                                                                    |        |
| Available Device                                                                       | 16                                  | Ethernet Inter                                                                                                    | faces  |
| S_EEUU<br>S_IE<br>S_2E<br>S_3E<br>S_4E<br>S_1S<br>S_2S<br>S_3S<br>S_4S<br>PCM1<br>PCM2 | Device Name For<br>Selected Device. | Ethernet 0/1<br>Ethernet 0/2<br>Ethernet 0/3<br>Ethernet 0/3<br>Ethernet 0/5<br>Ethernet 0/5<br>Ethernet 0/7<br>Ethernet 0/7<br>Ethernet 0/9<br>Ethernet 0/9<br>Ethernet 0/10<br>Ethernet 0/11 | ×      |
| < Back                                                                                 | Cancel                              |                                                                                                    | Finish |

Figura 6.284 Interfaz ethernet 0/1 del switch S\_4S

**Paso 278.-**En la **figura 6.285**, seleccionar una conexión ethernet del catalogo de conexiones, para el switch S\_1S y la computadora PCS1, aparece la siguiente pantalla, elegir el switch S\_1S y la interfaz ethernet 0/2, hacer clic en el botón Next.

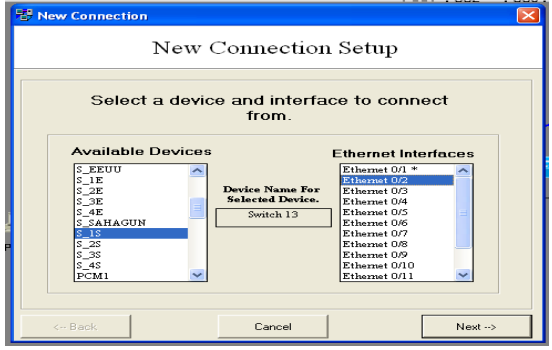

Figura 6.285 Interfaz ethernet 0/2 del switch S\_1S

**Paso 279.-**En la **figura 6.286,** seleccionar la computadora PCS1 y la interfaz ethernet 0, hacer clic en el botón Finish.

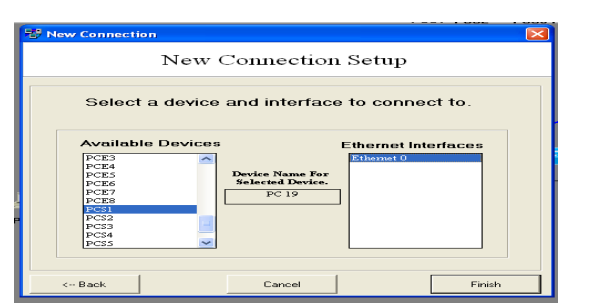

Figura 6.286 Interfaz ethernet 0 de la computadora PCS1

**Paso 280.**-En la **figura 6.287**, seleccionar una conexión ethernet del catalogo de conexiones, para el switch S\_1S y la computadora PCS2, aparece la siguiente pantalla, elegir el switch S\_1S y la interfaz ethernet 0/3, hacer clic en el botón Next.

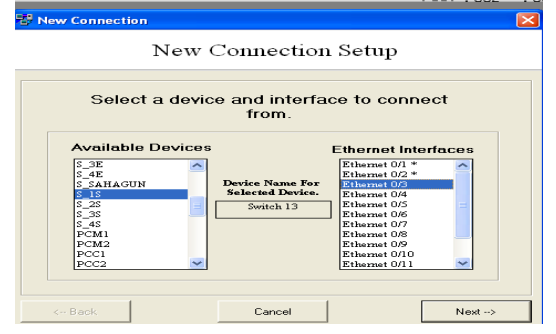

Figura 6.287 Interfaz ethernet 0/3 del switch S\_1S

**Paso 281.-**En la **figura 6.288,** seleccionar la computadora PCS2 y la interfaz ethernet 0, hacer clic en el botón Finish.

| Soloota   | dovice a | ad intorfac     | a ta connect    | to   |
|-----------|----------|-----------------|-----------------|------|
| Select a  | device a | iu internaci    | s to connect    | 10.  |
| Available | Devices  |                 | Ethernet Interf | aces |
| PCES      | ~        |                 | Ethernet 0      |      |
| PCE6      |          |                 |                 |      |
| PCE7      | D        | evice Name For  |                 |      |
| PCE8      |          | elected Device. |                 |      |
| PCSI      |          | PC 20           | 11              |      |
| PCS3      |          |                 | -               |      |
| PCS4      |          |                 |                 |      |
| PCS5      | =        |                 |                 |      |
|           |          |                 |                 |      |
| PCS6      |          |                 |                 |      |

Figura 6.288 Interfaz ethernet 0 de la computadora PCS2

**Paso 282.**-En la **figura 6.289**, seleccionar una conexión ethernet del catalogo de conexiones, para el switch S\_2S y la computadora PCS3, aparece la siguiente pantalla, elegir el switch S\_2S y la interfaz ethernet 0/2, hacer clic en el botón Next.

| 😵 New Connection  |                                                  | ×                                                                                                    |
|-------------------|--------------------------------------------------|----------------------------------------------------------------------------------------------------|
| New C             | Connection                                       | 1 Setup                                                                                                    |
| Select a device   | e and interfa<br>from.                           | ce to connect                                                                                                    |
| Available Devices | Device Name For<br>Selected Device.<br>Switch 14 | Ethernet Interfaces Ethernet 0/1 * Ethernet 0/2 Ethernet 0/2 Ethernet |
| < Back            | Cancel                                           | Next ->                                                                                                    |

Figura 6.289 Interfaz ethernet 0/2 del switch S\_2S

**Paso 283.-**En la **figura 6.290,** seleccionar la computadora PCS3 y la interfaz ethernet 0, hacer clic en el botón Finish.

| Select a device and interface to connect to.                                                                              | 🐯 New Connection                                                                          |                                                          |            |
|----------------------------------------------------------------------------------------------------|-------------------------------------------------------------------------------------------|----------------------------------------------------------|------------|
| Select a device and interface to connect to.                                                                              | New                                                                                       | Connection Setup                                         | )          |
| Available Devices     Ethernet Interfaces       PCE4     PCE5       PCE5     PCE6       PCE5     PCE1       PCE5     PC21 | Select a device                                                                           | and interface to con                                     | nect to.   |
| PCS3<br>PCS4<br>PCS5<br>PCS5                                                                                              | Available Devices<br>PCE3<br>PCE4<br>PCE5<br>PCE5<br>PCE6<br>PCE7<br>PCE7<br>PCE7<br>PCE8 | Ethernet<br>Device Name For<br>Selected Device.<br>PC 21 | Interfaces |
|                                                                                                    | PCS1<br>PCS2<br>PCS4<br>PCS4<br>PCS4                                                      |                                                          |            |

Figura 6.290 Interfaz ethernet 0 de la computadora PCS3

**Paso 284.**-En la **figura 6.291**, seleccionar una conexión ethernet del catalogo de conexiones, para el switch S\_2S y la computador PCS4, aparece la siguiente pantalla, elegir el switch S\_2S y la interfaz ethernet 0/3, hacer clic en el botón Next.

| New (             | Connection                                       | Setup                                                                                                    |       |
|-------------------|--------------------------------------------------|----------------------------------------------------------------------------------------------------|-------|
| Select a device   | e and interfa                                    | ce to connec                                                                                                    | rt    |
| Available Devices | Device Name For<br>Selected Device.<br>Switch 14 | Ethernet Interf<br>Ethernet 0/1 *<br>Ethernet 0/2 *<br>Ethernet 0/3<br>Ethernet 0/4<br>Ethernet 0/6<br>Ethernet 0/6<br>Ethernet 0/7<br>Ethernet 0/8<br>Ethernet 0/9<br>Ethernet 0/10<br>Ethernet 0/11 | aces  |
| < Back            | Cancel                                           |                                                                                                    | Next> |

Figura 6.291 Interfaz ethernet 0/3 del switch S\_2S

**Paso 285.-**En la **figura 6.292,** seleccionar la computadora PCS4 y la interfaz ethernet 0, hacer clic en el botón Finish.

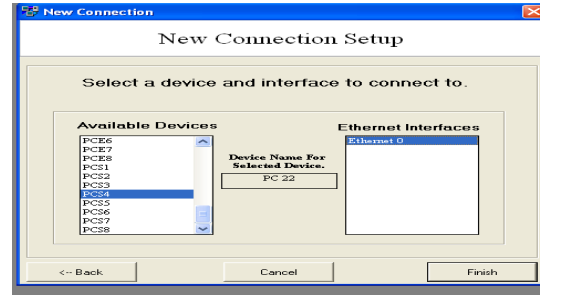

Figura 6.292 Interfaz ethernet 0 de la computadora PCS4

**Paso 286.-**En la **figura 6.293,** seleccionar una conexión ethernet del catalogo de conexiones, para el switch S\_3S y la computadora PCS5, aparece la siguiente pantalla, elegir el switch S\_3S y la interfaz ethernet 0/2, hacer clic en el botón Next.

| - New Connection                                                                                                    |                                                  |                                                                                                    |  |
|----------------------------------------------------------------------------------------------------|--------------------------------------------------|----------------------------------------------------------------------------------------------------|--|
| New (                                                                                                    | Connection                                       | Setup                                                                                                    |  |
| Select a devic                                                                                                    | e and interfac<br>from.                          | ce to connect                                                                                                    |  |
| Available Devices           5-25         5           5-45         7           PCM1         7           PCM2         7           PCC3         7           PCC4         7           PCC6         7 | Device Name For<br>Selected Device.<br>Switch 15 | Ethernet Interfaces Ethernet 0/1 * Ethernet 0/4 Ethernet 0/4 Ethernet 0/4 Ethernet 0/7 Ethernet 0/7 Ethernet 0/7 Ethernet 0/7 Ethernet 0/9 Ethernet 0/01 C |  |
| < Back                                                                                                    | Cancel                                           | Next>                                                                                                    |  |

Figura 6.293 Interfaz ethernet 0/2 del switch S\_3S

**Paso 287.-**En la **figura 6.294,** seleccionar la computadora PCS5 y la interfaz ethernet 0, hacer clic en el botón Finish.

| ew Connection |                 |                     |        |
|---------------|-----------------|---------------------|--------|
| I             | New Connec      | tion Setup          |        |
| Select a d    | device and inte | rface to connect to |        |
|               |                 |                     |        |
| Available D   | evices          | Ethernet Interfac   | es     |
| PCE6          | ~               | Ethernet 0          |        |
| PCE7          | Davice Nam      | a For               |        |
| PCS1          | Selected De     | vice.               |        |
| PCS2          | PC 23           |                     |        |
| PCS3          |                 |                     |        |
| PCS4          |                 |                     |        |
| PCSS          |                 |                     |        |
| PCS6          | -               |                     |        |
| PCS7          | ~               |                     |        |
| FC30          |                 |                     |        |
|               |                 |                     |        |
|               |                 |                     |        |
| Ca Back       | Cancel          |                     | Finish |
| 1 DOOR        | Cancer          |                     |        |

Figura 6.294 Interfaz ethernet 0 de la computadora PCS5

**Paso 288.-**En la **figura 6.295,** seleccionar una conexión ethernet del catalogo de conexiones, para el switch S\_3S y la computadora PCS6, aparece la siguiente pantalla, elegir el switch S\_3S y la interfaz ethernet 0/3, hacer clic en el botón Next.

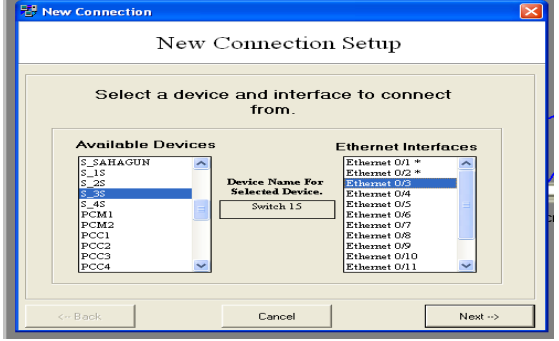

Figura 6.295 Interfaz ethernet 0/3 del switch S\_3S

**Paso 289.-**En la **figura 6.296**, seleccionar la computadora PCS6 y la interfaz ethernet 0, hacer clic en el botón Finish.

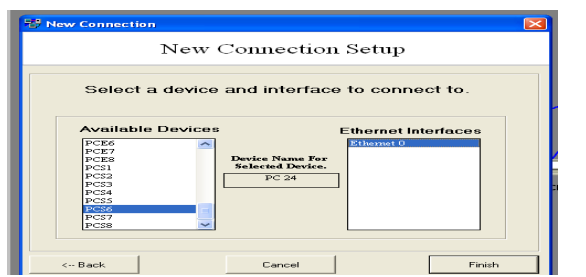

Figura 6.296 Interfaz ethernet 0 de la computadora PCS6

**Paso 290.**-En la **figura 6.297**, seleccionar una conexión ethernet del catalogo de conexiones, para el switch S\_4S y la computadora PCS7, aparece la siguiente pantalla, elegir el switch S\_4S y la interfaz ethernet 0/2, hacer clic en el botón Next.

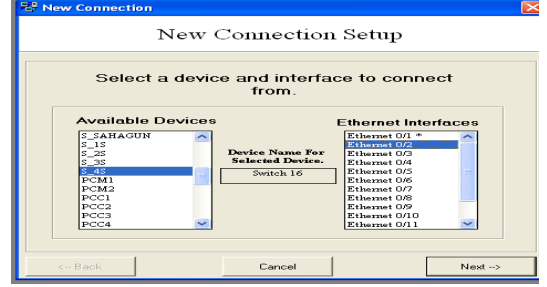

Figura 6.297 Interfaz ethernet 0/2 del switch S\_4S

**Paso 291.-**En la **figura 6.298,** seleccionar la computadora PCS7 y la interfaz ethernet 0, hacer clic en el botón Finish.

| Select a d   | device and interf              | ace to connect to | <b>)</b> . |
|--------------|--------------------------------|-------------------|------------|
| Available D  | )evices                        | Ethernet Interfac | es         |
| PCE6<br>PCE7 | ~                              | Ethernet 0        |            |
| PCES         | Device Name I<br>Selected Devi | For               |            |
| PCS2         | PC 25                          |                   |            |
| PCS3         |                                |                   |            |
| PCS4<br>PCS5 |                                |                   |            |
| PCS6         |                                |                   |            |
| PCS7<br>PCS8 | ~                              |                   |            |
|              |                                |                   |            |

Figura 6.298 Interfaz ethernet 0 de la computadora PCS7

**Paso 292.-**En la **figura 6.299,** seleccionar una conexión ethernet del catalogo de conexiones, para el switch S\_4S y la computadora PCS8, aparece la siguiente pantalla, elegir el switch S\_4S y la interfaz ethernet 0/3, hacer clic en el botón Next.

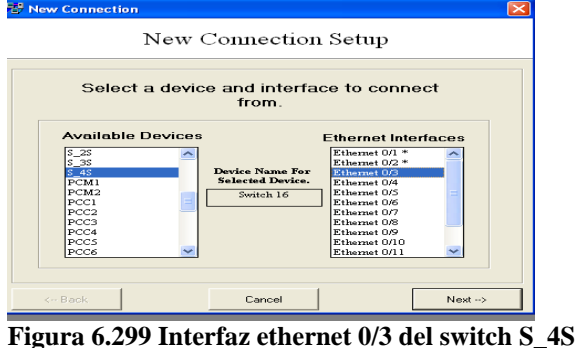

**Paso 293.-**En la **figura 6.300,** seleccionar la computadora PCS8 y la interfaz ethernet 0, hacer clic en el botón Finish.

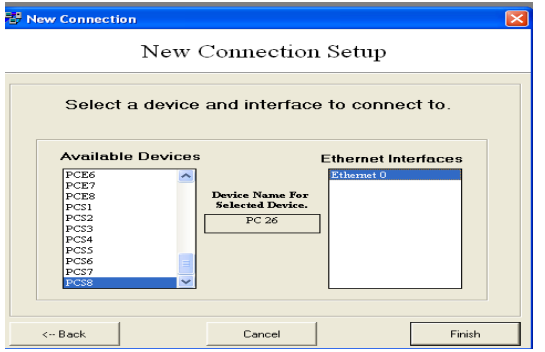

Figura 6.300 Interfaz ethernet 0 de la computadora PCS8

Paso 294.-En la figura 6.301, muestra el diagrama de las conexiones de la planta manufacturera de la CD.SAHAGUÚN

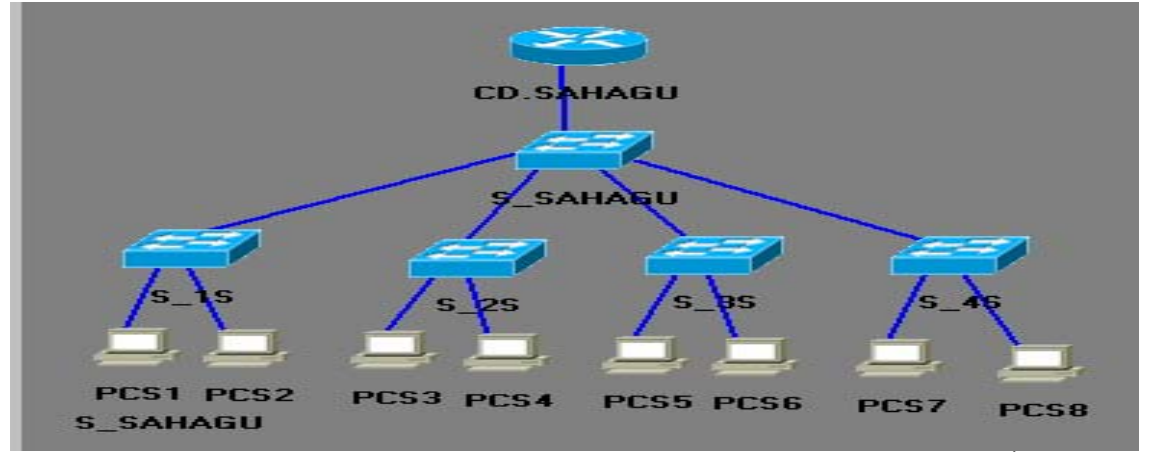

Figura 6.301 Diagrama de las conexiones de la planta manufacturera de la CD.SAHAGÚN

#### 6.1.5 Conexión de los cuatro enrutadores cisco serie 3640, en el software Boson NetSim for CCNP versión *6*

**Paso 295.-**En la **figura 6.302,** seleccionar una conexión serial del catalogo de conexión, para el enrutador cisco serie 3640 CD.MEXICO con el enrutador cisco serie 3640 CD.CANADA, aparece la siguiente pantalla elegir la primera opción (Point to Point Serial Connection -Serial Cable), hacer clic en el botón Next.

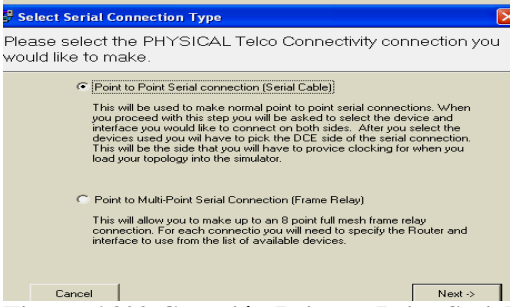

Figura 6.302 Conexión Point to Point Serial del enrutador cisco serie 3640 CD.MÉXICO – enrutador cisco serie 3640 CD.CANADA

**Paso 296.-**En la **figura 6.303**, seleccionar el enrutador cisco serie 3640 CD.MEXICO y la interfaz serial 0, hacer clic en el botón Next.

| Rew Connection                                 |                                                 |                                                                        |        |  |
|------------------------------------------------|-------------------------------------------------|------------------------------------------------------------------------|--------|--|
| New Connection Setup                           |                                                 |                                                                        |        |  |
| Select a device and interface to connect from. |                                                 |                                                                        |        |  |
| Available Devices                              | Device Name For<br>Selected Device.<br>Router 1 | Serial Inter<br>Slot 1<br>Serial 0<br>Serial 1<br>Serial 2<br>Serial 3 | rfaces |  |
| < Beck                                         | Cancel                                          |                                                                        | Next>  |  |

Figura 6.303 Interfaz serial 0 del enrutador cisco serie 3640 CD.MÉXICO

**Paso 297.-**En la **figura 6.304**, seleccionar el enrutador cisco serie 3640 CD.CANADA y la interfaz serial 0, hacer clic en el botón Finish.

| 🛃 New Connection                        |                                                 |                   | $\mathbf{\times}$ |  |
|-----------------------------------------|-------------------------------------------------|-------------------|-------------------|--|
| New Connection Setup                    |                                                 |                   |                   |  |
| Select a device                         | and interface                                   | e to connect to.  |                   |  |
| Available Devices<br>EEUU<br>CD SARAGUN | Device Name For<br>Selected Device.<br>Router 2 | Serial Interfaces |                   |  |
| < Back                                  | Cancel                                          | Finish            |                   |  |

Figura 6.304 Interfaz serial 0 del enrutador cisco serie 3640 CD.CANADA

**Paso 298.-**En la **figura 6.305**, seleccionar una conexión serial del catalogo de conexión, para el enrutador cisco serie 3640 CD.MEXICO con el enrutador cisco serie 3640 CD.SAHAGUN, aparece la siguiente pantalla elegir la primera opción (Point to Point Serial Connection), hacer clic en el botón Next.

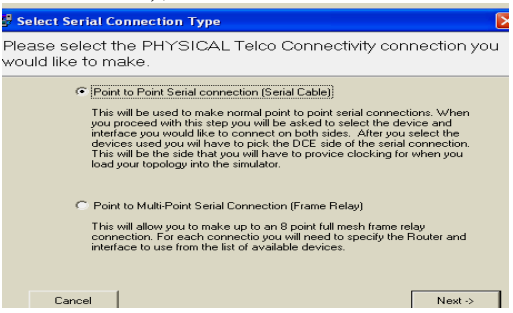

Figura 6.305 Conexión Point to Point Serial del enrutador cisco serie 3640 CD.MÉXICO – enrutador cisco serie 3640 CD.SAHAGÚN

**Paso 299.-**En la **figura 6.306**, seleccionar el enrutador cisco serie 3640 CD.MEXICO, y la interfaz serial 1, hacer clic en el botón Next.

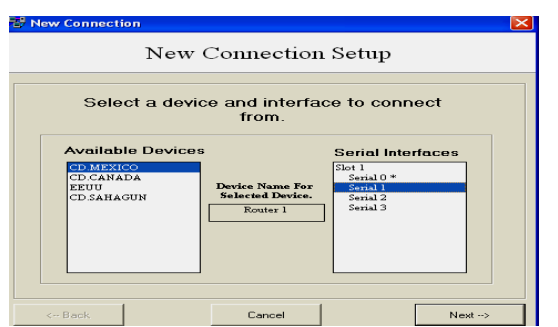

Figura 6.306 Interfaz serial 1 del enrutador cisco serie 3640 CD.MÉXICO

**Paso 300.-**En la **figura 6.307**, seleccionar el enrutador cisco serie 3640 CD.SAHAGÚN y la interfaz serial 0, hacer clic en el botón Finish.

| New C             | Connection                                      | Setup                                                           |
|-------------------|-------------------------------------------------|-----------------------------------------------------------------|
| Select a device a | and interface                                   | to connect to.                                                  |
| Available Devices | Device Name For<br>Selected Device.<br>Router 4 | Serial Interfaces<br>Stot 1<br>Social 1<br>Social 2<br>Social 3 |
| < Back            | Cancel                                          | Finish                                                          |

Figura 6.307 Interfaz serial 0 del enrutador cisco serie 3640 CD.SAHAGÚN

**Paso 301.-**En la **figura 6.308**, seleccionar una conexión serial del catalogo de conexión, para el enrutador cisco serie 3640 CD.MÉXICO con el enrutador cisco serie 3640 EEUU, aparece la siguiente pantalla elegir la primera opción (Point ti Point Serial Connection), hacer clic en el botón Next.

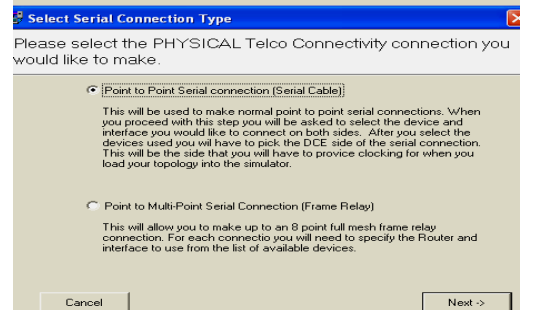

Figura 6.308 Conexión Point to Point Serial del enrutador cisco serie 3640 CD.MÉXICO – enrutador cisco serie 3640 EEUU

**Paso 302.-**En la **figura 6.309**, seleccionar el enrutador cisco serie 3640 CD.MÉXICO, y la interfaz serial 2, hacer clic en el botón Next.

| New Connection                                                  | w Connection                                           | Setup             | ×    |
|-----------------------------------------------------------------|--------------------------------------------------------|-------------------|------|
| Select a de                                                     | evice and interfac<br>from.                            | e to connect      |      |
| Available Devi<br>CD MEXICO<br>CD CATADA<br>ED II<br>CD SANAGUN | COS<br>Device Name For<br>Selacted Device.<br>Router 1 | Serial Interfaces |      |
| < Back                                                          | Cancel                                                 | N                 | ext> |

Figura 6.309 Interfaz serial 2 del enrutador cisco serie 3640 CD.MÉXICO

**Paso 303.-**En la **figura 6.310**, seleccionar el enrutador cisco serie 3640 EEUU y la interfaz serial 0, hacer clic en el botón Finish.

| 12 New Connection |                                                 |                   |
|-------------------|-------------------------------------------------|-------------------|
| New C             | Connection                                      | Setup             |
| Select a device : | and interface                                   | e to connect to.  |
| Available Devices | Device Name For<br>Selected Device.<br>Router 3 | Serial Interfaces |
| < Back            | Cancel                                          | Finish            |

Figura 6.310 Interfaz serial 0 del enrutador cisco serie 3640 EEUU

**Paso 304.-**En la **figura 6.311**, seleccionar una conexión serial del catalogo de conexión, para el enrutador cisco serie 3640 CD.SAHAGÚN con el enrutador cisco serie 3640 EEUU, aparece la siguiente pantalla elegir la primera opción (Point ti Point Serial Connection), hacer clic en el botón Next.

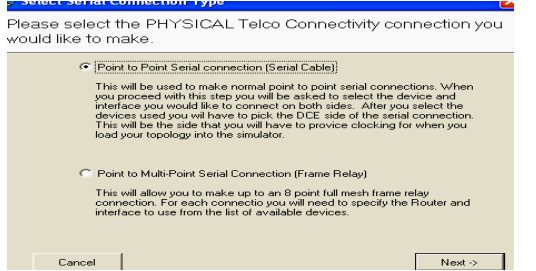

Figura 6.311 Conexión Point to Point Serial del enrutador cisco serie 3640 CD.SAHAGÚN – enrutador cisco serie 3640 EEUU

**Paso 305.-**En la **figura 6.312**, seleccionar el enrutador cisco serie 3640 CD.SAHAGÚN, y la interfaz serial 1, hacer clic en el botón Next.

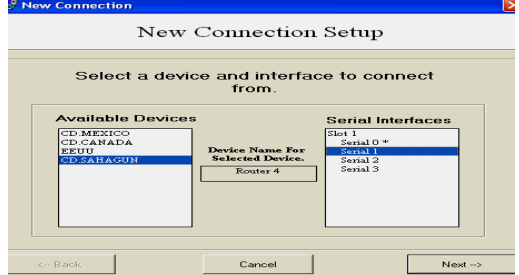

Figura 6.312 Interfaz serial 1 del enrutador cisco serie 3640 CD.SAHAGÚN

**Paso 306.-**En la **figura 6.313**, seleccionar el enrutador cisco serie 3640 EEUU y su interfaz serial 1, hacer clic en el botón Finish.

| New Connection  |                                                      |                                                               | D |
|-----------------|------------------------------------------------------|---------------------------------------------------------------|---|
| New             | Connection                                           | Setup                                                         |   |
| Select a device | and interface<br>Device Name For<br>Selected Device. | to connect to.<br>Serial Interfaces<br>Serial 0 *<br>Serial 2 |   |
| < Back          | Router 3                                             | Serial 3                                                      |   |

Figura 6.313 Interfaz serial 1 del enrutador cisco serie 3640 EEUU

**Paso 307.-** En la **figura 6.314**, seleccionar una conexión serial del catalogo de conexión, para el enrutador cisco serie 3640 EEUU con el enrutador cisco serie 3640 CD.CANADA, aparece la siguiente pantalla elegir la primera opción (Point ti Point Serial Connection), hacer clic en el botón Next.

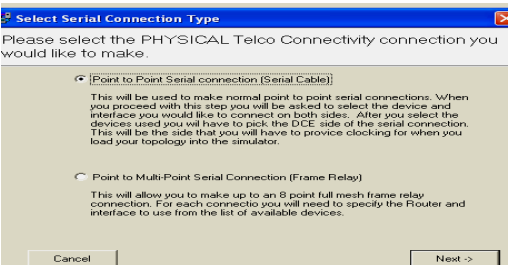

Figura 6.314 Conexión Point to Point Serial del enrutador cisco serie 3640 EEUU – enrutador cisco serie 3640 CD.CANADA

**Paso 308.-**En la **figura 6.315,** seleccionar el enrutador cisco serie 3640 EEUU y la interfaz serial 2, hacer clic en el botón Next.

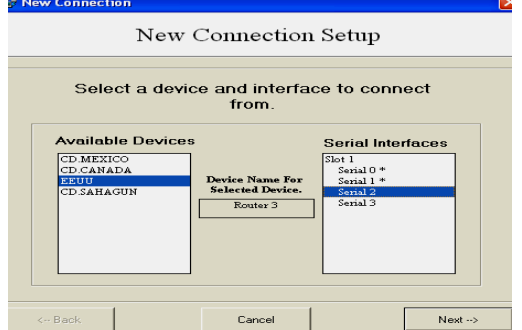

Figura 6.315 Interfaz serial 2 del enrutador cisco serie 3640 EEUU

**Paso 309.-**En la **figura 6.316**, seleccionar el enrutador cisco serie 3640CD.CANADA y la interfaz serial 1, hacer clic en el botón Finish.

| New Connection                       | Connection                                      | ∎<br>Setup                                   |
|--------------------------------------|-------------------------------------------------|----------------------------------------------|
| Select a device                      | and interface                                   | e to connect to.                             |
| CD_MEXICO<br>CD_CANADA<br>CD_SAHAGUN | Device Name For<br>Selected Device.<br>Router 2 | Slot 1<br>Serial 0 *<br>Serial 2<br>Serial 3 |
| < Back                               | Cancel                                          | Finish                                       |

Figura 6.316 Interfaz serial 1 del enrutador cisco serie 3640 CD.CANADA

Paso 310.-Guardar el escenario de la siguiente manera:

En el menú File, elegir la opción **Save as** y después elegir la opción **Load Netmap into the Simulator**, aparece la siguiente pantalla hacer clic en el botón Aceptar, como se muestra en la **figura 6.317.** 

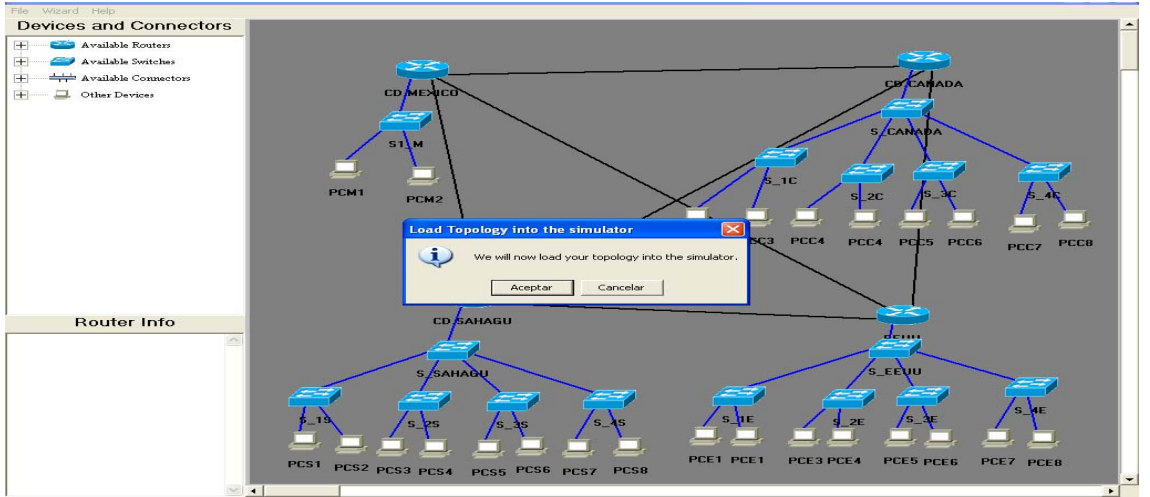

Figura 6.317 Load Netmap into the Simulator

# 6.1.5.1 Configuración de los dispositivos "planta CD.MÉXICO"

**Paso 311.-**En la **figura 6.318**, configuración del enrutador cisco serie 3640 CD.MEXICO, de las interfaces y protocolos RIP, IGRP, EIGRP Y OSPF.

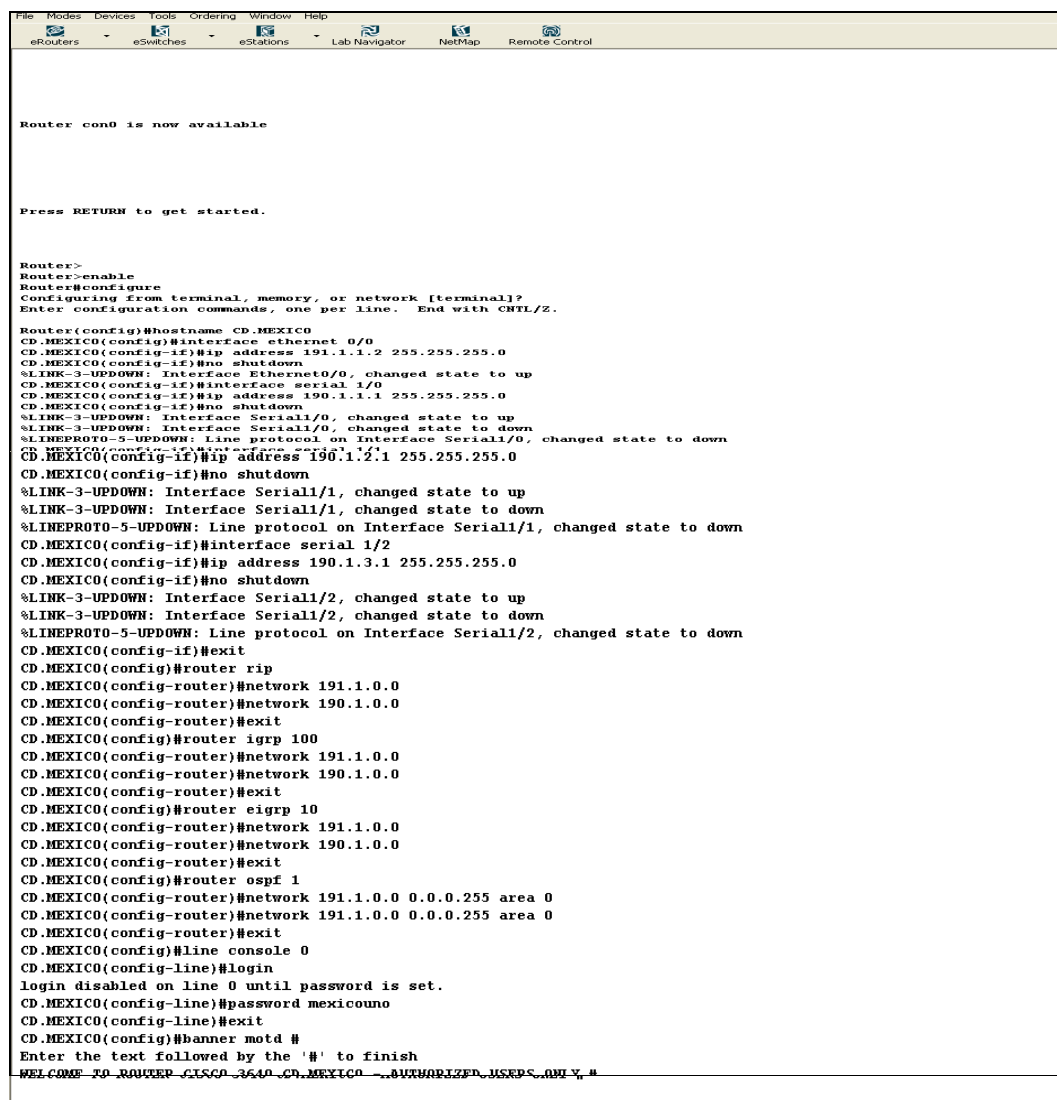

CD.MEXICO(config)#enable password mexico CD.MEXICO(config)#enable secret cisco CD.MEXICO(config)# Figura 6.318 Configuración del enrutador cisco serie 340 CD.MÉXICO

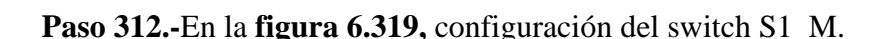

CLI session with the switch is open. To end the CLI session, enter [Exit].

>rable
#configure terminal
Enter configuration commands, one per line. End with CNTL/2.
(config)#hostname S\_M
S\_M(config)#ip address 191.1.1.2 255.255.255.0
S M(config)#

#### Figura 6.319 Configuración del switch S1 M

Paso 313.-En la figura 6.320, configuración de la computadora PCM1.

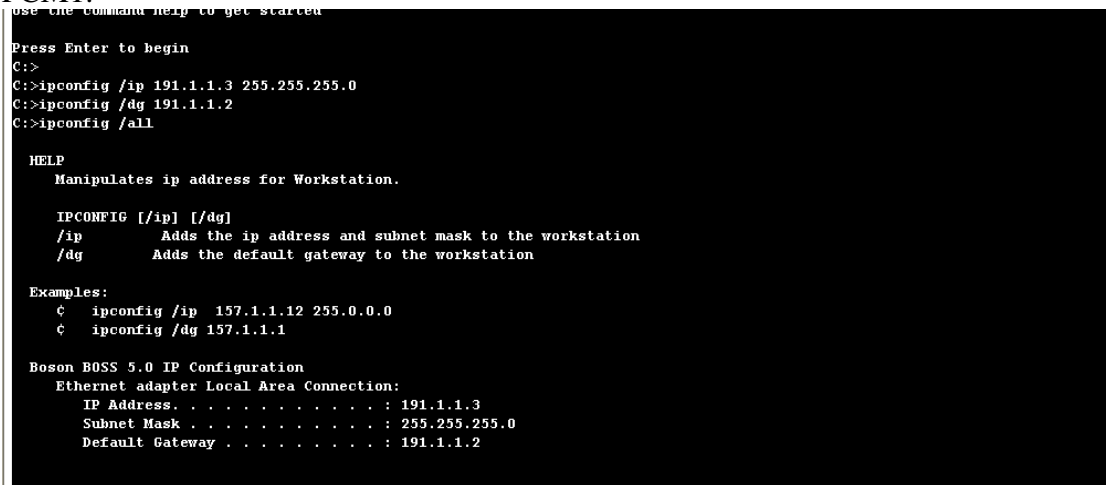

Figura 6.320 Configuración de la computadora PCM1

A continuación, se muestra las pruebas de las conexiones entre los dispositivos para corroborar la comunicación entre ellos

**Paso 314.-**En la **figura 6.321**, se muestra un ping de la computadora PCM2 al switch S1\_M.

```
telnet

C:>ping 191.1.1.2

Pinging 191.1.1.2 with 32 bytes of data:

Reply from 191.1.1.2: bytes=32 time=60ms TTL=241

Reply from 191.1.1.2: bytes=32 time=60ms TTL=241

Reply from 191.1.1.2: bytes=32 time=60ms TTL=241

Reply from 191.1.1.2: bytes=32 time=60ms TTL=241

Reply from 191.1.1.2: bytes=32 time=60ms TTL=241

Ping statistics for 191.1.1.2: Packets: Sent = 5, Received = 5, Lost = 0 (0% loss),

Approximate round trip times in milli-seconds:

Minimum = 50ms, Maximum = 60ms, Average = 55ms
```

Figura 6.321 Ping de la computadora PCM2 al switch S1\_M

**Paso 315.-**En la **figura 6.322**, se muestra un ping del switch S1\_M a la computadora PCM2.

```
Press RETURN to get started.

S_M>

S_M>ping 191.1.1.14

Type escape sequence to abort.

Sending 5, 100-byte ICMP Echos to 191.1.1.14, timeout is 2 seconds:

11111

Success rate is 100 percent (5/5), round-trip min/avg/max = 1/2/4 ms

S_M>
```

Figura 6.322 Ping del switch S1 M a la computadora PCM2

**Paso 316.-**En la **figura 6.323,** se muestra un ping de la computadora PCM1 a la computadora PCM2.

```
C:>ping 191.1.1.14
Pinging 191.1.1.14
Pinging 191.1.1.14 with 32 bytes of data:
Reply from 191.1.1.14: bytes=32 time=60ms TTL=241
Reply from 191.1.1.14: bytes=32 time=60ms TTL=241
Reply from 191.1.1.14: bytes=32 time=60ms TTL=241
Reply from 191.1.1.14: bytes=32 time=60ms TTL=241
Ping statistics for 191.1.1.14: Packets: Sent = 5, Received = 5, Lost = 0 (0% loss),
Approximate round trip times in milli-seconds:
    Minimum = 50ms, Maximum = 60ms, Average = 55ms
C:>
```

Figura 6.323 Ping de la computadora PCM1 a la computadora PCM2

**Paso 317.-**En la **figura 6.324**, muestra un ping del enrutador cisco 3640 CD.MÉXICO a computadora la PCM2:

```
Press RETURN to get started.

WELCOME TO ROUTER CISCO 3640 CD.MEXICO - AUTHORIZED USERS ONLY

Password:

Password:

Enter password:

CD.MEXICO>ping 191.1.1.14

Type escape sequence to abort.

Sending 5, 100-byte ICMP Echos to 191.1.1.14, timeout is 2 seconds:

!!!!!

Success rate is 100 percent (5/5), round-trip min/avg/max = 1/2/4 ms

CD.MEXICO>
```

Figura 6.324 Ping del enrutador cisco serie 3640 a la computadora PCM2

#### 6.1.5.2 Configuración de los dispositivos "planta CD.CANADA"

**Paso 318.-**En la **figura 6.325**, configuración del enrutador cisco serie 3640 CD.CANADA, de las interfaces y protocolos RIP, IGRP, EIGRP Y OSPF.

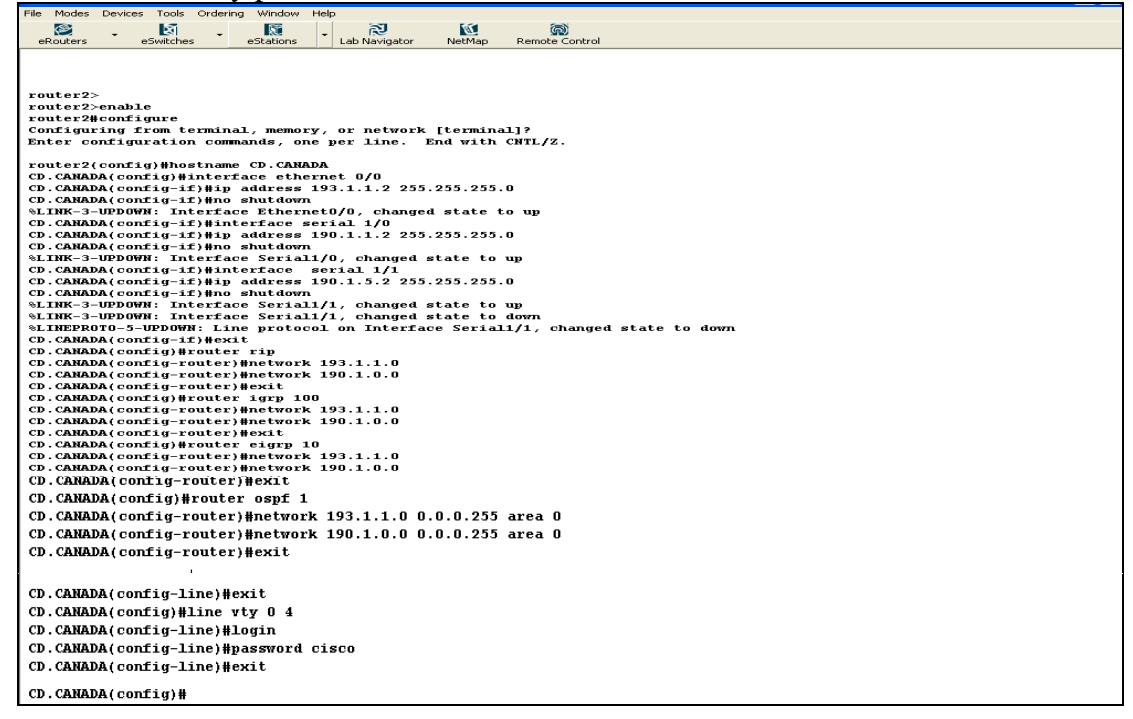

Figura 6.325 Configuración del enrutador cisco serie 3640 CD.CANADA

Paso 319.-En la figura 6.326, muestra la configuración del switch S\_CANADA.

```
CLI session with the switch is open.

To end the CLI session, enter [Exit].

>enable

#configure terminal

Enter configuration commands, one per line. End with CNTL/Z.

(config)#hostname S_CANADA

S_CANADA(config)#ip address 193.1.1.2 255.255.255.0

S_CANADA(config)#j
```

Figura 6.326 Configuración del switch S\_CANADA

Paso 320.-En la figura 6.327, muestra la configuración de la computadora PCC1.

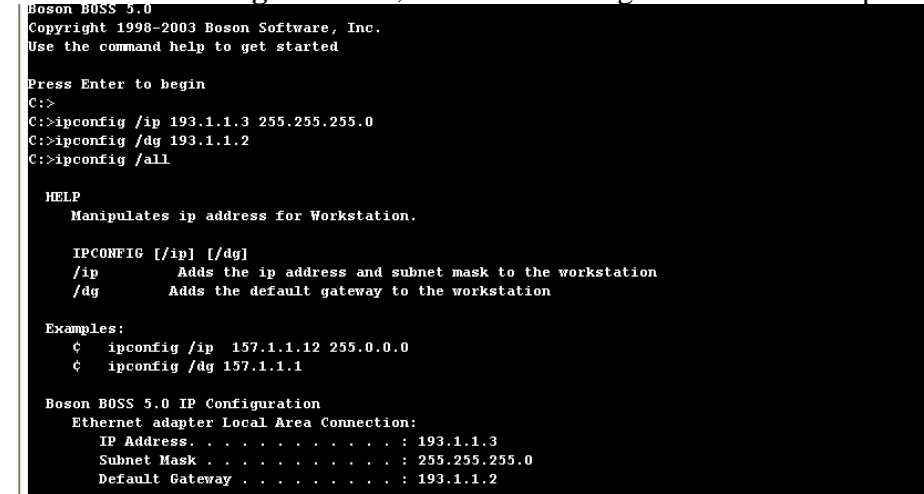

Figura 6.327 Configuración de la computadora PCC1

Paso 321.-En la figura 6.328, muestra la configuración de la computadora PCC2.

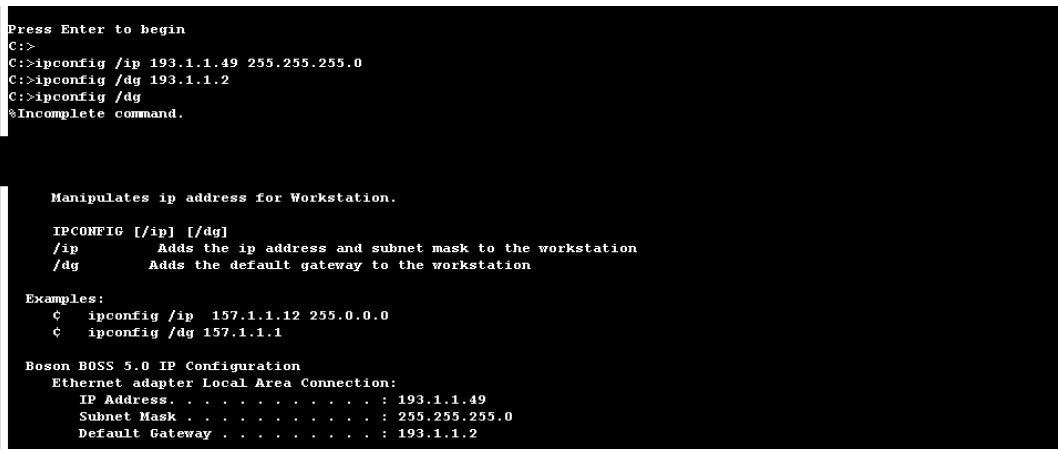

Figura 6.328 Configuración de la computadora PCC2

Paso 322.-En la figura 6.329, muestra un ping de la computadora PCC1 al switch S\_1C.

```
C:>
C:>
C:>
ping 193.1.1.2
Pinging 193.1.1.2 with 32 bytes of data:
Reply from 193.1.1.2: bytes=32 time=60ms TTL=241
Reply from 193.1.1.2: bytes=32 time=60ms TTL=241
Reply from 193.1.1.2: bytes=32 time=60ms TTL=241
Reply from 193.1.1.2: bytes=32 time=60ms TTL=241
Ping statistics for 193.1.1.2: Packets: Sent = 5, Received = 5, Lost = 0 (0% loss),
Approximate round trip times in milli-seconds:
    Minimum = 50ms, Maximum = 60ms, Average = 55ms
C:>
```

Figura 6.329 Ping de la computadora PCC1 al switch S\_1C

Paso 323.-En la figura 6.330, muestra un ping del switch S\_4C a la computadora PCC4.

```
Press RETURN to get started.

S_4C>

S_4C>ping 193.1.1.96

Type escape sequence to abort.

Sending 5, 100-byte ICMP Echos to 193.1.1.96, timeout is 2 seconds:

11111

Success rate is 100 percent (5/5), round-trip min/avg/max = 1/2/4 ms

S_4C>
```

Figura 6.330 Ping del switch S\_4C a la computadora PCC4

**Paso 324.-**En la **figura 6.331**, muestra un ping de la computadora PCC1 a la computadora PCC8.

```
C:>ping 193.1.1.191
Pinging 193.1.1.191
Pinging 193.1.1.191 with 32 bytes of data:
Reply from 193.1.1.191: bytes=32 time=60ms TTL=241
Reply from 193.1.1.191: bytes=32 time=60ms TTL=241
Reply from 193.1.1.191: bytes=32 time=60ms TTL=241
Reply from 193.1.1.191: bytes=32 time=60ms TTL=241
Reply from 193.1.1.191: bytes=32 time=60ms TTL=241
Ping statistics for 193.1.1.191: Packets: Sent = 5, Received = 5, Lost = 0 (0% loss),
Approximate round trip times in milli-seconds:
    Minimum = 50ms, Maximum = 60ms, Average = 55ms
C:>
```

Figura 6.331 Ping de la computadora PCC1 a la computadora PCC8

**Paso 325.-**En la **figura 6.332**, muestra un ping del enrutador cisco 3640 CD.MÉXICO al enrutador cisco 3640 CD.CANADA.

```
Press RETURN to get started.

WELCOME TO ROUTER CISCO 3640 CD.MEXICO - AUTHORIZED USERS ONLY

Password:

Password:

Enter password:

CD.MEXICO>ping 190.1.1.1

Type escape sequence to abort.

Sending 5, 100-byte ICMP Echos to 190.1.1.1, timeout is 2 seconds:

!!!!!

Success rate is 100 percent (5/5), round-trip min/avg/max = 1/2/4 ms

CD.MEXICO>
```

Figura 6.332 Ping del enrutador cisco serie 3640 CD.MÉXICO al enrutador cisco serie 3640 CD.CANADA

**Paso 326.**-En la **figura 6.333**, muestra un ping del enrutador cisco 3640 CD.CANADA al enrutador cisco 3640 CD.MÉXICO.

```
Press RETURN to get started.

CD.CANADA>

CD.CANADA>ping 190.1.1.2

Type escape sequence to abort.

Sending 5, 100-byte ICMP Echos to 190.1.1.2, timeout is 2 seconds:

IIIII

Success rate is 100 percent (5/5), round-trip min/avg/max = 1/2/4 ms

CD.CANADA>
```

Figura 6.333 Ping del enrutador cisco serie 3640 CD.CANADA al enrutador cisco serie 3640 CD.MÉXICO

**Paso 327.-** En la **figura 6.334**, muestra un ping del enrutador cisco 3640 CD.CANADA a la computadora PCM1.

Press RETURN to get started. CD.CANADA> CD.CANADA>ping 191.1.1.14 Type escape sequence to abort. Sending 5, 100-byte ICMP Echos to 191.1.1.14, timeout is 2 seconds: !!!!! Success rate is 100 percent (5/5), round-trip min/avg/max = 1/2/4 ms CD.CANADA>

Figura 6.334 Ping del enrutador cisco serie 3640 CD.CANADA a la computadora PCM1

**Paso 328.-**En la **figura 6.335,** muestra un ping del enrutador cisco 3640 CD.MÉXICO a la computadora PCC6.

Press RETURN to get started. WELCOME TO ROUTER CISCO 3640 CD.MEXICO - AUTHORIZED USERS ONLY Password: Enter password: CD.MEXICO>ping 193.1.1.143 Type escape sequence to abort. Sending 5, 100-byte ICMP Echos to 193.1.1.143, timeout is 2 seconds: !!!!! Success rate is 100 percent (5/5), round-trip min/avg/max = 1/2/4 ms CD.MEXICO>

Figura 6.335 Ping del enrutador cisco serie 3640 CD.MÉXICO a la computadora PCC6

#### 6.1.5.3 Configuración de los dispositivos "planta EEUU"

**Paso 329.-** En la **figura 6.336,** configuración del enrutador cisco serie 3640 EEUU, de las interfaces y protocolos RIP, IGRP, EIGRP Y OSPF.

```
Windou
                                                                                            eSwitches
                       2
                                                                                                                                                                                                                                         Lab Navigato
                                                                                                                                                                                                                                                                                                                                                    NetMan
                                                              -
                                                                                                                                                                                                                                                                                                                                                                                                          Remote Control
                                                                                                                                                                                                                                                                                                                                                                                                                                                                                                                                                                                                                                                                                                                                                                                                                                                                                                                   ~
       Press RETURN to get started.
      router1>
router1>enable
router1#configure
Configuring from terminal, memory, or network [terminal]?
Enter configuration commands, one per line. End with CNTL/Z.
Enter configuration commands, one per line. End with CHTL/2.

router1(config)#hostname EEUU

EEUU(config)#hostname EEUU

EEUU(config)#hostname EEUU

EEUU(config)#hostname EEUU

EEUU(config-if)#in ashutdown

%LTMK-3-UPD0WN: Interface Ethernet0/0, changed state to up

EEUU(config-if)#in ashutdown

%LTMK-3-UPD0WN: Interface Serial1/0, changed state to up

EEUU(config-if)#in ashutdown

%LTMK-3-UPD0WN: Interface Serial1/0, changed state to up

EEUU(config-if)#in ashutdown

%LTMK-3-UPD0WN: Interface Serial1/1, changed state to up

EEUU(config-if)#in address 190.1.4.2 255.255.255.0

EEUU(config-if)#in ashutdown

%LTMK-3-UPD0WN: Interface Serial1/1, changed state to up

%LTMK-3-UPD0WN: Interface Serial1/1, changed state to down

%LTMK-3-UPD0WN: Interface Serial1/1, changed state to down

%LTMK-3-UPD0WN: Interface Serial1/2

EEUU(config-if)#interface serial1/2

EEUU(config-if)#interface Serial1/2

EEUU(config-if)#interface Serial1/2, changed state to up

EEUU(config-if)#interface Serial1/2, changed state to up

EEUU(config-if)#interface Serial1/2, changed state to up

EEUU(config-if)#interface Serial1/2, changed state to up

EEUU(config-if)#interface Serial1/2, changed state to up

EEUU(config-if)#interface Serial1/2, changed state to up

EEUU(config-if)#interface Serial1/2, changed state to up

EEUU(config-if)#interface Serial1/2, changed state to up

EEUU(config-if)#interface Serial1/2, changed state to up

EEUU(config-if)#interface Serial1/2, changed state to up

EEUU(config-if)#interface Serial1/2, changed state to up

EEUU(config-if)#interface Serial1/2, changed state to up

EEUU(config-if)#interface Serial1/2, changed state to up

EEUU(config-if)#interface Serial1/2, changed state to up

EEUU(config-if)#interface Serial1/2, changed state to up

EEUU(config-if)#interface Serial1/2, changed state to up

EEUU(config-if)#interface Serial1/2, changed state to up

EEUU(config-if)#interface Serial1/2, changed state to up

EEUU(config-if)#interface Serial1/2, changed state to up

EEUU(config-if)#interface Serial1/2, chang
    EEUU(config)#
EEUU(config-line)#login
EEUU(config-line)#login
EEUU(config-line)#passwo
EEUU(config-line)#exit
                                                                                                                                                                  word cisco
    EEUU(config)#
```

Figura 6.336 Configuración del enrutador cisco serie 3640 EEUU

Paso 339.-En la figura 6.337, muestra la configuración del switch S\_EEUU.

```
CLI session with the switch is open.
To end the CLI session, enter [Exit].
>
>enable
#configure terminal
Enter configuration commands, one per line. End with CNTL/Z.
(config)#hostname S_EEUU
S_EEUU(config)#ip address 192.1.1.2 255.255.255.0
S_EEUU(config)#j
```

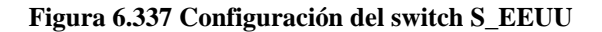

Paso 340.-En la figura 6.338, muestra la configuración de la computadora PCE1.

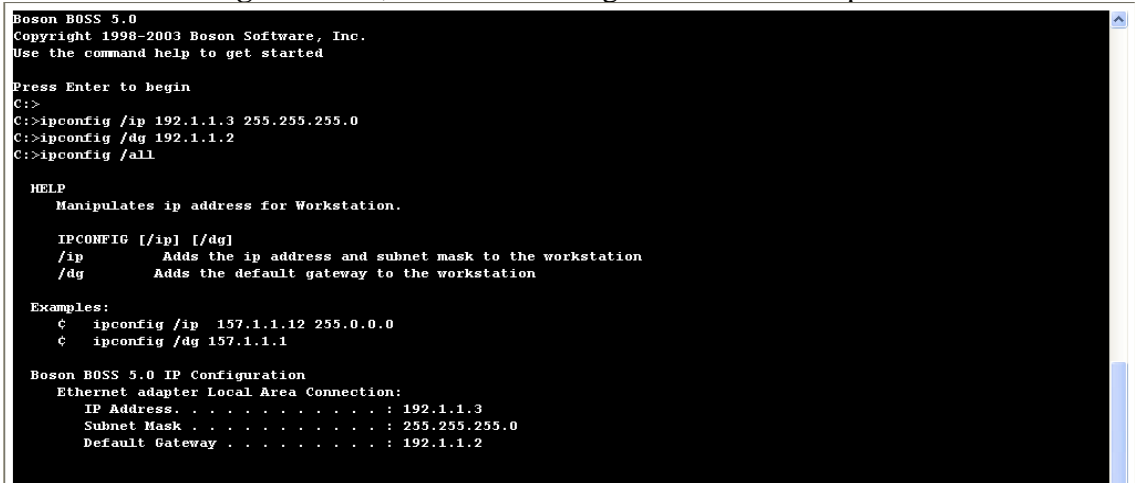

Figura 6.338 Configuración de la computadora PCE1

Paso 341.-En la figura 6.339, muestra la configuración de la computadora PCE2.

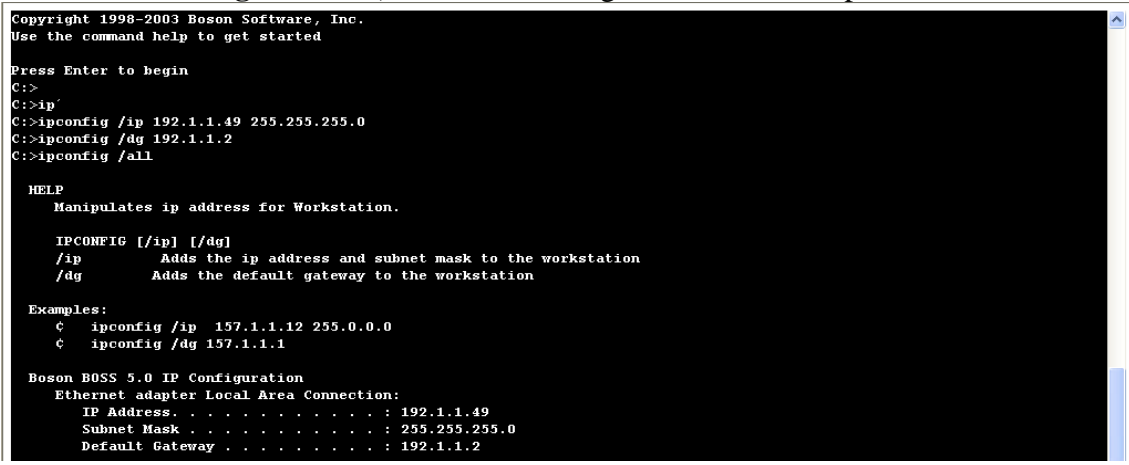

Figura 6.339 Configuración de la computadora PCE2

Paso 342.-En la figura 6.340, muestra un ping de la computadora PCE8 al switch S\_3E.

```
C:>ping 192.1.1.2

Pinging 192.1.1.2 with 32 bytes of data:

Reply from 192.1.1.2: bytes=32 time=60ms TTL=241

Reply from 192.1.1.2: bytes=32 time=60ms TTL=241

Reply from 192.1.1.2: bytes=32 time=60ms TTL=241

Reply from 192.1.1.2: bytes=32 time=60ms TTL=241

Reply from 192.1.1.2: bytes=32 time=60ms TTL=241

Ping statistics for 192.1.1.2: Packets: Sent = 5, Received = 5, Lost = 0 (0% loss),

Approximate round trip times in milli-seconds:

Minimum = 50ms, Maximum = 60ms, Average = 55ms

C:>
```

Figura 6.340 Ping de la computadora PCE8 al switch S\_3C

Paso 343.-En la figura 6.341, muestra un ping del switch S\_1E a la computadora PCE4.

```
CLI session with the switch is open.

To end the CLI session, enter [Exit].

>> =nable

#configure terminal

Enter configuration commands, one per line. End with CNTL/Z.

(config)#hostname S_1E

S_1E(config)#j address 192.1.1.2 255.255.255.0

S_1E(config)#exit

S_1E(config)#exit

S_1E(config)#exit

S_1E[wing j] 22.1.1.96

Type escape sequence to abort.

Sending 5, 100-byte ICMP Echos to 192.1.1.96, timeout is 2 seconds:

11111

Success rate is 100 percent (5/5), round-trip min/avg/max = 1/2/4 ms

S_1E#
```

Figura 6.341 Ping del switch S\_1E a la computadora PCE4

**Paso 344.-**En la **figura 6.342**, muestra un ping de la computadora PCE1 a la computadora PCE7.

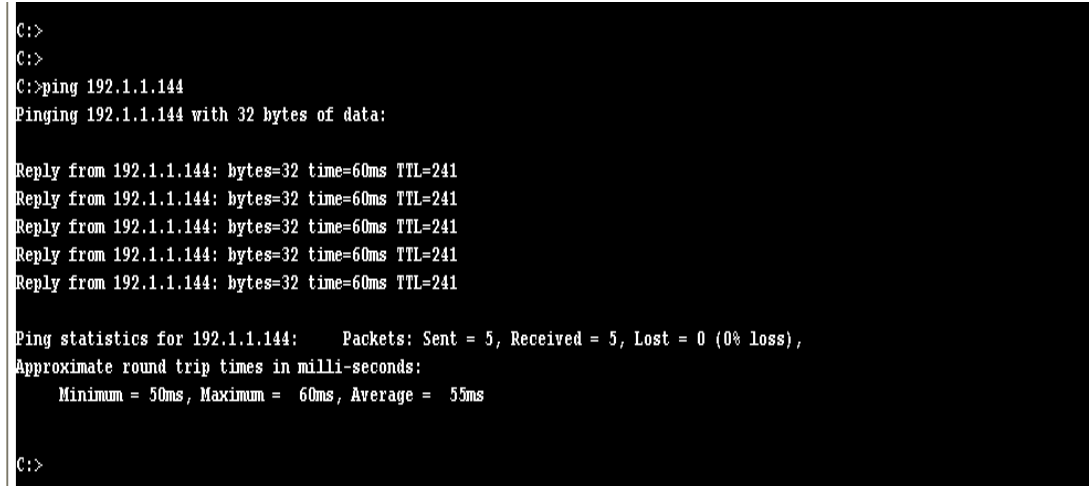

Figura 6.342 Ping de la computadora PCE1 a la computadora PCE7

**Paso 345.-**En la **figura 6.343**, muestra un ping del enrutador cisco serie 3640 EEUU al enrutador cisco serie 3640 CD.CANADA.

```
Press RETURN to get started.

EEUU>

EEUU>

EEUU>ping 190.1.5.1

Type escape seguence to abort.

Sending 5, 100-byte ICMP Echos to 190.1.5.1, timeout is 2 seconds:

IIIII

Success rate is 100 percent (5/5), round-trip min/avg/max = 1/2/4 ms

EEUU>
```

Figura 6.343 Ping del enrutador cisco serie 3640 EEUU al enrutador cisco serie 3640 CD.CANADA

Paso 346.-En la figura 6.344, muestra un ping del enrutador cisco serie 3640 EEUU a la computadora PCM1

Press RETURN to get started.

EEUU> EEUU>ping 191.1.1.3 Type escape sequence to abort. Sending 5, 100-byte ICMP Echos to 191.1.1.3, timeout is 2 seconds: !!!!! Success rate is 100 percent (5/5), round-trip min/avg/max = 1/2/4 ms EEUU>

Figura 6.344 Ping del enrutador cisco serie 3640 EEUU a la computadora PCM1

**Paso 347.-**En la **figura 6.345**, muestra un ping del switch S\_EEUU a la computadora PCC1.

```
Press RETURN to get started.

S_EEUU>
S_EEUU>ping 193.1.1.144

Type escape sequence to abort.

Sending 5, 100-byte IOMP Echos to 193.1.1.144, timeout is 2 seconds:

!!!!!

Success rate is 100 percent (5/5), round-trip min/avg/max = 1/2/4 ms

S_EEUU>
```

Figura 6.345 Ping del switch S\_EEU a la computadora PCC1

# 6.1.5.4 CONFIGURACIÓN DE LOS DISPOSITIVOS "PLANTA CD.SAHAGÚN"

**Paso 348.-**En la **figura 6.346,** muestra la configuración de las interfaces del enrutador cisco serie 3640 CD.SAHAGÚN, de las interfaces y protocolos RIP, IGRP, EIGRP Y OSPF.

| I NE MICLES LEVICES TOUS CIDENING WINDOW HELP<br>Regulators eStations Lab Navigator NetMan Remote Control                                                                         |
|----------------------------------------------------------------------------------------------------|
|                                                                                                    |
|                                                                                                    |
|                                                                                                    |
|                                                                                                    |
|                                                                                                    |
| Press Enter to Start                                                                                                    |
| Router><br>Router>enable<br>Router#configure                                                                                                    |
| Configuring from terminal, memory, or network [terminal]?<br>Enter configuration commands, one per line. End with CNTL/Z.                                                         |
| Router(config)#hostname CD.SAMAGUN<br>CD.SSMAGUN(config)#hinterface ethernet 0/0<br>CD.SSMAGUN(config-if)#ip address 194.1.1.2 255.255.255.0<br>CD.SSMAGUN(config-if)#no shutdown |
| %LINK-3-UPDOWN: Interface Ethernet0/0, changed state to up<br>CD.SAHAGUN(config-if)#interface serial 1/0<br>CD.SAHAGUN(config-if)#in address 190.1.2.2 255.255.0                  |
| CD.SANAGUN(config-if)#no shutdown<br>%LINK-3-UPDOWN: Interface Serial1/0, changed state to up                                                                                     |
| CD.SANAGUN(config-if)#interface serial 1/1<br>CD.SANAGUN(config-if)#ip address 190.1.4.1 255.255.255.0<br>CD.SANAGUN(config-if)#no shutdown                                       |
| %LINK-3-UPDOWN: Interface Serial1/1, changed state to up<br>CD.SAHAGUN(config-if)#exit                                                                                            |
| CD.SAHAGUN(config)#                                                                                                    |
| CD.SAHAGUN(config-if)#ip address 194.1.1.2 255.255.255.0<br>CD.SAHAGUN(config-if)#no shutdown                                                                                     |
| %LINK-3-UPDOWN: Interface EthernetO/O, changed state to up<br>CD_SANAGEN(configuit)Hinterface serial 1/0                                                                          |
| CD.SAHAGUN(config-if)#ip address 190.1.2.2 255.255.0                                                                                                    |
| CD.SSNAGUN(config-if)#no shutdown<br>SLINK-3-UPDOWN: Therface Serial1(0, changed state to un                                                                                      |
| CD.SAHAGUN(config-if)#interface serial 1/1                                                                                                    |
| CD.SAHAGUN(config-if)Hip address 190.1.4.1 255.255.255.0                                                                                                    |
| CD.SafAreGon(COIIIg=11)#10 Shiftaoni<br>VELINK-3-VPDOWN: Interface Serial1/1, changed state to up                                                                                 |
| CD.SAHAGUN(config-if)#exit                                                                                                    |
| CD_SAHAGUN(config)#router rip<br>CD_SAHAGUN(config)#router rip                                                                                                    |
| CD_SANAGOW(config=router)metwork 193.11.0<br>CD_SANAGOw(config=router)metwork 190.1.0.0                                                                                           |
| CD.SAHAGUN(config-router)#exit                                                                                                    |
| CD_SANAGUN(config)#router igrp 100<br>CD_SANAGUN(config-router)Monetwork 194 1 1 0                                                                                                |
| D SANAGUN(config-router)#network 190.1.0.0                                                                                                    |
| CD.SAHAGUN(config-router)#exit                                                                                                    |
| CD.SAHAGUM(contig)#router elgrp 10<br>CD.SAHAGUM(contig.router:Mnetwork 194.1.1.0                                                                                                 |
| CD.SAHAGUN(config-router)#network 190.1.0.0                                                                                                    |
| CD.SAHAGUN(config-router)#exit                                                                                                    |
| UD.SAMAGUM(CONIIG)#FOULEF 05p1 1<br>CD.SAMAGUM(CONIIG-router)#metwork 194.1.1.0 0.0.0.255 area 0                                                                                  |
| CD.SAHAGUN(config-router)#network 194.1.1.0 0.0.0.255 area 0                                                                                                    |
| CD_SAHAGUN(config-router)#exit                                                                                                    |
| D.SANAGON(config), Tine (t) O T                                                                                                    |
| CD.SAHAGUN(config-line)#passwork cisco                                                                                                    |
| % Invalid input detected at '^' marker.                                                                                                    |
| CD.SSHAGUN(config-line)#login                                                                                                    |
| LD.SARAGUR(UDILIG-LINE)#BASSWUTA CISCO<br>CD.SARAGUR(DILIG-LINE)#Exit                                                                                                    |
| CD.SAHAGUN(config)#                                                                                                    |

Figura 6.346 Configuración del enrutador cisco serie 3640 CD.SAHAGÚN

Paso 349.-En la figura 6.347, muestra la configuración del switch S\_SAHAGÚN.

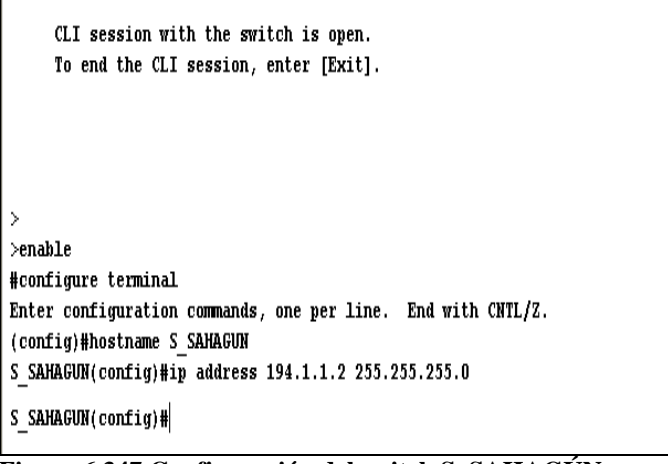

Figura 6.347 Configuración del switch S\_SAHAGÚN

Paso 350.-En la figura 6.348, muestra la configuración de la computadora PCS1.

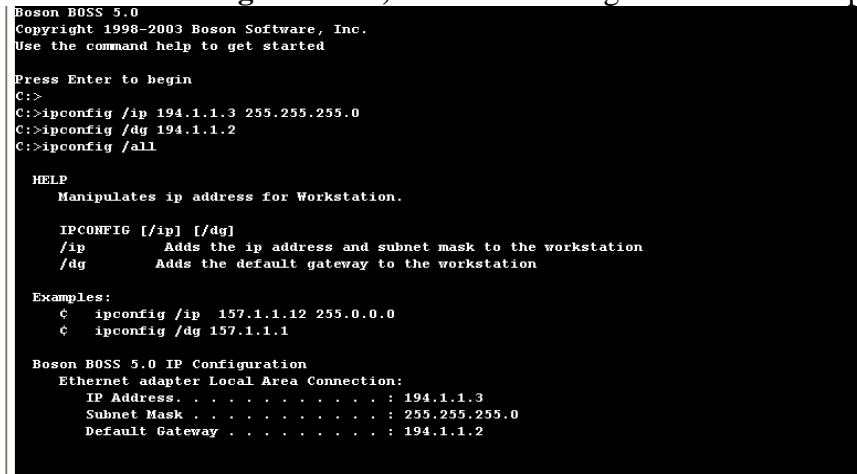

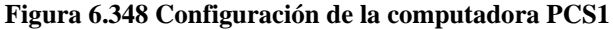

Paso 351.-En la figura 6.349, muestra la configuración de la computadora PCE2.

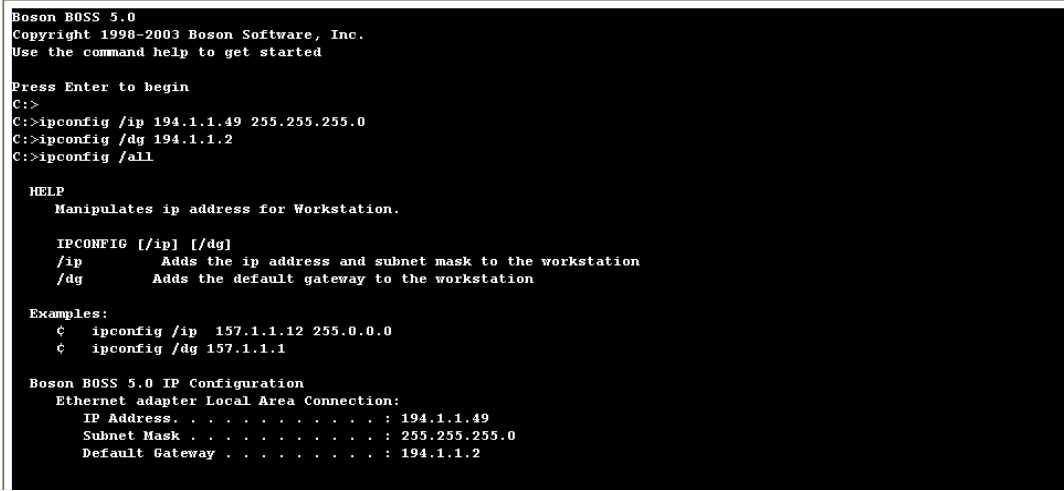

Figura 6.349 Configuración de la computadora PCE2

Paso 352.-En la figura 6.350, muestra un ping del switch S\_3S a la computadora PCS4.

 Press RETURN to get started.

 Type escape sequence to abort.

 Sending 5, 100-byte ICMP Echos to 194.1.1.96, timeout is 2 seconds:

 11111

 Success rate is 100 percent (5/5), round-trip min/avg/max = 1/2/4 ms

 S\_3S>

 Figura 6.350 Ping del switch S 3S a la computadora PCS4

**Paso 353.-**En la **figura 6.351,** muestra un ping de la computadora PCS1 a la computadora PCS2.

```
C:>
C:>ping 194.1.1.49
Pinging 194.1.1.49 with 32 bytes of data:
Reply from 194.1.1.49: bytes=32 time=60ms TTL=241
Reply from 194.1.1.49: bytes=32 time=60ms TTL=241
Reply from 194.1.1.49: bytes=32 time=60ms TTL=241
Reply from 194.1.1.49: bytes=32 time=60ms TTL=241
Reply from 194.1.1.49: bytes=32 time=60ms TTL=241
Ping statistics for 194.1.1.49: Packets: Sent = 5, Received = 5, Lost = 0 (0% loss),
Approximate round trip times in milli-seconds:
    Minimum = 50ms, Maximum = 60ms, Average = 55ms
C:>
```

Figura 6.351 Ping de la computadora PCS1 a la computadora PCS2

**Paso 354.-**En la **figura 6.352,** muestra un ping de la computadora PCS5 a la computadora PCS8.

```
C:>ping 194.1.1.191
Pinging 194.1.1.191
Pinging 194.1.1.191 with 32 bytes of data:
Reply from 194.1.1.191: bytes=32 time=60ms TTL=241
Reply from 194.1.1.191: bytes=32 time=60ms TTL=241
Reply from 194.1.1.191: bytes=32 time=60ms TTL=241
Reply from 194.1.1.191: bytes=32 time=60ms TTL=241
Ping statistics for 194.1.1.191: Packets: Sent = 5, Received = 5, Lost = 0 (0% loss),
Approximate round trip times in milli-seconds:
    Minimum = 50ms, Maximum = 60ms, Average = 55ms
C:>
```

Figura 6.352 Ping de la computadora PCS5 a la computadora PCS8

**Paso 355.-**En la **figura 6.353**, muestra un ping de la computadora PCS8 a la computadora PCM2.

```
C:>ping 191.1.1.14
Pinging 191.1.1.14
Pinging 191.1.1.14 with 32 bytes of data:
Reply from 191.1.1.14: bytes=32 time=60ms TTL=241
Reply from 191.1.1.14: bytes=32 time=60ms TTL=241
Reply from 191.1.1.14: bytes=32 time=60ms TTL=241
Reply from 191.1.1.14: bytes=32 time=60ms TTL=241
Reply from 191.1.1.14: bytes=32 time=60ms TTL=241
Ping statistics for 191.1.1.14: Packets: Sent = 5, Received = 5, Lost = 0 (0% loss),
Approximate round trip times in milli-seconds:
    Minimum = 50ms, Maximum = 60ms, Average = 55ms
C:>
```

Figura 6.353 Ping de la computadora PCS8 a la computadora PCM2

**Paso 356.-**En la **figura 6.354,** muestra un ping de la computadora PCS2 a la computadora PCC7.

![](_page_314_Figure_5.jpeg)

Figura 6.354 Ping de la computadora PCS2 a la computadora PCC7

**Paso 357.-** En la **figura 6.355**, seleccionar de sStations la computadora PCM1, para hacer un ping a la computadora PCS8.

| eRouters   | eSwitches      | eStations | Lab Navigator NetMap Remote Control                  |
|------------|----------------|-----------|------------------------------------------------------|
| IPCON      | FIG [/ip] [/d  | PCM1      |                                                      |
| /ip        | Adds t         | PCM2      | lress and subnet mask to the workstation             |
| /dg        | Adds th        | PCC1      | gateway to the workstation                           |
|            |                | PCC2      |                                                      |
| Examples   |                | PCC3      |                                                      |
| ¢ 4.       | pconfig /ip    | PCC4      | 2 255.0.0.0                                          |
| ć r        | pconfig /dg 1  | PCCS      |                                                      |
| Bassa 80   | CC F O TD C    | РССБ      |                                                      |
| Ether      | ss 5.0 IF Con  | PCC7      | , Connection -                                       |
| IP         | Address        | PCC8      |                                                      |
| Su         | bnet Mask      | PCEI      | : 255.255.0                                          |
| De         | fault Gateway  | PCE2      | : 194.1.1.2                                          |
|            |                | PCE4      |                                                      |
|            |                | DCEE      |                                                      |
| You can al | so use winipo  | PCE6      | figure the IP Address                                |
|            |                | PCEZ      |                                                      |
| Ethernet a | dapter Local   | PCE8      | lection:                                             |
| Descri     | ption          | PCS1      | : Realtek RTL8139/810X Family PCI Fast               |
| Echernet R | al Address     | PCS2      | · 000C 3977 5931                                     |
| DHCP E     | nabled         | PCS3      | VIS                                                  |
| Direct D.  | ndbizedan n n  | PCS4      |                                                      |
| c : >      |                | PCS5      |                                                      |
| C:>ping 19 | 3.1.1.144      | PCS6      |                                                      |
| Pinging 19 | 3.1.1.144 wit  | PCS7      | es of data:                                          |
|            |                | PCS8      |                                                      |
| Reply from | 193.1.1.144:   | nyces=52  | time=60ms TTL=241                                    |
| Reply from | 193.1.1.144:   | bytes=32  | time=60ms TTL=241                                    |
| Reply from | 193.1.1.144:   | bytes=32  | CONCESSIONS TILE231                                  |
| Reply from | 193 1 1 144:   | bytes=32  |                                                      |
|            |                |           |                                                      |
| Ping stati | stics for 193. | 1.1.144:  | Packets: Sent = 5, Received = 5, Lost = 0 (0% loss), |
| Approximat | e round trip t | imes in   | milli-seconds:                                       |
| Minim      | um = 50ms, Max | cimum =   | 60ms, Average = 55ms                                 |
|            |                |           |                                                      |
| c : >      |                |           |                                                      |
|            |                |           |                                                      |

Figura 6.355 Ping de la computadora PCM1 a la computadora PCS8

Como se muestra en la figura 6.356:

```
C:>ping 194.1.1.191
Pinging 194.1.1.191 with 32 bytes of data:
Reply from 194.1.1.191: bytes=32 time=60ms TTL=241
Reply from 194.1.1.191: bytes=32 time=60ms TTL=241
Reply from 194.1.1.191: bytes=32 time=60ms TTL=241
Reply from 194.1.1.191: bytes=32 time=60ms TTL=241
Reply from 194.1.1.191: bytes=32 time=60ms TTL=241
Ping statistics for 194.1.1.191: Packets: Sent = 5, Received = 5, Lost = 0 (0% loss),
Approximate round trip times in milli-seconds:
    Minimum = 50ms, Maximum = 60ms, Average = 55ms
C:>
```

Figura 6.356 Ping de la computadora PCM1 a la computadora PCS8

**Paso 358.-**En la **figura 6.357,** muestra un ping del enrutador cisco serie 3640 CD.SAHAGÚN a la computadora PCC1.

```
Press RETURN to get started.

(D.SAHAGUN>

(D.SAHAGUN>ping 193.1.1.3

Type escape sequence to abort.

Sending 5, 100-byte ICMP Echos to 193.1.1.3, timeout is 2 seconds:

IIIII

Success rate is 100 percent (5/5), round-trip min/arg/max = 1/2/4 ms

(D.SAHAGUN>

Figura 6.357 Ping del enrutador cisco serie 3640 CD.SAHAGÚN con la computadora PCC1
```

A medida que avanzan los retos de desarrollo y crecimiento del ser humano, es necesaria una rápida y eficaz convergencia en la implementación de las redes, para una captura, un <u>transporte</u>, <u>almacenamiento</u> y procesamiento de la información de una manera segura.

Las o<u>rganizaciones</u> en la actualidad cuenta con centenares de oficinas dispersas en una amplia área geográfica esperando tener la posibilidad de examinar en forma habitual el estado actual de todas ellas, simplemente oprimiendo una tecla. A medida que crece la habilidad para recolectar procesar y distribuir <u>información</u>, la <u>demanda</u> de más sofisticados procesamientos de <u>información</u> crece todavía con mayor rapidez.

Una nueva opción es la utilización del software de simulación de casos prácticos porque cuenta con herramientas que permiten la utilización del mayor recurso posible, y proporciona más ventajas que desventajas en la utilización de este, ya que las condiciones que simulan son en tiempo real.

Es por ello que se han desarrollado herramientas implementadas en el software de simulación, que facilitan la administración de la red, proporcionando fiabilidad, eficacia, y rapidez, permitiendo obtener de manera segura, sencilla y rápida, resultados para la toma de decisiones.

El software de simulación es apropiado para realizar modelos, aplicando una metodología de la dinámica de sistemas, ha evolucionado en los últimos años en dos aspectos, uno es haciéndolo mas amigable al usuario y el aumento continuo de prestaciones.

La <u>industria</u> del desarrollo de software de simulación ha mostrado un progreso espectacular en muy corto <u>tiempo</u>, permitiendo con ello una reducción notable en relación costo /rendimiento, en la realización de grandes proyectos.

Existe en el mercado una gran cantidad de software de simulación para las diversas áreas del conocimiento de la ciencia, que permiten desde la manipulación a distancia de robost, creación de arquitecturas, métodos de enseñanza, avances notables en la investigación,

automatización industrial, así, como en la aplicación de la administración y monitoreo de la red, detectando posibles vulnerabilidades y fallas, evitando con ello la perdida de la información o posibles ataques del exterior.

Estas herramientas son de gran ayuda para dar solución a un problema planteado, debido al potencial para lo cual están diseñadas y cumplen con una tarea en específico.

Las herramientas que fueron estudiadas en la presente monografía, de diferente software de simulación, permiten tener una amplia visión de cómo diseñar un diagrama de red dentro de una empresa o institución.

La implementación red, pasa por 4 fases las cuales son el análisis, implementación, administración y mantenimiento.

Hacer un análisis, requiere un enfoque lógico y teórico, que permita tener una amplia visión del objetivo a alcanzar, cubriendo las necesidades expuestas.

El diseño del diagrama de red, involucra tener presente que medio de comunicación proporciona los servicios requeridos, en base a un estudio de factibilidad, equipo a instalar que sea optimo, normas de cableado, para hacer un diseño de la infraestructura de las telecomunicaciones bien planteado.

La fase de la implementación requiere la conexión y configuración de los dispositivos instalados en la red.

El encargado de la administración del sistema debe mantener en correcto funcionamiento cada uno de los equipos conectados a la red, además, de proporcionar un soporte técnico.

Aparte de proporcionar un mantenimiento correctivo y preventivo en los equipos para evitar una posible falla en el funcionamiento.

En este sentido este trabajo demuestra la factibilidad de aplicar herramientas de simulación, asistiendo el análisis permitiendo asegurar una implementación.

### A

**APPLE TALK**: Se utiliza para conectar <u>ordenadores Macintosh</u> de <u>Apple</u> en redes locales. Admite las tecnologías <u>Ethernet</u> y <u>Token Ring</u>.

**ARP:** Address Resolution Protocol, Protocolo de resolución de direcciones, es un <u>protocolo</u> de nivel de red responsable de encontrar la dirección hardware, que corresponde a una determinada <u>dirección IP</u>. Para ello se envía un paquete (ARP request) a la dirección de multidifusión de la red (broadcast) conteniendo la <u>dirección IP</u> por la que se pregunta, y se espera a que esa máquina (u otra) responda (ARP reply) con la dirección <u>Ethernet</u> que le corresponde. Cada máquina mantiene una <u>caché</u> con las direcciones traducidas para reducir el retardo y la carga. ARP permite a la dirección de <u>Internet</u> ser independiente de la dirección <u>Ethernet</u>, pero esto solo funciona si todas las máquinas lo soportan. ARP está documentado en el <u>RFC</u>(Request For Comments) 826.

# С

**CDP:** Cisco Discovery Protocol descubre y muestra información acerca de los dispositivos de Cisco directamente conectados (enrutadores y switches).

#### D

**DATAGRAMA IP:** El esquema de envío de IP es similar al que se emplea en la capa acceso a <u>red</u>. En esta última se envían tramas formadas por un encabezado y los <u>datos</u>. En el encabezado se incluye la <u>dirección física</u> del origen y del destino. En el caso de IP se envían datagramas, estos también incluyen un encabezado y datos, pero las direcciones empleadas son direcciones IP.

**DHCP:** Protocolo de configuración dinámica de servidores (<u>Dynamic Host Configuration</u> <u>Protocol</u>). Es un <u>protocolo de red</u>, el servidor provee los parámetros de configuración a las computadoras conectadas a la <u>red informática</u> que los requieran (<u>máscara</u>, <u>puerta de enlace</u> y otros) y también incluye un mecanismo de asignación de <u>direcciones de IP</u>. Este protocolo apareció como un <u>protocolo estándar</u> en <u>octubre</u> de <u>1993</u>, en el <u>RFC 2131</u>, versión actual descrita DHCPv6, en una red <u>IPv6</u>, publicado como <u>RFC 3315</u>.

**DIRECCION IP:** Es un número que identifica de manera lógica y jerárquicamente a una <u>interfaz</u> de un dispositivo dentro de una <u>red</u> que utilice el <u>protocolo IP</u> (Internet Protocol), que corresponde al nivel de red o nivel 3 del modelo de referencia <u>OSI</u>.

**DIRECCION MAC:** Media Access Control address es un identificador alfanumérico de 48 bits que corresponde de forma única a una tarjeta o interfaz de red. Es individual, cada dispositivo tiene su propia dirección MAC determinada y configurada por el <u>IEEE</u> (los primeros 24 bits) y el fabricante (los 24 bits restantes).

**DNS:** Domain Name Service, es un sistema de nombres que permite traducir de nombre de lirección IP y vice-versa.

**EIGRP:** Protocolo de Enrutamiento de Gateway Interior Mejorado, protocolo mixto basado en IGRP, basado en una métrica de vector distancia, pero que manda actualizaciones de las entradas de las tablas que han cambiado por haber sido alterado el estado de alguna máquina de su red.

#### R

**FIREWALL:**Es un elemento de <u>hardware</u> o <u>software</u> utilizado en una <u>red de computadoras</u> para prevenir algunos tipos de comunicaciones prohibidos según las <u>políticas de red</u> que se hayan definido en función de las necesidades de la organización responsable de la red. Su modo de funcionar es definido por la recomendación <u>RFC 2979</u>, la cual define las características de comportamiento y requerimientos de interoperabilidad.

**FRAME RELAY:**Es una tecnología de conmutación rápida de tramas, basada en estándares internacionales, que puede utilizarse como un protocolo de transporte y como un protocolo de acceso en redes públicas o privadas proporcionando servicios de comunicaciones.

#### H

**HDLC**:High-Level Data Link Control, es un <u>protocolo</u> de comunicaciones de datos <u>punto</u> a <u>punto</u> entre dos elementos basado en el <u>ISO 3309</u>. Proporciona recuperación de errores en caso de pérdida de paquetes de datos, fallos de secuencia y otros. Mediante una red de conmutadores de paquetes conectados con líneas punto a punto entre ellos y con los usuarios se constituye la base de las redes de comunicaciones <u>X25</u>.

![](_page_319_Picture_8.jpeg)

**ICMP**: Internet control message Protocol, es un protocolo complementario a IP (Internet Protocol), como el IP, el ICMP reside en la capa de red el modelo OSI, fue diseñado para el envió y control de mensajes de prueba a través de redes de IP. Sin embargo muchos dispositivos de seguridad tales como cortafuegos bloquean o inhabilitan el todo o una parte de la funcionalidad del ICMP para los propósitos de la seguridad. Está definido en el RFC 792.

**IGRP:**Protocolo de Enrutamiento de Gateway Interior, desarrollado por Cisco System, es un protocolo de enrutamiento por vector de distancia que usa una métrica compuesta basada en diferentes variables de red, como ancho de banda, unidades máximas de transmisión (MTU), confiabilidad, etc. Envía actualizaciones de las tablas de enrutamiento cada 90 segundos.

**IOS:** Internetworking operating system, Sistema Operativo de Interconexión de Redes, creado por <u>Cisco Systems</u> para programar y mantener equipos de interconexión de redes informáticas como switches (conmutadores) y routers (enrutadores).

**IP:**Internet Protocol, protocolo de Internet, es un protocolo no orientado a conexión usado tanto por el origen como por el destino para la comunicación de datos a través de una red de paquetes conmutados. Los datos en una red basada en IP son enviados en bloques conocidos como <u>paquetes</u> o <u>datagramas</u>. En particular, en el protocolo IP no se necesita ninguna configuración antes de que un equipo intente enviar paquetes a otro con el que no se había comunicado antes. Provee un servicio de datagramas no fiable (también llamado del mejor esfuerzo (best effort), no provee ningún mecanismo para determinar si un paquete alcanza o no su destino y únicamente proporciona seguridad (mediante checksums o sumas de comprobación) de sus cabeceras y no de los datos transmitidos.

**IPSEC:** Internet Protocol security, es una extensión al protocolo IP que añade cifrado fuerte para permitir servicios de autenticación y cifrado y, de esta manera, asegurar las comunicaciones a través de dicho protocolo. Inicialmente fue desarrollado para usarse con el nuevo estándar IPv6, aunque posteriormente se adaptó a IPv4. IPsec actúa a nivel de capa de red, protegiendo y autenticando los paquetes IP entre los equipos participantes en la comunidad IPsec. No está ligado a ningún algoritmo de encriptación o autenticación, tecnología de claves o algoritmos de seguridad específico. Es más, IPsec es un marco de estándares que permite que cualquier nuevo algoritmo sea introducido sin necesitar de cambiar los estándares. Proporciona: Confidencialidad, integridad y autenticación

**IPX/SPX**: Internetwork Packet Exchange/Sequenced Packet Exchange, Intercambio de paquetes interred/Intercambio de paquetes secuenciales, es un protocolo de red utilizado por los sistemas operativos <u>Novell Netware</u>.

**ISDN:** Integrated Services Digital Network), las líneas ISDN son conexiones realizadas por medio de líneas telefónicas ordinarias para transmitir señales digitales en lugar de analógicas, permitiendo que los datos sean transmitidos más rápidamente que con un <u>módem</u> tradicional. Es una tecnología que utiliza su línea telefónica existente para transmitir voz, data y video simultáneamente. El servicio ISDN brinda la capacidad de dos líneas de 64K (una para voz y otra para datos, o la combinación de ambas, para un total de 128K en servicio de Internet) y uno de 16K para señalización.

# N

**NVRAM:** Non-volatile ramdom access memory, es un tipo de memoria que, como su nombre indica, no pierde la información almacenada al cortar la alimentación eléctrica. En los Routers se utiliza, para almacenar un archivo de configuración de respaldo/inicio.

**NCIA:**Native Client Interface Architecture, Arquitectura de interfaz de cliente nativo. Arquitectura de acceso a aplicaciones SNA, desarrollada por Cisco, que combina toda la funcionalidad de las interfaces nativas SNA, tanto en el host como en el cliente, con la flexibilidad de backbones TCP/IP con funciones de influencia. NCIA encapsula tráfico SNA en una estación de trabajo o PC cliente, y provee de este modo un acceso TCP/IP directo, mientras conserva la interfaz nativa SNA a nivel del usuario final. En muchas redes, esta capacidad evita la necesidad de una gateway auto sustentado, y puede proveer un acceso TCP/IP flexible, mientras conserva la interfaz nativa de SNA con el host.

**NETLOAD:** Es como un cliente de FTP que te permite realizar una administración mucho más efectiva de tu sitio web. Este cliente actualiza automáticamente los archivos que estén fuera de fecha en el servidor, borrándolos y subiendo lo nuevos.

# 0

**OSPF:** Protocolo puro de entado de enlace, que calcula las rutas más cortas y accesibles mediante la construcción de un mapa de la red y el mantenimiento unas bases de datos con información sobre su sistema local y sobre los vecinos. Cuando una máquina de su sistema cambia, se envía esa entrada de la tabla a los routers vecinos

#### Р

**PBX:** Private Branch eXchange o Private Business eXchange. En sus inicios la conexión era manualmente con cables para establecer comunicaciones en lo que era conocido como un PMBX (PBX Manual). Este dispositivo fue reemplazado por un dispositivo electromecánico automático y sistemas electrónicos de conmutación llamados PABX (PBX automático), que desplazo al PMBX hasta hacerlo casi inexistente, entonces los términos PABX y PBX se convirtieron en sinónimos. El uso de un PBX evita conectar todos los teléfonos de una empresa de manera separada a la red de telefonía local pública PSTN, evitando a su vez que se tenga que tener una línea propia con cargos mensuales y salidas de llamadas hacia la central telefónica que regresan nuevamente para comunicarse internamente. Tanto como el fax, o el módem, o grupos de teléfonos, u otros dispositivos de comunicación pueden ser conectados a un PBX (aunque el módem puede degradar la cualidad de la línea para él módem). Y generalmente estos dispositivos se relacionan como extensiones.

El dispositivo del PBX está instalado frecuentemente en la empresa que requiere el servicio y conecta llamadas entre los teléfonos instalados ahí. Además tiene un número limitado de líneas externas disponibles para hacer llamadas al sitio. Las compañías con múltiples sedes pueden conectar juntos sus PBX a través de líneas troncales. El servicio de PBX puede prestarse desde un equipo ubicado en el proveedor despachando el servicio mediante la red de telefonía pública local conmutada.

Las llamadas hacia afuera en un PBX son hechas marcando un número (generalmente 9 o 0) seguido del número externo, entonces una línea troncal es seleccionada automáticamente y sobre ésta se completa la llamada.

**PROTOCOLO:**Se le llama protocolo de red o protocolo de comunicación al conjunto de reglas que controlan la secuencia de mensajes que ocurren durante una comunicación entre entidades que forman una red. En este contexto, las entidades de las cuales se habla son programas de computadora o automatismos de otro tipo, tales y como dispositivos electrónicos capaces de interactuar en una red.

**PROTOCOLO IP:** Es el <u>software</u> que implementa el mecanismo de entrega de paquetes sin conexión y no confiable.

El protocolo <u>IP</u> cubre tres aspectos importantes:

- Define la unidad básica para la transferencia de <u>datos</u> en una inter red, especificando el formato exacto de un Datagrama IP.
- Realiza las <u>funciones</u> de enrutamiento.
- Define las reglas para que los Host y enrutadores procesen paquetes, los descarten o generen mensajes de error

#### R

**RIP:** Routing Information Protocol -Protocolo de información de encaminamiento- o más comúnmente llamado RIP. Es uno de los protocolos de routing más antiguos, utiliza algoritmos de vector distancia para calcular rutas. De hecho los algoritmos de vector distancia utilizados por RIP están basados en aquellos algoritmos utilizados por ARPANET en el año 1969. Los protocolos vector distancia fueron descritos académicamente por: R.E. Bellman, L.R. Ford Jr y D.R. Fulkerson. La primera organización que implementó un protocolo de vector distancia fue la compañía Xerox en suprotocolo GIP (Gateway Information Protocol), este protocolo estaba incluido dentro de la arquitectura XNS (Xerox Network Systems). GIP se utilizaba para intercambiar información de routing entre redes o sistemas autónomos no adyacentes. Pero claro, Xerox había implementado su propio protocolo propietario. Poco después la University of California en Berkeley creo una variante llamada "routed", esta variante del GIP introdujo novedades como modificación del campo de direccionamiento, que se consiguió más flexible, también se añadió un temporizador que limitaba a 30 segundos el tiempo máximo de actualización, es decir, el tiempo máximo permitido sin saber la información de los vecinos, y por supuesto se integró dentro de UNIX, con lo cual pasó a ser abierto.

El protocolo RIP, tal cual lo conocemos actualmente, fue descrito por primera vez en el RFC 1058, por G.Malkin de la compañía Bay Networks en Noviembre de 1998.

Desde el año 1998 el protocolo RIP se ha mantenido estable, aunque posteriormente salió la versión para Ipv6. RIP está basado en el algoritmo de Bellman Ford y busca su camino

óptimo mediante el conteo de saltos, considerando que cada router atravesado para llegar a su destino es un salto.

**ROUTER:** Un router (enrutador o encaminador) es un dispositivo hardware o software de interconexión de redes de computadoras que opera en la capa tres (nivel de red) del modelo OSI. Este dispositivo interconecta segmentos de red o redes enteras. Hace pasar paquetes de datos entre redes tomando como base la información de la capa de red.

El router toma decisiones lógicas con respecto a la mejor ruta para el envío de datos a través de una red interconectada y luego dirige los paquetes hacia el segmento y el puerto de salida adecuados. Sus decisiones se basan en diversos parámetros. Una de las más importantes es decidir la dirección de la red hacia la que va destinado el paquete (En el caso del protocolo IP esta sería la dirección IP). Otras decisiones son la carga de tráfico de red en las distintas interfaces de red del router y establecer la velocidad de cada uno de ellos, dependiendo del protocolo que se utilice.

# S

**SDLC:** Syncronous Data Link Controller- Controlador de Enlace de Datos <u>Síncrono</u>. <u>Protocolo</u> diseñado por <u>IBM</u> para enlaces síncronos a través de una línea para la capa 2 del modelo <u>OSI</u> de comunicaciones. Como su nombre implica, es un protocolo síncrono lo que supone la transmisión de la señal de reloj con los datos.

**SNMP:** Simple Network Management Protoco o protocolo simple de gestión de redes, es aquel que permite la

gestión remota de dispositivos de red, tales como switches, routers y servidores. Protocolo de <u>gestión de red</u> más importante y usado en la actualidad. Forma parte del conjunto de protocolos TCP/IP y está definido en la capa de aplicación del mismo.

**SWITCH:** Un switch (conmutador) es un dispositivo de interconexión de redes de computadoras que opera en la capa 2 (nivel de enlace de datos) del modelo OSI (Open Systems Interconection). Un switch interconecta dos o más segmentos de red, funcionando de manera similar a los puentes (bridges), pasando datos de un segmento a otro, de acuerdo con la dirección MAC de destino de los datagramas en la red.

Los switches se utilizan cuando se desea conectar múltiples redes, fusionándolas en una sola. Al igual que los bridges, dado que funcionan como un filtro en la red, mejoran el rendimiento y la seguridad de las <u>LANs</u> (Local Area Network- Red de Área Local).

#### Т

**TACACS:** <u>Acrónimo</u> de Terminal Access Controller Access Control System, en inglés sistema de control de acceso del controlador de acceso a terminales.Es un <u>protocolo</u> de <u>autenticación</u> remota que se usa para comunicarse con un servidor de autenticación
comúnmente usado en redes <u>Unix</u>. TACACS permite a un servidor de acceso remoto comunicarse con un servidor de autenticación para determinar si el usuario tiene acceso a la red.

**TFTP:** Trivial File Transfer Protocol Protocolo de transferencia de archivos trivial). Es un protocolo de transferencia muy simple semejante a una versión básica de <u>FTP</u>.

TFTP a menudo se utiliza para transferir pequeños archivos entre ordenadores en una red.

Detalles del TFTP:

Utiliza <u>UDP</u> (puerto 69) como protocolo de transporte (a diferencia de <u>FTP</u> que utiliza el puerto 21 <u>TCP</u>).

- No puede listar el contenido de los directorios.
- No existen mecanismos de autentificación o encriptación.
- Se utiliza para leer o escribir archivos de un servidor remoto.
- Soporta tres modos diferentes de transferencia, "netascii", "octet" y "mail", de los que los dos primeros corresponden a los modos "<u>ascii</u>" e "imagen" (binario) del protocolo <u>FTP</u>.

### U

**UDP:** User Datagram Protocol, este protocolo es no orientado a la conexión, y por lo tanto no proporciona ningún tipo de control de errores ni de flujo, aunque si que utiliza mecanismos de detección de errores. Cuando se detecta un error en un datagrama en lugar de entregarlo a la aplicación se descarta.

### V

**VPN:** Virtual Private Networks (VPN) son una alternativa a la conexión WAN mediante líneas telefónicas y al <u>servicio</u> RAS, bajando los costos de éstos y brindando los mismos <u>servicios</u>, mediante el uso de la autenticación, encriptación y el uso de túneles para las conexiones. Es <u>una red</u> privada que se extiende, mediante un <u>proceso</u> de encapsulación y en el caso de encriptación, de los paquetes de <u>datos</u> a distintos puntos remotos mediante el uso de unas infraestructuras públicas de <u>transporte</u>. Los paquetes de datos de la <u>red</u> privada viajan por medio de un "túnel" definido en la red pública.

### A

**ARP:** Address Resolution Protocol, Protocolo de resolución de direcciones, es un <u>protocolo</u> de nivel de red responsable de encontrar la dirección hardware, que corresponde a una determinada <u>dirección IP</u>

## С

**CCNA:** Cisco Certified Network Asóciate, es una certificación entregada por la compañía Cisco Systems a los estudiantes que han rendido satisfactoriamente el examen correspondiente, sobre infraestructuras de red e Internet.

**CCNP:** Cisco Certified Network Professional, certificación para redes LAN´s, WANs y servicios dial-up, en organizaciones con redes de 100 a 500 nodos.

**CDP**: Cisco Discovery Protocol, protocolo de descubrimiento de Cisco, es un protocolo de red propietario de nivel 2, desarrollado por Cisco Systems y usado en la mayoría de sus equipos. Es utilizado para compartir información sobre otros equipos Cisco directamente conectados, tal como la versión del sistema operativo y la dirección IP. CDP también puede ser usado para realizar encaminamiento bajo demanda (ODR, On-Demand Routing), que es un método para incluir información de encaminamiento en anuncios CDP, de forma que los protocolos de encaminamiento dinámico no necesiten ser usados en redes simples

**CPU:** Central Processing Unit (unidad de proceso central), es referido simplemente como el procesador o procesador central, la CPU es donde se producen la mayoría de los cálculos. En términos de potencia del ordenador, la CPU es el elemento más importante de un sistema informático.

### D

**DHCP:** Protocolo de configuración dinámica de servidores (<u>Dynamic Host Configuration</u> <u>Protocol</u>). Es un <u>protocolo de red</u>, el servidor provee los parámetros de configuración a las computadoras conectadas a la <u>red informática</u> que los requieran (<u>máscara</u>, <u>puerta de enlace</u> y otros) y también incluye un mecanismo de asignación de <u>direcciones de IP</u>. Este protocolo apareció como un <u>protocolo estándar</u> en <u>octubre</u> de <u>1993</u>, en el <u>RFC 2131</u>, versión actual descrita DHCPv6, en una red <u>IPv6</u>, publicado como <u>RFC 3315</u>.

**DLCI:** Identificador de conexión de enlace de datos, es el componente principal para el estado de conmutación.

**DNS:** Domain Name Service, es un sistema de nombres que permite traducir de nombre de dominio a dirección IP y vice-versa

**DTE:** El equipo terminal de datos o ETD (DTE, Data Terminal Equipment) es aquel componente del circuito de datos que hace de fuente o destino de la información.

E

**EIGRP:**Extended Internal Gateway Routing Protocol, Es un protocolo de encaminamiento híbrido, propietario de Cisco Systems, que ofrece lo mejor de los algoritmos de vector de distancias y del estado de enlace.

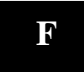

**FTP:** File Transfer Protocol, es un protocolo de transferencia de ficheros entre sistemas conectados a una red TCP basado en la arquitectura cliente-servidor, de manera que desde un equipo cliente nos podemos conectar a un servidor para descargar ficheros desde él o para enviarle nuestros propios archivos independientemente del sistema operativo utilizado en cada equipo

### G

**GB:** Un gigabyte (de símbolo GB ó GiB) es una unidad de medida informática equivalente a mil millones de bytes.

### H

**HDLC:** High-Level Data Link Control, es un protocolo de comunicaciones de datos punto a punto entre dos elementos basado en el ISO 3309. Proporciona recuperación de errores en caso de pérdida de paquetes de datos, fallos de secuencia y otros. Mediante una red de conmutadores de paquetes conectados con líneas punto a punto entre ellos y con los usuarios se constituye la base de las redes de comunicaciones X.25.

**HTML:** HyperText Markup Language (lenguaje de marcas hipertextuales), lenguaje de marcación diseñado para estructurar textos y presentarlos en forma de hipertexto, que es el formato estándar de las páginas web.

#### Ι

**IBM:** International Business Machines o IBM, conocida como el Gigante Azul, es una empresa que fabrica y comercializa hardware, software y servicios relacionados con la informatica. Tiene su sede en Armonk (Estados Unidos) y está constituida como tal desde el 15 de Junio de 1911, pero lleva operando desde 18888.

**ICMP:** Internet control message Protocol, es un protocolo complementario a IP (Internet Protocol), como el IP, el ICMP reside en la capa de red el modelo OSI, fue diseñado para el envió y control de mensajes de prueba a través de redes de IP. Sin embargo muchos dispositivos de seguridad tales como cortafuegos bloquean o inhabilitan el todo o una parte

de la funcionalidad del ICMP para los propósitos de la seguridad. Está definido en el RFC 792.

**IGRP:** Protocolo de Enrutamiento de Gateway Interior, desarrollado por Cisco System, es un protocolo de enrutamiento por vector de distancia que usa una métrica compuesta basada en diferentes variables de red, como ancho de banda, unidades máximas de transmisión (MTU), confiabilidad, etc. Envía actualizaciones de las tablas de enrutamiento cada 90 segundos.

**IOS:** Internetworking operating system, Sistema Operativo de Interconexión de Redes, creado por <u>Cisco Systems</u> para programar y mantener equipos de interconexión de redes informáticas como switches (conmutadores) y routers (enrutadores).

**IP:** Internet Protocol, protocolo de Internet, es un protocolo no orientado a conexión usado tanto por el origen como por el destino para la comunicación de datos a través de una red de paquetes conmutados.

**IPSEC:** Internet Protocol security, es una extensión al protocolo IP que añade cifrado fuerte para permitir servicios de autenticación y cifrado y, de esta manera, asegurar las comunicaciones a través de dicho protocolo. Inicialmente fue desarrollado para usarse con el nuevo estándar IPv6, aunque posteriormente se adaptó a IPv4. IPsec actúa a nivel de capa de red, protegiendo y autenticando los paquetes IP entre los equipos participantes en la comunidad IPsec. No está ligado a ningún algoritmo de encriptación o autenticación, tecnología de claves o algoritmos de seguridad específico. Es más, IPsec es un marco de estándares que permite que cualquier nuevo algoritmo sea introducido sin necesitar de cambiar los estándares. Proporciona: Confidencialidad, integridad y autenticación

**IPX/SPX**: Internetwork Packet Exchange/Sequenced Packet Exchange, Intercambio de paquetes interred/Intercambio de paquetes secuenciales, es un protocolo de red utilizado por los sistemas operativos <u>Novell Netware</u>.

**ISDN:** Integrated Services Digital Network), las líneas ISDN son conexiones realizadas por medio de líneas telefónicas ordinarias para transmitir señales digitales en lugar de analógicas, permitiendo que los datos sean transmitidos más rápidamente que con un <u>módem</u> tradicional. Es una tecnología que utiliza su línea telefónica existente para transmitir voz, data y video simultáneamente. El servicio ISDN brinda la capacidad de dos líneas de 64K (una para voz y otra para datos, o la combinación de ambas, para un total de 128K en servicio de Internet) y uno de 16K para señalización.

**ISO:** La Organización Internacional para la Estandarización (ISO) es una federación de alcance mundial integrada por cuerpos de estandarización nacionales de 130 países, uno por cada país

**ISP:** Internet Service Provider Proveedor de Servicios de Internet, una compañía que proporciona acceso a Internet. Por una cuota mensual, el proveedor del servicio te da un paquete de software, un nombre de usuario, una contraseña y un número de teléfono de acceso. A través de un módem (a veces proporcionado también por el ISP), puedes

entonces entrar a Internet y navegar por el World Wide Web, el USENET, y envíar y recibir correo electrónico.

### L

LAN: Local Area Network (Red de Área Local o simplemente Red Local). Una red local es la interconexión de varios ordenadores y periféricos. Su extensión esta limitada físicamente a un edificio o a un entorno de unos pocos kilómetros. Su aplicación más extendida es la interconexión de ordenadores personales y estaciones de trabajo en oficinas, fábricas, etc; para compartir recursos e intercambiar datos y aplicaciones. En definitiva, permite que dos o más máquinas se comuniquen.

### $\mathbf{M}$

**MAC:** Media Access Control address, es un identificador hexadecimal de 48 bits que se corresponde de forma única con una tarjeta o interfaz de red

MB: Es una unidad de medida de cantidad de datos informáticos, abreviatura de megabit.

**Mhz:** Un Megahercio (MHzs) equivale a  $10^6$  hercios (1 millón), unidad de medida de frecuencia.

# Ν

**NCIA:**Native Client Interface Architecture, arquitectura de interfaz de cliente nativo. Arquitectura de acceso a aplicaciones SNA, desarrollada por Cisco, que combina toda la funcionalidad de las interfaces nativas SNA, tanto en el host como en el cliente, con la flexibilidad de backbones TCP/IP con funciones de influencia. NCIA encapsula tráfico SNA en una estación de trabajo o PC cliente, y provee de este modo un acceso TCP/IP directo, mientras conserva la interfaz nativa SNA a nivel del usuario final. En muchas redes, esta capacidad evita la necesidad de una gateway auto sustentado, y puede proveer un acceso TCP/IP flexible, mientras conserva la interfaz nativa de SNA con el host.

**NVRAM:** Non-volatile ramdom access memory, es un tipo de memoria que, como su nombre indica, no pierde la información almacenada al cortar la alimentación eléctrica. En los Routers se utiliza, para almacenar un archivo de configuración de respaldo/inicio

**NTP:** Network Time Protocol (NTP) es un protocolo de internet para sincronizar los relojes de los sistemas informaticos a través de ruteo de paquetes en redes con latencia variable. NTP utiliza el puerto UDP 123 como su capa de transporte.

0

**OSI:** Modelo de referencia de Interconexión de Sistemas Abiertos (OSI, Open System Interconnection) lanzado en 1984 fue el modelo de red descriptivo creado por ISO.

**OSPF:** Protocolo puro de entado de enlace, que calcula las rutas más cortas y accesibles mediante la construcción de un mapa de la red y el mantenimiento unas bases de datos con información sobre su sistema local y sobre los vecinos. Cuando una máquina de su sistema cambia, se envía esa entrada de la tabla a los routers vecinos

### P

**PBX:** Private Branch eXchange o Private Business eXchange, es un servicio ofrecido por una empresa de telecomunicaciones, por el cual una cantidad n de líneas o números son agrupadas en un único número que se publica o muestra al público y al cual pueden llamar. La empresa proveedora se encarga de distribuir las llamadas entrantes por las líneas diponibles contratadas por el cliente

**PDF:** Portable Document Format, Formato de Documento Portátil) es un formato de almacenamiento de documentos, desarrollado por la empresa Adobe Systems.

PDU: Protocol Data Units, Protocolo de unidad de datos

**PING:** Se trata de una utilidad que comprueba el estado de la conexión con uno o varios equipos remotos por medio de los paquetes de solicitud de eco y de respuesta de eco (definidos en el protocolo de red ICMP para determinar si un sistema IP específico es accesible en una red. Es útil para diagnosticar los errores en redes o enrutadores IP.

**PPP:** Point-to-point Protocol, Protocolo punto a punto, es un protocolo de nivel de enlace estandarizado en el documento RFC 1661. Por tanto, se trata de un protocolo asociado a la pila TCP/IP de uso en Internet.

**PSTNs:** Public-switched telephone networks, son los comúnmente llamados accesos telefónicos a redes.

### Q

**QoS:** Quality of Service, Calidad de Servicio, garantiza que se transmitirá cierta cantidad de datos en un tiempo dado

R

**RAM:** Random Access Memory, memoria de acceso aleatorio ó memoria de acceso directo.

**RIP:** Routing Information Protocol -Protocolo de información de encaminamiento- o más comúnmente llamado RIP. Es uno de los protocolos de routing más antiguos, utiliza algoritmos de vector distancia para calcular rutas.

**ROM:** Read-only memory, que significa memoria de sólo lectura.

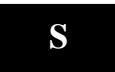

**SNMP:** Protocolo Simple de administración de red o SNMP es un protocolo de la capa de aplicación que facilita el intercambio de información de administración entre dispositivos de red. Es parte de la suite de protocolos TCP/IP. SNMP permite a los administradores supervisar el desempeño de la red, buscar y resolver sus problemas, y planear su crecimiento.

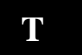

TCP/IP: Transmission Control Protocol -Internet Protocol

**TFTP:** Trivial File Transfer Protocol - Protocolo de transferencia de archivos trivial, es un protocolo de transferencia muy simple semejante a una versión básica de <u>FTP</u>.

**TTL:** Transistor-Transistor Logic o "Lógica Transistor a Transistor". Tecnología de construcción de circuitos electrónicos digitales, en los que los elementos de entrada de la red lógica son transistores, así como los elementos de salida del dispositivo.

### U

**UDP:** User Datagram Protocol, este protocolo es no orientado a la conexión, y por lo tanto no proporciona ningún tipo de control de errores ni de flujo, aunque si que utiliza mecanismos de detección de errores. Cuando se detecta un error en un datagrama en lugar de entregarlo a la aplicación se descarta.

### V

**VGA:** Video Graphics Array, es una norma de visualización de gráficos para ordenadores creada en 1987 por IBM.

**VoIP:** La Voz sobre IP (VoIP) es una tecnología que permite la transmisión de voz a través de las redes IP (Internet). En Internet, los datos se envían en pequeños fragmentos (paquetes) que se dispersan eligiendo el camino más corto (menos saturado) y se recomponen en el destino

**VPN:** Virtual Private Networks (VPN) son una alternativa a la conexión WAN mediante líneas telefónicas y al <u>servicio</u> RAS, bajando los costos de éstos y brindando los mismos <u>servicios</u>, mediante el uso de la autenticación, encriptación y el uso de túneles para las conexiones.

#### W

**WAN:** Wide Area Network, es un tipo de red de computadoras capaz de cubrir distancias desde unos 100 hasta unos 1000 km, dando el servicio a un país o un continente

**WCCP:** Web Cache Control Protocol, Web Cache Communication Protocol, es un protocolo definido por Cisco que se emplea para definir la manera de redirigir el tráfico IP desde un router a un Proxy-caché.

**WEB:** World Wide Web, o WWW, es un sistema de navegador web para extraer elementos de información llamados documentos o páginas web.

### X

**XML:** Extensible Markup Language, lenguaje de marcas extensible, es un metalenguaje extensible de etiquetas desarrollado por el World Wide Web Consortium (W3C).

- [1] Solarwinds Toolsets, Network Management 199 2006. URL:http://www.solarwinds.net/Toolsets.htm
- [2] Solarwinds Orion, Network Management 1995- 2006. URL:http://www.solarwinds.net/Orion/Index.htm
- [3] Solarwinds Broadband, Network Management 1995–2006. URL:http://www.solarwinds.net/Broadband/index.htm
- [4] Solarwinds Cirrus, Network Management 1995 –2006.
  URL:http://www.solarwinds.net/Configuration-Management/Index.htm
- [5] Solarwinds.Net, Network Management 1995 –2006. URL:http://www.solarwinds.net/Configuration-Management/Requirements.htm
- [6] Solarwinds.Net, Network Management 1995 2006.
  URL:http://www.solarwinds.net/Tools/Professional/index.htm
- [7] Solarwinds.Net, Network Management 1995 2006 "Tools for Cisco Networks in Professional".
   URL:http://www.solarwinds.net/Tools/Professional/Categories/Cisco\_Networks.htm
- [8] Solarwinds.Net, Network Management 1995 2006 "COMPARE RUNNING vs STARTUP CONFIGS ".
  <u>URL:http://www.solarwinds.net/Tools/Cisco\_Networking/Config\_Compare/ind ex.htm</u>
- [9] Solarwinds.Net, Network Management 1955-2006 "DOWNLOAD CISCO CONFIG" URL:http://www.solarwinds.net/Tools/Cisco\_Networking/Config\_Downloader/index. htm
- [10] Solarwinds.Net, Network Management 1995 2006 "UPLOAD CISCO CONFIG". URL:http://www.solarwinds.net/Tools/Cisco\_Networking/Config\_Uploader/index.
- [11] Solarwinds.Net, Network Management 1995 2006 "CISCO CONFIG VIERWER". URL:<u>http://www.solarwinds.net/Tools/Cisco\_Networking/Config\_Viewer/index.htm</u>
- [12] Solarwinds.Net, Network Management 1995 2006 "CPU GAUGE". URL:http://www.solarwinds.net/Tools/Cisco\_Networking/Remote\_CPU\_Gauge/ index
- [13] Solarwinds.Net, Network Management 1995 2006 "PROXY PING". URL:http://www.solarwinds.net/Tools/Ping\_Diagnostics/Proxy\_Ping/index.htm
- [14] Solarwinds.Net, Network Management 1995 2006 " ROUTER PASSWORD DECRYPTION".

URL :<u>http://www.solarwinds.net/Tools/Cisco\_Networking/Password\_Decryptor/index.htm</u>

- [15] Solarwinds.Net, Network Management 1995 2006 "Network Discovery". URL:http://www.solarwinds.net/Tools/Professional/Categories/Network\_Discovery.htm
- [16] Solarwinds.Net, Network Management 1995 2006 "DNS AUDIT". URL:<u>http://www.solarwinds.net/Tools/DNS Tools/DNS Audit/index.htm</u>
- [17] Solarwinds.Net, Network Management 1995 2006 "IP ADDRESS MANAGEMENT".
   URL:<u>http://www.solarwinds.net/Tools/Network Discovery/Network AAddress</u> <u>Recovery/index.htm</u>
- [18] Solarwinds.Net, Network Management 1995 2006 "MAC ADDRESS DISCOVEYR". URL:http://www.solarwinds.net/Tools/Network\_Discovery/MAC\_Address/index.htm
- [19] Solarwinds.Net, Network Management 1995 2006 "NETWORK SONAR". URL:http://www.solarwinds.net/Tools/Network\_Discovery/Network\_Sonar/index.htm
- [20] Solarwinds.Net, Network Management 1995–2006 "PING SWEEP". URL:http://www.solarwinds.net/Tools/Network\_Discovery/PingSweep/index.htm
- [21] Solarwinds.Net, Network Management 1995–2006 "SNMP SWEEP". URL:http://www.solarwinds.net/Tools/Network\_Discovery/SNMPSweep/index.htm
- [22] Solarwinds.Net, Network Management 1995 2006 "SUBNET LIST". URL:http://www.solarwinds.net/Tools/Network\_Discovery/SubnetList/index.htm
- [23] Solarwinds.Net, Network Management 1995 2006 "Network Monitoring". URL:http://www.solarwinds.net/Tools/Professional/Categories/Network\_Monitoring. htm
- [24] Solarwinds.Net, Network Management 1995 2006 "NETWORK MONITOR". URL:http://www.solarwinds.net/Tools/Network\_Monitoring/Network\_Monitor /index.htm
- [25] Solarwinds.Net, Network Management 1995 2006"SYSLOG SERVER". URL:http://www.solarwinds.net/Tools/Network\_Monitoring/Syslog/index.htm
- [26] Solarwinds.Net, Network Management 1995 2006 "WATCH IT". URL:http://www.solarwinds.net/Tools/Network\_Monitoring/Watch\_it/index.htm
- [27] IBM "TABLA DE VERSIONES" 2006.

URL:<u>http://www-307.ibm.com/pc/support/site.wss/document.do?lndocid=MIGR-4L9MCU</u>

- [28] Manual de ayuda del software IBM Rack xSerie Configurator
- [29] CONFIGMAKER VERSIÓN 2.6 1992-2002. URL:http://www.cisco.com/univercd/cc/td/doc/clckstrt/cfgmkr/cmakerrn.htm#xtocid0
- [30] CONFIGMAKER VERSION 2.6 "REQUERIMIENTOS DEL SISTEMA"

URL:<u>http://www.cisco.com/univercd/cc/td/doc/clckstrt/cfgmkr/cmakerrn.htm#</u>.37002

- [31] Manual de ayuda del software Cisco Configmaker versión 2.6
- [32] BOSON NETSIM "TABLA COMPARATIVA" 2006. URL:http://www.boson.com/AboutNetSim.html
- [33] BOSON NETSIM URL:http://www.boson.com/Product/CIS-NS-CCNA-04.htm
- [34] BOSON NETSIM URL:http://www.boson.com/Product/CIS-NS-CCNP-01.htm
- [35] BOSON NETSIM URL:http://www.boson.com/AboutNetSim.htm1
- [36] BOSON NETSIM "COMANDOS" 2006. URL:http://www.wikilearning.com/anexo\_comandos\_basicos\_de\_interaccion\_co n\_cisco\_ios\_15-wkccp-3448-9.htm
- [37] Visio 2000 Enterprise Edition 2006. URL:http://www.infoworld.com/articles/eu/xml/00/06/19/000619euvisio.html
- [38] Visio 2000 Enterprise Edition 2006. URL:http://www.microsoft.com/latam/technet/articulos/200008/art22/default.asp
- [39] Visio 2000 Enterprise Edition 2006. URL:http://www.microsoft.com/spain/Office/2000/visio/sysreq.asp